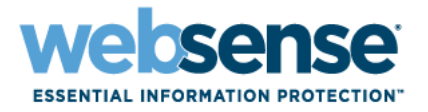

# Websense Manager $\wedge \mu J$

Websense<sup>®</sup>Web Security Websense Web Filter ©1996–2008. Websense Inc. All rights reserved. 10240 Sorrento Valley Rd., San Diego, CA 92121, USA

発行 2008 アメリカ合衆国およびアイルランドにて印刷

本マニュアルに記載されている製品および使用方法は、米国 特許番号 5,983,270、6,606,659、6,947,985、7,185,015、 7,194,464、および RE40,187 およびその他の申請中の特許で保護されています。

本書の一部または全部を Websense Inc. からの書面による事前の同意なく、いかなる電子メディアまたはコンピュータに複 写、複製、転載、翻訳することを禁じます。

本ガイドの内容の正確性については万全を期しています。しかしながら、Websense Inc.,は、これを一切保証するものでは なく、本製品の商品性および特定の用途に対する適合性についても同じ く一切保証していません。Websense Inc.,は、本 ガイドまたはガイドに含まれる例の提供、性能、または使用にかかわる偶発的、副次的ないかなる損害に対しても、責任 を負いかねます。本書の情報は、通知なしに変更されることがあります。

#### 商標について

Websense は Websense, Inc., の米国およびおよびその他の国際市場における登録商標です。Websense は米国および国際的 に多数の他の未登録の商標を有しています。他のすべての商標は、それぞれの所有者の財産です。

Microsoft、Windows、Windows NT、Windows Server および Active Directory は、Microsoft Corporation の米国およびその他の 国における商標または登録商標です。

Sun、Solaris、UltraSPARC、Sun Java System および すべての Sun Java System ベースの商標 および 口ゴは Sun Microsystems, Inc., の米国 および その他の国における商標です。

Mozilla および Firefox は、Mozilla Foundationの米国および他の国における登録商標です。

eDirectory および Novel Directory Services は Novell, Inc. の米国および他の国における登録商標です。

Adobe、Acrobat および Acrobat Reader は、Adobe Systems Incorporated の米国および / もしくはその他の国における登録商 標または商標です。

Pentium は Intel Corporation の登録商標です。

Red Hat は Red Hat, Inc., の米国および他の国における登録商標です。Linux は Linus Torvaldsの米国およびその他の国におけ る商標です。

本製品には Apache Software Foundation (<u>http://www.apache.org</u>) により配布されたソフトウェアが含まれています。

Copyright (c) 2000. The Apache Software Foundation. All rights reserved.

本マニュアルに記載されているその他の製品名はそれぞれの企業の登録商標であり、各メーカーにのみ所有権があります。

# 目次

| トピック 1 | 使用開始にあたって13                               |
|--------|-------------------------------------------|
|        | 概要                                        |
|        | Websense Manager での作業15                   |
|        | Websense Manager へのログオン                   |
|        | Websense Manager の中での移動                   |
|        | 変更点の確認、保存および破棄19                          |
|        | 今日 : ヘルス、セキュリティ、および値 (AM 12:00 以降 ) 20    |
|        | 今日 ページのカスタマイズ                             |
|        | 履歴 : 最終 30 日                              |
|        | 節約された時間と帯域幅25                             |
|        | 履歴 ページのカスタマイズ                             |
|        | サブスクリプション                                 |
|        | MyWebsense ポータルによるアカウントの管理27              |
|        | Websense Web Protection Services™ の有効化 27 |
|        | アカウント情報の構成28                              |
|        | Websense マスタ データベース30                     |
|        | リアルタイム データベース更新31                         |
|        | Real−Time Security Updates™               |
|        | データベースのダウンロードの設定                          |
|        | ネットワーク構成のテスト33                            |
|        | Websense テクニカル サポート34                     |
| トピック 2 | インターネット使用のフィルタ35                          |
|        | カテゴリおよびプロトコルのフィルタリング                      |
|        | 特殊カテゴリ                                    |
|        | リスク クラス40                                 |
|        | 「セキュリティ」プロトコル グループ                        |
|        | Instant Messaging Attachment Manager      |
|        | フィルタリング アクション43                           |
|        | 割り当て時間を使用したインターネット アクセスの制限 … 44           |
|        | パスワード アクセス45                              |
|        | 検索フィルタリング46                               |
|        | フィルタに関する作業                                |
|        | カテゴリ フィルタの作成                              |
|        | カテゴリ フィルタの編集                              |
|        | ブロトコル フィルタの作成51                           |

|        | プロトコル フィルタの編集                                   | 52   |
|--------|-------------------------------------------------|------|
|        | Websense 定義のカテゴリ フィルタおよびプロトコル フィル               | タ 54 |
|        | カテゴリ フィルタおよびプロトコル フィルタのテンプレート                   | • 54 |
|        | Websense フィルタリング設定の構成                           | 56   |
| トピック 3 | クライアント                                          | 59   |
|        | クライアントに関する作業                                    | 60   |
|        | コンピュータおよびネットワークに関する作業                           | 61   |
|        | ユーザおよびグループに関する作業                                | 62   |
|        | ディレクトリ サービス                                     | 63   |
|        | Windows NT Directory / Active Directory(混在モード). | 63   |
|        | Windows Active Directory(ネイティブ モード)             | 64   |
|        | Novell eDirectory および Sun Java System Directory | 65   |
|        | 詳細ディレクトリ設定                                      | 66   |
|        | カスタム LDAP グループに関する作業                            | 67   |
|        | カスタム LDAP グループの追加または編集                          | 68   |
|        | クライアントの追加                                       | 69   |
|        | ディレクトリ サービスの検索                                  | 70   |
|        | クライアント設定の変更                                     | 70   |
|        | クライアントをロールに移動                                   | 71   |
| トピック 4 | インターネット フィルタリング ポリシー                            | 73   |
|        | デフォルト ポリシー                                      | 74   |
|        | ポリシーに関する作業                                      | 75   |
|        | ポリシーの作成                                         | 76   |
|        | ポリシーの編集                                         | 77   |
|        | クライアントへのポリシーの割り当て                               | 80   |
|        | フィルタリング順序                                       | 80   |
|        | サイトのフィルタリング                                     | 81   |
| トピック 5 | ブロック ページ                                        | 85   |
|        | プロトコル ブロック メッセージ                                | 86   |
|        | ブロック ページに関する作業                                  | 87   |
|        | ブロック メッセージのカスタマイズ                               | 88   |
|        | メッセージ フレームのサイズの変更                               | 89   |
|        | ブロック ページに表示されるロゴの変更                             | 89   |
|        | ノロック ヘーン コノテノソ変数の使用<br>デフォルト ブロック ページに戻す        | 90   |
|        | (代替ブロック メッヤージの作成)                               | 92   |
|        | 別のコンピュータ上の代替ブロック ページの使用                         |      |
| トピック 6 | レポートを使用したフィルタリング ポリシーの評価                        | 95   |
|        | レポートの概要                                         | 96   |
|        | インターネット ブラウズ時間について                              | 97   |
|        |                                                 |      |

|       | プレゼンテーション レポート               | 98   |
|-------|------------------------------|------|
|       | プレゼンテーション レポートのコピー           | 101  |
|       | レポート フィルタの定義                 | 102  |
|       | レポート対象のクライアントの選択             | 103  |
|       | レポート対象のカテゴリの選択               | 104  |
|       | レホート対象のフロトコルの選択              | 105  |
|       | レルート対象のアクションの迭状レポートのオプションの設定 | 105  |
|       | レポート フィルタ定義の確認               |      |
|       | 使用頻度の高いレポートの使用               | 109  |
|       | プレゼンテーション レポートの作成            | 109  |
|       | プレゼンテーション レポートのスケジュール設定 …    | 111  |
|       | スケジュールの設定                    | 112  |
|       | スケジュールするレポートの選択              | 113  |
|       | 日付範囲の設定                      |      |
|       | 出力オノションの選択                   | 115  |
|       | スリンユールされたンヨノのリストの衣示          |      |
|       | ジョノ腹座の衣小                     | 117  |
|       | 調査レルート                       | 100  |
|       | 安約レハート                       | 105  |
|       | マルノレベル安和レホート                 | 120  |
|       | 未戦な計幅レポート。<br>矛動な詳細しポートの列    | 120  |
|       | 未教は計画レポート                    | 131  |
|       |                              | 131  |
|       | 月別ユーザ活動詳細                    |      |
|       | カテゴリ マッピング                   | 133  |
|       | 標準レポート                       | 135  |
|       | 使用頻度の高い調査レポート                | 137  |
|       | 使用頻度の高いレポートの保存               | 137  |
|       | 使用頻度の高いレポートの生成または削除          | 138  |
|       | ( 使用頻度の局いレホートの修止             | 138  |
|       | 調査レホートのスケンユール設定              | 140  |
|       | スクシュールされた調査レホート ショノの官理       | 142  |
|       | <u> 7711 値 レ ハ ー ト</u>       | 143  |
|       | ファイルへの山力                     | 1/15 |
|       | 調査レホートの印刷                    | 1/5  |
|       |                              |      |
| トビックノ | リアルダイム オブションによるコンテンツの分析      |      |
|       | データベースのダウンロード                | 148  |
|       | スキャン オブション                   | 149  |
|       | コンテンツの分類と脅威のスキャン             | 150  |
|       | ファイルのスキャン                    | 151  |
|       | コンテンツのストリッピング                | 153  |

|        | スキャンの調整15                        | 54         |
|--------|----------------------------------|------------|
|        | リアルタイム スキャン アクティビティのレポート15       | 56         |
|        | リアルタイム スキャンをログ記録する方法             | 57         |
| トピック 8 | リモート クライアントのフィルタ15               | 59         |
|        | リモート フィルタリングの動作                  | 30         |
|        | ネットワークの内部16                      | 31         |
|        | ネットワークの外部16                      | 32         |
|        | リモート ユーザの識別16                    | 33         |
|        | サーバー通信が失敗した場合16                  | 34         |
|        | 仮想プライベート ネットワーク(VPN)16           | 35         |
|        | Remote Filtering 設定の構成16         | 36         |
| トピック9  | フィルタリング ポリシーの調整16                | <u>}9</u>  |
|        | ユーザのアクセスを指定したサイトのリストに制限17        | 70         |
|        | 制限付きアクセス フィルタとフィルタリングの優先順位 …17   | 70         |
|        | 制限付きアクセス フィルタの作成17               | 12         |
|        | 制限付きアクセス フィルタの編集17               | 12         |
|        | ポリシーを編集ページからのサイトの追加17            | /4         |
|        | ロールへのフィルタおよびポリシーのコピー17           | 75         |
|        | フィルタ コンポーネントの作成17                | 76         |
|        | カテゴリの使用17                        | 17         |
|        | カテゴリとその属性の編集17                   | 17         |
|        | カスタマイズされたすべてのカテゴリ属性の確認 17        | 79         |
|        | クローハル カテコリのフィルタリンクの変更            | /9         |
|        | カスダム カナゴリの石削変更                   | 20         |
|        | カスラム カナゴ りの FF扱                  | 30         |
|        | キーワードの定差 18                      | 33         |
|        | 特定のサイトのフィルタリングの再定義 18            | 34         |
|        | マィルタなし URL の定義                   | 35         |
|        | URL の再分類                         | 36         |
|        | プロトコルの使用18                       | 37         |
|        | プロトコルのフィルタリング18                  | 38         |
|        | カスタム プロトコルの編集18                  | 39         |
|        | プロトコル ID の追加または編集                | 39         |
|        | カスタム プロトコルの名前の変更                 | 90         |
|        | プロトコル フィルタリングのグローバル変更 19         | <b>)</b> 1 |
|        | カスタム フロトコルの作成                    | <i>)</i> 1 |
|        | Websense によっ(定義されたフロトコルへの追加19    | 13         |
|        | Bandwidth Optimizer による帯域幅の管理    | <b>}</b> 4 |
|        | テフォルトの Bandwidth Optimizer 制限の設定 | )5         |
|        | ファイル タイブに基づくトラフィックの管理19          | 96         |
|        | ファイル タイプの扱い19                    | 98         |

|    | カスタム ファイル タイプの追加                                       | 198        |
|----|--------------------------------------------------------|------------|
|    | ファイル タイプへのファイル拡張子の追加                                   | 199        |
|    | 正規表現の使用                                                | 199        |
|    | ツールボックスによるフィルタリング動作の確認                                 | 200        |
|    | URL カテゴリ                                               | 201        |
|    | ポリシーの確認                                                | 201        |
|    | フィルタリングのテスト                                            | 201        |
|    | URL アクセス                                               | 202        |
|    | ユーザの調査                                                 | 202        |
|    | ポリシーの確認またはフィルタリング テスト<br>の対象のユーザの指定                    | 202        |
| 10 | ユーザ識別                                                  | 205        |
|    | 透過的識別                                                  | 205        |
|    | リモート ユーザの透過的識別                                         | 206        |
|    | 手動認証                                                   | 207        |
|    | ユーザ識別方法の設定                                             | 208        |
|    | 特定のコンピュータの認証ルールの設定                                     | 210        |
|    | ユーザ識別設定例外の定義                                           | 210        |
|    | ユーザ識別設定例外の修正                                           | 211        |
|    | セキュア手動認証                                               | 212        |
|    | キーと証明書の作成                                              | 213        |
|    | ゼキュア手動認証の有効1Cカライアント ブラウザ内での証明書の適田                      | 214        |
|    |                                                        | 216        |
|    | DC Agent の設定                                           | 217        |
|    | l ogon Agent                                           | 210 210    |
|    | Logon Agent の設定                                        | 220        |
|    |                                                        | 220<br>222 |
|    |                                                        | 222        |
|    | RADIUS 干サワイ サワ処理 · · · · · · · · · · · · · · · · · · · |            |
|    | RADIUS Agent の設定                                       | 225        |
|    | RADIUS クライアントの設定                                       |            |
|    | RADIUS サーバーの設定                                         | 227        |
|    | eDirectory Agent                                       | 227        |
|    | 設定上の注意                                                 | 228        |
|    | eDirectory Agent の設定                                   | 229        |
|    | eDirectory サーバー レプリカの追加                                | 231        |
|    | eDirectory Agent が LDAP を使用するための設定                     | 231        |
|    | eDirectory Server の完全クエリーの有効化                          | 232        |
|    | 複数のエージェントの設定                                           | 233        |
|    | エージェントのインスタンスごとの設定                                     | 235        |
|    | INI ファイル パラメータ                                         | 237        |

トピック

|         | 特定のユーザ名を無視するエージェントの設定                                  | 238 |
|---------|--------------------------------------------------------|-----|
| トピック 11 | 指定済み管理                                                 | 239 |
|         | 管理ロールの説明                                               | 240 |
|         | 管理者の説明                                                 | 240 |
|         |                                                        | 241 |
|         | 指定済み管理者                                                | 243 |
|         | 複数のロールの管理者                                             | 244 |
|         | <br>管理ロールの開始                                           | 245 |
|         | - 二<br>- 管理者への通知 · · · · · · · · · · · · · · · · · · · | 247 |
|         | 指定済み管理タスク                                              | 248 |
|         | ユーザ アカウントの表示                                           | 249 |
|         | ロール定義の表示                                               | 249 |
|         | クライアント ページにクライアントを追加                                   | 250 |
|         | ポリシーとフィルタの作成                                           | 251 |
|         | クライアントに対するホリンーの週用                                      | 252 |
|         |                                                        | 252 |
|         |                                                        | 200 |
|         | ティレクトリ アカワフト                                           | 203 |
|         | Websense ユーザアカウント                                      | 200 |
|         | Websense ユーザ パスワードの変更                                  | 256 |
|         | 指定済み管理の使用                                              | 257 |
|         | ロールの追加                                                 | 258 |
|         | ロールの編集                                                 | 258 |
|         | 管理者の追加                                                 | 262 |
|         | 処理対象クライアントの追加                                          | 264 |
|         | ロールの競合管理                                               | 265 |
|         | 留意事項                                                   | 266 |
|         | 複数の管理者の Websense Manager へのアクセス                        | 267 |
|         | すべてのロールのフィルタリング制限の定義                                   | 268 |
|         | フィルタ ロックの作成                                            | 269 |
|         | カテゴリのロック                                               | 270 |
|         | プロトコルのロック                                              | 271 |
| トピック 12 | Websense サーバーの管理                                       | 273 |
|         | Websense 製品コンポーネント                                     | 274 |
|         | Filtering コンポーネント                                      | 275 |
|         | レポートコンポーネント                                            | 277 |
|         | ユーザ識別コンポーネント                                           | 278 |
|         | Policy Database について                                   | 279 |
|         | Policy Server の動作                                      | 279 |
|         | Policy Server インスタンスの追加と編集                             | 280 |
|         | 複数の Policy Server 環境での動作                               | 281 |
|         |                                                        |     |

| Policy Server IP アドレスの変更      | 282   |
|-------------------------------|-------|
| Filtering Service の動作         | 284   |
| Filtering Service 詳細の確認       | 284   |
| マスタ データベース ダウンロード ステータスの確認    | 285   |
| レジューム可能なマスタ データベースのダウンロード     | 285   |
| 監査ログの表示とエクスポート                | 286   |
| Websense サービスの停止と起動           | 288   |
| アラート                          | 289   |
| 制限の管理                         | 290   |
| 一般のアラート オプションの設定              | 290   |
| システム アラートの設定                  | 292   |
| カテゴリ使用状況アラートの設定               | 293   |
| カテゴリ使用状況アラートの追加               | 294   |
| プロトコル使用状況アラートの設定              | 295   |
| プロトコル使用状況アラートの追加              | . 295 |
| 現在のシステム ステータスの確認              | 296   |
| Websense データのバックアップと復元        | 297   |
| バックアップのスケジューリング               | 300   |
| バックアップの即時実行                   | 301   |
| バックアップ ファイルの管理                | 302   |
| Websense データの復元               | 302   |
| スケジュールされたバックアップの中止            | 303   |
| コマンド リファレンス                   | 304   |
| レポート管理                        | 305   |
| 構成のプランニング                     | 306   |
| レポートツールへのアクセスの管理              | 306   |
| 基本構成                          | 307   |
| カテゴリのリスククラスへの割り当て             | 308   |
| レポートの優先設定                     | 310   |
| ログ記録のための Filtering Service 設定 | 310   |
| Log Server 構成ユーティリティ          | 312   |
| Log Server 接続の設定              | 313   |
| Log Server データベース オプションの設定    | 314   |
| データベース接続の設定                   | . 316 |
| ログ キャッシュ ファイルの設定              | 317   |
| 集約オプションの設定                    | 318   |
| WebCatcher の設定                | 320   |
| WebCatcher の認証                | . 322 |
| Log Server の起動と停止             | 323   |
| ログ データベースの説明                  | 323   |
| データベース ジョブ                    | 324   |

トピック 13

|         | ログ データベースの管理                               | . 325       |
|---------|--------------------------------------------|-------------|
|         | ログ データベース管理の設定                             | . 326       |
|         | ロールオーバー オプションの設定                           | 327         |
|         | 完全 URL によるログ記録の設定                          | 328         |
|         | インターネット フラウス時間の設定                          | . 330       |
|         | ログ ナーダベース メノナナノス オノショノの設定                  | 33 I<br>333 |
|         | 使用可能なパーティションの設定                            | 334         |
|         | エラーログの表示                                   | 335         |
|         | 調査レポートの設定                                  | . 336       |
|         | データベース接続とレポートのデフォルト                        | . 336       |
|         | 表示および出力オプション                               | . 338       |
|         | セルフ レポート                                   | . 341       |
| トピック 14 | ネットワークの構成                                  | .343        |
|         | ハードウェア構成                                   | . 344       |
|         | Network Agent の構成                          | . 345       |
|         | グローバル設定                                    | . 346       |
|         | ローカル設定                                     | . 347       |
|         | NIC 設定                                     | . 349       |
|         | NIC のモニタリング設定                              | . 350       |
|         | IP アドレスの追加と編集                              | . 351       |
|         | Network Agent 設定の確認                        | . 352       |
| トピック 15 | トラブルシューティング                                | .355        |
|         | インストールとライセンスの問題                            | . 355       |
|         | Websense ステータスにライセンスの問題が表示される              | . 355       |
|         | アップグレード後に ユーザが Websense Manager に表示されない    | . 356       |
|         | マスタ データベースの問題                              | . 357       |
|         | 初期フィルタリング データベースが使用されている                   | . 357       |
|         | マスタ データベースが1週間以上前のものである                    | . 357       |
|         | マスタ データベースをダウンロードできない                      | . 358       |
|         | サブスクリプション キー                               | . 359       |
|         | インターネット アクセス                               | . 359       |
|         | ノアイアワオールまたはノロキン サーハの設定の確認.<br>ディフク フペーフの不足 | 360         |
|         | メモリの不足                                     | 362         |
|         | 制限アプリケーション                                 | 362         |
|         | 設定した時間にマスタ データベースのダウンロードが行われない             | ۱ 363       |
|         | データベース ダウンロードの問題に関する                       |             |
|         | テクニカル サポートへのお問い合わせ                         | . 363       |
|         | フィルタリングの問題                                 | . 364       |
|         | Filtering Service が実行していない                 | . 364       |
|         | User Service を使用できない                       | . 365       |
|         | サイトが間違って「IT」に分類されている                       | . 365       |

| キーワードがブロックされない                                      | 366          |
|-----------------------------------------------------|--------------|
| カスタムまたは制限付きアクセス フィルタ URL が                          |              |
| 指定どおりにフィルタリンクされない                                   | 367          |
| ユーサが指定通りにフロトコルまたはアフリケーションに                          | 267          |
| アクセムできない                                            | 307          |
| FIP 安水が指定通りにノロックされない                                | 307          |
| websense フラトウェアかユーウよたはウルーフ ホウシーを<br>適用しない           | :<br>368     |
| リモート ユーザが正しいポリシーによって                                | 000          |
| フィルタリングされない                                         | 368          |
| Network Agent の問題                                   | 368          |
| Network Agent がインストールされていない                         | 368          |
| Network Agent が実行していない                              | 369          |
| Network Agent が NIC をモニタしていない                       | 369          |
| Network Agent が Filtering Service と通信しない            | 370          |
| Filtering Service の IP アドレスまたは UID 情報の更新            | 370          |
| ユーザ識別の問題                                            | 371          |
| DC Agent のトラブルシューティング                               | 372          |
| ユーザがデフォルト ポリシーによって不適切に                              |              |
| フィルタリングされる                                          | 372          |
| 手動での DC Agent および User Service の許可の変更               | 373          |
| Logon Agent のトラブルシューティング                            | 374          |
| グルーブ ポリシー オブジェクト                                    | 374          |
| Linux 上の User Service の美行                           | 3/5          |
| トタインコントローンの10.00 ·································· | 375          |
| ユーザ プロファイルの問題                                       | 376          |
| eDirectory Agent のトラブルシューティング                       | 377          |
| eDirectory Agent 診断を有効にする                           | 378          |
| eDirectory Agent が eDirectory Server の接続をミスカウントする   | 378          |
| eDirectory Agent をコンソール モードで実行する                    | 379          |
| RADIUS Agent のトラブルシューティング                           | 379          |
| RADIUS Agent をコンソール モードで実行する                        | 380          |
| リモート ユーザが手動認証の入力を求められない                             | 381          |
| リモート ユーザが正しくフィルタリングされない                             | 381          |
| ブロック メッセージの問題                                       | 382          |
| ブロックされたファイル タイプのブロック ページが表示されなし                     | ۱ <u>382</u> |
| ブロック ページの代わりにブラウザ エラーが表示される                         | 382          |
| ブロック ページの代わりに空白のホワイト ページが表示される                      | 383          |
| プロトコル ブロック メッセージが設定通り表示されない                         | 384          |
| フロック ベージの代わりにプロトコル ブロック メッセー?                       | ブ            |
|                                                     | ა84<br>იი-   |
| ロク、人ナーダ人 メッセーン、およびアフートの問題                           | 385          |
| Websense コンボーネントのエラー メッセージを探す方法.                    | 385          |

| Websense のヘルス アラート                                             | . 385        |
|----------------------------------------------------------------|--------------|
| 1つの要求に対して2つのログ レコードが生成される                                      | . 386        |
| Policy Server と Policy Database の問題                            | . 386        |
| パスワードを忘れた                                                      | . 386        |
| Policy Server にログオンできない                                        | . 387        |
| Websense Policy Database サービスが開始しない                            | . 387        |
| 指定済み管理の問題                                                      | . 388        |
| 管理されたクライアントをロールから削除できない                                        | . 388        |
| ログオン エラー メッセージによると、                                            |              |
| 他のユーザが私のコンピュータにログオンしている                                        | . 388        |
| 一部のユーザが フィルタなし URL リスト内のサイトに                                   |              |
| アクセスできない                                                       | . 389        |
| 再分類されたサイトが誤ったカテゴリに従って                                          |              |
| フィルタリングされる                                                     | . 389        |
| カスタム プロトコルを作成できない                                              | . 389        |
| レポートの問題                                                        | . 389        |
| Log Server が実行していない                                            | . 390        |
| Policy Server に Log Server がインストールされていない                       | . 391        |
| ログ データベースが作成されていない                                             | . 392        |
| ログ データベースを使用できない                                               | . 392        |
| ログ データベースのサイズ                                                  | . 393        |
| Log Server がログ データベースにデータを記録しない                                | . 394        |
| Log Server 接続パスワードの更新                                          | . 394        |
| Microsoft SQL Server 2005 のユーザ許可の設定                            | . 395        |
| Log Server がディレクトリ サービスに接続できない                                 | . 396        |
| インターネット ブラウズ時間レポートのデータが不正確である.                                 | . 396        |
| 帯域幅が予想より大きい                                                    | . 396        |
| 一部のブロトコル要求がログ記録されない                                            | . 397        |
| すべてのレポートが空白である                                                 | . 397        |
| テータベースのバーティション                                                 | . 397        |
| SQL Server Agent のショフ                                          | 398          |
| Cog Server の構成                                                 | 200          |
| ちってん 履症 く うに凶がなかどれない                                           | 200          |
| 特定のレホード FK 後能に デジビス C とない<br>Microsoft Excel 出力に一部のレポート データがない | 200          |
| プレゼンテーション レポート出力を HTML ファイルに保存する                               | 200          |
| 調査しポートの検索の問題                                                   | 400          |
| 調査レポートに関する一般的な問題                                               | 400          |
| 「「「」」」」」」」」」」」」」」」」」」」」」」」」」」」」」」」」」」                          | . 400<br>401 |
| - ララルフェーティンフロク ル                                               | 101          |
| Windows ひう ころ ライテロンホックス                                        | <u>401</u>   |
| Windows イベノイ ヒューノ                                              | 402          |
|                                                                | . 402        |

# 使用開始にあたって

Websense ソフトウェアは、ビジネスから教育、政府など、あらゆる産業部門 のネットワーク管理者に、インターネットへのネットワーク トラフィックを 管理またはモニタする機能を提供します。

- ◆ いかがわしい、不適切な、または仕事に関連しないと考えられるイン ターネット データへのアクセスに費やされる従業員の仕事をしていない 時間を最小にします。
- ◆ 不適切なアクセスによるネットワーク リソースの乱用や訴訟の脅威を最小にします。
- ネットワークにセキュリティの堅固な層を付加し、ネットワークをスパイ ウェア、マルウェア、ハッキングなどの侵入の可能性に対して保護します。
- ここから以下に関する情報を見つけることができます:

| Websense の基本構成                    | インターネット フィルタリングの実施                |
|-----------------------------------|-----------------------------------|
| ・ Websense Manager での作業、15<br>ページ | ・ カテゴリおよびプロトコルのフィ<br>ルタリング、36 ページ |
| ・ サブスクリプション、26 ページ                | ・ クライアントの追加、69 ページ                |
| ・Websense マスタ データベース、<br>30 ページ   | ・ ポリシーに関する作業、75 ページ               |
| ・ Network Agent 設定の確認、352<br>ページ  | ・ クライアントへのポリシーの割り<br>当て、80 ページ    |

また、以下を行う方法を知ることができます:

| Γ | 構成を評価する                                       | - | インターネット フィルタリング ポリ                  |
|---|-----------------------------------------------|---|-------------------------------------|
| l |                                               | シ | ヮーを調整する                             |
| · | 今日 : ヘルス、セキュリティ、お<br>よび値 (AM 12:00 以降 )、20 ペー | ٠ | カスタム カテゴリの作成、180 ペー<br>ジ            |
| l | ジー                                            |   |                                     |
| · | 履歴 : 最終 30 日、23 ページ                           | ٠ | 特定のサイトのフィルタリングの<br>再定義、184 ページ      |
| · | プレゼンテーション レポート、98<br>ページ                      | ٠ | ユーザのアクセスを指定したサイ<br>トのリストに制限、170 ページ |
| · | 調査レポート、118 ページ                                | ٠ | キーワードに基づくフィルタリン<br>グ、182 ページ        |

| 構成を評価する                              | インターネット フィルタリング ポリ<br>シーを調整する               |
|--------------------------------------|---------------------------------------------|
| ・ ツールボックスによるフィルタリ<br>ング動作の確認、200 ページ | • ファイル タイプに基づくトラ<br>フィックの管理、196 ページ         |
|                                      | ・ Bandwidth Optimizer による帯域幅の<br>管理、194 ページ |

# 概要

Websense ソフトウェアは、統合デバイス(プロキシ サーバー、ファイア ウォール、ルーター、キャッシング アプライアンスを含む)とともに動作 し、インターネット アクセス ポリシーを開発しモニタし強化するためのエ ンジンおよび構成ツールを提供します。

一連の Websense コンポーネント (Websense 製品コンポーネント、274 ページ を参照) が協調して、インターネット フィルタリング、ユーザ識別、アラー ト、レポート、およびトラブルシューティング機能を提供します。

この Websense ソフトウェア バージョンに含まれている新機能の概要につい ては、<u>リリース ノート</u>を参照してください。リリースノートは <u>Websense サ</u> <u>ポート ポータル</u>にあります。

インストール後は、Websense ソフトウェアは**デフォルト** ポリシーを適用し、 要求をブロックせずにインターネット使用状況をモニタします。独自のポリ シーが定義されクライアントに割り当てられるまでは、このポリシーがネッ トワークのすべてのクライアントのインターネット アクセスを管理します。 カスタム フィルタリング設定が作成された後でも、他のポリシーに管理され ないクライアントには常にデフォルト ポリシーが適用されます。詳細は、デ フォルト ポリシー、74 ページ を参照してください。

フィルタの作成、クライアントの追加、ポリシーの定義、およびクライアントへのポリシーの適用のプロセスについては、以下に説明されています:

- ◆ インターネット使用のフィルタ、35 ページ
- ◆ クライアント、59ページ
- ◆ インターネット フィルタリング ポリシー、73 ページ

単一のブラウザ ベース ツールである Websense Manager が、Websense ソフトウェアの全般的構成、ポリシー管理およびレポート機能に対する中央管理 されたグラフィカル インターフェースを提供します。詳細は、Websense Manager での作業、15 ページ を参照してください。

Websense Manager へのアクセス権のレベルを定義して、特定の管理者が特定 のクライアント グループのみを管理することや、個人が自分のインターネッ ト使用状況に関するレポートを行うことを許可することができます。詳細 は、指定済み管理、239 ページ を参照してください。

# Websense Manager での作業

関連トピック:

- ◆ Websense Manager へのログオン、16 ページ
- ◆ Websense Manager の中での移動、18 ページ
- ◆ 今日: ヘルス、セキュリティ、および値 (AM 12:00 以降 )、20 ページ
- ◆ 履歴:最終 30 日、23 ページ

Websense Manager は、フィルタリング機能のカスタマイズ、インターネット 使用状況のモニタ、インターネット使用状況レポートの生成、ならびに Websense ソフトウェアの構成および設定に使用される中央設定インター フェースです。この Web ベース ツールは、サポートされている以下の 2 つ のブラウザ上で動作します:

- Microsoft Internet Explorer 7
- Mozilla Firefox 2

ー部の他のブラウザを使用して Websense Manager を起動することは可能で すが、完全な機能とアプリケーションの正しい表示を得るにはサポートされ ているブラウザを使用してください。

Websense Manager を起動するには、次のいずれかを行います:

- ◆ Windows の場合:
  - [スタート]>[すべてのプログラム]>[Websense]を選択し、続いて [Websense Manager]を選択します。
  - Websense Manager のデスクトップ アイコンをダブルクリックします。
- ◆ ネットワークのコンピュータ上で、サポートされているブラウザを開き 以下を入力します:

```
https://<IP address>:9443/mng
```

<IP address> を Websense Manager コンピュータの IP アドレスに置き換え てください。

デフォルト ポート上で Websense Manager に接続できない場合は、Websense Manager コンピュータ上の tomcat.log ファイル (デフォルトでは C:¥Program Files¥Websense¥tomcat¥logs¥ または /opt/Websense/tomcat/logs/ ディレクト リにあります)を参照してポートを確認してください。

正しいポートを使用しているのにリモート コンピュータから Websense Manager に接続できない場合には、ファイアウォールがそのポート上での通 信を許可しているかどうかを確認してください。

Websense Manager との安全なブラウザ ベース通信を行うために SSL 接続を 使用します。この接続では、Websense, Inc. が発行するセキュリティ証明書を 使用します。サポートされているブラウザは Websense, Inc. を既知の認証機 関として認識しないので、新しいブラウザから初めて Websense Manager を 起動すると、認証エラーが表示されます。このエラーが表示されないように するには、ブラウザにこの証明書をインストールするかまたは証明書を恒久 的に受け入れます。手順については、<u>Websense Knowledge Base</u>を参照して ください。

セキュリティ証明書が受け入れられると、ブラウザ ウィンドウに Websense Manager のログオン ページが表示されます (Websense Manager へのログオン を参照)。

Websense Manager へのログオン

関連トピック:

- ◆ Websense Manager での作業
- ◆ Websense Manager の中での移動、18 ページ
- ◆ 今日: ヘルス、セキュリティ、および値 (AM 12:00 以降)、20 ページ
- ◆ 履歴:最終 30 日、23 ページ

インストール後、Websense Manager に最初にログオンするユーザが完全な管理者アクセス権限を持ちます。ユーザ名は WebsenseAdministrator で、これを変更することはできません。インストール時に WebsenseAdministrator パス ワードが設定されます。

ログオンするには、まず Websense Manager を起動します (Websense Manager での作業を参照)。ログオン ページで以下を行います :

1. 管理する Policy Server を選択します。

使用している環境に Policy Server が 1 つしか存在しない場合は、デフォルトでそれが選択されます。

- 2. アカウント タイプを選択します:
  - Websense ユーザ アカウント、たとえば WebsenseAdministrator、を使用してログオンするには、[Websense アカウント](デフォルト)をクリックします。
  - ネットワーク資格情報を使用してログオンするには、[ネットワーク アカウント]をクリックします。
- 3. ユーザ名およびパスワードを入力し、[ログオン]をクリックします。

これで Websense Manager にログオンできました。

◆ Websense Manager に初めてログオンすると、クイック スタート チュート リアルを起動するかどうかたずねられます。Websense ソフトウェアにな れていない場合、または Websense ソフトウェアのこのバージョンになれ ていない場合は、クイック スタート チュートリアルを一通り見ることを 強くおすすめします。 ◆ 指定済み管理を使用して管理ロールを作成すると、管理するロールを選 択するように要求される場合があります。詳細は、指定済み管理、239 ページを参照してください。

Websense Manager のセッションは、そこで最後に行った操作(ページの中で のクリック、情報の入力、変更のキャッシュ、変更の保存)の 30 分後に終了 します。セッションが終了する 5 分前に、警告メッセージが表示されます。

- ◆ そのページにキャッシュされていない変更や未反映のキャッシュされた 変更がある場合、セッションが終了するとそれらの変更は失われます。 変更を保存し適用するには、必ず [OK] をクリックして変更をキャッシュ し、[すべて保存]をクリックしてください。
- ◆ 同じブラウザ ウィンドウの複数のタブで Websense Manager が開かれてい る場合は、すべてのインスタンスが同じセッションを共有しています。1 つのタブでセッションがタイムアウトになると、すべてのタブでタイム アウトになります。
- ◆ 同じコンピュータの複数のブラウザ ウィンドウで Websense Manager が開かれている場合、次のような場合には、それらのインスタンスは同じ セッションを共有しています:
  - Microsoft Internet Explorer を使用していて、ショートカット [Ctrl-N]
     を使用して Websense Manager の新しいインスタンスを開いた場合。
  - Mozilla Firefox を使用している場合。

1 つのタブでセッションがタイムアウトになると、すべてのタブでタイ ムアウトになります。

◆ 複数の Internet Explorer ウィンドウを互いに独立に開き、それらを使用して異なる Websense Manager 管理者としてログオンしている場合は、それらのウィンドウは1つのセッションを共有してはいません。1つのウィンドウがタイムアウトしても、他のウィンドウは影響を受けません。

Websense Manager からログオフせずにブラウザを閉じた場合や、Websense Manager にアクセスしているリモートコンピュータの予期しないシャットダ ウンがあった場合は、一時的にロックアウトされる場合があります。 Websense ソフトウェアは約2分以内にこの問題を検出し、中断したセッ ションを終了させ、ふたたびログオンできるようにします。

## Websense Manager の中での移動

Websense Manager インターフェースは、以下の4つの主要領域に分けることができます:

- 1. Websense バナー
- 2. 左側のナビゲーション ペイン
- 3. 右側のショートカット ペイン
- 4. コンテンツ ペイン

| WEBSENSE®                                                                                                    | Policy Server: 192.168.247.68 - ロール: 優先管理者                                                                                                    | ■ □ グオフ                                                                             |
|----------------------------------------------------------------------------------------------------|----------------------------------------------------------------------------------------------------|-------------------------------------------------------------------------------------|
| メイン 設定<br>ステータス                                                                                                    | 今日: ヘルス、セキュリティ、および値(AM 12:00 以降)     ? 「ヘルプ」▲       ● データペースのダウンロード     ③ カスタマイズ     ● 出力                                                                                                    | <b>変更の検出なし</b><br>マ<br>すべて保存                                                        |
| 今日         フラント           歴史         2           アラート            監査ログ            レポート            ブレゼンテーション レポート           声音のポート | <ul> <li>ヘルス 7ラートの要約</li> <li>         ・ 「         ・ 「         ・ 「</li></ul>                                                                                                    | 共通のタスク<br>☆ レポートの実行 3<br>☆ ポリシーの作成<br>☆ URLの再分類<br>☆ URLのブロック解除                     |
| ポリシーの管理<br>クライアント<br>ポリシー<br>フィルタ<br>フィルタ コンボーネント<br>指定済み管理                                                                      | 4 0<br>現在のフィルタリング負荷<br>100<br>80<br>40                                                                                                    | ■ 新規リテコジの益果       Toolbox       [URLカテニリ   ∨]       ポリシーの確認       [フィルタリングのテスト   ∨] |
| <u>74₩3 ⊡92</u>                                                                                                    | 20     1       0     0       0     0       0     0       0     0       0     0       0     0       0     0       0     0       0     0       0     0       0     0       0     0       0     0       0     0       0     0       0     0       0     0       0     0       0     0       0     0       0     0       0     0       0     0       0     0       0     0       0     0       0     0       0     0       0     0       0     0       0     0       0     0       0     0       0     0       0     0       0     0       0     0       0     0       0     0       0     0       0     0       0     0       0     0       0     0       0 | URL アクセス   ▼)<br>ユーザの調査   ▼<br>ア<br>サポート ポータル                                       |

Websense パナーには、以下が示されます:

- ◆ 現在ログオンしている Policy Server (Policy Server の動作、279 ページを参照)
- ◆ 現在の管理ロール(管理ロールの説明、240 ページを参照)
- ◆ 管理セッションを終了するための [ログオフ] ボタン

Websense Manager に表示されるコンテンツは、ログオンしたユーザに付与されている権限によって異なります。たとえば、「レポートのみ」権限を与えられているユーザには、サーバー構成設定やポリシー管理ツールは表示されません。詳細は、指定済み管理、239ページを参照してください。

このセクションでは、WebsenseAdministrator やその他の優先管理者特権を与 えられているユーザが利用できるオプションについて説明します。

**左側のナビゲーション ペイン**には、[メイン]と[設定]の2つのタブがあります。[メイン]タブを使用して、ステータス、レポート、およびポリシーの管理機能にアクセスします。[設定]タブを使用して、Websense アカウントを管理し、グローバルなシステム管理タスクを実行します。

右側のショートカット ペインには、役に立つツールや共通の管理タスクへの リンクが含まれています。また、ここで Websense Manager で行った変更を 確認し、保存することができます。

- ◆ ナビゲーションペインの最上部に、保存されるのを待っているキャッシュされた変更があるかどうかが示されます。Websense Manager で作業中には、[変更]バーに未反映の変更点があるかどうかが示されます。
   ほとんどの場合、Websense Manager でタスクを実行し、[OK] をクリックすると、変更点がキャッシュされます。(下位ページとメインページの両方で[OK] をクリックしなければ変更点がキャッシュされない場合があります。)変更点をキャッシュした後、[すべて保存]をクリックして変更点を保存し、実施します。保存する前にキャッシュされた変更点を表示するには、[未反映の変更点の表示]をクリックします(変更点の確認、保存および破棄、19 ページを参照)。これは、[すべて保存]の左側の小さなボタンです。
- ◆ [共通のタスク]には、頻繁に実行される管理タスクへのショートカット が表示されます。リストの項目をクリックすると、そのタスクが実行さ れているページにジャンプします。
- ◆ [Toolbox] には、フィルタリング設定を確認するために使用できるクイックルックアップ ツールが含まれています。詳細は、ツールボックスによるフィルタリング動作の確認、200 ページ を参照してください。

#### 変更点の確認、保存および破棄

ほとんどの場合、Websense Manager でタスクを実行し、[OK] をクリックすると、変更点がキャッシュされます。[未反映の変更点の表示] ページを使用して、キャッシュされた変更点を確認します。

 重要
 [OK] ボタンを続けて2回も3回もクリックしないで ください。同じボタンを短い間隔で2回以上クリッ クすると Mozilla Firefox の表示に問題が起こることが あり、問題を解決するためにはブラウザを終了して から再開しなければなりません。

機能の単一分野への変更は、一般に、キャッシュ リストでは単一のエントリ にグループ化されます。たとえば、6人のクライアントを追加し、2人のク ライアントを削除した場合、キャッシュ リストでは、[クライアント]に対 してのみ変更が行われたことになります。他方では、1つの[設定]ページ に対する変更が、キャッシュ リストでは複数のエントリになる場合もありま す。このようなことは、1つの[設定]ページを使用して複数の Websense ソ フトウェア機能を設定しているような場合に起こります。

- ◆ すべてのキャッシュされた変更を保存するには、[すべての変更を保存する]をクリックします。
- ◆ すべてのキャッシュされた変更を放棄するには、[すべての変更を破棄する]をクリックします。

すべて保存またはすべて破棄を選択すると、右側のショートカット ペインの 変更バーがそれに応じて更新され、最後に選択したページに戻ります。すべ て保存またはすべて破棄機能は、どちらも取り消しはできません。

[監査ログ]を使用して、Websense Manager で行われた変更の詳細を表示します。詳細は、監査ログの表示とエクスポート、286 ページ を参照してください。

<u>今日 : ヘルス、セキュリティ</u>、および値 (AM 12:00 以降 )

関連トピック:

- ♦ Websense Manager の中での移動、18 ページ
- ◆ 履歴:最終 30 日、23 ページ
- ◆ 今日ページのカスタマイズ、22ページ
- ◆ アラート、289ページ

Websense Manager にログオンすると、最初に[ステータス]>[今日:ヘル ス、セキュリティ、および値 (AM 12:00 以降)] ページが表示されます。この ページには、フィルタリング ソフトウェアの現在の状態が表示され、ログ データベース コンピュータの時計に従って AM 12:01 から最大 24 時間のイン ターネット フィルタリング活動がグラフで表示されます。

このページの上部の2つの要約セクションには、現在の状態の概要が表示されます:

◆ [ヘルス アラートの要約]には、Websense ソフトウェアの状態が表示されます。要約でエラーや警告が表示された場合は、アラートメッセージをクリックすると[アラート]ページが開きます。このページにさらに詳しい情報が表示されます(現在のシステムステータスの確認、296ページを参照)。

[ヘルス アラートの要約]情報は、30秒ごとに更新されます。

◆ [今日の値]セクションには、たとえば、今日 Websense フィルタリングが ネットワークをどのように保護したかを示す統計のほか、処理されたイン ターネット要求の数や他の重要なアクティビティの合計が表示されます。

要約情報の下には、最大4つの図によってフィルタリング活動に関する情報 が示されます。これらの図は、優先管理者および[今日]ページでレポート を見る許可を与えられている指定済み管理者が利用可能です。ロールの編 集、258 ページを参照してください。

| これら | の図の情報は、 | 2分ごとに更新されます。 | 図をすべて見るには、 | スク |
|-----|---------|--------------|------------|----|
| ロール | する必要がある | る場合があります。    |            |    |
| _   |         |              |            |    |

| グラフの名前                           | 前明                                                                                                    |
|----------------------------------|----------------------------------------------------------------------------------------------------|
| 現在の フィルタリング<br>負荷                | 処理されてログ データベースに記録された、フィル<br>タされたインターネット トラフィックの数量。10 分<br>間隔で表示されます。                                                                          |
| 上位セキュリティ リス<br>ク - 要求別           | 今日、どのセキュリティ リスク カテゴリが最も多く<br>要求されたかを調べ、フィルタリング ポリシーが<br>ネットワークに適した保護を提供しているか判別しま<br>す。                                                        |
| 上位カテゴリ - 要求別                     | 今日、最も多くアクセスされたカテゴリを参照しま<br>す。セキュリティ、帯域幅、生産性に関する潜在的問<br>題について、高水準の概要が得られます。                                                                    |
| ポリシーの実施状況<br>- リスク クラス別          | 各リスク クラスについて、今日許可されたおよびブ<br>ロックされた件数を表示します(リスク クラス、40<br>ページを参照)。現在のポリシーが効果的か、それと<br>も変更が必要かを評価できます。                                          |
| 上位プロトコル<br>- 帯域幅別                | 今日、ネットワークで最も多くの帯域幅を使用したプロトコルを確認します。この情報を使用して、帯域幅のニーズとポリシーを変更する潜在的な必要があるかどうかを評価します。                                                            |
| セキュリティ<br>リスク サイトを要求し<br>たコンピュータ | 今日、セキュリティ リスク サイトにアクセスしたコ<br>ンピュータを調べます。これらのコンピュータを点検<br>して、ウィルスやスパイウェアに感染していないこと<br>を確認する必要があるかもしれません。                                       |
| 上位ブロックされた<br>ユーザ                 | 今日、ブロックされたサイトをどのユーザが最も多く<br>要求したかを調べ、組織のインターネット使用基準の<br>順守状況を把握します。                                                                           |
| 上位未分類サイト                         | 今日、Websense マスタ データベースで分類されてい<br>ないサイトのうち、どのサイトが最も多くアクセスさ<br>れたかを確認します。[ <b>共通のタスク</b> ]>[URL の再分<br>類]にアクセスし、サイトをフィルタリングのための<br>カテゴリに割り当てます。 |

いずれかの棒グラフをクリックすると、詳細な調査レポートが表示されます。 ページの上に3つのボタンが表示されます:

- ◆ [データベースのダウンロード]優先管理者だけが使用可能です。マスタ データベースのダウンロードの状況を表示しダウンロードを開始するた めのページを開きます(マスタ データベース ダウンロード ステータスの 確認、285 ページを参照)。
- ◆ [カスタマイズ] 優先管理者だけが使用可能です。ページに表示する図を変更 できるページを開きます(今日 ページのカスタマイズ、22 ページを参照)。
- ◆ [印刷]すべての管理者が利用可能です。第2ウィンドウが開かれ、[今日] ページに表示されている図の印刷可能バージョンが表示されます。ブラ ウザオプションを使用してこのページを印刷します。このページには

Websense Manager ウィンドウにあるようなナビゲーション オプションは すべて表示されません。

インターネット アクティビティ図やフィルタリング図の下に、[Filtering Service の要約] が表示され、現在の Policy Server に関連付けられた各 Filtering Service の状況が示されます。Filtering Service の IP アドレスをクリッ クすると、その Filtering Service インスタンスの詳細情報が表示されます。

セキュリティのために、Websense Manager セッションは何もしないと 30 分後に終了します。ただし、フィルタリング データやアラート データの監視 の継続を選択することができます。これを行うには、[今日]ページの下部 の[タイムアウトなしで、今日、履歴、アラートのステータスをモニタする ]をオンにします。これらの 3 つのページの情報は、ブラウザを閉じるまで、 または Websense Manager の別のページに移動するまで、継続的に正常に更 新されます。

#### 重要

この監視オプションを有効にし、[今日]、[履歴]、 および[アラート]ページに 30 分以上留まっている 場合、別の Websense Manager ページに移動しようと すると、[ログオン]ページに戻ります。

このオプションを有効にする場合は、必ず、30分の タイムアウト期間が終わる前にキャッシュされた変 更を保存してください。

## 今日 ページのカスタマイズ

関連トピック:

- ◆ 今日: ヘルス、セキュリティ、および値 (AM 12:00 以降)、20 ページ
- ◆ 履歴 ページのカスタマイズ、25 ページ

[今日]>[カスタマイズ]ページを使用して、[ステータス]>[今日]ページ用 に最大4つの図を選択します。無条件のポリシー権限を持つ優先管理者 (WebsenseAdministratorを含む)だけが、[今日]ページをカスタマイズできます。

選択した図が、すべての優先管理者に対して、および [今日] ページの図を 見る権限を持っている指定済み管理者に対して、[今日] ページに表示され ます。ロールの編集、258 ページを参照してください。

ー部の図には、ユーザ名や IP アドレスのような、機密である可能性がある情 報が表示されます。図を見ることができるすべての管理者に対して選択する 図が適切であるように留意してください。

図を選択するには、図名のそばのチェックボックスをオンにし、またはオフ にします。選択を終了したら、[OK] をクリックすると [ 今日 ] ページに戻 り、図が表示されます。変更を行わずに [ 今日 ] ページに戻るには、[ キャン セル] をクリックします。 各図に表示される情報の簡単な説明については、今日 : ヘルス、セキュリ ティ、および値 (AM 12:00 以降 )、20 ページを参照してください。

# 履歴: 最終 30 日

関連トピック:

- ◆ 今日: ヘルス、セキュリティ、および値 (AM 12:00 以降)、20 ページ
- ◆ Websense Manager の中での移動、18 ページ
- ◆ 履歴 ページのカスタマイズ、25 ページ

[ステータス]>[履歴:最終30日]ページを使用して、過去30日間までの フィルタリング活動の概要を得ることができます。このページの図は、ログ データベースコンピュータの時計に従って毎日AM12:01に、前日のデータ を取り込んで更新されます。

図および要約表がカバーしている正確な期間は、Websense ソフトウェアが フィルタリングを行っていた時間に依存します。Websense ソフトウェアが インストールされた最初の1月間は、このページにはインストールからの日 数の間のデータが表示されます。それ以降は、レポートは今日までの 30 日 間をカバーします。

このページの上部の[見積もり値]には、Websense ソフトウェアがもたらす 時間と帯域幅の節約量の見積もり、および多くの組織にとって重要なカテゴ リーに対するブロックされた要求の要約が示されます。

見積もりを計算した方法の説明が必要な場合は、([節約]の下の)[時間]または[帯域幅]の上にマウスを置きます(節約された時間と帯域幅、25ページを参照)。[カスタマイズ]をクリックして、値を計算する方法を変更することができます。

さらに、[**ブロックされた要求数**] エリアでは、多くの組織にとって重要な 複数のカテゴリのリストを示し、この期間中に各カテゴリに対するブロック された要求数を示すことにより、Websense ソフトウェアがどのようにネッ トワークを保護したかを示します。

そのロールに対して与えられたレポート権限によっては、指定済み管理者に は以下に説明する図が表示されない場合があります。ロールの編集、258 ページを参照してください。

また、このページには、フィルタリングの重要点に関する最大4つの図が含まれます。図をすべて見るには、スクロールする必要がある場合がありま

す。これらの図の情報は、1日に1回更新されます。より詳細な情報をまとめた調査レポートを起動するには、図をクリックします。

| グラフの名前                   | 説明                                                                                                    |
|--------------------------|----------------------------------------------------------------------------------------------------|
| インターネット<br>アクティビティ - 要求別 | 毎日処理されてログ データベースに記録された、<br>フィルタされたインターネット要求の数が表示さ<br>れます。                                                                                    |
| 上位セキュリティ リスク -<br>要求別    | 最近アクセスされたセキュリティ リスクのカテゴ<br>リを参照し、ネットワークに正しいフィルタリン<br>グ ポリシーが適用されているか判別します。                                                                   |
| 上位カテゴリ - 要求別             | 最もアクセスの多かったカテゴリを表示します。<br>セキュリティ、帯域幅、生産性に関する潜在的問<br>題について、高水準の概要が得られます。                                                                      |
| 上位未分類サイト                 | Websense マスタ データベースで分類されていない<br>サイトのうち、どのサイトが最も多くアクセスさ<br>れたかを確認します。[ <b>共通のタスク</b> ]>[URL の再<br>分類]にアクセスし、サイトをフィルタリングのた<br>めのカテゴリに割り当てます。   |
| 上位プロトコル - 帯域幅別           | 最近、ネットワークで最も多くの帯域幅を使用し<br>たプロトコルを確認します。この情報を使用して、<br>帯域幅のニーズとポリシー変更の可能性を評価し<br>ます。                                                           |
| ポリシーの実施状況 - リス<br>ク クラス別 | 各リスク クラスについて、最近許可されたおよび<br>ブロックされた件数を表示します(リスク クラ<br>ス、40 ページを参照)。現在のポリシーが効果的<br>か、それとも変更が必要かを評価できます。                                        |
| 上位ブロックされたユーザ             | どのユーザのインターネット要求が最もブロック<br>されたかを表示します。組織のインターネット使<br>用基準が順守されているか状況を把握します。                                                                    |
| ポリシーの実施状況の要約             | セキュリティ リスク クラスに含まれるサイトにつ<br>いては最近の許可された要求とブロックされた要<br>求について、その他のサイトについてはブロック<br>された要求について、概要が得られます。フィル<br>タリングのどの点が詳細な評価を必要としている<br>かを検討します。 |

ページの上に2つのボタンが表示されます:

- ◆ [カスタマイズ]優先管理者だけが使用可能です。ページに表示する図を 変更でき、節約量の見積もりを計算する方法を変更できるページを開き ます(履歴ページのカスタマイズ、25ページを参照)。
- [印刷]すべての管理者が利用可能です。第2ウィンドウが開かれ、[履歴] ページに表示されている図の印刷可能バージョンが表示されます。 ブラ ウザ オプションを使用してこのページを印刷します。 このページには Websense Manager ウィンドウにあるようなナビゲーション オプションは すべて表示されません。

#### 節約された時間と帯域幅

Websense フィルタリングが提供するセキュリティの改善のほかに、 Websense フィルタリングは非生産的なインターネット アクティビティに よって失われる時間と帯域幅を最小にするのに役立ちます。

[見積もり値]エリアの[節約]セクションには、これらの時間および帯域幅 の節約量の見積もりが示されます。これらの値は、以下のようにして計算されます:

- ◆ 節約された時間:「アクセス当りの一般的経過時間」かける「ブロックされたサイト数」。最初は、Websense ソフトウェアは、ユーザが要求したWeb サイトを見るのに費やす平均的秒数としてデフォルト値を使用します。ブロックされたサイト数の値は、その履歴ページがカバーしている時間範囲中にブロックされた要求の合計数です。
- ◆ 節約された帯域幅:「アクセス当りの一般的帯域幅」かける「ブロックされたサイト数」。最初は、Websense ソフトウェアは、平均的 Web サイトが消費する平均的バイト数としてデフォルト値を使用します。ブロックされたサイト数の値は、その履歴ページがカバーしている時間範囲中にブロックされた要求の合計数です。

これらの計算に使用する値を組織の使用状況を反映するように変更する方法 の詳細については、履歴ページのカスタマイズ、25ページを参照してくだ さい。

#### 履歴 ページのカスタマイズ

関連トピック:

- ◆ 履歴: 最終 30 日、23 ページ
- ◆ 今日ページのカスタマイズ、22ページ

[履歴]>[カスタマイズ]ページを使用して、[ステータス]>[履歴]ページ に表示する図を決定し、時間と帯域幅の節約量を計算する方法を決定します。

[履歴]ページに含めたい最大4つまでの各図名のそばのチェックボックス をオンにします。各図の簡単な説明については、履歴:最終30日、23ペー ジを参照してください。無条件のポリシー権限を持つ優先管理者 (WebsenseAdministratorを含む)だけが、[履歴]ページの図をカスタマイズ できます。

ー部の図には、ユーザ名のような、機密である可能性がある情報が表示され ます。図を見ることができるすべての管理者に対して選択する図が適切であ るように留意してください。

優先管理者および指定済み管理者は、時間と帯域幅の節約量の計算方法をカ スタマイズできます。指定済み管理者は、節約された時間および帯域幅の計 算を説明するポップアップ ウィンドウの中の[カスタマイズ]リンクをク リックすることによって、これらのフィールドにアクセスします。 計算の基礎として使用する新しい平均的時間および帯域幅の測定値を入力し ます:

| オプション                            | 説明                                                                                                    |
|----------------------------------|----------------------------------------------------------------------------------------------------|
| ブロックされたページ当りの<br>節約された平均秒数       | 1 人のユーザが個々のページを見るのに費やす<br>と組織が推定する、平均的秒数を入力します。<br>Websense ソフトウェアは、この値にブロックさ<br>れたページの数をかけることにより、履歴ペー<br>ジに示される時間の節約量を決定します。 |
| ブロックされたページ当りの<br>節約された平均帯域幅 (KB) | ページを表示するのに必要な平均帯域幅をキロ<br>バイト (KB) 単位で入力します。<br>Websense ソフトウェアは、この値にブロックさ<br>れたページの数をかけることにより、履歴ペー<br>ジに示される帯域幅の節約量を決定します。    |

チェックボックスのマークの変更が終了したら、[OK] をクリックすると [履歴] ページに戻ります。新しい図または時間と帯域幅の見積もり値が表示されます。変更を行わずに [履歴] ページに戻るには、[キャンセル]をクリックします。

# サブスクリプション

Websense サブスクリプションは、クライアント数をベースにして発行されます。クライアントとは、ネットワーク中のユーザまたはコンピュータです。

サブスクリプションを購入すると、サブスクリプション キーが電子メールで 提供されます。各キーは、Websense Policy Server の1つのインストレーショ ンに対して有効です。複数の Policy Server をインストールする場合は、それ ぞれについて別個のキーが必要です。

フィルタリングを開始する前に、有効なサブスクリプション キーを入力しな ければなりません(アカウント情報の構成、28 ページを参照)。これによっ てマスタ データベースをダウンロードできるようになり(Websense マスタ データベース、30 ページを参照)、Websense ソフトウェアがクライアントを フィルタすることが可能になります。

初めてデータベースのダウンロードに成功すると、Websense Manager はサブ スクリプションに含まれるクライアント数を表示します。

Websense ソフトウェアは、毎日フィルタしたクライアントに関するサブス クリプション テーブルを維持しています。サブスクリプション テーブルは、 毎夜クリアされます。テーブルがクリアされた後にクライアントが初めてイ ンターネット要求を行うと、その IP アドレスがテーブルに入力されます。

テーブルにリストされたクライアントの数がサブスクリプション レベルに達した場合、それまでにリストされていないクライアントがインターネット アクセス要求を行うと、そのクライアントはサブスクリプションを超過することになります。このような場合、サブスクリプション レベルを超過するクラ イアントは、構成された設定に従って、インターネットから完全にブロック されるか、またはフィルタされないインターネット アクセスを提供されることになります。同様に、サブスクリプションの期限が切れると、この設定に 従って、すべてのクライアントが完全にブロックされるか、またはフィルタ されません。

サブスクリプションが超過したか、または失効した場合のフィルタリング動作の構成については、アカウント情報の構成、28ページを参照してください。

サブスクリプションが限界に近づいたか超過した場合に電子メール警告を送 信するように Websense ソフトウェアを設定する方法については、システム アラートの設定、292 ページを参照してください。

フィルタされるカテゴリ数は、Websense サブスクリプションによります。 Websense ソフトウェアは、購入時に有効化されたすべてのカテゴリのすべ てのサイトをフィルタします。

## MyWebsense ポータルによるアカウントの管理

Websense, Inc. は、<u>www.mywebsense.com</u> にカスタマ ポータルを維持してい ます。これを使用して、製品のアップデート、パッチ、製品ニュース、評 価、および Websense ソフトウェアのテクニカル サポート リソースにアクセ スすることができます。

アカウントを作成する際に、すべての Websense サブスクリプション キーを 入力するように勧められます。これによって、使用している Websense 製品 とバージョンに関連する情報、アラート、およびパッチにアクセスできるよ うになります。

MyWebsense アカウントを持っていれば、WebsenseAdministrator パスワード を忘れたために Websense Manager にログオンできなくなった場合でも、[パ スワードを忘れた場合]をクリックするだけで済みます。MyWebsense にロ グオンするように促され、ログオンすると、新しいパスワードを生成し有効 にするための指示が与えられます。

> 重要 新しいパスワードを要求する場合、MyWebsense ポータルで選択するサブスクリプション キーが Websense Manager の[アカウント]ページで入力し たキーと一致していなければなりません。

組織の複数のメンバーが、同じサブスクリプション キーに関連して MyWebsense ログオンを作成できます。

Websense Manager から MyWebsense ポータルにアクセスするには、[ヘルプ] > [MyWebsense] を選択します。

Websense Web Protection Services™の有効化

Websense Web Security サブスクリプションには、Websense Web Protection Services、すなわち、SiteWatcher™、BrandWatcher™、および ThreatWatcher™ へのアクセスが含まれます。これらのサービスを有効化す ると、これらのサービスは組織の Web サイト、ブランド、および Web サー バーを保護するために動作します。

| サービス          | 説明                                                                                                    |
|---------------|----------------------------------------------------------------------------------------------------|
| SiteWatcher   | 組織の Web サイトが悪意あるプログラムに感染した場合に、警告を発し、そのサイトにアクセスする可能性がある顧客、潜在顧客やパートナーを保護するためにただちに処置をとれるようにします。                                                                                  |
| BrandWatcher  | <ul> <li>組織のWebサイトやブランドがフィッシングや悪意あるキーロギング攻撃の標的になった場合に、警告を発します。</li> <li>インターネットセキュリティインテリジェンス、攻撃の詳細、およびその他のセキュリティ関連情報を提供することにより、処置をとり、顧客に通知し、広報関係の影響を最小にできるようにします。</li> </ul> |
| ThreatWatcher | <ul> <li>組織のWebサーバーをハッカーの観点からチェックし、既知の脆弱性や潜在的脅威に関するスキャンを行います。</li> <li>リスクレベルを報告し、Webベースのポータルを通じて勧告を提供します。</li> <li>Webサーバーに対する悪意ある攻撃が発生する前に防止することを手助けします。</li> </ul>         |

MyWebsense ポータルにログオンして、Websense Protection Services を有効 にします。ThreatWatcher が有効になったら、MyWebsense にログオンして、 登録済み Web サーバーに関する脅威レポートにアクセスします。

# アカウント情報の構成

関連トピック: ◆ サブスクリプション、26 ページ ◆ データベースのダウンロードの設定、32 ページ ◆ プロトコルの使用、187 ページ

[設定]>[アカウント]ページを使用して、サブスクリプション情報の入力、 表示、Websense Manager へのアクセスに使用する WebsenseAdministrator パ スワードの変更を行います。WebsenseAdministrator は、Websense ソフト ウェアの管理に使用されるデフォルトのマスタ管理者アカウントです。

また、このページで、Websense ソフトウェアがプロトコル使用状況データ を匿名で Websense, Inc. に送信することを有効にできます。この情報は、 3600 万を超えるインターネット サイトと 100 を超えるプロトコル定義のコ レクションである Websense マスタ データベースの更新に使用されます(詳 細については、Websense マスタ データベース、30 ページを参照)。

- Websense ソフトウェアをインストールした後、または新しいサブスクリ プション キーを受け取ったときには、[サブスクリプション キー] フィールドを使用してキーを入力します。
   新しいサブスクリプション キーを入力し、[OK] をクリックすると、マス タ データベースのダウンロードが自動的に開始されます。
- 2. 最初のマスタ データベースのダウンロード後、以下の情報が表示されます:

| キーの有効期限                    | 現在のサブスクリプションの終了日。この日付以降は、マスタ データベースのダウンロードとネットワークのフィルタリングを継続するには、サブスクリプションを更新しなければなりません。 |
|----------------------------|------------------------------------------------------------------------------------------|
| サブスクリプション中の<br>ネットワーク ユーザ数 | フィルタリングの対象とすることができるネッ<br>トワーク ユーザ数。                                                      |
| サブスクリプション中の<br>リモート ユーザ数   | フィルタリングの対象とすることができるネッ<br>トワークの外部のユーザ数 ( オプションの<br>Remote Filtering 機能が必要 )。              |

- 3. [サブスクリプションの有効期限切れ、または規定数を超えた場合、ユー ザをブロックする]を選択すると、以下のようになります:
  - サブスクリプションの有効期限が切れると、すべてのユーザのイン ターネット アクセスがブロックされます。
  - サブスクリプションに含まれるユーザ数を超過するユーザのすべての インターネット アクセスがブロックされます。
  - このオプションを選択しないと、上記の状況のユーザに対してはイン ターネット アクセスのフィルタリングは行われません。
- 4. WebsenseAdministrator のパスワードを変更するには、まず現在のパス ワードを入力し、続いて新しいパスワードを入力し、確認します。
  - パスワードは4~25文字で指定してください。パスワードは大文字と小文 字を区別し、文字、数字、特殊文字、スペースを含めることができます。
  - WebsenseAdministrator アカウントには強力なパスワードを作成することをお勧めします。パスワードは、最低8文字で、大文字、小文字、数字、特殊文字を1字以上含めるべきです。
- 5. **[カテゴリおよびプロトコルのデータを Websense, Inc に送信する**] をオン にすると、Websense ソフトウェアは、Websense 定義カテゴリーおよび プロトコルに関する使用状況データを収集し、匿名で Websense, Inc. に提 出します。

この使用状況データは、Websense, Inc. が Websense ソフトウェアのフィルタリング機能を継続的に強化するのに役立ちます。

# Websense マスタ データベース

関連トピック:

- ◆ リアルタイム データベース更新、31ページ
- ◆ Real-Time Security Updates I、31 ページ
- ◆ カテゴリおよびプロトコルのフィルタリング、36ページ
- ◆ Filtering Service の動作、284 ページ
- ◆ マスタ データベース ダウンロード ステータスの確認、285 ページ
- ◆ レジューム可能なマスタ データベースのダウンロード、285 ページ

Websense マスタ データベースには、インターネット コンテンツのフィルタ リングの基礎となるカテゴリーおよびプロトコル定義が収納されています( カテゴリおよびプロトコルのフィルタリング、36ページを参照)。

- カテゴリは、類似の内容を持つ Web サイト(URL および IP アドレスで識別)

   をグループ化するのに使用されます。
- ◆ プロトコル定義は、ファイルの転送やインスタント メッセージの送信の ような、類似の目的に使用されるインターネット通信プロトコルをグ ループ化します。

Websense ソフトウェアのインストール時にはフィルタリング データベース の限定バージョンがインストールされますが、できるだけ早く完全なマスタ データベースをダウンロードして、総合的なインターネット フィルタリング 機能を可能にすることをお勧めします。マスタ データベースを初めてダウン ロードするには、[設定]>[アカウント]ページでサブスクリプション キー を入力します(アカウント情報の構成、28 ページを参照)。

Websense ソフトウェアがプロキシを通じてダウンロードを行わなければな らない場合は、[設定]>[データベースのダウンロード]ページを使用して プロキシ設定を行ってください(データベースのダウンロードの設定、32 ページを参照)。

完全なデータベースのダウンロードには、インターネットの接続スピード、 帯域幅、使用可能なメモリ、ディスクの空き容量に応じて、数分から場合に よっては1時間以上かかることがあります。

最初のダウンロード後は、Websense ソフトウェアは、設定されたスケ ジュールに従って、データベースの変更分をダウンロードします(データ ベースのダウンロードの設定、32ページを参照)。マスタ データベースは頻 繁に更新されるので、デフォルトでは、データベースのダウンロードは毎日 行われるようにスケジュールされます。

マスタ データベースが 14 日を越えて古くなると、Websense ソフトウェアは インターネット要求のフィルタリングを行いません。 いつでもデータベースのダウンロードを開始するには、または最後のデータ ベース ダウンロードのステータス、最後のダウンロードの日付、もしくは現 在のデータベースのバージョン番号を表示するには、[ステータス]>[今日]ページに移動し、[データベースのダウンロード]をクリックします。

# リアルタイム データベース更新

スケジュールされたダウンロードのほかに、Websense ソフトウェアは必要 に応じてデータベースの緊急更新を行います。リアルタイム更新は、たとえ ば、一時的に誤って分類されたサイトを分類しなおすために行われます。こ れらの更新によって、サイトやプロトコルが適切にフィルタされることが確 保されます。

Websense ソフトウェアがデータベース更新を毎時間チェックします。

最新の更新は、[ステータス]>[アラート]ページにリストされます(現在のシステムステータスの確認、296ページを参照)。

#### Real-Time Security Updates<sup>TM</sup>

Websense Web Security のユーザは、標準のリアルタイム データベース更新 を受け取ることのほかに、Real-Time Security Updates を有効にすることによ り、マスタ データベースのセキュリティ関連更新が Websense, Inc. から発表 されるとただちにそれを受け取ることができます。

Real-Time Security Updates は、インターネットに関連するセキュリティの脅 威に対する保護の追加の層を提供します。これらの更新が発表されるとただ ちにそれらをインストールすることにより、新手のフィッシング詐欺(なり すまし詐欺)、不正なアプリケーション、主力 Web サイトやアプリケーショ ンに感染する悪意あるプログラムに対する脆弱性を減らします。

Filtering Service は 5 分ごとにセキュリティ更新がないかチェックしますが、 更新はセキュリティの脅威が発生したときにのみ送信されるので、実際の変 更は随時、正常なネットワーク活動を混乱させないように行われます。

[設定]>[テータベースのダウンロード]ページを使用して、Real-Time Security Updates を有効にします(データベースのダウンロードの設定、32 ページを参照)。 データベースのダウンロードの設定

関連トピック:

- ◆ アカウント情報の構成、28ページ
- ◆ Websense マスタ データベース、30 ページ
- ◆ マスタ データベース ダウンロード ステータスの確認、285 ページ

[設定]>[データベースのダウンロード]ページを使用して、マスタ データ ベースの自動ダウンロードのスケジュールを設定します。また、データベース をダウンロードするために Websense ソフトウェアが通過しなければならない プロキシ サーバーやファイアウォールに関する 重要な情報を指定します。

1. 自動ダウンロードの [ダウンロード日]を選択します。

Websense ソフトウェアが中断することなくフィルタリングを継続するに は、最低 14 日ごとにマスタ データベースをダウンロードしなければな りません。すべてのダウンロード日の選択を解除すると、Websense ソフ トウェアは自動的に、データベースが7日の古さになるとダウンロード を試みます。

ご注意:

Real-Time Security Updates が有効になっている場合 には、ダウンロード日の設定は無効になります(ス テップ3を参照)。セキュリティ更新のために最新の 標準データベースが使用可能であることを確保する ために、毎日自動的にダウンロードが実行されます。

 [ダウンロードの時間帯]の[開始時刻]と[終了時刻]を選択します。時刻 を選択しないと、データベースのダウンロードは 21:00(午後9時)と 06:00(午前6時)の間に行われます。
 Websense ソフトウェアは、この時間帯の間のランダムな時刻を選択し て、マスタ データベース サーバーに接続します。ダウンロード失敗の場

て、マスダ リーダベース リーハーに接続します。タワンロード天敗の場 合のアラートの構成については、システム アラートの設定、292 ページ を参照してください。

✔ ご注意: マスタ データベースまたはその更新のダウンロード後、 データベースがローカル メモリーにロードされている間 は、CPU 使用率が 90% に達する 場合があります。

 (Websense Web Security) [リアルタイム セキュリティ更新を有効にする] を選択して、Websense ソフトウェアが 5 分ごとにマスタ データベースの セキュリティ更新がないかチェックするようにします。セキュリティ更 新が検出されたら、ただちにそれをダウンロードします。 Real-Time Security Updates は、新手のフィッシング詐欺(なりすまし詐欺)、不正なアプリケーション、主力 Web サイトやアプリケーションに感染する悪意あるプログラムのような脅威に対する脆弱性から迅速にネットワークを保護します。

 Websense ソフトウェアが、マスタ データベースをダウンロードするため に、(Websense ソフトウェアが通信できる統合製品以外の)プロキシ サーバーやプロキシ ファイアウォールを介してインターネットにアクセ スしなければならない場合は、[プロキシ サーバーまたはファイア ウォールを使用する]を選択します。続いて、以下の設定を行います。

| サーバーの IP または名前 | プロキシ サーバーまたはファイアウォールの<br>ホスト コンピュータの IP アドレスまたは名<br>前を入力します。 |
|----------------|--------------------------------------------------------------|
| ポート            | データベースのダウンロードに使用される<br>ポート番号を入力します(デフォルトは<br>8080)。          |

ステップ4で設定したプロキシ サーバーまたはファイアウォールが、インターネットに到達するための認証を要求する場合は、[認証を使用する]を選択し、Websense ソフトウェアがインターネット アクセス権を獲得するために使用する[ユーザ名]と[パスワード]を入力します。

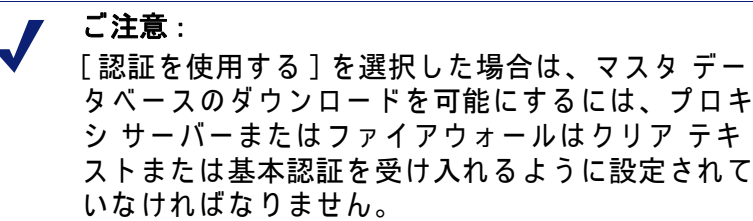

デフォルトでは、ユーザ名およびパスワードは、Policy Server コン ピュータのロケールのキャラクタ セットと一致するようにエンコードさ れます。このエンコードは、[設定]>[ディレクトリ サービス]ページ で手動で設定できます(詳細ディレクトリ設定、66 ページを参照)。

# ネットワーク構成のテスト

インターネット要求のフィルタリングを行うには、Websense ソフトウェア がネットワークのコンピュータへのおよびネットワークのコンピュータから のインターネット トラフィックを認識しなければなりません。ネットワーク トラフィック検出ツールを使用して、このインターネット通信がフィルタリ ング ソフトウェアにとって認識可能であることを確保します。その手順は、 Network Agent 設定の確認、352 ページ を参照してください。

検出ツールがネットワークのすべてのセグメントを認識できない場合、構成手順の詳細については、ネットワークの構成、343ページを参照してください。

# Websense テクニカル サポート

Websense, Inc. は、お客様に満足していただくことに努めています。いつでも Websense Technical Support Web サイトにアクセスして、最新のリリース情報 を知り、Knowledge Base にアクセスし、あるいはサポート要求を作成するこ とができます。

www.websense.com/SupportPortal/

オンライン要求に対しては、営業時間中は約4時間で回答いたします。営業 時間外のお問い合わせについては、次の営業日に回答します。

電話によるお問合せにも、対応いたします。電話によるご要求に速やかに効率的にお答えするために、以下についてご用意ください:

- ◆ Websense サブスクリプション キー
- ♦ Websense Manager にアクセスできること
- ◆ Filtering Service および Log Server、およびデータベース サーバー (Microsoft SQL Server または MSDE)を実行しているコンピュータへアク セスできること
- ◆ Websense ログ データベース へのアクセス許可
- ◆ ネットワークの構造を熟知しているか、熟知している担当者にすぐに連 絡がつくこと
- ◆ Filtering ServiceおよびWebsense Managerが動作しているコンピュータの仕様
- ◆ Filtering Service マシンで実行している他のアプリケーションのリスト

重大な問題の場合は、追加情報が必要な場合があります。

標準の電話によるお問い合わせは、月曜から金曜までの営業時間中、次の番 号で受け付けております:

- ◆ カルフォルニア州、サンディエゴ:+1.858.458.2940
- ◆ 英国、ロンドン:+44 (0) 1932 796244

営業時間およびその他のサポート オプションについては、上記のサポート Web サイトをご覧ください。

日本のお客様は、販売代理店を通じて迅速なサービスを受けることができます。

# インターネット 使用の フィルタ

関連トピック:

- ◆ カテゴリおよびプロトコルのフィルタリング、36ページ
- ◆ フィルタに関する作業、47ページ
- ◆ Websense フィルタリング設定の構成、56 ページ
- ◆ インターネット フィルタリング ポリシー、73 ページ
- ◆ フィルタリング ポリシーの調整、169 ページ

ポリシーが、ユーザのインターネット アクセスを管理します。ポリシーと は、Web サイトおよびインターネット アプリケーションへのアクセスを、ど のようにしていつフィルタするかを Websense ソフトウェアに指示するスケ ジュールです。単純化すると、ポリシーは以下によって構成されます:

- ★ カテゴリ フィルタ ウェブ サイト カテゴリに対してアクション(許可、ブロック)を適用するために使用されます。
- ◆ プロトコル フィルタ インターネット アプリケーションおよび非 HTTP プロトコルにアクションを適用するために使用されます。
- ◆ いつ各フィルタを実施するかを決定するスケジュール。

ポリシーに基づいたフィルタリングによって、クライアント(ネットワーク の中のユーザ、グループ、およびコンピュータ)に種々のレベルのインター ネット アクセスを割り当てることができます。まず、フィルタを作成して明 確なインターネット アクセス制限を定義し、次に、フィルタを使用してポリ シーを構築します。

最初のインストレーションにおいては、Websense ソフトウェアは**デフォル** ト ポリシーを作成し、これを使用して、サブスクリプション キーが入力さ れるとただちにインターネット要求の監視を開始します(デフォルト ポリ シー、74 ページを参照)。最初は、デフォルト ポリシーはすべての要求を許可します。

✔ ご注意: 以前の Websense ソフトウェア バージョンからアッ プグレードした場合は、既存のポリシー設定が保存 されます。アップグレード後に、ポリシーを見直 し、それらが依然として適切であることを確認して ください。

異なるフィルタリング制限を異なるクライアントに適用するには、まずカテ ゴリ フィルタを定義します。以下を定義します:

- ◆ ビジネスおよび経済カテゴリ、教育カテゴリ、ならびにニュースおよび メディア カテゴリを除くすべての Web サイトへのアクセスをブロックす る 1 つのカテゴリ フィルタ。
- ◆ セキュリティ リスクを示しているものおよびアダルト題材を含むものを 除くすべての Web サイトを許可する第2のカテゴリ フィルタ。
- ♦ Webサイトへのアクセスをブロックせずに監視する第3のカテゴリフィル タ(カテゴリフィルタの作成、48ページを参照)。

これらのカテゴリ フィルタとともに、以下を定義します:

- ◆ インスタント メッセージおよびチャット、P2P ファイル共有、プロキシ 回避、ならびにストリーミング メディア プロトコル グループへのアク セスをブロックする 1 つのプロトコル フィルタ。
- ◆ プロキシ回避に関連するものを除くすべての非HTTP プロトコルを許可す る第2のプロトコル フィルタ。
- すべての非HTTPプロトコルを許可する第3のプロトコル フィルタ(プロト コル フィルタの作成、51 ページを参照)。

組織のインターネット アクセス規制に対応するフィルタのセットを定義した ら、これらをポリシーに追加し、クライアントに適用することができます( インターネット フィルタリング ポリシー、73 ページを参照)。

# カテゴリおよびプロトコルのフィルタリング

Websense マスタ データベースは、類似の Web サイト (URL および IP アドレ スによって識別)をカテゴリに整理します。各カテゴリには、「アダルト」、 「ギャンブル」、「P2P ファイル共有」のように、説明的な名前が付けられま す。また、独自のカスタム カテゴリを作成して、組織が特に関心を持つサイ トをグループ化することができます(カスタム カテゴリの作成、180 ページ を参照)。マスタ データベースカテゴリとユーザ定義カテゴリがともに、イ ンターネット フィルタリングの基礎を形成します。

Websense, Inc. は、マスタ データベースの中のカテゴリやサイトについて価 値判断は行いません。カテゴリは、加入している顧客が関心を持つサイトを
うまくグループ化できるように工夫されています。カテゴリは、サイトもし くはサイトのグループ、またはそれらを公表している個人や集団を特徴付け ることを意図したものではなく、そのように解釈すべきものではありませ ん。同様に、Websense カテゴリに付けられたラベルは、便宜的略称であっ て、そのように分類された題材やサイトに対する意見もしくは態度、承認そ の他を伝えるものではなく、伝えていると解釈されるべきではありません。

マスタ データベース カテゴリの最新リストは、以下で入手できます:

www.websense.com/global/en/ProductsServices/MasterDatabase/ URLCategories.php

サイトをマスタ データベースに追加することを提案するには、Websense Manager の右側のショートカット ペインの [新規カテゴリの提案] をクリッ クするか、または下記サイトにアクセスしてください :

www.websense.com/SupportPortal/SiteLookup.aspx

MyWebsense ポータルにログオン後、Site Lookup および Category Suggestion tool を選択してください。

Websense Manager で**カテゴリ フィルタ**を作成したら、どのカテゴリをブ ロックし、どのカテゴリを許可するかを選択します。

Websense マスタ データベースには、URL カテゴリのほかに、非 HTTP イン ターネット トラフィックの管理に使用するプロトコル グループが含まれて います。各プロトコル グループには、類似のタイプのインターネット プロ トコル (FTP や IRC) およびアプリケーション (AOL Instant Messenger や BitTorrent) が定義されます。定義は、頻繁に、毎晩のように検証され更新さ れます。

カテゴリの場合と同様に、インターネット フィルタリングに使用するための カスタム プロトコルを定義できます。

マスタ データベース プロトコルの最新リストは、以下で入手できます:

www.websense.com/global/en/ProductsServices/MasterDatabase/ ProtocolCategories.php

**プロトコル フィルタ**を作成したら、どのプロトコルをブロックし、どのプロ トコルを許可するかを選択します。

> ご注意: プロトコルに基づいたフィルタリングを可能にする には、Network Agent がインストールされていなけれ ばなりません。

一部の Websense 定義プロトコルは、外部サーバー、たとえば特殊なインス タント メッセージング サーバーを宛先とするアウトバウンド インターネッ ト トラフィックのブロックを可能にします。ポート番号を動的に割り当てる Websense 定義プロトコルだけを、アウトバウンド トラフィックとしてブ ロックすることができます。 新しいカテゴリおよびプロトコル

新しいカテゴリおよびプロトコルがマスタ データベースに追加されると、そ れぞれにデフォルトのフィルタリング アクション (許可または**ブロック**)が 割り当てられます (フィルタリング アクション、43 ページを参照)。

- ◆ デフォルト アクションは、すべてのアクティブなカテゴリおよびプロト コルに適用されます(フィルタに関する作業、47ページを参照)。アク ティブなフィルタを編集して、カテゴリまたはプロトコルをフィルタす る方法を変更します。
- ◆ デフォルト アクションは、問題のサイトまたはプロトコルが一般にビジネスに適しているとみなされているかどうかに関するフィードバックに 基づいています。

新しいカテゴリまたはプロトコルがマスタ データベースに追加されたときは システム アラートを生成し、通知するように、Websense ソフトウェアを構 成できます。詳細は、アラート、289 ページ を参照してください。

特殊カテゴリ

マスタ データベースには、特殊なタイプのインターネット使用状況を管理す るのに役立つ特殊カテゴリが含まれています。Websense ソフトウェアのす べてのエディションで、以下のカテゴリが使用可能です:

◆「スペシャルイベント」カテゴリは、ホットトピックとみなされるサイトを分類するために使用され、イベントに関連したインターネットトラフィックの急増に対処するのに役立ちます。たとえば、ワールドカップの公式サイトは、一般には「スポーツ」カテゴリに含まれますが、ワールドカップ本大会の期間中は「スペシャルイベント」カテゴリーに移されます。

「スペシャル イベント」カテゴリの更新は、スケジュールされたダウン ロード中にマスタ データベースに追加されます。サイトは短期間このカ テゴリに追加され、その期間後は別のカテゴリに移されるか、マスタ データベースから削除されます。

- ◆ 「**生産性**」カテゴリは、時間を浪費する行動を防止することを重視したも のです。
  - 広告宣伝
  - フリーウェア / ソフトウェアダウンロード
  - インスタント・メッセージ
  - オンライン証券&トレーディング
  - 報酬サイト
- ◆「帯域幅」カテゴリは、ネットワーク帯域幅を節約することを重視したものです。
  - インターネット・ラジオと TV
  - インターネット電話
  - ピア・ツー・ピアによるファイル共有

- 個人用ネットワークファイル保存 / バックアップ
- ストリーミング・メディア

Websense Web Security には、追加のセキュリティ カテゴリが含まれてます:

- ◆「Websense Security Filtering」(単に「セキュリティ」とも呼ばれます)は、 ウィルス検出ソフトウェア プログラムをバイパスすることができる悪意 あるプログラムを含むインターネット サイトを重視したものです。この カテゴリのサイトは、デフォルトでブロックされます。
  - ボット ネットワーク
  - キーロガー
  - MMC 感染サイト
  - フィッシングとその他詐欺サイト
  - 潜在的に望ましくないソフトウェア
  - スパイウェア
- ◆「より広範囲の危険性への対処」は、悪意がある可能性がある Web サイトを重視したものです。サブカテゴリ「身元を偽装しているサイト」と「脆弱性をつく可能性のあるサイト」に含まれるサイトは、デフォルトでブロックされます。
  - 「**身元を偽装しているサイト**」には、真の性格や本性を隠したサイト や潜在的な悪意を示唆する要素を含むサイトが含まれます。
  - 「脆弱性をつく可能性のあるサイト」には、既知のエクスプロイト コードが存在することが分かっている、あるいはエクスプロイト コードが存在する可能性があるサイトが含まれます。
  - 「潜在的な危険性を含むサイト」には、ほとんどまたはまったく無用 なコンテンツを含んでいると思われるサイトが含まれます。

「より広範囲の危険性への対処」グループは、レピュテーションに基づいて 悪意がある可能性がある Web サイトをフィルタします。サイトのレピュテー ションは、潜在的な悪意あるアクティビティの早期の兆候に基づいていま す。攻撃者は、たとえば一般的なミススペリングを含む URL や、他の点では 正統な URL に似た URL をターゲットにする場合があります。そのようなサ イトは、従来のフィルタが更新されてこれらのサイトを悪意があるサイトと して反映する前に、マルウェアをユーザに配布するために使用される可能性 があります。

Websense セキュリティ リサーチが潜在的脅威を検出したら、Websense がサ イトの最終分類に 100% 確信を持つまでの間、それは「より広範囲の危険性 への対処」カテゴリに加えられます。

# リスク クラス

関連トピック:

- ◆ カテゴリのリスククラスへの割り当て、308 ページ
- ◆ プレゼンテーション レポート、98 ページ
- ◆ 調査レポート、118 ページ

Websense マスタ データベースのカテゴリは、**リスク クラス**別にグループ化 されています。リスク クラスは、カテゴリのグループに属するサイトがもた らす脆弱性のタイプもしくはレベルを示唆しています。

リスククラスは 主にレポートで使用されます。[今日]および[履歴]ページにはグラフが含まれていますが、そこではインターネット アクティビティがリスク クラス別に表示されます。また、リスク クラス別に整理されたプレゼンテーションや調査レポートを生成することができます。

リスク クラスは、また、カテゴリ フィルタの作成にも役立ちます。たとえ ば、最初は、「基本セキュリティ」カテゴリ フィルタが、「セキュリティ リ スク」クラスのデフォルト カテゴリをすべてブロックします。独自のカテゴ リ フィルタを作成する際には、リスク クラス グループをガイドラインとし て使用して、カテゴリを許可するか、ブロックするか、または何らかの方法 で制限するかの決定に役立てることができます。

Websense ソフトウェアには、以下に示す 5 つのリスク クラスが含まれてい ます。デフォルトでは、Websense ソフトウェアは、以下のカテゴリを各リ スクにグループ化します。

- ◆ 1 つのカテゴリーを複数のリスク クラスに入れることができ、あるいは どのリスク クラスにも割り当てないこともできます。
- ◆ マスタ データベースでは、グループ化は定期的に変更されます。

法的責任

アダルト(アダルト・コンテンツ、ランジェリー&水着、ヌード、および セックスを含む) 帯域幅 > ピア・ツー・ピアによるファイル共有 ギャンブル 違法行為 IT > ハッカー関連およびプロキシによるブロック回避 過激派グループ 人種差別 悪趣味 暴力 武器

#### ネットワーク帯域幅損失

帯域幅 ( インターネット・ラジオと TV、インターネット電話、ピア・ ツー・ピアによるファイル共有、個人用ネットワーク ファイル保存 / バッ クアップ、ストリーミング・メディアを含む )

エンターテインメント > MP3 および音楽ダウンロードサービス 生産性 > 宣伝広告ならびにフリーウェア / ソフトウェアダウンロード

#### 業務関連の使用

ビジネス&経済(金融情報とサービスを含む)

教育 > 教材および参考資料

政府(軍隊を含む)

IT (コンピュータ セキュリティ情報、検索エンジンおよびポータル、および URL 翻訳サイトを含む )

旅行

乗り物

#### セキュリティ リスク

帯域幅>ピア・ツー・ピアによるファイル共有

より広範囲の危険性への対処 (身元を偽装しているサイト、脆弱性をつく 可能性のあるサイト、および潜在的な危険性を含むサイトを含む) [Websense Web Security]

IT>ハッカー関連およびプロキシによるブロック回避

生産性 > フリーウェア / ソフトウェアダウンロード

セキュリティ(ボット ネットワーク、キーロガー、MMC 感染サイト、 フィッシングとその他詐欺サイト、潜在的に望ましくないソフトウェア、 およびスパイウェアを含む)

#### 生産性の損失

中絶(妊娠中絶賛成論および妊娠中絶反対論を含む)

アダルト > 性教育

主張グループ

帯域幅 > インターネット・ラジオと TV、ピア・ツー・ピアによるファイル 共有、およびストリーミング・メディア

麻薬 / 医薬品 ( 麻薬 / 医薬品の乱用、マリファナ、処方薬、および栄養補助 食品 / 非規制化合物を含む )

教育(文化施設および教育機関を含む)

エンターテインメント (MP3 および音楽ダウンロードサービス)

- ギャンブル
- ゲーム

政府 > 政治団体

#### 健康

IT > Web ホスティング

インターネット・コミュニケーション(一般の電子メール、組織の電子メー ル、テキストとメディアによるメッセージ配信、Web チャットを含む) 求人情報 生産性の損失

ニュース・メディア(娯楽雑誌を含む)

生産性(フリーウェア / ソフトウェアダウンロード、インスタント・メッ セージ、掲示板、オンライン証券&トレーディング、および報酬サイトを 含む)

宗教(非伝統的な宗教/オカルト/民間伝承、および伝統宗教)

ショッピング(インターネット オークションおよび不動産を含む)

社会組織(専門家・従業員団体、奉仕・慈善事業団体、および社交・友好団 体を含む)

社会&ライフスタイル(アルコール&煙草、ゲイ/レズビアン/バイセク シャル、趣味、出会い/結婚/お見合いサービス、レストラン&食事、お よび SNS と個人のサイト)

- スペシャル・イベント
- スポーツ(スポーツハンティング / 射撃クラブを含む)
- 旅行
- 乗り物

優先管理者は、各リスク クラスに割り当てられたカテゴリを、[設定]>[リ スク クラス]ページで変更することができます(カテゴリのリスククラスへの割り当て、308ページを参照)。

#### 「セキュリティ」プロトコル グループ

「セキュリティ」および「より広範囲の危険性への対処」カテゴリのほかに、 Websense Web Securityには、インターネットを介して送信されるスパイウェ アおよび悪意のあるプログラムもしくはコンテンツを検出しこれに対して保護 することを手助けすることを目的とする2つのプロトコルが含まれています。

- ◆「悪質なトラフィック」プロトコル グループには、「ボット ネットワーク」プロトコルが含まれます。これは、悪意のある目的で botnet に接続を試みる Bot が生成するコマンド アンド コントロール トラフィックを ブロックすることを目的としています。
- ◆「悪質なトラフィック モニタのみ」プロトコル グループは、悪意のあるソフトウェアに関連しているかもしれないトラフィックを識別するために使用されます。
  - 「電子メールで運ばれるワーム」は、電子メールで運ばれるワーム攻 撃によって生成されたものかもしれないアウトバウンド SMTP トラ フィックを追跡します。
  - ■「その他の悪質なトラフィック」は、悪意のあるアプリケーションとの関係が疑われるインバウンドおよびアウトバウンド トラフィックを追跡します。

「悪質なトラフィック」プロトコル グループは、デフォルトでブロックされ、 プロトコル フィルタの中に構成することができます(プロトコル フィルタの 編集、52 ページを参照)。「悪質なトラフィック - モニタのみ」プロトコル は、報告のために記録することはできますが、他のフィルタリング アクショ ンは適用できません。

#### Instant Messaging Attachment Manager

Instant Messaging (IM) Attachment Manager は、オプション機能です。この機 能に加入すると、AOL/ICQ、Microsoft (MSN)、および Yahoo を含む IM クライ アントとのファイル共有を制限できます。これによって、IM トラフィックは 許可しても、IM クライアントによる添付ファイルの転送はブロックすること ができます。

「インスタントメッセージングファイルの添付」は、複数の IM クライアント の定義を含むプロトコル グループです。IM Attachment Manager を有効にす ると、これらのプロトコルがすべてのアクティブなプロトコル フィルタのプ ロトコル リストおよび [プロトコルの管理]ページに表示されます。

IM 添付ファイル フィルタリングは、内部トラフィックと外部トラフィック の両方に適用できます。内部トラフィック フィルタリングを有効にするに は、[設定]>[Network Agent]>[グローバル設定]ページで監視対象となる ネットワークの部分を定義します(グローバル設定、346 ページを参照)。

## フィルタリング アクション

カテゴリ フィルタおよびプロトコル フィルタは、各カテゴリまたはプロトコル に 1 つの **アクション**を割り当てます。これが、クライアントのインターネット 要求に応答して Websense フィルタリング ソフトウェアが取る処置です。カテ ゴリおよびプロトコルの両方に適用されるアクションは、次のとおりです:

- ◆ 要求をブロックします。ユーザはブロックページまたはブロックメッセージを受け取り、サイトを見ることはできず、あるいはインターネットアプリケーションを使用できません。
- ◆ 要求を許可します。ユーザはサイトを見ることができ、あるいはイン ターネット アプリケーションを使用できます。
- ◆ 現在の帯域幅使用量を評価してから、要求をブロックまたは許可します。 このアクションが有効になっている場合、帯域幅使用量が指定されたし きい値に達すると、特定のカテゴリまたはプロトコルに対するそれ以上 のインターネット要求はブロックされます。Bandwidth Optimizer による 帯域幅の管理、194 ページを参照してください。

カテゴリに対してのみ、追加のアクションを適用することができます。

 ご注意:
 「確認」および「割り当て時間」オプションは、 個々のクライアント(ユーザ、グループ、およびコ ンピュータ)が複数の Policy Server によって管理されている場合は使用すべきではありません。
 これらの機能に関連する時間情報が Policy Server 間で共有されておらず、影響を受けるクライアントが、意図したより多いまたは少ないインターネット アクセスを許可される可能性があります。 ◆「確認」- ユーザはブロック ページを受け取り、そのサイトに業務目的で アクセスすることの確認を求められます ユーザが [継続]をクリックす ると、サイトを表示することができます。

[継続]をクリックすると、タイマーがスタートします。設定された時間 の間(デフォルトでは 60 秒)に、ユーザは「確認」カテゴリの他のサイ トを、ふたたびブロック ページを受け取ることなく、閲覧できます。こ の時間が終了すると、別の「確認」サイトを閲覧しようとすると、ふた たびブロック ページが送られてきます。

デフォルト時間は、[設定]>[フィルタリング]ページで変更できます。

- ◆「割り当て時間」- ユーザはブロック ページを受け取り、割り当て時間を 使用してサイトを表示するかどうかたずねられます。ユーザが [割り当 て時間の使用]をクリックすると、サイトを表示することができます。 [割り当て時間の使用]をクリックすると、2つのタイマー、すなわち割り当 て時間セッション タイマーと合計割り当て時間タイマーがスタートします。
  - デフォルトのセッション時間中に(デフォルトでは10分)ユーザが追加の「割り当て時間」サイトを要求した場合は、別のブロックページを受け取ることなくそれらのサイトを表示できます。
  - 合計割り当て時間は、毎日割り当てられます。それを使い切ると、各 クライアントは翌日まで、「割り当て時間」カテゴリのサイトにアク セスするのを待たなければなりません。1日当りの割り当て時間は( デフォルトでは 60 分)、[設定]>[フィルタリング]ページで設定し ます。1日当りの割り当て時間は、個人ベースでクライアントに許可 できます。詳細は、割り当て時間を使用したインターネット アクセ スの制限、44 ページを参照してください。
- ◆「キーワードをブロック」-キーワードを定義し、キーワードのブロック を有効にすると、サイトの URL にブロックされるキーワードが含まれて いる場合、そのサイトを要求するユーザは、サイトへのアクセスを許可 されません。キーワードに基づくフィルタリング、182 ページを参照し てください。
- ◆「ファイル タイプをブロック」- ファイル タイプのブロックを有効にする と、ブロックされるタイプのファイルをダウンロードしようとするユー ザは、ブロック ページを受け取り、ファイルはダウンロードされませ ん。ファイル タイプに基づくトラフィックの管理、196 ページを参照し てください。

#### 割り当て時間を使用したインターネット アクセスの制限

[割り当て時間の使用]をクリックすると、割り当て時間セッションが終了 するまで、「割り当て時間」カテゴリのサイトを閲覧できます。デフォルト の割り当て時間セッション時間([**設定]**>[フィルタリング]ページで設定) は、10分です。

> ご注意: 個々のクライアントが複数の Policy Server で管理されている場合は、「割り当て時間」オプションを使用すべきではありません。 この機能に関連する時間情報が Policy Server 間で共有されておらず、影響を受けるクライアントが、意図したより多いまたは少ないインターネット アクセスを許可される可能性があります。

割り当て時間セッションが終了すると、「割り当て時間」サイトを要求する と別の割り当て時間ブロック メッセージが送られてきます。1 日の割り当て 時間を使い切っていないユーザは、新しい割り当て時間セッションを開始す ることができます。

「割り当て時間」が設定されると、Websense ソフトウェアは優先順位リスト を使用して、ユーザが「割り当て時間」カテゴリのサイトを要求した場合の 対応の仕方を決定します。Websense ソフトウェアは、以下に対して設定さ れた割り当て時間を参照します:

- 1. ユーザ
- 2. コンピュータまたはネットワーク クライアント
- 3. ユーザが所属するグループ

ユーザが複数のグループに所属している場合は、Websense ソフトウェア は、[設定]>[フィルタリング]ページの[より厳密な制限でブロックを する]設定に従って、割り当て時間を許可します(Websense フィルタリ ング設定の構成、56ページを参照)。

4. デフォルト割り当て時間

Java や Flash アプレットのようなインターネット アプレットは、割り当て時 間制限に期待通りに応答できない場合があります。割り当て時間の制限を受 けるサイトからアクセスしている場合でも、ブラウザ内で動作しているアプ レットは設定された割り当て時間セッション時間を超えて動作し続けること ができます。

この理由は、このようなアプレットはクライアント コンピュータに完全にダ ウンロードされ、元のホスト サーバーと通信することなくアプリケーション のように動作しているからです。しかし、ユーザがブラウザの [リフレッ シュ]ボタンをクリックすると、Websense ソフトウェアはホスト サーバー への通信を検出し、該当する割り当て時間制限に従って要求をブロックしま す。

#### パスワード アクセス

パスワード アクセスによって、有効なパスワードを持つユーザは、 Websense ソフトウェアがブロックしたサイトにアクセスできます。パス ワード アクセスは、個々のクライアント(ユーザ、グループ、コンピュー タ、またはネットワーク)に対して許可されます。

パスワード アクセスが有効になっている場合は、Websense ブロック メッ セージにパスワード フィールドが含まれます。有効なパスワードを入力した クライアントは、限定された時間の間、ブロックされたサイトにアクセスで きます。

> ご注意: 個々のクライアントが複数の Policy Server で管理されている場合は、パスワード アクセス オプションを使用すべきではありません。
>  この機能に関連する時間情報が Policy Server 間で共有されておらず、影響を受けるクライアントが、意図したより多いまたは少ないインターネット アクセスを許可される可能性があります。

パスワード アクセス オプションは、[設定]>[フィルタリング]ページで有 効にします(Websense フィルタリング設定の構成、56ページを参照)。

[ポリシーの管理]>[クライアント]ページで、特定のクライアントに対し てパスワード アクセス権限を付与します(クライアントの追加、69ページま たはクライアント設定の変更、70ページを参照)。

#### 検索フィルタリング

検索フィルタリングは、一部の検索エンジンが提供している機能で、ユーザ に表示される不適切な検索結果の数を制限するのに役立ちます。

本来、インターネット検索エンジンの検索結果には、検索基準に一致するサ イトに関連するサムネール画像が含まれる場合があります。それらのサム ネールがブロックされたサイトに関連するものである場合、Websense ソフ トウェアは、ユーザが完全なサイトにアクセスするのを妨げますが、検索エ ンジンが画像を表示することは妨げません。

検索フィルタリングを有効にすると、Websense ソフトウェアは、ブロック されたサイトに関連するサムネール画像が検索結果の中に表示されるのを停 止する検索エンジン機能を有効にします。検索フィルタリングを有効にする と、ローカルおよびリモートの両方のフィルタリング クライアントが影響を 受けます。

Websense, Inc. は、検索フィルタリング機能を持つ検索エンジンのデータベースを維持しています。検索エンジンがデータベースに追加または削除されると、アラートが生成されます(アラート、289ページを参照)。

検索フィルタリングは、[設定]> [フィルタリング] ページで有効にします。 詳細は、Websense フィルタリング設定の構成、56 ページ を参照してくださ い。

#### フィルタに関する作業

関連トピック:

- ◆ カテゴリおよびプロトコルのフィルタリング、36ページ
- ◆ インターネット フィルタリング ポリシー、73 ページ
- ◆ カテゴリ フィルタの作成、48 ページ
- ◆ プロトコル フィルタの作成、51 ページ
- ◆ 制限付きアクセス フィルタの作成、172 ページ

Websense Manager の [ポリシーの管理]> [フィルタ] ページを使用して、カ テゴリおよびプロトコル フィルタを表示、作成、および変更し、その他の フィルタリング ツールを使用して作業します。

[フィルタ]ページは、以下の3つのセクションに分かれています:

- ◆ **[カテゴリ フィルタ]**では、ブロックするカテゴリと許可するカテゴリを 決定します。
- ◆ [プロトコル フィルタ]では、ブロックする、および許可する非 HTTP プロ トコルを決定します。 プロトコルに基づいたフィルタリングを可能にするには、Network Agent がインストールされていなければなりません。
- ◆ [制限付きアクセス フィルタ]では、許可された Web サイトの限定リストを 定義します(ユーザのアクセスを指定したサイトのリストに制限、170 ページを参照)。

カテゴリ フィルタ、プロトコル フィルタ、および制限つきアクセス フィルタ は、ポリシーの基本的構成要素です。各ポリシーは、1つ以上のカテゴリ フィ ルタまたは制限つきアクセス フィルタと 1つのプロトコル フィルタで構成さ れ、特定のスケジュールに基づいて選択されたクライアントに適用されます。

- ◆ 既存のカテゴリ フィルタ、プロトコル フィルタ、または制限つきアクセスフィルタを検討または編集するには、フィルタ名をクリックします。
   詳細については、以下の項目を参照してください:
  - カテゴリ フィルタの編集、49 ページ
  - プロトコル フィルタの編集、52ページ
  - 制限付きアクセス フィルタの編集、172 ページ
- ◆ 新しいカテゴリ フィルタ、プロトコル フィルタ、または制限つきアクセス フィルタを作成するには、[追加]をクリックします。詳細については、以下の項目を参照してください:
  - カテゴリ フィルタの作成、48 ページ
  - プロトコル フィルタの作成、51 ページ
  - 制限付きアクセス フィルタの作成、172 ページ

既存のフィルタを複製するには、フィルタ名のそばのチェックボックスを チェックし、[コピー]をクリックします。このコピーには、一意性を保つた めに元のフィルタの名前の後に数字を付加した名前が付けられ、フィルタのリ ストに追加されます。このコピーを、他のフィルタと同じように編集します。

指定済み管理ロールを作成した場合(指定済み管理、239ページを参照)、優 先管理者は自分が作成したフィルタを、指定済み管理者が使用するために他 のロールにコピーすることができます。

フィルタを別のロールにコピーするには、まずフィルタ名のそばのチェック ボックスをオンにし、[ロールにコピー]をクリックします。詳細は、ロー ルへのフィルタおよびポリシーのコピー、175ページを参照してください。

#### カテゴリ フィルタの作成

関連トピック:

- ◆ フィルタに関する作業、47ページ
- ◆ カテゴリ フィルタの編集、49ページ

[ポリシーの管理]>[フィルタ]>[カテゴリ フィルタの追加]ページを使用 して、新しいカテゴリ フィルタを作成します。事前定義されたテンプレート から作業するか、または新しいフィルタのベースとして使用するために既存 のカテゴリ フィルタのコピーを作成することができます。

1. 一意的なフィルタ名を入力します。名前は長さが1~50字で、以下の文字 を含めることはできません:

\* < > { } ~ ! \$ % & @ # . " | \ & + = ? / ; : , フィルタ名にスペース、ダッシュ、およびアポストロフを含めることが できます。

- フィルタの簡単な説明を入力します。この説明は、[フィルタ]ページの[ カテゴリ フィルタ]セクションのフィルタ名のそばに表示されるので、 フィルタの目的を説明するものであるべきです。
   フィルタ名での文字に関する制限がこの説明にも適用されますが、例外 として、説明にはピリオド(.)とカンマ(.)を含めることができます。
- ドロップダウンリストからエントリを選択して、テンプレートを使用するか、既存のフィルタのコピーを作成するかを決定します。テンプレートの詳細については、カテゴリ フィルタおよびプロトコル フィルタのテンプレート、54 ページを参照してください。
- 新しいフィルタを表示および編集するには、[OK]をクリックします。フィ ルタが [フィルタ]ページの [カテゴリ フィルタ]リストに追加されます。

フィルタをカスタマイズするには、フィルタ名をクリックし、続いて「カテ ゴリ フィルタの編集」の手順を行います。 カテゴリ フィルタの編集

関連トピック:
カテゴリおよびプロトコルのフィルタリング、36ページ
フィルタリング アクション、43ページ
割り当て時間を使用したインターネット アクセスの制限、44ページ
パスワード アクセス、45ページ
フィルタに関する作業、47ページ
カテゴリの使用、177ページ

[ポリシーの管理]>[フィルタ]>[カテゴリ フィルタ の編集]ページを使用して、既存のカテゴリ フィルタを変更します。

#### ♀ 重要 カテゴリ フィルタを編∮

カテゴリ フィルタを編集すると、変更はそのフィル タを実施するすべてのポリシーに影響を与えます。

別の指定済み管理ロールの同じ名前のカテゴリ フィ ルタを実施するポリシーは、影響を受けません。

フィルタ名と説明が、ページの上部に表示されます。

- ◆ [名前の変更]をクリックして、フィルタ名を変更します。
- ◆ [説明]フィールドに入力して、フィルタの説明を変更します。

[このフィルタを使用しているポリシー]のそばの番号は、選択されている フィルタを現在使用しているポリシーの数を示しています。そのカテゴリ フィルタがアクティブになっている場合、[ポリシーの表示]をクリックす ると、そのフィルタを実施しているポリシーのリストが表示されます。

ページの下部に、カテゴリのリストおよび現在それぞれのカテゴリに適用されているアクションが表示されます。

- カテゴリ リストのエントリを選択してカテゴリ情報を表示するか、また は選択したカテゴリに関連付けられたフィルタリング アクションを変更 します。
- カテゴリに適用されているアクションを変更する前に、[カテゴリの詳細]
   セクションを使用してカテゴリに関連付けられた特殊な属性があれば検討します。
  - カテゴリに割り当てられた再分類された URL またはフィルタなし URL がある場合、これを検討するには、[このカテゴリのカスタム URL を 参照]をクリックします。特定のサイトのフィルタリングの再定義、 184 ページを参照してください。

- カテゴリに割り当てられたキーワードを検討するには、[このカテゴ リのキーワードを参照]をクリックします。キーワードに基づくフィ ルタリング、182ページを参照してください。
- カテゴリのカスタムURLまたはキーワードの定義に使用されている正 規表現を検討するには、[このカテゴリの正規表現を参照]をクリッ クします。
- カテゴリ リストの下部のボタンを使用して、選択されているカテゴリに 適用されているアクションを変更します。使用可能なアクションの詳細 については、フィルタリング アクション、43 ページを参照してください。

指定済み管理者は、優先管理者がロックしたカテゴリに関連付けられた アクションを変更することはできません。詳細は、すべてのロールの フィルタリング制限の定義、268 ページ を参照してください。

- カテゴリ リストの右側のチェックボックスを使用して、選択されている カテゴリに対して高度のフィルタリング アクションを適用します。:
  - キーワードをフィルタリングに使用する方法を変更するには、[キー ワードをブロック]をオンまたはオフにします。キーワードに基づく フィルタリング、182ページ
  - 選択されているカテゴリのサイトの特定タイプのファイルにユーザが アクセスできるようにするかどうかを決定するには、[ファイル タイ プをブロック]をオンまたはオフにします。ファイル タイプに基づ くトラフィックの管理、196ページを参照してください。 ファイルタイプをブロックすることを選択した場合は、1 つまたは複

ファイルダイフをフロックすることを迭状した場合は、「つまたは複数のファイル タイプを選択してください。

カテゴリのサイトへのアクセスを一定の帯域幅しきい値に基づいて制限するかどうかを指定するには、[Bandwidth Optimizer でブロック]をオンまたはオフにします。Bandwidth Optimizer による帯域幅の管理、194ページを参照してください。
 帯域幅に基づいてブロックすることを選択した場合は、使用するしき

帯域幅に基ついてフロックすることを選択した場合は、使用するしき い値限界を指定してください。

- 5. 他のカテゴリに適用するフィルタリング アクションに対して、ステップ 1~3を繰り返して変更を加えます。
- フィルタの編集が完了したら、[OK] をクリックして変更をキャッシュ し、[フィルタ]ページに戻ります。[すべて保存]をクリックするまで、 変更は適用されません。

新しいカテゴリ フィルタをアクティブにするには、それをポリシーに追加 し、そのポリシーをクライアントに割り当てます。インターネット フィルタ リング ポリシー、73 ページを参照してください。 プロトコル フィルタの作成

関連トピック:

- ◆ カテゴリおよびプロトコルのフィルタリング、36ページ
- ◆ フィルタリング アクション、43 ページ
- ◆ プロトコル フィルタの編集、52ページ
- ◆ プロトコルの使用、187ページ

[ポリシーの管理]>[フィルタ]>[プロトコル フィルタの追加] ページを使用して、新しいプロトコル フィルタを定義します。事前定義されたテンプレートから作業するか、または新しいフィルタのベースとして使用するために既存のプロトコル フィルタのコピーを作成することができます。

1. 一意的なフィルタ名を入力します。名前は長さが1~50字で、以下の文字 を含めることはできません:

\* < > { } ~ ! \$ % & @ # . " | \ & + = ? / ; : , フィルタ名にスペース、ダッシュ、およびアポストロフを含めることが できます。

- フィルタの簡単な説明を入力します。この説明は、[フィルタ]ページの[ プロトコル フィルタ]セクションのフィルタ名のそばに表示されるので、 フィルタの目的を説明するものであるべきです。
   フィルタ名での文字に関する制限がこの説明にも適用されますが、例外 として、説明にはピリオド(.)とカンマ(.)を含めることができます。
- ドロップダウンリストからエントリを選択して、テンプレートを使用するか(カテゴリ フィルタおよびプロトコル フィルタのテンプレート、54ページを参照)、または新しいフィルタのベースとして既存のフィルタをコピーするかを選択します。
- 新しいフィルタを表示および編集するには、[OK] をクリックします。 フィルタが [フィルタ]ページの [プロトコル フィルタ] リストに追加されます。

新しいフィルタのカスタマイズを完了するには、続いて「プロトコル フィル タの編集」の手順を行います。

#### プロトコル フィルタの編集

関連トピック:
 カテゴリおよびプロトコルのフィルタリング、36 ページ
 プロトコル フィルタの作成、51 ページ

- ◆ フィルタリング アクション、43 ページ
- ◆ プロトコルの使用、187ページ
- ◆ Bandwidth Optimizer による帯域幅の管理、194 ページ

[ポリシーの管理]>[フィルタ]>[プロトコル フィルタの編集] ページを 使用して、既存のプロトコル フィルタを変更します。

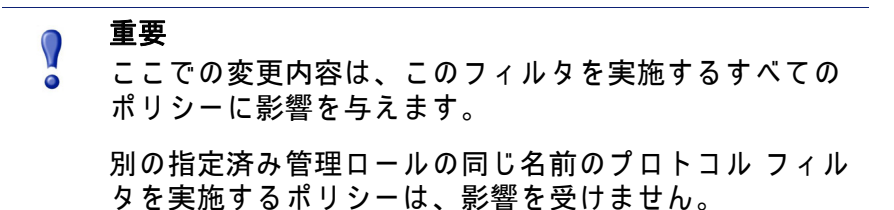

フィルタ名と説明が、ページの上部に表示されます。

- ◆ [名前の変更]をクリックして、フィルタ名を変更します。
- ◆ [説明]フィールドに入力して、フィルタの説明を変更します。

[このフィルタを使用しているポリシー]のそばの番号は、選択されている フィルタを現在使用しているポリシーの数を示しています。そのプロトコル フィルタがアクティブになっている場合、[ポリシーの表示]をクリックす ると、そのフィルタを実施しているポリシーのリストが表示されます。

ページの下部に、プロトコルのリストおよび現在それぞれのプロトコルに適 用されているアクションが表示されます。

プロトコルをフィルタし記録する方法を変更するには、以下のようにします:

1. **プロトコル** リストからプロトコルを選択します。選択したプロトコルの 高度なフィルタリング アクションが、リストの右側に表示されます。  プロトコル リストの下部の [許可] および [ブロック] ボタンを使用して、 選択されているプロトコルに適用されるアクションを変更します。

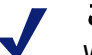

ご注意:

Websense ソフトウェアは、TCP ベースのプロトコ ル要求はブロックできますが、UDP ベースのプロト コル要求はブロックできません。

一部のアプリケーションは、TCP ベースのメッセージと UDP ベースのメッセージの両方を使用します。 アプリケーションの最初のネットワーク要求が TCP で行われ、その後のデータが UDP を使用して送信される場合、Websense ソフトウェアは最初の TCP 要求をブロックし、したがってその後の UDP トラフィックもブロックします。

UDP 要求は、許可された場合でもブロックされたものとして記録される場合があります。

選択されているプロトコル グループの他のプロトコルに同じアクション を適用するには、[**グループに適用**]をクリックします。

- 選択されているプロトコルの使用状況に関するデータをアラートやレ ポートに使用可能にしたい場合は、[プロトコルデータをログに記録] チェックボックスをオンにします。
- Cのプロトコルの使用に対して帯域幅の制限を課すには、[Bandwidth Optimizer でブロック]をクリックし、続いて使用する帯域幅しきい値を 指定します。詳細は、Bandwidth Optimizer による帯域幅の管理、194 ペー ジを参照してください。
- フィルタの編集が完了したら、[OK] をクリックして変更をキャッシュ し、[フィルタ]ページに戻ります。[すべて保存]をクリックするまで、 変更は適用されません。

新しいプロトコル フィルタをアクティブにするには、それをポリシーに追加 し、そのポリシーをクライアントに適用します(インターネット フィルタリ ング ポリシー、73 ページを参照)。

> ご注意:
>  特定の時刻にプロトコル フィルタの実行を開始する ポリシーを作成することができます。フィルタが有 効になる前にプロトコル セッションを開始したユー ザは、フィルタがブロックしても、そのセッション が続いている間は、そのプロトコルへのアクセスを 継続することができます。ユーザがいったんセッ ションを終了すると、そのプロトコルへの追加の要 求はブロックされます。

#### Websense 定義のカテゴリ フィルタおよびプロトコル フィルタ

Websense ソフトウェアには、複数のサンプル カテゴリ フィルタおよびプロ トコル フィルタが含まれています。これらのフィルタをそのまま使用するこ とも、必要に応じて変更することもできます。事前定義されたフィルタが不 要の場合は、それらの多くを削除することもできます。

事前定義されたカテゴリ フィルタには、以下のようなものがあります:

- ◆ 基本
- ◆ 基本セキュリティ
- ◆ すべてブロック
- ◆ デフォルト
- ◆ モニタのみ
- ◆ すべて許可

「すべてブロック」および「すべて許可」カテゴリ フィルタは、[フィルタ] ページのリストには示されませんが、ポリシーに追加できます。これらの フィルタは、フィルタリングにおいて特別な役割を果たしますが、削除また は編集することはできません。インターネット要求をフィルタする際には、 Websense ソフトウェアは、まず「すべてブロック」または「すべて許可」 フィルタが適用されるかどうかをチェックしてから、追加のフィルタリング のチェックを行います (サイトのフィルタリング、81 ページを参照)。

事前定義されたプロトコル フィルタには、以下のようなものがあります:

- ◆ 基本セキュリティ
- ◆ デフォルト
- ◆ モニタのみ
- ◆ すべて許可

「すべて許可」プロトコル フィルタは、カテゴリ フィルタの場合と同じよう に、[フィルタ]ページのリストには示されず、編集または削除することは できません。また、フィルタリングにおいては優先的に実行されます。

「デフォルト」カテゴリ フィルタおよびプロトコル フィルタは、編集はできますが、削除することはできません。アップグレード環境においては、「デフォルト」ポリシーにすき間が存在する場合は、「デフォルト」フィルタを使用してポリシーが適用されない要求をフィルタします。

#### カテゴリ フィルタおよびプロトコル フィルタのテンプレート

新しいカテゴリ フィルタまたはプロトコル フィルタを作成する際には、[ フィルタ]ページで既存のフィルタを コピーするか、[フィルタの追加] ページで既存のフィルタをモデルとして選択するか、またはフィルタ **テンプ** レートを使用することから始めることができます。

Websense ソフトウェアには、5 つのカテゴリ フィルタ テンプレートが含まれています:

- ◆「モニタのみ」および「すべて許可」は、すべてのカテゴリを許可します。
- ◆ 「**すべてブロック**」は、すべてのカテゴリをブロックします。
- ◆「基本」は、最も頻繁にブロックされるカテゴリをブロックし、その他は 許可します。
- ◆「テフォルト」は、「ブロック」、「許可」、「継続」、および「割り当て時間」アクションをカテゴリに適用します。
- ◆「基本セキュリティ」は、セキュリティ リスク クラスのデフォルト カテ ゴリのみをブロックします(リスク クラス、40 ページを参照)。

Websense ソフトウェアには、3 つのプロトコル フィルタ テンプレートが含まれています:

- ◆「モニタのみ」および「すべて許可」は、すべてのプロトコルを許可します。
- ◆「基本セキュリティ」は、P2Pファイル共有およびプロキシ回避プロトコル、ならびにインスタントメッセージングファイルの添付(このオプションに加入している場合)および悪質なトラフィック(Websense Web Security)をブロックします。
- ◆ 「デフォルト」は、インスタント メッセージ / チャット プロトコル、なら びに P2P ファイル共有、プロキシ回避、インスタントメッセージング ファイルの添付 (このオプションに加入している場合) および悪質なトラ フィック (Websense Web Security) をブロックします。

ほとんどの Websense 定義カテゴリ フィルタおよびプロトコル フィルタは変 更または削除できますが、テンプレートは編集または削除することはできま せん。同様に、必要に応じてカスタム フィルタはいくらでも作成できます が、新しいテンプレートを作成することはできません。

テンプレートを編集することはできないので、テンプレートは、Websense 定義フィルタが適用する元のフィルタリング アクションを参照するために常 に利用可能な手段と言えます。たとえば、「通常」カテゴリ フィルタおよび プロトコル フィルタ テンプレートは、最初の「デフォルト」カテゴリ フィ ルタおよびプロトコル フィルタと同じアクションを適用しています。つま り、テンプレートのデフォルト設定を使用するフィルタを作成することによ り、最初の Websense filtering 構成をいつでも復元することができます。

テンプレートを使用して新しいフィルタを作成する方法については、カテゴ リ フィルタの作成、48 ページまたはプロトコル フィルタの作成、51 ページ を参照してください。

## Websense フィルタリング設定の構成

関連トピック:

- ◆ カテゴリおよびプロトコルのフィルタリング、36ページ
- ◆ クライアント、59 ページ
- ◆ ブロック ページ、85 ページ
- ◆ フィルタリング アクション、43 ページ
- ◆ パスワード アクセス、45 ページ
- ◆ フィルタリング順序、80ページ
- ◆ Bandwidth Optimizer による帯域幅の管理、194 ページ
- ◆ キーワードに基づくフィルタリング、182 ページ

[設定]>[フィルタリング]ページを使用して、種々のフィルタリング機能の基本設定を設定します。

[Bandwidth Optimizer]の下に、使用可能な帯域幅に基づいてインターネット 使用をフィルタするのに必要な情報を入力します。帯域幅に基づいたフィル タリングの詳細については、Bandwidth Optimizer による帯域幅の管理、194 ページを参照してください。

- 1. インターネット接続速度を指定するには、次のいずれかを行います:
  - ドロップダウンリストから標準速度を選択する。
  - テキスト フィールドに kb/ 秒単位でネットワーク速度を入力する。
- [ネットワークのデフォルト帯域幅] フィールドを使用して、ネットワー ク帯域幅フィルタリングが有効になっている場合に使用するデフォルト のしきい値(総ネットワーク トラフィックに対するパーセンテージ)を 入力します。
- 3. [プロトコル別のデフォルト帯域幅]フィールドを使用して、プロトコル帯 域幅フィルタリングが有効になっている場合に使用するデフォルトのし きい値を入力します。

[一般的なフィルタリング] セクションを使用して、複数のグループ ポリ シーが適用される場合にユーザをフィルタする方法を決定し、キーワード検 索オプションを指定し、パスワード アクセス、継続、割り当て時間セッショ ン動作について設定します。

 複数のグループ ポリシーが適用される場合にユーザをフィルタする方法 を決定するには、[最も厳しいグループ ポリシーを使用する]をオンまた はオフにします(フィルタリング順序、80ページを参照)。

- このオプションを選択すると、最も厳しいフィルタリング設定を適用 するポリシーが適用されます。言い換えると、該当する1つのグルー プポリシーがあるカテゴリへのアクセスをブロックし、別のグルー プポリシーが許可する場合は、そのカテゴリーのサイトへのユーザ 要求はブロックされます。
- このオプションが選択されていない場合は、最も許容的な設定が使用 されます。
- 2. 以下のキーワード検索オプションのいずれかを選択します(キーワードに 基づくフィルタリング、182ページを参照)。

| CGI のみ             | CGIクエリ文字列 (Web アドレスの『?』の後)<br>にキーワードがある場合、サイトをブロックし<br>ます。<br>例:search vahoo.com/search?n=test           |
|--------------------|----------------------------------------------------------------------------------------------------|
|                    | このオプションが選択されている場合、<br>Websense ソフトウェアは、『?』の前のキーワー<br>ドは検索しません。                                           |
| URL のみ             | URL にキーワードがある場合、サイトをブロッ<br>クします。要求されたアドレスが CGI クエリ文<br>字列を含んでいる場合、Websense ソフトウェア<br>は『?』までのキーワードを検索します。 |
| URL および CGI        | アドレスにキーワードがある場合、サイトをブ<br>ロックします。CGI クエリ文字列が存在する場<br>合、Websense ソフトウェアは『?』の前後の<br>キーワードを検索します。            |
| キーワード ブ<br>ロックの無効化 | 警告とともに使用します。[キーワード ブロッ<br>クの無効化]は、カテゴリ フィルタで [キー<br>ワードをブロック] が選択されている場合でも、<br>すべてのキーワード ブロックをオフにします。    |

- [「パスワード アクセス」オプションのタイムアウト]フィールドに、「パ スワード アクセス」を選択した後にユーザがすべてのカテゴリのサイト にアクセスできる最大時間を秒単位で入力します(最大 3600、デフォル トは 60)(パスワード アクセス、45 ページを参照)。
- 【継続のタイムアウト】フィールドに、[継続]をクリックしたユーザが確認アクションが管理するカテゴリのサイトにアクセスできる最大時間を 秒単位で入力します(最大 3600、デフォルトは 60)(フィルタリング アク ション、43ページを参照)。
- 「割り当て時間の使用」セッションの長さ]フィールドに、ユーザが割り当て時間制限カテゴリのサイトを閲覧できる時間(最大 60 分、デフォルトは 10 分)を入力します(割り当て時間を使用したインターネット アクセスの制限、44 ページを参照)。

セッションは、ユーザが [割り当て時間の使用] をクリックしたとき開始 されます。

 すべてのユーザに対する [デフォルトの割り当て時間(日別)] (最大240分、 デフォルトは 60 分) を入力します。 個々のユーザの割り当て時間を変更するには、[**ポリシー**]>[クライアント]ページに移動します。

[「割り当て時間の使用」セッションの長さ]および[デフォルトの割り 当て時間(日別)]を変更すると、[デフォルトの割り当てセッション数( 日別)]が計算され、表示されます。

[**ブロック メッセージ**] セクションを使用して、ブラウザ ベースのブロック メッセージの上部フレームのために作成した代替 HTML ブロック ページへの URL またはパスを入力します(代替ブロック メッセージの作成、92 ページ を参照)。

- 種々のプロトコル用に、すなわち FTP、HTTP (HTTPS を含む)、および Gopher 用に、別個のページを使用できます。
- ◆ これらのフィールドを空白のままにしておくと、ソフトウェアが用意したデフォルトのブロックメッセージ、またはこのメッセージのカスタマイズされたバージョンが使用されます(ブロックメッセージのカスタマイズ、88ページを参照)。

[検索フィルタリング]の下で[検索フィルタリングを有効にする]を有効に すると、Websense ソフトウェアは特定の検索エンジンに組み込まれている 設定をアクティブにし、ブロックされたサイトに関連付けられたサムネール 画像やその他の明示的コンテンツが検索結果に表示されなくなります(検索 フィルタリング、46ページを参照)。

この機能をサポートしている検索エンジンが、このセクションの下部に表示 されています。

フィルタリングの構成を終了したら、[OK] をクリックして変更をキャッシュ します。[すべて保存]をクリックするまで、変更は適用されません。

# クライアント

Websense Manager で**クライアント**として追加することにより、Websense ソ フトウェアが特定のユーザまたはコンピュータからの要求をフィルタする方 法をカスタマイズできます。クライアントとは、以下のようなものです:

- ◆ コンピュータ: IP アドレスによって定義される、ネットワークの個々のコンピュータ。
- ◆ ネットワーク: IP アドレスの範囲として集合的に定義される、コンピュー タのグループ。
- ◆ ユーザ:ユーザ、グループ、またはサポートされているディレクトリ サービスのドメイン アカウント。

最初は、Websense ソフトウェアは**デフォルト** ポリシー (デフォルト ポリ シー、74 ページを参照)を使用して、すべてのクライアントを同じように フィルタします。Websense Manager の [クライアント]ページにクライアン トを追加すると、そのクライアントに特定のフィルタリング ポリシーを割り 当てることができます。

複数のポリシーを適用できる場合、たとえば、1 つのポリシーがユーザに大して割り当てられ、別のポリシーがコンピュータに対して割り当てられてい る場合には、Websense ソフトウェアはどのポリシーを実行するかを以下の ようにして決定します :

- 要求を行ったユーザに割り当てられているポリシーを適用します。その ポリシーが、要求の時点にスケジュールされたフィルタを持っていない 場合は、次に適用可能なポリシーを使用します。
- 特定のユーザに対するポリシーが存在しない場合、またはポリシーが要求の時点でアクティブなフィルタを持っていない場合には、要求がそこから行われた(第1に)コンピュータまたは(第2に)ネットワークに割り当てられたポリシーを探します。
- 特定のコンピュータまたはネットワークに対するポリシーが存在しない 場合、またはポリシーが要求の時点でアクティブなフィルタを持ってい ない場合には、ユーザが所属する**グループ**に割り当てられたポリシーを 探します。ユーザが複数のグループに所属している場合は、Websense ソ フトウェアは該当するすべてのグループを検討します(フィルタリング 順序、80ページを参照)。
- グループ ポリシーが存在しない場合は、ユーザのドメインに割り当てられたポリシーを探します (OU)。

 該当するポリシーが見つからない場合、またはポリシーが要求の時点で カテゴリ フィルタを実行していない場合には、クライアントが割り当て られているロールのデフォルト ポリシーを実行します。

Websense ソフトウェアがフィルタリング ポリシーをクライアントに適用す る方法の詳細は、サイトのフィルタリング、81 ページを参照してください。

# クライアントに関する作業

関連トピック:

- ◆ クライアント、59 ページ
- ◆ コンピュータおよびネットワークに関する作業、61ページ
- ◆ ユーザおよびグループに関する作業、62ページ
- ◆ クライアントの追加、69ページ
- ◆ クライアント設定の変更、70ページ

[ポリシーの管理]>[クライアント]ページを使用して、既存のクライアントに関する情報を表示し、クライアントを追加、編集、または削除し、あるいはクライアントを指定済み管理ロールに移動します。

指定済み管理者は、[クライアント]ページでクライアントを自分の処理対象クライアント リストに追加し、表示されるようにしなければなりません。その手順は、クライアントの追加、69ページ を参照してください。

クライアントは、以下の3つのグループに分けることができます:

- ディレクトリには、ユーザ、グループ、およびディレクトリ サービスの ドメインが含まれます(ユーザおよびグループに関する作業、62 ページ を参照)。
- ◆ ネットワークは、単一のポリシーが管理することができるフィルタされるネットワーク内の IP アドレスの範囲です(コンピュータおよびネットワークに関する作業、61 ページを参照)。
- ◆ コンピュータは、IP アドレスによって識別される、フィルタされるネットワーク内の個々のコンピュータです(コンピュータおよびネットワークに関する作業、61 ページを参照)。

クライアント タイプのそばのプラス記号 (+) をクリックすると、選択された タイプの既存のクライアントのリストが表示されます。各クライアント リス トには、以下が含まれます :

- ◆ クライアント名、IP アドレスまたは IP アドレス範囲。
- ◆ 現在このクライアントに割り当てられているポリシー。別のポリシーが 割り当てられるまでは、デフォルトポリシーが使用されます(インター ネットフィルタリングポリシー、73ページを参照)。

- ◆ ブロックされたサイトを閲覧するために、クライアントが「パスワード アクセス」オプションを使用できるかどうか(パスワード アクセス、45 ページを参照)。
- ◆ クライアントにカスタム量の割り当て時間が割り当てられているかどうか(割り当て時間を使用したインターネット アクセスの制限、44 ページを参照)。

特定のクライアントを見つけるには、ツリーの該当するノードをブラウズします。

クライアント ポリシー、パスワード アクセス、割り当て時間、および認証 設定を編集するには、リストの1つまたは複数のクライアントを選択し、[ 編集]をクリックします。詳細は、クライアント設定の変更、70ページを 参照してください。

クライアントを追加するには、または、[クライアント]ページに現在は表示 されていない処理対象クライアントにポリシーを適用するには、[追加]をク リックします。詳細は、クライアントの追加、69ページを参照してください。

指定済み管理ロールを作成すれば(指定済み管理、239 ページを参照)、優先 管理者は自分のクライアントを他のロールに移動させることができます。ま ず、クライアント エントリのそばのチェックボックスをオンにし、続いて[ ロールに移動]をクリックします。クライアントを指定済み管理ロールに移 動すると、そのクライアントに適用されていたポリシーとフィルタがその ロールにコピーされます。詳細は、クライアントをロールに移動、71 ページ を参照してください。

Websense ソフトウェアが LDAP ベースのディレクトリ サービスと通信する ように設定すると、ページの上部のツールバーに [カスタム LDAP グループ の管理] ボタンが表示されます。このボタンをクリックして、LDAP 属性に 基づいたグループを追加または編集します(カスタム LDAP グループに関す る作業、67 ページを参照)。

Websense Manager からクライアントを削除するには、クライアントを選択し、[削除]をクリックします。

# コンピュータおよびネットワークに関する作業

関連トピック:

- ◆ クライアントに関する作業、60ページ
- ◆ ユーザおよびグループに関する作業、62ページ
- ◆ クライアントの追加、69ページ
- ◆ クライアントへのポリシーの割り当て、80ページ

Websense Manager では、コンピュータとは、フィルタされるコンピュータに 関連付けられた IP アドレス(たとえば、10.201.3.1)です。ネットワークとは、 フィルタされるコンピュータのグループに関連付けられた IP アドレスの範囲 (たとえば、10.201.3.2 - 10.201.3.44)です。

ユーザ、グループ、またはドメイン クライアントの場合と同じように、コン ピュータおよびネットワーク クライアントに対してポリシーを割り当てるこ とができます。

- ◆ たとえば、ユーザがログオンすることを必要としない、またはユーザが ゲスト アカウントでログオンできるコンピュータにポリシーを割り当て ます。
- ◆ ネットワークにポリシーを割り当て、一度に複数のコンピュータに同じ フィルタリング ポリシーを適用します。

コンピュータまたはネットワークにポリシーが割り当てられると、そのポリ シーは、ログオン ユーザに対するポリシーを割り当て**ない限り**、フィルタさ れるコンピュータに誰がログオンしているかに関係なく実行されます。この コンピュータ ポリシーまたはネットワーク ポリシーは、ユーザに対して適 用される**グループ** ポリシーよりも優先されます。

# ユーザおよびグループに関する作業

関連トピック:
クライアントに関する作業、60ページ
ディレクトリ サービス、63ページ
カスタム LDAP グループに関する作業、67ページ
コンピュータおよびネットワークに関する作業、61ページ
クライアントの追加、69ページ
クライアントへのポリシーの割り当て、80ページ

ネットワーク内の個々のユーザおよびグループにポリシーを適用するため に、Websense ソフトウェアがディレクトリ サービスにアクセスしてディレ クトリ オブジェクト(ユーザ、グループ、ドメイン、および組織単位)情報 を取得するように構成します。

Websense ソフトウェアは、Windows NT Directory / Active Directory (混在モード)と通信することができ、また Lightweight Directory Access Protocol (LDAP) によってアクセスされる Windows Active Directory、Novell eDirectory、および Sun Java System Directory と通信することができます。

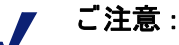

LDAP ベースのディレクトリ サービスを使用する場合は、 重複するユーザ名はサポートされません。複数のドメイ ンで同じユーザ名が存在しない必要があります。

また、Windows Active Directory または Sun Java System Directory を使用する場合は、空白のパスワードを持つ ユーザ名はサポートされません。すべてのユーザにパス ワードが割り当てられていることが必要です。

Websense User Service が、フィルタリング ポリシーを適用する際に使用する ディレクトリ サービスからの情報を Policy Server および Filtering Service に 伝達します。

Websense, Inc. は、User Service を Windows コンピュータ上にインストールすることを推奨します(ただし、Linux コンピュータ上にインストールすることもできます)。一般的には、これは Policy Server がインストールされているコンピュータです。

Websense ソフトウェアがディレクトリ サービスと通信するように構成する 方法については、ディレクトリ サービスを参照してください。

## ディレクトリ サービス

ディレクトリ サービスは、ネットワークのユーザおよびリソースに関する情報 を格納するツールです。Websense Managerでユーザ クライアント (ユーザ、グ ループ、ドメイン、または組織単位)を追加する前に、Websense ソフトウェア がディレクトリ サービスから情報を取得するように設定しなければなりません。

[設定]>[ティレクトリ サービス]ページを使用して、ネットワークで使用 するディレクトリ サービスを特定します。Policy Server ごとに 1 つのタイプ のディレクトリ サービスだけを設定することができます。

まず、ディレクトリ リストからディレクトリ サービスを選択します。どれ を選択したかによって、ページに表示される設定がきまります。

設定手順については、以下の該当する項を参照してください:

- ◆ Windows NT Directory / Active Directory (混在モード)、63 ページ
- ◆ Windows Active Directory (ネイティブ モード)、64 ページ
- ◆ Novell eDirectory および Sun Java System Directory、65 ページ

#### Windows NT Directory / Active Directory (混在モード)

使用するディレクトリ サービスが Windows NT Directory または Active Directory の混在モードである場合は、それ以上の設定は必要ありません。

まれな環境において、別のディレクトリを使用しようとする場合、この項の追加情報が必要になる場合があります。それは、以下の場合にのみ発生します:

- ◆ 透過的識別のために DC Agentを使用していて (DC Agent、216 ページを参照)、 しかも、
- ◆ User Service が Linux コンピュータ上で実行されている場合です。

使用している構成がこれに該当する場合は、Windows NT Directory / Active Directory (混在モード)の下にリストされている管理者資格情報を提供する必要があります。使用しているインストレーションがこの構成でない場合は、管理者資格情報フィールドは無効になっています。

# Windows Active Directory (ネイティブ モード)

Windows Active Directory は、1 つまたは複数のグローバル カタログにユーザ 情報を格納します。このグローバル カタログにより、個人およびアプリケー ションは Active Directory ドメインの中でオブジェクト(ユーザ、グループ、 など)を見つけることが可能になります。

Websense ソフトウェアがネイティブ モードの Active Directory と通信するに は、ネットワーク内のグローバル カタログ サーバーに関する情報を提供し なければなりません。

- グローバル カタログ サーバー リストのそばの [追加] をクリックします。
   [グローバル カタログ サーバーの追加] ページが表示されます。
- [サーバーの IP または名前] フィールドを使用して、グローバル カタログ サーバーを指定します:
  - フェイルオーバーのために複数のグローバル カタログ サーバーが構成されている場合には、DNS ドメイン名を入力します。
  - グローバル カタログ サーバーのフェイルオーバーが構成されていない場合は、追加するサーバーの IP アドレスまたはホスト名(ネットワーク内のネーム レゾルーションができない場合)を入力します。
- Websense ソフトウェアがグローバル カタログと通信するのに使用する [ ポート]番号を入力します (デフォルトでは 3268)。
- オプションで、Websense ソフトウェアがユーザ情報の検索に使用する [ *ルート コンテクスト*]を入力します。値を指定する場合、それは使用しているドメインの中で有効なコンテクストでなければなりません。
  - 通信ポート 3268 または 3269 を指定した場合は、ルート コンテクスト を指定する必要はありません。
  - 指定したポートが 389 または 636 の場合は、ルート コンテクストを指 定しなければなりません。

[ルート コンテクスト]フィールドを空白のままにしておくと、
 Websense ソフトウェアはディレクトリ サービスの最上位レベルで検索を開始します。

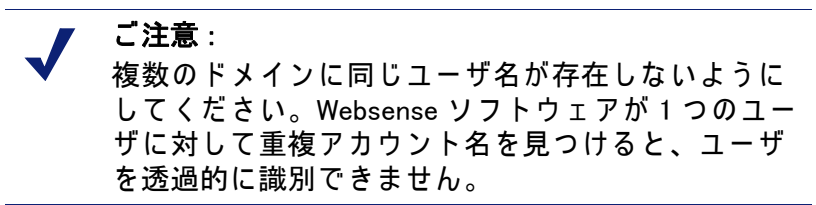

 Websense ソフトウェアがディレクトリ サービスからユーザ名およびパス 情報を取得するために使用する管理者アカウントを指定します。このア カウントは、ディレクトリ サービスの照会および読み取りを行うことが できなければなりませんが、ディレクトリ サービスに対して変更を行う ことができる必要はなく、ドメイン管理者である必要はありません。
 [コンポーネント別の識別名]または[完全識別名]を選択して、アカウ

Lコノハーネノト別の識別名」またはL元主識別名」を選択して、アカウ ント情報を入力する方法を指定します。

[コンポーネント別の識別名]を選択した場合は、管理者アカウントの
 [表示名]、アカウントの[パスワード]、[アカウント フォルダ]、および [DNS ドメイン名]を入力します。管理ユーザ名の共通名 (cn) 形式 を使用します。ユーザ ID (uid) 形式は使用しません。

ご注意:
 [アカウントフォルダ]フィールドでは、組織単位
 (ou) タグ(たとえば、ou=財務)を使用する値はサポートされません。管理アカウント名に ou タグが含まれる場合、管理アカウントの完全識別名を入力しなければなりません。

- [完全識別名]を選択した場合は、[ユーザ識別名]フィールドに単一文字列による識別名を入力し(たとえば、cn=Admin, cn=Users, ou=InfoSystems, dc=company, dc=net)、続いてそのアカウントの[パスワード]を入力します。
- 6. **[OK]** をクリックします。
- 7. 各グローバル カタログ サーバーについて、上記のプロセスを繰り返します。
- 8. [詳細ディレクトリ設定]をクリックし、続いて「詳細ディレクトリ設定、 66 ページ」の手順を行います。

Novell eDirectory および Sun Java System Directory

ディレクトリ サービスから情報を取得するために、Websense ソフトウェア は管理権限を持つユーザ アカウントの識別名、ルート コンテクスト、パス ワードを必要とします。

1. **[サーバーIP]** フィールドに、ディレクトリ サーバー コンピュータの IP ア ドレスを入力します。

- Websense ソフトウェアがディレクトリと通信するのに使用する [ポート] 番号を入力します。デフォルト値は 389 です。
- 3. 使用するディレクトリが読み取り専用アクセスのための管理者権限を要求する場合は、[管理者識別名]と[パスワード]を入力します。
- オプションで、Websense ソフトウェアがユーザ情報の検索に使用する [ルートコンテクスト]を入力します。たとえば、o=domain.comと入力します。 コンテクストを狭めることは、ユーザ情報の検索の速度と効率を高めるのに役立ちます。

ご注意:
 複数のドメインに同じユーザ名が存在しないようにしてください。Websense ソフトウェアが1つのユーザに対して重複アカウント名を見つけると、ユーザを透過的に識別できません。

5. [詳細ディレクトリ設定]をクリックし、続いて「詳細ディレクトリ設定、 66 ページ」の手順を行います。

詳細ディレクトリ設定

関連トピック:

- ◆ Windows Active Directory (ネイティブ モード)、64 ページ
- ◆ Novell eDirectory および Sun Java System Directory、65 ページ

これらの設定は、以下の定義に使用できます:

- ◆ Websense ソフトウェアがユーザ、グループ、ドメイン情報を検索するためにディレクトリ サービスを検索する方法。
- ♦ Websense ソフトウェアがディレクトリ サービスと通信するのに暗号化さ れた接続を使用するかどうか。
- ◆ Websense ソフトウェアがどのキャラクタ セットを使用して LDAP 情報を エンコードするか。

LDAP ベースのディレクトリ サービスの必要に応じて、これらの設定を行います。

- ディレクトリ サービスでカスタム オブジェクト クラス タイプ (属性名) を使用する場合は、[カスタム フィルタを使用する]をオンにします。[ フィルタ]フィールドに、デフォルト フィルタ文字列が表示されます。
- 既存のフィルタ 文字列を編集し、使用するディレクトリの特定のオブ ジェクト クラス タイプに置き換えます。たとえば、ディレクトリがオブ ジェクト クラス タイプとして ou(組織単位)ではなく dept を使用する 場合は、新しい値を [ドメイン検索フィルタ]フィールドに挿入します。 属性は、ディレクトリ サービスの内容の検索で使用される文字列です。 カスタム フィルタは、以下の機能を提供します。

- ユーザ検索フィルタは、User Service がユーザを検索する方法を決定 します。
- グループ検索フィルタは、User Service がグループを検索する方法を 決定します。
- ドメイン検索フィルタは、User Service がドメインおよび組織単位を 検索する方法を決定します。
- ユーザ グループ検索フィルタは、User Service がユーザをグループに 関連付ける方法を決定します。
- ソフトウェアとディレクトリ サービス間の通信のセキュリティを確保す るために、[SSL を使用する] をオンにします。
- Websense ソフトウェアが LDAP 情報のエンコードに使用するキャラクタ セットを決定するために、[UTF-8] または [MBCS] を選択します。 MBCS もしくはマルチバイト キャラクタ セットは、中国語、日本語、韓 国語などの東アジア言語のエンコードに一般に使用されます。
- 5. [OK] をクリックして、変更をキャッシュします。[すべて保存] をクリッ クするまで、変更は適用されません。

## カスタム LDAP グループに関する作業

#### 関連トピック:

- ◆ ユーザおよびグループに関する作業、62ページ
- ◆ ディレクトリ サービス、63 ページ
- ◆ カスタム LDAP グループの追加または編集、68 ページ

[カスタム LDAP グループの管理] ページを使用して、ディレクトリ サービ スに定義されている属性に基づいてカスタム グループを管理します。このオ プションは、Websense ソフトウェアが LDAP ベースのディレクトリ サービ スと通信するように設定されている場合にのみ、使用可能です。

重要 

カスタム LDAP グループを Websense Manager に追加する と、グループ定義はアクティブな Policy Server に格納さ れ、他の Policy Server のインスタンスには影響を与えま せん。カスタム LDAP グループを複数の Policy Server に 追加するには、Websense Manager を使用して各 Policy Server にログオンし、情報を入力します。

カスタム LDAP グループを追加し、その後、ディレクト リ サービスを変更するか、またはディレクトリ サーバー の場所を変更すると、既存のグループは無効になります。 グループをふたたび追加し、続いてそれぞれをクライア ントとして定義しなければなりません。

- ◆ グループを追加するには、「追加]をクリックします(カスタムLDAPグルー プの追加または編集、68ページを参照)。
- ◆ リストのエントリを変更するには、グループ名をクリックします(カスタ) ム LDAP グループの追加または編集を参照)。
- エントリを削除するには、まずそのエントリを選択し、続いて[削除]を クリックします。

カスタム LDAP グループに対する変更を終了したら、[OK] をクリックして変 更をキャッシュし、前のページに戻ります。[すべて保存]をクリックする まで、変更は適用されません。

#### カスタム LDAP グループの追加または編集

Websense Manager の「カスタム LDAP グループの追加」ページを使用して、 ディレクトリ サービスに定義されている属性に基づいてグループを定義しま す。[カスタム LDAP グループの編集]ページを使用して、既存の定義を変 更します。

#### 重要

- カスタム LDAP グループを追加し、その後、ディレ クトリ サービスを変更するか、またはディレクトリ サーバーの場所を変更すると、既存のグループは無 効になります。グループをふたたび追加し、続いて それぞれをクライアントとして定義しなければなり ません。
- 1. **[グループ名]**を入力または変更します。その LDAP グループの目的を明確 に示すような説明的な名前を使用します。 グループ名は、大文字と小文字を区別し、一意的な名前でなければなり ません。
- 2. ディレクトリ サービスの中でこのグループを定義する説明を入力または 変更します。例:

(WorkStatus=parttime)

この例では、「WorkStatus」は雇用状態を示すユーザの属性であり、 「parttime」はユーザがパートタイム従業員であることを示す値です。

- 3. [OK] をクリックすると、[カスタムLDAP グループの管理] ページに戻りま す。リストに新しいまたは修正されたエントリが表示されます。
- 4. 別のエントリを追加または編集するか、または [OK] をクリックして変更 をキャッシュし、前のページに戻ります。「すべて保存」をクリックする まで、変更は適用されません。

クライアントの追加

関連トピック:

- ◆ クライアントに関する作業、60ページ
- ◆ コンピュータおよびネットワークに関する作業、61 ページ
- ◆ ユーザおよびグループに関する作業、62ページ
- ◆ ディレクトリ サービスの検索、70ページ
- ◆ クライアント設定の変更、70ページ

[ポリシーの管理]>[クライアント]>[クライアントの追加]ページを使用 して、Websense Manager にユーザ、グループ、コンピュータ、およびネット ワーク クライアントを追加し、それらにポリシーを割り当てられるようにし ます。

指定済み管理ロールにログオンした場合は、処理対象クライアント リストに 表示されているクライアントのみを追加することができます。処理対象クラ イアントを [クライアント]ページに追加する過程で、クライアントにポリ シーを割り当てなければなりません。

- 1. 1つまたは複数のクライアントを識別します。
  - ユーザ、グループ、またはドメイン クライアントを追加するには、 ディレクトリ ツリーを参照し、ディレクトリ サービスのエントリを 検索します。LDAP ベースのディレクトリ サービスを使用している場 合は、[検索]をクリックしてディレクトリ検索ツールを有効にする ことができます(ディレクトリ サービスの検索、70ページを参照)。
  - コンピュータまたはネットワーク クライアントを追加するには、IP アドレスまたは IP アドレス範囲を入力します。2つのネットワーク 定義が重なり合うことはできませんが、ネットワーク クライアント はコンピュータ クライアントとして個別に識別される IP アドレスを 含むことができます。このような重なり合いが生じた場合は、コン ピュータに割り当てられたポリシーがネットワークに割り当てられた ポリシーより優先されます。
- 2. 矢印ボタン(>)をクリックして、各クライアントを[選択したクライアント]リストに追加します。
   [選択したクライアント]リストからエントリを削除するには、クライアントを選択し、続いて[削除]をクリックします。
- ポリシーを選択して、[選択したクライアント]リストのすべてのクライ アントに割り当てます。
- 4. 作業が終了したら、[OK] をクリックして、変更をキャッシュします。[す べて保存] をクリックするまで、変更は適用されません。

クライアントが、[ポリシーの管理]>[クライアント]ページの該当するリ ストに追加されます。1 つまたは複数のクライアントに割り当てられたポリ シーを変更するか、または追加のクライアント設定を構成するには、各クラ イアント エントリを選択し、[編集]をクリックします。詳細は、クライア ント設定の変更、70 ページ を参照してください。

## ディレクトリ サービスの検索

Websense ソフトウェアを LDAP ベースのディレクトリ サービスと通信する ように設定したら、検索機能を使用してユーザを特定し、Websense Manager でクライアントとして追加することができます。検索機能は、処理対象クラ イアントや管理者を指定済み管理ロールに追加するためにも使用できます。

ディレクトリ サービスを検索して、ユーザ、グループ、および組織単位情報 を取得するには、以下のようにします :

- 1. [検索]をクリックします。
- 2. ユーザ、グループ、または組織単位の名前の全部または一部を入力します。
- [タイプ]リストを使用して、検索したいディレクトリエントリのタイプ( ユーザ、グループ、OU、または全部)を指定します。
   大きなディレクトリサービスの場合は、全部を選択すると、検索に非常に長い時間がかかる場合があります。
- 【検索コンテクスト】ツリーを参照して、検索するディレクトリの部分を 指定します。より正確にコンテクストを指定することは、検索の高速化 に役立ちます。
- 5. [実行]をクリックします。 検索結果のリストが表示されます。
- 6. 検索結果の中の1つまたは複数のエントリを選択し、続いて右向き矢印(>)を クリックして選択したものをクライアントまたは管理者として追加します。
- 7. [新規検索]をクリックして別の検索基準のセットを入力します。
- 8. [参照]をクリックすると、ディレクトリの参照に戻ります。
- 変更が終了したら、[OK] をクリックして、変更をキャッシュします。[す べて保存] をクリックするまで、変更は適用されません。

## クライアント設定の変更

[ポリシーの管理]>[クライアント]>[クライアントの編集]ページを使用 して、1つまたは複数のクライアントのポリシーおよび認証設定を変更しま す。[編集]をクリックする前に複数のクライアントを選択した場合は、[ク ライアントの編集]ページで行った構成の変更は、選択したクライアントの すべてに適用されます。

 選択したクライアントに適用するポリシーを選択します。別のポリシーを 割り当てるまでは、デフォルトポリシーがクライアントを管理します。

- パスワードを入力することによってWebsense ブロック ページを無効化で きるようにするには、[パスワード アクセス]の下の [オン]をクリック し、続いてパスワードを入力し、確認します。 クライアントのパスワード アクセス権限を削除するには、[オフ]をク リックします。
- 選択したクライアントに割り当て時間のカスタマイズされた量を割り当 てるには、[カスタム]をクリックし、割り当てる割り当て時間の分数を 入力します。

デフォルトの割り当て時間設定に戻すには、**[デフォルト]**をクリックします。

変更をキャッシュし、[クライアント]のページに戻るためには、[OK]をクリックします。[すべて保存]をクリックするまで、変更は適用されません。

新しいクライアント設定が、クライアント リストの一部として [ **ポリシーの 管理 ] > [ クライアント ]** ページに表示されます。

#### クライアントをロールに移動

優先管理者は、[クライアントをロールに移動]ページを使用して、1 つまた は複数のクライアントを指定済み管理ロールに移動することができます。ク ライアントを移動したら、そのクライアントはターゲット ロールの[クライ アント]ページの処理対象クライアント リストに表示されます。

- ◆ 優先管理者ロールのクライアントに適用されるポリシーおよびそれが実施するフィルタは、指定済み管理ロールにコピーされます。
- ◆ 指定済み管理者は、自分の処理対象クライアントに適用されるポリシー を変更することができます。
- ◆ フィルタ ロックの制限は、優先管理者が管理するクライアントには影響 を与えませんが、指定済み管理ロールの処理対象クライアントには影響 を与えます。
- ◆ グループ、ドメイン、または組織単位が処理対象クライアントとして ロールに付加されると、そのロールの指定済み管理者は、グループ、ド メイン、または組織単位の個々のユーザにポリシーを割り当てることが できます。
- ◆ ネットワーク(IPアドレス範囲)が処理対象クライアントとしてロールに付加されると、そのロールの指定済み管理者は、そのネットワークの個々のコンピュータにポリシーを割り当てることができます。
- ◆ 同じクライアントを複数のロールに移動することはできません。

選択したクライアントを指定済み管理ロールに移動するには、以下のように します:

- 1. [**ロールの選択**]ドロップダウンリストを使用して、宛先ロールを選択します。
- 2. **[OK]**をクリックします。

ポップアップ ダイアログボックスによって、選択したクライアントが移動したことが示されます。移動プロセスには、多少の時間がかかる場合があります。

3. [すべて保存]をクリックするまで、変更は適用されません。

移動プロセス中に選択したロールのポリシー アクセス権を持つ指定済み管理 者がログオンした場合、処理対象クライアント リストの新しいクライアント を表示するには、Websense Manager をログアウトし、ログオンしなおさなけ ればなりません。
## 4

インターネット フィルタリング ポリシー

関連トピック:

- ◆ インターネット使用のフィルタ、35ページ
- ◆ クライアント、59ページ
- ◆ デフォルト ポリシー、74 ページ
- ◆ ポリシーに関する作業、75ページ
- ◆ フィルタリング順序、80ページ

ポリシーが、ユーザのインターネット アクセスを管理します。ポリシーは、 以下によって構成されます:

- ◆ カテゴリ フィルタ。ウェブ サイト カテゴリに対してアクション(許可、 ブロック)を適用するために使用されます(カテゴリおよびプロトコルの フィルタリング、36ページを参照)。
- ◆ 制限つきアクセス フィルタ。Web サイトの限定リストのみにアクセスを 許可するために使用されます(ユーザのアクセスを指定したサイトのリ ストに制限、170ページを参照)。
- ◆ プロトコル フィルタ。インターネット プロトコルにアクションを適用するために使用されます(カテゴリおよびプロトコルのフィルタリング、 36ページを参照)。
- ◆ いつ各カテゴリ フィルタまたは制限つきアクセス フィルタ、およびプロ トコル フィルタを実行するかを決定するスケジュール。

新しい Websense ソフトウェア インストレーションには、3 つの事前定義ポリシーが含まれています:

- ◆ デフォルト ポリシーは、他のポリシーによって管理されないすべてのク ライアントのインターネット アクセスをフィルタします。Websense ソフ トウェアは、サブスクリプション キーが入力されるとただちに、このポ リシーの実施を開始します(デフォルト ポリシー、74 ページを参照)。
- ◆ 制限なしポリシーは、インターネットへの無制限のアクセスを提供します。このポリシーは、デフォルトでいずれかのクライアントに適用されることはありません。
- ◆ 例 標準ユーザは、ポリシーが複数のカテゴリ フィルタおよびプロトコ ル フィルタを適用し種々の時間に種々の度合いのフィルタリング制限を

提供する方法を示したものです。このポリシーは、ポリシーを編集しク ライアントに適用するプロセスを示した『新しいユーザのクイック ス タート チュートリアル』で使用されます。

これらのポリシーを現状のままで使用することも、組織に適合するようにそれらを編集することも、新しいポリシーを作成することも自由です。

デフォルト ポリシー

関連トピック:

- ◆ インターネット フィルタリング ポリシー、73 ページ
- ◆ ポリシーに関する作業、75ページ
- ◆ フィルタリング順序、80ページ

Websense ソフトウェアをインストールし、サブスクリプション キーを入力 するとただちに、デフォルト ポリシーがインターネット使用のモニタリング を開始します。最初は、デフォルト ポリシーはすべての要求を許可します。

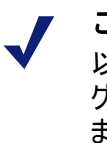

**ご注意**: 以前の Websense ソフトウェア バージョンからアップ グレードした場合は、既存のポリシー設定が保存され ます。アップグレード後に、ポリシーを見直し、それ

らが依然として適切であることを確認してください。

独自のフィルタリング ポリシーを作成し、適用したとき、デフォルト ポリ シーは引き続きセーフティーネットの役割を果たし、他のポリシーによって 管理されないクライアントに対してインターネット アクセスのフィルタリン グを行います。

新しいインストレーションにおいては、デフォルト ポリシーは、1 日 24 時間、週 7 日間のインターネット フィルタリングを適用する必要があります( カテゴリ フィルタまたは制限つきアクセス フィルタの組合せの実行、該当 する場合はプロトコル フィルタの実行)。

> ● **重要** Websense ソフトウェアの初期のバージョンからのアッ プグレードでは、デフォルト ポリシーが全時間範囲を カバーしない場合があります。デフォルト ポリシーを 変更する必要はありません。ただし、将来編集を行っ た場合、Websense ソフトウェアは、全時間範囲がカ バーされるまで、変更の保存を許可しません。

デフォルト ポリシーを必要に応じて編集し、組織の必要に適合させてください。デフォルト ポリシーを削除することはできません。

#### ポリシーに関する作業

関連トピック:

- ◆ インターネット フィルタリング ポリシー、73 ページ
- ◆ ポリシーの作成
- ◆ ポリシーの編集
- ◆ インターネット使用のフィルタ
- ◆ フィルタリング ポリシーの調整

[ポリシーの管理]>[ポリシー]ページを使用して、既存のポリシー情報を 検討します。また、このページは、ポリシーの追加、編集、および削除、指 定済み管理ロールへのポリシーのコピー(優先管理者のみ)、ならびにポリ シー構成に関する詳細情報の印刷のための、出発点の役割も果たします。

[ポリシー]ページには、既存のポリシーのリストが含まれています。この リストには、各ポリシーの名前と説明、ならびにそのポリシーが割り当てら れているユーザ、ネットワーク、およびコンピュータ クライアントの数が表 示されます。

- ◆ ポリシーを追加するには、[追加]をクリックします。詳細については、 ポリシーの作成、76ページを参照してください。
- ◆ ポリシーを編集するには、リストのポリシー名をクリックします。詳細 については、ポリシーの編集、77ページを参照してください。
- ◆ ポリシーによってフィルタされる対象のクライアントを表示するには、 ユーザ、ネットワーク、またはコンピュータ欄の数字をクリックします。 ポップアップ ダイアログボックスにクライアント情報が表示されます。

すべてのポリシーとその構成要素(フィルタ、カスタムカテゴリおよびプロト コル、キーワード、カスタム URL、正規表現を含む)のリストを出力するには、 [ポリシーをファイルに出力]をクリックします。この機能は、Microsoft Excel 形式でポリシー情報の詳細なスプレッドシートを作成します。この目的は、人 事担当者、管理職、およびフィルタリングポリシー情報を検討する監督権限を 持つその他の人々のために便利な方法を提供することです。

指定済み管理ロールを作成した場合(指定済み管理、239ページを参照)、優 先管理者は自分が作成したポリシーを、指定済み管理者が使用するために他 のロールにコピーすることができます。ポリシーによって実施されるフィル タもコピーされます。

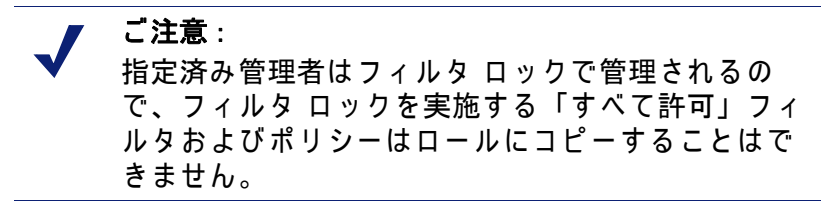

ポリシーを別のロールにコピーするには、まずポリシー名のそばのチェック ボックスをオンにし、[ロールにコピー]をクリックします。詳細は、ロー ルへのフィルタおよびポリシーのコピー、175 ページ を参照してください。

ポリシーの作成

関連トピック:
インターネット フィルタリング ポリシー、73 ページ
ポリシーに関する作業、75 ページ
ポリシーの編集、77 ページ
フィルタに関する作業、47 ページ
ユーザのアクセスを指定したサイトのリストに制限、170 ページ

[ポリシーの管理]>[ポリシー]>[ポリシーの追加]ページを使用して、新 しいカスタム ポリシーを作成します。

- 一意的なポリシー名を入力します。ポリシー名は長さが1~50字で、以下の文字を含めることはできません。:
   \* < > { } ~ ! \$ % & @ # . " | \ & + = ? / ; : ,
  - ポリシー名には、スペース、ダッシュ、およびアポストロフは含めるこ とができます。
- ポリシーの説明を入力します。説明は、長期間にわたってポリシー管理 に役立つように、明確で詳細であることが望ましいです。
   ポリシー名に適用される文字に関する制限が説明にも適用されますが、2 つの例外があります。すなわち、ピリオド(.)とコンマ(.)は含めることが できます。
- 新しいポリシーのベースとして、既存のポリシーを使用するには、[既存 のポリシーを基にする]チェックボックスをオンにし、ドロップダウン リストからポリシーを選択します。
   空のポリシーから始めるには、このチェックボックスをオフにしておき ます。
- 変更をキャッシュし、[ポリシーを編集]のページに戻るには、[OK]をクリックします。
   [ポリシーを編集]ページを使用して、新しいポリシーの定義を終了します。ポリシーの編集、77ページを参照してください。

#### ポリシーの編集

関連トピック:

- ◆ インターネット フィルタリング ポリシー、73 ページ
- ◆ ポリシーに関する作業、75ページ
- ◆ ポリシーの作成、76ページ
- ◆ フィルタに関する作業、47ページ
- ◆ ユーザのアクセスを指定したサイトのリストに制限、170 ページ

[ポリシーの管理]>[ポリシー]>[ポリシーを編集]ページを使用して、既存のポリシーを変更し、または新しいポリシーの定義を仕上げます。

ページの上部を使用して、ポリシー名と説明を編集します:

- ◆ [名前の変更]をクリックして、ポリシー名を変更します。
- ◆ [説明]フィールドに入力して、フィルタの説明を変更します。

ポリシーの説明の下の [**クライアント**]フィールドに、このポリシーが現在 フィルタしている各タイプのクライアント(ユーザ、コンピュータ、および ネットワーク)の数がリストされます。このポリシーが管理しているクライ アントを表示するには、該当するクライアント タイプに対応するリンクをク リックします。

このポリシーに追加のクライアントを割り当てるには、ページの上部のツー ルバーの中の[クライアントに適用]をクリックし、続いて「クライアント へのポリシーの割り当て、80ページ」の手順を行います。

[ポリシーの定義]エリアを使用して、このポリシーを種々の時間にどの フィルタに適用するかを定義します。:

- 1. スケジュールに時間帯を追加するには、[追加]をクリックします。
- [スケジュール]テーブルの[開始]および[終了]欄を使用して、この時間帯がカバーする時間を定義します。
   深夜をまたぐ時間(たとえば、PM5:00~AM8:00)のフィルタリングを定義するには、2つの時間帯をスケジュールに追加し、1つは開始時刻から深夜までの時間をカバーし、もう1つは深夜から終了時刻までの時間をカバーするようにします。
   Websense ソフトウェアに含まれている「例 標準ユーザ」ポリシーに、

Websense ソフトウェアに含まれている「例-標準ユーサ」ホリシーに、 深夜をまたぐフィルタリング時間の定義方法が示されています。

- [曜日]欄を使用して、この時間帯にどの曜日を含めるかを定義します。
   リストから曜日を選択するには、欄の右端の下向き矢印をクリックします。曜日の選択が終わったら、上向き矢印をクリックします。
- 4. [カテゴリ/制限付きアクセス フィルタ]欄を使用して、この時間帯に実行 するフィルタを選択します。

このポリシーで実施する新しいフィルタを追加するには、[カテゴリフィルタの作成]または[制限付きアクセスフィルタの作成]を選択します。詳細は、カテゴリフィルタの作成、48ページまたは制限付きアクセスフィルタの作成、172ページを参照してください。

- 「プロトコル フィルタ]欄を使用して、この時間帯に実施するプロトコル フィルタを選択します。
   このポリシーで実行する新しいフィルタを追加するには、「プロトコル フィルタの作成」を選択します。その手順は、プロトコル フィルタの作成、51 ページを参照してください。
- 6. スケジュールに追加の時間帯を追加するには、ステップ1~5を繰り返します。

スケジュールの中の時間帯を選択すると、[ポリシーを編集]ページの下部 にこの時間帯に実行されるフィルタが示されます。各フィルタ リストには、 以下が含まれます:

- ◆ フィルタ タイプ(カテゴリ フィルタ、制限付きアクセス フィルタ、また はプロトコル フィルタ)
- ◆ フィルタ名と説明
- ◆ フィルタの内容(カテゴリもしくはプロトコルおよび適用されるアクション、または許可されるサイトのリスト)
- ◆ 選択したフィルタを実施するポリシーの数
- ◆ フィルタを編集するために使用できるボタン

このページでフィルタを編集すると、変更はそのフィルタを実施するすべて のポリシーに影響を与えます。複数のポリシーで実施されるフィルタを編集 する前に、[このフィルタを使用しているポリシーの数]リンクをクリック して、影響を受けるポリシーを正確に調べてください。 フィルタ リストの下部に表示されるボタンは、フィルタ タイプによって異なります:

| フィルタ タイプ         | ポタン                                                                                                    |
|------------------|----------------------------------------------------------------------------------------------------|
| カテゴリ フィルタ        | <ul> <li>「許可]、[ブロック]、[確認]、または[割り当て時間]ボタンを使用して、選択したカテゴリに適用するアクションを変更します(フィルタリングアクション、43ページを参照)。</li> <li>親カテゴリとすべてのそのサブカテゴリに適用されるアクションを変更するには、まず、親カテゴリに適用されるアクションを変更し、続いて[サブカテゴリに適用されるアクションを変更し、続いて[サブカテゴリに適用]をクリックします。</li> <li>キーワードブロック、ファイルタイプブロック、または帯域幅に基づいたブロックを有効にするには、[詳細]をクリックします。</li> </ul> |
| 制限付きアクセス<br>フィルタ | <ul> <li>「サイトの追加]および[式の追加]ボタンをクリックして、許可されたURL、IPアドレス、または正規表現をフィルタに追加します(ユーザのアクセスを指定したサイトのリストに制限、170ページを参照)。</li> <li>フィルタからサイトを削除するには、URL、IPアドレス、または式のそばのチェックボックスをオンにし、続いて[削除]をクリックします。</li> </ul>                                                                                                    |
| プロトコル フィルタ       | <ul> <li>「許可]または[ブロック]ボタンを使用して、選択したプロトコルに適用されるアクションを変更します(フィルタリングアクション、43ページを参照)。</li> <li>プロトコルグループのすべてのプロトコルに適用されるアクションを変更するには、グループのいずれかのプロトコルに適用されるアクションを変更し、[グループに適用]をクリックします。</li> <li>選択したプロトコルのデータをログに記録するか、または帯域幅に基づいたブロックを有効にするには、[詳細]をクリックします。</li> </ul>                                    |

ポリシーの編集を終了したら、[OK] をクリックして変更をキャッシュしま す。[すべて保存] をクリックするまで、変更は適用されません。 クライアントへのポリシーの割り当て

関連トピック:
インターネット フィルタリング ポリシー、73 ページ
ポリシーの作成、76 ページ
ポリシーの編集、77 ページ
クライアント、59 ページ
クライアントの追加、69 ページ

[ポリシー]>[ポリシーを編集]>[クライアントにポリシーを適用]ページを使用して、選択したポリシーをクライアントに割り当てます。

クライアント リストに、すべての使用可能なユーザ、コンピュータ、および ネットワーク クライアント、ならびに各クライアントに現在割り当てられて いるポリシーが表示されます。

選択したポリシーがフィルタする各クライアントのそばのチェックボックス をオンにし、続いて [OK] をクリックすると、[ ポリシーを編集 ] ページに戻 ります。変更をキャッシュするために、再度 [OK] をクリックします。

[すべて保存]をクリックして、Websense ソフトウェアが新しいポリシーを使用 して選択したクライアントからの要求のフィルタを開始することを促します。

#### フィルタリング順序

Websense ソフトウェアは、特定の順序で適用される複数のフィルタを使用 して、要求されたインターネット データを許可するか、ブロックするか、ま たは制限するかを決定します。

Websense ソフトウェアは、受け取った各要求に対して、以下を行います:

- 1. サブスクリプションが現在有効で、加入クライアント数を超過していない ことを確認し、サブスクリプションが遵守されていることを確認します。
- 2. 以下の順序で検索して、適用するポリシーを決定します:
  - a. **ユーザ**に割り当てられているポリシー。
  - b. 使用されているコンピュータの IP アドレス(コンピュータまたはネットワーク)に割り当てられているポリシー。
  - c. ユーザが所属する**グループ**に割り当てられているポリシー。
  - d. ユーザの**ドメイン**に割り当てられているポリシー。
  - e. デフォルト ポリシー。

見つかった最初の該当するポリシーが使用されます。

3. ポリシーの制限にしたがって要求をフィルタします。

場合によっては、ユーザが複数のグループまたはドメインに所属しており、 ユーザ ポリシー、コンピュータ ポリシー、ネットワーク ポリシーがどれも 適用されない場合があります。このような場合には、Websense ソフトウェ アは各ユーザ グループに割り当てられているポリシーをチェックします。

- ・ すべてのグループが同じポリシーを持っている場合は、Websense ソフト ウェアはそのポリシーに従って要求をフィルタします。
- ◆ グループの1つが異なるポリシーを持っている場合には、Websense ソフト ウェアは、[設定]>[フィルタリング]ページの[より厳密な制限でブ ロックをする]の設定にしたがって要求をフィルタします。

[より厳密な制限でブロックをする]がオンになっていて、該当するポリ シーのいずれかが要求されているカテゴリに対するアクセスをブロック する場合は、Websense ソフトウェアはサイトをブロックします。

このオプションがオフになっていて、該当するポリシーのいずれかが要 求されているカテゴリに対するアクセスを許可する場合は、Websense ソ フトウェアはサイトを許可します。

該当するポリシーが制限付きアクセス フィルタを実施する場合は、[より厳 密な制限でブロックする]オプションは期待とは異なる効果になる場合があ ります。制限付きアクセス フィルタとフィルタリングの優先順位、170ペー ジを参照してください。

#### サイトのフィルタリング

Websense ソフトウェアは、ポリシーの制限を以下のように評価して、要求 されたサイトを許可するか、ブロックするかを決定します。

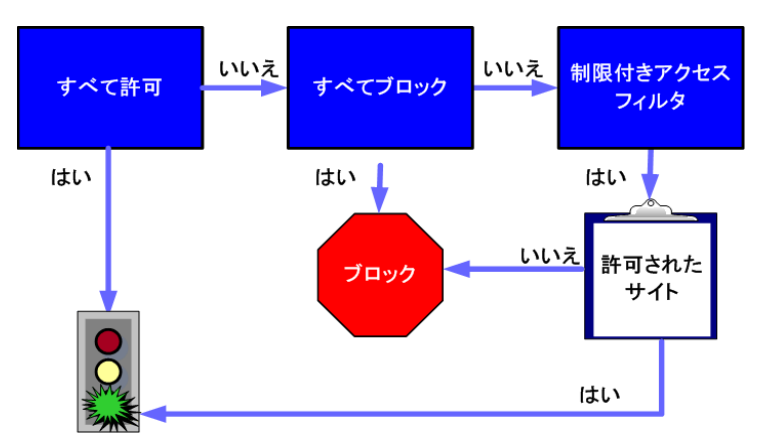

- 1. 現在の曜日および時間にどのカテゴリフィルタまたは制限付きアクセス フィルタをポリシーが実施するかを決定します。
  - アクティブなカテゴリ フィルタが [すべて許可] である場合は、サイトを許可します。
  - アクティブなカテゴリ フィルタが [すべてブロック] である場合は、 サイトをブロックします。

- フィルタが [制限付きアクセス フィルタ] である場合は、フィルタに URL または IP アドレスが含まれているかどうかをチェックします。 含まれている場合は、サイトを許可します。含まれていない場合は、 サイトをブロックします。
- 他のカテゴリ フィルタが適用される場合は、ステップ2に進みます。
  - ご注意:
     Websense ソフトウェアは、インターネット検索エンジンのキャッシュからアクセスされる URLを、他のURLと同じようにフィルタします。このように格納されている URLは、URLカテゴリについてアクティブなポリシーに従ってフィルタされます。キャッシュされた URLのログ記録は、検索エンジンパラメータを含む完全なキャッシュされた URLを示します。

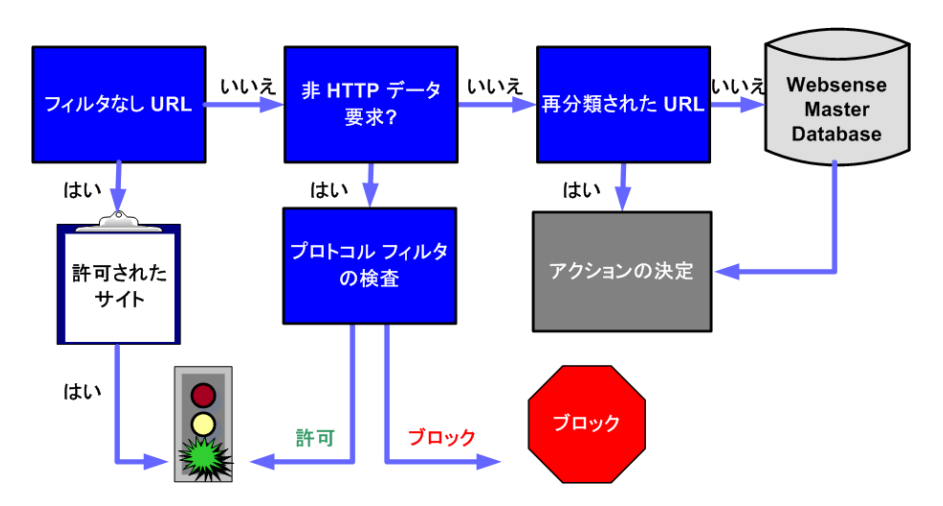

- 2. サイトとフィルタなし URL リストのエントリとの一致を調べます。
  - その URL がリストに存在する場合は、サイトを許可します。
  - その URL がリストに存在しない場合は、ステップ 3 に進みます。
- 3. アクティブな**プロトコル フィルタ**をチェックし、その要求に非 HTTP プロ トコルが関連しているかどうかを判定します。
  - 関連している場合は、プロトコルフィルタ設定を送信されるデータ に適用します。
  - 関連していない場合は、ステップ4に進みます。
- 4. サイトと再分類された URL リストのエントリとの一致を調べます。
  - 一致する場合は、サイトに対応するカテゴリを識別し、ステップ6に 進みます。
  - 一致しない場合は、ステップ5に進みます。
- 5. サイトとマスタ データベースのエントリとの一致を調べます。
  - その URL がマスタ データベースに存在する場合は、サイトに対応する カテゴリを識別し、ステップ6に進みます。

 一致しない場合は、そのサイトをその他 / 未分類として分類し、ス テップ6に進みます。

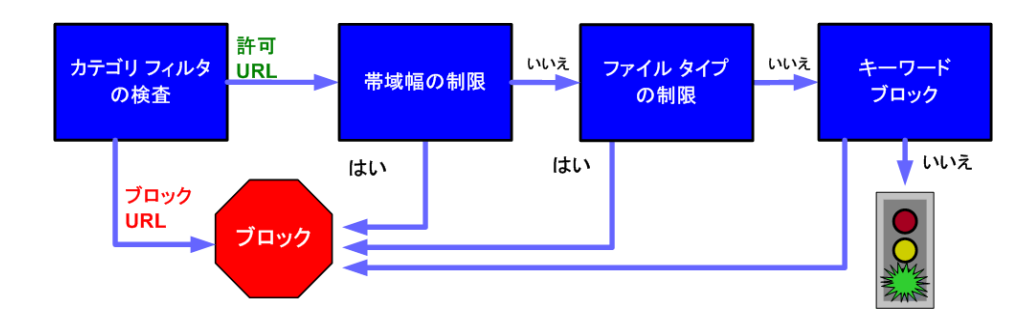

- アクティブなカテゴリ フィルタをチェックし、要求されたサイトを含む カテゴリに適用されるアクションを識別します。
  - アクションが**ブロック**である場合は、サイトをブロックします。
  - 他のアクションが適用されている場合は、ステップ7に進みます。
- アクティブなカテゴリ フィルタの Bandwidth Optimizer 設定をチェックします (Bandwidth Optimizer による帯域幅の管理、194 ページを参照)。
  - 現在の帯域幅使用率が設定されている限界を超えている場合は、サイトをブロックします。
  - 現在の帯域幅使用率が指定された限界を超えていない場合、または帯 域幅に基づいたアクションが適用されていない場合は、ステップ8に 進みます。
- アクティブなカテゴリ フィルタに適用される [ファイル タイプ] 制限を チェックします(ファイル タイプに基づくトラフィックの管理、196 ページを参照)。
  - サイトが、ブロック対象となる拡張子のファイルを含んでいる場合は、それらのファイルへのアクセスはブロックされます。サイト自体がブロック対象となるファイルタイプで構成されている場合は、サイトへのアクセスはブロックされます。
  - サイトが、ブロック対象となる拡張子のファイルを含んでいない場合
     は、ステップ9に進みます。
- キーワード ブロックが有効になっている場合は、URL および CGI パスにブ ロックされるキーワードがないかチェックします(キーワードに基づく フィルタリング、182ページを参照)。
  - ブロックされるキーワードが見つかった場合は、サイトをブロックします。

 ブロックされるキーワードが見つからなかった場合は、ステップ 10 に 進みます。

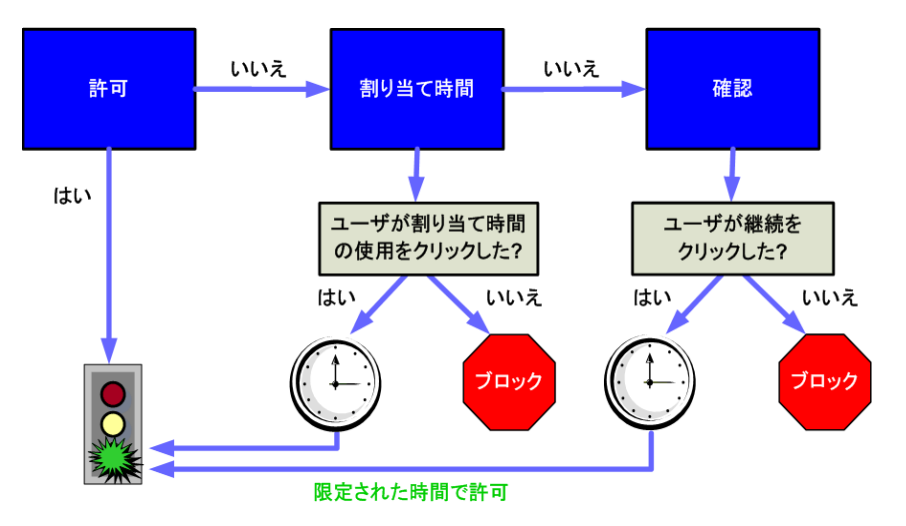

- 10. カテゴリに適用されるアクションに従って、サイトを取り扱います。
  - 許可: サイトを許可します。
  - 割り当て時間によって制限:割り当て時間を使用してサイトを閲覧するか、または前のページに戻るかを選択するオプション付きのブロックメッセージを表示します。
  - 確認:仕事上の目的でサイトを閲覧するのかどうかを確認するオプ ション付きのブロックメッセージを表示します。

Websense ソフトウェアは、要求されたサイトがブロックされるか、明示的 に許可されるまで、処理を進めます。その時点で、Websense ソフトウェア はそれ以上のフィルタリングは行いません。たとえば、要求されたサイトが ブロックされるカテゴリに属し、ブロックされるキーワードを含んでいる場 合、Websense ソフトウェアは、カテゴリ レベルでサイトをブロックし、 キーワード フィルタのチェックは行いません。したがって、Log Server は、 (キーワードのためではなく)ブロックされるカテゴリのために要求がブロッ クされた、と記録します。

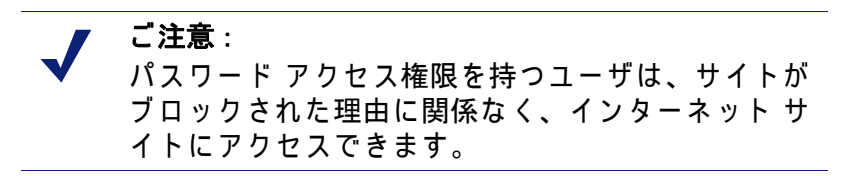

5

ブロック ページ

関連トピック:

- ◆ プロトコル ブロック メッセージ、86 ページ
- ◆ ブロック ページに関する作業、87ページ
- ◆ 代替ブロック メッセージの作成、92 ページ
- ◆ 別のコンピュータ上の代替ブロックページの使用、92ページ

Websense ソフトウェアは Web サイトをブロックするとき、クライアントの ブラウザにブロック ページを表示します。サイトがセキュリティ リスク ク ラス(リスク クラス、40 ページを参照)のカテゴリに属しているためにブ ロックされた場合には、ブロック ページの特別バージョンが表示されます。

デフォルトでは、ブロック ページは 3 つのメイン セクションで構成されて います。

| 🙀 所属先  | によりコンテンツがブロックされました 🚽                         | ― ヘッダー   |
|--------|----------------------------------------------|----------|
| 理由:    | 次の Websense カテゴリはフィルタされています: アダルト・コンテンツ。 🗲   | - 上部フレーム |
| URL:   | http://www.playboy.com/                      |          |
|        |                                              |          |
| オブション: | アクセス ポリシーについてさらに確認する場合は、詳細情報をクリックしてください。 🔫 — | _ 下部フレーム |
|        | 前のページに戻るには、「戻る」ボタンをクリックするかブラウザの戻るボタンを使用します。  |          |
|        |                                              |          |
|        |                                              |          |

- ◆ ヘッダーでは、サイトがブロックされたことが説明されます。
- ◆ 上部フレームには、要求された URL と、URL がブロックされた理由を示す メッセージが含まれます。
- ◆ 下部フレームには、前にページに戻るオプションや、[継続]ボタンもしくは[割り当て時間]ボタンをクリックしてサイトを閲覧するオプションのような、ユーザが使用可能なオプションが提示されます。

ブロック ページは、HTML ファイルで構成されます。デフォルトのブロック ページ ファイルが、Websense ソフトウェアに含まれています。これらのデ フォルト ファイルを使用することも、独自のカスタム バージョンを作成す ることもできます。

- ◆ デフォルト ファイルをカスタマイズして、ブロック メッセージを変更し ます(ブロック ページに関する作業、87 ページを参照)。
- ・ リモートWebサーバーに収容されているブロックメッセージ(デフォルトまたはカスタム)を使用するように、Websenseソフトウェアを構成します(別のコンピュータ上の代替ブロックページの使用、92ページを参照)。

#### プロトコル ブロック メッセージ

関連トピック:

- ◆ ブロック ページに関する作業、87 ページ
- ◆ 代替ブロック メッセージの作成、92ページ
- ◆ 別のコンピュータ上の代替ブロックページの使用、92ページ

ユーザまたはアプリケーションがブロックされる非 HTTP プロトコルを要求 すると、Websense ソフトウェアは一般にプロトコル ブロック メッセージを 表示します。

ただし、ユーザがブラウザの中からブロックされる FTP、HTTPS、または Gopher サイトを要求し、要求がプロキシに受け渡される場合は、HTML ベー スのブロック ページがブラウザに表示されます。

アプリケーションがブロックされるプロトコルを要求すると、実行できない ことを示すエラー メッセージをユーザがアプリケーションから受け取る場合 があります。アプリケーション エラー メッセージは、Websense ソフトウェ アが生成したものではありません。

Windows コンピュータ上でプロトコル ブロック メッセージを表示するには、 一定のシステム構成が必要な場合があります:

- ◆ Windows NT、XP、または 200x を実行しているクライアント コンピュータ 上でプロトコル ブロック メッセージを表示するには、Windows Messenger サービスが有効になっていなければなりません。このサービス は、デフォルトでは有効になっていません。Windows サービス ダイアロ グボックスを使用して、使用しているコンピュータでこのサービスが実 行されているかどうか、調べることができます (Windows のサービス ダイ アログボックス、401 ページを参照)。
- ◆ Windows 98 コンピュータ上でプロトコル ブロック メッセージを表示する には、Windows ディレクトリにある winpopup.exe を起動しなければなり ません。コマンド プロンプトからこのアプリケーションを実行するか、

このアプリケーションを[スタートアップ]フォルダにコピーして自動的に起動するように設定して下さい。

プロトコル ブロック メッセージは、Linux コンピュータ 上では表示されません。 HTML ブロック ページは、オペレーティングシステムに関係なく表示されます。

プロトコル フィルタリングが有効になっている場合、プロトコル ブロック メッセージがクライアント コンピュータ上に表示されるように設定されてい るかどうかに関係なく、Websense ソフトウェアはプロトコル要求をフィル タします。

#### ブロック ページに関する作業

関連トピック:
プロトコル ブロック メッセージ、86ページ
ブロック メッセージのカスタマイズ、88ページ
代替ブロック メッセージの作成、92ページ
別のコンピュータ上の代替ブロック ページの使用、92ページ

Websense ブロック ページの作成に使用するファイルは、 Websense¥BlockPages¥en¥Default ディレクトリに格納されています:

◆ master.htmlは、ブロックページの情報フレームを構築し、ボタンフレームに該当するオプションを表示するために以下のファイルのいずれかを使用します。

| ファイル名              | 内容                                                              |
|--------------------|-----------------------------------------------------------------|
| blockFrame.html    | ブロックされるカテゴリのサイト<br>のためのテキストとボタン([ 戻る<br>]オプション )                |
| continueFrame.html | <b>確認</b> アクションが適用されるカテ<br>ゴリのサイトのためのテキストと<br>ボタン               |
| quotaFrame.html    | <b>割り当て時間</b> アクションが適用さ<br>れるカテゴリのサイトのためのテ<br>キストとボタン           |
| moreInfo.html      | ユーザがブロック ページの [ <b>詳細</b><br>情報 ] リンクをクリックすると表示<br>されるページのコンテンツ |

 ◆ block.html には、ブロック メッセージの上部フレームのテキストが含まれ ています。これは、アクセスが制限されることを説明し、要求されたサ イトのリストを示し、サイトが制限される理由を記述するものです。 ブロック メッセージのカスタマイズ

関連トピック: ◆ メッセージ フレームのサイズの変更、89 ページ ◆ ブロック ページに表示されるロゴの変更、89 ページ ◆ ブロック ページ コンテンツ変数の使用、90 ページ ◆ デフォルト ブロック ページに戻す、91 ページ

デフォルト ブロック ページ ファイルのコピーを作成し、このコピーを使用 してユーザが受け取るブロック ページの上部フレームをカスタマイズするこ とができます。

- ◆ 組織のインターネット使用ポリシーに関する情報を追加します。
- ◆ インターネット使用ポリシーについて人事部または Websense 管理者に連絡する方法を提供します。
- Websense ブロック ページ ディレクトリに移動します:
   <installation path>\BlockPages\en\Default
- ブロック ページ ファイルをカスタム ブロック ページ ディレクトリにコ ピーします:

<installation path>\BlockPages\en\Custom

ご注意: BlockPages¥en¥Default ディレクトリの元のブロック メッセージ ファイルを変更しないでください。それ らを BlockPages¥en¥Custom ディレクトリにコピー し、コピーを変更してください。

3. メモ帳や Vi などの、テキストエディタでファイルを開きます。

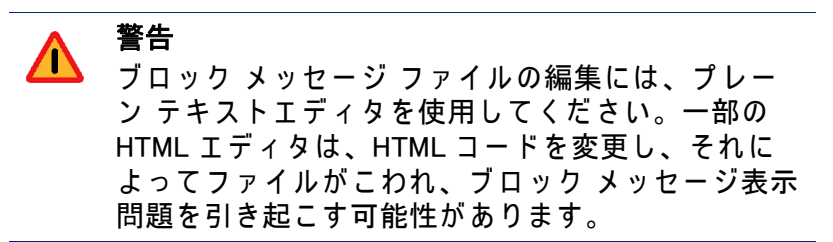

 テキストを編集します。ファイルには、変更の仕方を案内するコメント が含まれています。

トークン(「\$\*」と「\*\$」で囲まれた部分)や HTML コードの構造を変更 しないでください。これによって、Websense ソフトウェアがブロック メッセージの中に特定情報を表示することが可能になります。

5. ファイルを保存します。

- Filtering Service を再起動します(詳細については、Websense サービスの停止と起動、288ページを参照)。
- メッセージフレームのサイズの変更

ブロック メッセージに表示したい情報によっては、ブロック メッセージの デフォルトの幅や上部フレームの高さが適切でない場合があります。 master.html ファイルのこれらのサイズ パラメータを変更するには、以下を 行います:

- master.html を、Websense¥BlockPages¥en¥Default ディレクトリから Websense¥BlockPages¥en¥Custom ディレクトリにコピーします。
- メモ帳や viのような(HTML エディタではない)テキストエディタで、ファ イルを開きます。
- メッセージ フレームの幅を変更するには、以下の行を編集します:
   <div style="border: 1px solid #285EA6;width: 600px...">
   必要に応じて、width パラメータの値を変更します。
- 追加情報を表示するためにメッセージの上部フレームをスクロールさせるには、以下の行を編集します。
   <iframe src="\$\*WS\_BLOCKMESSAGE\_PAGE\*\$\*WS\_SESSIONID\*\$"... scrolling="no" style="width:100%; height: 6em;">

scrolling パラメータの値を auto に変更して、メッセージ テキストがフレームの高さを超過する場合にスクロールバーを表示します。 また、height パラメータの値を変更して、フレーム高さを変更すること ができます。

- 5. ファイルを保存して閉じます。
- Filtering Service を再起動して変更を実行します(Websense サービスの停止 と起動、288 ページを参照)。

ブロック ページに表示されるロゴの変更

master.html ファイルには、ブロック ページに Websense ロゴを表示するため に使用される HTML コードも含まれています。代わりに組織のロゴを表示す るには、以下を行います:

- それらがすでにコピーされていない場合、ブロック ページ ファイルを、 Websense¥BlockPages¥en¥Default ディレクトリから Websense¥BlockPages¥en¥Custom ディレクトリにコピーします。
- 2. 組織のロゴを含んでいる画像ファイルを同じ場所にコピーします。
- メモ帳や vi のような (HTML エディタではない) テキストエディタで master.html を開き、以下の行を編集して Websense ロゴを組織のロゴに 置き換えます。:

<img title="Websense" src="/en/Custom/wslogo\_block\_page.png" ...>

- wslogo\_block\_page.png を、組織のロゴを含んでいる画像ファイルの名前に置き換えます。
- title パラメータの値を、組織の名前を反映するように変更します。
- 4. ファイルを保存して閉じます。
- 5. Filtering Service を再起動して変更を適用します(Websense サービスの停止 と起動、288 ページを参照)。

ブロック ページ コンテンツ変数の使用

コンテンツ変数は、HTMLブロック ページに表示される情報を制御します。デフォルトのブロック メッセージ コードには、以下の変数が含まれています。

| 変数名            | 表示されるコンテンツ                                     |
|----------------|------------------------------------------------|
| WS_DATE        | 現在の日付                                          |
| WS_USERNAME    | 現在のユーザ名(ドメイン名を除く)                              |
| WS_USERDOMAIN  | 現在のユーザのドメイン名                                   |
| WS_IPADDR      | 要求元コンピュータの IP アドレス                             |
| WS_WORKSTATION | ブロックされたコンピュータの名前 (名前が<br>ない場合は IP アドレスが表示されます) |

変数を使用するには、該当する HTML タグの「\$\*」と「\*\$」の間に変数名を 挿入します:

\$\*WS USERNAME\*\$

この場合、WS\_USERNAME が変数です。

ブロック メッセージ コードには、以下のような追加の変数が含まれていま す。これらの変数の中には、独自のカスタム ブロック メッセージの構築に 役立つものがあるでしょう。ただし、Websense 定義ブロック メッセージ ファイルの中にこれらの変数を見つけた場合、これらを変更しないでくださ い。Filtering Service がブロックされた要求を処理する際にこれらの変数を使 用するので、そのままにしておく必要があります。

| 変数名            | 目的                                                                                                    |
|----------------|----------------------------------------------------------------------------------------------------|
| WS_URL         | 要求された URL を表示します。                                                                                             |
| WS_BLOCKREASON | サイトがブロックされた理由 ( すなわち、どの<br>フィルタリング アクションが適用されたか )<br>を表示します。                                                  |
| WS_ISSECURITY  | 要求されたサイトがセキュリティ リスク クラ<br>スのいずれかのデフォルト カテゴリに属して<br>いるかどうかを示します。TRUE(属している)<br>の場合、セキュリティ ブロック ページが表示<br>されます。 |

| 変数名                                                 | 目的                                                                                       |
|-----------------------------------------------------|------------------------------------------------------------------------------------------|
| WS_PWOVERRIDECGIDATA                                | ブロック ページ HTML コードの入力フィール<br>ドに、[ <b>パスワード アクセス</b> ] ボタンの使用に<br>関する情報を取り込みます。            |
| WS_QUOTA_CGIDATA                                    | ブロック ページ HTML コードの入力フィール<br>ドに、 <b>[ 割り当て時間の使用 ]</b> ボタンの使用に<br>関する情報を取り込みます。            |
| WS_PASSWORDOVERRID_BEGIN,<br>WS_PASSWORDOVERRID_END | パスワード アクセス機能の有効化に関係しま<br>す。                                                              |
| WS_MOREINFO                                         | 要求されたサイトがブロックされた理由に関す<br>る詳細情報を( <b>[詳細情報]</b> リンクがクリック<br>された後に)表示します。                  |
| WS_POLICYINFO                                       | 要求元のクライアントを管理するポリシーを示<br>します。                                                            |
| WS_MOREINFOCGIDATA                                  | <b>[詳細情報]</b> リンクの使用について、Filtering<br>Service にデータを送信します。                                |
| WS_QUOTATIME                                        | 要求元クライアントに残されている割り当て時<br>間の量を表示します。                                                      |
| WS_QUOTAINTERVALTIME                                | 要求元クライアントに対して構成されている割<br>り当て時間セッションの長さを表示します。                                            |
| WS_QUOTABUTTONSTATE                                 | 特定の要求について <b>[割り当て時間の使用]</b> ボ<br>タンを有効にするかどうかを指示します。                                    |
| WS_SESSIONID                                        | 要求に関連する内部識別子の役割を果たしま<br>す。                                                               |
| WS_TOPFRAMESIZE                                     | カスタム ブロック サーバーが設定されている<br>場合、カスタム ブロック サーバーが送信する<br>ブロック ページの上部のサイズ (パーセン<br>テージ)を指示します。 |
| WS_BLOCKMESSAGE_PAGE                                | ブロック ページの上部フレームに使用される<br>ソースを指示します。                                                      |
| WS_CATEGORY                                         | ブロックされた URL のカテゴリを表示します。                                                                 |
| WS_CATEGORYID                                       | 要求された URL のカテゴリの一意的な識別子。                                                                 |

#### デフォルト ブロック ページに戻す

カスタム ブロック メッセージを実施した後にエラーを経験した場合、以下 の手順でデフォルト ブロック メッセージを復元できます:

- Websense¥BlockPages¥en¥Custom ディレクトリからすべてのファイルを 削除します。デフォルトで、Websense ソフトウェアはデフォルト ディレ クトリのファイルを使用するように戻ります。
- Filtering Service を再起動します(Websense サービスの停止と起動、288ページを参照)。

#### 代替ブロック メッセージの作成

関連トピック:

- ◆ ブロック ページに関する作業、87 ページ
- ◆ ブロック メッセージのカスタマイズ、88 ページ

独自の HTML ファイルを作成して、ブロック ページの上部フレームに表示す るテキストを提供することができます。既存の HTML ファイルを使用して最 初から代替ファイルを作成するか、または block.html をコピーしてテンプ レートとして使用します。

- ◆ HTTP、FTP、および Gopher の 3 つのプロトコルのそれぞれについて、異なるメッセージを作成します。
- ◆ それらのファイルを、Websense コンピュータまたは内部 Web サーバーに 収容します(別のコンピュータ上の代替ブロック ページの使用、92 ペー ジを参照)。

代替ブロック メッセージ ファイルを作成したら、Websense ソフトウェアが 新しいメッセージを表示するように構成する必要があります(Websense フィ ルタリング設定の構成、56 ページを参照)。この過程で、構成可能なプロト コルのそれぞれにどのメッセージを使用するかを指定できます。

#### 別のコンピュータ上の代替ブロック ページの使用

関連トピック:

- ◆ ブロック ページに関する作業、87 ページ
- ◆ ブロック メッセージのカスタマイズ、88 ページ
- ◆ 代替ブロック メッセージの作成、92ページ

Websense ブロック ページを使用し、上部フレームのメッセージだけをカス タマイズする代わりに、独自の HTML ブロック ページを作成し、それらを内 部 Web サーバーに収容することができます。

> ご注意: ブロックページを外部 Web サーバーに格納することが可能です。ただし、そのサーバーがマスタ データベースにリストされているサイトを収容していて、そのサイトがブロックされるカテゴリに属する場合は、ブロックページ自体がブロックされます。

一部の組織は、Websense サーバー コンピュータのアイデンティティを隠す ために、代替リモート ブロック ページを使用しています。

リモート ブロック ページは、どんな HTML ファイルでもかまいません。デ フォルト Websense ブロック ページの形式に従う 必要はありません。ただし、 ブロック ページの作成にこの方法を使用すると、Websense 定義のブロック ページ (デフォルトまたはカスタム)で使用可能な [継続]、[割り当て時間の 使用]、および [パスワード アクセス]機能が使用できなくなります。

ファイルをしかるべき場所に置いたら、eimserver.ini ファイルを編集して新 しいブロック ページを指示するようにします。

- Websense Filtering Service と Policy Server サービスを、この順序で、停止 させます(Websense サービスの停止と起動、288 ページを参照)。
- Filtering Service コンピュータ上で、Websense bin ディレクトリに移動しま す(デフォルトでは、¥Program Files¥Websense¥bin または /opt/ websense/bin)。
- eimserver.ini ファイルのバックアップ コピーを作成し、別のディレクトリ に保存します。
- 5キストエディタで eimserver.ini ファイルを開き、[WebsenseServer] セクションを見つけます(ファイルの先頭にあります)。
- 以下の形式で、ホスト名またはブロック ページを収容しているサーバー の IP アドレスを入力します:
   UserDefinedBlockPage=http://<host name or IP address>
   URL のプロトコル部分(http://)が必要です。
- 6. ファイルを保存し、テキストエディタを閉じます。
- 7. Websense Policy Server と Filtering Service を、この順序で、再起動します。

サービスが開始されると、ユーザは代替コンピュータに収容されているブ ロック ページを受け取ります。

# 6

### レポートを使用したフィルタ リング ポリシーの評価

関連トピック:

- ◆ レポートの概要、96ページ
- ◆ プレゼンテーション レポート、98ページ
- ◆ 調査レポート、118ページ
- ◆ セルフレポートへのアクセス、145ページ

Websense Manager は、使用しているフィルタリング ポリシーの効果を評価 するために、いくつかのレポーティング ツールを提供します (Websense Manager と Websense reporting コンポーネントが Windows サーバ上にインス トールされていなければなりません )。

- ◆ Websense Manager を開いたとき、最初に [今日] ページが表示されます。このページには Websense ソフトウェアの運用ステータスが表示されます( 今日: ヘルス、セキュリティ、および値(AM 12:00 以降)、20 ページ を参照。)
- ◆ [履歴]ページは、ログ データベースに保存されている情報の量に応じて、 最大 30 日分のフィルタリング アクティビティのグラフを表示します。 これらのグラフには今日のアクティビティは含まれません。(履歴:最終 30 日、23 ページ を参照。)
- ◆ プレゼンテーション レポートおよび調査レポートでは、レポートの生成、カスタマイズ、スケジュール設定のための多くのオプションを利用できます。詳細は、レポートの概要、96 ページ を参照してください。

組織がすでに Linux サーバ上に Websense Manager をインストールしている か、または Windows 上で実行するプログラムではなく Websense Explorer for Linux Reporting プログラムを選択した場合、Websense Manager にレポート オ プションは表示されません。[今日]および[履歴]ページにインターネット フィルタリングのグラフは表示されません。このプログラムをインストール し、レポートを実行する方法については、『Explorer for Linux 管理者用ガイ ド』を参照してください。

#### レポートの概要

関連トピック:

- ◆ レポートを使用したフィルタリング ポリシーの評価、95 ページ
- ◆ プレゼンテーション レポート、98 ページ
- ◆ 調査レポート、118 ページ
- ◆ セルフレポートへのアクセス、145ページ

[今日]および[履歴]ページに表示されるグラフのほかに、Websense ソフ トウェアはプレゼンテーション レポートと調査レポートの2つのレポート オプションを提供します。

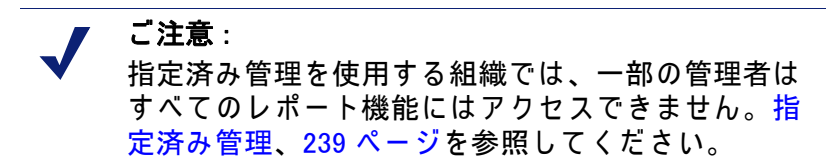

**プレゼンテーション レポート**レポートはレポート 定義のリストを 提供します。 表形式のレポートと 、棒グラフと 表を組み合わせたレポートがあります。プレ ゼンテーション レポートを生成するには 、以下の手順を実行します。

- 1. リストからレポートを選択します。
- 2. [実行]をクリックします。
- 日付範囲を選択します。
- 4. [**すぐに実行**]をクリックします。

事前定義されたグラフを生成するほかに、それをコピーし、レポートに含め るべきクライアント、カテゴリ、プロトコル、またはアクションを識別する カスタマイズされたレポート フィルタを適用することができます。頻繁に使 用するレポート定義に「使用頻度の高いレポート」を表すマークをつけ、見 つけやすくします。

任意のプレゼンテーション レポートを、特定の時刻に、または繰り返し実行 するようにスケジュール設定できます。詳細については、プレゼンテーショ ン レポート、98 ページを参照してください :

調査レポートによって、対話形式でログ データを参照できます。メインペー ジはリスク クラス別のアクティビティの要約レベルの棒グラフを表示しま す。ページ上の種々の要素をクリックすることによってグラフを更新した り、そのデータの異なるビューを表示することができます。

◆ リスク クラス名をクリックし、次にそのリスク クラスに関係するより詳細なレベルを選択します。たとえば、「法的責任」リスク クラスのユー ザ別アクティビティを表示することを選択できます。

- ◆ 生成されるグラフでユーザ名をクリックして、そのユーザに関する詳細 を表示します。
- ◆ [インターネット使用状況]リストから異なるオプションを選択して、よう やく棒グラフを切り替えます。
- ◆ 2 つのレベルの情報を同時に表示するには、棒グラフの上のフィールドに入力します。たとえば、上位 10 件のカテゴリの上位 5 人のユーザのアクティビティを表示する場合は、カテゴリの要約グラフから、[10](ユーザ)を選択し、次に [5] を選択します。
- ◆ 棒または番号をクリックして、その項目(リスク クラス、カテゴリ、ユー ザなど)の詳細レポートを開きます。
- ◆ [使用頻度の高いレポート]をクリックして、特によく使用するレポート フォーマットを将来の使用のために保存したり、前に保存した使用頻度 の高いレポートを生成します。

可能性は無限です。インターネット使用状況データを表示する多くの方法の 詳細については、調査レポート、118ページを参照してください。

#### インターネット ブラウズ時間について

関連トピック : ◆ データベース ジョブ、324 ページ ◆ インターネット ブラウズ時間の設定、330 ページ

インターネット ブラウズ時間(IBT)、つまり個人が Web サイトのアクセスで 消費した時間の量をもとに、プレゼンテーション レポートと調査レポートの 両方を生成できます。どのソフトウェア プログラムでも、個人が特定のサイ トを実際に見ていた時間を正確に知ることはできません。サイトを開き数秒 間見てから電話に応対し、その後で他のサイトを要求する場合があります。 各サイトを数分をかけて熟読してから次のサイトへ進む場合もあります。

Websense ソフトウェアのログ データベース ジョブでは、いくつかの設定可能な値を基にした公式を使ってインターネット ブラウズ時間 (IBT) を計算します。このジョブは1日1回実行されますから、ブラウズ時間情報と実際のログ データには時間差が生じることがあります。

ブラウズ時間の計算では、インターネット セッションはユーザがブラウザを 開いた時点で開始します。このセッションは、ユーザが少なくとも3分ごと に別の Web サイトを要求している間は継続します(このデフォルトの読み込 み時間しきい値は設定可能です)。

このインターネット セッションは、ユーザが別のサイトを要求する前に3分 を経過したとき終了します。Websense ソフトウェアは最初の要求から、最 後の要求の3分後までの時間を計算します。

3分以上を経過した後でユーザが別の要求を行ったとき、新しいセッション が開始します。一般的にはユーザのブラウズ時間は1日のうちの複数のセッ ションから成ります。 インターネット ブラウズ時間ジョブおよび関連する設定のオプションの詳細 についてはデータベース ジョブ、324 ページおよびインターネット ブラウズ 時間の設定、330 ページを参照してください。

#### プレゼンテーション レポート

関連トピック:

- ◆ プレゼンテーション レポートのコピー、101 ページ
- ◆ 使用頻度の高いレポートの使用、109ページ
- ◆ プレゼンテーション レポートの作成、109 ページ
- ◆ プレゼンテーション レポートのスケジュール設定、111 ページ
- ◆ スケジュールされたジョブのリストの表示、115ページ

[レポート]>[プレゼンテーションレポート]ページには事前定義されてい るグラフや表形式のレポートのリストが表示されます。これらのレポートは それぞれ、ログ データベースからの特定の情報を示します(ログ データベー スの説明、323 ページを参照)。このレポート カタログからレポートを選択 すると、レポートの簡単な説明が表示されます。

事前定義されたレポートをコピーし、レポートに含めるクライアント、カテゴリ、プロトコル、およびアクションを指定するレポート フィルタをカスタマイズすることができます。頻繁に使用するレポートは、すばやく見つけられるように、「使用頻度の高いレポート」を表すマークを付けることができます。

レポートをすぐに実行するか、または後で、もしくは定期的に実行するため にスケジュール設定します。出力フォーマットを選択し、スケジュール設定 されたレポートを選択した受信者のグループに配布します。

レポートを [ プレゼンテーション レポート ] ページで直接に、HTML フォー マットで生成した場合は、別のページに移動したときにそのレポートは保存 されません。レポートを PDF または XLS フォーマットで生成し、すぐに表 示した場合、レポートを表示したプログラム (Adobe Reader または Microsoft Excel)を閉じるときにレポートは保存されません。

代わりに、PDF または XLS ファイルを表示する前にファイルを保存すること を選択するか、レポートを表示するプログラムの [保存]オプションを使用 することができます。この場合、ディスク スペースの問題が起こらないよう に、定期的にレポート ファイルを削除または移動してください。

スケジュール設定されたレポートは、次のディレクトリに自動的に保存され ます。

<install path>\ReportingOutput

デフォルト設定では、<install\_path>は C:¥Program Files¥Websense です。

スケジュール設定されたプレゼンテーション レポートが実行されたとき、レ ポート ファイルは presentationreport\_0 という名前の電子メール添付ファイル として受信者に送信されます。ファイルの番号は、添付されているレポート の番号に従って大きくなります。添付ファイルの名前は ReportingOutput ディレクトリに保存されているファイルの名前と一致しません。このディレ クトリで特定のレポートを検索するには、スケジュール設定されたジョブが 実行された日付で作成されているファイルを検索します。

レポートは 15 日後に、自動的に ReportingOutput ディレクトリから削除され ます。レポートを長期間保存したい場合、それをバックアップ ルーチンに含 めるか、またはレポートをスケジュール設定して電子メールで送信された ファイルを、保存期間が長い場所に保存します。

毎日生成されるレポートの数によっては、レポート ファイルはかなりの量の ディスク スペースを使用します。Websense Manager をインストールしてい るコンピュータに十分なディスクスペースがあることを確認してください。 ファイルが自動的に削除される前に ReportingOutput ディレクトリが大きく なりすぎた場合、ファイルを手動で削除できます。

Websense ソフトウェアは、PDF (Adobe Reader)、XLS (Microsoft Excel)、また は HTML のいずれかの、ユーザが指定するフォーマットでレポートを生成で きます。HTML フォーマットを選択した場合、レポートは Websense Manager コンテンツペインに表示されます。そのレポートを印刷したり、ファイルに 保存することはできません。レポートを印刷またはファイルに保存する場合 は、出力フォーマットに PDF または XLS を選択してください。

PDF または XLS フォーマットを選択した場合、レポート ファイルをディス クに保存するか、または別のウィンドウに表示することを選択できます。

> ● 重要 プレゼンテーション レポートを PDF フォーマット で表示するには、Websense Manager をアクセスして いるコンピュータに Adobe Reader v7.0 以上がインス トールされていなければなりません。

プレゼンテーション レポートを XLS フォーマット で表示するには、Websense Manager をアクセスして いるコンピュータに Excel 2003 以上がインストール されていなければなりません。

[プレゼンテーション レポート]ページでレポート カタログを参照して、関心があるレポートを選択します。次に、このページのコントロールを使用し

てレポートを実行し、コピーを作成し、このコピーのレポート フィルタ等を カスタマイズできます。

| ボタン                  | アクション                                                                                                    |
|----------------------|----------------------------------------------------------------------------------------------------|
| 使用頻度の高いレポート<br>のみを表示 | このオプションを選択すると、レポート カタロ<br>グは「使用頻度の高いレポート」というマーク<br>が付いているレポートだけを表示します。<br>レポートの完全なリストを表示するには、この<br>オプションをオフにします。                                                                                                    |
| レポート フィルタの編集         | このオプションは、事前定義されているレポー<br>トが選択されている時にだけ利用でき、レポー<br>トに含めるカテゴリ、プロトコル、ユーザ、ア<br>クションを選択できます。 プレゼンテーショ<br>ン レポートのコピー、101 ページを参照して<br>ください。                                                                                                    |
| コピー                  | 選択したレポートのコピーにマークを付け、そ<br>れをカスタム レポートとしてレポート カタログ<br>に追加します。プレゼンテーション レポート<br>のコピー、101 ページを参照してください。<br>カスタム レポートを選択し、次に、[レポート<br>フィルタの編集]をクリックすることによって<br>特定のパラメータを設定します。                                                                                    |
| 使用頻度の高いレポート          | 選択したレポートに「使用頻度の高いレポート」<br>のマークを付けるか、または「使用頻度の高い<br>レポート」のマークを除去します。使用頻度の<br>高いレポートの使用、109ページを参照して<br>ください。<br>レポート カタログでは「使用頻度の高いレポー<br>ト」のマークが付いているレポートのレポート<br>名の横に星印が表示されます。[使用頻度の高い<br>レポートのみを表示]チェックボックスを使用<br>して、レポート カタログにどのレポートを表示<br>するかをコントロールします。 |
| 削除                   | レポートから、選択したレポートのコピーを削除します。ソフトウェアにあらかじめインス<br>トールされている事前定義レポートは削除でき<br>ません。<br>削除されたレポートがスケジュール設定されて<br>いるジョブの中に含まれている場合、そのレ<br>ポートはそのジョブで引き続き生成されます、                                                                                                    |
| 実行                   | 日付範囲と出力フォーマットを設定した後、選<br>択したレポートを生成します。プレゼンテー<br>ションレポートの作成、109ページを参照し<br>てください。<br>カスタムレポート(事前定義されたレポートの<br>コピー)の他の側面を制御する方法については、<br>プレゼンテーションレポートのコピー、101<br>ページを参照してください。<br>レポートを、特定の時刻に、または繰り返し実<br>行するようにスケジュール設定するには[スケ<br>ジューラ]をクリックします。            |

ページの上部のボタンには、プレゼンテーション レポートのための追加のオ プションがあります。

| ボタン     | アクション                                                                                                    |
|---------|----------------------------------------------------------------------------------------------------|
| ジョブ キュー | 作成されたスケジュール設定されているジョブと各<br>ジョブのステータスを表示します。スケジュールさ<br>れたジョブのリストの表示、115 ページを参照し<br>てください。                 |
| スケジューラ  | 特定の時刻に、またはスケジュールに従って繰り返し<br>実行する1つ以上のレポートを含む含むジョブを定義<br>できます。プレゼンテーションレポートのスケ<br>ジュール設定、111ページを参照してください。 |

プレゼンテーション レポートのコピー

関連トピック:

- ◆ レポート フィルタの定義、102 ページ
- ◆ プレゼンテーション レポート、98 ページ

[プレゼンテーションレポート]ページには当初、ソフトウェアと共にイン ストールされているすべての事前定義されたレポートを示すレポートカタロ グが表示されます。これらのレポートのいずれかについて、特定の期間のレ ポートを生成するには、レポートを選択し、[実行]をクリックします。

また、これらの事前定義されたレポートをテンプレートとしてコピーし、カス タムのレポート フィルタを作成することもできます。コピーからレポートを作 成するときに、どのユーザ、カテゴリ、プロトコル、アクションをレポートに 含めるか等の要素を制御するために、レポート フィルタを作成します。

レポートをコピーし、レポート フィルタを編集した後、新しいレポートをコ ピーして、そのコピーを基にした種々のレポートを作成できます。

- 1. レポート カタログの中の任意のレポートを選択します。
- 2. [コピー]をクリックします。

レポート カタログにレポート名の複製が表示され、それがコピーである ことを示すコードが付加されます。

 レポート カタログでそのコピーを選択し、次に [レポート フィルタの編集]をクリックしてレポートの要素を変更します。レポート フィルタの 定義、102 ページを参照してください。

#### レポート フィルタの定義

関連トピック : ◆ プレゼンテーション レポートのコピー、101 ページ ◆ プレゼンテーション レポートの作成、109 ページ

レポート フィルタを使用して、レポートに含める情報を制御できます。たと えば、選択したクライアント、カテゴリ、リスク クラス、プロトコル、また は選択したフィルタリング アクション(許可、ブロックなど)のみをレポー トに含めることを選択できます。また、レポート フィルタを通じてレポート カタログのエントリに新しい名前と説明を割り当てたり、カスタム ロゴを表 示するようにしたり、他の一般的なオプションを設定することもできます。

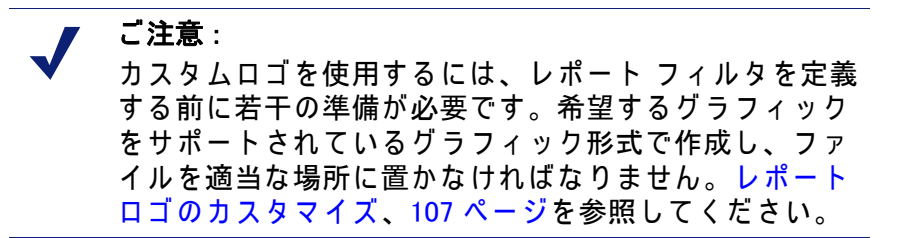

フィルタで使用できるオプションは、選択したレポートによって異なります。たとえば、「ブロックされたグループの上位 - 要求別」のようなグルー プ情報のレポートを選択した場合、レポートにどのグループを含めるかを指 定できますが、個別のユーザを選択することはできません。

事前定義されているレポートのフィルタは変更できません。事前定義されているレポートのコピーのフィルタを変更することはできます。

1. レポート カタログの中の任意のレポートを選択します。

[レポート フィルタの編集] ボタンが無効になっている場合は、ステップ 2 に進みます。

[レポート フィルタの編集] ボタンが有効になっている場合は、ステップ 3 に進みます。

- [コピー]をクリックして、カスタマイズするためのコピーを作成します。
   レポート カタログにレポート名の複製が表示され、それがコピーである ことを示すコードが付加されます。
- 3. [レポート フィルタの編集] ボタンをクリックします。

[レポート フィルタ]ページが開き、レポートの種々の要素を管理するために、各要素に対応するタブが表示されます。各タブで、適当な項目を 選択し、[次へ]をクリックして次のタブへ移動します。詳細な手順は、 次を参照してください:

- レポート対象のクライアントの選択、103 ページ
- レポート対象のカテゴリの選択、104 ページ

- レポート対象のプロトコルの選択、105 ページ
- レポート対象のアクションの選択、105 ページ
- レポートのオプションの設定、106ページ
- 4. [確認] タブで、レポート フィルタを保存するほかに、レポートをすぐに 実行するか、またはスケジュール設定するかを選択します。レポート フィルタ定義の確認、108 ページを参照してください。
- レポート 対象のクライアントの 選択

関連トピック: ◆ レポート対象のカテゴリの選択、104 ページ ◆ レポート対象のプロトコルの選択、105 ページ ◆ レポート対象のアクションの選択、105 ページ ◆ レポートのオプションの設定、106 ページ ◆ レポート フィルタ定義の確認、108 ページ

[プレゼンテーション]>[レポート フィルタ]ページの**[クライアント]**タ ブでは、レポートにどのクライアントを含めるかを制御できます。各レポー トに1つのクライアントのタイプだけを選択できます。たとえば、同じレ ポートで特定のユーザと特定のグループを選択することはできません。

レポート定義で特定のクライアント タイプが指定されている時、そのタイプ のクライアント、またはそれよりも大きいグループを表しているクライアン トを選択することができます。たとえば、[ブロックされたグループの上位 – 要求別]を基にレポートのフィルタを定義するとき、そのレポートのグルー プ、ドメインまたは組織単位を選択できますが、個別ユーザを選択すること はできません。

リストされているすべてのクライアントをレポートに含める場合は、このタ ブでは何も選択する必要はありません。

- 1. ドロップダウンリストからクライアント タイプを選択します。
- 2. [検索の制限]リストからの検索結果の最大数を設定します。

組織内のトラフィックによっては、ログ データベースに多数のユーザ、 グループまたはドメインがある可能性があります。このオプションは、 結果リストの長さと、検索結果を表示するために必要とされる時間を管 理します。

検索基準として1つ以上の文字を入力し、次に[検索]をクリックします。
 アスタリスク(\*)は、欠けている文字を表すワイルドカード文字として使用します。たとえば、「J\*n」と指定すると、Jackson、Jan、Jason、Jon、John 等が返されます。

検索文字列を定義する際に、すべての期待している結果が、検索結果の 制限数の範囲内に含まれるように注意しなければなりません。

- 結果リストの1つ以上のエントリをハイライトし、右矢印ボタン(>)をクリックしてそれを[選択済み]リストへ移動します。
- 必要に応じてステップ 2-4 を実行し、追加の検索を行い、さらにクライアントを[選択済み]リストに追加します。
- 選択が終了したら、[次へ]をクリックして[カタログ]タブを開きます。レポート対象のカテゴリの選択、104ページを参照してください。
- レポート対象のカテゴリの選択

関連トピック: ◆ レポート対象のクライアントの選択、103 ページ ◆ レポート対象のプロトコルの選択、105 ページ ◆ レポート対象のアクションの選択、105 ページ ◆ レポートのオプションの設定、106 ページ ◆ レポート フィルタ定義の確認、108 ページ

[プレゼンテーション レポート]>[レポート フィルタ]ページの**[カテゴリ**]タブで、カテゴリまたはリスク クラスを基に、レポートに含める情報を制 御できます。リスク クラス、40ページを参照してください。

リストされているすべてのカテゴリまたはリスク クラスをレポートに含める 場合は、このタブでは何も選択する必要はありません。

1. 分類として、[カテゴリ]または[リスク クラス]を選択します。

親カテゴリを展開して、そのサブカテゴリを表示します。リスク クラス を展開して、現在そのリスク クラスに割り当てられているカテゴリにリ ストを表示します。

関連付けられているレポートが特定のリスク クラスのレポートなら、該当 するリスク クラスおよびそれに対応するカテゴリだけが選択可能です。

> ご注意: レポートの中で指定されているリスク クラスのカテ ゴリのサブセットを選択した場合、その選択を反映 するようにレポートのタイトルを変更することを検 討してください。

 レポートに含める各カテゴリまたはリスク クラスのチェックボックスを オンにします。

リストの下の[**すべてを選択**]および[**すべてクリア**]ボタンを使用して、必要とされる選択の回数を最小限にします。

3. 右矢印 (>) ボタンをクリックして、選択した項目を[選択済み] リストに追加します。

リスク クラスにマークを付ける時、右矢印をクリックすると、すべての 関連付けられているカテゴリが [選択済み]リストに入れられます。

- すべての選択が終了したら、[次へ]をクリックして[プロトコル]タブを開きます。レポート対象のプロトコルの選択、105ページを参照してください。
- レポート対象のプロトコルの選択

関連トピック:

- ◆ レポート対象のクライアントの選択、103 ページ
- ◆ レポート対象のカテゴリの選択、104 ページ
- ◆ レポート対象のアクションの選択、105ページ
- ◆ レポートのオプションの設定、106 ページ
- ◆ レポート フィルタ定義の確認、108 ページ

[プレゼンテーション]>[レポート フィルタ]ページの**[プロトコル]**タブでは、レポートにどのプロトコルを含めるかを制御できます。

リストされているすべてのプロトコルをレポートに含める場合は、このタブ では何も選択する必要はありません。

- プロトコル グループ(グループ名の横にアイコンが表示される)を展開または縮小します。
- レポートに含める各プロトコルのチェックボックスをオンにします。
   リストの下の[すべてを選択]および[すべてクリア]ボタンを使用して、必要とされる選択の回数を最小限にします。
- 3. 右矢印 (>) ボタンをクリックして、選択した項目を[選択済み] リストに追加します。
- 4. すべての選択が終了したら、[次へ]をクリックして[プロトコル]タブを開きます。レポート対象のアクションの選択、105ページを参照してください。
- レポート対象のアクションの選択

関連トピック: ◆ レポート対象のクライアントの選択、103 ページ ◆ レポート対象のカテゴリの選択、104 ページ ◆ レポート対象のプロトコルの選択、105 ページ ◆ レポートのオプションの設定、106 ページ ◆ レポート フィルタ定義の確認、108 ページ [プレゼンテーション]>[レポート フィルタ]ページの[アクション]タブでは、レポートにどのフィルタリング アクションを含めるか(「制限付きアクセスフィルタにより許可」、「割り当て時間によりブロック」など)を制御できます。レポートが特定のタイプのアクション(たとえば「ブロック」)を指定している場合、レポートにはそのタイプのアクションのみを選択できます。

リストされているすべてのアクションをレポートに含める場合は、このタブ では何も選択する必要はありません。

- アクション グループ(グループ名の横にアイコンが表示される)を展開または縮小します。
- レポートに含める各アクションのチェックボックスをオンにします。
   リストの下の[すべてを選択]および[すべてクリア]ボタンを使用して、必要とされる選択の回数を最小限にします。
- 3. 右矢印 (>) ボタンをクリックして、選択した項目を[選択済み] リストに追加します。
- 4. すべての選択が終了したら、[次へ]をクリックして[プロトコル]タブを開きます。レポートのオプションの設定、106ページを参照してください。
- レポートのオプションの設定

関連トピック:
レポートロゴのカスタマイズ、107ページ
レポート対象のクライアントの選択、103ページ
レポート対象のカテゴリの選択、104ページ
レポート対象のプロトコルの選択、105ページ
レポート対象のアクションの選択、105ページ
レポートのオプションの設定、106ページ
レポートフィルタ定義の確認、108ページ

[プレゼンテーション]>[レポート フィルタ]ページの[**オプション**]タブ では、レポートのいくつかの側面を制御できます。

- レポート カタログに表示されるレポートのカタログ名を変更します。名前の最大の長さは 85 文字です。
   この名前はレポート自体には表示されず、レポート カタログの中でレポート フォーマットとフィルタの一意な組み合わせを識別するためにのみ使用します。
- 2. レポートに表示されるレポート タイトルを変更します。名前の最大の長 さは 85 文字です。
- レポート カタログに表示される説明を変更します。名前の最大の長さは 336 文字です。

説明は、レポート カタログの中でレポート フォーマットとフィルタの一 意な組み合わせを識別するために役立ちます。

4. レポートに表示するログを選択します。

該当するディレクトリの中のすべてのサポートされるイメージがリスト されます。レポート ロゴのカスタマイズ、107 ページを参照してくださ い。

- 「使用頻度の高いレポートとして保存」チェックボックスにマークを付けて、レポートを使用頻度の高いレポートとしてリストします。レポートカタログには使用頻度の高いレポートの横に星印が表示されます。[レポートカタログ]ページで「使用頻度の高いレポートのみを表示]を選択して、リストされるレポートの数を減らすことができます。それによってより迅速に特定のレポートにアクセスすることができます。
- 報告される項目の数を制限するには、[最初のみを表示]チェックボックス にマークを付け、1~20の範囲の数字を入力します。
   このオプションは、選択したレポートのフォーマットが上位N件レポート として指定されている場合にのみ表示されます。このフォーマットは限ら れた数の項目を表示するために使用します。制限される項目はレポートに よって異なります。たとえば、「上位カテゴリーアクセス件数別」レポー トでは、このエントリは報告されるカテゴリの数を指定します。
- すべての入力と選択が終了したら、[次へ]をクリックして[確認]タブを開きます。レポートフィルタ定義の確認、108ページを参照してください。

レポート ロゴのカスタマイズ

事前定義されたプレゼンテーション レポートは、左上隅に Websense のロゴ を表示します。事前定義されたレポートをコピーし、そのレポート フィルタ を定義する場合、別のロゴを選択することができます。

1. 以下のいずれかのフォーマットのイメージ ファイルを作成します。

| ٠ | .bmp | • | jpg  |
|---|------|---|------|
| ٠ | .gif | • | jpeg |
| ٠ | jfif | ٠ | .png |
| • | .jpe | • | .ttf |

- 2. イメージ ファイルの名前は拡張子を含めて最大 25 文字です。
- 3. イメージ ファイルを次のディレクトリに保存します。

<install path>\Manager\ReportingTemplates\images

デフォルト設定では、<install\_path>は C:¥Program Files¥Websense です。

このディレクトリ内のすべてのサポートされているイメージ ファイルは、自動的に [レポート フィルタ]ページの [オプション]タブのドロップダウン リストに表示されます。イメージは自動的に、そのロゴに割り当てられてい るスペースに合わせて拡大または縮小されます(レポートのオプションの設 定、106ページを参照。)

> ✔ ご注意: レポート フィルタの中でアクティブになっているイメージを削除してはいけません。指定されたロゴがない場合、レポートを生成できません。

#### レポート フィルタ 定義の確認

関連トピック: ◆ レポート対象のクライアントの選択、103 ページ ◆ レポート対象のカテゴリの選択、104 ページ ◆ レポート対象のプロトコルの選択、105 ページ ◆ レポート対象のアクションの選択、105 ページ ◆ レポートのオプションの設定、106 ページ

[プレゼンテーション]>[レポート フィルタ]ページの**[確認]**タブでは、 レポート カタログに表示される名前と説明が表示され、処理方法を選択でき ます。

1. 名前と説明を確認します。

変更が必要なとき、**[戻る]**をクリックして [オプション]タブに戻り、そこ で変更を行うことができます。(レポートのオプションの設定、106 ページ を参照。)

2. 処理方法を指定してください。

| オプション      | 説明                                                                                        |
|------------|-------------------------------------------------------------------------------------------|
| 保存         | レポート フィルタを保存し、レポート カタログに<br>戻ります。プレゼンテーション レポート、98<br>ページを参照してください。                       |
| 保存して実行     | レポート フィルタを保存し、[レポートの実行]<br>ページを開きます。プレゼンテーション レポー<br>トの作成、109 ページを参照してください。               |
| 保存してスケジュール | レポート フィルタを保存し、[レポートのスケ<br>ジュール]ページを開きます。プレゼンテーショ<br>ン レポートのスケジュール設定、111 ページ<br>を参照してください。 |

3. [完了]をクリックして、ステップ2で行った選択を適用します。
使用頻度の高いレポートの使用

関連トピック:

- ◆ プレゼンテーション レポート、98 ページ
- ◆ プレゼンテーション レポートの作成、109 ページ
- ◆ プレゼンテーション レポートのスケジュール設定、111 ページ

事前定義レポートかカスタム レポートかに関わらず、どのプレゼンテーショ ン レポートにでも「使用頻度の高いレポート」というマークを付けることが できます。このオプションは、頻繁に生成するレポートをレポート カタログ の中ですばやく検索できるようにするために使用します。

- [プレゼンテーションレポート]ページで、頻繁に生成するレポート、またはすばやく検索できるようにしたいレポートをハイライトします。
- 2. [使用頻度の高いレポート]をクリックします。

リストの中の使用頻度の高いレポートの名前の横に星印が表示されます。 それによって、多くのレポートが表示されるときに、それらのレポート をすばやく見つけることができます。

 レポート カタログの上の[使用頻度の高いレポートのみを表示] チェック ボックスをオンにすると、リストを「使用頻度の高いレポート」という マークが付いているレポートに制限します。レポートの完全なリストに 戻すには、このチェックボックスをオフにします。

変更が必要になり、使用頻度の高いレポートが頻繁には使用されなくなった 場合、「使用頻度の高いレポート」のマークを除去できます。

- 1. 使用頻度の高いレポートの星印が付いているレポートをハイライトします。
- 2. [使用頻度の高いレポート]をクリックします。

レポート カタログ内のそのレポート名から星印が削除されます。[使用 頻度の高いレポートのみを表示]を選択した場合、そのレポートはリス トに表示されなくなります。

## プレゼンテーション レポートの作成

関連トピック: ◆ プレゼンテーション レポート、98 ページ ◆ プレゼンテーション レポートのスケジュール設定、111 ページ 1 つのレポートを作成するとき、下記の一連のステップを実行する必要があります。

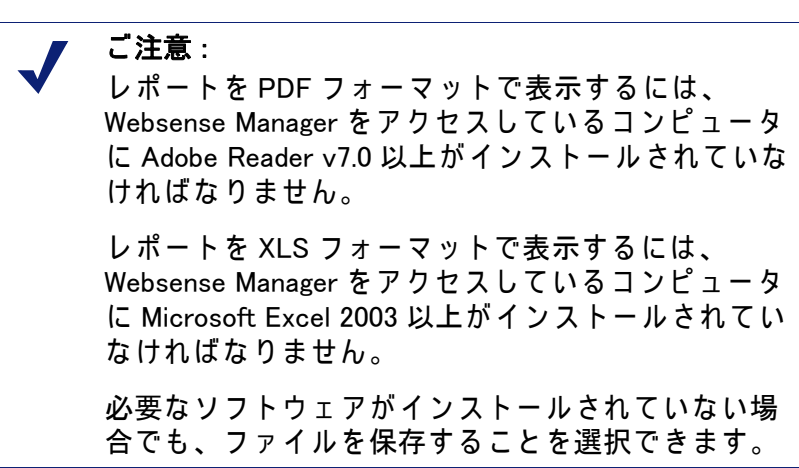

1 つ以上のレポートを実行するジョブを作成し、プレゼンテーション レポート スケジュール設定機能を使ってそれを1回または繰り返し実行するには、 以下の手順を実行します。プレゼンテーション レポートのスケジュール設 定、111 ページを参照してください。

- [プレゼンテーション レポート]ページで、[レポート カタログ]ツリー内のレポートをハイライトし、[実行]をクリックします。
- 2. レポート データの [開始日] と [終了日] を選択します。
- 3. レポートの出力フォーマットを選択します。

 
 PDF
 Portable Document Format。PDF ファイルは Adobe Reader に表示されます。

 HTML
 HyperText Markup Language。HTML ファイルは、 Internet Explorer または Firefox ブラウザで直接に表示 できます。

 XLS
 Excel スプレッドシート。XLS ファイルは Microsoft Excel に表示されます。

フォーマット 説明

- 4. **上位N件**レポートを選択した場合は、レポートする項目の数を選択します。
- 5. [実行]をクリックします。

HTML レポートがコンテンツペインに表示されます。PDF または XLS 出 カを選択した場合、レポートを別のウィンドウに表示するか、レポート をディスクに保存するかを選択することができます。

 レポートを印刷するには、レポートを表示するプログラムの印刷オプ ションを使用します。 最も適切な印刷を行うには、印刷用に PDF または XLS 出力を生成しま す。次に、Adobe Reader または Microsoft Excel の印刷オプションを使用 します。

PDF または XLS フォーマットで出力されるレポートを保存するには Adobe Reader または Microsoft Excel の保存機能を使用します。

プレゼンテーション レポートのスケジュール設定

関連トピック:

- ◆ プレゼンテーション レポート、98 ページ
- ◆ プレゼンテーション レポートの作成、109 ページ
- ◆ スケジュールされたジョブのリストの表示、115ページ
- ◆ プレゼンテーション レポートのコピー、101 ページ

プレゼンテーション レポートを必要に応じて実行するか、または [ **プレゼン** テーション レポート ] > [ スケジューラ ] ページを使用して、1 つ以上のレ ポートを実行するためのスケジュールを定義するジョブを作成できます。

スケジュールされたジョブによって生成されたレポートは、電子メールを 通じて1人以上の受信者に配信されます。スケジュールされたジョブを作成する際、使用する電子メール サーバが添付されたレポート ファイルのサイズ および数を処理できるかどうかを考慮してください。

スケジューラにアクセスするには以下の手順を実行します。

- [プレゼンテーション レポート]ページ(レポート カタログの上)の上部の[ スケジューラ]ボタンをクリックします。
- ◆ レポートのレポート フィルタを追加または編集するとき、[確認]タブで[ 保存してスケジュール]を選択し、[終了]をクリックします。(プレゼ ンテーション レポートのコピー、101 ページ を参照。)
- ◆ ジョブを編集するには、[ジョブ キュー]ページのジョブ名リンクをクリックします。
- ◆ 新しいジョブを追加するには、[ジョブ キュー]ページの[追加]をクリックします。

[スケジューラ]ページには、実行するレポートと、レポートを実行するス ケジュールを選択するための一連のタブがあります。詳細な手順は、次を参 照してください:

- ◆ スケジュールの設定、112ページ
- ◆ スケジュールするレポートの選択、113ページ
- ◆ 出力オプションの選択、115ページ
- ◆ 日付範囲の設定、114ページ

ジョブを作成した後、ジョブのステータスおよび他の有益な情報を示すジョ ブのリストを表示できます。スケジュールされたジョブのリストの表示、 115 ページを参照してください。

スケジュールの設定

関連トピック: ◆ プレゼンテーション レポートのスケジュール設定、111 ページ ◆ スケジュールするレポートの選択、113 ページ ◆ 出力オプションの選択、115 ページ ◆ 日付範囲の設定、114 ページ

[プレゼンテーション レポート]>[スケジューラ]ページの**[スケジュール]** タブで、1回または繰り返し実行するレポート ジョブを定義します。

> ご注意: ログ データベースの過負荷とロギングおよび対話形 式レポート作成のパフォーマンス低下を避けるため に、レポート ジョブを実行する曜日と時間帯を分散 することを推奨します。

- 1. このスケジュールされたジョブを一意に識別するジョブ名を入力します。
- 2. ジョブの[繰り返しパターン]と[繰り返しオプション]を選択します。使用 できるオプションは、選択したパターンによって異なります。

| パターン | オプション                                                               |
|------|---------------------------------------------------------------------|
| 1 🔲  | ジョブを実行する日付を入力するか、カレンダからア<br>イコンをクリックして選択します。                        |
| 毎日   | 追加の繰り返しオプションはありません。                                                 |
| 毎週   | ジョブを実行する各曜日のチェックボックスをオンに<br>します。                                    |
| 毎月   | ジョブを実行する日を入力します。日付は 1 ~ 31 の<br>数値で指定し、コンマで区切る必要があります<br>(1,10,20)。 |
|      | 毎月、連続する日付でジョブを実行するには、開始日<br>と終了日をハイフンで区切って入力します(3-5)。               |

3. [時刻のスケジュール]で、ジョブの実行の開始時刻を設定します。

ジョブは、Websense Manager を実行しているコンピュータ上の時刻に 従って開始します。

ご注意: スケジュールされたレポートの生成を今日開始する 場合は、ジョブの開始前にジョブ定義を完了できる ように十分に余裕のある時刻を選択します。

[期間のスケジュール]で、ジョブを開始する日付とジョブを終了するためのオプションを選択します。

| オプション    | 説明                                                                                                    |
|----------|----------------------------------------------------------------------------------------------------|
| 終了日の指定なし | ジョブは設定されたスケジュールに従って、無限に実<br>行を継続します。<br>将来のいずれかの時点でジョブを停止するには、ジョ<br>ブを編集するか、削除します。スケジュールされた<br>ジョブのリストの表示、115 ページを参照してく<br>ださい。 |
| 次の回数後に終了 | このジョブを実行する回数を選択します。その回数の<br>後、ジョブは実行しませんが、削除するまでは[ジョ<br>ブ キュー]に入ったままです。スケジュールされ<br>たジョブのリストの表示、115 ページを参照して<br>ください。            |
| 次の日付で終了  | ジョブの実行を停止する日付を設定します。ジョブは<br>その日付以降実行しません。                                                                                       |

5. [次へ]をクリックして[レポート]タブを開きます。スケジュールするレ ポートの選択、113 ページを参照してください。

### スケジュールするレポートの選択

関連トピック:
プレゼンテーション レポートのスケジュール設定、111 ページ
スケジュールの設定、112 ページ
出力オプションの選択、115 ページ
日付範囲の設定、114 ページ

[プレゼンテーション レポート]>[スケジューラ]ページの[レポートの選択]タブを使用して、ジョブのレポートを選択します。

[レポート カタログ] ツリーでこのジョブで実行するレポートをハイライトします。

2. 右矢印 (>) ボタンをクリックして、そのレポートを[選択済み] リストに移動します。

- このジョブで実行するすべてのレポートが[選択済み]リストに表示される まで、ステップ1~2を繰り返します。
- 4. [次へ]をクリックして[日付範囲]タブを開きます。日付範囲の設定、114 ページを参照してください。

日付範囲の設定

### 関連トピック:

- ◆ プレゼンテーション レポートのスケジュール設定、111 ページ
- ◆ スケジュールの設定、112ページ
- ◆ スケジュールするレポートの選択、113 ページ
- ◆ 出力オプションの選択、115 ページ

[プレゼンテーションレポート]>[スケジューラ]ページの[日付範囲]タ ブを使用してジョブの日付範囲を設定します。使用できるオプションは、日 付の範囲の選択によって異なります。

| 日付の範囲   | 説明                                                                                                    |
|---------|----------------------------------------------------------------------------------------------------|
| すべての日付  | レポートは、ログ データベースに含まれるすべての日付<br>を含みます。追加のエントリは必要ありません。<br>繰り返しジョブにこのオプションを使用すると、別の日<br>に実行されたレポートとの間で情報が重複する場合があ<br>ります。                        |
| 特定の日付   | このジョブのレポートの開始日([ <b>開始日</b> ])および終了日<br>([ <b>終了日</b> ])を選択します。<br>このオプションは1回だけ実行するジョブに適していま<br>す。繰り返しジョブにこのオプションを使用すると、レ<br>ポートが重複する場合があります。 |
| 日付範囲を指定 | ドロップダウンリストを使用して、レポートする期間の<br>数(今、最新、最新2など)、および期間のタイプ(日数、<br>週数、または月数)を指定します。たとえば、「最近2週<br>間」あるいは「今月」を対象とするレポートを作成でき<br>ます。                    |
|         | 週は、日曜日から土曜日までの1週間を表します。月は<br>暦上の月を表します。たとえば、[今週]は、日曜から今<br>日までのレポートを作成します。[今月]は、月の初めか<br>ら今日までのレポートを作成します。[先週]は、前の日<br>曜から土曜までのレポートを作成します。    |
|         | このオプションは、繰り返し実行するジョブに適してい<br>ます。これによって各レポートに表示されるデータの量<br>を管理し、異なるスケジュールで実行するレポートの間<br>のデータの重複を最小限に抑えることができます。                                |

ジョブの日付範囲を設定した後、[次へ]をクリックして[出力]タブを表示します。出力オプションの選択、115ページを参照してください。

出力オプションの選択

関連トピック:
プレゼンテーション レポートのスケジュール設定、111 ページ
スケジュールの設定、112 ページ
スケジュールするレポートの選択、113 ページ

◆ 日付範囲の設定、114 ページ

ジョブで実行するレポートを選択した後、[**出力**]タブを使用して出力 フォーマットおよび配信オプションを選択します。

1. 生成したレポートのファイル フォーマットを選択します。

フォーマット 説明

| PDF | Portable Document Format。受信者は、PDF レポート<br>を表示するために、Adobe Reader v7.0 以降をインス              |
|-----|------------------------------------------------------------------------------------------|
|     | トールしている必要かめります。                                                                          |
| XLS | Excel スプレッドシート。受信者は、XLS レポートを<br>表示するために、Microsoft Excel v2003 以降をインス<br>トールしている必要があります。 |

- レポートの配信先の電子メール アドレスを入力します。
   1行に1つのアドレスを入力します。
- 必要な場合、[電子メールの件名と本文をカスタマイズ] チェックボックス をオンにします。次に、このジョブの配信電子メールのカスタム件名と 本文テキストを入力します。
- 4. [ジョブの保存]をクリックしてジョブ定義を保存および適用し、[ジョブ キュー]ページを表示します。
- このジョブおよび他のスケジュールされているジョブを確認します。ス ケジュールされたジョブのリストの表示、115ページを参照してください。

## スケジュールされたジョブのリストの表示

関連トピック:
・ プレゼンテーション レポート、98 ページ
・ プレゼンテーション レポートのスケジュール設定、111 ページ
◆ 出力オプションの選択、115 ページ
◆ 調査レポートのスケジュール設定、139 ページ

[プレゼンテーション レポート]>[ジョブ キュー]ページは、プレゼンテー ション レポートのために作成されたスケジュールされたジョブをリストしま す。リストは、各ジョブのステータスやジョブに関する基本情報(ジョブが 実行する頻度など)を示します。このページから、スケジュールされたジョ ブの追加および削除、ジョブの一時的中断などの操作を実行できます

(調査レポートのためのスケジュールされたジョブについては、スケジュー ルされた調査レポート ジョブの管理、142ページを参照してください)。

| 列        | 説明                                                                                                    |
|----------|----------------------------------------------------------------------------------------------------|
| ジョブ名     | ジョブが作成されたとき割り当てられた名前。                                                                                  |
| 状態       | 次のどちらかを示します。<br>・ [有効]は、指定された繰り返しパターンに従って実<br>行するジョブを示します。<br>・ [無効]は、アクティブでなく、実行しないジョブを<br>示します。      |
| 繰り返し     | このジョブの繰り返しパターン([1回]、[毎日]、[毎<br>週]、[毎月])を設定します。                                                         |
| 履歴       | 選択したジョブの [ ジョブ履歴 ] ページを開くには、<br>[ <b>詳細 ]</b> リンクをクリックします。 <mark>ジョブ履歴の表</mark><br>示、117 ページを参照してください。 |
| 次回スケジュール | 次回実行する日付と時刻。                                                                                           |
| 所有者      | ジョブのスケジュールを設定した管理者の名前。                                                                                 |

リストは、各ジョブに関する以下の情報を含みます。

ページ上のオプションを使用してジョブを管理します。いくつかのボタンで は、ボタンを選択する前に、リストに含める各ジョブの名前の隣のチェック ボックスをオンにしておく必要があります。

| オプション   | 説明                                                                                                    |
|---------|----------------------------------------------------------------------------------------------------|
| ジョブ名リンク | [スケジューラ]ページを開きます。そこでジョブ定<br>義を編集できます。プレゼンテーション レポート<br>のスケジュール設定、111 ページを参照してくだ<br>さい。                                    |
| ジョブの追加  | [スケジューラ]ページを開きます。そこで新しい<br>ジョブを定義できます。プレゼンテーション レ<br>ポートのスケジュール設定、111 ページを参照し<br>てください。                                   |
| 削除      | [ジョブ キュー]からリスト内で選択されているすべ<br>てのジョブを削除します。削除されたジョブを復元す<br>ることはできません。<br>特定のジョブの実行を一時的に停止するには、 <b>[無効</b><br>にする]ボタンを使用します。 |
| すぐに実行   | リスト内で選択されているジョブの実行を即座に開始<br>します。これは定期的にスケジュールされた実行とは<br>別に実行されます。                                                         |

| オプション | 説明                                                                          |
|-------|-----------------------------------------------------------------------------|
| 有効にする | リスト内で選択されている無効になっているジョブを<br>再度アクティブにします。ジョブは設定されたスケ<br>ジュールに従って実行を開始します。    |
| 無効にする | リスト内で選択されている有効になっているジョブの<br>実行を停止します。このオプションを使用して、将来<br>復元したいジョブを一時的に中断します。 |

### ジョブ履歴の表示

関連トピック:

- ◆ プレゼンテーション レポートのスケジュール設定、111 ページ
- ◆ スケジュールされたジョブのリストの表示、115ページ

[プレゼンテーションレポート]>[ジョブキュー]>[ジョブ履歴]ページ を使用して、選択したジョブの最近における試行に関する情報を表示しま す。このページは、各レポートを別々に表示し、以下の情報を示します。

| 列     | 説明                                                       |
|-------|----------------------------------------------------------|
| レポート名 | レポートに表示されるタイトル。                                          |
| 開始日   | レポートの実行を開始した日付と時刻。                                       |
| 終了日   | レポートが完了した日付と時刻。                                          |
| ステータス | レポートが成功したか失敗したかを示します。                                    |
| メッセージ | ジョブに関連する情報(たとえば、レポートの電<br>子メールでの送信が正常に完了したか否か)を示<br>します。 |

# 調査レポート

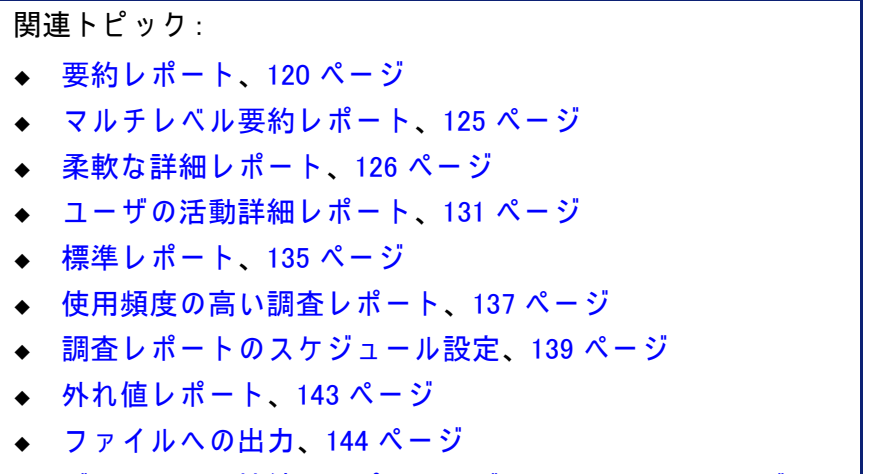

◆ データベース接続とレポートのデフォルト、336 ページ

[レポート]>[調査レポート]ページを使用して、インターネット フィルタ リング アクティビティを対話形式で分析します。

最初に、調査レポートのメイン ページに、リスク クラス別のアクティビ ティの要約レポートが表示されます。要約レポート ビューに表示されている リンクおよび要素をクリックすることによって、関心のある領域の詳細を表 示し、組織のインターネット使用状況の一般的な動向を把握します。要約レ ポート、120 ページを参照してください。

マルチレベル要約レポート(マルチレベル要約レポート、125ページを参照) および柔軟な詳細レポート(柔軟な詳細レポート、126ページを参照)によっ て、情報を種々の観点から分析できます。

他のレポート ビューおよび調査レポートの機能には、ページの上部のリンク からアクセスできます。それぞれのリンクと、そこからアクセスできる機能 のリストを下の表に示しています (ページによっては、一部のリンクは使用 できません)。

| オプション   | アクション                                                                                               |
|---------|----------------------------------------------------------------------------------------------------|
| 日/月別ユーザ | 特定のユーザのアクティビティについて、1日また<br>は1カ月のレポートを定義するダイアログボックス<br>が表示されます。詳細は、ユーザの活動詳細レ<br>ポート、131ページを参照してください。 |
| 標準レポート  | 特定のデータの組み合わせをすばやく参照できるように、事前定義されたレポートのリストが表示されます。標準レポート、135 ページを参照してください。                           |

| オプション       | アクション                                                                                                    |
|-------------|----------------------------------------------------------------------------------------------------|
| 使用頻度の高いレポート | 現在のレポートを「使用頻度の高いレポート」とし<br>て保存でき、また、生成またはスケジュール設定で<br>きる既存の使用頻度の高いレポートのリストを表示<br>します。使用頻度の高い調査レポート、137ペー<br>ジを参照してください。                                                                                               |
| ジョブ キュー     | スケジュールされた調査レポート ジョブのリストを<br>表示します。 <mark>調査レポートのスケジュール設定、</mark><br>139 ページを参照してください。                                                                                                    |
| 外れ値の表示      | 平均と大幅に異なるインターネット使用状況を示す<br>レポートを表示します。外れ値レポート、143<br>ページを参照してください。                                                                                                    |
| オプション       | レポート作成用に種々のログ データベースを選択す<br>るためのページを表示します。[オプション]ページ<br>を使用して特定のレポート機能をカスタマイズする<br>こともできます。たとえば、要約レポート上に最初<br>に表示される時間や詳細レポートのデフォルト列な<br>どです。データベース接続とレポートのデフォ<br>ルト、336ページを参照してください。                                 |
|             | [検索]フィールドの右側にあるこのボタンをクリッ<br>クして、現在のレポートを Microsoft Excel に適合す<br>るスプレッドシート ファイルにエクスポートしま<br>す。<br>ファイルを開くかまたは保存するかを尋ねられます。<br>ファイルを開くには、Microsoft Excel 2003 以降がイ<br>ンストールされている必要があります。ファイル<br>への出力、144 ページを参照してください。 |
|             | [検索]フィールドの右側にあるこのボタンをクリッ<br>クして、現在のレポートを Adobe Reader に適合する<br>PDF ファイルにエクスポートします。<br>ファイルを開くかまたは保存するかを尋ねられます。<br>ファイルを開くには、Adobe Reader 7.0 以降がインス<br>トールされている必要があります。ファイルへの<br>出力、144 ページを参照してください。                 |

レポートはログ データベースで記録されている情報に限定されます。ユーザ 名、IP アドレス、または選択したカテゴリ(ログ記録のための Filtering Service 設定、310 ページを参照)のロギングを無効にした場合、その情報を 含めることはできません。同様に、特定のプロトコル(プロトコル フィルタ の編集、52 ページを参照)のロギングを無効にした場合、これらのプロトコ ルの情報は使用できません。レポートにドメイン名(www.domain.com)とドメ イン内の特定のページへのパス(/products/productA)の両方を表示したい場 合、完全な URL(完全 URL によるログ記録の設定、328 ページを参照)をロ グする必要があります。

Websense 調査レポートは、Websense Manager を実行しているコンピュータ のプロセッサと使用可能なメモリ、およびいくつかのネットワーク リソース によって制限されます。大きなレポートは、生成するのに非常に長い時間が かかることがあります。進捗メッセージには、レポートを使用頻度の高いレ ポートとして保存し、別の日時に実行するようにスケジュール設定できるオ プションが含まれます。調査レポートのスケジュール設定、139 ページを参 照してください。

# 要約レポート

関連トピック:
マルチレベル要約レポート、125ページ
柔軟な詳細レポート、126ページ
ユーザの活動詳細レポート、131ページ
標準レポート、135ページ
使用頻度の高い調査レポート、137ページ
調査レポートのスケジュール設定、139ページ
外れ値レポート、143ページ

◆ ファイルへの出力、144 ページ

調査レポート ページは最初に、ログ データベースからの、すべてユーザの 今日のアクティビティを示すリスククラス別の使用状況の要約レポートを示 します。この最初の棒グラフの測定基準はヒット件数(サイトが要求された 回数)です。この最初の要約レポートの対象となる時間を設定する方法につ いては、データベース接続とレポートのデフォルト、336 ページを参照して ください。

ページに表示される種々のリンクおよびオプションをクリックすることに よって、レポートされる情報をすばやく変更したり、レポートの詳細に絞り 込むことができます。 1. [測定]リストから、次のいずれかのオプションを選択します。

| オプション       | 説明                                                                                                    |
|-------------|----------------------------------------------------------------------------------------------------|
| ヒット件数       | URL が要求された回数。<br>Log Server の構成の方法に従って、これはヒット件数<br>またはアクセス件数のいずれかを表します。ヒット件<br>数では、要求されたサイトの個別の要素の個別のレ<br>コードをログします。アクセス件数では、サイトの<br>種々の要素を1つのログ レコードにまとめます。ロ<br>グ キャッシュ ファイルの設定、317 ページを参<br>照してください。                                                                                                    |
| 帯域幅 [KB]    | ユーザからの最初の要求および Web サイトからの応<br>答の両方に含まれるデータの量(単位はキロバイト)。<br>この値は、送信および受信の両方の帯域幅の合計で<br>す。<br>一部の統合製品は、この情報を Websense ソフトウェ<br>アに送信しません。この2つの例として、Check<br>Point FireWall-1 と Cisco PIX Firewall があります。統合<br>製品がこの情報を送信せず、Websense Network Agent<br>がインストールされている場合、帯域幅情報に関する<br>レポートを有効にするためには、該当する NIC の Log<br>HTTP 要求(拡張ログ)オプションをアクティブにし<br>ます。NIC 設定、349 ページを参照してください。                                                                                                    |
| 送信バイト数 [KB] | インターネット要求として送信されるキロバイト数。<br>これは送信されたデータの量を表します。これには単<br>純な URL 要求、または大量の送信を含む (たとえば<br>ユーザが Web サイトへの登録を行った) 場合があり<br>ます。                                                                                                    |
| 受信バイト数 [KB] | 要求に対する応答で受信したキロバイト数。これはサ<br>イトを構成するすべてのテキスト、グラフィック、お<br>よびスクリプトを含みます。<br>ブロックされているサイトについては、キロバイト数<br>は、ログレコードを作成しているソフトウェアに<br>よって異なります。Websense Network Agent がレコー<br>ドをログしている場合は、ブロックされたサイトの受<br>信バイト数は Websense ブロック ページのサイズを表<br>します。<br>リアルタイム スキャンの結果として Websense<br>Security Gateway によってログレコードが作成された<br>場合、受信キロバイト数はスキャンされたページのサ<br>イズを表します。リアルタイム スキャンの詳細につ<br>いては、リアルタイム オプションによるコンテ<br>ンツの分析、147 ページを参照してください。<br>他の統合製品によってログレコードが作成された場<br>合、ブロックされたサイトの受信キロバイト数は0<br>か、ブロックページのサイズか、または要求された<br>サイトから取得した値のいずれかです。 |
| ブラウズ時間      | サイトを表示するために要した時間の概算。イン<br>ターネット ブラウズ時間について、97 ページを<br>参照してください。                                                                                                    |

- レポートの上の[インターネット使用状況]リストからオプションを選択す ることによって、レポートのプライマリ分類を変更します。 オプションは、ログ データベースの内容およびいくつかのネットワーク の条件によって異なります。たとえば、ログ データベース内に1つのグ ループまたはドメインしかない場合、グループおよびドメインはこのリ ストに示されません。同様に、ユーザが多すぎる(5,000を超える)また はグループが多すぎる(3,000を超える)場合、これらのオプションは表 示されません(これらの制限の一部は設定可能です。表示および出力オ プション、338 ページ を参照。)
- 左列の名前(または名前の横の矢印)をクリックして、[ユーザ別]、[ドメイン別]、[アクション別]などオプションのリストを表示します。
   リストされるオプションは、[インターネット使用状況]の下にリストされたオプションと似ており、現在表示されている内容に対応するサブセットにカスタマイズされています。

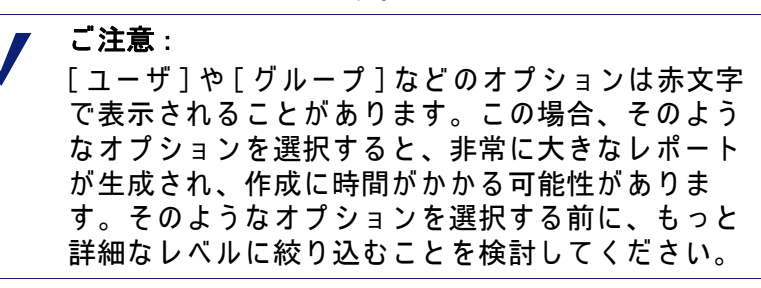

- これらのオプションのいずれかを選択して、関連するエントリに関する 選択した情報を示す新しい要約レポートを作成します。
   たとえば、リスククラス要約レポートで、「法的責任」リスククラスの下の[ユーザ別]をクリックして、「法的責任」リスククラス内の各ユーザの使用状況のレポートを生成します。
- 5. 左の列の新しいエントリをクリックし、その項目に関する詳細を確認す るためのオプションを選択します。
- 6. 列見出しの横の矢印を使用して、レポートのソート順序を変更します。

グラフの上の以下のオプションを使って要約レポートをコントロールします。次に、新しいレポートの要素をクリックすることによって関連する詳細を表示します。

オプション アクション レポート・パス [インターネット使用状況] リストの横には、現在 のレポートに選択した条件を示すパスが表示され (ユーザ>日付) ます。パス内の任意のリンクをクリックすると、 データのそのビューに戻ります。 レポートの期間を選択します。[1日]、[1週間]、 [1カ月]、または[すべて]。レポートは、選択し 表示 た期間のデータを表示するように更新されます。 隣の矢印ボタンを使って、利用できるデータを一 度に1期間(1日、1週間、1カ月)ずつ移動でき ます。 この選択を変更すると、[対象期間開始]フィール ドは、表示される期間を反映するように更新され ます。 [対象期間/開始]フィールドまたは[使用頻度の 高いレポート]ダイアログボックスで特定の日付 を選択した場合、[表示]フィールドには時間の代 わりに「カスタム」という語が表示されます。 これらのフィールドの日付は、[表示]フィールド で変更を行ったとき、表示される時間を反映する ように自動的に更新されます。 代わりに、レポートの開始日と終了日を入力する か、またはカレンダ アイコンをクリックして希望 する日付を選択することもできます。 日付を選択した後レポートを更新するには、隣の 右矢印をクリックします。 円グラフ / 棒グラフが表示されているとき、**[円グラフ]**をク 棒グラフ リックすると、現在の要約レポートが円グラフで 表示されます。スライス ラベルをクリックする と、棒グラフの左列のエントリをクリックしたと き使用できるのと同じオプションが表示されます。 棒グラフが表示されているとき、[円グラフ]をク リックすると、現在の要約レポートが円グラフで 表示されます。 全画面表示 このオプションを選択すると、現在の調査レポー トが、左右のナビゲーションペインのない独立し た画面に表示されます。

| オプション   | アクション                                                                                                    |
|---------|----------------------------------------------------------------------------------------------------|
| 匿名 / 名前 | [ <b>匿名</b> ]をクリックすると、レポートの中のユーザ<br>名を表示する箇所に、内部的に割り当てられた<br>ユーザ ID 番号が表示されます。                                                                                                    |
|         | 名前が隠されているとき、 <b>[名前]</b> をクリックする<br>とその場所にユーザ名が表示されます。                                                                                                    |
|         | ユーザ名を表示できない場合もあります。詳細は、<br>ログ記録のための Filtering Service 設定、310<br>ページ を参照してください。                                                                                                    |
|         | [匿名]をクリックしてからデータの別のビュー(<br>詳細ビュー、外れ値など)に移動した場合、新し<br>いレポートでもユーザ名は隠されたままです。し<br>かし、名前を隠したまま要約ビューに戻るには、<br>バナーのブレッドクラムではなく、レポートの上<br>部のリンクを使用します。<br>個別の管理者がレポート内のユーザ名を表示でき<br>ないようにするには、その管理者に、調査レポー<br>ト内のユーザ名の表示およびプレゼンテーション<br>レポートへのアクセスを禁止するようなレポート |
|         | 権限を持つロールを割り当てます。                                                                                                    |
| 検索対象    | リストからレポート要素を選択し、隣のテキスト<br>ボックスに検索対象の値のすべてまたは一部を入<br>力します。                                                                                                    |
|         | 隣の矢印ボタンをクリックして検索を開始し、結果を表示します。                                                                                                    |
|         | 「10.5.」のように部分的 IP アドレスを入力すると、<br>この例では 10.5.0.0 ~ 10.5.255.255 のすべてのサブ<br>ネットが検索されます。                                                                                                    |

- マルチレベル要約レポートを作成することによって、左列のすべてまた は選択したエントリの情報のサブセットを追加します。マルチレベル要 約レポート、125ページを参照してください。
- 隣の番号または測定バーをクリックすることによって、左列の特定の項目の表形式のレポートを作成します。この詳細レポートを特定のニーズに対応するように変更できます。柔軟な詳細レポート、126ページを参照してください。

マルチレベル要約レポート

関連トピック:
調査レポート、118ページ
要約レポート、120ページ
柔軟な詳細レポート、126ページ
ユーザの活動詳細レポート、131ページ
標準レポート、135ページ
使用頻度の高い調査レポート、137ページ
調査レポートのスケジュール設定、139ページ
外れ値レポート、143ページ
ファイルへの出力、144ページ

マルチレベル要約レポートは、表示されているプライマリ情報を補う第2レ ベルの情報を表示します。たとえば、プライマリ情報がリスク クラスを表示 している場合、各リスク クラスの中の最も要求数が多いカテゴリを調べるた めに第2レベルを定義できます。もう1つの例として、プライマリ レポート が各カテゴリへの要求数を示している場合、上位5つのカテゴリと、各カテ ゴリへの要求の上位10人のユーザを表示することができます。

これらの設定を要約レポートのすぐ上に置くことによってマルチレベル要約 レポートを作成します。

| 上位 | 5 | ٠ | 件を | ユーザ | • | 別に表示 | 10 🔽 | 件指定 | 結果を表示 |
|----|---|---|----|-----|---|------|------|-----|-------|
|----|---|---|----|-----|---|------|------|-----|-------|

- [上位] リストで、レポートするプライマリ・エントリ(左列)の数を指定す る数値を選択します。生成されるレポートには、上位の値を持つプライ マリエントリが表示されます(「日」がプライマリエントリである場合、 このレポートは最も古い日付を示します)。
   代わりに、左列の個別のエントリの隣のチェックボックスにマークを付 けると、それらのエントリのみがレポートされます。[上位]フィールド には「カスタム」という語が表示されます。
- 2. [ソート キー] リストから、レポートする 2 番目の情報を選択します。
- 3. [表示] フィールドで、各プライマリ エントリに対してレポートするセカ ンダリ結果の数を選択します。
- [結果を表示]をクリックしてマルチレベル要約レポートを生成します。
   要約レポートは、選択した数のプライマリ エントリだけを表示するよう に更新されます。各プライマリ エントリのバーの下に、セカンダリ エ ントリのリストが表示されます。
- 5. 列見出しの横の矢印を使用して、レポートのソート順序を変更します。

シングル レベルの要約レポートに戻るには、[インターネット使用状況]の 下の別のオプションを選択します。代わりに、いずれかのプライマリ エント リまたはセカンダリ エントリをクリックし、その情報に関する新しい調査レ ポートを生成するためオプションを選択することもできます。

### 柔軟な詳細レポート

関連トピック:
調査レポート、118ページ
要約レポート、120ページ
マルチレベル要約レポート、125ページ
使用頻度の高い調査レポート、137ページ
調査レポートのスケジュール設定、139ページ
外れ値レポート、143ページ
ファイルへの出力、144ページ

- ◆ データベース接続とレポートのデフォルト、336ページ
- ◆ 柔軟な詳細レポートの列、128ページ

詳細レポートは、ログ データベース内の情報を表形式で示します。要約レ ポートを表示した後、より詳細な情報を得るために、メインページから詳細 レポート ビューにアクセスします。

どの行からでも詳細ビューを要求できます。しかし、ヒット件数に基づき詳細レポートを要求する場合、ヒット件数が 100,000 未満の行から開始することを推奨します。行のヒット件数が 100,000 件を超えている場合、ヒット件数が赤で表示され、詳細レポートの生成に時間がかかることを警告します。

詳細レポート ビューは、自分の固有のレポートを設計できるため、柔軟なレ ポートであると考えられます。情報の列を追加または削除したり、列の表示 順序を変更することができます。情報は列の順序に従ってソートされます。 さらに、どの列でもソート順序を昇順から降順へ、またはその逆に変更する ことができます。

Websense 調査レポートは、Websense Manager を実行しているコンピュータ のプロセッサと使用可能なメモリ、およびいくつかのネットワーク リソース によって制限されます。大きなレポートを要求するとタイムアウトになるこ とがあります。大きなレポートを要求するとき、タイムアウトなしにレポー トを生成するオプションが示されます。

> 重要 どのドロップダウンリストまたは数値リストでも、 一部のオプションが赤で表示されることがあります。赤の文字は、このオプションを選択した場合にレポートのサイズが非常に大きくなる可能性があることを警告します。一般的に、そのようなオプションを選択する前に、もっと詳細なレベルに絞り込むことを検討してください。

- 調査レポートのメインページで、要約レポートまたはマルチレベルレポートを生成します(要約レポート、120ページまたはマルチレベル要約レポート、125ページを参照してください)。
- 2. 直ちに関係のある情報に絞り込むために結果を絞り込みます。
  - ヒット件数に基づきレポートを生成するとき、詳細レポート ビューを開 く前に、100,000 未満のヒット件数を示すエントリに絞り込むことを推奨 します。
- より詳細に探索したい行の番号またはバーをクリックします。1 つのレ ポートに複数の行を含めるには、各行のチェックボックスをオンにして から行の番号またはバーをクリックします。
   詳細レポートをロードしているあいだ、ポップアップ メッセージに進捗

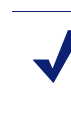

が表示されます。

レポートを作成するのに時間がかかる場合、「ロードしています」というメッセージの中のリンクをクリックすることによって、そのレポートを使用頻度の高いレポートとして保存し、後で実行するようにスケジュールを設定することもできます。使用頻度の高い調査レポート、137ページを参照してください。

4. 最初のレポートの情報を検討します。

ご注意:

デフォルト列は、レポートの基準としてヒット件数、帯域幅、ブラウズ時間のどれを選択したか、また、[オプション]ページで何を選択したかによって異なります。(データベース接続とレポートのデフォルト、336ページを参照。)

5. ページの上部の**[レポートの変更]**をクリックします。

[レポートの変更]ダイアログボックスの**[現在のレポート]**リストに、 現在の詳細レポートに表示される列が示されます。

- 6. [使用可能な列]または[現在のレポート]リストで列名を選択し、右矢印

   (>)または左矢印(<)ボタンをクリックすると、その列が反対側のリスト
   に移動します。
   レポートに対して最大7つの列を選択できます。最初の要約レポートで
   指定されている測定基準(ヒット件数、帯域幅、ブラウズ時間)を示す列
   は、常に右端の列として表示されます。レポートを変更するとき、この
   列は選択対象としては表示されません。
   使用可能な列のリストおよび各列の説明を柔軟な詳細レポートの列、128
   ページに示しています。
   </ul>
- 「現在のレポート]リストで列名を選択し、上および下矢印ボタンを使用して、列の順序を変更します。
   [現在のレポート]リストで上に表示される列が、レポートでは左に表示されます。

8. レポートの上の[要約]または[詳細]リンクをクリックすると、表示が切り 替わります。

| オプション | 説明                                                                                                    |
|-------|----------------------------------------------------------------------------------------------------|
| 要約    | 要約レポートを表示するには [時間]列を削除する必<br>要があります。要約レポートでは、共通の要素を共有<br>するすべてのレコードが 1 つのエントリに集められま<br>す。専用の要素は、レポートされる情報によって変化<br>します。一般に、基準の前の一番右の列は 要約され<br>た要素を示します。 |
| 詳細    | [詳細]オプションはすべてのレコードを独立した行<br>として表示します。[時間]列を表示できます。                                                                                                    |

- 9. [送信]をクリックして、定義したレポートを生成します。
- 10. 表示されたレポートを変更するには、以下のオプションを使用します。
  - レポートの対象となる期間を変更するには、レポートの上の[表示]オ プションを使用します。
  - 列および関連付けられたデータのソート順序を逆にするには、列見出しの横の上または下矢印をクリックします。
  - レポートの追加のページ(もしあれば)を表示するには、レポートの上および下にある[次]および[前]リンクを使用します。デフォルトでは、1つのページに100行が表示されますが、これは必要に応じて調整できます。表示および出力オプション、338ページを参照してください。
  - 要求した Web サイトを新しいウィンドウで開くには、URL をクリック します。
- レポートを保存して、それをすぐに、または定期的に再生成できるよう にするには、[使用頻度の高いレポート]をクリックします。(使用頻度 の高いレポートの保存、137ページを参照してください)。

柔軟な詳細レポートの列

関連トピック: ◆ 柔軟な詳細レポート、126 ページ ◆ 使用頻度の高い調査レポート、137 ページ ◆ 調査レポートのスケジュール設定、139 ページ

下の表は、詳細レポートに使用できる列を示しています(柔軟な詳細レポート、126ページを参照してください)。

常にすべての列が使用できるわけではありません。たとえば、[ユーザ]列 が表示される場合、[グループ]列は使用できません。[カテゴリ]列が表示 される場合、[リスク クラス]列は使用できません。

| 列名            | 説明                                                                                                    |
|---------------|----------------------------------------------------------------------------------------------------|
| ユーザ           | 要求を行ったユーザの名前。ユーザ情報をレポート<br>に含めるためには、それがログ データベースからア<br>クセスできなければなりません。ユーザ ベースのレ<br>ポートではグループ情報は使用できません。                                            |
| 日付            | 要求が発行された日付。                                                                                                    |
| URL ホスト名      | 要求されたサイトのドメイン名 (「ホスト名」とも言<br>います )。                                                                                                    |
| ドメイン          | 要求を行ったディレクトリ ベースのクライアント(<br>ユーザ、グループ、ドメイン、または組織単位 ) の<br>ディレクトリ サービス ドメイン。                                                                         |
| グループ          | 要求者が所属するグループの名前。グループ ベース<br>のレポートには個々のユーザ名は表示されません。<br>サイトを要求したユーザがディレクトリ サービス内<br>の複数のグループに所属している場合、レポートの<br>この列には複数のグループがリストされます。                |
| リスク クラス       | 要求したサイトが所属するカテゴリに関連付けられ<br>たリスク クラス。カテゴリが複数のリスク クラスに<br>所属する場合は、関連するすべてのリスク クラスが<br>リストされます。カテゴリのリスククラスへの割<br>り当て、308 ページを参照してください。                |
| ディレクトリ オブジェクト | 要求を行ったユーザのディレクトリ パス(ユーザ名<br>を含まない)。一般的には各ユーザは複数のパスに属<br>していますから、同じトラフィックについて複数の<br>行が生成されます。<br>非 LDAP ディレクトリ サービスを使用する場合は、<br>この列は使用できません。        |
| フィルタの種類       | Websense ソフトウェアが要求に対して行ったアク<br>ション (「許可されたカテゴリ」、「ブロックされたカ<br>テゴリ」など )。                                                                             |
| 送信元サーバー       | Filtering Service に要求を送信しているコンピュータ<br>の IP アドレス。このコンピュータは、統合製品また<br>は Websense Network Agent のどちらかを実行してい<br>るコンピュータです。                             |
| プロトコル         | 要求のプロトコル。                                                                                                    |
| プロトコル グループ    | 要求されたプロトコルが含まれるマスタ データベー<br>スのグループ。                                                                                                    |
| 送信元 IP        | 要求の発行元のコンピュータの IP アドレス。                                                                                                    |
| 宛先 IP         | 要求されたサイトの IP アドレス。                                                                                                    |
| 完全 URL        | 要求されたサイトのドメイン名およびパス (例:<br>http://www.mydomain.com/products/itemone/)。完全<br>URL をログしていない場合、この列は空白になりま<br>す。完全 URL によるログ記録の設定、328 ペー<br>ジを参照してください。 |

| 列名     | 説明                                                                                                    |
|--------|----------------------------------------------------------------------------------------------------|
| 月      | 要求が発行された暦月。                                                                                                    |
| ポート    | ユーザがサイトとの通信に使用する TCP/IP ポート。                                                                                                    |
| 帯域幅    | ユーザからの最初の要求および Web サイトからの応<br>答の両方に含まれるデータの量 (単位はキロバイト)。<br>この値は、送信および受信の両方の帯域幅の合計で<br>す。                                                                                                    |
|        | ー部の統合製品は、この情報を Websense ソフトウェ<br>アに送信しません。この2つの例として、Check<br>Point FireWall-1 と Cisco PIX Firewall があります。統合<br>製品がこの情報を送信せず、Websense Network Agent<br>がインストールされている場合、帯域幅情報に関す<br>るレポートを有効にするためには、該当する NIC の<br>Log HTTP 要求(拡張ログ)オプションをアクティブ<br>にします。NIC 設定、349 ページを参照してくださ<br>い。                                                                                                    |
| 送信バイト数 | インターネット要求として送信されるデータのキロ<br>バイト数。これは送信されたデータの量を表します。<br>これには単純な URL 要求、または大量の送信を含む(<br>たとえばユーザが Web サイトへの登録を行った)場<br>合があります。                                                                                                    |
| 受信バイト数 | 要求に対する応答でインターネットから受信したバ<br>イトの数。これはサイトを構成するすべてのテキス<br>ト、グラフィック、およびスクリプトを含みます。<br>ブロックされているサイトについては、キロバイト<br>数は、ログレコードを作成しているソフトウェアに<br>よって異なります。Websense Network Agent がレコー<br>ドをログしている場合は、ブロックされたサイトの<br>受信バイト数はブロックページのサイズを表します。<br>リアルタイム スキャンの結果としてWebsense<br>Security Gateway によってログレコードが作成された<br>場合、受信バイト数はスキャンされたページのサイ<br>ズを表します。リアルタイム スキャンの詳細につい<br>ては、リアルタイム オプションによるコンテン<br>ツの分析、147ページを参照してください。<br>他の統合製品によってログレコードが作成された場<br>合、ブロックされたサイトの受信キロバイト数は0<br>か、ブロックページのサイズか、または要求された<br>サイトから取得した値のいずれかです。 |
|        | サイトが要求された時刻が 24 時間時計を使って<br>HH:MM:SS 形式で表示されます。                                                                                                    |
| カテゴリ   | 要求をフィルタリングする基準となったカテゴリ。<br>このカテゴリは、Websense マスタ データベースのカ<br>テゴリ、またはカスタム カテゴリです。                                                                                                    |

## ユーザの活動詳細レポート

関連トピック:

◆ 調査レポート、118 ページ

1 人のユーザの「ユーザの活動詳細」レポートを生成するには、[日 / 月別 ユーザ]リンクをクリックします。このレポートは、そのユーザの1日また は1カ月間のインターネット アクティビティのグラフィカルな分析を示しま す。

最初に、特定のユーザの選択した日のレポートを生成します。そのレポート をもとに、同じユーザの1カ月間の活動のレポートを生成できます。詳細な 手順は、次を参照してください:

- ◆ 日別ユーザ活動詳細、131 ページ
- ◆ 月別ユーザ活動詳細、132 ページ

日別ユーザ活動詳細

関連トピック:

- ◆ 調査レポート、118 ページ
- ◆ ユーザの活動詳細レポート、131 ページ
- ◆ 月別ユーザ活動詳細、132 ページ

日別のユーザ活動詳細レポートによって、特定のユーザの1日の活動をより 詳しく調べることができます。

- メインページの上部の[日/月別ユーザ]を選択します。[日別ユーザ詳細] ダイアログボックスが表示されます。
- 2. [検索するユーザ]フィールドにユーザの名前、または名前の一部を入力し、[検索]をクリックします。
   検索の結果、ログ データベースから条件に一致する最大 100 件のユーザ名が抽出され、スクロール可能なリストに表示されます。
- 3. [ユーザの選択]リストからユーザを選択します。
- 4. [日付の選択]フィールドで、最後の活動の日付(デフォルトで表示される) を受け入れるか、または別の日付を選択します。
   新しい日付を入力するか、またはカレンダ アイコンをクリックして日付 を選択します。カレンダ選択ボックスは、アクティブなログ データベー スに含まれる日付の範囲を示します。
- 5. [日別ユーザに移動]をクリックして、要求した日付のそのユーザの活動の 詳細なレポートを表示します。

最初のレポートは、ユーザの活動を5分刻みの時系列で表示します。各 要求はWebsenseマスタデータベースのカテゴリに対応するアイコンと して表示されます。すべてのカスタムカテゴリは1つのアイコンで表さ れます(アイコンの色は、[月別ユーザ活動]レポートに表示されるリス クグループに対応します。月別ユーザ活動詳細、132ページを参照。) アイコン上にマウスを置くと、関連付けられている要求の正確な時刻、 カテゴリ、およびアクションが表示されます。

下にリストしているコントロールを使って、レポートの表示を変更したり、凡例を表示できます。

| オプション                            | 説明                                                                                                    |
|----------------------------------|----------------------------------------------------------------------------------------------------|
| 前の日付 / 次の日                       | このユーザの前または次の暦日のインターネット ア<br>クティビティを表示します。                                                                                                    |
| 一覧表示                             | 要求された各 URL のリストを、要求の日付および時<br>刻、カテゴリ、実行されたアクション(ブロック、許<br>可、その他)と共に表示します。                                                                                                    |
| 詳細ビュー                            | レポートの最初のグラフィカル ビューを表示します。                                                                                                    |
| 類似グループ ヒッ<br>ト件数 / 全ヒット<br>件数の表示 | 10 秒以内の間隔で行われ、同じドメイン、カテゴリ、<br>およびアクションも関係しているすべての要求を1つ<br>の行にまとめます。それによって、情報がより簡潔な<br>要約ビューとして表示されます。<br>標準の時間しきい値は10秒です。この値を変更する<br>必要がある場合は、表示および出力オプション、<br>338 ページを参照してください。<br>このリンクをクリックすると、[全ヒット件数の表示]に戻り、各要求の元のリストが復元されます。 |
| カテゴリ表示制御                         | 現在のレポート内の各カテゴリのカテゴリ名とそのカ<br>テゴリを表すアイコンのリストを表示します。<br>カテゴリのチェックボックスをオン / オフにすること<br>によって、レポートにどのカテゴリを表示するかを制<br>御します。次に、[適用]をクリックすることによっ<br>て、この選択に従ってレポートを更新します。                                                                   |

 レポートの上の[月別ユーザ活動詳細]をクリックし、同じユーザの1カ月 間の活動を表示します。詳細は、月別ユーザ活動詳細、132ページを参 照してください。

月別ユーザ活動詳細

関連トピック: ◆ 調査レポート、118 ページ ◆ ユーザの活動詳細レポート、131 ページ ◆ 日別ユーザ活動詳細、131 ページ ◆ カテゴリ マッピング、133 ページ [日別ユーザ活動詳細]レポートが開いているとき、そのユーザの月別の活動を確認するためにレポートを切り替えることができます。

- 1. [日別ユーザ活動詳細]レポートを開きます。日別ユーザ活動詳細、131 ページを参照してください。
- 2. 上部の[月別ユーザ活動詳細]をクリックします。
  - 新しいレポートにカレンダの画像が表示され、それぞれの日付の領域に は、その日のユーザのインターネット アクティビティを表す小さな色ブ ロックが表示されます。カスタム カテゴリに含まれるサイトへの要求は グレイのブロックで示されます。
- 左上の[データベースカテゴリ凡例]をクリックして、それぞれの色が要求されたサイトの潜在的リスクの大きさとどのように対応しているかを確認してください。

カテゴリ割り当ては固定されており、変更できません。カテゴリ マッピング、133 ページを参照してください。

4. [前]または [次]をクリックし、このユーザの先月または翌月のインター ネット アクティビティを表示します。

カテゴリ マッピング

関連トピック: ◆ 調査レポート、118 ページ ◆ ユーザの活動詳細レポート、131 ページ ◆ 月別ユーザ活動詳細、132 ページ

下のリストは、[日別ユーザ利用状況]レポートおよび[月別ユーザ利用状況] レポートで、それぞれの色がどのカテゴリに対応しているかを示しています。

マスタ データベース内のカテゴリ名は変更されることがあります。また、カ テゴリをいつでも追加または削除することができます。

色 カテゴリ

| 0      |                                                                                                    |
|--------|----------------------------------------------------------------------------------------------------|
| グレイ    | カスタム カテゴリ<br>非 HTTP トラフィック                                                                                                    |
| ダークブルー | 「ビジネス&経済」とそのすべてのサブカテゴリ<br>「教育」とそのすべてのサブカテゴリ<br>健康<br>「IT」(検索エンジンおよびポータル、および Web ホス<br>ティング サブカテゴリを含む)<br>「その他」サブカテゴリ(「コンテンツデリバリーネット<br>ワーク」、「ダイナミックコンテンツ(CGI-BIN)」、「イ<br>メージ (メディア)」、「イメージサーバー」、および「私<br>的 IP アドレス」)<br>「生産性 / 広告宣伝」 |

| 色      | カテゴリ                                                                     |
|--------|--------------------------------------------------------------------------|
| ライトブルー | <b>麻薬 / 医薬品</b> / 処方薬                                                    |
|        | <b>「政府」</b> とそのサブカテゴリ「軍隊」                                                |
|        | 「IT/URL 翻訳サイト」                                                           |
|        | <b>「その他」</b> (親カテゴリのみ)                                                   |
|        | <b>「ニュース・メディア」</b> (親カテゴリのみ)                                             |
|        | スペシャル・イベント                                                               |
| 黄色 緑   | <b>「中絶」</b> とそのすべてのサブカテゴリ                                                |
|        | 「アダルト/性教育」                                                               |
|        | 「帯域幅」とそのサブカテゴリ「インターネット・ラジオ                                               |
|        | と「V」、「個人用ネットリークノアイル保仔 / ハックアッ<br>  プ」「ストリーミング・メディア」                      |
|        | 「エンターテイメント」とそのサブカテゴリ「MP3」                                                |
|        | ゲーム                                                                      |
|        | <b>「政府</b> /政治団体」                                                        |
|        | 「∏/コンピュータセキュリティ情報」                                                       |
|        | 「インターネット・コミュニケーション /Web ベース電子                                            |
|        |                                                                          |
|        | 「その他 / ファイル・タウンロード・サーバー」                                                 |
|        |                                                                          |
|        | リニュー人・メティア / 娯楽雑誌」                                                       |
|        | 「生産性」とそのサノカテゴリ「イノスタント・メッセージ」、「掲示板とフォーラム」、「オンライン証券&トレー                    |
|        | 「テキノク」                                                                   |
|        | <b>「示教」</b> とてのリノカテゴリ「非伝統的な示教、オカルト、<br>  民間伝承」、「伝統宗教」                    |
|        | 「セキュリティ」(親カテゴリのみ)                                                        |
|        | <b>「ショッピング」</b> とそのすべてのサブカテゴリ                                            |
|        | <b>「社会組織」</b> とそのすべてのサブカテゴリ                                              |
|        | <b>「社会&amp;ライフスタイル」</b> とそのサブカテゴリ「ゲイ、レ<br>ズビアン、バイセクシャルル」、「趣味」、「個人 Web サイ |
|        | ト」、「レストラン&食事」                                                            |
|        | <b> スボーツ」</b> とそのすべてのサブカテゴリ                                              |
|        |                                                                          |
|        | ユーサー定義]                                                                  |
|        | 乗り物                                                                      |

| 色    | カテゴリ                                                               |
|------|--------------------------------------------------------------------|
| オレンジ | 「アダルト/ヌード」                                                         |
|      | 主張グループ                                                             |
|      | 「 <b>帯域幅</b> / インターネット電話」                                          |
|      | 「麻薬 / 医薬品」とそのサブカテゴリ「麻薬 / 医薬品の乱<br>用」、「マリファナ」、「栄養補助薬品 / 非規制化合物」     |
|      | 11/ ノロキンによるノロック回避]                                                 |
|      | <b>「インターネット・コミュニケーション」</b> とそのサフカテ<br>ゴリ「Web チャット」                 |
|      | 求人情報                                                               |
|      | 「その他 / 未分類」                                                        |
|      | 「 <b>生産性」</b> とそのサブカテゴリ「フリーウェア / ソフト<br>ウェアダウンロード」、「報酬サイト」         |
|      | 「宗教」                                                               |
|      | 「社会&ライフスタイル」とそのサブカテゴリ「アルコー<br>ル&煙草」、「出会い、結婚/お見合いサービス」              |
|      | 悪趣味                                                                |
|      | 武器                                                                 |
| 赤    | 「 <b>アダルト」</b> とそのサブカテゴリ「アダルト・コンテン<br>ツ」、「ランジェリー&水着」、「セックス」        |
|      | 「帯域幅/ピア・ツー・ピアによるファイル共有」                                            |
|      | ギャンブル                                                              |
|      | 違法行為                                                               |
|      | 「IT/ハッカー関連」                                                        |
|      | 過激派グループ                                                            |
|      | 人種差別                                                               |
|      | <b>「セキュリティ」</b> とそのサブカテゴリ「キーロガー」、<br>「MMC 感染サイト」、「フィッシング」、「スパイウェア」 |
|      | 暴力                                                                 |

標準レポート

| 関連トピック:                   |  |  |
|---------------------------|--|--|
| ◆ 調査レポート、118 ページ          |  |  |
| ◆ 使用頻度の高い調査レポート、137 ページ   |  |  |
| ◆ 調査レポートのスケジュール設定、139 ページ |  |  |
|                           |  |  |

標準レポートを使用すれば、絞り込み処理なしにすばやく特定の情報のセットを表示できます。

1. 調査レポートのメイン ページの[標準レポート]リンクをクリックします。

参照したい情報を含んでいるレポートを選択します。以下のレポートがあります。

#### 最高アクティビティ レベルを基準に絞り込みます

- アクセス回数が最も多かったユーザ
- アクセス件数上位 10 件の URL のユーザ上位 10 名
- ショッピング、エンターテイメント、スポーツに分類されたサイト を閲覧した上位5ユーザ
- ・ アクセス件数上位 5 カテゴリの上位 5 URL

#### 帯域幅消費が最も高かったものを基準に絞り込みます

- 帯域幅を最も消費しているグループ
- ストリーミングメディアで最も多く帯域幅を消費したグループ
- ネットワーク帯域幅損失として検出されたユーザが閲覧していた URLの詳細レポート
- ・ 帯域幅カテゴリの上位 10 グループ

#### 最も長い間オンラインだったユーザを基準に絞り込みます

- 最も長い時間オンラインで作業していたユーザ
- 最も長い時間生産性カテゴリに含まれるサイトで作業していたユー ザ

#### ブロックされた回数を基準に表示します

- ・ ブロックされた回数が最も多かったユーザ
- ブロックされた回数が最も多かったサイト
- ・ ユーザがブロックされた URL の詳細レポート
- ブロックされたカテゴリの上位 10 カテゴリ

#### セキュリティ リスクが最も高かったものを基準に絞り込みます

- セキュリティ リスクの原因になりうる上位カテゴリ
- P2P プロトコルの最多使用ユーザ
- セキュリティカテゴリに含まれるサイトの上位ユーザ
- スパイウェア アクティビティが最も多かったコンピュータの上位 10 台で閲覧された URL

#### 法的責任を基準に絞り込みます

- 法的責任を問われる対象になりうるアクセス(カテゴリ別)
- ・ アダルト カテゴリの上位ユーザ
- 表示されるレポートを検討します。
- 繰り返し実行する場合、このレポートを使用頻度の高いレポートとして 保存します。使用頻度の高い調査レポート、137ページを参照してくだ さい。

使用頻度の高い調査レポート

関連トピック:

- ◆ 調査レポート、118 ページ
- ◆ 調査レポートのスケジュール設定、139ページ

ほとんどの調査レポートを使用頻度の高いレポートとして保存できます。こ れには、特定の情報に絞り込むことによって生成したレポート、標準レポー ト、特定のニーズに対応するように変更した詳細レポートが含まれます。そ の後、この使用頻度の高いレポートを随時実行するか、または、特定の日時 に実行するようにスケジュール設定します。

指定済み管理を使用する組織では、使用頻度の高いレポートの保存およびス ケジュール設定の許可は、優先管理者によって設定されます。この許可を与 えられている管理者は、自分が保存した使用頻度の高いレポートのみを実行 およびスケジュール設定できます。他の管理者によって保存された使用頻度 の高いレポートにアクセスする権限はありません。

使用頻度の高いレポートの使用の詳細については、以下の項を参照してくだ さい。

- ◆ 使用頻度の高いレポートの保存、137ページ
- ◆ 使用頻度の高いレポートの生成または削除、138ページ
- ◆ 使用頻度の高いレポートの修正、138ページ

使用頻度の高いレポートの保存

### 関連トピック:

- | ◆ 使用頻度の高い調査レポート、137 ページ
- ◆ 使用頻度の高いレポートの修正、138ページ

以下の手順を使って、レポートを使用頻度の高いレポートとして保存しま す。

- 1. 必要な情報を含む希望する形式の調査レポートを生成します。
- 2. [使用頻度の高いレポート]をクリックします。
- Websense Manager によって表示される名前を受け入れるか、変更します。
   名前には、文字、数字、および下線文字()を含めることができます。空 白やその他の特殊文字は使用できません。
- 4. [追加]をクリックします。
   レポート名が「使用頻度の高いレポート」のリストに追加されます。

- このリスト上でレポートを選択し、レポートを管理するためのオプションを選択します。選択するオプションに従って、以下のどちらかの項を 参照してください。
  - 使用頻度の高いレポートの生成または削除、138ページ
  - 調査レポートのスケジュール設定、139 ページ

使用頻度の高いレポートの生成または削除

関連トピック:

- ◆ 使用頻度の高い調査レポート、137ページ
- ◆ 使用頻度の高いレポートの修正、138ページ

いつでも、使用頻度の高いレポートを生成することができ、また、使用しな くなった使用頻度の高いレポートを削除できます。

1. [使用頻度の高いレポート]をクリックして、使用頻度の高いレポートとして保存されているレポートのリストを表示します。

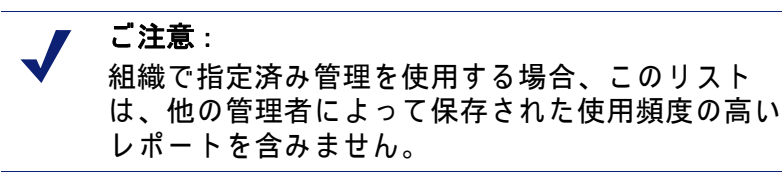

- このリストから希望するレポートを選択します。
   希望するレポートが使用頻度の高いレポートとして保存されていない場合、使用頻度の高いレポートの保存、137ページを参照してください。
- 3. 下記のいずれかの手順を実行します。
  - 選択したレポートをすぐに生成および表示するには、[すぐに実行]を クリックします。
  - レポートを後で実行するか、または定期的に実行するようにスケジュール設定するには、[スケジュール]をクリックします。詳細については、調査レポートのスケジュール設定、139ページを参照してください。
  - 使用頻度の高いレポートのリストからレポートを削除するには、[削
     除]をクリックします。

使用頻度の高いレポートの修正

関連トピック: ◆ 調査レポート、118 ページ ◆ 使用頻度の高い調査レポート、137 ページ 下記の手順によって、既存の使用頻度の高いレポートをもとに、新しい使用 頻度の高いレポートを簡単に作成できます。

1. **[使用頻度の高いレポート]**をクリックして、使用頻度の高いレポートとして保存されているレポートのリストを表示します。

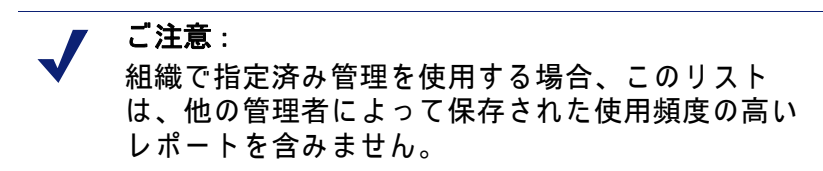

- 作成する新しいレポートに最も近い既存の使用頻度の高いレポートを選択し、実行します(使用頻度の高いレポートの生成または削除、138ページを参照。)
- 3. 表示されたレポートを必要に合わせて修正します。
- (使用頻度の高いレポート)をクリックして、修正されたレポートを新しい名前で、「使用頻度の高いレポート」として保存します。(使用頻度の高いレポートの保存、137ページを参照。)

調査レポートのスケジュール設定

関連トピック: ◆ 使用頻度の高い調査レポート、137 ページ ◆ 使用頻度の高いレポートの保存、137 ページ ◆ スケジュールされた調査レポート ジョブの管理、142 ページ 調査レポートをあとで実行する、または繰り返し実行するためにスケジュー

調査レホーキをめとて笑行する、なたは除り返り笑行するためにステジュ ル設定するには、その前にそれを「使用頻度の高いレポート」として保存し なければなりません。スケジュールされたレポート ジョブが実行されたと き、生成されたレポートは指定した受信者に電子メールで送信されます。ス ケジュールされたジョブを作成する際、使用する電子メール サーバが添付さ れたレポート ファイルのサイズおよび数を処理できるかどうかを考慮してく ださい。

スケジュールされたレポート ファイルは、次のディレクトリに保存されます。

<install path>\webroot\Explorer\<name>\

デフォルト設定では、<install\_path> は C:¥Program Files¥Websense です。スケ ジュールされたジョブの受信者が1人だけである場合、<name> が電子メー ル アドレスの最初の部分 (@ の前) になります。受信者が複数である場合、 レポートは「Other」という名前のディレクトリに保存されます。

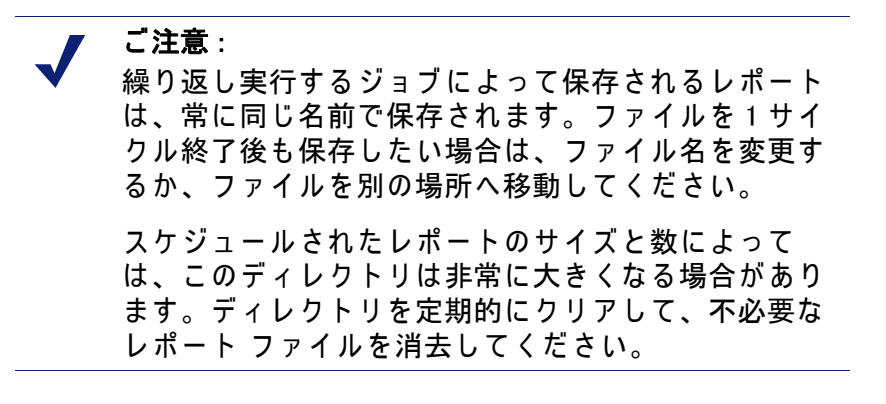

- 1. 1つ以上のレポートを「使用頻度の高いレポート」として保存します。( 使用頻度の高いレポートの保存、137ページを参照)。
- 2. [使用頻度の高いレポート]をクリックして、使用頻度の高いレポートとして保存されているレポートのリストを表示します。

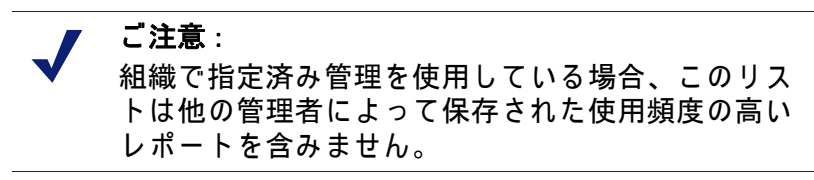

- 3. ジョブの中で実行するレポート(5つまで)をハイライトします。
- [スケジュール]をクリックしてスケジュール設定されたレポート ジョブ を作成し、次に、[レポートのスケジュール]ページで要求される情報を 入力します。

ログ データベースの過負荷とロギングおよび対話形式レポート作成のパ フォーマンス低下を避けるために、レポート ジョブを実行する曜日と時 間帯を分散することを推奨します。

| フィールド    | 説明                                                                                                    |
|----------|----------------------------------------------------------------------------------------------------|
| 実行頻度     | レポート ジョブを実行する頻度 ( [1 回 ]、[ 毎<br>日 ]、[ 毎週 ]、[ 毎月 ] )を選択します。                                                                                       |
| 開始日      | ジョブを最初に実行する日の曜日または暦日<br>を選択します。                                                                                                    |
| 実行時刻     | レポートを実行する時刻を設定します。                                                                                                    |
| 電子メール送信先 | [追加の電子メール アドレス] フィールドを使<br>用して、レポート受信者のアドレスをこのリ<br>ストに追加します。<br>ジョブのレポートを受信する 1 つ以上の電子<br>メール アドレスをハイライトしてください (<br>レポートの受信者以外の選択を解除してくだ<br>さい)。 |

| フィールド                    | 説明                                                                                                    |
|--------------------------|----------------------------------------------------------------------------------------------------|
| 追加の電子メール アドレス            | 電子メール アドレスを入力してから [追加]を<br>クリックして、このアドレスを [電子メール送<br>信先]リストに追加します。<br>新しい電子メール アドレスが自動的に、他の選<br>択されている電子メール アドレスと共にハイラ<br>イトされます。                                                                                                    |
| 電子メールの件名と本文を<br>カスタマイズする | 電子メール通知の件名と本文をカスタマイズ<br>するには、このチェックボックスにマークを<br>付けます。<br>このボックスにチェックが付いていない場合、<br>デフォルトの件名と本文が使用されます。                                                                                                    |
| 電子メールの件名                 | スケジュールされたレポートを配布するときに<br>電子メールの件名として表示されるテキストを<br>入力します。<br>デフォルトの電子メールの件名は、次のよう<br>になっています。<br>「調査レポートのスケジュール ジョブ」                                                                                                    |
| 電子メールの本文                 | スケジュールされたレポートを配布するときの<br>電子メール メールの本文に追加するテキストを<br>入力します。<br>電子メールは次のようになります。 <custom<br>TEXT&gt; の代わりに、ここで入力したテキストが<br/>表示されます。<br/>添付のファイルは Report Scheduler により<br/>生成されました。作成日時:<br/><custom text=""><br/>生成されたレポートを表示するには、以下<br/>のリンクをクリックしてください。<br/>ご注意:このリンクは、受信者がジョブの送<br/>信元の Web サーバへのアクセスを許可され<br/>ていない場合は機能しません。</custom></custom<br> |
| スケジュール ジョブ名              | スケジュールされているジョブに一意な名前<br>を割り当てます。この名前は、ジョブ キュー<br>の中でこのジョブを識別します。スケジュー<br>ルされた調査レポート ジョブの管理、142<br>ページを参照してください。                                                                                                    |

| フィールド    | 説明                                                                   |
|----------|----------------------------------------------------------------------|
| 出力フォーマット | スケジュールされたレポートのファイル形式<br>を選択します。                                      |
|          | <b>PDF</b> : Portable Document Format ファイルは<br>Adobe Reader に表示されます。 |
|          | <b>Excel</b> : Excel スプレッドシート ファイルは<br>Microsoft Excel に表示されます。      |
| 日付の範囲    | このジョブのレポートの対象となる日付の範<br>囲を設定します。                                     |
|          | [ <b>すべての日付</b> ]: ログ データベースに含まれる<br>すべての日付                          |
|          | [日付範囲を指定]:期間(日数、週数、月数)<br>と、期間に含める特定の日、週または月(今<br>日、先週、過去2カ月等)。      |
|          | [特定の日付]: このジョブのレポートの対象と<br>なる日付 (1 つまたは複数 ) を設定します。                  |

- 5. [次へ]をクリックして[スケジュールの確認]ページを表示します。
- [保存]をクリックして選択を保存し、[ジョブキュー]ページへ進みます( スケジュールされた調査レポート ジョブの管理、142ページを参照)。

スケジュールされた調査レポート ジョブの管理

|調査レポートのスケジュールされたジョブを作成したとき、[ジョブ キュー] ページが表示され、新しいジョブと、既存のスケジュールされたジョブのリス トを示します。また、調査レポートのメイン ページの [ジョブ キュー]リン クをクリックすることによってこのページにアクセスすることもできます。

> ✔ ご注意: 組織で指定済み管理を使用している場合、このページは、他の管理者によってスケジュールされたジョブを表示しません。

[レポートのスケジュール - 詳細] セクションは、スケジュールされた各 ジョブを作成順にリストし、定義されているスケジュールの概要とジョブ ス テータスを示します。また、次のオプションが利用可能です。

| オプション | 説明                                                          |
|-------|-------------------------------------------------------------|
| 編集    | このジョブに定義されているスケジュールを表示<br>し、必要に応じて編集できるようにします。              |
| 削除    | ジョブを削除し、[ ステータス ログ ] セクション<br>に「削除済み」のジョブを表すエントリを追加し<br>ます。 |

[ステータス ログ] セクションには何らかの変更があった各ジョブがリスト され、そのジョブのスケジュールされている開始時刻と実際の終了時刻、お よびステータスが表示されます。

[ステータス ログ] セクションのすべてのエントリを削除するには、[ステー タス ログのクリア] をクリックします。

外れ値レポート

関連トピック:

- ◆ 調査レポート、118ページ
- ◆ 要約レポート、120ページ

外れ値レポートは、データベースの情報をもとに、どの従業員がもっとも多 くの異常なインターネット アクティビティを行っているかを示します。 Websense ソフトウェアはすべてのユーザのカテゴリ別、日別、アクション( フィルタの種類)別、プロトコル別の平均アクティビティを計算します。次 に、統計的に平均からもっとも大きく逸脱しているユーザ アクティビティを 表示します。外れ値は、平均値からの標準偏差として計算されます。

 調査レポートのメインページで、外れ値を調べたい情報の要約レポートを 生成します。下線が付いていて、[インターネット使用状況]フィールドの 横に青で表示されているレポートが、外れ値レポートに反映されます。 たとえば、特定のカテゴリのヒット件数別の外れ値を表示するには、[イ ンターネット使用状況]リストで[カテゴリ]を選択し、[測定基準]に[ ヒット件数]を選択します。

> ご注意: ブラウズ時間を基準とする外れ値レポートを生成す ることはできません。ブラウズ時間を示す要約情報 から開始した場合、外れ値レポートはヒット件数を 基準として生成されます。

2. [外れ値の表示]をクリックします。

行は降順にソートされ、最も値が大きいものが最初に表示されます。各 行には次の情報が表示されます。

- ユーザ、カテゴリ、プロトコル、日、アクション別の合計(ヒット件数または使用帯域幅)
- そのカテゴリ、プロトコル、日、アクションの全ユーザの平均(ヒット件数または使用帯域幅)
- ユーザの平均からの差
- このカテゴリに対する特定のユーザの一定期間内のアクティビティを見るには、ユーザ名を選択します。
   たとえば、あるユーザのアクティビティが特定の日に著しく高い場合、そのユーザの名前をクリックして、そのユーザの全体的なアクティビ

ティをより詳しく示すレポートを表示します。

ファイルへの出力

関連トピック:

- ◆ 調査レポート、118 ページ
- ◆ 調査レポートの印刷、145 ページ

調査レポートを生成した後、レポートの上部のボタンを使って、そのレポー トをファイルに保存できます。クリックするボタンによって、ファイルの形 式が決まります。

オプション 説明

| レポートを XLS 形式で保存します。<br>Websense Manager をアクセスしているコンピュータに<br>Microsoft Excel 2003 以降がインストールされている場<br>合は、レポートを表示または保存するように要求され<br>ます。そうでない場合は、保存するレポートのディレ<br>クトリおよびファイル名を選択するように要求されま<br>す。<br>レポートを印刷、保存、または電子メール送信するに<br>は、Microsoft Excel のオプションを使用します。 |
|----------------------------------------------------------------------------------------------------|
| レポートを PDF 形式で生成します。<br>Websense Manager をアクセスしているコンピュータに<br>Adobe Reader v7.0 以降がインストールされている場合<br>は、レポートを表示または保存するように要求されま<br>す。そうでない場合は、保存するレポートのディレク<br>トリおよびファイル名を選択するように要求されま<br>す。<br>レポートを印刷、保存、または電子メール送信するに<br>は、Adobe Reader のオプションを使用します。       |
調査レポートの印刷

関連トピック:

- ◆ 調査レポート、118 ページ
- ◆ ファイルへの出力、144 ページ

次のいずれかの方法によって調査レポートを印刷できます。

- ◆ レポートが表示されているときに、Web ブラウザ印刷機能を使用する。
- ◆ PDF または XLS ファイルを作成し、次に Adobe Reader または Microsoft Excel の印刷機能を使用する(ファイルへの出力、144 ページを参照)。

レポートは、ブラウザから正常に印刷されるように設定されていますが、結 果を確認するために、印刷テストを実行することもできます。

「月別ユーザ利用状況」レポートは、横方向モードで印刷されるように設定 されます。他のすべてのレポートは、縦方向モードに設定されています。

カスタムレポートを設計するとき(柔軟な詳細レポート、126ページを参照)、列の幅はレポートに含まれる情報によって異なります。レポートの幅が8 1/2 インチよりも広い場合、ページ方向は横方向に変わります。

ページの印字面の幅は、7 1/2 インチまたは 10 インチです。A4 の場合、余 白は少し狭くなりますが、印刷範囲に収められます(デフォルト用紙サイズ は、Letter、または 8.5 x 11 インチです。A4 用紙を使用する場合、wse.ini ファイルでこの設定を変更してください。表示および出力オプション、338 ページ を参照。)

#### セルフレポートへのアクセス

関連トピック:

- ◆ 調査レポート、118 ページ
- ◆ レポートの優先設定、310ページ
- ◆ セルフレポート、341ページ

Websense セルフレポートを使って自分のインターネット ブラウジング アク ティビティを評価し、必要に応じてそれを組織のガイドラインに対応するよ うに調整できます。この機能はまた、組織がユーザに関して収集している情 報をユーザに開示することを求める国家の法規への適合をサポートします。

組織の中でセルフレポートが有効にされている場合、ブラウザからそのレ ポートにアクセスします。

- Websense 管理者によって提供された URL を入力するか、Websense Manager メイン ログオン ページの [セルフレポート]をクリックし、セ ルフレポート ログオン ページにアクセスします。
- Policy Server がドロップダウンリストを表示する場合、ユーザのインター ネット アクティビティに関する情報のログがある Policy Server の IP アド レスを選択します。

詳細については Websense 管理者に問い合わせてください。

- ネットワークへのログオンに使用する[ユーザ名]および[パスワード]を入 カします。
- 4. [ログオン]をクリックします。

Websense Manager は、リスククラス別にインターネット アクティビティを 示す調査レポートを表示します。ページ上の種々のリンクおよび要素をク リックして他のオプションにアクセスすることによって、ユーザのアクティ ビティに関して保存されている情報を別のビューで見ることができます。レ ポートの操作時に、わからないことがあれば[ヘルプ]システムにアクセス してください。

# リアルタイム オプション によるコンテンツの分析

関連トピック:

- ◆ スキャンオプション、149ページ
- ◆ コンテンツの分類と脅威のスキャン、150ページ
- ◆ ファイルのスキャン、151 ページ
- ◆ コンテンツのストリッピング、153 ページ
- ◆ リアルタイム スキャン アクティビティのレポート、156 ページ

Websense フィルタリング ソフトウェアは、アクティブになっているポリ シーとマスタ データベースに格納されている情報に基づいて、インターネット アクティビティをフィルタします。Websense Content Gateway または Websense Web Security Gateway に加入している場合は、さらに、Web サイト およびファイルの内容の分析をリアルタイムで行うことができます。

サブスクリプションの内容によっては、2 つのリアルタイム分析オプション、 すなわち、コンテンツの分類とセキュリティ リアルタイム スキャンが使用 可能です。

- ◆ コンテンツの分類を使用して、(アクティブなポリシーとマスタ データ ベースの URL 分類に基づいて)まだブロックされていない URL のコンテ ンツを検討し、フィルタリングで使用するカテゴリを返します。
- ♦ Websense Web Security Gateway に加入している場合は、3 つのセキュリ ティ リアルタイム スキャン オプションが使用可能です。
  - コンテンツのスキャンは、Web コンテンツを調べて、フィッシング、 URL リダイレクション、Web エクスプロイト、プロキシ回避などのセ キュリティの脅威を見つけます。
  - ファイルのスキャンは、ファイルのコンテンツを検査して、ウイル ス、トロイの木馬、ワームなどの脅威のカテゴリを決定します。
  - コンテンツのストリッピングは、要求された Web ページからアクティ ブなコンテンツを削除します。

これらのオプションのいずれかが有効になっている場合は、アクティブなポリシーと Websense マスタ データベース分類に基づいてまだブロック**されて** 

いないサイトのみが、分析の対象になります。詳細は、スキャン オプション、149 ページ を参照してください。

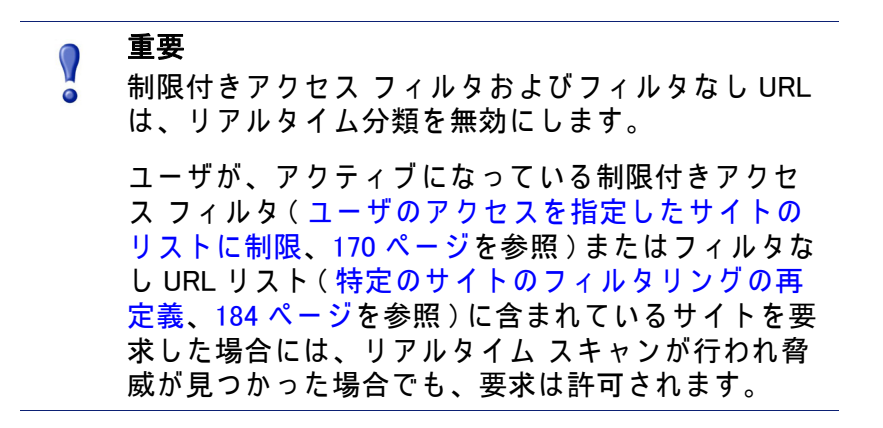

これらのリアルタイム セキュリティ機能を活用するには、以下の 2 つの場所 で、Websense Content Gateway または Websense Web Security Gateway のサ ポートを含んでいるサブスクリプション キーを入力します :

- ◆ Websense Manager ([設定]>[アカウント]に移動)。
- ♦ Websense Content Gateway管理インターフェース([構成]>[プロキシ]>[ サブスクリプション]>[サブスクリプションの管理] タブに移動)。

2つの製品が必要なデータベースをダウンロードし、両方の管理ツールにおけるすべてのリアルタイム機能を同期させ、表示するには、数分かかります。

## Websense リアルタイム オプション

Websense リアルタイム オプションは、ネットワーク セキュリティを確保す るのに役立ちます。これらのオプションを使用してインターネット コンテン ツをスキャンし、フィルタリング カテゴリを割り当てます。リアルタイムな 結果は Filtering Service に送信され、Filtering Service はアクティブなポリシー においてリアルタイム分類に割り当てられているアクションに基づいてその サイトをフィルタします。

## データベースのダウンロード

リアルタイム オプションは、Websense Web Security Gateway とともにインス トールされた小さなデータベースに依拠しており、Websense Web Security Gateway は定期的にデータベース更新をチェックします。これらのデータ ベースの更新は、すべてのマスタ データベースの更新とは独立に行われます (リアルタイム データベース更新および Real-Time Security Updates を含む)。

./WCGAdmin start コマンドを使用して Websense Security Gateway を起動する たびに、データベース ダウンロードが開始されます。ダウンロードに失敗す ると、ダウンロードに成功するまで、15分ごとに新たなダウンロードが試み られます。

データベース更新チェックのデフォルトの間隔は 15 分です。Websense Content Gatewayコンピュータ上の /opt/bin/downloadservice.iniファイルの 「PollInterval」値を編集することにより、この間隔を変更することができます。

**downloadservice.ini** ファイルを編集したら、コマンド ラインから Websense Content Gateway を終了し、再起動しなければなりません。

- ◆ 終了するには、/opt/WCG/WCGAdmin stop と入力します。
- ◆ 再起動するには、/opt/WCG/WCGAdmin start と入力します。

#### スキャン オプション

[設定]>[リアルタイム スキャン]ページを使用して、リアルタイム オプ ションを有効にし、構成します。個々のスキャン オプションについて、以下 の項で詳しく説明します。

- ◆ コンテンツの分類と脅威のスキャン、150ページ
- ◆ ファイルのスキャン、151 ページ
- ◆ コンテンツのストリッピング、153 ページ

各オプションについて、少なくとも2つの選択肢があります:

- ◆ [オフ]。リアルタイム スキャンやブロックは行われません。このオプ ションは、追加のセキュリティを提供しません。
- ◆ [推奨]または [オン]。サイトがリアルタイム スキャンを行うように構成 されている場合、この設定は最善のパフォーマンスを提供します。2つ の要素に基づいてスキャンが行われます:
  - [設定]>[リアルタイムスキャン]>[例外] タブの[常にスキャンする] リ ストと[スキャンしない] リスト(スキャンの調整、154 ページを参照)。
  - Websense ソフトウェアが、サイトがダイナミック コンテンツを含ん でいると認識したかどうか。ダイナミック コンテンツを含んでいる というフラグが付けられたサイトは、スキャンされます。ダイナミッ ク コンテンツを含んでいるサイトを識別するマーカーは、ユーザが 設定できません。

ダイナミック コンテンツを含むサイトで [スキャンしない] リストに 含まれているものは、スキャンされません。

◆ [すべて] すべての要求された Web ページがスキャンされます。唯一の例 外は、[スキャンしない]リストに含まれているサイトです。 このオプションは最高のセキュリティを提供しますが、システム パ フォーマンスがかなり遅くなる場合があります。

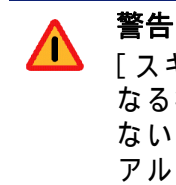

[スキャンしない]リストに含まれるサイトは、いか なる状況においても分析されません。[スキャンし ない]リストのサイトが危険なものであっても、リ アルタイム オプションは悪意あるコードの分析や検 出を行いません。

## コンテンツの分類と脅威のスキャン

関連トピック:
スキャンオプション、149ページ
ファイルのスキャン、151ページ
コンテンツのストリッピング、153ページ
スキャンの調整、154ページ
リアルタイム スキャン アクティビティのレポート、156ページ

Web コンテンツの変化は急速です。統計は、Web コンテンツのかなり多くが ダイナミックであることを示しています。さらに、インターネットには、 ソーシャル ネットワーキング サイトに見られるように、多くのユーザが生 成したコンテンツがあります。これらは、企業の Web サイトを管理している ようなコンテンツおよびスタイルのガイドラインに従っていません。

[コンテンツの分類]が有効になっていると、選択したサイトはリアルタイムで分類され、結果のカテゴリが Websense フィルタリング ソフトウェアに転送され、アクティブなポリシーに基づいてブロックまたは許可されます。

重要
 リアルタイム スキャン アクティビティのレポートの生成を予定している場合は、[完全な URL によるログ記録]を有効にします(完全 URL によるログ記録の設定、328ページを参照)。そうしない場合は、ログ記録には、分類されたサイトのドメイン(www.domain.com)しか記録されず、サイトの個々のページが別のカテゴリに適合している可能性があります。

サイトが WebCatcherを使用して未分類 URLを Websense, Inc. に報告している場合には (WebCatcherの設定、320ページを参照)、[コンテンツの分類]機能によって分類された URLは、マスタ データベースに含めるために転送されます。

サブスクリプションに Websense Security Gateway が含まれている場合は、セ キュリティの脅威についてサイトをスキャンするように指定できます。 [設定]>[リアルタイム スキャン]>[共通オプション]ページを使用して、 [コンテンツの分類]および[コンテンツのスキャン]をいつ使用するかを指 定します。

 [コンテンツの分類] エリアで、[オフ] または [オン] (デフォルト)を選択し、スキャンを行うかどうかを決定します。スキャン オプション、149ページを参照してください。 カテゴリが決まると、構成済みの他のリアルタイム オプションが適用さ

カテコリが決まると、構成済みの他のリアルタイム オブジョブが適用され、追加のセキュリティが提供されます。

- (Websense Security Gateway) [コンテンツのスキャン] エリアで、[オフ]( デフォルト)、[推奨]、または[すべて]を選択して、スキャンのレベル を決定します。
- 3. 次のどちらかを実行します。
  - サイトを[スキャンしない]リストまたは[常にスキャンする]リスト に追加するには、[例外]タブを選択します。スキャンの調整、154 ページを参照してください。
  - 他のリアルタイムオプションの設定を変更するには、[共通オプション]ページに移ります。ファイルのスキャン、151ページおよびコンテンツのストリッピング、153ページを参照してください。
- 作業が終了したら、[OK] をクリックして、変更をキャッシュします。[す べて保存] をクリックするまで、変更は適用されません。

プレゼンテーション レポートは、脅威を含んでいるサイトへのアクセスの試 みに関する詳細を提供します。Websense レポート機能の詳細については、 プレゼンテーション レポート、98 ページを参照してください。

ファイルのスキャン

関連トピック: スキャン オプション、149 ページ
コンテンツの分類と脅威のスキャン、150 ページ
コンテンツのストリッピング、153 ページ
スキャンの調整、154 ページ
リアルタイム スキャン アクティビティのレポート、156 ページ

ファイルのスキャンは、ユーザがダウンロードしようとしている、またはリ モートで開こうとしている着信アプリケーション ファイルのコンテンツを調 べます。このリアルタイム オプションは、Websense フィルタリング ソフト ウェアにカテゴリを返し、それに従ってファイルを許可またはブロックでき るようにします。 最善のやり方は、すべての**実行可能**ファイル(たとえば .exe ファイルや .dll ファイル)をスキャンすることです。また、スキャンする追加のタイプを指 定することができ、スキャンする最大サイズを設定することができます。

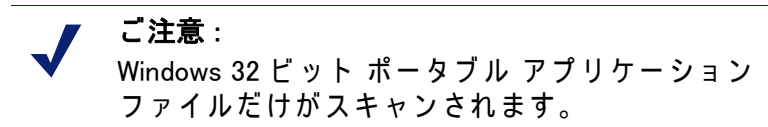

[設定]>[リアルタイム スキャン]>[共通オプション] タブを使用して、 ファイルのスキャンをいつ使用するかを指定します。

- [ファイルのスキャン]エリアで、[オフ]、[推奨](デフォルト)、または[ すべて]を選択して、スキャンのレベルを決定します。スキャンオプ ション、149ページを参照してください。
- 2. [詳細設定]をクリックします。
- [実行可能な内容を含むファイル タイプすべてをスキャン]がデフォルト で選択されています。スキャンする個々のファイル拡張子のリストを指 定したい場合は、このチェックボックスをオフにします。
- スキャンする追加のファイル タイプを指定するには、ファイル拡張子(たとえば、pptやwmv)を入力し、続いて[追加]をクリックします。ファイル拡張子には、英数字、アンダースコア(\_)、ダッシュ(-)しか含むことはできません。拡張子の前のドットは、含めません。
   [選択されたファイル拡張子]リストからファイル拡張子を削除するには、その拡張子を選択し、[削除]をクリックします。
- [オプション]の下に、スキャンするファイルの最大サイズを入力します(デフォルトは 10 MB)。[カスタム]を選択し、4096 MB (4 GB)までのサイズを入力します。指定したサイズより大きなファイルは、スキャンされません。
- 6. 次のどちらかを実行します。
  - サイトを[スキャンしない]リストまたは[常にスキャンする]リスト
     に追加するには、[例外]タブを選択します。スキャンの調整、154
     ページを参照してください。
  - 他のリアルタイムオプションの設定を変更するには、[共通オプション] タブに移ります。コンテンツの分類と脅威のスキャン、150ページおよびコンテンツのストリッピング、153ページを参照してください。
- 作業が終了したら、[OK] をクリックして、変更をキャッシュします。[す べて保存] をクリックするまで、変更は適用されません。

複数のプレゼンテーション レポートが、セキュリティ リスクを含んでいる ファイルをダウンロードする試みに関する詳細を提供します。Websense レ ポート機能の詳細については、プレゼンテーション レポート、98 ページを 参照してください。

ファイル タイプおよび URL カテゴリに基づくファイルのブロックの詳細に ついては、ファイル タイプに基づくトラフィックの管理、196 ページを参照 してください。

# コンテンツのストリッピング

関連トピック:
スキャン オプション、149 ページ
コンテンツの分類と脅威のスキャン、150 ページ
ファイルのスキャン、151 ページ
スキャンの調整、154 ページ
リアルタイム スキャン アクティビティのレポート、156 ページ

システムへの 脅威が、Web ページによって 送られるアクティブなコンテンツの 中に隠されている 可能性があります。システムの完全性を 保全する 1つの方法 は、そのよう なコンテンツが決して 持ち込まれないよう にすることです。

Websense リアルタイム オプションによって、特定のスクリプト言語 (ActiveX、JavaScript、または VB Script)によるコンテンツを着信する Web ページからストリップすることが可能になります。コンテンツのストリッピ ングが有効になっていると、ダイナミック コンテンツを含んでいるというフ ラグの付いたサイト、または [常にスキャンする]リストに含まれているサ イトから、指定されたスクリプト言語によるすべてのコンテンツが除去され ます (スキャン オプション、149 ページを参照)。

コンテンツの削除は、リアルタイム オプションによってサイトが分類され、 Websense フィルタリング ソフトウェアがどのポリシーを適用するかを決定 した後にのみ、行われます。

> 重要 ストリップされたアクティブ コンテンツに基づいて いる Web ページは、期待通りには機能しません。ア クティブ コンテンツを必要とするサイトへの全面的 なアクセスを許可するには、コンテンツのストリッ ピングを無効にするか、サイトを [スキャンしない] リストに追加します。

アクティブ コンテンツを含むページを要求するユーザは、コンテンツが削除 されていることについて何も通知を受け取りません。

[設定]>[リアルタイム スキャン]>[共通オプション] タブを使用して、ダイナミック コンテンツを含むサイトからいつコンテンツをストリップするか を指定します。

1. [コンテンツのストリッピング] エリアで、着信 Web ページから削除する必要があるアクティブ コンテンツのタイプを選択します。

- 他のリアルタイム オプションの設定の変更については、以下を参照してください:
  - コンテンツの分類と脅威のスキャン、150ページ
  - ファイルのスキャン、151 ページ.
- 3. 作業が終了したら、[OK] をクリックして、変更をキャッシュします。[す べて保存] をクリックするまで、変更は適用されません。

いずれかの選択されている言語のコンテンツ ストリッピングを無効にするに は、関連するチェックボックスをオフにします。

## スキャンの調整

関連トピック:
スキャン オプション、149 ページ
コンテンツの分類と脅威のスキャン、150 ページ
ファイルのスキャン、151 ページ
コンテンツのストリッピング、153 ページ

[常にスキャンする]リストおよび[スキャンしない]リストを使用して、[ 推奨]および[すべて]スキャン オプションの動作をカスタマイズします。

- ◆ リアルタイムオプションが [推奨]または [オン]に設定されている場合には、ダイナミックコンテンツを含むサイトおよび [常にスキャンする]リストに含まれるサイトはスキャンされます(スキャンオプション、149ページを参照)。[スキャンしない]リストに含まれるサイトは、無視されます。
- ◆ リアルタイム オプションが [すべて]に設定されている場合には、[ス キャンしない]リストに含まれるサイトは無視されます。これによって、 パフォーマンスを改善できます。

[スキャンしない]リストの使用には、注意が必要です。リストに含まれる サイトが危険なものであっても、Websense Security Gateway はそのサイトを スキャンしてセキュリティ問題を捕捉することができません。

[設定]>[リアルタイム スキャン]>[例外]ページを使用して、[常にスキャンする]リストおよび[スキャンしない]リストに追加し編集します。

[常にスキャンする]リストまたは[スキャンしない]リストにサイトを追加 するには、以下のようにします:

1. [URL] ボックスにサイト名を入力します。

ホスト名のみを入力します(たとえば、thissite.com)。完全な URL を入力 する必要はありません。ドメインと拡張子の両方を入力してください。 thissite.com と thissite.net は、区別されるエントリです。

一度に複数のホスト名を入力できます。

 [オプション]欄で、入力したすべてのサイトにどのリアルタイム オプ ションを適用するかを選択します。1 つまたは複数のオプションを選択 できます。[セキュリティの脅威]が対象とするのは、コンテンツのス キャンだけで、ファイルのスキャンは対象になりません。ファイルのス キャンは、[常にスキャンする]リストおよび[スキャンしない]リスト の影響を受けません。

異なるサイトに異なるオプションを適用するには、サイトを別個に入力 します。

- 「常にスキャンするに追加」または [スキャンしないに追加] を選択します。
   サイトは、2つのリストの一方にのみ表示されます。たとえば、同じサイトを、脅威に関して常にスキャンし、コンテンツのストリッピングに関してスキャンしないように指定することはできません。
  - サイトが表示されるリストを変更するには、まずサイトを選択し、続いて右向き矢印(>)ボタンおよび左向き矢印(<)ボタンを使用してサイトを新しいリストに移動させます。</li>
  - どちらかのリストからサイトを削除するには、サイトを選択し、つづいて[削除]をクリックします。
- 4. 作業が終了したら、[OK] をクリックして、変更をキャッシュします。[す べて保存] をクリックするまで、変更は適用されません。

サイトに関連付けられたスキャン オプションを変更するには、以下のように します :

- 1. [常にスキャンする]リストまたは[スキャンしない]リストのサイトを選択し、続いて[編集]をクリックします。
- 2. [ルールの編集] ボックスで、そのホスト名についての新しいオプション を選択します:
  - [変更なし]は、現在の設定を維持します。
  - [オン]は、指定されているオプション(たとえば、コンテンツの分類)
     についてコンテンツをスキャンすることを指示します。
  - [オフ]は、指定されているオプションについてスキャンを行わないことを指示します。オプションをオフにすると、パフォーマンスは改善されますが、セキュリティが危険にさらされる可能性があります。
- 3. 変更を終了したら、[ルールの編集] ボックスの [OK] をクリックして [例 外] タブに戻ります。
- 4. 変更をキャッシュするために、再度 [OK] をクリックします。[すべて保存] をクリックするまで、変更は適用されません。

## リアルタイム スキャン アクティビティのレポート

関連トピック:

- ◆ スキャンオプション、149ページ
- ◆ コンテンツの分類と脅威のスキャン、150ページ
- ◆ ファイルのスキャン、151 ページ
- ◆ コンテンツのストリッピング、153ページ

サブスクリプションにリアルタイム スキャン機能が含まれている場合、プレ ゼンテーション レポートや調査レポートを使用してこれらの機能の効果を分 析することができます。

[プレゼンテーションレポート]ページで、[リアルタイムセキュリティの 脅威]という名前のレポートのグループが使用可能です。これらのレポート は、特に脅威に関連するアクティビティに重点を置いています。すべてのプ レゼンテーションレポートと同じように、セキュリティの脅威レポートをコ ピーし、レポートフィルタを編集してそのコピーからレポートを生成する際 に、含める情報を調整することができます。

ー部のセキュリティの脅威レポートには、[脅威 ID] 欄が含まれています。 個々の脅威 ID をクリックすると、識別された脅威のタイプについて説明し た Websense Secirity Labs ページを開くことができます。

さらに、他のプレゼンテーション レポートには、リアルタイム スキャン ア クティビティや標準フィルタリング アクティビティに関する情報が含まれて います。事前定義されたレポートをコピーし、そのフィルタを編集して、特 にリアルタイム スキャン アクティビティ用のレポートを作成できます。

> 重要 [完全な URL によるログ記録]を有効にして、リア ルタイム スキャン アクティビティのレポートが意 味のあるものになることを確保します(完全 URL に よるログ記録の設定、328ページを参照)。そうしな いと、サイト内の各ページに異なったカテゴリか、 異なった脅威が含まれていても、レポートはサイト のドメイン (www.domain.com)だけを表示します。

たとえば、[レポート カタログ]の[インターネット アクティビティ]グ ループの中の[カテゴリ別完全な URL の詳細]レポートには、各カテゴリの アクセスされた URL の詳細なリストが示されます。リアルタイム スキャン に特有のレポートを作成するには、[カテゴリ別完全な URL の詳細]レポー トをコピーし、そのレポート フィルタを編集します。[アクション]タブで、 リアルタイム スキャンに関連する許可およびブロック アクションのみを選 択します。[オプション]タブで、レポート カタログのタイトルおよびレ ポート名を変更し、これがリアルタイム スキャン レポートであることを識 別できるようにします。たとえば、名前とタイトルを、「リアルタイム : カテ ゴリ別完全な URL の詳細」に変更することができます。

また、調査レポートを使用して、リアルタイム スキャン アクティビティの 状況を把握できます。

- 1. [インターネット使用状況] ドロップダウンリストで [アクション]を選択 します。
- 結果のレポートの中で、リアルタイム アクション、たとえば [リアルタ イムのブロックされたカテゴリ]をクリックし、ドリルダウン オプショ ンのリストを表示させます。
- 必要なドリルダウン オプションを、たとえば [カテゴリ] または [ユーザ] をクリックします。
- 4. [ヒット件数]値またはいずれかの行のバーをクリックすると、関連する 詳細が表示されます。
- ページの上部の[レポートの変更]をクリックして、[完全 URL] 欄をレ ポートに追加します。
   すべての調査レポート機能の使用に関する詳細については、調査レポート、118 ページを参照してください。

#### リアルタイム スキャンをログ記録する方法

リアルタイム スキャン オプションを使用する際には、標準 Web フィルタリ ング アクティビティとリアルタイム スキャン アクティビティでは、ログ記 録を行う方法に違いがあることに留意してください。

標準 Web フィルタリングの場合は、ログ データベースのサイズを小さくす る複数のオプションがあります。

- ◆ [アクセス件数]を有効にすると、要求された Web サイトごとに 1 つのレ コードだけがログ記録されます。ログ キャッシュ ファイルの設定、317 ページを参照してください。
- ◆ [集約]を有効にすると、特定の共通要素を持つ複数の要求が1つのログ記録に結合されます。集約オプションの設定、318ページを参照してください。
- ◆ [完全な URL によるログ記録]を無効にすると、各要求についてドメイン 名 (www.domain.com)のみがログ記録され、ドメインの特定ページへのパ ス (/products/productA)は記録されません。完全 URL によるログ記録の 設定、328 ページを参照してください。
- ◆ [選択可能なカテゴリのログ記録]を有効にすると、ログ記録を、組織に とって決定的に重要な選択されたカテゴリに限定します。ログ記録のた めの Filtering Service 設定、310 ページを参照してください。

しかし、リアルタイム スキャン機能は、これらの設定では部分的にしか限定 されません。リアルタイム スキャンによってサイトを分析すると、2 つの別 個のログ記録が作成されます。

- ◆ [Web フィルタ記録] は、実施されているすべてのサイズ削減設定を活用し ます。すべての Web フィルタ レポートに使用可能です。
- ◆ [リアルタイム記録]は、ほとんどのサイズ削減設定を無視します。すべての個別のヒットが記録され、すべてのカテゴリへの要求が記録され、レコードは集約されません。サイトがブロックされたか、または許可されたかに関係なく、リアルタイムスキャンの結果としてリアルタイムレコードが生成されます。リアルタイム記録では、[完全な URL によるログ記録]に関する設定のみが尊重されます。

いずれかのログ データベースのサイズ削減オプションを有効にした場合、レ ポートが同じユーザ、期間およびカテゴリに構成されていても、リアルタイ ム レポートで報告される数が標準フィルタリング レポートで報告される数 と一致しない場合があります。たとえば、アクセス件数をログ記録すること を選択した場合、リアルタイム スキャン機能の分析対象となっているサイト をユーザが要求すると、そのユーザ要求は標準フィルタリング レポートでは 1件のアクセスとして表示されますが、リアルタイム レポートでは複数の ヒットとして表示される可能性があります。

標準フィルタリングとリアルタイム フィルタリングで同じようなデータを表示させるには、ログ データベース サイズ削減設定を無効にします。これは データベースを非常に大きくし、急速に成長させる可能性があるので、ログ データベース コンピュータが適切なサイズのハードディスク、処理能力、お よびメモリー容量を持っていることを確認してください。

サイズ削減設定の構成の詳細については、レポート管理、305 ページを参照 してください。レポートの生成については、プレゼンテーション レポート、 98 ページおよび調査レポート、118 ページを参照してください。

# リモート クライアントの フィルタ

関連トピック:

- ◆ リモート フィルタリングの動作、160ページ
- ◆ Remote Filtering 設定の構成、166 ページ

多くの組織が、時どきネットワークの外部でノート パソコンを使用するユー ザを抱えています。Microsoft Windows オペレーティングシステムを使用して いるリモート ユーザに対しては、Websense Web Security と Websense Web Filter の両方で使用可能なオプション機能である Websense Remote Filtering を 実施することにより、インターネット要求をフィルタできます。

Remote Filtering は、HTTP、SSL、および FTP トラフィックをモニタし、 ユーザがリモート コンピュータにログオンした方法によって、個々のユーザ もしくはグループに割り当てられたポリシー、またはデフォルト ポリシーを 適用します。Remote Filtering は、コンピュータまたはネットワーク範囲に割 り当てられたポリシーに基づくフィルタは行いません。詳細は、リモート ユーザの識別、163 ページを参照してください。

リモート クライアントに対しては、帯域幅に基づいたフィルタリングはサ ポートされていません (Bandwidth Optimizer による帯域幅の管理、194 ページ を参照)。リモート クライアントが生成する帯域幅は、帯域幅測定値および レポートには含まれません。

FTP 要求および HTTPS のような SSL 要求のリモート フィルタリングは、ブロックのみ、または許可のみが可能です。たとえば、リモート ユーザが割り 当て時間アクションもしくは確認アクションが割り当てられたカテゴリの FTP サイトまたは HTTPS サイトを要求した場合は、Remote Filtering Client に よってこのサイトはブロックされます。これらのコンピュータがネットワー クの内部からアクセスする場合は、割り当て時間および確認フィルタリング アクションは正常に適用されます。

Remote Filtering を実行するには、以下のコンポーネントをインストールしなければなりません:

◆ Remote Filtering Server は、一番外側のファイアウォールの内側に置かれ、 リモート コンピュータがそれと通信することが許可されなければなりま せん。一般に、ネットワークの非武装地帯あるいは DMZ の中の、ネット ワークの残りの部分を保護するファイアウォールの外側にインストール されます。最大 3 つの Remote Filtering Server をインストールして、フェ イルオーバー機能を提供することができます。

 ◆ Remote Filtering Client は、Windows オペレーティングシステムを実行し、 ネットワークの外部で使用される各コンピュータにインストールされな ければなりません。

ご注意:
 『配備ガイド』の推奨事項に慎重に従って、これらのコンピュータを配置してください。これらのインストールの手順については、『インストール ガイド』を参照してください。
 Websense ソフトウェアをスタンドアロン モードで使用する場合(統合製品を使用しない場合)は、Network Agent が Remote Filtering Server コンピュータをモニタしないように設定します(グローバル設定、346 ページを参照)。

Remote Filtering Client と Remote Filtering Server の間のすべての通信は、認証 され、暗号化されます。

### リモート フィルタリングの動作

関連トピック:
ネットワークの内部、161 ページ
ネットワークの外部、162 ページ
リモート ユーザの識別、163 ページ
サーバー通信が失敗した場合、164 ページ
仮想プライベート ネットワーク (VPN)、165 ページ
Remote Filtering 設定の構成、166 ページ

リモート コンピュータが HTTP、SSL または FTP 要求を行うと、リモート コンピュータ上の Remote Filtering Client が Remote Filtering Server と通信し ます。Remote Filtering Server は、Websense Filtering Service と通信して、ど のアクションを適用するかを決定します。次に、Remote Filtering Server は、 Remote Filtering Client に応答し、サイトを許可するか、または該当するブ ロック メッセージを送信します。

Remote Filtering Client を実行しているコンピュータ上のブラウザが HTTP、 SSL または FTP による要求を行うと、Remote Filtering Client は、その要求に ついて Remote Filtering Server に照会するかどうか決定しなければなりませ ん。この決定は、そのコンピュータが所在する、ネットワークとの相対的な 位置によって制御されます。

#### ネットワークの内部

関連トピック:
リモート フィルタリングの動作、160ページ
ネットワークの外部、162ページ
リモート ユーザの識別、163ページ
サーバー通信が失敗した場合、164ページ
仮想プライベート ネットワーク(VPN)、165ページ
Remote Filtering 設定の構成、166ページ

ネットワークの内部でコンピュータが起動すると、Remote Filtering Client は DMZ の中の Remote Filtering Server に**ハートビート**の送信を試みます。ハー トビート ポートは内部ファイアウォール上に開かれているので、ハートビー トは成功します。

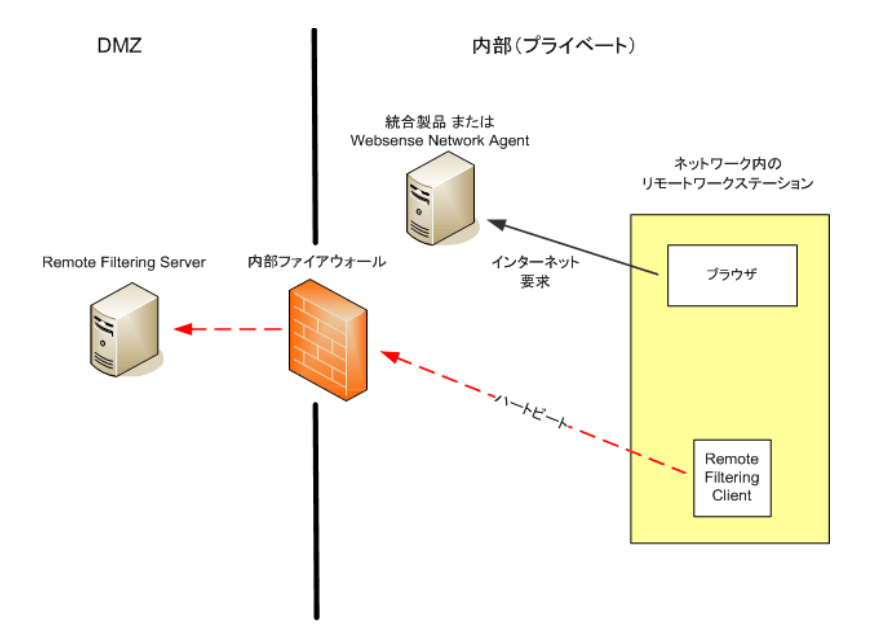

この場合は、Remote Filtering Client は受動的になり、Remote Filtering Server へのインターネット要求についての照会は行いません。その代わり、これら の要求は統合製品(たとえば、Cisco Pix、Microsoft ISA Server)または Websense Network Agent に直接受け渡されます。この要求は、他の内部要求 と同じようにフィルタされます。 ネットワークの外部

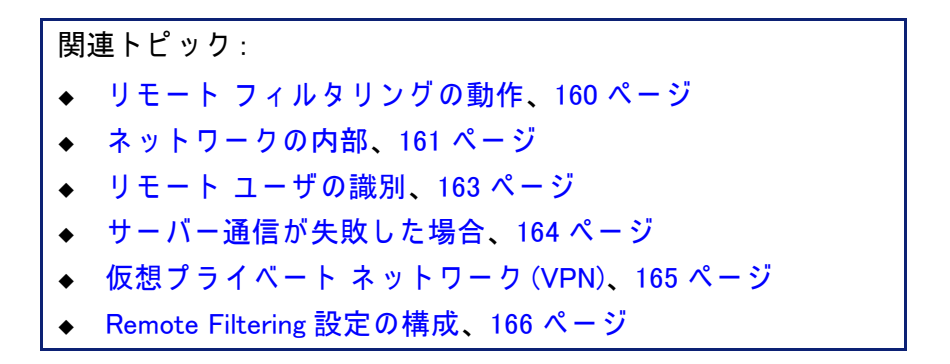

ネットワークの外部でコンピュータが起動すると、Remote Filtering Client は Remote Filtering Server にハートビートの送信を試みます。ハートビート ポートは外部ファイアウォールでブロックされているので、ハートビートは 成功しません。

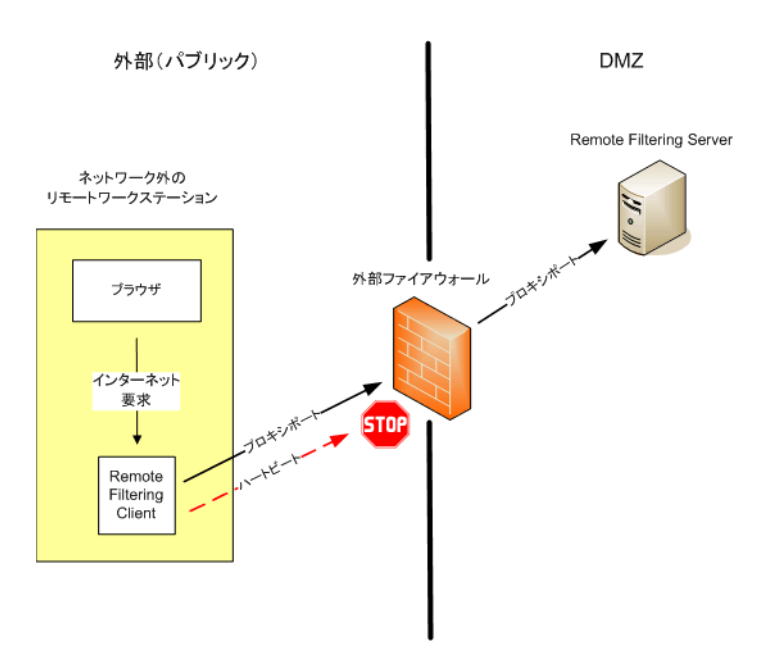

このハートビートの失敗によって、Remote Filtering Client は、HTTP、SSL、 または FTP 要求ごとに、設定されているポート(デフォルトでは 80)を介し て、DMZ の中の Remote Filtering Server に宛てて照会を送信することになり ます。続いて、Remote Filtering Server は、ネットワーク内部の Websense Filtering Service にフィルタリング要求を転送します。Filtering Service は要求 を評価し、応答を Remote Filtering Server に送信します。続いて、この応答 がリモート コンピュータに送信されます。サイトがブロックされた場合は、 Remote Filtering Client は該当するブロック ページを要求し、受信し、ブロッ ク ページがユーザに対して表示されます。

Remote Filtering Client は、Remote Filtering Server からの応答を受信するまで、 フィルタされる各要求を表示します。受信した応答に応じて、Remote Filtering Client は、サイトを許可するか、またはブロック ページを表示します。 ログ ファイルは、ネットワークへの参加および退出、フェイル オープンや フェイル クローズ状態、およびクライアントの再起動などの、リモート フィルタリング アクティビティを追跡します。Remote Filtering Client は、最 初に起動したときに、ログ ファイルを作成します。ログ ファイルの存在お よびサイズは、お客様が管理します。Remote Filtering 設定の構成、166 ペー ジを参照してください。

#### リモート ユーザの識別

関連トピック:

- ◆ リモート フィルタリングの動作、160ページ
- ◆ ネットワークの内部、161 ページ
- ◆ ネットワークの外部、162ページ
- ◆ サーバー通信が失敗した場合、164ページ
- ◆ 仮想プライベート ネットワーク (VPN)、165 ページ
- ◆ Remote Filtering 設定の構成、166 ページ

ユーザがリモート コンピュータにログオンした方法によって、どのポリシー を実施するかが決まります。

ユーザが、キャッシュされたドメイン資格情報(ネットワーク ディレクトリ ログオン情報)を使用してログオンした場合は、Websense Filtering Service は ユーザ名を解決することができ、該当するユーザおよびグループに基づいた ポリシーをリモート コンピュータに適用します。さらに、インターネット アクティビティは、ネットワーク ユーザ名の下にログ記録されます。

ユーザが、コンピュータにとってローカルなユーザ アカウントを使用してロ グオンした場合は、Filtering Service はユーザ名を解決できず、代わりにデフォ ルト ポリシーを適用します。インターネット アクティビティは、ローカル ユーザ名の下にログ記録されます。Remote Filtering は、コンピュータまたは ネットワーク範囲に割り当てられたポリシーに基づくフィルタは行いません。

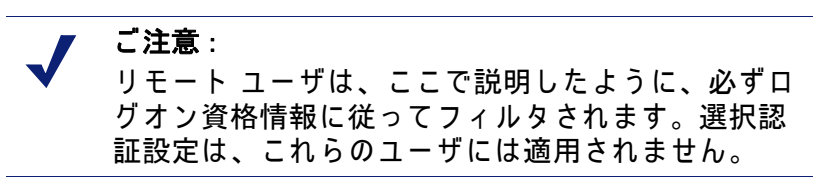

#### サーバー通信が失敗した場合

関連トピック:
リモート フィルタリングの動作、160ページ
ネットワークの内部、161ページ
ネットワークの外部、162ページ
リモート ユーザの識別、163ページ
仮想プライベート ネットワーク (VPN)、165ページ
Remote Filtering 設定の構成、166ページ

ネットワークの外部の Remote Filtering Client がネットワークの DMZ の中の Remote Filtering Server との通信に成功したとき、フィルタリングが行われま す。しかし、この通信がうまく行かない場合があります。

Remote Filtering Client が Remote Filtering Server と通信できない場合に、 Remote Filtering Client がとる処置は、設定可能です。デフォルトでは、 Remote Filtering Client はフェイルオープン設定を使用します。この設定で は、これらのコンポーネント間の通信が確立できなかった場合にはすべての HTTP、SSL、および FTP 要求が許可されます。Remote Filtering Client は、引 き続き Remote Filtering Server との連絡を試みます。通信に成功した場合に は、該当するフィルタリング ポリシーが実施されます。

Remote Filtering Client がフェイル クローズに設定されている場合には、タイ ムアウト値が適用されます(デフォルトは 15分)。リモート コンピュータが 起動すると、クロックが動作を開始します。Remote Filtering Client はただち に Remote Filtering Server への接続を試み、成功するまで使用可能な Remote Filtering Server に対して順番に試行を続けます。

ユーザが起動時に Web アクセスを行った場合は、Remote Filtering Client が Remote Filtering Server に接続するまでは、フィルタリングは行われません( すべての要求が許可されます)。この場合は、該当するフィルタリング ポリ シーが実施されます。

Remote Filtering Client が設定されたタイムアウト時間内に接続できなかった 場合は、Remote Filtering Server への接続が確立できるまで、すべてのイン ターネット アクセスはブロックされます ( フェイル クローズ )。

ご注意:

何らかの理由で Remote Filtering Server が Websense Filtering Service に接続できなかった場合には、 Remote Filtering Client にエラーが返され、フィルタ リングは必ずフェイル オープンになります。

このタイムアウト期間は、インターネット アクセスの料金を支払っている ユーザが、移動中にコンピュータを起動し、ロックアウトされることなく接 続を設定することを可能にします。15分のタイムアウト時間が切れる前に ユーザが Web アクセスを確立しなかった場合、そのセッション中は Web ア クセスを確立することはできません。このような場合には、ユーザはコン ピュータを再起動して、タイムアウト期間を再開する必要があります。

フェイル オープン / フェイル クローズ設定の変更、およびタイムアウト値の変 更については、Remote Filtering 設定の構成、166 ページを参照してください。

仮想プライベート ネットワーク(VPN)

関連トピック:

- ◆ リモート フィルタリングの動作、160ページ
- ◆ ネットワークの内部、161 ページ
- ◆ ネットワークの外部、162 ページ
- ◆ リモート ユーザの識別、163 ページ
- ◆ サーバー通信が失敗した場合、164ページ
- ◆ Remote Filtering 設定の構成、166 ページ

Websense Remote Filtering は、スプリット トンネル VPN を含む VPN 接続をサ ポートしています。リモート コンピュータが VPN (非スプリット トンネル) を介して内部ネットワークに接続すると、Remote Filtering Client は Remote Filtering Server にハートビートを送信することができます。その結果、Remote Filtering Client は受動的になり、リモート コンピュータからのすべての HTTP、 SSL、および FTP 要求は、内部統合製品または Network Agent によって、他の ネットワーク 内のコンピュータの場合と 同じようにフィルタされます。

リモート コンピュータがスプリット トンネル VPN クライアントを介して内 部ネットワークに接続する場合は、Remote Filtering Client はそのことを検出 し、Remote Filtering Server にハートビートを送信しません。Remote Filtering Client は、外部で動作していることを想定して、Remote Filtering Server に要 求を提出してフィルタリングを求めます。

Websense ソフトウェアは、以下の VPN クライアントに対するスプリット トンネルをサポートしています :

- Checkpoint SecureClient
- Cisco
- Juniper/Netscreen
- Microsoft PPTP
- Nokia
- Nortel
- SonicWALL

## Remote Filtering 設定の構成

関連トピック:
リモート フィルタリングの動作、160ページ
ネットワークの内部、161ページ
ネットワークの外部、162ページ
リモート ユーザの識別、163ページ
サーバー通信が失敗した場合、164ページ
仮想プライベート ネットワーク (VPN)、165ページ

条件無し優先管理者は、[設定]>[一般]>[Remote Filtering] ページを使用して、このインストレーションに関連付けられたすべての Remote Filtering Client に影響を与えるオプションを構成することができます。

Remote Filtering の動作の詳細については、リモート フィルタリングの動作、 160 ページを参照してください。

- [フェイル クローズ] チェックボックスをオンにすると、Remote Filtering Client コンピュータが Remote Filtering Server と通信しない限り、Remote Filtering Client のすべてのインターネット アクセスはブロックされます。 デフォルトでは、このチェックボックスはオンになっていません。つま り、コンピュータが Remote Filtering Server と通信できない場合、リモー トューザはフィルタされずにインターネットにアクセスできます。
- [フェイル クローズ]オプションをオンにしたら、[フェイル クローズまでの タイムアウト]フィールドを使用して最大 60 分までの分単位の時間(デフォ ルトは 15 分)を選択するか、または [タイムアウトなし]を選択します。 タイムアウト時間中は、すべての HTTP、SSL、および FTP 要求が許可さ れます。

タイムアウト時間中に Remote Filtering Client が Remote Filtering Server と 通信できないと、すべてのインターネット アクセスはブロックされます (フェイル クローズ)。

[タイムアウトなし]を選択すると、ユーザがホテルやその他の有料プロ バイダからのインターネット接続を確立する前に、リモート コンピュー タをロックアウトできます。さらに、Remote Filtering Client は、Remote Filtering Server との通信を試行し続けます。

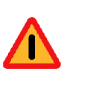

**警告** Websense, Inc. は、**[タイムアウトなし]**を選択する ことや、非常に短いタイムアウト時間を設定するこ とは、推奨しません。

3. [ローカル ログ キャッシュの最大サイズ] (MB 単位、最大 10 MB) を選択し ます。[ログなし]を選択すると、ログ記録が無効になります。 これによって、リモート コンピュータが最初に Remote Filtering Server から 切断されたときにリモート コンピュータが作成するログ ファイルのサイズ と存在を制御します。このログ ファイルは、以下のイベントを追跡します:

- コンピュータのネットワークからの切断
- コンピュータのネットワークへの再接続
- Remote Filtering Client の再起動
- フェイル オープン条件の発生
- フェイル クローズ条件の発生
- Remote Filtering Client のポリシー アップデートの受信

コンピュータは最後の2つのログを保持します。これらのログは、リ モート フィルタリングに関する接続問題やその他の問題のトラブル シューティングに使用できます。

# 9 フィルタリング ポリシー の調整

インターネット利用のフィルタリングのもっとも単純な方法では、1 つのポ リシーを使って1 つのカテゴリ フィルタと1 つのプロトコル フィルタを週7 日、1 日 24 時間適用します。しかし、Websense ソフトウェアは、この基本 的なフィルタリングをはるかに超えて、ユーザがインターネット使用状況を 管理するために必要とする詳細レベルのフィルタリングを可能にするツール を提供します。以下のことが可能です。

- ◆ 制限付きアクセス フィルタを作成し、特定のユーザに対して、指定された サイトのリスト以外のすべてのサイトへのアクセスをブロックする(ユー ザのアクセスを指定したサイトのリストに制限、170ページを参照)。
- ◆ カスタム カテゴリを作成し、選択したサイトのフィルタリング方法を再 定義する(カテゴリの使用、177 ページを参照)。
- ◆ URL を再分類し、特定のサイトをデフォルトのマスタ データベースのカ テゴリから他の Websense 定義のカテゴリまたはカスタム カテゴリに移 動する (URL の再分類、186 ページを参照)。
- ◆ フィルタなし URL を定義し、サイトがアクティブ カテゴリ フィルタでブロックされたカテゴリに割り当てられている場合でも、ユーザがそのサイトにアクセスできるようにする(フィルタなし URL の定義、185 ページを参照)。
- ◆ 帯域幅制限を適用し、帯域幅使用状況が指定したしきい値に到達したとき、そうでなければ許可されていたカテゴリおよびプロトコルへのユーザのアクセスをブロックする。
- ◆ キーワードを定義し、キーワード ブロック機能が有効で、アクティブ化 されているとき、そのキーワードを使って、そうでなければ許可されて いたカテゴリ内のサイトをブロックする(キーワードに基づくフィルタ リング、182ページを参照)。
- ◆ ファイル タイプを定義し、ファイル タイプ ブロック機能がアクティブ 化されているとき、そのファイル タイプを使って、そうでなければ許可 されていたカテゴリからの選択したファイル タイプのダウンロードをブ ロックする(ファイル タイプに基づくトラフィックの管理、196 ページ を参照)。

## ユーザのアクセスを指定したサイトのリストに制限

関連トピック:

- ◆ 制限付きアクセス フィルタとフィルタリングの優先順位、170ページ
- ◆ 制限付きアクセス フィルタの作成、172ページ
- ◆ 制限付きアクセス フィルタの編集、172 ページ

制限付きアクセス フィルタは、インターネット アクセスをフィルタリング するための非常に正確な方法です。それぞれの制限付きアクセス フィルタ は、個別の Web サイトのリストです。制限付きアクセス フィルタは、カテ ゴリ フィルタと同様に、指定した時間の間、ポリシーに追加され、適用され ます。ポリシー内で制限付きアクセス フィルタがアクティブにされていると き、そのポリシーを割り当てられているユーザは、そのリストのサイトにの みアクセスできます。他のすべてのサイトはブロックされます。

たとえば、「一年生」ポリシーが特定の教育および参照サイトのみを含む制限付きアクセス フィルタを適用する場合、「一年生」ポリシーによって管理 される生徒はこれらのサイトにのみアクセスでき、他のサイトにはアクセス できません。

● 重要

制限付きアクセス フィルタが有効になっていると き、Websense ソフトウェアは、要求されたサイトが フィルタ内にあるかどうかだけを調べます。他の チェックは実行されません。

したがって、フィルタによって許可されたサイトが 不正コードに感染した場合でも、サイトのマスタ データベースまたは Real-Time Scanning の分類に関 係なく、そのサイトのユーザ要求は許可されます。

制限付きアクセス フィルタがアクティブであるとき、そのフィルタに含まれ ていない URL が要求されたときブロック ページが返されます。

Websense ソフトウェアは、最大 2,500 個の制限付きアクセス フィルタで合計 25,000 個の URL をサポートできます。

#### 制限付きアクセス フィルタとフィルタリングの優先順位

場合によっては、1 人のユーザに複数のフィルタリング ポリシーが適用され る場合があります。これが行われるのは、ユーザが複数のグループに属し、 それらのグループが異なるポリシーによって管理されているときです。ま た、1 つの URL が制限付きアクセス フィルタに含まれ、同時にフィルタなし URL として定義される場合があります。

1人のユーザに複数のグループ ポリシーが適用されるとき、[より厳密な制 **限でブロックをする**]の設定(フィルタリング順序、80ページを参照)に よって、ユーザをフィルタリングする方法が決まります。デフォルトでは、 この設定はオフにされています。

Websense ソフトウェアは、どのフィルタリング設定がフィルタ レベルで、 より緩やかであるかを判断します。ユーザが複数のポリシーによってフィル タリングされ、そのいずれかが制限付きアクセス フィルタを適用する場合、 「より緩やか」であるかどうかが直感では判断できない場合があります。

[より厳密な制限でブロックをする]がオフのとき、次のように判断します。

- ◆「すべてブロック」のカテゴリ フィルタと制限付きアクセス フィルタが 適用可能である場合、常に制限付きアクセス フィルタが「より緩やか」 であるとみなされます。
- ◆ 他のカテゴリ フィルタと制限付きアクセス フィルタが適用可能である場 合、カテゴリ フィルタが「より緩やか」であるとみなされます。 つまり、制限付きアクセス フィルタがサイトを許可していても、カテゴ リフィルタがそのサイトをブロックした場合は、そのサイトはブロック されます。

[より厳密な制限でブロックをする]がオンのとき、制限付きアクセスフィ ルタは、「すべてブロック」を除くすべてのカテゴリ フィルタよりも厳密な 制限であると見なされます。

下の表は、複数のポリシーが適用可能であるとき、[より厳密な制限でブ ロックする一の設定のフィルタリングへの影響を要約しています。

|                                                  | する ] がオフ                                   | する]がオン                         |
|--------------------------------------------------|--------------------------------------------|--------------------------------|
| 制限付きアクセス フィルタ+<br>「 <b>すべてブロック</b> 」カテゴリ<br>フィルタ | 制限付きアクセス フィルタ<br>(要求が許可される)                | <b>すべてブロック</b><br>(要求がブロックされる) |
| 制限付きアクセス フィルタ +                                  | カテゴリ フィルタ                                  | 制限付きアクセス フィルタ                  |
| 許可されたカテゴリ                                        | (要求が許可される)                                 | (要求が許可される)                     |
| 制限付きアクセス フィルタ+                                   | カテゴリ フィルタ                                  | 制限付きアクセス フィルタ                  |
| ブロックされたカテゴリ                                      | (要求がブロックされる)                               | (要求が許可される)                     |
| 制限付きアクセス フィルタ+<br>割り当て時間 / 確認カテゴリ                | カテゴリ フィルタ<br>(要求が割り当て時間 / 確認<br>によって制限される) | 制限付きアクセス フィルタ<br>(要求が許可される)    |
| 制限付きアクセス フィルタ +                                  | フィルタなし URL                                 | 制限付きアクセス フィルタ                  |
| フィルタなし URL                                       | (要求が許可される)                                 | (要求が許可される)                     |

「より厳密な制限でブロック「より厳密な制限でブロック

制限付きアクセス フィルタの作成

関連トピック:

- ◆ フィルタに関する作業、47ページ
- ◆ ユーザのアクセスを指定したサイトのリストに制限、170ページ
- ◆ 制限付きアクセス フィルタの編集、172 ページ

[制限付きアクセス フィルタの追加]ページ([フィルタ]または[ポリシー を編集]ページからアクセス)で、新しいフィルタの一意な名前と説明を入 力します。フィルタを作成した後、許可する URL のリストを入力し、フィル タをポリシーに割り当て、そのポリシーをクライアントに割り当てます。

 一意的なフィルタ名を入力します。名前は長さが1~50字で、以下の文字 を含めることはできません:

\* < > { } ~ !\$ % & @ # ." |  $\setminus$  & + = ?/ ; : ,

- フィルタ名にスペース、ダッシュ、およびアポストロフを含めることが できます。
- フィルタの簡単な説明を入力します。この説明は、[フィルタ]ページの[ 制限付きアクセス フィルタ]セクションのフィルタ名の隣に表示されま す。管理者が継続的にポリシーを管理するのを支援するために、フィル タの目的を説明する必要があります。

フィルタ名での文字に関する制限がこの説明にも適用されますが、例外として、説明にはピリオド(.)とカンマ(.)を含めることができます。

 新しいフィルタを表示および編集するには、[OK] をクリックします。変 更を取り消し、[フィルタ]ページに戻るには、[キャンセル]をクリッ クします。

新しい制限付きアクセス フィルタを作成すると、そのフィルタは [**ポリシー** 管理]>[フィルタ]>[制限付きアクセス フィルタ]リストに追加されます。 フィルタ名をクリックして、フィルタを編集します。

新しいフィルタのカスタマイズを完了するには、制限付きアクセス フィルタ の編集の手順に進みます。

#### 制限付きアクセス フィルタの編集

関連トピック:

- ◆ ユーザのアクセスを指定したサイトのリストに制限、170ページ
- ◆ 制限付きアクセス フィルタとフィルタリングの優先順位、170 ページ
- ◆ 制限付きアクセス フィルタの作成、172 ページ
- ◆ ポリシーの編集、77 ページ

制限付きアクセス フィルタは Web サイト (URL または IP アドレス)と正規表 現から成るリストで、ユーザがアクセスできるサイトを指定するために使用 します。クライアントにフィルタが適用されると、そのクライアントはリス トにないサイトにアクセスできません。

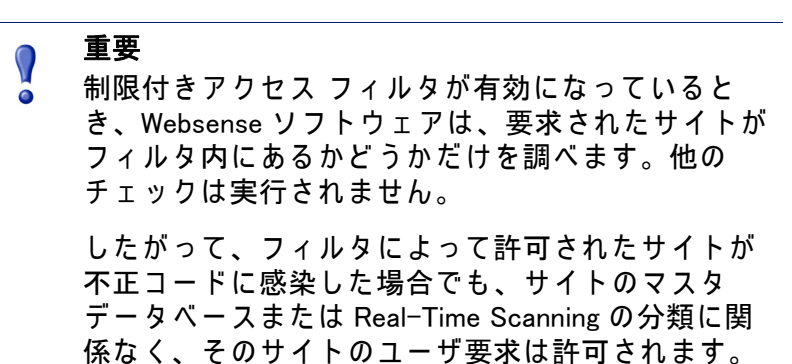

[ポリシーの管理]>[フィルタ]>[制限付きアクセス フィルタ の編集] ページを使用して、既存の制限付きアクセス フィルタを変更します。フィル タ名および説明を変更し、フィルタを適用するポリシーのリストを表示し、 どのサイトがそのフィルタに含まれるかを管理できます。

制限付きアクセス フィルタを編集すると、変更はそのフィルタを適用するす べてのポリシーに影響を与えます。

- フィルタ名と説明を確認します。フィルタ名を変更するには、[名前の変 更]をクリックし、新しい名前を入力します。選択した制限付きアクセ スフィルタを適用するすべてのポリシーで名前が更新されます。
- [このフィルタを使用しているポリシー]フィールドを使用して、現在このフィルタを適用しているポリシーの数を確認します。1つ以上のポリシーがフィルタを適用する場合、[ポリシーの表示]をクリックしてそれらのポリシーをリストします。
- [サイトを追加または削除]で、制限付きアクセス フィルタに追加する URL および IP アドレスを入力します。1 行に1 件の URL または IP アド レスを入力します。
   接頭語「HTTP://」を含める必要はありません。
   サイトがそのマスタ データベースのカテゴリに従ってフィルタリングされる とき、Websense ソフトウェアは URL をその同等の IP アドレスと照合しま す。制限付きアクセス フィルタの場合はそうではありません。サイトの URL および IP アドレスを許可するには、その両方をフィルタに追加します。
- 4. 右矢印 (>) をクリックして、URL および IP アドレスを許可されたサイトの リストに追加します。
- 個別のサイトを制限付きアクセスフィルタに追加するだけでなく、複数のサイトに一致する正規表現を追加することもできます。正規表現を作成するには、[詳細]をクリックします。
  - 正規表現を1行に1つずつ入力し、右矢印をクリックして、その表現を 許可されたサイトのリストに追加します。

- 正規表現が想定しているサイトと一致することを確認するには、[テ スト]をクリックします。
- フィルタリングでの正規表現の使用の詳細については、正規表現の使用、199ページを参照してください。
- 6. [許可されたサイト] リストで URL、IP アドレス、および正規表現を確認し ます。
  - サイトまたは正規表現を変更するには、それを選択し、[編集]をクリックします。
  - リストからサイトまたは正規表現を削除するには、それを選択し、[ 削除]をクリックします。
- フィルタの編集が完了したら、[OK] をクリックして変更をキャッシュ し、[フィルタ]ページに戻ります。[すべて保存]をクリックするまで、 変更は適用されません。
- ポリシーを編集ページからのサイトの追加

関連トピック:

- ◆ ユーザのアクセスを指定したサイトのリストに制限、170 ページ
- ◆ 制限付きアクセス フィルタとフィルタリングの優先順位、170 ページ
- ◆ 制限付きアクセス フィルタの作成、172 ページ
- ◆ ポリシーの編集、77 ページ

制限付きアクセス フィルタにサイトを追加するには、[**ポリシー**]>[**ポリ** シーを編集]>[サイトの追加]ページを使用します。

1 行に 1 件の URLまたは IP アドレスを入力します。プロトコルを指定しない 場合、Websense ソフトウェアは自動的に接頭語「HTTP://」を追加します。

変更を完了したら、[OK] をクリックし、[ポリシーを編集] ページに戻りま す。変更をキャッシュするために、[ポリシーを変更] ページでも [OK] をク リックする必要があります。[**すべて保存]** をクリックするまで、変更は適 用されません。

制限付きアクセス フィルタに行った変更は、フィルタを適用するすべてのポ リシーに影響を及ぼします。

## ロールへのフィルタおよびポリシーのコピー

関連トピック:

- ◆ カテゴリ フィルタの作成、48ページ
- ◆ プロトコル フィルタの作成、51ページ
- ◆ 制限付きアクセス フィルタの作成、172 ページ
- ◆ ポリシーの作成、76ページ

優先管理者は、[フィルタ]>[ロールにフィルタをコピー]ページおよび[ ポリシー]>[ロールにポリシーをコピー]ページを使用して、1つ以上の フィルタまたはポリシーを指定済み管理ロールにコピーできます。フィルタ またはポリシーがコピーされた後、指定済み管理者は、そのフィルタまたは ポリシーを使用して、管理対象のクライアントをフィルタリングできます。

- ◆ ターゲット ロールには、「コピー済み」 タグ がフィルタ または ポリシー 名の末尾に追加されます。同じフィルタまたはポリシーを複数回コピー した場合、番号が付けられます。
- ◆ 指定済み管理者は、自分のロールにコピーされたフィルタまたはポリ シーを名前変更したり、編集したりできます。
- ◆ 指定済み管理ロールにコピーされたカテゴリ フィルタは、そのロールで 作成されたカスタム カテゴリのフィルタリング アクションを許可に設定 します。指定済み管理者は、自分のロールに固有のカスタム カテゴリに 希望するアクションを設定するために、コピーされたカテゴリ フィルタ を更新する必要があります。
- ◆ 指定済み管理者が優先管理者によってそのロールにコピーされたフィル タまたはポリシーに対して行った変更は、優先管理者の元のフィルタま たはポリシーにも、そのフィルタまたはポリシーのコピーを受け取った 他のロールにも影響を及ぼしません。
- ◆ フィルタ ロックの制限は、優先管理者の元のフィルタまたはポリシーに 影響を及ぼしませんが、指定済み管理者のフィルタまたはポリシーのコ ピーには影響を及ぼします。
- ◆ 指定済み管理者はフィルタ ロックの制限の影響を受けますから、「すべて許可」のカテゴリおよびプロトコル フィルタを指定済み管理ロールに コピーすることはできません。

フィルタまたはポリシーをコピーするには、以下の手順を実行します。

- [ロールにフィルタをコピー]または[ロールにポリシーをコピー]ページ で、ページ上部のリストに正しいポリシーまたはフィルタが示されてい ることを確認します。
- 2. [ロールの選択]ドロップダウンリストを使用して、宛先ロールを選択します。
- 3. **[OK]**をクリックします。

ポップアップ ダイアログボックスに、選択したフィルタまたはポリシーがコ ピーされたことが示されます。コピー プロセスには少し時間がかかります。 [すべて保存]をクリックするまで、変更は適用されません。

コピー プロセスが完了した後、ロール内の指定済み管理者が次回 Websense Manager にログオンするとき、コピーされたフィルタまたはポリシーを選択 して使用できるようになります。フィルタまたはポリシーをコピーするとき に指定済み管理者がそのポリシーへのアクセス権をもつロールにログオンし ている場合、指定済み管理者は、ログオフして再びログオンするまで、新し いフィルタまたはポリシーを表示することはできません。

# フィルタ コンポーネントの作成

[ポリシー管理]>[フィルタ コンポーネント]ページを使用して、Websense ソフトウェアが組織内のインターネット アクセス ポリシーを適用する方法 を調整およびカスタマイズするためのツールにアクセスします。画面上の 4 つのボタンは、下記のタスクに関連付けられています。

| カテゴリを編集  | <ul> <li>URLを再分類します(特定のサイトのフィルタリン<br/>グの再定義、184ページを参照)。たとえば、<br/>「ショッピング」カテゴリがインターネットフィルタ<br/>リングポリシーによってブロックされている場合に、<br/>特定のサプライヤーまたはパートナーへのアクセス<br/>を許可するために、これらのサイトを「ビジネス」<br/>や「経済」のような、許可されたカテゴリに移動す<br/>ることができます。</li> </ul> |
|----------|----------------------------------------------------------------------------------------------------|
|          | <ul> <li>カテゴリの作成、180ページを参照)。</li> <li>Websense によって定義されている親カテゴリ、またはユーザ定義の親カテゴリの中に追加のサブカテゴリを作成し、次にその新しいカテゴリに URL を割り当てます。</li> </ul>                                                                                                 |
|          | <ul> <li>カテゴリにキーワードを割り当てます(キーワードに基づくフィルタリング、182ページを参照)。URLが特定の文字列を含むサイトへのアクセスを再分類し、ブロックするには、最初にキーワードを定義し、次にカテゴリフィルタ内でキーワードブロックを有効にします。</li> </ul>                                                                                   |
|          | <ul> <li>複数の URL に一致する正規表現(正規表現の使用、<br/>199 ページを参照)、パターン、またはテンプレート<br/>を作成し、それらをカテゴリに割り当てます。</li> </ul>                                                                                                    |
| プロトコルの編集 | カスタム プロトコル定義を定義または編集します(カ<br>スタム プロトコルの作成、191 ページおよびカスタ<br>ム プロトコルの編集、189 ページを参照)。たとえ<br>ば、組織のメンバーがカスタム メッセージング ツール<br>を使用する場合、そのツールの使用を許可しながら、他<br>のインスタント メッセージ / チャット プロトコルをブ<br>ロックするようにカスタム プロトコル定義を作成する<br>ことができます。           |

| ファイル タイプ   | 通常は許可されるカテゴリ内の特定のファイル タイプ<br>をブロックするために使用するファイル タイプを作成<br>または編集します(ファイル タイプに基づくトラ<br>フィックの管理、196 ページを参照)。                                                             |
|------------|----------------------------------------------------------------------------------------------------|
| フィルタなし URL | 特定のサイトが、ブロックされるカテゴリに属している<br>場合でも、すべてのクライアントに対して許可されるよ<br>うに定義します(フィルタなし URL の定義、185<br>ページを参照)。URL をこのリストに追加しても、「す<br>べてブロック」カテゴリ フィルタまたは制限付きアク<br>セス フィルタは上書きされません。 |

### カテゴリの使用

関連トピック:

- ◆ カテゴリとその属性の編集、177 ページ
- ◆ カスタム カテゴリの作成、180 ページ
- ◆ キーワードに基づくフィルタリング、182 ページ
- ◆ 特定のサイトのフィルタリングの再定義、184 ページ

Websense ソフトウェアでは、マスタ データベースに登録されていないサイトをフィルタリングしたり、マスタ データベース内の個別のサイトのフィルタリング方法を変更するための種々の方法を利用できます。

- ◆ より詳細なフィルタリングおよびレポート作成のためにカスタムカテゴ リを作成する。
- ◆ 再分類された URL を使用して、未分類のサイトのカテゴリを定義したり、 マスタ データベースに登録されているサイトのカテゴリを変更する。
- ◆ URL が特定の文字列を含むすべてのサイトを再分類するためにキーワー ドを定義する。

## カテゴリとその属性の編集

関連トピック:
カスタムカテゴリの作成、180ページ
カスタマイズされたすべてのカテゴリ属性の確認、179ページ
グローバルカテゴリのフィルタリングの変更、179ページ
キーワードに基づくフィルタリング、182ページ
特定のサイトのフィルタリングの再定義、184ページ

[ポリシーの管理]>[フィルタ コンポーネント]>[カテゴリの編集]ページ を使用して、カスタム カテゴリ、再分類された URL、キーワードを作成およ び変更します。

既存のカテゴリ(Websense 定義およびカスタムの両方)が、コンテンツペインの左側にリストされます。カテゴリに関連付けられた現在のカスタム 設定を表示するか、新しいカスタム定義を作成するには、最初にリストからカテゴリを選択します。

すべてのカテゴリに関連付けられたすべてのカスタム URL、キーワード、および正規表現のリストを表示するには、ページの上部のツールバー内の[すべてのカスタム URL/キーワードを表示]をクリックします。詳細は、カスタマイズされたすべてのカテゴリ属性の確認、179ページを参照してください。

- ◆ 新しいカテゴリを作成するには、[追加]をクリックし、次に、カスタム カテゴリの作成、180ページで説明する手順を実行します。
   既存のカスタム カテゴリを削除するためには、カテゴリを選択し、[削除]をクリックします。Websense 定義のカテゴリは削除できません。
- ◆ カスタム カテゴリの名前または説明を変更するには、そのカテゴリを選択し、[名前の変更]をクリックします(カスタム カテゴリの名前変更、 180ページを参照)。
- ◆ すべてのカテゴリ フィルタでカテゴリに関連付けられたフィルタリング アクションを変更するには、[アクションの優先設定]をクリックします (グローバル カテゴリのフィルタリングの変更、179ページを参照)。
- ◆ **[再分類された URL]** リストは、このカテゴリに割り当てられた再分類さ れたサイト (URL および IP アドレス)を示します。
  - リストにサイトを追加するには、[URL の追加]をクリックします。その 後の手順については、URL の再分類、186ページを参照してください。
  - 既存の再分類されたサイトを変更するには、URL または IP アドレスを 選択し、[編集]をクリックします。
- ◆ [キーワード]リストにこのカテゴリに関連付けられたキーワードが示され ます。
  - 選択したカテゴリに関連付けられたキーワードを定義するには、[キー ワードの追加]をクリックします。その後の手順については、キー ワードに基づくフィルタリング、182ページを参照してください。
  - 既存のキーワードの定義を変更するには、キーワードを選択し、[編集]をクリックします。
- ◆ URL とキーワードの他に、カテゴリの正規表現を定義できます。各正規 表現は、複数のサイトをカテゴリに関連付けるために使用するパターン またはテンプレートです。
  - カテゴリの正規表現を表示または作成するには、[詳細]をクリックします。
  - 正規表現を定義するには、[式の追加]をクリックします(正規表現の 使用、199ページを参照)。
  - 既存の正規表現を変更するには、正規表現を選択し、[編集]をクリックします。

◆ 再分類された URL、キーワード、または正規表現を削除するには、削除 対象の項目を選択し、[削除]をクリックします。

[カテゴリを編集]ページでの変更を完了した後、[OK] をクリックして変更 をキャッシュし、[フィルタ コンポーネント]ページに戻ります。[すべて保 存] をクリックするまで、変更は適用されません。

カスタマイズされたすべてのカテゴリ 属性の 確認

[フィルタ コンポーネント]>[カテゴリを編集]>[すべてのカスタム URL/ キーワードを表示]ページを使用して、カスタム URL、キーワード、および 正規表現の定義を確認します。また、必要がなくなった定義を削除すること もできます。

このページには 3 つのよく 似たテーブルが含まれます。それぞれのテーブルは カスタム URL、キーワード、正規表現の各カテゴリ 属性に対応しています。各 テーブルでは、属性は関連付けられているカテゴリの隣にリストされます。

カテゴリ属性を削除するには、対応するチェックボックスをオンにし、[削除]をクリックします。

[カテゴリを編集]ページに戻るには、**[閉じる]**をクリックします。[すべてのカスタム URL/キーワードを表示]ページのいずれかの項目を削除した場合、[カテゴリを編集]ページで**[OK]**をクリックして変更をキャッシュします。**[すべて保存]**をクリックするまで、変更は適用されません。

グローバル カテゴリのフィルタリングの変更

[フィルタ コンポーネント]>[カテゴリの編集]>[アクションの優先設定] ページを使用して、既存のすべてのカテゴリ フィルタでカテゴリに適用され るアクションを変更します。また、これによって新しいフィルタでカテゴリ に適用されるデフォルト アクションが決まります。

この変更は既存のすべてのフィルタでそのカテゴリに適用されるアクション を無効にしますが、管理者は後でこれらのフィルタが別のアクションを適用 するように編集できます。

カテゴリに適用されるフィルタリング設定を変更する前に、[選択したカテ ゴリ]の隣に正しいカテゴリ名が表示されていることを確認します。次に、 以下の手順を実行します。

 新しいアクション([許可]、[ブロック]、[確認]、または[割り当て時間]) を選択します。詳細は、フィルタリング アクション、43 ページ を参照 してください。 デフォルトでは、ページ上のすべてのオプションについて[現在の設定

を変更しない]が選択されます。

- キーワードをブロックするかどうかを指定します。詳細は、キーワード に基づくフィルタリング、182ページを参照してください。
- ファイル タイプをブロックするかどうかを指定し、ブロック設定をカス タマイズします。詳細は、ファイル タイプに基づくトラフィックの管 理、196 ページ を参照してください。

[高度なフィルタリング]で、Bandwidth Optimizerを使用してHTTPサイトへのアクセスを管理するかどうかを指定し、ブロック設定をカスタマイズします。詳細は、Bandwidth Optimizer による帯域幅の管理、194ページを参照してください。

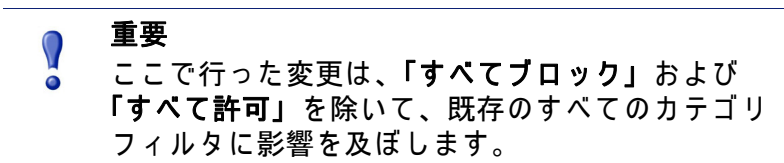

[OK] をクリックして、[カテゴリを編集]ページに戻ります(カテゴリとその属性の編集、177ページを参照)。[カテゴリを編集]ページで[OK]をクリックするまで、変更はキャッシュされません。

#### カスタム カテゴリの名前変更

[フィルタ コンポーネント]>[カテゴリを編集]>[カテゴリの名前を変更] ページを使用して、カスタム カテゴリに関連付けられた名前または説明を変 更します。

- ・ カテゴリ名を編集するには、[フィルタ名]フィールドを使用します。新しい名前は一意でなければならず、50文字以内で指定します。

   名前には下記の文字を含めることはできません。
   \* < > { } ~ !\$ % & @ # ." | \ & + = ?/; : ,
- ◆ カテゴリの説明を編集するには、[説明]フィールドを使用します。説明 は 255 文字以内で入力します。

フィルタ名での文字に関する制限がこの説明にも適用されますが、例外 として、説明にはピリオド(.)とカンマ(.)を含めることができます。

変更を完了したら、[OK] をクリックし、[カテゴリを編集] ページに戻りま す。[カテゴリを編集] ページで [OK] をクリックするまで、変更はキャッ シュされません。

#### カスタム カテゴリの作成

関連トピック: ◆ カテゴリとその属性の編集、177 ページ ◆ キーワードに基づくフィルタリング、182 ページ ◆ 特定のサイトのフィルタリングの再定義、184 ページ

マスタ データベースに登録されている 90 個以上の Websense 定義カテゴリ のほかに、より詳細なフィルタリングおよびレポート作成のためにユーザ固 有の**カスタム カテゴリ**を定義できます。たとえば、以下のようなカスタム カテゴリを作成します。
- ◆「出張」。従業員が航空券の購入、自動車のレンタル、ホテルの予約のために使用できる承認されたベンダーからのサイトをグループ化します。
- ◆「参考資料」。小学生に適しているとみなされるオンライン辞書サイトまたは百科事典サイトをグループ化します。
- ◆「専門開発」。従業員がスキルを向上させるために使用することを奨励されるトレーニングサイトまたは他のリソースをグループ化します。

[ポリシー管理]>[フィルタ コンポーネント]>[カテゴリを編集]>[カテ ゴリの追加]ページを使用して、カスタム カテゴリを任意の親カテゴリに追 加します。最大 100 個のカスタム カテゴリを作成できます。

1. 一意で、わかりやすい**カテゴリ名**を入力します。名前には下記の文字を 含めることはできません。

\* < > { } ~ !\$ % & @ # ." |  $\setminus$  & + = ?/ ; : ,

- 新しいカテゴリの説明を入力します。
   フィルタ名での文字に関する制限がこの説明にも適用されますが、例外として、説明にはピリオド(.)とカンマ(.)を含めることができます。
- 3. [次に追加] リストから親カテゴリを選択します。デフォルトでは、[すべてのカテゴリ] が選択されます。
- このカテゴリに追加するサイト(URLまたはIPアドレス)を入力します。詳細は、URLの再分類、186ページを参照してください。
   カテゴリを作成した後でこのリストを編集することもできます。
- このカテゴリに関連付けるキーワードを入力します。詳細は、キーワードに基づくフィルタリング、182 ページを参照してください。
   カテゴリを作成した後でこのリストを編集することもできます。
- 既存のすべてのカテゴリ フィルタでこのプロトコルに適用するデフォルトのフィルタリング アクションを選択します。後で個別のフィルタでこのアクションを編集できます。

ご注意: 指定済み管理ロールにコピーされたカテゴリ フィルタ は、そのロールで作成されたカスタム カテゴリのフィ ルタリング アクションを [許可]に設定します。指定済 み管理者は、自分のロールに固有のカスタム カテゴリ に希望するアクションを設定するために、コピーされた カテゴリ フィルタを更新する必要があります。

- 7. 既存のすべてのカテゴリ フィルタでこのカテゴリを適用する必要がある 高度なフィルタリング アクション([キーワード ブロック]、[ファイル タイプ ブロック]、または[帯域幅ブロック])を有効にします。
- 8. 新しいカテゴリの定義を完了したとき、[OK] をクリックして変更を キャッシュし、[カテゴリを編集]ページに戻ります。[すべて保存]を クリックするまで、変更は適用されません。

新しいカテゴリが[カテゴリ]リストに追加され、そのカテゴリのカスタム URL およびキーワード情報が表示されます。

## キーワードに基づくフィルタリング

| 関連トピック:                        |  |
|--------------------------------|--|
| ◆ URL の再分類、186 ページ             |  |
| ◆ Websense フィルタリング設定の構成、56 ページ |  |
| ◆ カテゴリ フィルタの作成、48 ページ          |  |
| ◆ カテゴリ フィルタの編集、49 ページ          |  |
| ◆ カテゴリの使用、177 ページ              |  |

カテゴリにキーワードを関連付けることによって、明示的にマスタ データ ベースに追加されていない、またはカスタム URL として定義されていないサ イトに対する保護を提供することができます。キーワード ブロックを有効に するには次の3つの手順が必要です。

- グローバル レベルでキーワード ブロックを有効にします (Websense フィ ルタリング設定の構成、56ページを参照)。
- カテゴリに関連付けられたキーワードを定義します(キーワードの定義、 183 ページを参照)。
- アクティブ カテゴリ フィルタでそのカテゴリに対してキーワード ブロックを有効にします(カテゴリ フィルタの編集、49ページを参照)。

キーワードが定義され、特定のカテゴリに対してキーワード ブロックが有効 にされたとき、Websense ソフトウェアは、URL にそのキーワードが含まれ るサイトをブロックし、そのサイトを指定されたカテゴリに属しているサイ トとしてログ記録します。このサイトは、そのカテゴリ内の他の URL が許可 されている場合でもブロックされます。

たとえば、アクティブ カテゴリ フィルタで「スポーツ」カテゴリが許可さ れていて、バスケットボール サイトへのアクセスをブロックしたい場合、 キーワード「nba」を「スポーツ」に関連付け、キーワード ブロックを有効 にします。これにより以下の URL がブロックされ、「スポーツ」カテゴリに 属しているサイトとしてログ記録されます。

- ♦ sports.espn.go.com/nba/
- modernbakery.com
- modernbabiesandchildren.com
- fashionbar.com

キーワードを定義するとき、ブロックする必要がないサイトがブロックされ ないように注意してください。

| 0 | 重要                                                                                                    |
|---|----------------------------------------------------------------------------------------------------|
| • | Websense Web Security を使用している場合、キー<br>ワードをいずれかの「より広範囲の危険性への対<br>処」サブカテゴリに関連付けないようにしてくださ<br>い。これらのカテゴリに対してはキーワード ブロッ |
|   | クは週用されません。                                                                                                    |

要求がキーワードに基づいてブロックされたとき、ユーザが受け取る Websense ブロック ページにそのことが示されます。

キーワードの定義

関連トピック:
カテゴリ フィルタの編集、49 ページ
カテゴリの使用、177 ページ
キーワードに基づくフィルタリング、182 ページ
正規表現の使用、199 ページ

キーワードは、URLに含まれる文字(語、句、頭字語など)から成る文字です。

[ポリシーの管理]>[フィルタ コンポーネント]>[カテゴリの編集]>[ キーワードの追加]ページを使用して、キーワードをカテゴリに関連付けま す。キーワード定義を変更する必要がある場合は、[キーワードの編集] ページを使用します。

キーワードを定義するとき、ブロックする必要がないサイトがブロックされ ないように注意してください。たとえば、キーワード「sex」を使用してア ダルト サイトをブロックしようとすると、sextuplets や City of Essex のよう な語や、msexchange.org (IT)、vegasexperience.com (旅行)、sci.esa.int/ marsexpress (教育機関)などのサイトに対する検索エンジン要求がブロック されます。

キーワードを1行に1つずつ入力します。

- ◆ キーワードにスペースを含めてはいけません。URL および CGI 文字列は、
   語と語の間にスペースを含みません。
- ◆ 以下のような特殊文字の前にはバックスラッシュ(¥)を入力します。
   ., # ?\* +
   バックスラッシュを入力しないと、Websense ソフトウェアは特殊文字を 無視します。
- ◆ Websense Web Security を使用している場合、キーワードをいずれかの「より 広範囲の危険性への対処」サブカテゴリに関連付けないようにしてくださ い。これらのカテゴリに対してはキーワード ブロックは適用されません。

キーワードの追加または編集が完了したとき、[OK] をクリックして変更を キャッシュし、[カテゴリを編集] ページに戻ります。[**すべて保存]** をク リックするまで、変更は適用されません。

キーワード ブロックを適用するためには、さらに以下の手順を実行する必要 があります。

- 1. [設定]>[フィルタリング]ページでキーワード ブロックを有効にします (Websense フィルタリング設定の構成、56 ページを参照)。
- 1つ以上のアクティブ カテゴリ フィルタでキーワード ブロックを有効に します(カテゴリ フィルタの編集、49ページを参照)。

特定のサイトのフィルタリングの再定義

関連トピック:

- ◆ カスタム カテゴリの作成、180 ページ
- ◆ キーワードに基づくフィルタリング、182ページ
- ◆ フィルタなし URL の定義、185 ページ
- ◆ URLの再分類、186ページ

カスタム URL を使って、以下の操作を行うことができます。

- ♦ Websense マスタ データベースにないサイトに対して、より詳細なフィル タリングを適用する。デフォルトでは、これらのサイトをフィルタリン グするために、「その他¥未分類」カテゴリに適用されるアクションが使 用されます。
- サイトをそのマスタ データベースのカテゴリと異なる方法でフィルタリングする。

Websense ソフトウェアは、マスタ データベースを参照する前に、サイトの カスタム URL 定義を検索し、そのカスタム URL に割り当てられているカテ ゴリに従ってサイトをフィルタリングします。

カスタム URL には、フィルタなし URL と再分類された URL の 2 つのタイプ があります。

- ◆ フィルタなし URL は、「すべてブロック」カテゴリ フィルタまたは制限付 きアクセス フィルタによって管理されていないすべてのユーザに対して 許可されます(フィルタなし URL の定義、185 ページを参照)。
- 再分類された URL は、そのマスタ データベースカテゴリから他の Websense 定義のカテゴリまたはカスタム カテゴリに移動されました (URL の再分類、186 ページを参照)。

デフォルトでは再分類された URL はブロックされません。それらの URL は、各アクティブ カテゴリ フィルタで新しいカテゴリに適用されるアク ションに従ってフィルタリングされます。 サイトがそのマスタ データベースのカテゴリに従ってフィルタリングされると き、Websense ソフトウェアは URLをその同等の IP アドレスと 照合します。カ スタム URL の場合はそうではありません。サイトのフィルタリング方法を変更 するには、その URLと IP アドレスの両方をカスタム URLとして定義します。

サイトが複数の URL によってアクセスできる場合、そのサイトにアクセスす るために使用できる各 URL をカスタム URL として定義し、サイトが意図し ている通りに許可またはブロックされるようにします。

サイトが新しいドメインに移動され、HTTPリダイレクトを使ってユーザが新 しい URLに転送される場合、新しい URLは自動的には転送元のサイトと同じ 方法ではフィルタリングされません。サイトが新しいアドレスで適切にフィル タリングされるようにするためには、新しいカスタム URLを作成します。

フィルタなし URLの定義

関連トピック : ◆ カテゴリの使用、177 ページ

- ◆ 特定のサイトのフィルタリングの再定義、184 ページ
- ◆ URL の再分類、186 ページ

[ポリシー管理]>[フィルタ コンポーネント]>[フィルタなし URL] ページ を使用して、「すべてブロック」カテゴリ フィルタまたは制限付きアクセス フィルタによって管理される場合を除きすべてのユーザがアクセスできるサ イトのリストを定義します。

コンテンツペインの右側の [許可されたサイト] リストに、フィルタなしサ イト (URL および IP アドレス) とユーザが定義した正規表現がリストされま す (正規表現の使用、199 ページを参照)。各サイトはカテゴリに関連付けら れています。

- ♦ URL をそのマスタ データベース カテゴリに関連付けるか、または再分類 することができます。
- ◆ ユーザがフィルタなし URL へのアクセスを要求したとき、その要求はその URL が割り当てられているカテゴリで、許可されたカスタム URL としてログ記録されます。

フィルタなし URL を追加するには、以下の手順を実行します。

 [フィルタなしURLの定義]で、URLまたはIPアドレスを1行に1件ずつ入力 し、右向き矢印(>)をクリックします。

Websense ソフトウェアは、カスタム URL をその同等の IP アドレスと照合しません。サイトの URL と IP アドレスの両方を許可するには、その両方を[フィルタなし URL] リストに追加します。

- 2. 複数のサイトに一致する正規表現を追加するには、[詳細]をクリックします。正規表現を1行に1つずつ入力し、右矢印をクリックして、その正規表現を[フィルタなし URL]リストに移動します。パターンが想定しているサイトと一致することを確認するには、[テスト]をクリックします。 詳細については、正規表現の使用、199ページを参照してください。
- 完了したとき、[OK] をクリックして変更をキャッシュし、[カテゴリを編集]ページに戻ります。[すべて保存]をクリックするまで、変更は適用 されません。

[フィルタなし URL] リストからサイトを削除するには、URL、IP アドレス、 または正規表現を選択し、**[削除]** をクリックします。

URL の 再分類

関連トピック:

- ◆ カテゴリの使用、177 ページ
- ◆ 特定のサイトのフィルタリングの再定義、184 ページ
- ◆ フィルタなし URL の定義、185 ページ

[ポリシーの管理]>[フィルタ コンポーネント]>[カテゴリの編集]>[URL の再カテゴリ]ページを使用して、個別のサイトをいずれかのカテゴリに追 加します。既存の再分類されたサイトの変更は、[URL の編集]ページで行い ます。

URLを再分類することによって、個別のサイトがフィルタリングおよびログ 記録される方法を変更します。再分類されたサイトを追加するとき、以下の 手順を実行します。

- ◆ URL またはアドレスを1行に1件ずつ入力します。
- ◆ 非 HTTP サイトのプロトコルを含めます。このプロトコルを省略した場合、Websense ソフトウェアはサイトを HTTP サイトとしてフィルタリン グします。

HTTPS サイトでは、ポート番号 (https://63.212.171.196:443/、https://www.onlinebanking.com:443/) も含めます。

 ♦ Websense ソフトウェアは、カスタム URL を入力された通りに認識します。 「検索エンジン&ポータル」カテゴリがブロックされていて、 www.yahoo.com を許可されたカテゴリに再分類した場合、このサイトは ユーザが完全なアドレスを入力した場合のみ許可されます。ユーザが images.search.yahoo.com、または単に yahoo.com と入力した場合、サイト はブロックされます。しかし、yahoo.com を再分類した場合、アドレスに yahoo.com という語を含むすべてのサイトは許可されます。

再分類したサイトの追加または編集が完了したとき、[OK] をクリックして変 更をキャッシュし、[カテゴリを編集] ページに戻ります。[すべて保存] を クリックするまで、変更は適用されません。 再分類した URL を保存した後、右側のショートカットペインの [URL カテゴ リ] ツールを使用して、サイトが正しいカテゴリに割り当てられていること を確認します。ツールボックスによるフィルタリング動作の確認、200 ペー ジを参照してください。

## プロトコルの使用

Websense マスタ データベースは、HTTP、HTTPS、および FTP 以外のイン ターネット プロトコルをフィルタリングするために使用するプロトコル定義 を含んでいます。これらの定義は、インスタント メッセージ、ストリーミン グ メディア、ファイル共有、ファイル転送、インターネット メール、その 他のネットワークおよびデータベース操作に使用するインターネット アプリ ケーションやデータ転送方法を含みます。

これらのプロトコル定義を使用して、通常は HTTP トラフィックが使用する ポートをトンネルすることによってファイアウォールを迂回するプロトコル またはアプリケーションをフィルタリングすることもできます。たとえば、 インスタント メッセージ データは、HTTP ポートをトンネルすることによっ て、ファイアウォールでインスタント メッセージング プロトコルをブロッ クしているネットワークに侵入することができます。Websense ソフトウェ アはこれらのプロトコルを正確に識別し、それらをユーザが設定したポリ シーに従ってフィルタリングします。

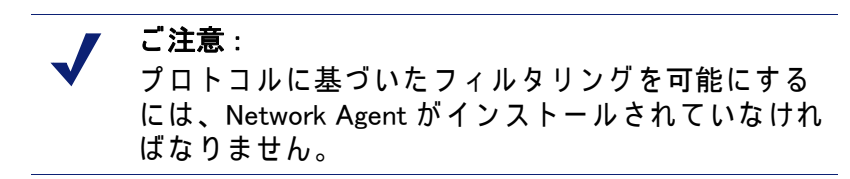

Websense 定義のプロトコル定義を使用するだけでなく、フィルタリングの ためにカスタム プロトコルを定義できます。カスタム プロトコル定義は、 IP アドレスまたはポート番号を基に作成でき、編集可能です。

特定のポート上のトラフィックをブロックするには、そのポート番号をカス タム プロトコルに関連付け、そのプロトコルのデフォルト アクションを [ **ブロック** ] に設定します。

カスタム プロトコル定義を使用するには、[ポリシー管理]>[フィルタ コン ポーネント]を選択し、[プロトコル]をクリックします。詳細については、 カスタム プロトコルの編集、189 ページおよびカスタム プロトコルの作成、 191 ページを参照してください。 プロトコルのフィルタリング

関連トピック:
プロトコルの使用、187 ページ
カスタム プロトコルの編集、189 ページ
カスタム プロトコルの作成、191 ページ
プロトコル ID の追加または編集、189 ページ
Websense によって定義されたプロトコルへの追加、193 ページ

Network Agent がインストールされているとき、Websense ソフトウェアは、 データの性質に関係なく、特定のポート上で送信された、または特定の IP ア ドレスを使用する、もしくは特定の署名が付いているインターネット コンテ ンツをブロックできます。デフォルトでは、ポートをブロックすると、ソー スに関係なく、そのポートを通ってネットワークに入るすべてのインター ネット コンテンツがブロックされます。

> ご注意: 場合によっては、特定のポート上で送信される内部 ネットワーク トラヒックが、そのポートを使用する プロトコルがブロックされている場合でも、ブロッ クされないことがあります。プロトコルが内部サー バ上でデータを送信する速度が、Network Agent で データをキャプチャおよび処理できる速度を上回る ことがあります。これはネットワークの外側から発 信されたデータでは起こりません。

プロトコル要求が行われたとき、Websense ソフトウェアは、以下の手順に よって、その要求をブロックするか許可するかを決定します。

- 1. プロトコル(またはインターネット アプリケーション)の名前を調べます。
- 2. 要求の宛先アドレスを基にプロトコルを識別します。
- カスタム プロトコル定義の中の関連するポート番号または IP アドレスを 検索します。
- 4. Websenseによって定義されたプロトコル定義の中の関連するポート番号、 IP アドレスまたは署名を検索します。

Websense ソフトウェアがこの情報を見つけられなかった場合、このプロトコルに関連付けられているすべてのコンテンツが許可されます。

## カスタム プロトコルの編集

関連トピック: ◆ プロトコルの使用、187 ページ ◆ カスタム プロトコルの作成、191 ページ ◆ プロトコル フィルタの作成 ◆ プロトコル フィルタの編集 ◆ カテゴリの使用

[ポリシーの管理]>[フィルタ コンポーネント]>[プロトコルの編集]ペー ジを使用して、カスタム プロトコル定義を作成および編集したり、 Websense によって定義されたプロトコル定義を検討することができます。 Websense によって定義されたプロトコルを編集することはできません。

プロトコル リストは、すべてのカスタム プロトコルおよび Websense によっ て定義されたプロトコルを含みます。プロトコルまたはプロトコル グループ をクリックすると、選択した項目に関する情報がコンテンツ ペインの右側の 部分に表示されます。

新しいカスタム プロトコルを追加するには、[プロトコルの追加]をクリックして、カスタム プロトコルの作成、191 ページの手順を実行します。

プロトコル定義を編集するには、以下の手順を実行します。

- プロトコル リストでプロトコルを選択します。リストの右側にプロトコ ル定義が表示されます。
- すべてのプロトコル フィルタでこのプロトコルに適用されるフィルタリン グアクションを変更するために、[アクションの無効化]をクリックしま す(プロトコル フィルタリングのグローバル変更、191ページを参照)。
- 3. このプロトコルのための追加のプロトコル IDを定義するために、[ID の追加] をクリックします(プロトコル ID の追加または編集、189 ページを参照)。
- リストの中のIDを選択し、次に[編集]をクリックして、そのIDによって定 義されているポート、IP アドレス範囲、またはトランスポート方法を変 更します。
- 6. 作業が終了したら、[OK] をクリックして、変更をキャッシュします。[す べて保存] をクリックするまで、変更は適用されません。

プロトコル定義を削除するには、プロトコル リストから項目を選択し、[削除]をクリックします。

プロトコル ID の追加または編集

[フィルタ コンポーネント]>[プロトコルの編集]>[プロトコル ID の追加] ページを使用して、既存のカスタム プロトコルのための追加のプロトコル ID を定義します。[**プロトコル ID の編集**] ページを使用して、前に定義され ている ID を変更します。

ID を作成または変更する前に、**選択したプロトコル**の横に正しいプロトコル 名が表示されていることを確認します。

プロトコル ID を処理するときに、各プロトコルの1つ以上の基準(ポート、 IP アドレス、またはトランスポート タイプ)が一意でなければならないこと に留意してください。

- 1. この ID に含まれるポートを指定します。
  - [**すべてのポート**]を指定すると、その基準は他のプロトコル定義で入 力した他のポートまたは IP アドレスと重複します。
  - ポート範囲に重複があれば、それは一意とはみなされません。たとえば、ポート範囲 80-6000 は、範囲 4000-9000 と重複します。
  - ポート 80 または 8080 のプロトコルを定義するときには注意が必要です。Network Agent はこれらのポートを通じてインターネット要求をリッスンします。

カスタム プロトコルは Websense プロトコルに優先しますから、ポート 80 を使用するカスタム プロトコルを定義すると、ポート 80 を使 用する他のすべてのプロトコルはフィルタされ、カスタム プロトコ ルと同じようにログ記録されます。

- 2. この ID に含まれる IP アドレスを指定します。
  - [**すべての外部 IP アドレスポート**]を指定すると、その基準は他のプロ トコル定義で入力した他の IP アドレスと重複します。
  - IP アドレス範囲に重複があれば、それは一意とはみなされません。
- 3. この ID に含まれるプロトコル トランスポート方法を指定します。
- 4. [OK] をクリックして変更をキャッシュし、[プロトコルの編集] ページに 戻ります。[すべて保存] をクリックするまで、変更は適用されません。

#### カスタム プロトコルの名前の変更

[フィルタ コンポーネント]>[プロトコルの編集]>[プロトコル名の変更] ページを使用して、カスタム プロトコルの名前を変更するか、またはそれを 別のプロトコル グループに移動します。

◆ [名前]フィールドを使ってプロトコル名を編集します。新しい名前は50文字以内でなければなりません。
 名前には下記の文字を含めることはできません。

\* < > { } ~ !\$ % & @ # ." | \ & + = ?/ ; : ,

 ・ プロトコルを別のプロトコル グループへ移動するには、[グループ]
 フィールドから新しいグループを選択します。

変更を完了したら、[OK] をクリックして、[プロトコルの編集]ページに戻ります。変更をキャッシュするために、[プロトコルの編集]ページでも [OK] をクリックしなければなりません。 プロトコル フィルタリングのグローバル変更

[フィルタ コンポーネント]>[プロトコルの編集]>[アクションの無効化] ページを使用して、既存のすべてのプロトコル フィルタでのプロトコルの フィルタリング方法を変更できます。この操作はまた、新しいフィルタでプ ロトコルに適用されるデフォルトのアクションを決定します。

この変更は既存のすべてのプロトコルフィルタで適用されるフィルタリング アクションを無効化しますが、管理者は後でそれらのフィルタが異なるアク ションを適用するように編集することができます。

- 1. 選択したプロトコルの横に正しい名前が表示されていることを確認します。
- このプロトコルに適用する新しいアクション([許可]または[ブロック])を 選択します。デフォルトでは、[変更なし]が選択されています。詳細は、 フィルタリング アクション、43 ページを参照してください。
- 新しいログ記録オプションを指定します。プロトコル トラフィックをレ ポートに表示したり、プロトコル使用状況アラートを有効にするために は、プロトコル トラフィックをログ記録しなければなりません。
- Bandwidth Optimizer を使用してこのプロトコルへのアクセスを管理するか どうかを指定します。詳細は、Bandwidth Optimizer による帯域幅の管理、 194 ページ を参照してください。

● 重要 ここで行った変更は、[すべてブロック]と[すべて 許可]を除いて、既存のすべてのプロトコル フィル タに影響を及ぼします。

 変更を完了したら、[OK] をクリックして、[プロトコルの編集]ページに 戻ります(カスタム プロトコルの編集、189 ページを参照)。変更を キャッシュするために、[プロトコルの編集]ページでも[OK] をクリッ クしなければなりません。

## カスタム プロトコルの作成

関連トピック:

- ◆ プロトコルの使用、187ページ
- ◆ プロトコルのフィルタリング、188 ページ
- ◆ カスタム プロトコルの編集、189 ページ
- ◆ Websense によって定義されたプロトコルへの追加、193 ページ

[フィルタ コンポーネント]>[プロトコル]>[プロトコルの追加] ページ で、新しいカスタム プロトコルを定義します。

1. プロトコルの名前を入力します。

名前には下記の文字を含めることはできません。

\* < > { } ~ !\$ % & @ # ." |  $\setminus$  & + = ?/ ; : ,

元のプロトコルに割り当てられている IP アドレスまたはポートの数を拡張するために、カスタム プロトコルに Websense 定義プロトコルと同じ 名前を割り当てることができます。詳細は、Websense によって定義され たプロトコルへの追加、193 ページ を参照してください。

- [このグループにプロトコルを追加]ドロップダウンリストを展開して、プロトコル グループを選択します。新しいプロトコルが、すべてのプロトコル リストおよびフィルタで、このグループの中に表示されます。
- このグループに一意なプロトコル ID (ポート、IP アドレスおよびトランス ポート方法のセット)を定義します。あとで[プロトコルの編集]ページ から追加の ID を追加できます。

プロトコル ID を作成するには、以下の手順を実行します。

- 各プロトコル定義の1つ以上の基準(ポート、IPアドレス、またはトランスポートタイプ)が一意でなければなりません。
- [すべてのポート]または[すべての外部IPアドレスポート]を選択する と、その基準は他のプロトコル定義で入力した他のポートまたは IP アドレスと重複します。
- ポート範囲または IP アドレス範囲に重複があれば、それは一意とはみなされません。たとえば、ポート範囲 80-6000 は、範囲 4000-9000 と 重複します。

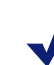

ご注意:

ポート 80 または 8080 のプロトコルを定義するとき には注意が必要です。Network Agent はこれらのポー トを通じてインターネット要求をリッスンします。

カスタム プロトコルは Websense プロトコルに優先 しますから、ポート 80 を使用するカスタム プロト コルを定義すると、ポート 80 を使用する他のすべ てのプロトコルはフィルタされ、カスタム プロトコ ルと同じようにログ記録されます。

下の表は、有効なプロトコル定義と無効なプロトコル定義の例を示しています。

| ポート | IP アドレス | トランス<br>ポート <b>方法</b> | 有効/無効              |
|-----|---------|-----------------------|--------------------|
| 70  | 任意      | ТСР                   | 有効-ポート番号が一意なので、    |
| 90  | 任意      | ТСР                   | 谷ノ山トコル ID は一恵 ("す。 |

| ポート | IP アドレス    | トランス<br>ポート方法 | 有効 / 無効                                |
|-----|------------|---------------|----------------------------------------|
| 70  | 任意         | TCP           | 無効 – IP アドレスが一意では                      |
| 70  | 10.2.1.201 | ТСР           | めりょせん。+ 10.2.1.201」は<br>「任意」セットに含まれます。 |

│ IP アドレス │ トランス │ 有効 / 無効 ポート

|    |            | ポート方法 |                    |
|----|------------|-------|--------------------|
| 70 | 10.2.3.212 | TCP   | 有効 − IP アドレスが一意です。 |
| 70 | 10.2.1.201 | TCP   |                    |

- 4. [デフォルトのフィルタリング アクション]で、すべてのアクティブ プロ トコル フィルタでこのプロトコルに適用するデフォルト アクション(「 許可]または[フロック])を指定します。
  - このプロトコルを使用しているトラフィックをログ記録するかどうか を指定します。プロトコル トラフィックをレポートに表示したり、 プロトコル使用状況アラートを有効にするためには、プロトコルト ラフィックをログ記録しなければなりません。
  - Bandwidth Optimizer によってこのプロトコルへのアクセスを制限する かどうかを指定します (Bandwidth Optimizer による帯域幅の管理、194 ページを参照)。
- 5. 完了したら、[OK]をクリックして、[プロトコルの編集]ページに戻りま す。プロトコル リストに新しいプロトコル定義が表示されます。
- 変更をキャッシュするために、再度 [OK] をクリックします。[すべて保 存]をクリックするまで、変更は適用されません。

## Websense によって定義されたプロトコルへの追加

Websense によって定義されたプロトコルにポート番号または IP アドレスを 直接に追加することはできません。しかし、Websense によって定義された プロトコルと同じ名前のカスタム プロトコルを作成し、その定義にポート番 号または IP アドレスを直接に追加することは可能です。

カスタム プロトコルと Websense によって定義されたプロトコルが同じ名前 である場合、Websense ソフトウェアは両方の定義の中で指定されている ポートと IP アドレスでのポート トラフィックを見つけます。

レポートではカスタム プロトコルの名前には接頭語 「C」が付けられます。 たとえば、SQL NET のカスタム プロトコルを作成し、追加のポート番号を 指定した場合、プロトコルでカスタム プロトコルの中のポート番号が使用さ れたときレポートには C\_SQL\_NET と表示されます。

## Bandwidth Optimizer による帯域幅の管理

関連トピック:

- ◆ カテゴリの使用、177 ページ
- ◆ プロトコルの使用、187ページ
- ◆ デフォルトの Bandwidth Optimizer 制限の設定、195 ページ

カテゴリまたはプロトコル フィルタを作成するとき、次のように、帯域幅の 使用量を基にカテゴリまたはプロトコルへのアクセスを制限することを指定 できます。

- ◆ 合計のネットワーク帯域幅使用量を基にカテゴリまたはプロトコルへの アクセスをブロックする。
- ◆ HTTP トラフィックによる合計の帯域幅使用量を基にカテゴリへのアクセ スをブロックする。
- ◆ 特定のプロトコルによる帯域幅使用量を基にそのプロトコルへのアクセ スをブロックする。

例:

- ◆ 合計のネットワーク帯域幅使用量が利用可能な帯域幅の 50% を超えるか、 または現在の AOL Instant Messenger (AIM) による帯域幅使用量が合計の ネットワーク帯域幅の 10% を超える場合に、AIM プロトコルをブロック します。
- ◆ 合計のネットワーク帯域幅使用量が 75% に達したか、またはすべての HTTPトラフィックによる帯域幅使用量が利用可能なネットワーク帯域幅 の 60% を超える場合に、「スポーツ」カテゴリをブロックします。

プロトコル帯域幅使用量には、そのプロトコルのために定義されているすべてのポート、IP アドレス、または署名を通じたトラフィックが含まれます。 つまり、プロトコルまたはインターネット アプリケーションがデータ転送に 複数のポートを使用する場合、プロトコル定義に含まれているすべてのポートを通るトラフィックが、そのプロトコルの合計の帯域幅使用量にカウント されます。しかし、インターネット アプリケーションが使用するポートがプ ロトコル定義に含まれていない場合、そのポートを通るトラフィックは帯域 幅使用量の計算には含まれません。

Websense ソフトウェアは、フィルタリングされた TCP および UDP ベースの プロトコルを記録します。

Websense, Inc., は、帯域幅の計算の正確さを保証するために、Websense プロトコルの定義を定期的に更新します。

Network Agent は、事前定義された間隔で、ネットワーク帯域幅データを Filtering Service に送信します。これによって Websense ソフトウェアが帯域 幅使用量を正確にモニタし、平均に最も近い測定値を受け取ることが保証さ れます。 帯域幅ベースのフィルタリング オプションがアクティブのとき、Websense ソフトウェアは、最初の設定から 10 分後、および Websense Policy Server が 再開されたときにその 10 分後に、帯域幅ベースのフィルタリングを開始し ます。この遅延は、帯域幅の正確な計算と、フィルタリングでのこのデータ の使用を保証するためです。

帯域幅制限のために要求がブロックされたとき、その情報が Websense ブ ロック ページの [理由] フィールドに表示されます。詳細は、ブロック ペー ジ、85 ページ を参照してください。

デフォルトの Bandwidth Optimizer 制限の設定

関連トピック:

- ◆ カテゴリ フィルタの編集、49 ページ
- ◆ プロトコル フィルタの編集、52ページ
- ◆ Bandwidth Optimizer による帯域幅の管理、194 ページ

ポリシーの中で帯域幅設定を指定する前に、帯域幅ベースのフィルタリング 設定をトリガするデフォルトの帯域幅しきい値を確認します。Websense に よって定義されている値は次の通りです。

- ◆ ネットワークのデフォルト帯域幅:50%
- ◆ プロトコルあたりのデフォルト帯域幅:20%

デフォルト帯域幅は Policy Server によって保存され、Network Agent のすべ ての関連するインスタンスに適用されます。複数の Policy Server がある場 合、1 つの Policy Server 上でのデフォルト帯域幅の変更は他の Policy Server には影響を及ぼしません。

デフォルト帯域幅の値を変更するには、以下の手順を実行します。

- 1. Websense Manager で、[設定]>[フィルタリング]を選択します。
- 帯域幅によるフィルタリングを有効にしているときに帯域幅を基にした フィルタリングをトリガする帯域幅使用量しきい値を入力します。
  - ネットワーク全体のトラフィックを基にカテゴリまたはプロトコルを ブロックするとき、[ネットワークのデフォルト帯域幅]でデフォル トのフィルタリングしきい値を定義します。
  - プロトコルのトラフィックを基にカテゴリまたはプロトコルをブロックするとき、[プロトコル別のデフォルト帯域幅]でデフォルトのフィルタリングしきい値を定義します。

どのカテゴリまたはプロトコル フィルタでも、各カテゴリまたはプロト コルのデフォルトのしきい値を無効にすることができます。

 作業が終了したら、[OK] をクリックして、変更をキャッシュします。[す べて保存] をクリックするまで、変更は適用されません。 デフォルトの変更は、Bandwidth Optimizer 制限を適用するすべてのカテゴリ およびプロトコル フィルタに影響を及ぼす可能性があります。

- ◆ 特定のプロトコルに関連する帯域幅使用量を管理するには、アクティブ プロトコル フィルタ(1つまたは複数)を編集します。
- ◆ 特定の URL カテゴリに関連する帯域幅使用量を管理するには、該当する カテゴリ フィルタ(1 つまたは複数)を編集します。
   HTTP 帯域幅使用量を基にカテゴリをフィルタリングするとき、Websense ソフトウェアは Websense ソフトウェア用に HTTP ポートとして指定され ているすべてのポートでの合計の HTTP 帯域幅使用量を測定します。

# ファイル タイプに基づくトラフィックの管理

カテゴリ フィルタを作成するとき、ファイル拡張子を基にフィルタリングを 定義し、特定のカテゴリに含まれるサイトからの特定のファイル タイプへの アクセスを制限することができます。たとえば、「スポーツ」カテゴリを許 可するが、「スポーツ」カテゴリに含まれるサイトからのビデオ ファイルを ブロックするという設定が可能です。

Websense ソフトウェアは、いくつかの事前定義されたファイル タイプ、または特定の目的に使用するファイル拡張子のグループを提供します。これらのファイル タイプ定義はマスタ データベースに保存され、マスタ データベースの更新プロセスの中で変更できます。

事前定義されたファイル タイプを使用してフィルタリングを適用するか、既 存のファイル タイプ定義を編集するか、新規のファイル タイプを作成する ことができます。しかし、Websense によって定義されたファイル タイプを 削除したり、それに関連付けられているファイル拡張子を削除することはで きません。

ユーザがサイトを要求したとき、Websense ソフトウェアは最初にサイト カテゴ リを判断し、次に、フィルタリングされるファイル拡張子をチェックします。

> ご注意: ビデオおよびオーディオ インターネット メディアに完 全なフィルタリングを適用するには、プロトコル ベー スのフィルタリングとファイル タイプによるフィルタ リングを組み合わせます。この場合、プロトコル フィ ルタリングはストリーミング メディアを処理し、ファ イル タイプによるフィルタリングはダウンロードして から再生できるファイルを処理します。

ユーザがアクセスしようとしているファイルの拡張子がブロックされている 場合、Websense ブロック ページの [理由] フィールドは、そのファイル タ イプがブロックされたことを示します。詳細は、ブロック ページ、85 ペー ジ を参照してください。

> ご注意: ブロックされた GIF または JPEG イメージが許可され ているページの一部である場合、標準のブロック ページは表示されません。代わりに、イメージ領域が 空白になります。それによって、イメージを除いて許 可されているページの複数の場所にブロック ページ の小さな部分が表示されるのを防止しています。

ファイル タイプの定義には、フィルタリングのために利用できるファイル拡 張子をいくつでも含めることができます。たとえば、Websense によって定 義されるファイル タイプには、以下のファイル拡張子が含まれます。

| オーディオ | 圧縮 ファイル |      | 実行ファイル | ビデオ   |       |
|-------|---------|------|--------|-------|-------|
| .aif  | .ace    | .mim | .bat   | .asf  | .mpg  |
| .aifc | .arc    | .rar | .exe   | .asx  | .mp∨2 |
| .aiff | .arj    | .tar |        | .avi  | .qt   |
| .m3u  | .b64    | .taz |        | .ivf  | .ra   |
| .mid  | .bhx    | .tgz |        | .m1v  | .ram  |
| .midi | .cab    | .tz  |        | .mov  | .wm   |
| .mp3  | .gz     | .uu  |        | .mp2  | .wmp  |
| .ogg  | .gzip   | .uue |        | .mp2∨ | .wmv  |
| .rmi  | .hqx    | .xxe |        | .mpa  | .wmx  |
| .snd  | .iso    | .z   |        | .mpe  | .wxv  |
| .wav  | jar     | .zip |        |       |       |
| .wax  | .lzh    |      |        |       |       |
| .wma  |         |      |        |       |       |

Websense によって定義されたファイル タイプに関連付けられているすべて のファイル拡張子は、カスタム ファイル タイプに追加できます。ファイル 拡張子は次に、カスタム ファイル タイプに関連付けられている設定に従っ てフィルタリングおよびログ記録されます。

既存のファイル タイプ定義を表示したり、ファイル タイプを編集したり、 カスタム ファイル タイプを作成するには、[ポリシー管理]>[フィルタ コ ンポーネント]を選択し、[ファイル タイプ]をクリックします。詳細は、 ファイル タイプの扱い、198 ページ を参照してください。 ファイル タイプの扱い

関連トピック:

- ◆ ファイル タイプに基づくトラフィックの管理、196 ページ
- ◆ カテゴリ フィルタの編集、49ページ
- ◆ サイトのフィルタリング、81ページ

[ポリシーの管理]>[フィルタ コンポーネント]>[ファイル タイプの編集] ページを使用して最大 32 のファイル タイプ を作成および管理できます。 ファイル タイプは、カテゴリ フィルタで明示的にブロックできるファイル 拡張子のグループです(ファイル タイプに基づくトラフィックの管理、196 ページを参照)。

- ◆ ファイル タイプをクリックすると、そのファイル タイプに関連付けられ たファイル拡張子が表示されます。
- ◆ 選択したファイル タイプに拡張子を追加するには、[拡張子を追加]をク リックし、次にファイル タイプへのファイル拡張子の追加、199 ページ の指示に従います。
- ◆ 新規ファイル タイプを作成するには、[ファイル タイプを追加]をクリック し、次にカスタム ファイル タイプの追加、198ページの指示に従います。
- ◆ カスタム ファイル タイプまたは拡張子を削除するには、項目を選択し、
   [削除]をクリックします。

Websense によって定義されたファイル タイプを削除したり、それに関連 付けられているファイル拡張子を削除することはできません。

しかし、Websense によって定義されたファイル タイプに関連付けられて いるファイル拡張子をカスタム ファイル タイプに追加することは可能で す。ファイル拡張子は次に、カスタム ファイル タイプに関連付けられて いる設定に従ってフィルタリングおよびログ記録されます。同じ拡張子 を複数のカスタム ファイル タイプに追加することはできません。

ファイル タイプの定義の変更を完了したら。[OK] をクリックします。[すべて保存]をクリックするまで、変更は適用されません。

## カスタム ファイル タイプの追加

[フィルタ コンポーネント]>[ファイル タイプの編集]>[ファイル タイプの追加]ページを使用して、カスタム ファイル タイプを定義します。

1. 一意なファイル タイプ名を入力します。

Websense によって定義されたファイル タイプと同じ名前のカスタム ファイル タイプを作成することによって、既存のファイル タイプに追加 のファイル拡張子を追加できます。

2. **ユーザ定義のファイル拡張子**のリストにファイル拡張子を、1行に1つ入力します。各拡張子の前にドット(.)を入力する必要はありません。

- 3. [OK] をクリックして、[ファイル タイプの編集] 画面に戻ります。 新しい ファイル タイプがファイル タイプのリストに表示されます。
- ファイル タイプの定義の処理が完了したら、[ファイル タイプの編集] ページで [OK] をクリックします。[すべて保存] をクリックするまで、 変更は適用されません。

ファイル タイプへのファイル拡張子の追加

[フィルタ コンポーネント]>[ファイル タイプの編集]>[ファイル拡張子の追加]ページを使用して、選択したファイル タイプにファイル拡張子を追加します。

- 1. [選択したファイル タイプ]の横に希望するファイル タイプ名が表示され ていることを確認します。
- ファイル拡張子のリストにファイル拡張子を、1行に1つ入力します。各 拡張子の前にドット(.)を入力する必要はありません。
- 3. **[OK]** をクリックして、[ファイル タイプの編集] 画面に戻ります。 新しい ファイル拡張子がカスタム ファイル拡張子のリストに表示されます。
- ファイル タイプの定義の処理が完了したら、[ファイル タイプの編集] ページで [OK] をクリックします。[すべて保存] をクリックするまで、 変更は適用されません。

## 正規表現の使用

正規表現とは複数の文字列、または文字のグループとの一致を検出するため に使用するテンプレートまたはパターンです。制限付きアクセス フィルタで 正規表現を使用することができ、また、正規表現を使用してカスタム URL ま たはキーワードを定義することができます。次に Websense フィルタリング は、特定の単一の URL またはキーワードではなく、一般的なパターンとの一 致を検出しようとします。

次の単純な正規表現を見てみましょう。

domain.(com|org|net)

- この式のパターンは次の URL と一致します。
- domain.com
- domain.org
- domain.net

正規表現を使用するときは注意が必要です。正規表現は強力なフィルタリン グ ツールですが、想定していないサイトをブロックまたは許可してしまうこ とがあります。また、煩雑な正規表現は、フィルタリングのオーバーヘッド を過度に大きくします。

> ■ 重要 正規表現をフィルタリング基準として使用すると、 CPU 使用量が増える可能性があります。テストの結 果として、100 の正規表現を使用した場合に Filtering Service がインストールされているコンピュータの CPU 使用量が 20% 増えることが示されています。

Websense ソフトウェアは、一部の例外を除いて、大部分の Perl 正規表現構 文をサポートします。一部のサポートされていない構文は、URL の中で検出 される可能性がある文字列との一致を見つけるために役に立ちません。

次のような正規表現構文はサポートされません。

| (?<=pattern)string                            | (? pattern)string</th |
|-----------------------------------------------|-----------------------|
| N{name}                                       | (?imsx-imsx)          |
| (?(condition)pat1)<br>(?(condition)pat1 pat2) | \pP<br>\pP            |
| (?{code})                                     | (?{code})             |

正規表現の詳細については、下記を参照してください。

en.wikipedia.org/wiki/Regular expression www.regular-expressions.info/

## ツールボックスによるフィルタリング動作の確認

Websense Manager の右側のショートカット ペインの**ツールボックス**を使用 して、フィルタリングのセットアップをすばやくチェックできます。

ツールにアクセスするには、ツール名をクリックします。名前をもう一度ク リックすると、ツールのリストが表示されます。ツールの使用の詳細につい ては、下記を参照してください。

- ◆ URL カテゴリ、201 ページ
- ◆ ポリシーの確認、201ページ
- ◆ フィルタリングのテスト、201ページ
- ◆ URL アクセス、202 ページ
- ◆ ユーザの調査、202 ページ

また**サポート ポータル**をクリックすると、新しいブラウザ タブまたはウィ ンドウに Websense Technical Support Web サイトが表示されます。サポート ポータルから、Knowledge Base を使用してチュートリアル、ヒント、関連記 事、製品マニュアルにアクセスすることができます。 URL カテゴリ

サイトが現在どのカテゴリに分類されているかを調べるには、以下の手順を 実行します。

- 1. ツールボックスで [URL カテゴリ] をクリックします。
- 2. URL または IP アドレスを入力します。
- 3. [実行]をクリックします。

ポップアップウィンドウにサイトの現在のカテゴリが表示されます。URLが 再分類された場合は、新しいカテゴリが表示されます。

サイトの分類は、使用しているマスタ データベースのバージョン(リアルタ イム更新を含む)によって異なることがあります。

ポリシーの確認

このツールを使用して特定のクライアントにどのポリシーが適用されるかを 判断できます。結果は現在の日付および時刻にのみ対応します。

- 1. ツールボックスの[ポリシーの確認]をクリックします。
- ディレクトリまたはコンピュータ クライアントを識別するために、以下のいずれかを入力します。
  - 完全修飾ユーザ名
     ディレクトリを参照または検索してユーザを識別するには、[ユーザの検索]をクリックします(ポリシーの確認またはフィルタリングテストの対象のユーザの指定、202ページを参照)。
  - IP アドレス
- 3. [実行]をクリックします。

1 つ以上のポリシーの名前がポップアップ ウィンドウに表示されます。複数 のポリシーが表示されるのは、ユーザに割り当てられているポリシーがな く、ユーザが属している複数のグループ、ドメイン、組織単位にポリシーが 割り当てられている場合だけです。

複数のポリシーが表示される場合でも、特定の時点でユーザに適用されるポリシーは1つだけです(フィルタリング順序、80ページを参照)。

## フィルタリングのテスト

特定のクライアントが特定のサイトを要求したときにどうなるかを調べるに は、以下の手順を実行します。

- 1. ツールボックスで [フィルタリングのテスト]をクリックします。
- ディレクトリまたはコンピュータ クライアントを識別するために、以下のいずれかを入力します。
  - 完全修飾ユーザ名

ディレクトリを参照または検索してユーザを識別するには、[ユーザの検索]をクリックします(ポリシーの確認またはフィルタリングテストの対象のユーザの指定、202ページを参照)。

- IP アドレス
- 3. 調べたいサイトの URL または IP アドレスを入力します。
- 4. [実行]をクリックします。

サイト カテゴリ、カテゴリに適用されるアクション、アクションの理由が ポップアップ ウィンドウに表示されます。

#### URL アクセス

ユーザが過去2週間の間に(今日を含む)サイトをアクセスしたかどうかを 調べるには、以下の手順を実行します。

- 1. ツールボックスで [URL アクセス] をクリックします。
- 2. 調べたいサイトの URL または IP アドレスまたはその一部を入力します。
- 3. [実行]をクリックします。

調査レポートに、サイトがアクセスされたかどうか、アクセスされた場合は いつかアクセスされたかが示されます。

セキュリティ関連のアラートを受け取ったときに、このツールを使って、組 織がフィッシング サイトやウィルスに感染したサイトに接触していないかを 調べることができます。

## ユーザの調査

過去2週間(今日を除く)のクライアントのインターネット使用状況の履歴 を調べるには、以下の手順を実行します。

- 1. ツールボックスで[**ユーザの調査**]をクリックします。
- 2. ユーザ名またはコンピュータの IP アドレスの全部または一部を入力します。
- 3. [実行]を クリックします。

調査レポートにクライアントの使用状況の履歴が表示されます。

## ポリシーの確認またはフィルタリング テストの対象のユー ザの指定

[ユーザの検索]ページを使用して、ポリシーの確認ツールまたはフィルタ リングの テストツールの対象となるユーザ(ディレクトリ)クライアントを 指定します。

このページが開かれ、[ユーザ]オプションが選択された状態になります。 「ディレクトリ エントリ」フォルダを展開してディレクトリを参照するか、 または [検索]をクリックします。検索機能は LDAP ベースのディレクトリ サービスを利用している場合にだけ利用できます。

ディレクトリを検索してユーザを見つけるには、以下の手順を実行します。

- 1. ユーザ名またはその一部を入力します。
- ディレクトリ エントリッリーを展開して、検索コンテクストを参照します。 コンテクストを指定するには、ツリーの中のフォルダ (DC、OU または CN)をクリックしなければなりません。このとき、フィールドがツリー の下に表示されます。
- 3. [検索]をクリックします。検索条件に一致するエントリが[検索結果]の下 にリストされます。
- ユーザ名をクリックしてユーザを選択するか、または[再建策]をクリック して新しい検索条件またはコンテクストを入力します。
   [検索のキャンセル]をクリックすると、ディレクトリの参照に戻ります。
- 5. 正しい完全修飾ユーザ名が[**ユーザ**]フィールドに表示されたとき、[実行] をクリックします。

フィルタリングのテスト ツールを使用している場合、[実行]をクリックす る前に、[URL] フィールドに URL または IP アドレスが表示されていること を確認してください。をクリックすると、ディレクトリの参照に戻ります。

ユーザではなくコンピュータ クライアントを指定する場合は、**[IP アドレス]** をクリックします。

# 10 ユーザ識別

ポリシーをユーザ および グループに適用するために、Websense ソフトウェ アは、要求元の IP アドレスが与えられ、要求を行ったユーザを識別する必要 があります。種々の識別方法が利用できます :

- ◆ 統合デバイス または アプリケーションがユーザを識別 および 認証し、 Websense ソフトウェアにユーザ情報を渡します。詳細は、『インストー ルガイド』を参照してください。
- ♦ Websense 透過的識別エージェントは、ディレクトリ サービスと通信し、 ユーザを識別するためにバックグラウンドで動作します(透過的識別 を 参照)。
- ◆ Web ブラウザを開くとき、Websense ソフトウェアが ログオンを要求し、 ネットワーク資格情報の入力をユーザに促します(手動認証、207 ページ を参照)。

透過的識別

関連トピック: ◆ 手動認証、207 ページ ◆ ユーザ識別方法の設定、208 ページ

一般に、透過的識別とは、Websense ソフトウェアが ログオン情報の入力を促 すことなくディレクトリ サービスでユーザを識別するために使用するすべての 方法を言います。これは、フィルタリングで使用するためにユーザ情報を提供 するデバイス または アプリケーションと統合された Websense ソフトウェア、 または オプションの Websense 透過的識別エージェントの使用を含みます。

◆ Websense DC Agent、216 ページは Windows ベースのディレクトリ サービ スで使用されます。エージェントは定期的にユーザ ログオン セッション をドメイン コントローラにクエリし、ログオン ステータスを確認するた めにクライアント コンピュータを調査します。それは、Windows サー バー上で動作し、ネットワークのどのドメインにでもインストールする ことができます。

- ◆ Websense Logon Agent、219 ページは、Windows ドメインにログインする ユーザを透過的に識別します。エージェントは、Linux または Windows サーバー上で動作します。しかし、連携するログオン アプリケーション は、Windows コンピュータ上でのみ動作します。
- ♦ Websense RADIUS Agent、222 ページは、Windows または LDAP ベースの ディレクトリ サービスと共に使用することができます。リモートの場所 からユーザがログオンすることを識別するために、エージェントは RADIUS サーバーとクライアントと共に動作します。
- ♦ Websense eDirectory Agent、227 ページは Novell eDirectory で使用されます。エージェントは、Novell eDirectory 認証をユーザを IP アドレスにマップするために使用します。

各エージェントのインストール手順は、『インストールガイド』を参照して ください。エージェントは、単独 または 特定の組み合わせで使用すること ができます(複数のエージェントの設定、233 ページ を参照)。

> ご注意: 統合された NetCache アプライアンスを使用してい る場合、透過的識別が動作するために、NetCache は、WinNT、LDAP、または RADIUS フォーマットで ユーザ名を Websense ソフトウェアに送信する必要 があります。

プロキシ サーバーを使用し、透過的識別エージェン トを使用する場合、プロキシ サーバーで匿名認証を 使用することが最良です。

一般のユーザ識別の設定と特定の透過的識別エージェントの両方は、 Websense Manager で設定されます。左ナビゲーションペインで、[設定]タ ブをクリックし、[ユーザ識別]をクリックします。

詳細な設定方法は、ユーザ識別方法の設定、208ページを参照してください。

特定の場合に、Websense ソフトウェアは透過的識別エージェントからユーザ 情報を得ることができない場合があります。これは、1人以上のユーザが同じ コンピュータに割り当てられている、ユーザが匿名ユーザ または ゲストであ る、またはその他の理由で発生します。これらの場合、ユーザにブラウザでロ グオンするよう 促すことができます(手動認証、207ページを参照)。

## リモート ユーザの透過的識別

ある特定の設定で、Websense ソフトウェアは、リモートの場所からネット ワーク上にログオンするユーザを透過的に識別することができます:

◆ Websense Remote Filtering Server および Remote Filtering Client を配備する と、Websense ソフトウェアがドメイン アカウントを使用してキャッシュ されたドメイン上にログオンするすべてのリモート ユーザを識別するこ とができます。詳細は、リモート クライアントのフィルタ、159 ページ を参照してください。

- ◆ DC Agent を配備すると、リモート ユーザがネットワーク上の指定された Windows ドメインに直接ログオンするとき、DC Agent は これらのユーザ を識別することができます (DC Agent、216 ページ を参照)。
- ◆ リモートの場所からログオンするユーザを認証するためにRADIUSサーバーを使用している場合、RADIUS Agent が透過的にこれらのユーザを識別することができ、ユーザまたは グループに基づいてフィルタリング ポリシーを適用することができます (RADIUS Agent、222 ページを参照)。

## 手動認証

関連トピック:

- ◆ 透過的識別、205 ページ
- ◆ 特定のコンピュータの認証ルールの設定、210ページ
- ◆ セキュア手動認証、212 ページ
- ◆ ユーザ識別方法の設定、208ページ

透過的識別は、すべての環境で常に利用可能ではなく、また望ましくない場 合もあります。透過的識別を使用しない組織のために、または 透過的識別が 利用可能でない場合に、ユーザ および グループ ベースのポリシーに基づい てフィルタするために、**手動認証**を使用することができます。

ブラウザを介してインターネットにアクセスする最初のときに、手動認証に よりユーザ名とパスワードを入力するようユーザに促します。Websense ソ フトウェアは、サポートされるディレクトリ サービスでパスワードを確認 し、そのユーザのポリシー情報を検索します。

透過的識別が利用できない場合(ユーザ識別方法の設定、208 ページ を参照)、または ブラウザを開くとき、ユーザがログオンするよう促すカスタム認 証の設定で指定するコンピュータのリストを作成した場合、手動認証を有効 にするよう Websense ソフトウェアを設定することができます(特定のコン ピュータの認証ルールの設定、210 ページ を参照)。

手動認証が有効で 次の場合は、ユーザが HTTP エラーを受信し インター ネットにアクセスできません :

- ◆ パスワードの入力に3回失敗した。ユーザ名またはパスワードが無効な ときにこれは起こります。
- ◆ 認証要求を回避するために[キャンセル]をクリックした。

手動認証が有効な場合、識別できないユーザは インターネットをブラウズで きません。

## ユーザ識別方法の設定

関連トピック:

- ◆ 透過的識別、205 ページ
- ◆ 手動認証、207 ページ
- ◆ ユーザおよびグループに関する作業、62ページ

ユーザおよびグループ ベースのポリシーを適用するために、Websense ソフ トウェアが、いつ、どのようにネットワークのユーザを識別するかを管理す るために、[設定]>[ユーザ識別]のページを使用します。

- ◆ Policy Server が 透過的識別エージェントと通信するよう設定します。
- ◆ 透過的識別エージェントの設定を確認し、更新します。
- ◆ 透過的識別エージェント または 統合デバイスによってユーザを識別する ことができないときに、Websense ソフトウェアが、どのように応答する か決定するために、グローバル ルールを設定します。
- ◆ グローバル ユーザ識別ルールが適用されないネットワーク上のコン ピュータを指定し、それらのコンピュータのユーザが認証されるべきか、 どのように認証されるべきかを指定します。

Websense 透過的識別エージェントを使用している場合、エージェントは[透過的識別エージェント]にリストされます:

- ◆ サーバーに、透過的識別エージェントをホストするコンピュータの IP ア ドレス または 名前が表示されます。
- ◆ ポートに、Websense ソフトウェアがエージェントと通信するために使用 するポートがリストされます。
- ◆ タイプに、指定されたインスタンスが DC Agent、Logon Agent、RADIUS Agent、または eDirectory Agent であるかどうかが表示されます。(エージェ ントの各タイプの説明は、透過的識別、205 ページを参照してください。)

リストにエージェントを追加するためには、[エージェントの追加] ドロッ プダウンリストからエージェント タイプを選択します。設定するために 次 のリンクの1つをクリックします:

- ◆ DC Agent の設定、217 ページ
- ◆ Logon Agent の設定、220 ページ
- ◆ RADIUS Agent の設定、225 ページ
- ◆ eDirectory Agent の設定、229 ページ

リストからエージェントのインスタンスを削除するためには、リストでエー ジェント情報の隣のチェックボックスにマークを付け、[削除]をクリック します。 [追加の認証オプション] で、ユーザが (エージェント または統合製品に よって) 透過的に識別されないとき、Websense ソフトウェアのデフォルトの 応答を指定します :

- ◆ ユーザおよびグループ ベースのポリシーを無視し、コンピュータ または ネットワーク ベースのポリシー、デフォルト ポリシーを優先する場合、[コンピュータまたはネットワークのポリシーを適用する]をクリックします。
- ◆ ブラウザを開くとき、ログオン資格情報を提供するようにユーザに要求 するためには、[ログオン情報についてユーザにプロンプトを表示する] をクリックします。ユーザ および グループ ベースのポリシーが適用さ れます(手動認証、207 ページ を参照)。
- ◆ ユーザがログオン資格情報を要求される場合に、Websense ソフトウェア が使用するデフォルト ドメイン コンテクストを指定します。これは、 ユーザ資格情報が有効であるドメインです。

ログオン情報の入力を要求されるコンピュータを指定するために [例外] リストを使用している場合は、グローバル ルールがコンピュータ または ネットワーク ベースのポリシーを適用する場合でも、デフォルト ドメイ ン コンテクストを指定する必要があります。

ユーザが、いつ、どのように Websense ソフトウェアによって識別されるか決 定する 一般ルールを 確立した 後で、ルールの 例外を 作成することができます。

例えば、透過的識別エージェント または 統合製品をユーザを識別するため に使用し、透過的に識別することができないとき 資格情報の入力をユーザに 促すために、手動認証を有効にした場合、次のいずれかを特定のコンピュー タに指定することができます:

- ◆ 識別できないユーザは、資格情報の入力を要求されない。言い換えれば、 透過的識別が失敗した場合、手動認証は試みられず、コンピュータ また は ネットワーク ポリシー、またはデフォルト ポリシーが適用されます。
- ◆ 利用可能な場合でも、ユーザ情報は常に無視され、ユーザは常に資格情報の入力を促される。
- ◆ 利用可能な場合でも、ユーザ情報は常に無視され、ユーザは常に資格情報の入力を促されない(コンピュータまたはネットワークポリシー、またはデフォルトポリシーが常に適用されます)。

例外を作成するためには、[例外]をクリックし、次に、特定のコンピュータの認証ルールの設定、210ページを参照してください。

このページの変更が完了したら、[OK]をクリックして、変更を保存します。 変更を保存しない場合は、[キャンセル]をクリックします。 特定のコンピュータの認証ルールの設定

関連トピック:

- ◆ ユーザ識別方法の設定、208 ページ
- ◆ 手動認証、207ページ
- ◆ セキュア手動認証、212 ページ

選択認証を使用すると、特定のクライアント コンピュータ (IP アドレスに よって識別)からのインターネット アクセスを要求するユーザが、ブラウザ でログオン資格情報を提供するよう促されるかどうかを決定できます。これ は、次の目的で使用できます:

- ◆ キオスクを提供している組織の従業員用に、公共のキオスク コンピュー タと異なる認証ルールを設定する。
- ◆ インターネットにアクセスする前に、医療オフィス内の診察室コン ピュータのユーザが、常に識別されることを保証する。

コンピュータが適用されている指定されたユーザ識別の設定は、[設定]>[ ユーザ識別]のページにリストされます。ネットワークの特定のコンピュー タにユーザ識別の設定を行う、または 特定のコンピュータの指定された設定 を表示するためには、[例外]をクリックします。

リストにコンピュータを追加するためには、[追加]をクリックします。その 後の手順は、ユーザ識別設定例外の定義、210 ページを参照してください。

リストにコンピュータ または ネットワーク範囲の追加が完了したら、[OK] を クリックします。[すべて保存]をクリックするまで、変更は適用されません。

ユーザ識別設定例外の定義

関連トピック:

- ◆ 透過的識別、205 ページ
- ◆ 手動認証、207ページ
- ◆ ユーザ識別方法の設定、208ページ

特定のユーザ識別ルールが適用されるコンピュータを指定するためには、[ 設定]>[ユーザ識別]>[IP アドレスの追加]のページを使用します。

特定の認証方法を適用するコンピュータを指定するために、[IP アドレス]または[IP アドレス範囲]を入力し、[選択済み]リストにそれらを追加するために、右矢印ボタンをクリックします。
 同じルールを複数のコンピュータに適用する場合、リストにそれらすべてを追加します。

- Websense ソフトウェアがこれらのコンピュータのユーザを透過的に識別 するかどうかを指定するために、[ユーザ識別]ドロップダウンリストで エントリを選択します。
  - 透過的識別エージェント または 統合デバイスからのユーザ情報を要求するためには、[ユーザの透過的識別を試行]を選択します。
  - ユーザを識別するためのすべての透過的方法を使用しない場合は、[
     ユーザ情報を無視]を選択します。
- ユーザがブラウザによってログオン資格情報を提供するよう促されるか どうかを指定します。ユーザ情報が有効でない、他の識別が失敗した、 またはユーザ情報が無視された場合に、この設定は適用されます。
  - ユーザにログオン資格情報を提供するように要求するためには、[ロ グオン情報についてユーザにプロンプトを表示する]を選択します。 また、[ユーザの透過的識別を試行]が選択されている場合、透過的 に識別されない場合に限り、ユーザにブラウザ プロンプトが表示さ れます。
  - ユーザがログオン資格情報を提供するように要求されないためには、[コ ンピュータまたはネットワークのポリシーを適用する]を選択します。 また、[ユーザの透過的識別を試行]が選択されている場合、その資 格情報が透過的に確認されたユーザは適切なユーザ ベースのポリ シーによってフィルタされます。
- 4. [ユーザ識別]のページに戻るためには、[OK]をクリックします。
- 5. [例外]リストの更新が完了したら、[OK]をクリックして、変更をキャッシュします。[すべて保存]をクリックするまで、変更は適用されません。
- ユーザ識別設定例外の修正

関連トピック:

- ◆ 透過的識別、205 ページ
- ◆ 手動認証、207 ページ
- ◆ ユーザ識別方法の設定、208ページ

[例外] リストの項目を変更するためには、[設定]>[ユーザ識別]>[IP ア ドレスの編集]のページを使用します。このページで行われた変更は、[選 択済み] リストに表示される (IP アドレス または 範囲によって識別される) すべてのコンピュータに影響を与えます。

- Websense ソフトウェアがこれらのコンピュータのユーザを透過的に識別 するかどうかを指定するために、[ユーザ識別]ドロップダウンリストで エントリを選択します。
  - 透過的識別エージェント または 統合デバイスからのユーザ情報を要求するためには、[ユーザの透過的識別を試行]を選択します。

- ユーザを識別するためのすべての透過的方法を使用しない場合は、[
   ユーザ情報を無視する]を選択します。
- ユーザがブラウザによってログオン資格情報を提供するよう促されるか どうかを指定します。ユーザ情報が有効でない、透過的識別が失敗した、 または 透過的識別が無視された場合に、この設定は適用されます。
  - ユーザにログオン資格情報を提供するように要求するためには、[ロ グオン情報についてユーザにプロンプトを表示する]を選択します。 また、[ユーザの透過的識別を試行]が選択されている場合、透過的 に識別されない場合に限り、ユーザにブラウザ プロンプトが表示さ れます。
  - ユーザがログオン資格情報を提供するように要求されないためには、
     [コンピュータまたはネットワークのポリシーを適用する]を選択します。

また、[**ユーザの透過的識別を試行**]が選択されている場合、その資格情報が透過的に確認されたユーザは 適切なユーザ ベースのポリ シーによってフィルタされます。

- 3. [ユーザ識別]のページに戻るためには、[OK]をクリックします。
- 4. [例外]リストの更新が完了したら、[OK]をクリックして、変更をキャッ シュします。[すべて保存]をクリックするまで、変更は適用されません。

セキュア手動認証

関連トピック:

- ◆ ユーザ識別方法の設定、208ページ
- ◆ 手動認証、207ページ
- ◆ 特定のコンピュータの認証ルールの設定、210 ページ
- ◆ セキュア手動認証の有効化、214 ページ

Websense セキュア手動認証は、クライアント コンピュータと Websense ソフ トウェア間で送信される認証データを保護するために、Secure Sockets Layer (SSL) 暗号化を使用します。Filtering Service に組み込まれた SSL サーバー は、クライアント コンピュータと Filtering Service の間で送信されるユーザ 名とパスワードの暗号化を提供します。デフォルトで、セキュア手動認証は 無効になっています。

> ご注意: セキュア手動認証は リモート フィルタリングでは 使用できません。Remote Filtering Server が、セキュ ア手動認証を有効にした Filtering Service インスタン スに関連付けられる場合、Remote Filtering Server は、クライアントにブロック ページを配信すること ができません。

この機能を有効にするためには、次のステップを実行してください:

- SSL 証明書 および キーを作成し、それらを Websense ソフトウェアがアク セス可能で、Filtering Service が読み取り可能な場所に配置します(キー と証明書の作成、213 ページ を参照)。
- 2. セキュア手動認証を有効にし(セキュア手動認証の有効化、214 ページ を 参照)、ディレクトリ サービスとの通信を確認します。
- ブラウザに証明書をインポートします(クライアント ブラウザ内での証明書の適用、215ページを参照)。

キーと証明書の作成

関連トピック: ◆ 手動認証、207 ページ ◆ 特定のコンピュータの認証ルールの設定、210 ページ ◆ セキュア手動認証、212 ページ ◆ セキュア手動認証の有効化、214 ページ

◆ クライアント ブラウザ内での証明書の適用、215 ページ

証明書は、データを暗号化するために使用される公開キーとデータを解読するために使用される秘密キーで構成されます。証明書は Certificate Authority (CA) から 公布されます。内部証明書サーバーから証明書を作成するか、または VeriSign の ような第三者 CA からクライアント証明書を入手することができます。

クライアント証明書を発行する CA は、Websense ソフトウェアによって正当 性が確認される必要があります。一般に、これは ブラウザ設定によって決定 されます。

- ◆ プライベート キー、CSR、証明書についての FAQ は、<u>httpd.apache.org/</u> <u>docs/2.2/ssl/ssl faq.html#aboutcerts</u> を参照してください。
- ◆ 自身のプライベート キー、CSR、証明書の作成の詳細は、
   www.akadia.com/services/ssh\_test\_certificate.html を参照してください。

OpenSSL ツールキットを含む、自己署名証明書を作成するために使用できる 多くのツールがあります (www.openssl.org から利用可能)。

証明書を作成する方法の選択にかかわらず、次の一般的なステップを使用してください。

1. プライベート キー (server.key) を作成する。

2. プライベートキーで 証明書署名要求 (CSR) を作成する。

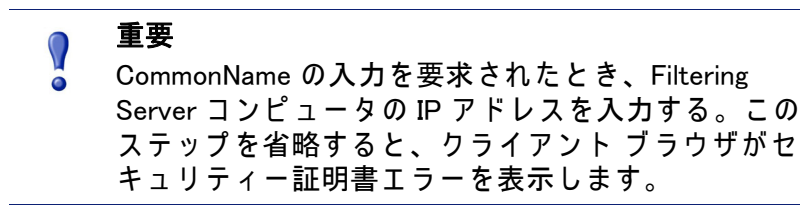

- 3. 自己署名証明書 (server.crt) を作成するために、CSR を使用する。
- Websense ソフトウェアがアクセスできる場所、および Filtering Service が 読み込むことができる場所に、server.crt および server.key ファイルを保 存する。

セキュア手動認証の有効化

関連トピック:
手動認証、207ページ
特定のコンピュータの認証ルールの設定、210ページ
セキュア手動認証、212ページ
キーと証明書の作成、213ページ
クライアント ブラウザ内での証明書の適用、215ページ

- Websense Filtering Service を停止します (Websense サービスの停止と起動、 288 ページを参照)。
- Filtering Service コンピュータの Websense インストール ディレクトリに移動します(デフォルトで、C:¥Program Files¥Websense¥bin または /opt/ Websense/bin/).
- eimserver.iniを見つけ、他のディレクトリにファイルのバックアップコ ピーを作成します。
- 4. テキストエディタで original INI ファイルを開きます。
- 5. [WebsenseServer] セクションを見つけ、次のラインを追加します: SSLManualAuth=on
- 6. 前のラインの下に、次を追加します:

SSLCertFileLoc=[path]

[path] を証明書ファイル名を含めた SSL 証明書の完全なパスに置き換え ます (例えば、C:¥secmanauth¥server.crt)。

7. 同じく次を追加します:

SSLKeyFileLoc=[path]

[path] をキーファイル名を含めた SSL キーの完全なパスに置き換えます (例えば、C:¥secmanauth¥server.key)。 8. eimserver.ini を保存し、閉じます。

9. Websense Filtering Service を起動します。

起動後、Filtering Service は、デフォルト セキュア HTTP ポート (15872)上で 要求をリッスンします。

前のステップは、クライアント コンピュータと Websense ソフトウェア間の セキュア通信を確認します。また、Websense ソフトウェアとディレクトリ サービス間のセキュア通信を確認するためには、[設定]>[ディレクトリ サービス]のページで [SSL を使用する] が選択されていることを確認しま す。詳細は、詳細ディレクトリ設定、66 ページ を参照してください。

クライアント ブラウザ内での証明書の適用

#### 関連トピック:

- ◆ 手動認証、207ページ
- ◆ 特定のコンピュータの認証ルールの設定、210 ページ
- ◆ セキュア手動認証、212 ページ
- ◆ キーと証明書の作成、213ページ
- ◆ セキュア手動認証の有効化、214 ページ

ウェブサイトを閲覧する最初のとき、ブラウザはセキュリティ証明書につい て警告を表示します。今後このメッセージが表示されることを避けるために は、証明書を証明書ストアにインストールします。

Microsoft Internet Explorer (バージョン 7)

1. ブラウザを開き、ウェブサイトに移動します。

サイトのセキュリティ証明書に問題があるという警告が表示されます。

- [このサイトの閲覧を続行する(推奨されません)]をクリックします。
   認証プロンプトを受け取ったら、[キャンセル]をクリックします。
- アドレス バー(ブラウザ ウインドウの上部)の右側の認証エラーボックス をクリックし、次に[証明書の表示]をクリックします。
- 4. [証明書]ダイアログ ボックスの一般タブ上で、[証明書のインストール] をクリックします。
- 5. [自動的に証明書の種類に基づいて証明書ストアを選択]を選択して、[次 へ]をクリックします。
- 6. [終了]をクリックします。
- 7. 証明書をインストールするか尋ねられるとき、[はい]をクリックします。

ユーザは、このコンピュータで Filtering Service に関連する証明書セキュリティ警告を受け取らないようになります。

Mozilla Firefox ( バージョン 2.x)

- ブラウザを開き、ウェブサイトに移動します。
   警告メッセージが表示されます。
- 2. [常にこの証明書を受け入れる]をクリックします。
- 3. 要求されたら、資格情報を入力します。
- 4. [ツール]>[オプション]に移動し、[詳細]をクリックします。
- 5. [暗号化]タブを選択し、[証明書の表示]をクリックします。
- 6. [ウェブサイト] タブを選択し、証明書がリストされていることを確認し ます。

ユーザは、このコンピュータで Filtering Service に関連する証明書セキュリ ティ警告を受け取らないようになります。

Mozilla Firefox ( バージョン 3.x)

- ブラウザを開き、ウェブサイトに移動します。
   警告メッセージが表示されます。
- 2. [例外を追加することができます]をクリックします。
- 3. **[例外の追加]**をクリックします。
- [この例外を永久にストアする]が選択されていることを確認し、[セキュリティ例外の確認]をクリックします。
- ユーザは、このコンピュータで Filtering Service に関連する証明書セキュリ ティ警告を受け取らないようになります。

DC Agent

関連トピック:

- ◆ 透過的識別、205 ページ
- ◆ DC Agent の設定、217 ページ
- ◆ エージェントのインスタンスごとの設定、235 ページ

Websense DC Agent は Windows 上で動作し、NetBIOS、WINS、または DNS などの各種ネットワーク サービスで機能する Windows ネットワークでユーザを検出します。

DC Agent と User Service が ネットワーク ユーザ データを収集し、Websense Filtering Service にそれを送信します。いくつかの変数により、ネットワーク サイズと既存のネットワーク トラフィック量を含めて、データ伝送速度を決 定します。
DC Agent による透過的識別を有効にする方法は、次の通りです:

- DC Agent をインストールします。詳細は、『インストール ガイド』の 「Websense コンポーネントのインストール」の項を参照してください。
  - ご注意:
     ドメイン管理者権限を使用して DC Agent を実行します。また、ドメイン管理者アカウントは DC Agent コンピュータで 管理者グループのメンバーである必要があります。
     これは、DC Agent がドメインコントローラからユーザログオン情報を取得するために必要になります。
     この権限で DC Agent をインストールすることができない場合、インストール後にこれらのサービスの管理者権限を設定してください。詳細は、Websense ソフトウェアがユーザまたはグループ ポリシーを適用しない、368 ページ を参照してください。
- 2. DC Agent をネットワーク内の他の Websense コンポーネント および ドメイ ンコントローラと 通信するように設定します (DC Agent の設定 を参照)。
- Websense Manager を使用して、フィルタにユーザとグループを追加します(クライアントの追加、69ページを参照)。

DC Agent が透過的にユーザを識別できない場合、Websense ソフトウェアが 識別のためのプロンプトを表示することができます。詳細は、手動認証、 207 ページ を参照してください。

DC Agent の設定

関連トピック:

- ◆ 透過的識別
- ◆ 手動認証
- ◆ ユーザ識別方法の設定
- DC Agent
- ◆ 複数のエージェントの設定

DC Agent のすべてのインスタンスに適用されるグローバル設定を設定するために、および DC Agent の新しいインスタンスを設定するために、[設定]>[ ユーザ識別]>[DC Agent] のページを使用します。

DC Agent の新しいインスタンスを追加するために、最初にエージェントがど こにインストールされているか、Filtering Service とどのように通信するかに ついての基本情報を提供します。これらの設定は、各エージェント インスタ ンスに対して固有なものであるかもしれません。  [基本エージェントの構成]に、エージェントがインストールされている サーバーの IP アドレスまたは名前を入力します。

ご注意: コンピュータ名は、数字、特殊文字ではなく、アルファベット文字 (a-z) で始まる必要があります。 特定の拡張アスキー文字を含んでいるコンピュータ名は、適切に認識されない場合があります。 Websense ソフトウェアの非英語バージョンを使用している場合、コンピュータ名の代わりに IP アドレスを入力してください。

- DC Agentが他のWebsenseコンポーネントと通信するために使用するポートを入力します。デフォルトは 30600 です。
- Filtering Service と DC Agent 間で認証接続を確立するために、[認証を有効 にする]をチェックし、接続のためのパスワードを入力します。

次に、グローバル DC Agent 通信とトラブルシューティング通信、ドメイン コントローラ ポーリング、コンピュータ ポーリング設定をカスタマイズし ます。デフォルトでは、ここでの変更は すべての DC Agent インスタンスに 影響を与えます。しかし、アスタリスク マーク (\*) が付いた設定は、その エージェントのインスタンスの動作をカスタマイズするために、エージェン ト設定ファイルで上書きできます (エージェントのインスタンスごとの設定、 235 ページ を参照)。

- [DC Agent の通信] に、DC Agent と他の Websense コンポーネント間の通信 に使用する通信ポートを入力します。デフォルトは 30600 です。 Websense テクニカル サポートによって指示された場合を除き、[診断 ポート]の設定は 変更しないでください。デフォルトは 30601 です。
- [ドメイン コントローラのポーリング]で、DC Agentが ユーザ ログオン セッションをドメイン コントローラにクエリーすることを有効にするために、[ ドメイン コントローラのポーリングを有効にする]にマークを付けます。 エージェント設定ファイルで、DC Agent の各インスタンスがどのドメインコントローラをポーリングするかを指定することができます。詳細は、 複数のエージェントの設定、233 ページ を参照してください。
- [クエリー間隔] フィールドは、DC Agent がドメインコントローラに対し てクエリーする頻度(秒単位)を指定するために使用します。
   クエリー間隔を小さくすると、ログオン セッションを取得する正確性が 高くなりますが、ネットワーク全体のトラフィックが増加します。クエ リー間隔を大きくすると、ネットワーク トラフィックは減少しますが、 若干のログオン セッションの取得が遅れるか、取得できない場合があり ます。デフォルトは 10 秒です。
- 4. [ユーザ エントリのタイムアウト] フィールドは、DC Agent が マップで ユーザ エントリを更新する頻度(時間単位)を指定するために使用しま す。デフォルトは 24 時間です。

- ユーザ ログオン セッション取得のためのコンピュータのクエリーを有効 にするために、[コンピュータ ポーリング]で[コンピュータのポーリン グを有効にする]をチェックします。これは、エージェントがすでにク エリーしているドメイン外にあるコンピュータを含む場合があります。
   DC Agent は、コンピュータ ポーリングに、WMI (Windows Management Instruction)を使用します。コンピュータ ポーリングを有効にした場合、 クライアント コンピュータで Windows ファイアウォールがポート 135 上 の通信を許可するように設定してください。
- ユーザがログオンしているかを確認するために、DC Agent がクライアントコンピュータと通信する頻度を指定するために、[ユーザマップの確認間隔]を入力します。デフォルトは15分です。

DC Agent は、Filtering Service に送信するクエリー結果とユーザマップの ユーザ名 /IP アドレスの対比とを比較します。この間隔を小さくすると、 ユーザマップの正確性が高くなりますが、ネットワーク トラフィックも 増加します。間隔を小さくすると、ネットワーク トラフィックは減少し ますが、正確性も低くなります。

 DC Agent が コンピュータ ポーリングで取得したユーザ マップのエント リをリフレッシュする頻度を指定するために、[ユーザ エントリのタイ ムアウト]を入力します。デフォルトは1時間です。

DC Agent は、このタイムアウト期間より古く、DC Agent が現在ログオン していることを確認できないユーザ名 /IP アドレスのエントリを削除し ます。この間隔を大きくすると、マップはより長い時間潜在的に古い ユーザ名を保持しますので、ユーザ マップの正確性を低くすることがあ ります。

ご注意:
 ユーザ エントリのタイムアウト間隔を ユーザ マップの確認間隔より短くしないでください。これは、
 ユーザ名が確認される前に、ユーザマップから削除される原因になります。

8. 変更をすぐに保存し、実行するために [OK] をクリックします。

Logon Agent

関連トピック:
・ 透過的識別、205 ページ
◆ Logon Agent の設定、220 ページ
◆ エージェントのインスタンスごとの設定、235 ページ

Websense Logon Agent はユーザがドメインにログオンすると、リアル タイム でユーザを識別します。これは、クエリー タイミングの問題でユーザ ログ オンを見落とす可能性を除去します。

Logon Agent (または Authentication Server と呼ばれる)は、Windows または Linux コンピュータに配置することができます。Windows ドメインにログオン するユーザを識別するために、Windows クライアント コンピュータ上の Websense ログオン アプリケーション (LogonApp.exe)と共に動作します。

ほとんどの場合、DC Agent または Logon Agent を使用すれば十分です。しか し、両方のエージェントを一緒に使用することもできます。この場合、 Logon Agent が DC Agent より優先されます。DC Agent は、Logon Agent が ロ グオン セッションを見落す稀なイベントの場合にのみ、ログオン セッショ ンを Filtering Service に送信します。

Logon Agent をインストールし、中央からクライアン トコンピュータヘログ オン アプリケーションを配備します。詳細は、『インストールガイド』を参 照してください。

インストール後、エージェントが、クライアント コンピュータと Websense Filtering Service と通信するように設定します (Logon Agent の設定 を参照)。

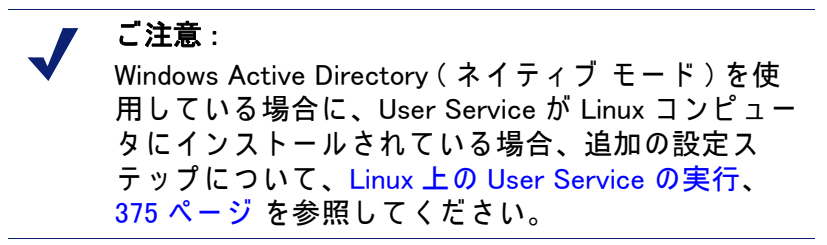

Logon Agent の設定

関連トピック:

- ◆ 透過的識別、205 ページ
- ◆ 手動認証、207 ページ
- ◆ ユーザ識別方法の設定、208ページ
- ◆ Logon Agent、219 ページ
- ◆ 複数のエージェントの設定、233 ページ

Logon Agent のすべてのインスタンスに適用されるグローバル設定を設定す るために、および Logon Agent の新しいインスタンスを設定するために、[ 設定]>[ユーザ識別]>[Logon Agent] のページを使用します。

Logon Agent の新しいインスタンスを追加する方法は、次の通りです:

 [基本エージェントの構成]に、エージェントがインストールされている サーバーの IP アドレスまたは名前を入力します。

 ご注意: コンピュータ名は、数字、特殊文字ではなく、アル ファベット文字 (a-z) で始まる必要があります。
 特定の拡張アスキー文字を含んでいるコンピュータ 名は、適切に認識されない場合があります。
 Websense ソフトウェアの非英語バージョンを使用し ている場合、コンピュータ名の代わりに IP アドレス を入力してください。

- Logon Agent が 他の Websense コンポーネントと通信するために使用する ポートを入力します。デフォルトは 30602 です。
- Filtering Service と Logon Agent 間で認証接続を確立するために、[認証を有 効にする] をチェックし、接続のためのパスワードを入力します。
- 4. 変更を保存するために [OK] をクリックするか、追加の設定情報を入力す るために、画面の次のセクションに移動します。

次に、グローバル Logon Agent 通信設定をカスタマイズします。デフォルトでは、ここでの変更は すべての Logon Agent インスタンスに影響を与えます。

- [Logon Agent の通信] に、Logon Agent と他の Websense コンポーネント間の通信に使用する通信ポートを入力します。デフォルトは 30602 です。
- Websense テクニカル サポートによって指示された場合を除き、[診断 ポート]の設定は 変更しないでください。デフォルトは 30603 です。
- [ログオン アプリケーションの通信]で、ログオン アプリケーションが Logon Agent と通信するために使用する[接続ポート]を指定します。デ フォルトは 15880 です。
- 4. 各 Logon Agent インスタンスが許容する [接続最大数]を入力します。デ フォルトは 200 です。
   ネットワークが大規模である場合、この数を増やす必要があります。この数を増やすと、ネットワーク トラフィックが増加します。
- 5. 変更を保存するために [OK] をクリックするか、追加の設定情報を入力す るために、画面の次のセクションに移動します。

ユーザ エントリの正当性を決定する方法をデフォルト設定で設定するため に、最初に Logon Agent とクライアント ログオン アプリケーションが**永続** モード または 非永続モード(デフォルト)で動作するかを決定する必要があ ります。

LogonApp.exe を実行するとき、/NOPERSIST パラメータを含めて起動する と、非永続モードで動作します。(詳細情報は、Logon Agent のインストール に含まれている LogonApp\_ReadMe.txt ファイル を参照してください。)

 
 ◆ 永続モードでは、ログオン アプリケーションは ユーザ ログオン情報を 送信するために、定期的に Logon Agent と通信します。
 永続モードを使用している場合、ログオン アプリケーションがログオン 情報を通信する頻度を決定するためには、**[クエリー間隔]**を指定しま す。

ご注意: この値を変更した場合、前に指定した間隔の期間が 終了するまで、変更は有効になりません。例えば、 15分から5分に間隔を変更した場合、クエリーが5 分ごとに発生する前に、現在の15分の間隔が終了 する必要があります。

◆ 非永続モードでは、ログオン アプリケーションは 各ログオンのユーザ ログオン情報を1度だけ Logon Agent に送信します。 非永続モードを使用している場合、[ユーザ エントリの失効]時間間隔 を指定してください。このタイムアウト期間に達したとき、ユーザ エン トリはユーザ マップから削除されます。

設定の変更が完了したとき、設定を保存するために [OK] をクリックします。

**RADIUS** Agent

関連トピック:
透過的識別、205 ページ
RADIUS トラフィック処理、223 ページ
RADIUS 環境の設定、224 ページ
RADIUS Agent の設定、225 ページ
RADIUS クライアントの設定、226 ページ
RADIUS サーバーの設定、227 ページ
エージェントのインスタンスごとの設定、235 ページ

Websense RADIUS Agent によって、RADIUS サーバーによって 提供された 認証 を使用し、ユーザとグループベースのポリシーを適用することができます。ダ イアルアップ、Virtual Private Network (VPN)、Digital Subscriber Line (DSL)、ま たは 他のリモート 接続(設定に依存)を使用してネットワークにアクセスする ユーザを、RADIUS Agent によって透過的に識別することができます。

RADIUS Agent は、ネットワーク内の RADIUS サーバーと RADIUS クライアン トと共に動作し、Remote Access Dial-In User Service (RADIUS) プロトコルの トラフィックを追跡します。これにより、リモート操作でネットワークにア

#### クセスするユーザ または グループ、およびローカル ユーザに対して、特定 のフィルタリング ポリシーを割り当てることができます。

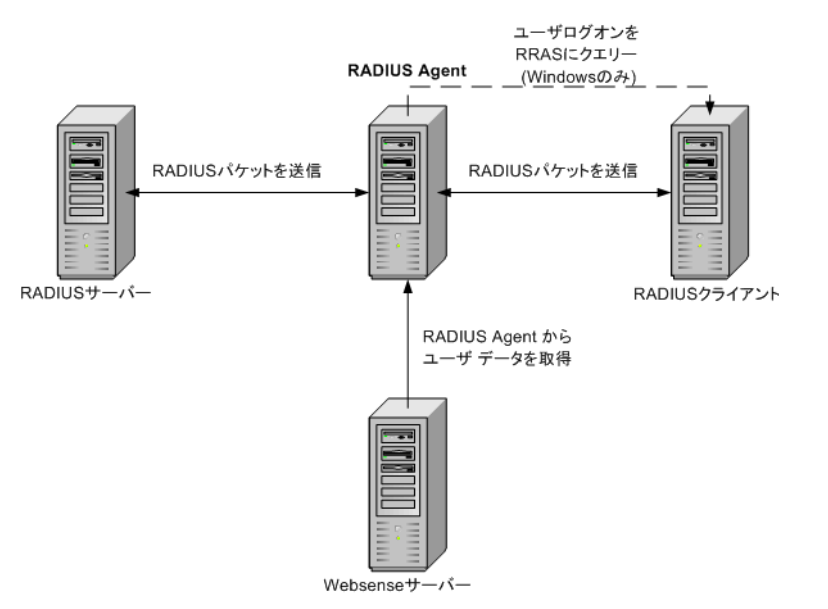

RADIUS Agent をインストールするとき、エージェントは既存の Websense コンポーネントと統合されます。しかし、RADIUS Agent、RADIUS サーバー、 RADIUS クライアントは、適切に設定される必要があります(RADIUS Agent の設定、225 ページ を参照)。

## RADIUS トラフィック処理

Websense RADIUS Agent は、RADIUS クライアントと RADIUS サーバー(また は 複数のクライアントとサーバー)間の RADIUS メッセージを転送するプロ キシの役割を務めます。

RADIUS Agent は 直接ユーザを認証しません。代わりに、エージェントは リ モート ユーザを識別し、RADIUS サーバーがそれらのユーザを認証すること ができるように、IP アドレスと関連付けます。理想的には、RADIUS サー バーは LDAP ベースのディレクトリ サービスに認証要求を送信します。

RADIUS Agent は、ユーザ名対 IP アドレスの組合せをユーザ マップに保存し ます。RADIUS クライアントが、アカウンティング(またはユーザ ログオン 追跡)をサポートし、アカウンティングが使用可能である場合、RADIUS Agent は、受信する RADIUS メッセージからユーザ ログオン セッションにつ いてのより詳細な情報を収集します。

適切に設定されたら、Websense RADIUS Agent は、次のタイプのすべての RADIUS プロトコル パケットを取得し、処理します:

- ◆ 認証要求: RADIUS クライアントによって送信されるネットワーク アクセ ス接続試行の認証要求。
- ◆ アクセス許可:認証要求に応答して RADIUS サーバーによって送信されます。接続を試みた RADIUS クライアントが許可され、認証されることを 伝達します。

- ◆ **アクセス拒否** : 認証要求に応答して RADIUS サーバーによって送信されま す。接続を試みた RADIUS クライアントが拒否されたことを伝達します。
- ◆ アカウンティング中止要求: RADIUS サーバーにユーザの追跡を停止する よう伝達するために、RADIUS クライアントから送信されます。

## RADIUS 環境の設定

Websense RADIUS Agent は、RADIUS クライアントと RADIUS サーバー間のプロキシの役割を務めます。この図は、標準の RADIUS 構成と比較して、 RADIUS Agent を使用する場合の違いを単純化して表示しています。

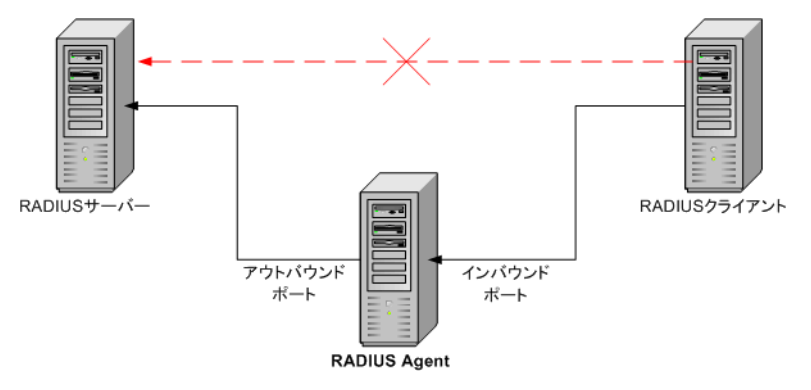

RADIUS Agent と RADIUS サーバーは別個のコンピュータにインストールする 必要があります。エージェントとサーバーは、同じ IP アドレスを持つことは できなく、異なったポートを使用する必要があります。

RADIUS Agent をインストールした後、Websense Manager で RADIUS Agent を 設定します (RADIUS Agent の設定、225 ページ を参照)。また、次のことが 必要になります:

- ◆ RADIUS クライアント(一般に Network Access Server [NAS])を直接 RADIUS サーバーに接続するのではなく、RADIUS Agent と通信するよう 設定します。
- ◆ RADIUS Agent をプロキシとして使用するように、RADIUS サーバーを設定 します (RADIUS サーバー マニュアルを参照してください)。複数の RADIUS サーバーがある場合、個別にそれぞれを設定します。

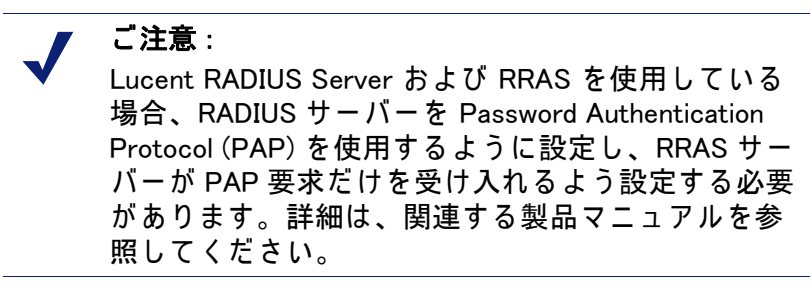

RADIUS Agent の設定

関連トピック:

- ◆ 透過的識別、205 ページ
- ◆ 手動認証、207ページ
- ◆ ユーザ識別方法の設定、208ページ
- ◆ RADIUS Agent、222 ページ
- ◆ 複数のエージェントの設定、233 ページ

RADIUS Agent のすべてのインスタンスに適用されるグローバル設定を設定す るために、および RADIUS Agent の新しいインスタンスを設定するために、[ 設定] > [ユーザ識別] > [RADIUS Agent] のページを使用します。

RADIUS Agent の新しいインスタンスを追加する方法は、次の通りです:

 [基本エージェントの構成]に、エージェントがインストールされている サーバーの IP アドレスまたは名前を入力します。

> ご注意: コンピュータ名は、数字、特殊文字ではなく、アルファベット文字 (a-z) で始まる必要があります。
>  特定の拡張アスキー文字を含んでいるコンピュータ 名は、適切に認識されない場合があります。
>  Websense ソフトウェアの非英語バージョンを使用している場合、コンピュータ名の代わりに IP アドレス を入力してください。

- RADIUS Agentが他のWebsenseコンポーネントと通信するために使用する ポートを入力します。デフォルトは 30800 です。
- Filtering Service と RADIUS Agent 間で認証接続を確立するために、[認証を 有効にする] をチェックし、接続のためのパスワードを入力します。
- 4. 変更を保存するために [OK] をクリックするか、追加の設定情報を入力す るために、画面の次のセクションに移動します。

次に、グローバル RADIUS Agent 設定をカスタマイズします。デフォルトで は、ここでの変更は すべての RADIUS Agent インスタンスに影響を与えま す。しかし、アスタリスク マーク (\*) が付いた設定 は、そのエージェントの インスタンスの動作をカスタマイズするために、エージェント設定ファイル で上書きできます (エージェントのインスタンスごとの設定、235 ページ を 参照)。

 RADIUS Agent と他の Websense コンポーネント間の通信に使用する通信 ポートを入力します。デフォルトは 30800 です。

- Websense テクニカル サポートによって指示された場合を除き、[診断 ポート]の設定は 変更しないでください。デフォルトは 30801 です。
- RADIUS Server で、[RADIUS サーバーの IP または名前]を入力します。
   RADIUS Agent は、認証要求を RADIUS サーバーに転送します。このコン ピュータの識別子を知っている必要があります。
- Microsoft RRAS を使用している場合、[RRAS コンピュータ]の IP アドレス を入力します。Websense ソフトウェアは、ユーザ ログオン セッション をこのコンピュータにクエリーします。
- 5. RADIUS Agent がユーザ マップを更新する頻度を決定するために、[ユーザ エントリのタイムアウト]間隔を入力します。一般には、デフォルトク エリー値(24時間)が最良です。
- RADIUS Agent が、認証およびアカウンティングの要求を送受信するため にどのポートを使用するか指定するために、[認証ポート]および[アカ ウンティング ポート]を使用します。各タイプの通信で、通信のために どのポートが使用されるかを指定します:
  - RADIUS Agent と RADIUS サーバー
  - RADIUS Agent と RADIUS クライアント
- 7. 変更が完了したとき、設定をすぐに保存するために [OK] をクリックします。

## RADIUS クライアントの設定

RADIUS Agent を介して、RADIUS クライアントが RADIUS サーバーに認証と アカウンティングの要求を送信するように設定する必要があります。

RADIUS クライアントの設定を修正します:

- ◆ RADIUS Agent が認証要求をリッスンしているコンピュータとポートに、 RADIUS クライアントは 認証要求を送信します。これは、RADIUS Agent 設定中に指定された [認証ポート]です。
- ◆ RADIUS Agent がアカウンティング要求をリッスンしているコンピュータ とポートに、RADIUS クライアントは アカウンティング要求を送信しま す。これは、RADIUS Agent 設定中に指定された [アカウンティング ポー ト]です。

RADIUS クライアントを設定する正しい手順は、クライアントのタイプに よって異なります。詳細は、RADIUS クライアントのマニュアルを参照して ください。

ご注意:
 RADIUS クライアントは、認証およびアカウンティングのメッセージに、User-Name 属性と Framed-IP-Address 属性を含める必要があります。RADIUS Agentは、ユーザ名 /IP アドレスのペアを判定し、保存するために、これらの属性値を使用します。デフォルトで、RADIUS クライアントがこの情報を作成しない場合、作成するように設定してください (RADIUS クライアントのマニュアルを参照してください)。

## RADIUS サーバーの設定

Websense RADIUS Agent と RADIUS サーバー間の通信が適切になるように、 次を実行します:

- ◆ RADIUS サーバーのクライアント リストに、RADIUS Agent コンピュータの IP アドレスを追加します。手順は、RADIUS サーバーのマニュアルを 参照してください。
- ◆ エージェントが RADIUS サーバーと通信するために使用する、RADIUS サーバーと RADIUS クライアント間の共有暗号鍵を定義します。通常、 共有暗号鍵は 認証セキュリティ オプションとして指定されます。

RADIUS クライアントと RADIUS サーバーに共有暗号鍵を設定すると、 RADIUS メッセージはセキュア通信されます。一般に、共有暗号鍵は普通 のテキスト文字列です。手順は、RADIUS サーバーのマニュアルを参照し てください。

# ご注意:

RADIUS サーバーは、認証およびアカウンティングの メッセージに、User-Name 属性と Framed-IP-Address 属性を含める必要があります。RADIUS Agent は、 ユーザ名 /IP アドレスのペアを判定し、保存するため に、これらの属性値を使用します。デフォルトで、 RADIUS サーバーがこの情報を作成しない場合、作成 するように設定してください (RADIUS サーバーのマ ニュアルを参照してください)。

eDirectory Agent

関連トピック:

- ◆ 透過的識別、205 ページ
- ◆ eDirectory Agent の設定、229 ページ
- ◆ エージェントのインスタンスごとの設定、235ページ

Websense ソフトウェアがユーザ、グループ、ドメイン、組織単位に割り当 てられたポリシーに従ってフィルタできるようにするために、Websense eDirectory Agent は 透過的にユーザを識別するために Novell eDirectory と共に 動作します。

eDirectory Agent は、ネットワークにログオンするユーザを認証する Novell eDirectory から、ユーザ ログオン セッション情報を収集します。エージェン トは、各認証されたユーザを IP アドレスと関連づけ、ローカルなユーザマッ プにユーザ名対 IP アドレスの組合せを記録します。eDirectory Agent は、こ の情報を Filtering Service に送信します。

ご注意: Windows が稼働している Novell クライアントから、 複数のユーザが 1 つの Novell eDirectory サーバーに ログオンすることができます。これは 1 つの IP アド レスを複数のユーザと関連づけます。この場合、そ の IP アドレスからログオンした最後のユーザのユー ザ名 /IP アドレスのペアが、eDirectory Agent のユー ザマップに保存されます。

Websense eDirectory Agentの1つのインスタンスは、1つの Novell eDirectoryマスタと、任意の数の Novell eDirectory レプリカをサポートすることができます。

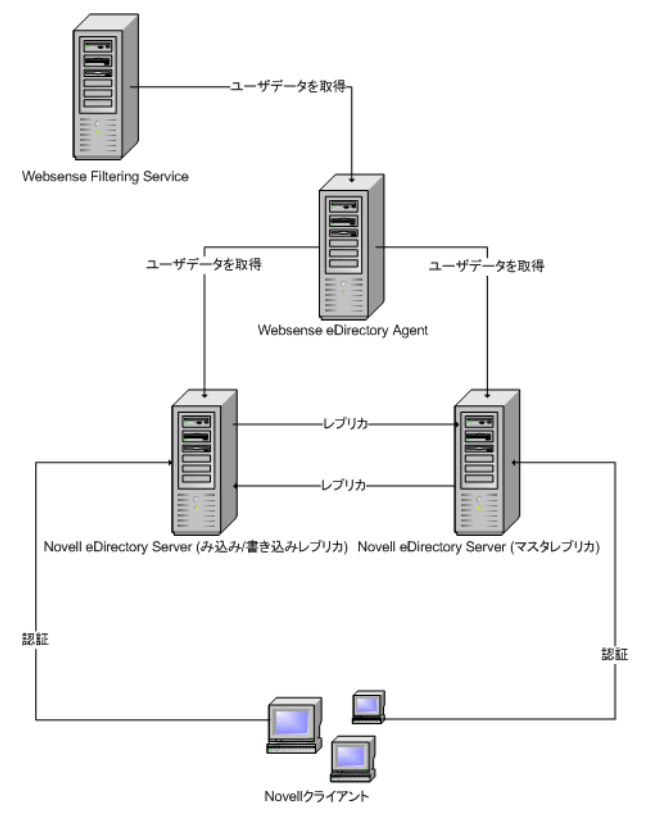

# 設定上の注意

- ◆ Cisco Content Engine v5.3.1.5以降とWebsense ソフトウェアを統合している 場合 :
  - Cisco Content Engine と同じコンピュータ上で、次の Websense サービ スを実行してください:

Websense eDirectory Agent Websense User Service Websense Filtering Service Websense Policy Server

- すべての Novell eDirectory レプリカが、同じコンピュータの wsedir.ini ファイルに追加されていることを確認してください。
- eDirAgent.bak ファイルを削除します。

Websense Reporting Tools サービスは、Cisco Content Engine と Websense ソフトウェアとは**別の**コンピュータ上で実行してください。

 ♦ Websense ソフトウェアは、eDirectory Agent を NMAS と共に使用すること をサポートしています。NMAS と共に eDirectory Agent を使用するために は、Novell Client が動作しているコンピュータに eDirectory Agent をイン ストールする必要があります。

eDirectory Agent の設定

関連トピック:
透過的識別、205ページ
手動認証、207ページ
ユーザ識別方法の設定、208ページ
eDirectory Agent、227ページ
eDirectory Agent が LDAP を使用するための設定、231ページ
複数のエージェントの設定、233ページ

eDirectory Agent のすべてのインスタンスに適用されるグローバル設定を設定 するために、および eDirectory Agent の新しいインスタンスを設定するため に、[設定]>[ユーザ識別]>[eDirectory Agent] のページを使用します。

eDirectory Agent の新しいインスタンスを追加する方法は、次の通りです:

 [基本エージェントの構成]に、エージェントがインストールされている サーバーの IP アドレスまたは名前を入力します。

> **ご注意**: コンピュータ名は、数字、特殊文字ではなく、アル ファベット文字 (a-z) で始まる必要があります。 特定の拡張アスキー文字を含んでいるコンピュータ

名は、適切に認識されない場合があります。 Websense ソフトウェアの非英語バージョンを使用し ている場合、コンピュータ名の代わりに IP アドレス を入力してください。

- eDirectory Agentが他のWebsenseコンポーネントと通信するために使用するポートを入力します。デフォルトは 30700 です。
- Filtering Service と eDirectory Agent 間で認証接続を確立するために、[認証 を有効にする] をチェックし、接続のためのパスワードを入力します。
- 変更を保存するために [OK] をクリックするか、追加の設定情報を入力するために、画面の次のセクションに移動します。

次に、グローバル eDirectory Agent 通信設定をカスタマイズします。デフォ ルトでは、ここでの変更は すべての eDirectory Agent インスタンスに影響を 与えます。しかし、アスタリスク マーク (\*) が付いた設定 は、そのエージェ ントのインスタンスの動作をカスタマイズするために、エージェント設定 ファイルで上書きできます (エージェントのインスタンスごとの設定、235 ページ を参照)。

- eDirectory Agent と他の Websense コンポーネント間の通信に使用するデ フォルト通信ポートを入力します。デフォルトは 30700 です。
- Websense テクニカル サポートによって指示された場合を除き、[診断 ポート]の設定は 変更しないでください。デフォルトは 30701 です。
- [eDirectory Server] で、ディレクトリでユーザ情報をサーチするとき、 eDirectory Agent が開始点として使用する [検索基準] (ルート コンテク スト)を指定します。
- eDirectory Agent がディレクトリと通信するために使用する管理ユーザ ア カウント情報を指定します:
  - a. Novell eDirectoryの管理ユーザ アカウントの [管理者識別名] を入力し ます。
  - b. そのアカウントで使用される [パスワード]を入力します。
  - c. エージェントのユーザ マップでエントリが保存される期間を指定するために、[ユーザ エントリのタイムアウト]間隔を指定します。
     一般的なユーザ ログオン セッションより、この間隔をおよそ 30%長くするべきです。これは、ユーザがブラウズを完了する前に、ユーザエントリが マップから削除されることを防止するのに役立ちます。
     一般に、デフォルト値(24時間)が推奨されます。

### ご注意: 特定の環境では、[ユーザ エントリのタイムアウト] 間隔を使用して eDirectory Agent がユーザ マップを 更新する頻度を決定するより、ユーザ ログオンを更 新するために、一定間隔で eDirectory Server にクエ リーすることが適切な場合があります。eDirectory Server の完全クエリーの有効化、232 ページを参照 してください。

 [eDirectory レプリカ] リストに、すべてのレプリカと、eDirectory Server マスタを追加します。リストに eDirectory Server のマスタ またはレプリ カを追加するためには、[追加]をクリックし、eDirectory サーバーレプ リカの追加、231 ページの手順に従ってください。 設定の変更が完了したとき、設定を保存するために [OK] をクリックします。

## eDirectory サーバー レプリカの追加

Websense eDirectory Agent の1つのインスタンスは、1つの Novell eDirectory マスタと、個別のコンピュータで動作している任意の数の Novell eDirectory レプリカをサポートすることができます。

eDirectory Agent は、ディレクトリ サービスのレプリカが稼働する各コン ピュータと通信できる必要があります。これにより、エージェントは、可能 な限り速く最新のログオン情報を入手でき、eDirectory のレプリケーション の発生を待つ必要がなくなります。

Novell eDirectory は、5 分ごとにユーザ ログオンを識別する属性を複製しま す。この複製のタイムラグにもかかわらず、eDirectory Agent は すべての eDirectory レプリカにユーザがログオンするとすぐに、新しいログオン セッ ションをピックアップします。

インストールされた eDirectory Agent を eDirectory と通信するように設定す るためには、次を実行します:

- [eDirectory レプリカの追加]の画面で eDirectory Server (マスタ または レ プリカ)の IP アドレス または名前を入力します。
- eDirectory Agent が、eDirectory コンピュータと通信するために使用する[ ポート]を入力します。
- 3. [eDirectory] のページに戻るためには、[OK] をクリックします。新しいエントリが [eDirectory レプリカ] リストに表示されます。
- すべての追加する eDirectory サーバー コンピュータに対して、この処理を 繰り返します。
- 5. [OK] をクリックして変更をキャッシュし、[すべて保存] をクリックします。
- エージェントが新しいレプリカとの通信を開始するために、eDirectory Agentを停止し、起動します。その手順は、Websense サービスの停止と 起動、288 ページ を参照してください。

## eDirectory Agent が LDAP を使用するための設定

Websense eDirectory Agent は、Novell eDirectory からユーザ ログオン情報を 入手するために、Netware Core Protocol (NCP) または Lightweight Directory Access Protocol (LDAP) を使用することができます。デフォルトでは、 Windows 上の eDirectory Agent は NCP を使用します。Linux 上では、 eDirectory Agent は LDAP を使用する必要があります。

eDirectory Agent を Windows 上で実行している場合に、エージェントが Novell eDirectory にクエリーするために LDAP を使用することを希望する場合、 エージェントが NCP の代わりに LDAP を使用するように設定します。一般 に、NCP は より効率的なクエリー メカニズムを提供します。

Windows 上の eDirectory Agent が LDAP を使用するためには、次を実行します:

- 少なくとも1つの Novell eDirectory レプリカが、ネットワークをモニタし、 フィルタするすべてのディレクトリ オブジェクトを含んでいることを確 認します。
- Websense eDirectory Agent サービスを停止します (Websense サービスの停止と起動、288 ページを参照)。
- 3. eDirectory Agent インストール ディレクトリ (デフォルトで、**¥Program** Files¥Websense¥bin) に移動し、テキストエディタで wsedir.ini ファイルを 開きます。
- 4. QueryMethod エントリを 次のように修正します:

QueryMethod=0

これは、エージェントが Novell eDirectory にクエリーするために、LDAPを 使用するように設定します。(デフォルト値は、NCPを指定する 1です。)

- 5. ファイルを保存して閉じます。
- 6. Websense eDirectory Agent サービスを再起動します。

eDirectory Server の完全クエリーの有効化

小さなネットワークでは、すべてのログオンするユーザを一定間隔で eDirectory サーバーにクエリーするように、Websense eDirectory Agent を設 定することができます。これにより、新しくログオンしたユーザと最後のク エリーからログオフしたユーザの両方を検出することができ、ローカル ユー ザ マップを更新することができます。

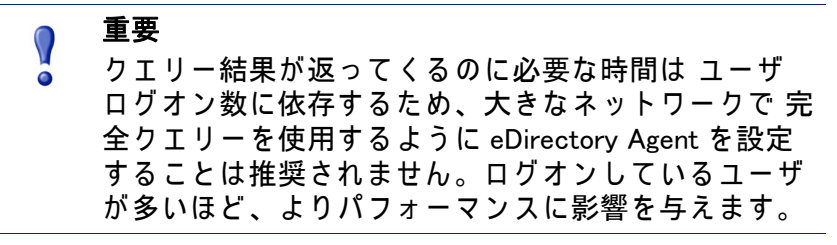

eDirectory Agent の 完全クエリーを使用する場合、ログオフしたユーザはク エリーによって識別されるため、[ユーザ エントリのタイムアウト]間隔は 使用されません。デフォルトで、クエリーは 30 秒ごとに実行されます。

この機能を有効にすると、eDirectory Agent の 2 つの処理時間が増加します :

- ◆ クェリーが行なわれるたびに、ログオンしたユーザの名前を検索するために必要な時間。
- ◆ ユーザ名情報を処理する時間、ローカルユーザ マップから不要なエント リを削除し、最新のクエリーに基づいて新しいエントリを追加するため に必要とされます。

eDirectory Agent は、新しいログオンだけを確認するのではなく、各クエリー 後にすべてのローカル ユーザ マップを調査します。この処理に必要な時間 は、各クエリーによって返されたユーザ数に依存します。従って、クエリー 処理は、eDirectory Agent と Novell eDirectory Server の両方の応答時間に影響 を与えます。 完全クエリーを有効にするためには、次を行います:

- eDirectory Agent コンピュータで、Websense bin ディレクトリに移動しま す(デフォルトで、C:¥Program Files¥Websense¥bin または /opt/ Websense/bin)。
- wsedir.ini ファイルを見つけ、他のディレクトリにバックアップ コピーを 作成します。
- 3. (メモ帳 または vi などの)テキスト エディタで wsedir.ini を開きます。
- ファイルの [eDirAgent] のセクションに移動し、次のエントリを見つけます:

```
QueryMethod=<N>
```

後でデフォルト設定に戻す場合を考慮して、QueryMethod 値をメモして ください。

- 5. QueryMethod 値を次のように更新します:
  - 現在の値が0(LDAPでディレクトリと通信している)の場合、値を2
     に変更します。
  - 現在の値が1(NCPでディレクトリと通信している)の場合、値を3に 変更します。

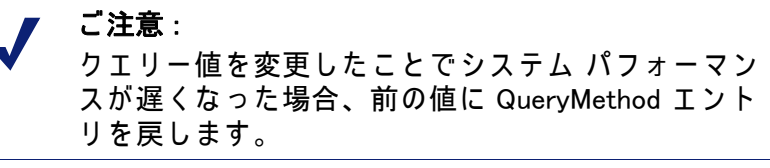

- デフォルト クエリー間隔 (30 秒) が、お客様の環境で適切でない場合、適切に PollInterval の値を編集します。
   間隔は ミリ秒 単位で設定することに注意してください。
- 7. ファイルを保存して閉じます。
- Websense eDirectory Agent サービスを再起動します (Websense サービスの 停止と起動、288 ページを参照)。

# 複数のエージェントの設定

| 関連トピック:

- ◆ DC Agent、216 ページ
- ◆ Logon Agent、219 ページ
- ◆ RADIUS Agent、222 ページ
- ◆ eDirectory Agent、227 ページ

同じネットワーク内で、複数の透過的識別エージェントを組み合せることが できます。お客様のネットワークが、複数のエージェントを必要とする場 合、別個のコンピュータにそれぞれのエージェントをインストールすること が最良です。しかし、特定の場合に、1 つのコンピュータで複数のエージェ ントが動作するように、Websense ソフトウェアを設定することができます。

次の透過的識別エージェントの組み合せがサポートされています:

| 組み合せ                           | 同一コン<br>ピュータ? | 同一ネット<br>ワーク? | 必要な設定                                                                                                    |
|--------------------------------|---------------|---------------|----------------------------------------------------------------------------------------------------|
| 複数の DC Agent                   | いいえ           | はい            | DC Agent のすべてのインスタ<br>ンスが、Filtering Service と通<br>信できることを確認してくだ<br>さい。                                                                                       |
| 複数の RADIUS<br>Agent            | いいえ           | はい            | 各インスタンスを Filtering<br>Service と通信するように設定<br>してください。                                                                                                    |
| 複数の eDirectory<br>Agent        | いいえ           | はい            | 各インスタンスを Filtering<br>Service と通信するように設定<br>してください。                                                                                                    |
| 複数の Logon Agent                | いいえ           | はい            | 各インスタンスを Filtering<br>Service と通信するように設定<br>してください。                                                                                                    |
| DC Agent + RADIUS<br>Agent     | はい            | はい            | これらのエージェントを別個<br>のディレクトリにインストー<br>ルしてください。各エージェ<br>ントを異なった通信ポートを<br>使用して Filtering Service と通<br>信するように設定してくださ<br>い。                                         |
| DC Agent +<br>eDirectory Agent | いいえ           | いいえ           | Websense ソフトウェアは 同<br>じ配置で Windows と Novell 両<br>方のディレクトリ サービスと<br>通信することをサポートして<br>いません。しかし、両方の<br>エージェントをインストール<br>することはでき、1 つだけ<br>エージェントをアクティブに<br>できます。 |
| DC Agent + Logon<br>Agent      | はい            | はい            | 両方のエージェントを Filtering<br>Service と通信するように設定<br>してください。デフォルトで、<br>各エージェントは ユニークな<br>ポートを使用します。そのた<br>め、ポートを変更しない場合、<br>ポートの競合の問題はありま<br>せん。                    |

| 組み合せ                                        | 同一コン<br>ピュータ? | 同一ネット<br>ワーク? | 必要な設定                                                                                                    |
|---------------------------------------------|---------------|---------------|----------------------------------------------------------------------------------------------------|
| eDirectory Agent +<br>Logon Agent           | いいえ           | いいえ           | Websense ソフトウェアは 同<br>じ配置で Windows と Novell 両<br>方のディレクトリ サービスと<br>通信することをサポートして<br>いません。しかし、両方の<br>エージェントをインストール<br>することはでき、1 つだけ<br>エージェントをアクティブに<br>できます。 |
| RADIUS Agent +<br>eDirectory Agent          | はい            | はい            | 各エージェントを異なった通<br>信ポートを使用して Filtering<br>Service と通信するように設定<br>してください。                                                                                        |
| DC Agent + Logon<br>Agent + RADIUS<br>Agent | はい            | はい            | この組み合わせは めったに必<br>要とされませんが、サポート<br>されます。<br>各エージェントを別個のディ<br>レクトリにインストールして<br>ください。すべてのエージェ<br>ントを異なった通信ポートを<br>使用して Filtering Service と通<br>信するように設定してください。 |

## エージェントのインスタンスごとの設定

Websense Manager の透過的識別エージェントの設定はグローバルであり、インストールされたエージェントのすべてのインスタンスに適用されます。しかし、どれかのエージェントの複数のインスタンスがある場合、他とは無関係に1つのインスタンスを設定することができます。

特定のエージェントのインスタンスのために指定するユニークな設定は、設 定ダイアログ ボックスのグローバル設定より優先されます。上書きできる設 定は アスタリスク (\*) のマークが付いています。

- 透過的識別エージェント サービスを停止します (Websense サービスの停止と起動、288 ページを参照)。
- エージェントのインスタンスを実行しているコンピュータで、エージェントインストール ディレクトリに移動し、テキスト エディタで適切なファイルを開きます:
  - DC Agent: transid.ini
  - Logon Agent: authserver.ini
  - eDirectory Agent: wsedir.ini
  - RADIUS Agent: wsradius.ini
- このエージェントのインスタンスで変更するパラメータを見つけます (INI ファイル パラメータ、237 ページ を参照)。

たとえば、このエージェントのインスタンスと他の Websense サービス間 で認証接続を有効にします。このためには、INI ファイルで password パ ラメータの値を入力します:

```
password=[xxxxxx]
```

- 4. 必要なら、他の値も変更します。
- 5. INI ファイルを保存して、閉じます。
- DC Agent 設定を変更した場合、Websense bin ディレクトリ(デフォルトで、C:¥Program Files¥Websense¥bin)から2つのファイルを削除する必要があります。
  - a. DC Agent コンピュータのすべての Websense サービスを停止します (Websense サービスの停止と起動、288 ページ を参照)。
  - b. 次のファイルを削除します:

```
Journal.dat
```

```
XidDcAgent.bak
```

Websense DC Agent サービスを起動するとき、これらのファイルは再 生されます。

- c. Websense サービス (DC Agent を含む ) を再起動し、ステップ 8 に移動 します。
- 7. 透過的識別エージェント サービスを再起動します。
- 8. Websense Manager で、エージェント設定を更新します:
  - a. [設定]>[ユーザ識別]に移動します。
  - b. [透過的識別エージェント]で、エージェントを選択し、[編集]をクリックします。

 ご注意:
 エージェント インスタンスのポート番号を変更した場合、エージェントを削除し、再度追加します。最初に既存のエージェント エントリを選択し、[削除] をクリックし、次に [エージェントの追加]をクリックします。

- c. このエージェント インスタンスが使用する [サーバーの IP または名前]と [ポート] を確認します。INI ファイルで固有のポート番号を指定している場合、エントリがその値と一致していることを確認してください。
- d. INIファイルで固有の認証パスワードを指定した場合、ここで表示される[パスワード]エントリが正しいことを確認してください。
- e. [OK] をクリックして、変更をキャッシュします。[すべて保存] をク リックするまで、変更は適用されません。

# INI ファイル パラメータ

| Websense Manager<br>フィールド ラベル                           | .ini パラメータ名    | 説明                                                                                      |
|---------------------------------------------------------|----------------|-----------------------------------------------------------------------------------------|
| 通信ポート<br>(すべてのエージェント)                                   | port           | エージェントが他の<br>Websense サービスと通信す<br>るポート。                                                 |
| 診断ポート<br>(すべてのエージェント)                                   | DiagServerPort | エージェント トラブル<br>シューティング ツールが<br>エージェントからのデータを<br>リッスンするポート。                              |
| パスワード<br>(すべてのエージェント)                                   | password       | エージェントが他の<br>Websense サービスに認証接<br>続するために使用するパス<br>ワード。認証を有効にするた<br>めのパスワードを指定しま<br>す。   |
| クエリー間隔<br>(DC Agent)                                    | QueryInterval  | DC Agent がドメインコント<br>ローラーにクエリーする間<br>隔。                                                 |
| サーバーの IP または名前<br>ポート<br>(eDirectory Agent)             | Server=IP:port | eDirectory Agent を実行して<br>いるコンピュータの IP アド<br>レスとポート番号。                                  |
| 検索基準<br>(eDirectory Agent)                              | SearchBase     | Novell eDirectory サーバーの<br>ルート コンテクスト。                                                  |
| 管理者識別名<br>(eDirectory Agent)                            | DN             | Novell eDirectory サーバーの<br>管理ユーザ名。                                                      |
| パスワード<br>(eDirectory Agent)                             | PW             | Novell eDirectory サーバーの<br>管理ユーザ パスワード。                                                 |
| RADIUS サーバーの IP また<br>は名前                               | RADIUSHost     | RADIUS サーバーコンピュー<br>タの IP アドレス または 名<br>前。                                              |
| RRAS コンピュータの IP ア<br>ドレス (Windows のみ)<br>(RADIUS Agent) | RRASHost       | RRAS を実行しているコン<br>ピュータの IP アドレス。<br>Websense は、ユーザ ログオ<br>ン セッションをこのコン<br>ピュータにクエリーします。 |
| 認証ポート : RADIUS Agent<br>と RADIUS サーバー間                  | AuthOutPort    | RADIUS サーバーが認証要求<br>をリッスンするポート。                                                         |
| 認証ポート : RADIUS クライ<br>アントと RADIUS Agent 間               | AuthInPort     | RADIUS Agent が認証要求を<br>アクセプトするポート。                                                      |
| 認証ポート : RADIUS Agent<br>と RADIUS サーバー間                  | AccOutPort     | RADIUS サーバーが RADIUS<br>アカウンティング メッセー<br>ジをリッスンするポート。                                    |
| 認証ポート : RADIUS クライ<br>アントと RADIUS Agent 間               | AccInPort      | RADIUS Agent が アカウン<br>ティング要求をアクセプトす<br>るポート。                                           |

# 特定のユーザ名を無視するエージェントの設定

透過的識別エージェントを、実際のユーザに関連していないログオン名を無 視するように設定することができます。この機能は、特定の Windows 200x お よび XP のサービスが ネットワークでドメイン コントローラに接続する方法 に対処するために使用されます。

例えば、user1 が ネットワークにログオンし、ドメイン コントローラによっ て computerA/user1 であると識別されます。そのユーザは、user1 に割り当 てられた Websense ポリシーによってフィルタされます。ドメイン コント ローラと接続するために、computerA/ServiceName と識別されるユーザのコ ンピュータが起動した場合、フィルタリングの問題を引き起こすことがあり ます。Websense ソフトウェアは、computerA/ServiceName を割り当てられた ポリシーがない新しいユーザとして扱い、コンピュータ ポリシー または デ フォルト ポリシーによってこのユーザをフィルタします。

この問題は次のように対処します:

- エージェント サービスを停止します (Websense サービスの停止と起動、 288 ページを参照)。
- 2. ¥Websense¥bin¥ ディレクトリに移動し、テキスト エディタで ignore.txt ファイルを開きます。
- 別個のラインに、各ユーザ名を入力します。 \*\* のようなワイルドカー ド文字を含めないでください:

```
maran01
WindowsServiceName
```

それらがどのコンピュータに関連しているかにかかわらず、Websense ソ フトウェアがこれらのユーザ名を無視します。

Websense ソフトウェアが特定のドメインのユーザ名を無視するようにす るためには、username, domain の形式を使用してください。 aperez, engineering1

- 4. 完了したら、ファイルを保存し、閉じます。
- 5. エージェント サービスを再起動します。

エージェントは指定されたユーザ名を無視します。Websense ソフトウェア は、フィルタリングにこれらの名前を含めません。

# 指定済み管理

関連トピック:

11

- ◆ 管理ロールの説明、240ページ
- ◆ 管理者の説明、240ページ
- ◆ 管理ロールの開始、245 ページ
- ◆ Websense Manager へのアクセスの有効化、253 ページ
- ◆ 指定済み管理の使用、257ページ
- ◆ 複数の管理者の Websense Manager へのアクセス、267 ページ
- ◆ すべてのロールのフィルタリング制限の定義、268ページ

指定済み管理は、クライアントの特定のグループのインターネット フィルタ リングとレポートを管理するための強力で、柔軟性のある手段を提供しま す。すべてのユーザが中央に位置している場合、これはインターネット アク セス管理とレポートの責務を個々のマネージャーに配分する効果的な方法で す。複数の場所と地域をもつ大規模な組織においては、ローカル管理者が、 その地域のユーザのインターネット アクセスとフィルタリング活動のレポー トを管理するために非常に効果的な方法です。

指定済み管理を実行することは、同じ管理者によって管理されるクライアン トの各グループのための管理ロールを作成することになります。各ロールの 個々の管理者に、クライアントのためのポリシーを管理、レポートの作成、 または その両方の許可を与えることができます。管理ロールの開始、245 ページを参照してください。

優先管理者ロールは、事前にインストールされ、デフォルトの次の管理ユー ザを含みます:WebsenseAdministrator。優先管理者は、他のロールの管理者 より広範囲のポリシーと構成設定へのアクセス権を持っています。優先管理 者、241 ページを参照してください。

## 管理ロールの説明

関連トピック:

- ◆ 管理者の説明、240ページ
- ◆ 管理ロールの開始、245 ページ

管理ロールは、管理されたクライアント (1 人以上の管理者によって管理され たユーザ、グループ、ドメイン、組織単位、コンピュータ、ネットワーク範 囲)のコレクションです。ポリシーをロールのクライアントに適用する、レ ポートを作成する、または その両方の許可を個々の管理者に与えます。

Websense ソフトウェアでは、優先管理者ロールが事前定義されています。 また、自動的な優先管理者ロールのメンバーであるデフォルト ユーザ WebsenseAdministrator が存在します。このロールに管理者を追加することは できますが、デフォルト管理者を削除することはできません。

重要 事前定義された優先管理者ロールを削除することは できません。デフォルトユーザの WebsenseAdministratorは、優先管理者ロールの管理 者ですが、ロールにはリストされません。 WebsenseAdministratorの許可を変更または削除する ことはできません。

お客様の組織で適切な数のロールを作成してください。例えば、部門のマ ネージャーを管理者とし、部門のメンバーを管理されたクライアントとする 各部門のロールを作成するかもしれません。地理的に分散された組織では、 所在地ごとにロールを作成し、その所在地のすべてのユーザをそのロールの 管理されたクライアントとして割り当てるかもしれません。その後、その所 在地で1人以上の個人を管理者に割り当てます。

管理者の定義で利用可能なオプションについての情報は、管理者の説明、 240 ページ を参照してください。

ロールの作成と許可の設定手順は、指定済み管理の使用、257 ページ を参照 してください。

# 管理者の説明

管理者は、クライアントのグループのポリシーを管理するために または レ ポートを作成するために、Websense Manager にアクセスすることができる個 人です。利用可能な許可は ロールのタイプに依存します。

- ◆ 優先管理者は Websense Manager で事前定義された特別なロールです。このロールは、アクセス許可の定義に対して、最も柔軟性があります。優先管理者、241 ページを参照してください。
- ◆ 指定済み管理ロールは優先管理者によって作成される必要があります。 このロールの管理者はより限定されたアクセス許可を持っています。指 定済み管理者、243ページを参照してください。

さらに、ポリシー管理の責務を与えずにレポートを作成することを許可す る、レポート専用の指定済み管理ロールを作成することができます。

ネットワーク ログオン資格証明を使用するロールを管理者に割り当てるか、 または Websense Manager にアクセスすることだけに使用する専用のアカウ ントを作成することができます。Websense Manager へのアクセスの有効化、 253 ページを参照してください。

## 優先管理者

関連トピック:

- ◆ 管理者の説明、240 ページ
- ◆ 指定済み管理者、243 ページ
- ◆ 複数のロールの管理者、244 ページ

優先管理者ロールは インストール中に作成されます。デフォルトユーザ、 WebsenseAdministrator は 自動的にこのロールに割り当てられます。そのため に、インストール中に最初にこのユーザ名とパスワードでログオンすると き、すべてのポリシー、レポート、および Websense Manager の設定に対す る完全な管理上のアクセス権を持っています。

このアカウントの完全なアクセスを維持するために、WebsenseAdministrator は優先管理者ロールの管理者のリストに表示されません。これは削除でき ません。許可を変更することができません。

必要な場合に、優先管理者ロールに管理者を追加することができます。各管 理者に次の許可を与えることができます:

◆ ポリシー許可は、優先管理者に指定済み管理ロールを作成 / 編集し、これらのロールにフィルタとポリシーをコピーすることを許可します。また、これは、フィルタリングコンポーネント、フィルタ、ポリシーを作成 / 編集し、ポリシーを他のロールによって管理されないクライアントに適用することができます。

さらに、ポリシー許可をもつ優先管理者は監査ログを見ることができ、 Websense の設定へアクセスすることができ、次の他のオプションも与え られます :

条件無し許可は、アカウント、Policy Server、Remote Filtering Server 設定、リスククラス割り当て、ログ記録オプションなどのすべての Websense インストールのシステム設定に対して、優先管理者がアク セスすることを許可します。 条件無し優先管理者は、指定済み管理ロールによって管理されたすべ てのユーザに対して、特定のカテゴリとプロトコルをブロックする フィルタ ロックを作成するオプションを持っています。詳細は、す べてのロールのフィルタリング制限の定義、268 ページ を参照してく ださい。 必要に応じて、条件無し優先管理者は、管理者を追加 / 削除し、優先

管理者ロールを変更することができます。また、指定済み管理ロール を削除するか、それらのロールから管理者 または クライアントを削 除することができます。

条件有り許可は、データベースのダウンロード、ディレクトリ サービス、ユーザ識別、Network Agent の設定に対して、優先管理者がアクセスすることを許可します。また、レポート許可を持っている条件有り優先管理者は、レポート ツールの設定にアクセスすることができます。

条件有り優先管理者は、Websense ユーザ アカウントを追加すること ができますが、削除することはできません。彼らは、指定済み管理を 作成 / 編集することができますが、ロール、管理者、または それら に割り当てられている管理されたクライアントを削除することはでき ません。また、優先管理者ロールから管理者を削除することはできま せん。

▶ レポート許可は、すべてのレポート機能とすべてのユーザのレポートに対して、優先管理者がアクセスすることを許可します。条件無し優先管理者には、自動的にレポート許可が与えられます。
 管理者がレポート許可のみを与えられている場合、[共通のタスク]リストの[ポリシーの作成]、[URL の再分類]、[URL のブロック解除]オプションは利用できません。さらに、ツールボックスの中の[ポリシーの確認]オプションは利用できません。

複数の条件無し優先管理者を作成することは、主要な優先管理者が利用でき ない場合に、他の管理者がすべての Websense ポリシーと構成設定へアクセ スできることを保証します。

2 人の管理者が、同じロールのポリシーを管理するために同時にログオンす ることはできないことに注意してください。競合を防止するための情報は、 複数の管理者の Websense Manager へのアクセス、267 ページ を参照してく ださい。

優先管理者ロールの独自の権限は、ロールの管理者がすべてのロールへアク セスすることを許可されていることです。ログオンの後に他のロールに変更 するためには、バナーのロール ドロップダウンリストに移動し、ロールを選 択します。

ロールの変更後、ポリシー許可は 指定済み管理ロールで利用可能なロールに 制限されます。作成するフィルタとポリシーはそのロールの管理者のみが利 用可能です。そのロールで管理されたクライアントにだけ適用することがで きます。指定済み管理者、243 ページを参照してください。

レポート許可は累積されます。すなわち、管理者は、管理者であるすべての ロールの組み合わされた許可をもっています。条件無し優先管理者は、アク セスしているロールにかかわらず完全なレポート許可を持っています。

## 指定済み管理者

関連トピック:

- ◆ 管理者の説明、240 ページ
- ◆ 優先管理者、241 ページ
- ◆ 複数のロールの管理者、244 ページ

指定済み管理者は 特定のロールに割り当てられたクライアントを管理しま す。各管理者にポリシー許可、レポート許可、または その両方を割り当てま す。

**ポリシー**許可をもつ指定済み管理者は、ロールに割り当てられたクライアン トにポリシーを適用し、それによって各クライアントの利用可能なインター ネット アクセスを決定します。この役割の一部として、指定済み管理者は、 優先管理者によって設定されたフィルタ ロックの制限を受けるポリシーおよ びフィルタを作成 / 編集 / 削除することができます。すべてのロールのフィ ルタリング制限の定義、268 ページを参照してください。

> ご注意: 指定済み管理者は、管理しているクライアントのインターネット活動に関して重要な管理ができます。 お客様の組織の許容使用ポリシーのとおりにこの管理が責任を持って処理されていることを保証するために、優先管理者は、管理者によって行われた変更をモニタするために監査ログのページを使用するべきです。監査ログの表示とエクスポート、286ページを参照してください。

指定済み管理者は デフォルト ポリシーを削除することはできません。

指定済み管理者は ある制限付きでフィルタコンポーネントを編集することが できます。詳細は、ポリシーとフィルタの作成、251 ページ を参照してくだ さい。

また、Websense ユーザ アカウントで Websense Manager にログオンしている ポリシー許可の管理者は、自身の Websense パスワードを変更することがで きます。(Websense ユーザ アカウント、255 ページ を参照。)

レポート許可に関する指定済み管理者の使用可能なオプションは、ロールが 設定されている方法によって変化します。彼らのロールによって管理された クライアントだけについてレポートすることが可能である場合もあり、すべ てのクライアントに関するレポートが許可される場合もあります。彼らは、 すべてのレポート機能へのアクセス権を持つ場合もあり、より限定されたレ ポート アクセス権を持つ場合もあります。詳細は、ロールの編集、258 ペー ジ を参照してください。 レポート許可だけを持つ管理者は、右側のショート カットペイン(共通のタ スクとツールボックス)で利用可能なオプションを制限されます。

## 複数のロールの管理者

関連トピック:

- ◆ 管理者の説明、240ページ
- ◆ 優先管理者、241 ページ
- ◆ 指定済み管理者、243 ページ

お客様の組織のニーズによっては、同じ管理者を複数のロールに割り当てる こともできます。複数のロールに割り当てられた管理者は、ログオン時に管 理する1つのロールを選択する必要があります。

ログオン後の許可は次の通りです:

- ◆ ポリシー: ログオン時に選択したロールのフィルタとポリシーを追加 / 編集し、そのロールが管理するクライアントにポリシーを適用することができます。[指定済み管理]のページは、割り当てたすべてのロールをリストし、ロールの管理された各クライアントとレポート許可を表示することができます。
- - ロール 1: レポート許可なし
  - ロール 2: 管理しているクライアントのみをレポート、調査レポートのみ
  - ロール 3: すべてのクライアントをレポート、すべてのレポート機能
     への完全なアクセス

この場合、ログオン時にどのロールを選択したかにかかわらず、[今日] と[履歴]のページのすべてのレポートの表示が許可され、すべてのクラ イアントをレポートすることができ、すべてのレポート機能を使用する ことができます。

レポートのためにのみログオンしている場合、バナー バーの [ロール] フィールドに 完全レポート (すべてのクライアントに関するレポート) 許可を持つか、制限付きレポート (管理するクライアントのみに関する レポート)許可を持つかどうかが表示されます。 管理ロールの開始

関連トピック:

- ◆ 管理ロールの説明、240ページ
- ◆ 管理者への通知、247 ページ
- ◆ 指定済み管理タスク、248 ページ

指定済み管理を開始するためには、優先管理者が次のタスクを完了する必要 があります :

- ◆ 管理者がどのように Websense Manager にログオンするかを決定します。
   Websense Manager へのアクセスの有効化、253 ページを参照してください。
- ◆ ロールを追加し、それらを設定します。指定済み管理の使用、257 ページ を参照してください。
- ◆ 管理者にその役割とオプションを知らせます。管理者への通知、247 ページを参照してください。

これらの必要とされるタスクに加えて、指定済み管理と関連付けられたいくつかのオプションのタスクがあります。

フィルターロックの作成

条件無し優先管理者は フィルタ ロックを作成することができます。それは、 すべての指定済み管理ロールで管理されたクライアントをブロックする特定 のカテゴリとプロトコルを指定します。これらの制限は、指定済み管理ロー ルで作成された、または コピーされたすべてのフィルタに自動的に実行さ れ、指定済み管理者が変更することはできません。

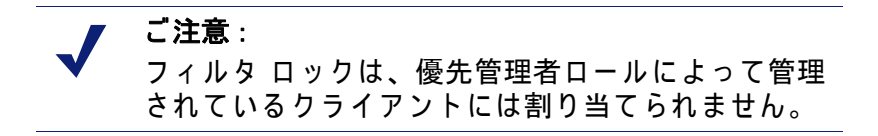

また、フィルタ ロックは、選択されたカテゴリに関連したファイル タイプ とキーワードをブロック および ロックすることができ、選択されたプロト コルのログ記録を行うことができます。フィルタ ロックの作成、269 ページ を参照してください。

クライアントの移動

優先管理者としてログオンしているときに、[クライアント]のページでク ライアントを追加すると、そのクライアントは優先管理者ロールに割り当て られます。[ロールの編集]ページで、そのクライアントを指定済み管理 ロールに追加することはできません。理想的には、優先管理者ロールでポリ シーを割り当てるより、直接ロールにクライアントを追加するべきです。し かし、これは常に可能ではありません。

優先管理者ロールから他のロールにクライアントを移動するためには、「ク ライアント]のページで「ロールに移動]オプションを使用します。クライ アントをロールに移動、71ページを参照してください。

移動するときに、優先管理者ロールで適用されたポリシーは指定済み管理 ロールにコピーされます。また、ポリシーを実行するフィルタもコピーされ ます。このコピー処理中に、もしあれば、フィルタ ロックの制限を行うため にフィルタは更新されます。

ターゲット ロールには、「コピー済み」 タグ がフィルタ または ポリシー名 の末尾に追加されます。管理者は、そのロールで容易に新しい項目を識別 し、適切にそれを更新することができます。

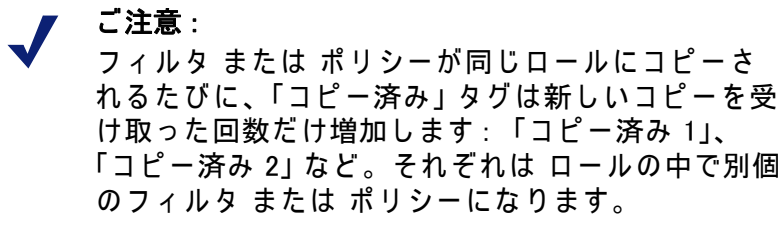

け取った回数だけ増加します:「コピー済み 1」、 「コピー済み 2」など。それぞれは ロールの中で別個 のフィルタ または ポリシーになります。 ロールの管理者がフィルタおよびポリシーをリネー

ムし、必要な場合それらを編集し、それらの設定を 明確にし、重複を最小にするよう推奨してくださ い。これらの変更は 将来のメンテナンス作業を単純 化することができます。

優先管理者ロールの[すべて許可]フィルタは、すべてのカテゴリ または プ ロトコルへのアクセスを許可し、編集できません。フィルタ ロック を実行 する優先管理者の能力を維持するために、これらのフィルタは指定済み管理 ロールにコピーすることができません。

移動されるクライアントに割り当てられたポリシーが「すべて許可」フィル タを実行している場合、「すべて許可」フィルタを使用しないポリシーを適 用するまで、クライアントは移動できません。

クライアントが新しいロールに移動された後は、そのロールの管理者だけが クライアントのポリシー または フィルタを変更することができます。優先 管理者ロールのオリジナルのポリシー または フィルタの変更は、指定済み 管理ロールのポリシー またはフィルタ のコピーに影響を与えません。

フィルタとポリシーのコピー

優先管理者によって作成されたフィルタとポリシーは、優先管理者ロールの 管理者にだけ利用可能です。クライアントをロールを移動させないで、指定 済み管理ロールにフィルタとポリシーをコピーするためには、[ロールにコ ピー]オプションを使用します。ロールへのフィルタおよびポリシーのコ ピー、175ページを参照してください。

直接フィルタとポリシーをコピーすると、クライアントの移動でコピーされ たフィルタとポリシーに適用される同じ制限が行われます。

- ◆ フィルタ ロックの制限がコピー中に実行されます。
- ◆ [すべて許可]のカテゴリおよびプロトコルフィルタは、コピーされません。
- ◆ コピーされたフィルタおよびポリシーには、ロール内で名前に「コピー 済み」タグが付けられ、識別されます。

ターゲットのロールで管理者がわかり易いように、コピーを開始する前に、 ポリシーの説明を編集することを考えてください。

残りのクライアントに対するポリシーの適用

指定済み管理ロールに割り当てられていないクライアントは、優先管理者に よって管理されます。優先管理者ロールに [処理対象クライアント]リスト はありません。

ポリシーをクライアントに適用するためには、[ポリシーの管理]>[クライ アント]のページでそれらを追加します。クライアントの追加、69 ページを 参照してください。特定のポリシーを割り当てられていないクライアント は、そのロールのデフォルト ポリシーで管理されます。

[クライアント]のページでクライアントを追加できない場合があるかもし れません。クライアントが、他のロールに割り当てられたネットワーク、グ ループ、ドメイン、組織単位のメンバーであるとき、これは起ります。他の ロールの管理者がネットワークあるいはグループの個々のメンバーにポリ シーを適用している場合、それらのクライアントを優先管理者ロールに追加 することはできません。

管理者への通知

関連トピック:

- ◆ 管理ロールの説明、240 ページ
- ◆ 管理ロールの開始、245 ページ

どの管理ロールでも個人を管理者に割り当てた後で、彼らに次の情報を通知 してください。

◆ Websense Manager のログオン URL。デフォルト:

https://<ServerIP>:9443/mng/

<ServerIP> の代わりに Websense Manager を実行しているコンピュータの IP アドレスを使用します。

 ◆ 当てはまる場合、ログオン中にどの Policy Serverを選択するべきか 複数の Policy Server 環境では、ログオン中に管理者は Policy Serverを選択する必 要があります。管理されたクライアントを認証するディレクトリ サービス と通信するように設定された Policy Serverを選択する必要があります。

- ♦ Websense Manager にログオンするとき、ネットワーク ログオン アカウン
   ト または Websense ユーザ アカウントのどちらを使用するか。管理者が
   Websense ユーザ アカウントでログオンする場合、ユーザ名とパスワード
   を提供してください。
- ・許可。ロールのクライアントに対するポリシーの作成と適用、レポート、 または その両方。

ポリシーとレポート両方の許可を持つ管理者に対して、セッション中に どのような活動を行なうつもりか考えるようにアドバイスしてください。 レポートを作成することのみを計画している場合、バナーの[ロール] フィールドに移動し、[ポリシー許可のリリース]を選択するよう推奨し てください。これは、ロールのポリシー許可を解放し、他の管理者が Websense Manager にアクセスし、そのロールのポリシーを管理すること ができるようにします。

- ◆ ロールによって管理されているクライアントのリストを見つける方法。 管理されたクライアントのリストを含む[ロールの編集]ページを表示す るためには、管理者が[ポリシーの管理]>[指定済み管理]に移動し、 ロール名をクリックします。
- ◆ カテゴリ または プロトコルがブロックされていて、ロックされている場合、フィルタ ロックによって制限されていること。
- ◆ 管理者の一般的なタスク指定済み管理タスク、248ページを参照してく ださい。

カスタム ファイル タイプおよびプロトコルを追加 / 変更したときは、指定 済み管理者に必ず通知してください。これらのコンポーネントはすべての ロールのフィルタとポリシーで自動的に表示されます。従って、各管理者に とって、変更がいつ行われたかを知ることは重要です。

## 指定済み管理タスク

関連トピック:

- ◆ 管理ロールの説明、240 ページ
- ◆ 管理ロールの開始、245 ページ
- ◆ 管理者への通知、247 ページ

ポリシー許可を持つ指定済み管理者は次のタスクを行なうことができます。

- ◆ ユーザ アカウントの表示、249 ページ
- ◆ ロール定義の表示、249 ページ
- ◆ クライアント ページにクライアントを追加、250 ページ
- ◆ ポリシーとフィルタの作成、251 ページ
- ◆ クライアントに対するポリシーの適用、252ページ

細かいレベルで レポート許可を与えることができます。ロールに与えられた 指定されたレポート許可によって、レポート許可をもつ管理者に次のどのタ スクが利用可能であるかが決定されます。レポートの作成、252 ページを参照してください。

ユーザ アカウントの表示

関連トピック:
指定済み管理タスク、248 ページ
ロール定義の表示、249 ページ
クライアント ページにクライアントを追加、250 ページ
ポリシーとフィルタの作成、251 ページ
クライアントに対するポリシーの適用、252 ページ

ネットワーク資格情報で Websense Manager にログオンしている場合、パス ワードの変更はネットワーク ディレクトリ サービスを使用して処理されま す。詳細についてはシステム管理者に問い合わせてください。

Websense ユーザ名とパスワードが割り当てられている場合、アカウントの 情報を表示し、Websense Manager 内でパスワードを変更します。

- 1. [ポリシーの管理]>[指定済み管理]に移動します。
- 2. ページ上部の [Websense ユーザ アカウントの管理] をクリックします。
- 3. パスワードを変更する場合、[パスワードの変更]をクリックします。 Websense ユーザ パスワードの変更、256 ページを参照してください。
- 4. 管理者であるロールのリストを表示するためには[表示]をクリックします。

ロール定義の表示

関連トピック: ◆ 指定済み管理タスク、248 ページ ◆ ユーザ アカウントの表示、249 ページ ◆ クライアント ページにクライアントを追加、250 ページ ◆ ポリシーとフィルタの作成、251 ページ ◆ クライアントに対するポリシーの適用、252 ページ

ロールに管理されているクライアントをリストする [ロールの編集] ページ を表示するためには、[指定済み管理]のページを開き、ロール名をクリッ クします。また、このページはこのロールでレポート許可を持つ管理者に、 利用可能なレポート機能を表示します。

レポート許可だけを持つ管理者には このページは表示されません。管理者に 指定されたレポート機能のみが利用可能です。 クライアント ページにクライアントを追加

関連トピック:
指定済み管理タスク、248 ページ
ユーザアカウントの表示、249 ページ
ロール定義の表示、249 ページ
ポリシーとフィルタの作成、251 ページ
クライアントに対するポリシーの適用、252 ページ

優先管理者は ロールに管理されたクライアントを割り当てます。しかし、指 定済み管理者は ポリシーを適用する前に、[クライアント]のページでクラ イアントを追加する必要があります。その手順は、クライアントの追加、69 ページ を参照してください。

クライアントが ロールの処理対象クライアント リストに追加されるとすぐ に、そのロールのデフォルト ポリシーでフィルタされます。優先管理者の[ クライアント]ページからロールに移動されたクライアントは、クライアン トが移動したとき、ロールにコピーされた優先管理者が適用したポリシーに よって管理されます。

[指定済み管理]>[ロールの編集]のページにリストされたすべてのクライ アントは、[クライアント]のページに追加し、ポリシーを割り当てること ができます。また、ロールの処理対象クライアントとして割り当てられてい る、個々のユーザ または グループ、ドメイン、組織単位、ネットワーク範 囲のメンバーであるコンピュータを追加することができます。

ユーザは 複数のグループ、ドメイン、組織単位に含まれている場合があるの で、異なったロールが 共通のメンバーとしてのグループ、ドメイン、組織単 位を管理するときに、より大きいクライアント グループから個人を追加する と、競合を発生させる可能性があります。異なったロールの管理者が同時に Websense Manager にアクセスし、[クライアント]ページで同じクライアン ト(例えばグループの個々のメンバー)を追加するかもしれません。この状 況では、そのクライアントのインターネット フィルタリングは、[クライア ント]ページでそれぞれのロールに指定された優先権によって管理されます。 ロールの競合管理、265 ページを参照してください。 ポリシーとフィルタの作成

関連トピック:

- ◆ 指定済み管理タスク、248 ページ
- ◆ ユーザ アカウントの表示、249 ページ
- ◆ ロール定義の表示、249 ページ

ご注意:

- ◆ クライアント ページにクライアントを追加、250 ページ
- ◆ クライアントに対するポリシーの適用、252ページ

ロールが作成されたとき、事前にインストールされているデフォルト ポリ シー、カテゴリ フィルタ、プロトコル フィルタを自動的に継承します。ま た、優先管理者がロールにコピーすることを選択したポリシーとフィルタが あるかもしれません。

また、ポリシーとフィルタのほかに、優先管理者によって作成されたカスタ ム ファイル タイプ および プロトコルを継承します。

優先管理者から継承したポリシーとフィルタを編集することは自由です。行 う変更は 自身のロールのみに影響を与えます。以前に継承したフィルタとポ リシーに対して優先管理者が行った変更は、あなたのロールには影響を与え ません。

> 優先管理者が カスタム ファイル タイプとプロトコ ルに行った変更は、自動的にロールのフィルタとポ リシーに影響を与えます。

優先管理者があなたにこれらのコンポーネントの変 更を通知したとき、ポリシーとフィルタが適切に処 理されているかを確認してください。

また、必要なだけの新しいフィルタとポリシーを作成することができます。 指定済み管理者によって作成されたフィルタとポリシーは、そのロールにロ グオンした管理者にのみ有効です。ポリシーを作成する手順は、ポリシーに 関する作業、75ページを参照してください。フィルタを作成する手順は、 フィルタに関する作業、47ページを参照してください。

いくつかの制限付きで、ロールのフィルタ コンポーネントを編集することが できます。

◆ カテゴリ:カスタム カテゴリの追加、マスタ データベースとカスタム カテゴリ両方の編集、ロール内で使用する再分類された URL とキーワードの定義、作成するカテゴリ フィルタでデフォルトで適用されるアクションと高度なフィルタリング オプションの変更。(カテゴリが フィルタロックによってロックされていない場合に限り、カテゴリのデフォルトアクションに対する変更が実行されます。)

- プロトコル: 作成するプロトコル フィルタでデフォルトで適用されるア クションと高度なフィルタリング オプションの変更。(プロトコルが フィルタ ロックによってロックされていない場合に限り、プロトコルの デフォルト アクションに対する変更が実行されます。) 指定済み管理者 は プロトコル定義を追加 / 削除することはできません。
- ◆ ファイル タイプ: ファイル拡張子の表示、ファイル タイプの割り当て。 指定済み管理者は ファイル タイプを追加するか、ファイルタイプに割り 当てられた拡張子を変更することはできません。
- ◆ フィルタなし URL: URL の追加、そのロールのみで管理されているすべて のクライアントに対して許可されるサイトを表す正規表現の追加。

詳細は、フィルタ コンポーネントの作成、176 ページ を参照してください。

優先管理者が フィルタ ロック制限を実行している場合、カテゴリ または プロトコルが自動的にブロックされ、作成 / 編集したフィルタを変更できない 場合があります。すべてのロールのフィルタリング制限の定義、268 ページ を参照してください。

#### クライアントに対するポリシーの適用

関連トピック:

- ◆ 指定済み管理タスク、248 ページ
- ◆ ユーザ アカウントの表示、249 ページ
- ◆ ロール定義の表示、249 ページ
- ◆ クライアント ページにクライアントを追加、250 ページ
- ◆ ポリシーとフィルタの作成、251 ページ

ポリシーを作成した後で、[クライアントに適用]をクリックすることで、[ クライアント]のページにすでに追加されているクライアントに、そのポリ シーを直接適用することができます。クライアントへのポリシーの割り当 て、80ページを参照してください。

または、[クライアント]のページに移動し、このポリシーによって管理されるクライアントを追加することもできます。クライアントに関する作業、 60ページを参照してください。

レポートの作成

レポート許可を持っている場合、利用可能な特定のレポート オプションが優 先管理者によって設定されます。どの機能を使用することができるかを知る ためには、[指定済み管理]のページに移動し、ロール名をクリックします。 [ロールの編集]のページに、許可を持っているレポート機能が表示されま す。詳細は、ロールの編集、258 ページ を参照してください。
## Websense Manager へのアクセスの有効化

指定済み管理ロールの構成を設定するとき、管理者がどの Websense Manager 機能にアクセスすることができるかを決定します。Websense Manager にログ オンしているユーザが、右側の機能を利用できるためには、それぞれのユー ザがユーザ名とパスワードでログオンしている必要があります。2 つのタイ プのアカウントが使用できます:

- ネットワーク アカウントはネットワーク ディレクトリ サービスですで に設定された資格情報を使用します(ディレクトリ アカウント、253 ページ を参照)。
- ◆ Websense ユーザ アカウントは Websense Manager内で使用するユーザ名とパ スワードを作成します (Websense ユーザ アカウント、255 ページ を参照)。

ディレクトリ アカウント

関連トピック: ◆ Websense Manager へのアクセスの有効化、253 ページ ◆ Websense ユーザ アカウント、255 ページ

条件無し優先管理者は、[設定]>[一般]>[ログオン ディレクトリ]のペー ジを使用して、管理者がネットワーク資格情報で Websense Manager にログ オンすることを許可するために必要なディレクトリ サービス情報を入力する ことができます。

> ご注意: この情報は、Websense Manager ユーザのみを認証す るために使用されます。フィルタリング クライアン トには適用されません。クライアント ディレクトリ サービス情報は、[設定]>[ディレクトリ サービス ]のページで設定されます (ディレクトリ サービス、 63 ページ を参照)。

Websense Manager ユーザのネットワーク資格情報は、1 つのディレクトリ サービスに対して認証される必要があります。ネットワークが複数のディレ クトリ サービスを含む場合、Websense Manager で設定するログオン ディレ クトリ サービスと他との間に信頼関係が存在する必要があります。

Websense Manager で使用する 1 つのディレクトリ サービスを定義できない 場合、管理者に対して Websense ユーザ アカウントを作成することを考えて ください (Websense ユーザ アカウント、255 ページ を参照)。

Websense Manager が管理者を認証するために使用するディレクトリ サービ スを定義するためには、最初に管理者を認証するディレクトリ サービスを使 用するためのチェックボックスが選択されていることを確認し、次にリスト から**ディレクトリサービス タイプ**を選択します。

デフォルトの [Windows NT Directory / Active Directory (**混在モード**)]を選択す る場合、それ以上の設定は必要ありません。[OK]をクリックして、変更をキャッ シュします。[**すべて保存**]をクリックするまで、変更は適用されません。

[Active Directory (ネイティブ モード)] または [その他の LDAP ディレクトリ] を選択した場合、次の追加情報を入力してください :

ディレクトリ サービスがインストールされているコンピュータの IP アドレス または 名前を入力します。

Active Directory (ネイティブ モード)を使用し、フェイルオーバーのためにグローバル カタログ サーバーを配置している場合、その代わりに DNS ドメイン名を入力することができます。

- 2. ディレクトリ サービス通信に使用するポートを入力します。
- ディレクトリ サービスとの通信を暗号化するためには、[SSL を使用する]にマークを付けます。
- Websense ソフトウェアがディレクトリ サービスに接続するために使用する[ユーザ識別名]と[パスワード]を入力します。
- 5. Websense ソフトウェアが管理者を認証するときに使用する [ デフォルト ドメイン コンテクスト ] を入力します。
  - Active Directory (ネイティブ モード)を使用している場合、設定は完 了です。[OK]をクリックして、変更をキャッシュします。[すべて保 存]をクリックするまで、変更は適用されません。
  - その他の LDAP ディレクトリを使用している場合、継続してください。
- [ユーザログイン ID の属性] および もしあれば Websense ソフトウェアの ユーザ認証を速めるために使用する [ユーザ検索フィルタ]を提供します。 また、この情報は、[設定]>[ディレクトリ サービス]のページの [詳 細ディレクトリ設定] にも現れます。必要なら、値をコピーし、ペース トすることができます。
- 7. [グループ オプション] で、LDAP スキーマが memberOf 属性を含むかどう か指定します :
  - memberOf が使用されない場合、Websense ソフトウェアが管理者を認証 するために適用する[ユーザ グループ検索フィルタ]を指定します。
  - memberOf が使用される場合、適用されるべき「**グループ」属性**を指 定します。
- LDAP スキーマが ネストされたグループを含む場合、[別のネストされた グループ検索を実行] にマークを付けます。
- ディレクトリ サービスが LDAP 照会を使用する場合、Websense ソフト ウェアが照会を使用するか、無視するかを指定します。
- 10. [OK] をクリックして、変更をキャッシュします。[すべて保存] をクリッ クするまで、変更は適用されません。

## Websense ユーザ アカウント

関連トピック:

- ◆ Websense Manager へのアクセスの有効化、253 ページ
- ◆ Websense ユーザアカウントの追加、255 ページ

管理者がネットワーク ディレクトリ資格情報を入力しないで Websense Manager にアクセスできるようにするアカウントを作成するためには、優先 管理者は [指定済み管理]> [Websense ユーザ アカウントの管理] のページ を使用します。また、このページで、優先管理者は、Websense ユーザ アカ ウントのパスワードを変更し、管理者として割り当てられている Websense ユーザのロールを表示することができます。

また、条件無し優先管理者は、このページで Websense ユーザ アカウントを 削除することができます。

指定済み管理者は、Websense パスワードを変更し、管理者として割り当て られているロールを表示するために、このページを使用できます。

| オプション    | 説明                                                                                    |
|----------|---------------------------------------------------------------------------------------|
| 追加       | 新しい Websense ユーザ アカウントを作成するための<br>ページを開きます。Websense ユーザアカウントの<br>追加、255 ページを参照してください。 |
| パスワードの変更 | 関連するアカウントのパスワードを変更するための<br>ページを開きます。Websense ユーザ パスワード<br>の変更、256 ページを参照してください。       |
| 表示       | ユーザが管理者として割り当てられているロールのリ<br>ストを表示します。                                                 |
| 削除       | 1 つ以上の不必要なユーザ アカウントのチェックボッ<br>クスにマークを付け、削除するためにこのボタンをク<br>リックします。                     |
| 閉じる      | 指定済み管理のページに戻ります。                                                                      |

Websense ユーザアカウントの追加

関連トピック:

- ◆ Websense Manager へのアクセスの有効化、253 ページ
- ◆ Websense ユーザ アカウント、255 ページ
- ◆ Websense ユーザ パスワードの変更、256 ページ

Websense ユーザアカウントを追加するためには、**[指定済み管理]**> **[Websense ユーザ アカウントの管理]**>**[Websense ユーザの追加]**のページを 使用します。

- 50 文字以内で固有のユーザ名を入力してください。
   名前は長さが1~50字で、以下の文字を含めることはできません:
   \* < > '{} ~ !\$ % & @ # ." | \ & + = ?/; :,
   ユーザ名に スペースとダッシュを含めることができます。
- このユーザのパスワード(4-255文字)を入力し、確認します。
   強固なパスワードが推奨されます:8文字以上で、少なくとも次のそれぞれ1つずつを含む。
  - 大文字
  - 小文字
  - ∎ 数字
  - 特殊文字(ハイフン、アンダースコア、空白 など)
- 変更を完了したら、変更をキャッシュし、[Websense ユーザ アカウントの管理]のページに戻るために、[OK]をクリックします。[すべて保存] をクリックするまで、変更は適用されません。

Websense ユーザ パスワードの変更

関連トピック:

- ◆ Websense Manager へのアクセスの有効化、253 ページ
- ◆ Websense ユーザ アカウント、255 ページ
- ◆ Websense ユーザアカウントの追加、255 ページ

[指定済み管理]>[Websense ユーザ アカウントの管理]>[パスワードの変 更]のページで、指定済み管理者は 自身の Websense ユーザ アカウントのパ スワードを変更できます。優先管理者は、すべての Websense ユーザ アカウン トのパスワードを変更するために、このページを使用することができます。

- 1. 正しい ユーザ名が、ページ上部に表示されていることを確認してください。
- 2. このユーザの新規パスワード(4-255文字)を入力し、確認します。

強固なパスワードが推奨されます:8文字以上で、少なくとも次のそれぞ れ1つずつを含む。

- 大文字
- 小文字
- 数字
- 特殊文字(ハイフン、アンダースコア、空白 など)
- 変更を完了したら、変更をキャッシュし、[Websense ユーザ アカウントの管理]のページに戻るために、[OK]をクリックします。[すべて保存] をクリックするまで、変更は適用されません。

## 指定済み管理の使用

関連トピック:

- ◆ 管理ロールの説明、240ページ
- ◆ ロールの競合管理、265ページ

優先管理者 または 指定済み管理者が表示しているかによって、[ポリシーの 管理]>[指定済み管理]のページは、異なったオプションを提供します。

優先管理者は、現在定義されているすべてのロールのリストを参照すること ができ、次のオプションが利用可能です。

| オプション                    | 説明                                                                                                    |
|--------------------------|----------------------------------------------------------------------------------------------------|
| 追加                       | 新しいロールを追加するために クリックします。<br>ロールの追加、258 ページを参照してください。                                                                                                    |
| ロール                      | ロールを表示 / 設定するために クリックします。<br>ロールの編集、258 ページを参照してください。                                                                                                    |
| 削除                       | リストでマークが付けられているロールを削除するために クリックします。このオプションは 条件無し優<br>先管理者のみ利用可能です。<br>ロールが削除された後、ロールのクライアントがどの<br>ように管理されるかについての情報は、 留意事項、<br>266 ページ を参照してください。                                                                            |
| 詳細                       | ロールの優先順位の管理機能にアクセスするために<br>クリックします。                                                                                                    |
| ロールの優先順位<br>の管理          | 異なったロールで管理される複数のグループに同じク<br>ライアントが属するとき、使用されるロールのポリ<br>シー設定を指定するためにクリックします。ロール<br>の競合管理、265 ページを参照してください。                                                                                                    |
| Websense ユーザ<br>アカウントの管理 | Websense Manager にアクセスするためにだけ使用す<br>るアカウントのユーザ名とパスワードを追加、編集、<br>削除するために クリックします。Websense ユーザ<br>アカウント、255 ページを参照してください。                                                                                                    |
| カスタム LDAP<br>グループの管理     | 指定済み管理ロールで処理対象クライアントとして割<br>り当てられているカスタム LDAP グループを追加、編<br>集、削除するために クリックします。カスタム<br>LDAP グループに関する作業、67 ページを参照し<br>てください。<br>設定されたディレクトリ サービスが Windows NT<br>Directory / Active Directory (混在モード)である場合、<br>このオプションは利用できません。 |

指定済み管理者は、自身が管理者のロールだけを参照し、より限定されたオ プションヘアクセスします。

| オプション                    | 説明                                                                                                    |
|--------------------------|----------------------------------------------------------------------------------------------------|
| ロール                      | ロールに割り当てられたクライアント、指定されたレ<br>ポート許可を表示するために クリックします。ロー<br>ルの編集、258 ページを参照してください。                                       |
| Websense ユーザ<br>アカウントの管理 | Websense Manager パスワードを変更し、割り当てら<br>れているロールを表示するオプションにアクセスする<br>ために クリックします。Websense ユーザ アカウ<br>ント、255 ページを参照してください。 |

## ロールの追加

関連トピック: ◆ ロールの編集、258 ページ ◆ 留意事項、266 ページ

新しいロールで名前と説明を指定するためには、[**指定済み管理]>[ロール の追加]**のページを使用します。

- 新しいロールの名前を入力します。
   名前は長さが1~50字で、以下の文字を含めることはできません:
   \* < > '{}~!\$ % & @ # ." | \ & + = ?/; :,
   ロール名に スペースとダッシュを含めることができます。
- 2. 新しいロールの説明を入力します。

説明は 最高 255 文字までです。ロール名に適用される文字に関する制限 が説明にも適用されますが、2 つの例外があります。すなわち、ピリオ ド(.)とコンマ(,)は含めることができます。

 [ロールの編集]のページを表示し、このロールの特性を定義するためには、 [OK]をクリックします。ロールの編集、258 ページを参照してください。 次に Websense Manager にログオンしたときに、新しいロールはバナーの ロール ドロップダウンリストに追加されます。

#### ロールの編集

関連トピック:

- ◆ 指定済み管理の使用、257 ページ
- ◆ ロールの追加、258 ページ
- ◆ ロールの競合管理、265ページ

指定済み管理者は、ロールで管理されているクライアントのリストと、与え られている特定のレポート許可を表示するために、[**指定済み管理]>[ロー ルの編集]**のページを使用することができます。

優先管理者は、ロールの管理者およびクライアントを選択し、下記の管理者許 可を設定するために、このページを使用することができます。条件無し優先管 理者だけが、ロールから管理者とクライアントを削除することができます。

1. 必要なら、ロール名と説明を変更します。

1

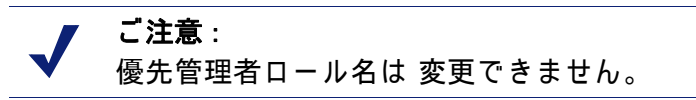

 このロールの管理者を追加または削除します。(優先管理者のみが利用 可能です。指定済み管理者としてログオンしている場合、この項は表示 されません。)

| 項目           | 説明                                                                                                    |
|--------------|----------------------------------------------------------------------------------------------------|
| ユーザ名         | 管理者ユーザ名                                                                                                    |
| アカウント<br>タイプ | ユーザがネットワーク ディレクトリ サービス (ディ<br>レクトリ ) として定義されているか、Websense ユー<br>ザ アカウント (Websense) として定義されているかを<br>示します。                                                                                 |
| レポート         | 管理者にレポート ツールを使用する許可を与えるた<br>めには、このチェックボックスにマークを付けます。                                                                                                    |
| ポリシー         | フィルタとポリシーを作成し、ロールで管理されてい<br>るクライアントにポリシーを適用する許可を管理者に<br>与えるためには、このチェックボックスにマークを付<br>けます。<br>また、優先管理者ロールで、ポリシー許可をもつ管理<br>者は、特定の Websense 構成設定を管理することがで<br>きます。優先管理者、241 ページを参照してくださ<br>い。 |
| 無制限          | 優先管理者ロールのみが利用可能です。すべての<br>Websense 構成設定とフィルタ ロックを管理する許可<br>を管理者に与えるためには、このチェックボックスに<br>マークを付けます。<br>条件無し優先管理者だけが、新しい管理者に無制限の<br>許可を与えることができます。                                           |
| 追加           | [ <b>管理者の追加</b> ]ページを開きます。管理者の追加、<br>262 ページを参照してください。                                                                                                    |
| 削除           | 管理者リストでマークが付いたすべての管理者をロー<br>ルから削除します。(条件無し優先管理者だけが 利用<br>可能です。)                                                                                                    |

 ロールの[処理対象クライアント]を追加/削除します。(優先管理者だけ が変更できます。指定済み管理者は、ロールに割り当てられたクライア ントを表示することができます。)

| 項目 | 説明                                                                                                    |
|----|----------------------------------------------------------------------------------------------------|
| 名前 | 明示的にロールに割り当てられた各クライアントの名前を表示します。ロールの管理者は、ポリシーを適用する前に、[クライアント]のページでクライアントを追加する必要があります。指定済み管理タスク、<br>248 ページを参照してください。                                       |
| 追加 | [処理対象クライアントの追加]のページを開きます。<br>処理対象クライアントの追加、264 ページを参照<br>してください。                                                                                           |
| 削除 | 条件無し優先管理者だけが利用可能です。このボタン<br>は処理対象クライアントリストでマークが付いたす<br>べてのクライアントをロールから削除します。<br>特定のクライアントは処理対象クライアントリスト<br>からすぐに削除することができません。詳細は、留<br>意事項、266ページを参照してください。 |

- レポートアクセスを持つこのロールの管理者に利用可能な機能を選択するためには、[レポート作成の許可]のエリアを使用します。
  - a. レポート許可の一般レベルを選択します:

| オプション                 | 説明                                                                                                    |
|-----------------------|----------------------------------------------------------------------------------------------------|
| すべてのクライアント<br>のレポート   | 管理者がすべてのネットワーク ユーザのレ<br>ポートを作成する許可を与えるためには、こ<br>のオプションを選択します。<br>このロールの管理者に特定の許可を設定する<br>ためには、[レポート作成の許可]エリアの<br>他のオプションを使用します。                                                                                                    |
| 処理対象クライアント<br>のみのレポート | このロールに割り当てられた処理対象クライ<br>アントのみをレポートするように管理者を制<br>限するためには、このオプションを選択しま<br>す。次に、これらの管理者がアクセスできる<br>調査レポートの機能を選択します。<br>処理対象クライアントにレポートを限定され<br>た管理者は、プレゼンテーションレポート、<br>または[今日]および[履歴]のページでユー<br>ザベースのレポートにアクセスすることはで<br>きません。また、ログ データベース設定を管<br>理することができません。 |

b. ロールの適切な管理者に使用を許可するために、各レポート機能の チェックボックスにマークを付けます。

| オプション                    | 説明                                                                                                    |
|--------------------------|----------------------------------------------------------------------------------------------------|
| プレゼンテーション レポー<br>トへのアクセス | プレゼンテーションレ ポート機能へのアク<br>セスを有効にします。管理者がすべてのク<br>ライアントのレポートを行うときだけ、こ<br>のオプションは利用可能です。プレゼン<br>テーション レポート、98 ページを参照し<br>てください。                                                                                           |
| 今日および履歴ページでの<br>レポートの参照  | これらのページで インターネット利用状況<br>を示す図の表示を有効にします。今日: ヘ<br>ルス、セキュリティ、および値(AM<br>12:00 以降)、20 ページ および 履歴: 最終<br>30 日、23 ページ を参照してください。<br>このオプションが選択されていない場合、<br>管理者は、[今日]のページのヘルス アラー<br>トと値のエリア、および[履歴]のページの<br>見積もり値のみを表示できます。 |
| 調査レポートへのアクセス             | 基本的な調査レポート機能へのアクセスを<br>有効にします。このオプションが選択され<br>たとき、追加の調査レポート機能を選択す<br>ることができます。調査レポート、118<br>ページを参照してください。                                                                                                    |
| 調査レポートでのユーザ名の<br>参照      | 記録されている場合、このロールの管理者<br>がユーザ名を表示することを可能にします。<br>ログ記録のための Filtering Service 設定、<br>310 ページを参照してください。<br>名前の代わりにシステムによって作成され<br>た識別コードだけを表示するためには、こ<br>のオプションの選択を取り消します。<br>このオプションは、管理者が調査レポート<br>にアクセスできる場合にだけ利用可能です。  |
| 調査レポートをお気に入りに<br>保存      | このロールの管理者が使用頻度の高い調査<br>レポートを作成することを可能にします。<br>使用頻度の高い調査レポート、137 ペー<br>ジを参照してください。<br>このオプションは、管理者が調査レポート<br>にアクセスできる場合にだけ利用可能です。                                                                                      |

| オプション         | 説明                                                                                                    |
|---------------|----------------------------------------------------------------------------------------------------|
| 調査レポートのスケジュール | このロールで管理者が、後で、または 繰り<br>返し実行するために、調査レポートをスケ<br>ジュールすることを可能にします。<br>調査レポートのスケジュール設定、139<br>ページを参照してください。<br>管理者が調査レポートを使用頻度の高いレ<br>ポートとして保存する許可を与えられてい<br>るときだけ、このオプションは利用可能で<br>す。 |
| ログ データベースの管理  | 管理者が[設定]>[ログ データベース]の<br>ページにアクセスすることを可能にします。<br>ログ データベース管理の設定、326 ペー<br>ジを参照してください。<br>管理者がすべてのクライアントのレポート<br>を行うときだけ、このオプションは利用可<br>能です。                                        |

 変更を終了したら、変更をキャッシュし、[指定済み管理]のページに戻るために、[OK]をクリックします。[すべて保存]をクリックするまで、 変更は適用されません。

管理者の追加

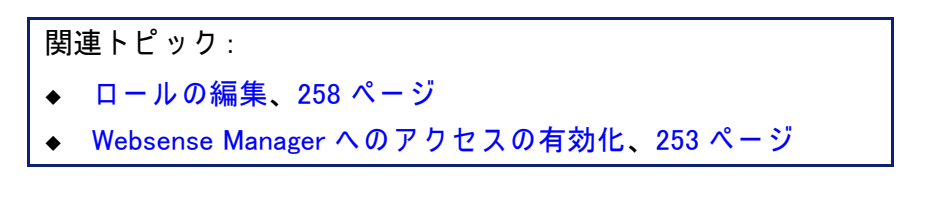

優先管理者が ロールの管理者を指定するために、[**指定済み管理]>[ロール**の編集]>[管理者の追加]のページを使用します。

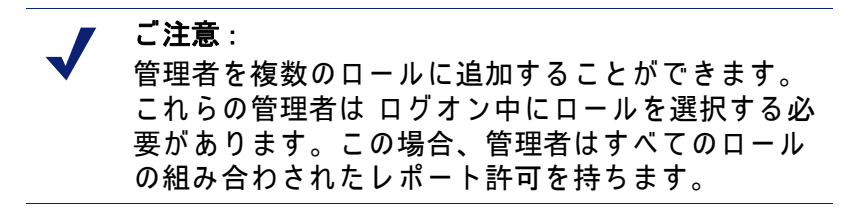

指定済み管理者は、管理しているクライアントのインターネット活動に関して 重要な管理ができます。お客様の組織の許容使用ポリシーのとおりにこの管理 が責任を持って処理されていることを保証するために、優先管理者は、管理者 によって行われた変更をモニタするために監査ログのページを使用するべきで す。監査ログの表示とエクスポート、286 ページを参照してください。

- ディレクトリ アカウントを指定済み管理者に追加する場合、そのディレクトリサービス設定(ディレクトリサービス、63ページを参照)がログオンディレクトリ設定(ディレクトリアカウント、253ページを参照)に一致している Policy Server にログオンしていることを確認してください。 Websense ユーザアカウントだけを管理者に追加する場合、どの Policy Server にもログオンできます。
- [ディレクトリアカウント]で、1人以上のユーザのチェックボックスに マークを付け、彼らを選択済みリストに移動するために、右矢印 (>) ボタ ンをクリックします。

✔ ご注意: カスタム LDAP グループは 管理者を追加することは できません。

お客様の環境が、Active Directory(ネイティブ モード)または他の LDAP ベースのディレクトリ サービスを使用している場合、特定のユーザ、グ ループ、ドメイン、組織単位名を見つけるために、ディレクトリを検索 することができます。ディレクトリ サービスの検索、70 ページを参照し てください。

- [Websense アカウント]で、1人以上のユーザのチェックボックスにマー クを付け、ハイライトされたユーザを[選択済み]リストに移動するため に、右矢印 (>) ボタンをクリックします。
- 4. このロールの管理者に許可を設定します。

Ť.

| オプション | 説明                                                                                                    |
|-------|----------------------------------------------------------------------------------------------------|
| ポリシー  | このロールの管理者がポリシーを処理対象クライアン<br>トに適用するためには、このオプションをチェックし<br>ます。また、これは特定の Websense 設定へのアクセ<br>ス権を与えます。                      |
| 無制限   | すべての Websense 設定へのアクセス権を与えるため<br>には、このオプションをチェックします。<br>条件なし優先管理者がポリシー許可をもつ優先管理者<br>ロールを管理者に追加するときだけ、このオプション<br>は有効です。 |
| レポート  | レポートツールへのアクセス権を与えるためには、こ<br>のオプションをチェックします。許可された特定のレ<br>ポート機能を設定するためには、[ロールの編集]の<br>ページを使用します。                         |

- 5. 変更が完了したら、[OK] をクリックし、[ロールの編集] のページに戻り ます。
- 6. 変更をキャッシュするために、[ロールの編集]のページで [OK] をクリッ クします。[すべて保存] をクリックするまで、変更は適用されません。

処理対象クライアントの追加

関連トピック:

- ◆ 指定済み管理の使用、257 ページ
- ◆ ロールの編集、258 ページ

処理対象クライアントは、ロールに割り当てられたユーザおよびコンピュータ であり、そのポリシーはロールの管理者によって設定されます。ディレクトリ クライアント(ユーザ、グループ、ドメイン、組織単位)、コンピュータ、ネッ トワークは、すべて処理対象クライアントとして定義することができます。

優先管理者が必要なロールにクライアントを追加するためには、[**指定済み** 管理]>[ロールの編集]>[処理対象クライアントの追加]のページを使用し ます。各クライアントは1つのロールにだけ割り当てることができます。

1 つのロールにネットワーク範囲を処理対象クライアントとして割り当てる 場合、その範囲内の個々の IP アドレスを他のどのロールにも割り当てること はできません。さらに、ユーザ、グループ、ドメイン、組織単位を、2 つの 異なったロールに割り当てることはできません。しかし、ユーザを1 つの ロールに割り当て、ユーザがメンバーであるグループ、ドメイン、組織単位 に異なったロールを割り当てることはできます。

> ご注意: グループが1つのロールの処理対象クライアントで あり、そのロールの管理者がポリシーをグループの 個々のメンバーに適用する場合、後でそのグループ の個々のユーザをもう1つのロールに割り当てるこ とはできません。

処理対象クライアントに追加するとき、どのクライアント タイプを含めるか を考慮してください。ロールに IP アドレスを追加する場合、このロールの管 理者は 指定されたコンピュータの**すべて**の利用状況に関するレポートを作成 することができます。ロールにユーザを追加する場合、どのコンピュータが 利用されたかにかかわらず、管理者は そのユーザのすべての利用状況をレ ポートすることができます。

管理者は、彼らが管理するロールの処理対象クライアントに自動的には含め られません。自身のポリシーを設定することができます。管理者が自身のイ ンターネット利用状況を表示するためには、セルフ レポートを有効にしてく ださい (セルフ レポート、341 ページ を参照)。

お客様の組織が複数の Policy Server を配備し、Policy Server が異なったディ レクトリと通信している場合、必ず追加するクライアントを含むディレクト リに接続している Policy Server を選択してください。

> ご注意: 同じロールのすべての処理対象クライアントは、同じディレクトリ サービスであることが最善です。

- 1. ロールのクライアントを選択します:
  - [ディレクトリ]で、1人または複数のユーザのチェックボックスにマークを付けます。
     お客様の環境が、Active Directory (ネイティブモード)または他のLDAP ベースのディレクトリサービスを使用している場合、特定のユーザ、グループ、ドメイン、組織単位名を見つけるために、ディレクトリを検索することができます。ディレクトリサービスの検索、70ページを参照してください。
  - [コンピュータ]に、このロールに追加するコンピュータの IP アドレス を入力します。
  - [ネットワーク]に、ユニットとして追加するコンピュータの範囲の最 初と最後の IP アドレスを入力します。
- クライアントを[選択済み]リストに移動するためには、クライアントタイプの隣の右矢印(>)ボタンをクリックします。
- 変更が完了したら、[OK]をクリックし、[ロールの編集]のページに戻ります。
- 変更をキャッシュするために、[ロールの編集]のページで [OK] をクリックします。[すべて保存]をクリックするまで、変更は適用されません。

## ロールの競合管理

関連トピック: 指定済み管理の使用、257 ページ ◆ 処理対象クライアントの追加、264 ページ

ディレクトリ サービスでは 同じユーザが複数のグループに属することがで きます。結果として、複数の指定済み管理ロールによって管理されるグルー プ内に1人のユーザが存在する可能性があります。同じ状況は ドメインと組 織単位でも存在します。

さらに、ユーザが1つのロールによって管理され、異なったロールによって 管理されるグループ、ドメイン、組織単位に属する可能性があります。ロー ルの両方の管理者が同時にログオンした場合、グループの管理者がポリシー をグループの個々のメンバーに適用すると同時に、ユーザの管理者がポリ シーをそのユーザに適用することがあります。

重複があるために、異なったポリシーが同じユーザに適用される場合の Websense ソフトウェアの処理を指定するためには、[指定済み管理]>[ロー ルの優先順位の設定]のページを使用します。競合が発生すると、Websense ソフトウェアはこのリストの最上位に表示されるロールからフィルタリング ポリシーを適用します。 1. 優先管理者以外のリスト上のロールを選択します。

✔ ご注意: 優先管理者ロールは常にこのリストの最初にあります。これは移動できません。

- 2. 位置を変更するためには、[上に移動]または[下に移動]をクリックします。
- すべてのロールが希望する優先順位になるまで、ステップ1とステップ2 を繰り返します。
- 変更を終了したら、変更をキャッシュし、[指定済み管理]のページに戻るために、[OK]をクリックします。[すべて保存]をクリックするまで、 変更は適用されません。

留意事項

関連トピック: ◆ 指定済み管理の使用、257 ページ ◆ ロールの編集、258 ページ

指定済み管理ロールを削除する、または ロールから処理対象クライアントを 削除する前に、次の情報を確認してください。

ロールの削除

[指定済み管理]のページで、条件無し優先管理者は、使用しないロールを 削除することができます。

また、ロールを削除すると、ロールの管理者が [クライアント]のページに 追加したすべてのクライアントが削除されます。ロールが削除された後は、 それらのクライアントが他のロールによって管理されたネットワーク、グ ループ、ドメインに属する場合、それらのロールで適用される適切なポリ シーによって管理されます(フィルタリング順序、80ページを参照)。そう でない場合、優先管理者デフォルト ポリシーによって管理されます。

1. [指定済み管理]のページで、削除する各ロールの横のチェックボックス にマークを付けます。

> ✓ ご注意: 優先管理者ロールを削除することはできません。

- 2. [削除]をクリックします。
- [指定済み管理]のページから 選択されたロールが削除されたことを確認してください。[すべて保存]をクリックするまで、変更は保持されません。次に Websense Manager にログオンしたときに、削除したロールはバナーのロール ドロップダウンリストからクリアされます。

処理対象クライアントの削除

次の場合、処理対象クライアント リスト([指定済み管理]>[ロールの編集])から直接削除することはできません:

- ◆ 管理者がポリシーをクライアントに適用している。
- ◆ 管理者が、ネットワーク、グループ、ドメイン、組織単位の1つ以上のメンバーにポリシーを適用している。

Websense Manager にログオンするときに、優先管理者が削除するクライアン トを含むディレクトリ サービスと通信する Policy Server と異なった Policy Server を選択した場合、問題が発生する場合があります。この場合、現在の Policy Server およびディレクトリ サービスはクライアントを認識しません。

次のようにすれば、条件なし優先管理者は、適切なクライアントが削除され ることを保証することができます。

- 削除される処理対象クライアントを含むディレクトリ サービスの Policy Server を選択して、Websense Manager にログオンします。条件なし優先 管理者の許可でログオンする必要があります。
- バナーのロール リストを開き、削除される処理対象クライアントから ロールを選択します。
- 指定済み管理者がポリシーを割り当てたすべてのクライアントのリスト を表示するために、[ポリシーの管理]>[クライアント]に移動します。 これには、ロールの処理対象クライアント リストのクライアントと処理 対象クライアント リストのネットワーク、グループ、ドメイン、組織単 位のメンバーであるクライアント両方が含まれます。
- 4. 適切なクライアントを削除します。
- 5. [OK] をクリックして、変更をキャッシュします。
- 6. バナーのロールリストを開き、[優先管理者ロール]を選択します。
- 7. [ポリシーの管理]>[指定済み管理]>[ロールの編集]に移動します。
- 処理対象クライアント リストから適切なクライアントを削除し、削除を 確認するために [OK] をクリックします。
- 9. 変更をキャッシュするために、[ロールの編集]のページで [OK] をクリックします。[すべて保存]をクリックするまで、変更は適用されません。

#### 複数の管理者の Websense Manager へのアクセス

関連トピック: ◆ 管理者の説明、240 ページ ◆ Websense Manager へのアクセスの有効化、253 ページ 異なったロールの管理者は、彼らのロール許可が許可するどの作業を行なうためにでも、同時にWebsense Managerにアクセスすることができます。例えば、 共にポリシー許可を持つロールAとロールBの管理者が、同時にWebsense Managerにログオンすることができます。彼らは異なったクライアントを管理 していますから、競合なしでポリシーを作成し、適用することができます。

同じロールのポリシー許可を持つ管理者が同時にログオンする場合、状況は 異なります。ポリシー構造と割り当ての一貫性を保持するために、どんな時 でも、ポリシー許可で Websense Manager にアクセスすることができるのは、 1 つのロールに対して1人の管理者だけです。1番目の管理者がまだログオ ンしている間に、同じロールのポリシー許可の2番目の管理者がログオンし ようとする場合、2番目の管理者は選択することができません。

- ◆ 管理者がレポート許可を持っている場合、レポートのためのみに、ログ オンしてください。
- ◆ 管理者が他のロールに割り当てられている場合、異なったロールにログ オンしてください。
- ◆ 最初の管理者がログオフした後、再試行してください。

ポリシーとレポートの両方の許可をもつ管理者がレポートを作成するために ログオンしている場合、ロールの他の管理者がポリシー管理作業を行なうこ とができるように、すぐにポリシー許可を解放するべきです。

▶ バナーで[ロール]ドロップダウン リストに移動し、[ポリシー許可のリ リース]を選択します。

代わりの方法は、それぞれのロールに特別な Websense ユーザ アカウント (Websense ユーザ アカウント、255 ページ を参照)を作成し、そのユーザに レポート許可だけを与えることです。ポリシーとレポートの両方の許可を持 つロールの管理者に、それらのログオン資格情報(ユーザ名とパスワード) を提供します。管理者がレポートを実行する必要があるとき、異なった管理 者のためにポリシー アクセスを解放したままにして、レポート管理者として ログオンすることができます。

## すべてのロールのフィルタリング制限の定義

関連トピック:

- ◆ 管理者の説明、240 ページ
- ◆ フィルタ ロックの作成、269 ページ

条件無し優先管理者は、Websense ソフトウェアで、指定済み管理ロールに 管理されたすべてのクライアントに対して、カテゴリとプロトコルをブロッ クする フィルタ ロックを指定することができます。詳細は、フィルタ ロッ クの作成、269 ページ を参照してください。 これらのロールの管理者は、ポリシーの他のカテゴリとプロトコルにフィル タリング アクションを自由に適用できますが、フィルタ ロックでブロック されているカテゴリとプロトコルは許可されません。

変更が保存されるとすぐに、フィルタ ロックの変更がすべての処理対象クラ イアントに対して実行されます。変更が有効になったとき、Websense Manager で作業している指定済み管理者は、次にログオンするときまで、 フィルタの変更を参照できません。

> ✔ ご注意: 優先管理者ロールから他のロールにフィルタをコ ピーすると、コピーは フィルタ ロックの制限を引 き継ぎます。

優先管理者は フィルタ ロックによって制限されません。彼らは、指定済み 管理ロールでブロック および ロックされたカテゴリとプロトコルへのアク セスを許可するポリシーを定義することができます。従って、特別なアクセ ス権を必要とする個人は、優先管理者ロールによって管理されるべきです。

フィルタ ロックの作成

関連トピック: ◆ すべてのロールのフィルタリング制限の定義、268 ページ ◆ カテゴリのロック、270 ページ

◆ プロトコルのロック、271 ページ

[ポリシーの管理]>[フィルタ ロック]のページで、指定済み管理ロールで すべての処理対象クライアントをブロックするカテゴリ または プロトコル を編集するかどうか選択できます。フィルタ ロックでブロックされるすべて のカテゴリ または プロトコルの機能は、ブロックされ、ロックされます。

- ◆ 特定のカテゴリ または カテゴリ要素(キーワード および ファイル タイ プ)をブロックおよびロックするためには、[カテゴリ]ボタンをクリッ クします。カテゴリのロック、270ページを参照してください。
- ◆ プロトコルをブロックおよびロックし、プロトコルをログ記録するためには、[プロトコル]ボタンをクリックします。プロトコルのロック、 271ページを参照してください。

カテゴリのロック

関連トピック:

- ◆ すべてのロールのフィルタリング制限の定義、268ページ
- ◆ フィルタ ロックの作成、269 ページ
- ◆ プロトコルのロック、271 ページ

指定済み管理ロールのすべてのメンバーに対してブロックおよびロックする カテゴリを選択するためには、[ポリシーの管理]>[フィルタ ロック]>[カ テゴリ]のページを使用します。また、カテゴリのキーワードとファイル タ イプをブロックおよびロックすることができます。

1. ツリーで、カテゴリを選択します。

指定済み管理ロールでは、優先管理者によって作成されたカスタム カテ ゴリヘアクセスできません。従って、カスタム カテゴリは このツリーに 表示されません。

 カテゴリ ツリーの横に表示されるボックスで、このカテゴリの制限を設 定します。

| オプション            | 説明                                                                                                    |
|------------------|----------------------------------------------------------------------------------------------------|
| カテゴリのロック         | このカテゴリのサイトへのアクセスをブロック<br>および ロックします。                                                                                                    |
| キーワードのロック        | 各ロールのこのカテゴリに定義されたキーワード<br>ベースのアクセスを ブロック および ロックしま<br>す。                                                                                                    |
| ファイル タイプの<br>ロック | このカテゴリのサイトで選択されたファイル タ<br>イプをブロック および ロックします。<br>ブロック および ロックされる各ファイル タイプ<br>のチェックボックスにマークを付けます。<br>優先管理者によって作成されたカスタム ファイ<br>ル タイプは、指定済み管理ロールで利用できる<br>ため、このリスト上に含められます。 |
| サブカテゴリに適用        | 同じ設定を このカテゴリのすべてのサブ カテゴ<br>リに適用します。                                                                                                    |

適切であるなら、すぐにすべてのカテゴリの選択された要素をブロック および ロックすることができます。ツリーで [**すべてのカテゴリ**]を選 択し、すべてのカテゴリでブロックされる要素を選択します。その後、[ **サブカテゴリに適用**]をクリックします。

 変更を終了したら、変更をキャッシュし、[フィルタ ロック]のページに 戻るために、[OK] をクリックします。[すべて保存]をクリックするま で、変更は適用されません。 プロトコルのロック

関連トピック:

- ◆ すべてのロールのフィルタリング制限の定義、268ページ
- ◆ フィルタ ロックの作成、269 ページ
- ◆ カテゴリのロック、270ページ

指定済み管理ロールで管理されるすべての処理対象クライアントに対して、 選択されたプロトコルへのアクセスをブロック および ロックし、ログ記録 をロックするためには、[ポリシーの管理]>[フィルタ ロック]>[プロトコ ル]のページを使用します。

# ご注意: プロトコルのログ記録は プロトコル使用状況アラートと関連しています。ログ記録に少なくとも1つの プロトコル フィルタが設定されていない場合、プロトコル使用状況アラートを作成することができません。フィルタ ロックで [プロトコルのロックのログ記録]オプションを有効にすると、プロトコルの使用状況アラートが作成されます。プロトコル使用状況アラートの設定、295 ページを参照してください。

1. ツリーで、プロトコルを選択します。

指定済み管理ロールから、優先管理者によって作成されたカスタム プロ トコルヘアクセスすることができます。従って、カスタム プロトコルは このツリーに表示されます。

 プロトコル ツリーの横に表示されるボックスで、この プロトコルの制限 を設定します。

| オプション              | 説明                                                        |
|--------------------|-----------------------------------------------------------|
| プロトコルのロック          | このプロトコルを使用するアプリケーションと<br>ウェブサイトへのアクセスをブロック および<br>ロックします。 |
| プロトコルのロック<br>のログ記録 | このプロトコルへのアクセス情報をログ記録し、<br>指定済み管理者がログ記録を無効にすることを防<br>止します。 |
| グループに適用            | 同じ設定をグループのすべてのプロトコルに適用<br>します。                            |

 変更を終了したら、変更をキャッシュし、[フィルタ ロック]のページに 戻るために、[OK]をクリックします。[すべて保存]をクリックするま で、変更は適用されません。

# 12

## Websense サーバーの 管理

関連トピック:

- ◆ Websense 製品コンポーネント、274 ページ
- ◆ Policy Server の動作、279 ページ
- ◆ 監査ログの表示とエクスポート、286ページ
- ◆ Websense サービスの停止と起動、288 ページ
- ◆ アラート、289ページ
- ◆ Websense データのバックアップと復元、297 ページ

インターネット使用フィルタリングは、複数の Websense ソフトウェア コン ポーネント間の対話を必要とします:

- ◆ インターネット アクセスのユーザ要求が、Network Agent または サード パーティ社統合製品によって受信されます。
- ◆ 要求を処理するために Websense Filtering Service に送信されます。
- ◆ Filtering Service は、要求に応答するとき、適切なポリシーを適用するために、Policy Server および Policy Broker と通信します。

ほとんどの環境では、1 つの Policy Server があるか、または 複数の Policy Server があるかに関わらず、1 つの Policy Database がクライアント、フィル タ、ポリシー、一般設定情報を保持します。

Websense Manager の各インスタンスが、1 つの Policy Database と関連付けられており、そのデータベースと関連付けられた Policy Server を設定するために使用することができます。

Websense Manager で行われたポリシーの設定は、中央のデータベースに保存 され、ポリシー情報はその Policy Database と関連付けられたすべての Policy Server で自動的に有効になります。

## Websense 製品コンポーネント

関連トピック:

- ◆ Filtering コンポーネント、275 ページ
- ◆ レポートコンポーネント、277 ページ
- ◆ ユーザ識別コンポーネント、278 ページ
- ◆ Policy Server の動作、279 ページ
- ◆ Websense サービスの停止と起動、288 ページ
- ◆ 現在のシステム ステータスの確認、296 ページ

Websense ソフトウェアは、ユーザ識別、インターネット フィルタリング、レ ポート機能を提供するために、共に動作する複数のコンポーネントで構成され ています。このセクションで、お客様がフィルタリング環境を理解し、管理す るための手助けとなるために、そのコンポーネントの概要を提供します。

主な Websense コンポーネントは 次のとおりです:

- Policy Database
- Policy Broker
- Policy Server
- Filtering Service
- Network Agent
- ◆ マスタ データベース
- Websense Manager
- Usage Monitor
- User Service
- Log Server
- ◆ ログ データベース

また、Websense ソフトウェアはオプションの次の透過的識別エージェント を含みます :

- DC Agent
- RADIUS Agent
- eDirectory Agent
- Logon Agent

追加のオプション コンポーネントには 次が含まれます:

- Remote Filtering Server
- Remote Filtering Client
- Websense Content Gateway

## Filtering コンポーネント

| コンポーネント           | 説明                                                                                                    |
|-------------------|----------------------------------------------------------------------------------------------------|
| Policy Database   | Websense ソフトウェア設定とポリシー情報を保存します。                                                                                                    |
| Policy Broker     | ポリシーおよび一般設定情報のために、Websense コ<br>ンポーネントからの要求を管理します。                                                                                  |
| Policy Server     | <ul> <li>他の Websense コンポーネントの位置およびステー<br/>タスを識別し 追跡します。</li> <li>1_つの Policy Server インスタンス専用の設定情報を</li> </ul>                       |
|                   | 保存します。<br>・ フィルタリング インターネット要求で使用するた<br>めの、設定データを Filtering Service に連絡します。                                                          |
|                   | Websense Manager で、Policy Server を設定します<br>(Policy Server の動作、279 ページ を参照)。                                                         |
|                   | ポリシーおよびほとんどの設定は、Policy Database を<br>共有する Policy Server 間で共有されます (複数の<br>Policy Server 環境での動作、281 ページ を参照)。                         |
| Filtering Service | Network Agent または サードパーティ社統合製品と接続し、インターネット フィルタリングを提供します。<br>ユーザがあるサイトを要求したとき、Filtering Service<br>が要求を受信し、どのポリシーを適用するか決定しま<br>す。   |
|                   | <ul> <li>インターネット要求がフィルタされ、記録される<br/>ためには、Filtering Service が実行されている必要<br/>があります。</li> </ul>                                         |
|                   | <ul> <li>各 Filtering Service のインスタンスが、Websense マ<br/>スタ データベースの自身のコピーをダウンロード<br/>します。</li> </ul>                                    |
|                   | Websense Manager で フィルタリングと Filtering<br>Service の動作を設定します(インターネット使用<br>のフィルタ、35 ページ および Websense フィルタ<br>リング設定の構成、56 ページ を参照)。     |
| Network Agent     | <ul> <li>フィルタリングとログ記録機能を拡張</li> <li>プロトコル管理の有効化</li> <li>スタンドアロン環境でのフィルタリングの有効化</li> <li>詳細は、ネットワークの構成、343 ページを参照してください。</li> </ul> |

| コンポーネント                 | 説明                                                                                                    |
|-------------------------|----------------------------------------------------------------------------------------------------|
| マスタ データベース              | <ul> <li>90以上のカテゴリとサブカテゴリに分類された、3<br/>午6百万以上のウェブサイトを含みます。</li> <li>フィルタリング プロトコルに使用するための100以<br/>上のプロトコル定義を含みます。</li> <li>インターネット フィルタリングを有効化するために<br/>は、Websense マスタ データベースをダウンロード<br/>し、データベースが最新版であることを確認してくだ<br/>さい。マスタ データベースが 2 週間以上古くなると、<br/>フィルタリングが行われません。詳細は、Websense<br/>マスタ データベース、30ページを参照してくだ<br/>さい。</li> </ul> |
| Websense Manager        | Websense ソフトウェアへの設定および管理インター<br>フェースを提供します。<br>インターネット アクセス ポリシーを定義 および カス<br>タマイズし、フィルタリング クライアントを追加 ま<br>たは 削除し、Websense ソフトウェア コンポーネント<br>を設定するためなどに、Websense Manager を使用し<br>ます。<br>詳細は、Websense Manager での作業、15 ページ<br>を参照してください。                                                                                          |
| Usage Monitor           | インターネット使用状況に基づいたアラートを有効に<br>します。<br>Usage Monitor が、URL カテゴリとプロトコルのアク<br>セスを追跡し、設定したアラート動作に従い、アラー<br>ト メッセージを作成します。<br>詳細は、アラート、289 ページ を参照してくださ<br>い。                                                                                                    |
| Remote Filtering Client | <ul> <li>ネットワークファイアウォールの外側のクライア<br/>ントコンピュータに配置します。</li> <li>フィルタされるクライアントであるコンピュータ<br/>を識別し、Remote Filtering Server と通信します。</li> <li>詳細は、リモートクライアントのフィルタ、159<br/>ページを参照してください。</li> </ul>                                                                                                    |
| Remote Filtering Server | <ul> <li>ネットワーク ファイアウォールの外側のクライア<br/>ントをフィルタリングできるようにします。</li> <li>リモート コンピュータのインターネット アクセス<br/>を管理するために、Filtering Service と通信します。</li> <li>詳細は、リモート クライアントのフィルタ、159<br/>ページ を参照してください。</li> </ul>                                                                                                    |

| コンポーネント                      | 説明                                                                                                    |
|------------------------------|----------------------------------------------------------------------------------------------------|
| Websense Content<br>Gateway  | <ul> <li>・ 強固なプロキシとキャッシュ プラットホームを提供します。</li> <li>・ 以前は分類されていなかったサイトを分類するために、リアルタイムでウェブサイトとファイルの内容を分析することができます。</li> <li>リアルタイム オプションによるコンテンツの分析、147ページを参照してください。</li> </ul>                                                                                                    |
| Websense Security<br>Gateway | <ul> <li>標準的な Websense Content Gateway 機能の他に、次の機能があります:</li> <li>セキュリティ脅威を発見するために HTML コードを解析します(例えば、フィッシング、URL リダイレクション、Web エクスプロイト、プロキシ回避)。</li> <li>脅威のカテゴリを割り当てるために、ファイル コンテンツを検査します(例えば、ウイルス、トロイの木馬、ワーム)。</li> <li>ある特定の Web ページからアクティブなコンテンツを取り除きます。</li> <li>リアルタイム オプションによるコンテンツの分析、147 ページを参照してください。</li> </ul> |

## レポートコンポーネント

#### コンポーネント

| コンポーネント               | 説明                                                                                                    |
|-----------------------|----------------------------------------------------------------------------------------------------|
| コンホーネント<br>Log Server | <ul> <li>説明</li> <li>次を含むインターネット要求データを記録します:</li> <li>要求ソース</li> <li>要求に関連するカテゴリまたはプロトコル</li> <li>要求が許可されたか、ブロックされたか</li> <li>キーワード ブロック、ファイル タイプ ブロック、<br/>割り当て時間、帯域幅レベル、パスワード保護が<br/>適用されたかどうか。</li> <li>また、Network Agent と特定の統合製品では、Log<br/>Server は使用された帯域幅量の情報を保存します。</li> <li>調査レポート、プレゼンテーション レポート、および Websense Manager 内で [今日] および [履歴]の<br/>ページの図を有効にするためには、Log Server を<br/>Windows コンピュータにインストールする必要があり<br/>ます。</li> </ul> |
|                       | Log Server をインストールした後で、正しい場所にロ<br>グ記録データを伝達するように、Filtering Service を設<br>定します (ログ記録のための Filtering Service 設<br>定、310 ページ を参照)。                                                                                                    |
| ログ データペース             | Websense レポート ツールで使用するために、Log<br>Server によって収集されたインターネット要求デー<br>タを保存します。                                                                                                    |

## ユーザ識別コンポーネント

| コンポーネント      | 説明                                                                                                    |
|--------------|----------------------------------------------------------------------------------------------------|
| User Service | <ul> <li>ディレクトリ サービスと通信します。</li> <li>フィルタリング ポリシーを適用するときに使用するために、「グループ対ユーザ」と「ユーザ対ドメイン」の関係を含めて、ユーザ関連の情報を Policy ServerとFiltering Service に伝達します。</li> <li>Websense 透過的識別エージェントをインストールし、構成している場合(透過的識別、205 ページを参照)、User Service がユーザ ログオン セッション情報の判定を補助し、この情報は Filtering Service にユーザ名と IP アドレスの関係を提供するために使用します。</li> <li>Websense クライアントとしてユーザおよびグループを追加するとき(クライアントの追加、69 ページを参照)、User Service がディレクトリ サービスから Websense Manager に名前とパス情報を提供します。</li> <li>ディレクトリ サービス アクセスを設定するための情報は、ディレクトリ サービス、63 ページを参照してください。</li> </ul> |
| DC Agent     | <ul> <li>Windows ベースのディレクトリ サービスのユーザに対して、透過的ユーザ識別を行います。</li> <li>Websense ソフトウェアに、フィルタリングで使用するための最新のユーザ ログオン セッション情報を提供するために、User Service と通信します。</li> <li>詳細は、DC Agent、216 ページ を参照してください。</li> </ul>                                                                                                    |
| Logon Agent  | <ul> <li>Linux と Windows ネットワーク上での透過的ユーザ識別<br/>で卓越した正確性を提供します。</li> <li>ユーザログオン セッションを取得するとき、ディレク<br/>トリ サービスまたはその他の手段に依存しません。</li> <li>発生したときに、ユーザログオン セッションを検出し<br/>ます。</li> <li>個々のユーザログオン セッションが Websense ソフト<br/>ウェアによって取得され、直接処理されることを保証す<br/>るために、Logon Agent は クライアント コンピュータ上<br/>のログオン アプリケーションと通信します。</li> <li>詳細は、Logon Agent、219 ページ を参照してください。</li> </ul>                                                                                                    |

| コンポーネント          | 説明                                                                                                    |
|------------------|----------------------------------------------------------------------------------------------------|
| eDirectory Agent | <ul> <li>透過的にユーザを識別するために、Novell eDirectory と<br/>共に動作します。</li> <li>ネットワークにログオンするユーザを認証する Novell<br/>eDirectory から、ユーザログオン セッション情報を収<br/>集します。</li> <li>認証された各ユーザと IP アドレスを関連づけ、Filtering<br/>Service に情報を提供するために、User Service と共に<br/>動作します。</li> <li>詳細は eDirectory Agent 227 ページ を参照してくだ</li> </ul> |
|                  | さい。                                                                                                    |
| RADIUS Agent     | ダイアルアップ、Virtual Private Network (VPN)、Digital<br>Subscriber Line (DSL)、または その他のリモート接続を使<br>用してネットワークにアクセスするユーザに対して、透<br>過的識別を有効にします。<br>詳細は、RADIUS Agent、222 ページ を参照してくださ<br>い。                                                                                                    |

## Policy Database について

Websense Policy Database は、ポリシー データ(クライアント、フィルタ、 フィルタ コンポーネント、指定済み管理設定を含む)および Websense Manager で指定されたグローバル設定の両方を保存します。1 つの Policy Server インスタンス専用の設定は別に保存されます。

ほとんどの複数の Policy Server 環境では、1 つの Policy Database がポリシー と複数の Policy Server の一般設定データを保持します。

- 記動時に、各 Websense コンポーネントは、Policy Broker を介して Policy Database からの適用可能な設定情報を要求します。
- 2. 稼働中のコンポーネントは、しばしば Policy Database に対して変更を調 査します。
- 管理者が Websense Manager で変更を行い、[すべて保存]をクリックする たびに、Policy Database は更新されます。
- Policy Database の変更の後、各コンポーネントはその機能に影響する変更 を要求し、受信します。

重要な設定とポリシー情報を保護するために、通常の Policy Database のバッ クアップをとってください。詳細は、Websense データのバックアップと復 元、297 ページ を参照してください。

## Policy Server の動作

Policy Server は、ポリシー情報を管理し、ポリシーの実行を支援するために Filtering Service と通信する Websense ソフトウェア コンポーネントです。ま た、Policy Server は、他のコンポーネントを識別し、それらの位置とステー タスを追跡します。

Websense Manager にログオンするとき、Policy Server のグラフィカル イン ターフェースにログオンします。

- ♦ Websense Manager が Policy Server と通信するように設定されるまで、
   Websense Manager にログオンすることはできません。
- ◆ インストールされたWebsenseソフトウェアに複数のPolicy Serverが含まれる 場合、ログオン時に Policy Serverインスタンスを選択することができます。
- ◆ Websense Manager で、Policy Server のインスタンスを追加 / 削除すること ができます。

デフォルトで、Websense Manager と中央の Policy Server インスタンス間の通 信が、Websense Manager インストール中に確立されます。

ほとんどの環境では、1 つの Policy Server のみを必要とします。負荷分散の ために、1 つの Policy Server は 複数の Filtering Service と Network Agent イン スタンスと通信することができます。しかし、非常に大きい組織(10,000 以 上のユーザ)で、Policy Server の複数のインスタンスをインストールするこ とは有用である場合があります。追加の Policy Server をインストールする場 合、Websense Manager で各インスタンスを追加します (Policy Server インス タンスの追加と編集、280 ページ を参照)。

#### Policy Server インスタンスの追加と編集

Websense Manager に、Policy Server のインスタンスを追加するか既存の Policy Server を設定するか、削除するためには、[設定]>[Policy Server]の ページを使用します。

Policy Server のインスタンスを追加する方法は、次のとおりです:

- 1. [追加]をクリックします。[Policy Server の追加]のページが開きます。
- 2. [サーバーの IP または名前] フィールドに、Policy Server コンピュータの IP アドレスまたはホスト名を入力します。
- Websense ManagerがそのPolicy Serverインスタンスと通信するために使用 するポートを入力します。デフォルトは 55806 です。
- Policy Server のページに戻るために、[OK] をクリックします。新しい Policy Server インスタンスがリストに表示されます。
- Policy Server のページに対するすべての変更をキャッシュするために、
   [OK] をクリックします。[すべて保存] をクリックするまで、変更は適用 されません。

Policy Server インスタンスを編集するためには (例えば、Policy Server コン ピュータ IP アドレスまたは名前を変更する場合)、Policy Server リストから IP アドレスまたはホスト名を選択し、[編集]をクリックします。

Policy Server のインスタンスを削除するためには、Policy Server リストから IP アドレスまたはホスト名を選択し、**[削除]**をクリックします。[削除]を クリックすると、Websense Manager から Policy Server インスタンスを削除し ますが、Websense Policy Server サービスをアンインストールするか、または 停止することはありません。リストされた Policy Server のインスタンスが 1 つだけである場合、そのインスタンスを削除することはできません。

### 複数の Policy Server 環境での動作

多数のユーザの分散環境では、複数の Policy Server をインストールすることが 適切である場合があります。これには いくつかの特別な配慮を必要とします。

- 現在の負荷に依存して、同じクライアントが異なった Policy Server によっ て管理されることを許可する設定を実行している場合、時間ベースのポ リシー アクションを実行しないでください:
  - パスワード アクセス
  - ∎ 確認
  - 割り当て時間

これらの機能と関連したタイミング情報は、Policy Server 間で共有され ません。クライアントに、意図したインターネット アクセスを与えるこ とができません。

他のポリシーがクライアントに適用されない場合、デフォルト ポリシー が実行されます。クライアントが1つ以上の Policy Server によって管理 されている場合、デフォルト ポリシーで時間ベースのアクションを適用 するカテゴリ フィルタを実行していないことを確認してください。

- ◆ ポリシー情報は Policy Database に保存されるため、[すべて保存]をク リックしたとき、ポリシーの変更は すべての Policy Server 間で自動的に 共有されます。
- ◆ また、多くのグローバル設定(リスククラス定義とアラート オプション など)が Policy Server 間で共有されます。
- ◆ 1つのPolicy Serverに指定された設定 (Filtering ServiceとNetwork Agent接続 など)は、ローカルに各 Policy Server に保存され、配信されません。

1つの Policy Server インスタンスに適用される設定を確認するか、設定するために、Websense Manager で Policy Serverを切り替えるためには、次を行います:

- 1. Websense バナーで Policy Serverリストを展開し、IP アドレスを選択します。
- 現在のPolicy Serverインスタンスに対する保存されていない変更がある場合、変更リストが表示されます。次のどちらかを実行します。
  - 変更を保存し、現在の Policy Server からログアウトするためには、[す べて保存とログアウト]をクリックします。
  - 変更を破棄し、現在の Policy Server からログアウトするためには、[変 更を破棄とログアウト]をクリックします。
  - Policy Server の設定を継続するためには、[戻る]をクリックします。
     保存された変更がない場合、直接ログオン スクリーンに移動します。
- 3. ログオン画面で、選択された Policy Server にログオンするために、ユーザ 名とパスワードを入力し、[ログオン]をクリックします。

## Policy Server IP アドレスの変更

Policy Server コンピュータの IP アドレスを変更する前に、コンピュータ上の すべての Websense サービスを停止してください。また、Websense Manager がコンピュータにインストールされている場合、これには Apache2Websense サービスと ApacheTomcatWebsense サービスが含まれます。

IP アドレスを変更した後、フィルタリングを再開する前に、Websense Manager、Policy Server、その他の Websense サービスによって使用される Websense 設定ファイルを、手動で更新する必要があります。

ステップ 1: Websense Manager 設定の更新

Policy Server と接続する新しい IP アドレスを使用するように、Websense Manager を更新します。

 Websense Manager コンピュータ上で、Apache2Websense サービスと ApacheTomcatWebsense サービスを停止します(必要な場合)。
 Websense Manager と Policy Server がこの同じコンピュータにインストー ルされている場合、Apache サービスはすでに停止されているはずです。

2. 次のディレクトリに移動します:

- Windows:
   C:\Program Files\Websense\tomcat\conf\Catalina\localhost\
- Linux:

/opt/Websense/tomcat/conf/Catalina/localhost/

- 3. mng.xml ファイルを見つけ、他のディレクトリにファイルのバックアップ コピーを作成します。
- テキスト エディタ (メモ帳 または vi など)で mng.xml を開き、古い Policy Server IP アドレスの各インスタンスを新しいものに置き換えます。 Policy Server IP アドレスは、2 度現れます: ps/default/host の値 および psHosts の値。
- 5. 完了したら、ファイルを保存し、閉じます。

このセクションの残りの設定の更新を完了するまで、Apache サービスを再起 動しないでください。

ステップ 2: Policy Server 設定を更新します

Policy Server 設定ファイル および Websense コンポーネント間の通信を設定 するために使用する初期化ファイルを更新します。

- もし行っていない場合、Policy Server コンピュータ上のすべての Websense サービスを停止します (Websense サービスの停止と起動、288 ページ を 参照)。
- 2. Websense bin ディレクトリに移動します。
  - Windows:
     C:\Program Files\Websense\bin

Linux

/opt/Websense/bin

- config.xml ファイルを見つけ、他のディレクトリにファイルのバックアップコピーを作成します。
- 4. テキスト エディタで config.xml を開き、古い Policy Server IP アドレスの各 インスタンスを新しいものに置き換えます。
- 5. 完了したら、ファイルを保存し、閉じます。
- bin ディレクトリで、websense.ini ファイルを見つけ、別のディレクトリ にバックアップ コピーを作成します。
- テキスト エディタで websense.ini を開き、古い Policy Server IP アドレスの 各インスタンスを新しいものに置き換えます。
- 8. 完了したら、ファイルを保存し、閉じます。

ステップ 3: ログ データベース接続の確認

ログ データベースに対する ODBC 接続を確認するために、Policy Server コン ピュータ上の Windows ODBC Data Source Administrator を使用します。

- [スタート]>[設定]>[コントロールパネル]>[管理ツール]>[データソース(ODBC)]に移動します。
- 2. [システム DSN] タブ上で、適切なデータソース名(デフォルトは、 wslogdb70)を選択し、[構成]をクリックします。
- 正しいデータベース サーバー コンピュータが選択されていることを確認し、[次へ]をクリックします。
- データベースに接続するために使用される資格証明を入力し、[次へ]を クリックします。
- 5. 次の2つの画面でデフォルトを受け入れ、次に[**データソースのテスト**]を クリックします。

ご注意: テストが失敗した場合、データベース サーバー コンピュータ名を確認し、再度試みます。 コンピュータ名は正しいが、テストが失敗し続ける 場合、正しい接続ポートが使用されているか、ファ イアウォールが選択されたポート上の通信を許可し ているかを確認してください。

ステップ 4: Websense サービスの再起動

Policy Server コンピュータを再起動します。正常にコンピュータ上のすべての Websense サービスが再起動されたことを確認します。

- Policy Server を設定するために使用される Websense Manager が他のコン ピュータにインストールされている場合、そのコンピュータで Apache2Websense サービスと ApacheTomcatWebsense サービスを再起動 します。
  - ご注意: Websense Manager が Policy Server と同じコンピュー タ上にインストールされている場合、管理者はログ オンするために新しい IP アドレスを使用する必要が あります。

## Filtering Service の動作

Filtering Service は、インターネット活動をフィルタするために、Network Agent またはサードパーティ社統合製品と共に動作する Websense ソフト ウェア コンポーネントです。ユーザがあるサイトを要求するとき、Filtering Service が要求を受信し、どのポリシーを適用するかを決定し、サイトがど のようにフィルタされるかを決定する適用可能なポリシーを使用します。

各 Filtering Service のインスタンスは、どのようにインターネット要求をフィ ルタするべきかを決定するために、Websense マスタ データベースの自身の コピーをダウンロードします。

また、記録され、レポートで使用できるように、Filtering Service は Log Server にインターネット活動についての情報を送信します。

Websense Manager にログオンするとき、[ステータス]>[今日]のページの [Filtering Service の要約] に、現在の Policy Server に関連付けられた各 Filtering Service のインスタンスの IP アドレスと現在のステータスがリスト されます。選択された Filtering Service の詳細情報を見るためには、[Filtering Service の IP アドレス] をクリックします。

### Filtering Service 詳細の確認

各 Filtering Service インスタンスのステータスを確認するためには、[ステー タス] > [今日] > [Filtering Service の詳細] のページを使用します。

ページに次がリストされます:

- ◆ Filtering Service の IP アドレス
- ◆ 選択されたインスタンスが動作しているかどうかには無関係
- ◆ Filtering Service のバージョン 適用されたすべてのホットフィックスも含めて、これは、Websense ソフ トウェア バージョンと一致している必要があります。
- ◆ Filtering Service コンピュータ上で稼働しているオペレーティング システム
- ◆ Websense ソフトウェア プラットホーム

これは、Websense ソフトウェアがスタンド アローン モードで実行して いるか、サードパーティ社製品と統合されているかを示します。

◆ 選択された Filtering Service と通信するすべての Network Agent インスタン スの IP アドレスとステータス。

[今日]のページに戻るためには、[閉じる]をクリックします。

## マスタ データベース ダウンロード ステータスの確認

ネットワーク内の各 Filtering Service のインスタンスは、マスタ データベー スの自身のコピーをダウンロードします。Websense Manager で作業している とき、[ステータス]>[今日]のページの[ヘルス アラートの要約]に、マ スタ データベースのダウンロードが進行中であるか、ダウンロードに失敗し た場合、ステータス メッセージが表示されます。

最近の または 進行中のデータベースのダウンロードの詳細情報を見るために は、[今日]のページのツールバー上で [データベースのダウンロード]をク リックします。データベースのダウンロード ページには、現在の Policy Server に関連付けられた Filtering Service のインスタンスの項目が含まれます。

最初に、[データベースのダウンロード]のページには、データベースがど こにダウンロードされたか、どのデータベース バージョンがダウンロードさ れたか、ダウンロードが成功したかどうかを示す簡単なダウンロード要約を 表示します。この要約の表示から、次を行うことができます:

- ◆ 1つの Filtering Service のためにデータベースのダウンロードを開始する([ 更新]をクリック)。
- ◆ リストされたすべての Filtering Service インスタンスのためにデータベー スのダウンロードを開始する([すべて更新]をクリック)。
- ◆ 1つ または すべての進行中の更新をキャンセルする。

選択された Filtering Service で更に詳細なデータベース ダウンロードのステー タスを確認するためには、右側のリストで IP アドレスをクリックします。

- ◆ 選択された Filtering Service のダウンロードに問題が発生した場合、問題 に対処するための推奨事項が表示されます。
- 選択された Filtering Service のデータベースのダウンロードを手動で開始 するためには、[更新]をクリックします。

データベースのダウンロード中に、ダウンロード処理の各段階の詳細な進捗 情報がステータス画面に表示されます。進捗情報を非表示にし、Websense Manager で作業を続けるためには、[**閉じる**]をクリックします。

## レジューム可能なマスタ データベースのダウンロード

マスタ データベースのダウンロードが中断された場合、Websense ソフト ウェアは自動的にダウンロードを再開するよう試みます。Filtering Service が ダウンロード サーバーと再接続可能である場合、それが中断されたところか らダウンロードを再開します。 失敗した、または中断した ダウンロードを 手動で再起動することができま す。これは中断したポイントからダウンロードを再開しません。その代わり に、最初から処理を再開します。

- Websense Manager で[ステータス]>[今日]に移動し、[データベースのダ ウンロード]を選択します。
- 2. 中断している処理を停止するためには、[すべて更新の中止]をクリック します。
- 最初からダウンロード処理を再起動するためには、Filtering Service イン スタンスを選択し、[更新]または[すべて更新]をクリックします。

## 監査ログの表示とエクスポート

Websense ソフトウェアは、どの管理者が Websense Manager にアクセスした か、ポリシーおよび設定を変更したかを示す監査履歴を提供します。この情 報はポリシー許可を与えられている優先管理者にだけ有効です(優先管理者、 241 ページ を参照)。

指定済み管理者は、管理しているクライアントのインターネット活動に関し て重要な管理ができます。監査ログを通して変更をモニタすることで、お客 様の組織の使用許容ポリシーに従って、責任を持って、この管理が処理され ることを保証することができます。

監査ログを表示し、必要である場合に、その選択された部分を Excel スプ レッド シート (XLS) ファイルにエクスポートするためには、[ステータス]> [監査ログ] のページを使用します。

監査レコードは 60 日間保存されます。60 日間より長く 監査レコードを保持する ためには、定期的にログをエクスポートするエクスポート オプションを使用し ます。エクスポートは、監査ログからレコードを削除することはありません。

[監査ログ]ページが開くと、最新のレコードが表示されます。古いレコードを 見るためには、スクロールバーとログ上のページングボタンを使用します。

ログは次の情報を表示します。項目が省略されている場合、ポップアップ ダ イアログ ボックスで完全なレコードを表示するために、エントリの一部をク リックします。

| 列   | 説明                                                                                                    |
|-----|----------------------------------------------------------------------------------------------------|
| 日付  | タイムゾーンで調整された変更の日付と時間。<br>監査ログでデータの一貫性を保証するために、Websense<br>コンポーネントが稼働しているすべてのコンピュータで、<br>日付と時間の設定が同期していることを確認してくださ<br>い。 |
| ユーザ | 変更を行った管理者ユーザ名。                                                                                                    |

| 列     | 説明                                                                                                    |
|-------|----------------------------------------------------------------------------------------------------|
| サーバー  | 変更で影響を受けた Policy Server を実行しているコン<br>ピュータの IP アドレス または 名前。<br>これは [設定] タブ上で行われた変更等の Policy Server に<br>影響を与える変更の場合に表示されます。                                                                                                    |
| ロール   | 変更の影響を受けた指定済み管理ロール。<br>変更が、指定済み管理者ロールで管理された処理対象ク<br>ライアントとして割り当てられたクライアントに明示的<br>に影響を与える場合、その変更は優先管理者ロールに影<br>響を与えると表示されます。変更が、ロールに割り当て<br>られたネットワーク範囲、グループ、ドメイン、組織単<br>位のメンバーであるクライアントに影響を与える場合、<br>その変更は指定済み管理者ロールに影響を与えると表示<br>されます。 |
| タイプ   | ポリシー、カテゴリ フィルタ、ログオン / ログオフのよ<br>うな変更された設定項目。                                                                                                    |
| エレメント | カテゴリ フィルタ名 または ロール名のような変更された<br>特定のオブジェクトのための識別名。                                                                                                    |
| アクション | 追加、削除、変更、ログオン などの行われた変更の種類。                                                                                                    |
| 前回    | 変更前の値。                                                                                                    |
| 現在    |                                                                                                    |

すべてのレコードですべての項目が表示されるわけではありません。例え ば、ロールはログオン / ログオフ レコードには表示されません。

監査ログレコードをエクスポートするためには、次を行います:

1. [エクスポート範囲] リストから期間を選択します。

全部の監査ログファイルをエクスポートするためには、[最新 60 日間] を選択します。

2. [実行]をクリックします。

Websense Manager を実行しているコンピュータに Microsoft Excel が イン ストールされている場合、エクスポートされたファイルが開きます。 ファイルとして保存 または 印刷するためには、Excel のオプションを使 用します。

Websense Manager を実行しているコンピュータに Microsoft Excel がイン ストールされていない場合、ソフトウェアを指定するか、ファイルを保 存するために、画面上の指示に従ってください。

## Websense サービスの停止と起動

コンピュータが再起動するたびに、Websense サービスが起動するように設 定されています。しかし、ある場合には、コンピュータの再起動とは別に、 1 つ以上の製品コンポーネントを停止または 起動する必要があります。

ご注意: Filtering Service がマスタ データベースをダウンロー ドしている途中では、ダウンロードが完了するま で、実行を停止しません。

すべての Websense サービスを停止する場合、常に次に示される順序で、 サービスを終了してください :

- 1. Websense Policy Server
- 2. Websense Policy Broker
- 3. Websense Policy Database

問題が、特に Policy Broker または Policy Database と関連がない場合、これら のサービスを再起動することは、ほとんど必要ありません。可能なかぎり、 これらのサービスを再起動することを避けてください。

すべての Websense サービスを起動する場合、常に次に示される順序で、 サービスを起動してください :

- 1. Websense Policy Database
- 2. Websense Policy Broker
- 3. Websense Policy Server

#### Windows

- Windowsサービス ダイアログボックスを開きます([スタート]>[設定]>[ コントロールパネル]>[管理ツール]>[サービス])。
- 2. Websenseサービスの名前を右クリックし、[停止]または[開始]を選択します。

#### Linux

Linux コンピュータでは、次の手順を使用することで、すべてのサービスは 一緒に停止し、起動します。

- 1. /opt/Websense ディレクトリに移動します。
- 2. 次のコマンドで Websense サービス ステータスをチェックします:
  - ./WebsenseAdmin status
- 次のコマンドで、すべての Websense サービスを停止、起動、再起動します:
  - ./WebsenseAdmin stop
  - ./WebsenseAdmin start
./WebsenseAdmin restart

▲ 警告 kill を Websense サービスを停止するために使用しな いでください。サービスを破損する場合がありま す。

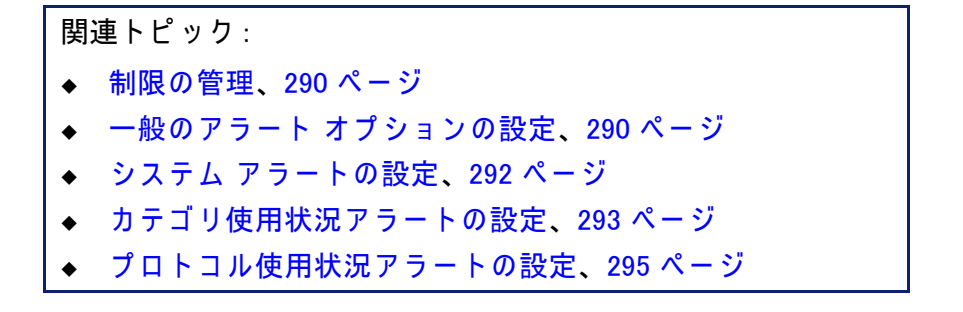

Websense ソフトウェアおよびクライアントのインターネット 使用状況の両方に ついての追跡および管理を容易にするために、優先管理者は、選択されたイベ ントが発生したとき、アラートを送信するように設定することができます。

- ◆ システム アラート: サブスクリプションの状態とマスタ データベースの 動作に関する通知。
- ◆ 使用状況アラート:特定のカテゴリまたはプロトコルのインターネット使用状況が、設定された閾値に到達した場合の通知。

アラートは、電子メール、スクリーン上のポップアップ メッセージ (Windows Messenger **net send**)、または SNMP メッセージによって、選択され た受信者に送信することができます。

> ✔ ご注意: スクリーン上のポップアップ アラートは Linux コン ピュータに送信することはできません。しかし、 Samba クライアントが Linux コンピュータ上にイン ストールされている場合は、Policy Server を実行し ている Linux コンピュータから Windows コンピュー タに送信することができます。『配備ガイド』を参照 してください。

使用状況アラートは、Websense 定義 および カスタム両方のカテゴリまたは プロトコルに対して作成することができます。

## 制限の管理

関連トピック:

- ◆ アラート、289 ページ
- ◆ 一般のアラート オプションの設定、290 ページ
- ◆ カテゴリ使用状況アラートの設定、293 ページ
- ◆ プロトコル使用状況アラートの設定、295ページ

使用状況アラートが、アラート メッセージを過度に作成することを避けるた めの組み込みコントロールがあります。特定のカテゴリおよびプロトコルの ユーザ要求によって送信されるアラート数の制限を指定するためには、[使 用状況タイプごとの日次アラートの最大数]を使用します。詳細は、一般の アラート オプションの設定、290 ページ を参照してください。

また、閾値限界を各カテゴリおよびプロトコルの使用状況アラートごとに設 定できます。例えば、10の閾値限界をあるカテゴリに設定した場合、そのカ テゴリの要求が10になった後に、アラートは作成されます(すべてのクライ アントの合計)。詳細は、カテゴリ使用状況アラートの設定、293ページお よびプロトコル使用状況アラートの設定、295ページを参照してください。

日次アラートの最大数は 20、カテゴリ アラートの閾値は 10とした場合を考え てください。管理者は、カテゴリ要求が閾値を超えた最初の 20回だけ アラー トを受け取ります。これは、最初の 200回の発生だけがアラート メッセージを 発生させることを意味します (アラートの最大数 20と 閾値 10の掛け算)。

## 一般のアラート オプションの設定

関連トピック:

- ◆ アラート、289ページ
- ◆ システム アラートの設定、292 ページ
- ◆ カテゴリ使用状況アラートの設定、293 ページ
- ◆ プロトコル使用状況アラートの設定、295ページ

マスタ データベース カテゴリの更新などの種々のシステム イベント、およ び インターネットの使用が定義された閾値を超えたなどのサブスクリプショ ン問題を、Websense ソフトウェアは 管理者に通知することができます。

下記の希望する通知方法を選択し、設定するために、[設定]>[アラートと 通知]>[アラート]のページを使用します。その後、[設定]>[アラートと 通知]の他のページを使用して、受信するアラートを有効にします。  各カテゴリおよびプロトコルの使用状況アラートの毎日作成されるア ラートの合計数を制限するためには、[使用状況タイプごとの日次アラー トの最大数]に値を入力します。

例えば、スポーツ カテゴリのサイトに誰かが 5 回要求した毎に送信され るように、使用状況アラート(閾値)を設定します。ユーザ数とインター ネット使用パターンによっては、毎日何百というアラートを作成するこ とがあります。

[使用状況タイプごとの日次アラートの最大数]に 10 を入力した場合、 スポーツ カテゴリのためのアラート メッセージは毎日 10 回だけ作成さ れます。この例で、これらのメッセージはスポーツ サイトのために最初 の 50 回の要求に対して警告します(アラート毎に 5 の要求 と 10 のア ラートの掛け算)。

 電子メールによってアラートと通知を配信するためには、[電子メール ア ラートを有効にする] チェックボックスにマークを付けます。その後、 これらの電子メール設定を行います。

| SMTP サーバーの IP          | 電子メールのアラートをルーティングする                                         |
|------------------------|-------------------------------------------------------------|
| または名前                  | SMTP サーバーの IP アドレス または 名前。                                  |
| 送信者の電子メール              | 電子メール アラートの送信元として使用される                                      |
| アドレス                   | 電子メール アドレス。                                                 |
| 管理者の電子メール              | 電子メール アラートの受信者の電子メールアド                                      |
| アドレス (To)              | レス。                                                         |
| 受信者の電子メール<br>アドレス (Cc) | 最高 50 人までの追加の受信者の電子メールア<br>ドレス。各アドレスは 別個のラインにある必要<br>があります。 |

 特定のコンピュータ上にポップアップ メッセージを表示するためには、[ ポップアップ アラートを有効にする] チェックボックスにマークを付け ます。その後、最高 50 人までの受信者の IP アドレス または コンピュー タ名を、別個のラインにそれぞれ入力します。

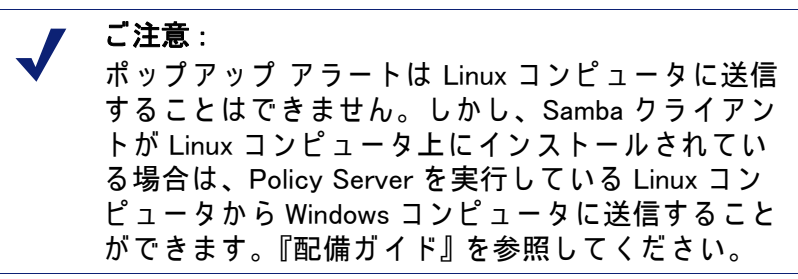

 ネットワークにインストールされている SNMP Trap システムを使用して アラート メッセージを配信するためには、[SNMP アラートの有効化] チェックボックスにマークを付けます。その後、SNMP Trap システムの 情報を提供します。

コミュニティ名 SNMP Trap サーバー上のコミュニティ名。

| サーバーの IP または<br>名前 | SNMP Trap サーバーの IP アドレス または 名前。 |
|--------------------|---------------------------------|
| ポート                | SNMP メッセージが使用するポート番号。           |

5. 作業が終了したら、[OK] をクリックして、変更をキャッシュします。[す べて保存] をクリックするまで、変更は適用されません。

システム アラートの設定

関連トピック:

- ◆ アラート、289 ページ
- ◆ 一般のアラート オプションの設定、290 ページ
- ◆ 現在のシステム ステータスの確認、296 ページ

Websense Manager は、[ステータス]>[アラート](詳細情報)のページで、 詳細なシステム ヘルスとステータス情報を表示します(現在のシステム ス テータスの確認、296 ページ に記述)。

管理者が Websense Manager にログオンしていないときに、データベースの ダウンロードの失敗 または 期限が切れようとしているサブスクリプション などの重要なシステムイベントを通知するために、Websense システム ア ラートを、電子メール、ポップアップ メッセージ、または SNMP Trap シス テムを使用して、配信されるように設定してください。

Websense 管理者に対してこれらのアラートを送信する方法 および 送信する アラートを選択するためには、[設定]タブの[アラートと通知]>[システ ム]のページを使用します。

各アラートで使用される配信方法にマークを付けます。[アラート]ページでどの方法が有効化されているかに依存して、電子メール、ポップアップ、SNMPを選択することができます。

ご注意: アラートの作成とともに、マスタ データベースのダ ウンロード失敗、および サブスクリプション レベ ルの超過についての情報は Windows Event Viewer (Windows のみ) および Websense.log ファイル (Windows および Linux) に記録されます。 アラートは次のイベントで利用可能です:

- 1週間以内にサブスクリプションが失効します。
- Search Filtering でサポートされたサーチ エンジンが変更されました。
- Websense マスタ データベースのダウンロードが失敗しました。
- マスタ データベースからカテゴリ または プロトコルが追加された か、削除されました。
- 現在のユーザはサブスクリプションで既定されているユーザ数を超えています。
- 現在のユーザ数がサブスクリプションで規定されているユーザ数の 90%に到達しました。
- 1ヶ月以内にサブスクリプションが失効します。
- Websense マスタ データベースが更新されました。
- 作業が終了したら、[OK] をクリックして、変更をキャッシュします。[す べて保存] をクリックするまで、変更は適用されません。

#### カテゴリ使用状況アラートの設定

関連トピック:
アラート、289 ページ
制限の管理、290 ページ
一般のアラート オプションの設定、290 ページ
カテゴリ使用状況アラートの追加、294 ページ

特定の URL カテゴリ のインターネット 使用状況が定義された 閾値に達したとき、Websense ソフトウェアは お客様に通知することができます。カテゴリに 対する 許可要求 または ブロック 要求のアラートを定義することができます。

例えば、カテゴリに対して制限を与えるかどうかを決定するために、許可されたショッピング カテゴリのサイトに対する 50 回の要求毎に、アラートを 発生させることを希望されるかもしれません。または、ユーザが新しいイン ターネット使用ポリシーに適合しているかを調べるために、ブロックされる エンターテインメント カテゴリのサイトに対する 100 回の要求毎に、アラー トを受信することを希望されるかもしれません。

すでに設定されたアラートを表示するか、使用状況アラートを追加 / 削除す るためには、[設定] タブの [アラートと通知] > [カテゴリ使用状況]の ページを使用します。

 アラートに設定されているカテゴリ、それぞれの閾値、選択されたア ラート手段を知るためには、[許可されたカテゴリの使用状況アラート] および[ブロックされたカテゴリの使用状況アラート]を表示します。

- [カテゴリ使用状況アラートの追加]のページ(カテゴリ使用状況アラートの追加、294 ページを参照)を開いて アラートに URL カテゴリを追加するためには、下の適切なリストで[追加]をクリックします。
- 3. そのリストから希望するカテゴリを削除するためには、そのチェックボックスにマークを付け、適切なリストの下で[削除]をクリックします。
- 完了したら、変更をキャッシュするために、[OK] をクリックし、[カテゴ リの使用状況アラート]のページに戻ります。[すべて保存]をクリック するまで、変更は適用されません。
- カテゴリ 使用状況アラートの追加

関連トピック:
◆ アラート、289 ページ
◆ 一般のアラート オプションの設定、290 ページ

- ◆ カテゴリ使用状況アラートの設定、293 ページ

[カテゴリの使用状況アラート]のページで[追加]をクリックすると、[カ テゴリ使用状況アラートの追加]のページが表示されます。ここで、使用状 況アラートで使用する新しいカテゴリを選択し、これらのアラートの閾値を 設定し、アラート手段を選択することができます。

同じ閾値とアラート手段を追加するためには、各カテゴリの横のチェックボックスにマークを付けます。

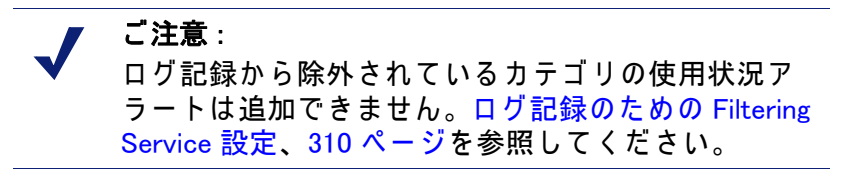

- 2. アラートが作成される要求数を選択することで、[しきい値]を設定します。
- これらのカテゴリの希望するアラート手段(電子メール、ポップアップ、 SNMP)のチェックボックスにマークを付けます。
   アラート ページで有効にしたアラート手段(一般のアラート オプションの設定、290 ページ を参照)だけが選択できます。
- 変更をキャッシュし、[カテゴリ使用状況アラート]のページ(カテゴリ使用 状況アラートの設定、293ページ参照)に戻るためには、[OK]をクリック します。[すべて保存]をクリックするまで、変更は適用されません。

プロトコル使用状況アラートの設定

関連トピック:

- ◆ アラート、289ページ
- ◆ 制限の管理、290ページ
- ◆ 一般のアラート オプションの設定、290 ページ
- ◆ プロトコル使用状況アラートの追加、295ページ

特定のプロトコルのインターネット使用状況が定義された閾値に達したと き、Websense ソフトウェアは お客様に通知することができます。プロトコ ルに対する許可 または ブロック要求のアラートを定義することができます。

例えば、プロトコルに対して制限を与えるかどうかを決定するために、許可 されている特定のインスタント メッセージ送信プロトコルの 50 回の要求毎 に、アラートを発生させることを希望されるかもしれません。または、ユー ザが新しいインターネットの使用ポリシーに適合しているかを調べるため に、ブロックされている特定の P2P ファイル共有プロトコルの 100 回の要求 毎に、アラートを受信することを希望されるかもしれません。

すでに設定されたアラートを表示するか、使用状況アラートのプロトコルを 追加 / 削除するためには、[設定]タブの[アラートと通知]>[プロトコル 使用状況アラート]のページを使用します。

- アラートに設定されているカテゴリ、それぞれの閾値、選択されたアラート手段を知るためには、[許可されたプロトコルの使用状況アラート]および[ブロックされたプロトコルの使用状況アラート]を表示します。
- [プロトコル使用状況アラートの追加]のページ(プロトコル使用状況ア ラートの追加、295 ページ を参照)を開いて アラートにプロトコルを追 加するためには、下の適切なリストで[追加]をクリックします。
- 希望するプロトコルを削除するためには、そのチェックボックスを選択し、適切なリストの下で[削除]をクリックします。
- 完了したら、変更をキャッシュするために、[OK] をクリックし、[プロトコル使用状況アラート]のページに戻ります。[すべて保存] をクリックするまで、変更は適用されません。

プロトコル使用状況アラートの追加

関連トピック:
・ アラート、289 ページ
・ 一般のアラート オプションの設定、290 ページ
・ プロトコル使用状況アラートの設定、295 ページ

使用状況アラートに使用する新しいプロトコルを選択し、これらのアラートの閾値を設定し、アラート手段を選択するためには、[プロトコル使用状況 アラート]>[プロトコル使用状況アラートの追加]のページを使用します。

 同じ閾値とアラート手段を追加するためには、各プロトコルの横の チェックボックスにマークを付けます。

> ご注意:
>  プロトコルが、1 つ以上のプロトコル フィルタでロ グ記録するように設定されていない場合、アラート で使用するようにそのプロトコルを選択することは できません。
>  プロトコル アラートは、プロトコルを記録するプロ トコル フィルタによって管理されたクライアントの

2. アラートが作成される要求数を選択することで、「しきい値」を設定します。

使用状況を反映するだけです。

- これらのプロトコルで希望するアラート手段(電子メール、ポップアップ、SNMP)のチェックボックスを選択します。
   アラート ページで有効にしたアラート手段(一般のアラート オプションの設定、290 ページ を参照)だけが選択できます。
- 変更をキャッシュし、[プロトコル使用状況アラート]のページ(プロトコル使用状況アラートの設定、295ページを参照)に戻るためには、[OK]をクリックします。[すべて保存]をクリックするまで、変更は適用されません。

# 現在のシステム ステータスの確認

Websense ソフトウェアの健全性に影響を与える問題の情報を発見するため に、[ステータス]>[アラート]のページを使用し、トラブルシューティン グ ヘルプを参照し、Websense マスタ データベースの最近のリアルタイム更 新の詳細を確認します。

[**アクティブなアラート**]リストには、モニタされた Websense ソフトウェア コンポーネントのステータスが表示されます。

- ◆ どのコンポーネントがモニタされているかについての詳細な情報を見る には、アラートメッセージリストの上で[現在モニタ中の内容]をク リックします。
- ◆ 問題を解決するためには、エラーあるいは警告メッセージの隣りの[ソ リューション]ボタンをクリックします。
- ◆ アラートメッセージを非表示にするためには、[詳細]をクリックします。 お客様の組織で、Log Server、Network Agent、User Service を使用しない 場合、または WebCatcher を有効にする計画がない場合は、関連するア ラートを非表示にするようにチェックボックスにマークを付けます。完 了したら、変更を実行するために [OK] をクリックします。

詳細 オプションを非表示にするためには、再度 [詳細]をクリックします。

[リアルタイム データベース更新] リストは、Websense マスタ データベー スの緊急更新についての情報を提供し、次を表示します :

- ◆ いつ更新が発生したか
- ◆ 更新のタイプ
- ◆ 新しいデータベース バージョン番号
- ◆ 更新の理由
- ◆ 更新を受信した Filtering Service インスタンスの IP アドレス

これらの補足の更新は、通常のスケジュールされたマスタ データベース更新 に追加して発生し、例えば、一時的に間違えて分類されたサイトを再分類す るために使用されます。Websense ソフトウェアがデータベース更新を毎時 間チェックします。

Websense Web Security ユーザのために、アラート ページの3番目のリスト に次が含まれます: **リアルタイム セキュリティ更新** このリストは リアルタ イム データベース更新 リストと同じ形式ですが、特にセキュリティ関連の データベースの更新が表示されます。

これらのセキュリティ更新が作成されるとただちにそれらをインストールすることにより、新手のフィッシング詐欺(なりすまし詐欺)、不正なアプリケーション、主力 Web サイトやアプリケーションに感染する悪意のあるプロ グラムに対する脆弱性を除去します。

リアルタイム セキュリティ更新についての詳細情報は、Real-Time Security Updates I、31 ページ を参照してください。

アラート エリアの印刷可能なバージョンを第2のウィンドウで開くために は、ページ上部の[印刷]ボタンを使用します。ブラウザ オプションを使用 してこのページを印刷します。このページには Websense Manager ウィンド ウにあるようなナビゲーション オプションはすべて表示されません。

# Websense データのバックアップと復元

関連トピック:
バックアップのスケジューリング、300ページ
バックアップの即時実行、301ページ
バックアップ ファイルの管理、302ページ
Websense データの復元、302ページ
スケジュールされたバックアップの中止、303ページ
コマンド リファレンス、304ページ

Websense Backup Utility は、お客様の Websense ソフトウェア設定とポリシー データをバックアップし、以前の設定に復元することを容易にします。ま た、ユーティリティによって保存されたデータは、アップグレード後の Websense 設定情報をインポートするために使用することができます。

Backup Utility は次を保存します:

- ◆ Policy Database に保存された クライアントおよびポリシー データを含む グローバル設定情報。
- ◆ 各 Policy Server によって保存された Filtering Service と Log Server 設定などのローカルな設定情報。
- ◆ Websense コンポーネントの初期化および設定ファイル。

バックアップ処理は次のように機能します:

- 即時バックアップ(バックアップの即時実行、301 ページ を参照)を開始す るか、バックアップ スケジュールを定義します(バックアップのスケ ジューリング、300 ページ を参照)。
  - いつでも手動でバックアップを開始してください。
  - バックアップを実行またはスケジュールするときに指定したディレクトリに、バックアップファイルは保存されます。
- Backup Utility は、コンピュータ上のすべての Websense コンポーネントを チェックし、バックアップに適格なデータを収集し、アーカイブ ファイ ルを作成します。ファイル名は次の形式になります:

wsbackup\_yyyy-mm-dd\_hhmmss.tar.gz

ここで、yyyy-mm-dd\_hhmmss は、バックアップの日付と時間を表します。 tar.gz は ポータブル圧縮ファイル形式です。

root (Linux)と Administrators グループのメンバー (Windows) だけがバック アップ ファイルにアクセスすることができます。 Websense Backup Utility を Websense コンポーネントが動作している各コン ピュータ上で実行します。ツールは、現在のコンピュータ上で発見された次 のすべてのファイルを識別し、保存します:

| パス                                                      | ファイル名                                                                                                    |
|---------------------------------------------------------|----------------------------------------------------------------------------------------------------|
| ¥Program Files¥Websense¥bin<br>または<br>/opt/Websense/bin | authserver.ini<br>BrokerService.cfg<br>config.xml<br>eimserver.ini<br>LogServer.ini<br>netcache.conf<br>securewispproxy.ini<br>transid.ini<br>upf.conf<br>websense.ini<br>WebUI.ini<br>wsauthserver.ini<br>wscitrix.ini<br>WSE.ini<br>wsedir.ini<br>wsradius.ini |
| bin/i18n                                                | i18n.ini                                                                                                    |
| bin/postgres/data                                       | postgresql.conf<br>pg_hba.conf                                                                                                    |
| BlockPages/*/Custom                                     | すべてのカスタム ブロック ページ設定                                                                                                    |
| tomcat/conf/Catalina/<br>Localhost                      | mng.xml                                                                                                    |
| Windows¥system32                                        | isa_ignore.txt                                                                                                    |
| Windows¥system32¥bin                                    | ignore.txt                                                                                                    |
| /etc/wsLib                                              | wsSquid.ini                                                                                                    |

Websense バックアップ ファイルは 安全で確実な場所に保存してください。 これらのファイルは お客様の組織のレギュラーバックアップ手順の一部であ るべきです。

以前の設定に復元するには次を行います:

- 1. 保存場所からバックアップファイルを取り出します。
- 2. それが作成された Websense コンピュータにそれぞれのバックアップ ファ イルをコピーします。

3. Backup Utility を復元モードで実行します。

重要

Websense ソフトウェア設定を復元するには、必ず Backup Utility を使用してください。他の展開ユー ティリティを使用して、アーカイブからファイルを 抽出しないでください。

バックアップ ファイルが破損した場合、設定を復元 することはできません。

復元処理中に、復元を実行しているコンピュータ上で、エラー メッセージ または 警告が表示されます。

バックアップのスケジューリング

関連トピック:

- ◆ バックアップの即時実行、301 ページ
- ◆ バックアップ ファイルの管理、302ページ
- ◆ Websense データの復元、302 ページ
- ◆ スケジュールされたバックアップの中止、303 ページ
- ◆ コマンド リファレンス、304 ページ

バックアップをスケジュールするためには、コマンド シェルを開き、 Websense bin ディレクトリに移動します (デフォルトで、C:¥Program Files¥Websense¥bin または opt/Websense/bin)。次のコマンドを入力します。

```
wsbackup -s -t "<m> <h> <day_of_month> <month>
  <day of week>" -d <directory>
```

時間情報は crontab フォーマットを使用しており、コーテーション マークと スペースが必要であることに注意してください。

例で表示されている変数の代わりに、次の情報を提供してください:

| 変数      | 情報                                       |
|---------|------------------------------------------|
| ⟨m⟩     | 0 − 59<br>バックアップを開始する正確な 分 を指定します。       |
| <h></h> | 0-23<br>バックアップを開始するその日の 一般時間 を指定し<br>ます。 |

| 変数                            | 情報                                                                                                    |
|-------------------------------|----------------------------------------------------------------------------------------------------|
| <day_of_month></day_of_month> | 1 - 31<br>バックアップを実行する 日付 を指定します。バック<br>アップを 29 - 31 日にスケジュールした場合、日付を<br>含まない月では、ユーティリティはオペレーティング<br>システムの標準代替手順を使用します。 |
| <month></month>               | 1 − 12<br>バックアップを実行する 月 を指定します。                                                                                        |
| <day_of_week></day_of_week>   | 0−6<br>週の曜日を指定します。0 は 日曜日を表します。                                                                                        |

各フィールドは 数値、アスタリスク、パラメータ リストを使用できます。 詳細は crontab のリファレンスを参照してください。

#### バックアップの即時実行

関連トピック:
バックアップのスケジューリング、300ページ
バックアップ ファイルの管理、302ページ
Websense データの復元、302ページ
スケジュールされたバックアップの中止、303ページ
コマンド リファレンス、304ページ

即時バックアップを実行するためには、コマンド シェルを開き、Websense bin ディレクトリに移動します(デフォルトで、C:¥Program Files¥Websense¥bin または opt/Websense/bin)。次のコマンドを入力します。

wsbackup -b -d <directory>

ここで、<directory> は バックアップアーカイブの保存先ディレクトリを指し ます。

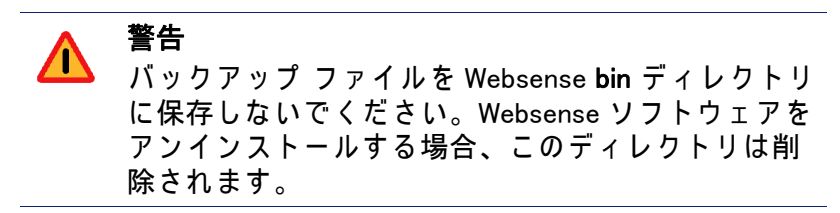

即時バックアップを開始すると、エラー メッセージと通知がバックアップを 実行しているコンピュータのコンソール上に表示されます。 バックアップ ファイルの管理

関連トピック:
バックアップのスケジューリング、300ページ
バックアップの即時実行、301ページ
Websense データの復元、302ページ
スケジュールされたバックアップの中止、303ページ
コマンド リファレンス、304ページ

バックアップを実行するとき、設定ファイル (WebsenseBackup.cfg) が作成され、バックアップ アーカイブとともに保存されます。この設定ファイルは 次が指定されています:

- ◆ どのくらいの間バックアップ アーカイブをバックアップ ディレクトリに 保存するか
- ◆ ディレクトリ内のすべてのバックアップ ファイルによって消費できる最 大ディスク スペース

これらのパラメータを変更するためには、テキスト エディタで WebsenseBackup.cfg ファイルを編集します:

| パラメータ    | 值                                                   |
|----------|-----------------------------------------------------|
| KeepDays | アーカイブ ファイルがバックアップ ディレクトリに<br>保持される日数。デフォルトは 365 です。 |
| KeepSize | バックアップ ファイルに割り当てられるバイト数。<br>デフォルトは 10857600 です。     |

KeepDays の値より古いすべてのファイルはバックアップ ディレクトリから 削除されます。割り当てられているディスク スペース量を超える場合、最も 古いファイルは新しいファイルのスペースを作成するためにバックアップ ディレクトリから削除されます。

# Websense データの復元

関連トピック:
バックアップのスケジューリング、300ページ
バックアップの即時実行、301ページ
バックアップ ファイルの管理、302ページ
スケジュールされたバックアップの中止、303ページ
コマンド リファレンス、304ページ

Websense 設定データを復元するとき、現在のコンピュータに存在するコン ポーネントのデータが復元されていることを確認してください。

復元処理を開始するためには、コマンド シェルを開き、Websense bin ディレ クトリに移動します(デフォルトで、C:¥Program Files¥Websense¥bin または opt/Websense/bin)。次のコマンドを入力します。

wsbackup -r -f archive file.tar.gz

#### **● 重要**

復元処理は 数分かかる場合があります。復元が進行 している間は、処理を停止しないでください。

復元処理中は、Backup Utility は すべての Websense サービスを停止します。 ユーティリティがサービスを停止することができない場合、ユーザに手動で 停止するように求めるメッセージが送信されます。Websense サービスの停 止と起動、288 ページ で説明されている順序でサービスを停止する必要があ ります。

Backup Utility は、サードパーティ社統合製品との通信に使用されるいくつか のファイルを保存します。これらのファイルは Websense ディレクトリ構造 の外に位置するため、正しいディレクトリに各ファイルをコピーすること で、手動で復元する必要があります。

手動で復元する必要があるファイルには 次が含まれます:

| ファイル名          | 復元先                  |
|----------------|----------------------|
| isa_ignore.txt | Windows¥system32     |
| ignore.txt     | Windows¥system32¥bin |
| wsSquid.ini    | /etc/wsLib           |

スケジュールされたバックアップの中止

関連トピック:
バックアップのスケジューリング、300ページ
バックアップの即時実行、301ページ
バックアップ ファイルの管理、302ページ
Websense データの復元、302ページ
コマンド リファレンス、304ページ

バックアップ スケジュールをクリアし、現在実行中のスケジュールされた バックアップを停止するためには、コマンドシェルを開き、Websense bin ディレクトリに移動します(デフォルトで、C:¥Program Files¥Websense¥bin または opt/Websense/bin)。次のコマンドを入力します:

```
wsbackup -u
```

# コマンド リファレンス

関連トピック:

- ◆ バックアップのスケジューリング、300 ページ
- ◆ バックアップの即時実行、301 ページ
- ◆ バックアップ ファイルの管理、302 ページ
- ◆ Websense データの復元、302 ページ
- ◆ スケジュールされたバックアップの中止、303 ページ

root (Linux) または Administrators グループのメンバー (Windows) だけが Backup Utility を実行できます。

いつでも Backup Utility コマンド オプションの完全なリストを見るには、次 を入力します :

```
wsbackup -h
または
wsbackup --help
```

wsbackup コマンドには次のオプションがあります:

- ◆ -b または --backup
- ◆ -d directory path または --dir directory path
- full\_file\_name または --file full\_file\_name
- ♦ -h, --help **または** -?
- ♦ -r または --restore
- ◆ -s または --schedule
- ◆ -t または --time
- ♦ -u または --unschedule

# **13** レポート管理

関連トピック:

- ◆ 構成のプランニング、306ページ
- ◆ レポートツールへのアクセスの管理、306ページ
- ◆ 基本構成、307ページ
- ◆ Log Server 構成ユーティリティ、312 ページ
- ◆ ログ データベースの管理、325 ページ
- ◆ 調査レポートの設定、336ページ
- ◆ セルフレポート、341ページ

Websense のプレゼンテーション レポートと 調査レポートを使用するために は、Windows サーバーに Websense Managerとレポート コンポーネントの両方 をインストールする 必要があります。また、Websense ソフトウェアをイン ターネット フィルタリング 状況を記録するように設定する 必要があります。

ログ記録は、レコードを Websense Log Server に送信します。Websense Log Server は、ログ データベースに、それらの処理を渡します。ログ データ ベースは、次のサポートされているデータベース エンジン上にインストール されている必要があります: Microsoft SQL Server Desktop Engine (一般にこの ドキュメントの中で MSDE と記述されています)または Microsoft SQL Server Enterprise または Standard Editions (また、一般に Microsoft SQL Server と記 述されています)。これらのレポート コンポーネントのインストールに関す る詳細情報は、『Websense インストール ガイド』を参照してください。

レポートを作成する際、Websense Manager はレポートのために定義するフィ ルタに従って、ログ データベースからの情報を表示します。

Linux サーバーに Websense Manager をインストールしている組織、または レ ポートに Linux を使用することを希望する組織は、レポートを作成するため に、Websense Explorer for Linux 製品を別個にインストールすることができま す。この製品は Websense Manager とは別に動作します。このプログラムの インストール手順、使用手順は、『Explorer for Linux 管理者用ガイド』を参照 してください。

# 構成のプランニング

ネットワーク内のインターネット トラフィック量によって、ログ データ ベース は非常に大きくなることがあります。お客様の組織の効果的なログ記 録とレポート戦略を決定するために、これらの質問を考慮してください :

◆ ネットワーク トラフィックはいつ最も混雑しますか?

トラフィックがより低いとき、集中的にデータベース ジョブとレポート ジョブをスケジュールするように考慮してください。これはピーク期間 中のログ記録とレポートのパフォーマンスを改善します。インターネッ ト ブラウズ時間の設定、330 ページ および ログ データベース メンテナ ンス オプションの設定、331 ページ を参照してください。

◆ 過去のレポートを維持するために、ログデータをどのくらいの期間保存 すべきですか?

その期間に達した後、自動的にパーティションを削除することを考慮し てください。これは ログ データベース のために必要とされるディスク スペースの量を減らします。ログ データベース メンテナンス オプショ ンの設定、331 ページを参照してください。

- ◆ どれぐらいの詳細な情報が本当に必要とされますか?
  - どのログ記録 オプションを有効にするべきか考慮してください : 完全 URL とヒット件数 のログ記録はログ データベースのサイズを増加させます。ロ グ データベースのサイズを減少させるためには、次を考慮してください :
    - 完全 URL ログ記録を無効にする(完全 URL によるログ記録の設定、 328 ページ を参照)。
  - ヒット件数の代わりにアクセス件数をログ記録する(ログ キャッシュ ファイルの設定、317ページ を参照)。
  - 集約を有効にする(集約オプションの設定、318ページを参照)。
  - 選択可能なカテゴリのログ記録を有効にする(ログ記録のための Filtering Service 設定、310ページを参照)。

レポートの実行が成功するためには、予想される負荷と過去のデータ蓄積要件 に合致するか、それを超えるハードウェア上に配備されている必要があります。

# レポートツールへのアクセスの管理

Websense Manager とレポート コンポーネントを Windows サーバー上にイン ストールする際、レポート オプションが Websense Manager と Log Server 構 成ユーティリティに表示されます。

レポート コンポーネントをインストールすると、Log Server は 指定の Policy Server と接続します。Websense Manager にログオン中に、レポート機能にア クセスするためには、その Policy Server を選択する必要があります。別の Policy Server にログオンした場合、メイン タブのプレゼンテーション レ ポート または 調査レポートにアクセスすることはできません。また、[設定] タブのすべてのレポート セクションにアクセスすることはできません。 WebsenseAdministrator ログオン アカウントだけを使用する組織では、 Websense Manager を使用するすべての人々は、プレゼンテーション レポート、調査レポート、レポートツールの設定を含む、Websense Manager 内のす べてのレポート オプションにアクセスできます。

指定済み管理を使用する組織では、Websense Manager 内のレポート ツール に対するアクセスは、WebsenseAdministrator と優先管理者ロールのメンバー によって管理されます。ロールを作成するときに、優先管理者はそのロール が特定のレポート オプションへのアクセス権を持つかどうかを指定します。

レポートツールへのアクセスの設定に関する情報は、ロールの編集、258 ページ を参照してください。

Log Server の構成ユーティリティは Windows スタートメニューからアクセス できます。インストール コンピュータへのアクセス権を持つ人々だけがこの ユーティリティを開き、Log Server 設定を変更することができます。Log Server 構成ユーティリティ、312 ページを参照してください。

組織がすでに Linux サーバ上に Websense Manager をインストールしている か、または Windows 上で実行するプログラムではなく Websense Explorer for Linux Reporting プログラムを選択した場合、Websense Manager にレポート オ プションは表示されません。[今日] および [履歴] のページに、インター ネットフィルタリングの図は表示されません。このプログラムをインストー ルし、レポートを実行するための情報は、『Explorer for Linux 管理者用ガイ ド』を参照してください。

#### 基本構成

関連トピック:

- ◆ ログ記録のための Filtering Service 設定、310 ページ
- ◆ カテゴリのリスククラスへの割り当て、308 ページ
- ◆ レポートの優先設定、310 ページ
- ◆ Log Server 構成ユーティリティ、312 ページ
- ◆ ログ データベースの管理、325 ページ

お客様の環境に合わせてレポートをカスタマイズするために、様々な設定オ プションを使用することができます。

Websense マスタ データベースはカテゴリを**リスククラス**に整理します。リ スククラスは 各カテゴリのサイトのもつ可能性があるタイプ または 脆弱性 のレベルを提示します。お客様の組織用にリスククラスをカスタマイズする ためには、[設定]タブから[一般]>[リスク クラス]のページを使用しま す。カテゴリのリスククラスへの割り当て、308 ページを参照してください。 レポートの配布に使用する電子メール サーバーを設定し、セルフ レポート を有効にするためには、[設定]タブから[レポート]>[優先設定]のペー ジを使用します。レポートの優先設定、310 ページを参照してください。

ログ記録は、レポートを作成することができるようにするために、Websense フィ ルタリング状況についての情報を、ログ データベースに保存するプロセスです。

ログ記録を有効にし、ログされるカテゴリを選択し、どんなユーザ情報を記録するかを決定するためには、[設定]タブから[一般]>[ログ記録]のページを使用します。詳細は、ログ記録のための Filtering Service 設定、310ページ を参照してください。

ログ レコードを処理する方法とログ データベースへの接続を管理するため に、Log Server の構成ユーティリティを使用します。詳細は、Log Server 構 成ユーティリティ、312 ページ を参照してください。

インターネット ブラウズ時間の管理、データベース パーティション オプ ション、エラー ログを含むログ データベースの管理を行うためには、[設定] タブから[レポート]>[ログ データベース]のページを使用します。詳細 は、ログ データベースの管理、325 ページ を参照してください。

#### カテゴリのリスククラスへの割り当て

関連トピック:

- ◆ リスク クラス、40 ページ
- ◆ ブロック ページ、85 ページ
- ◆ レポートを使用したフィルタリング ポリシーの評価、95 ページ

Websense マスタ データベースはカテゴリを**リスククラス**に整理します。リ スククラスは 各カテゴリのサイトのもつ可能性があるタイプ または 脆弱性 のレベルを提示します。

リスククラスは 主にレポートで使用されます。[今日]および [履歴]の ページはインターネット利用状況がリスククラスによって追跡された図を表 示します。そして、リスククラスによって分類されたプレゼンテーション レ ポート または 調査レポートを作成することができます。

条件無し優先管理者は、[設定]>[リスククラス]のページで、各リスククラ スを構成するカテゴリを表示 / 変更することができます。例えば、ある業務で は、ユーザによってポストされたビデオ サイトが「法的責任」のリスククラ ス、「ネットワーク帯域幅損失」、「生産性の損失」に含まれると考えられるか もしれません。しかし、お客様の会社が統計的な市場調査をしている場合は、 「業務関連の使用」のリスククラスの一部であると考えられるでしょう。

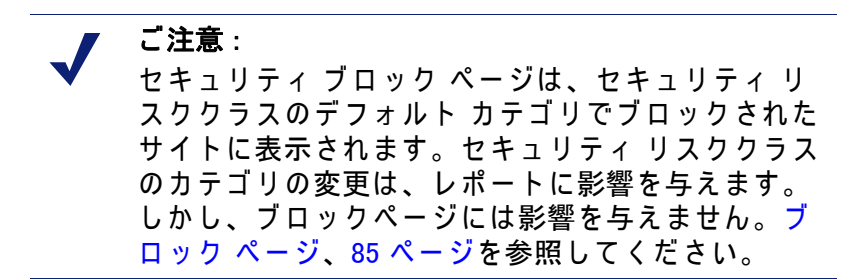

Websense レポートのリスククラス情報は、このページの割り当てを反映します。

- 1. **リスククラス** リストのエントリを選択します。
- どのカテゴリが現在そのリスククラスに含まれているかを見るために、 カテゴリ リストを確認します。
   チェックマークは、カテゴリが現在選択されたリスククラスに割り当て られていることを示しています。青色のWアイコンは、デフォルトでリ スククラスに含まれているカテゴリを示しています。
- 選択されたリスククラスからカテゴリを含める、または 除外するために は、カテゴリ ツリーでエントリにマークを付けるか、またはクリアしま す。カテゴリは、1 つ以上のリスククラスに属することができます。 他に次の選択が含まれます:

| オプション    | 説明                                                                                           |
|----------|----------------------------------------------------------------------------------------------|
| すべて選択    | ツリーのすべてのカテゴリを選択します。                                                                          |
| すべてクリア   | ツリーのすべてのカテゴリを選択解除します。                                                                        |
| デフォルトの復元 | 選択されたリスククラスを、Websense ソフト<br>ウェアによって提供されていたカテゴリ選択にリ<br>セットします。青色の W アイコンはデフォルト<br>カテゴリを示します。 |

- 4. 各リスククラスで この手順を繰り返します。
- 5. [OK] をクリックして、変更をキャッシュします。[すべて保存] をクリッ クするまで、変更は適用されません。

レポートの優先設定

関連トピック:
セルフレポート、341ページ
プレゼンテーションレポートのスケジュール設定、111ページ
調査レポートのスケジュール設定、139ページ

プレゼンテーション レポート または 調査レポートで、後で実行するようス ケジュールするか、繰り返し実行するようスケジュールした場合、レポート は 電子メールによって指定された受信者に配信されます。これらの電子メー ル メッセージのキー情報を指定するためには、[設定]タブから[レポート] >[優先設定]のページを使用します。

また、このページは、個人が自身のインターネット利用状況の調査レポートを 作成することができる、セルフレポートを有効にするためにも使用されます。

- スケジュールされたレポートが電子メールによって配信されるときに、送信 元フィールドを表示するために、[電子メール アドレス]を入力します。
- スケジュールされたレポートを電子メールによって配信するために使用 される電子メール サーバーを、[SMTP サーバーの IP または名前] に入力 します。
- お客様の組織のエンド ユーザが Websense Manager にアクセスし、個人の インターネット利用状況の調査レポートを実行することを許可するため には、[セルフレポートを許可する] チェックボックスにマークを付けま す。セルフレポート、341 ページを参照してください。
- 4. 変更を適用するために [すぐに保存]をクリックします。

ログ記録のための Filtering Service 設定

関連トピック:

- ◆ ログ データベースの説明、323 ページ
- ◆ Log Server 構成ユーティリティ、312 ページ

Log Server にログ レコードを送信するための IP アドレスとポートを指定するに は、[設定]タブの[一般]>[ログ記録]のページを使用します。また、この ページで、Websense Filtering Service が Log Server にどんなユーザ情報と URL カ テゴリを送信するか、レポートとカテゴリの使用状況アラートを有効にするか を選択できます(カテゴリ使用状況アラートの設定、293 ページ を参照)。

複数の Policy Server 環境では、それぞれ別個に [一般] > [ ログ記録 ] のページで設定する必要があります。アクティブな Policy Server と関連付けられた

すべての Filtering Service は、このページで指定された Log Server にログ レ コードを送信します。

複数の Policy Server が動作している 場合、次のことを 念頭においてください:

- ◆ Policy ServerのためのLog ServerのIPアドレスとポートが空白である場合、 その Policy Server と関連付けられた Filtering Service は、レポート または アラートのためのトラフィックを記録することができません。
- ◆ Policy Server の接続設定に従って、各 Filtering Service はトラフィックを記録します。異なった Policy Server のユーザ情報またはカテゴリ ログ記録の選択を変更した場合、異なった Policy Server に関連付けられたユーザのために作成されたレポートは整合性を失うことがあります。

複数の Policy Server と複数の Log Server 両方を含む環境の場合、それぞれの Policy Server にログオンし、それらが正しい Log Server と通信していること を確認してください。

- コンピュータのインターネット アクセスの識別情報を記録するために は、[IP アドレスのログ記録] にマークを付けます。
- ユーザのインターネット アクセスの識別情報を記録するためには、[ユー **ザ名のログ記録**] にマークを付けます。

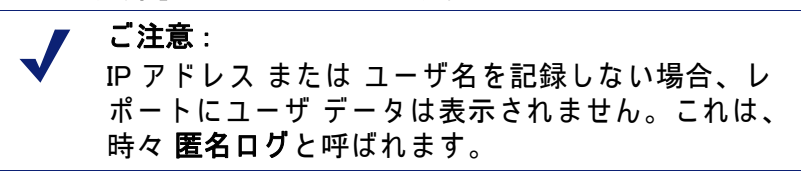

3. [Log Server の IP アドレスまたは名前] フィールドに、Log Server がイン ストールされている IP アドレスまたはコンピュータ名を入力します。

> 重要 Log Server が Policy Server と別のコンピュータにインストールされている場合、このエントリは デフォルトで localhost になっているかもしれません。この場合、[今日]および[履歴]のページ上の図の表示を有効にするために、また他のレポート機能を有効にするために、Log Server コンピュータの正しい IP アドレスを入力します。

- Log Server にログ レコードを送信するポート番号を入力します。
- Websense Managerが指定されたLog Serverと通信可能かを判断するためには、[ステータスの確認]をクリックします。 接続テストを成功したかどうかを知らせるメッセージが表示されます。 必要なら、テストが成功するまで、IP アドレスまたはコンピュータ名と ポートを更新します。
- どの URL カテゴリを記録するかを指定するエリアを開くために、[選択可 能なカテゴリのログ記録]ボタンをクリックします。

ここで行う選択は、すべてのアクティブ ポリシーのすべてのカテゴリ フィルタに適用されます。

 ご注意:
 使用状況アラート設定を含む(カテゴリ使用状況ア ラートの設定、293ページを参照)カテゴリのログ 記録を無効にすると、使用状況アラートは送信され ません。
 レポートに記録されていないカテゴリの情報を含め ることはできません。

- a. 関心のあるカテゴリを参照するためには、親カテゴリを展開するか、 折りたたみます。
- b. 各カテゴリのチェックボックスにマークを付けることで、記録される カテゴリを選択します。
   個々にカテゴリを選択するか、選択解除する必要があります。親カテ ゴリを選択しても、自動的にそのサブ カテゴリは選択されません。
   選択の補助に[すべて選択]および[すべてクリア]を使用してくだ さい。
- [OK] をクリックして、変更をキャッシュします。[すべて保存] をクリックするまで、変更は適用されません。

Log Server 構成ユーティリティ

関連トピック:

- ◆ レポートツールへのアクセスの管理、306 ページ
- ◆ 基本構成、307ページ
- ◆ Log Server の起動と停止、323 ページ

インストール中に、Log Server がどのように Websense フィルタリング コン ポーネントと 相互通信するかを含む Log Server 動作の特定の設定を行います。

Log Server の構成ユーティリティを使用して、必要な場合にこれらの設定を 変更し、Log Server の動作の他の詳細な設定を行うことができます。この ユーティリティは、Log Server と同じコンピュータにインストールされます。

 Windows スタートメニューから、[プログラム]>[Websense]>[ユーティリ ティ]>[Log Server の構成]を選択します。

Log Server の構成ユーティリティが開きます。

- オプションを表示し、変更を行うタブを選択します。詳細な手順は、次 を参照してください:
  - Log Server 接続の設定、313 ページ

- Log Server データベース オプションの設定、314 ページ
- ログ キャッシュ ファイルの設定、317 ページ
- 集約オプションの設定、318 ページ
- WebCatcher の設定、320 ページ
- 3. 変更を保存するには、[適用]をクリックします。
- 変更を有効にするために、Log Server を停止し再起動するためには、[接
   続] タブを使用します。

#### 重要

すべての Log Server の構成 タブに対して変更を行った後は、[ 適用]をクリックします。その後、変更を有効にするために、 Log Server を停止し、再起動する**必要があります**。Log Server の複数回の再起動を避けるために、Log Server を再起動する前 に、すべての Log Server の設定変更を完了してください。

Log Server 接続の設定

関連トピック:

- ◆ Log Server 構成ユーティリティ、312 ページ
- ◆ Log Server データベース オプションの設定、314 ページ
- ◆ ログ キャッシュ ファイルの設定、317ページ
- ◆ 集約オプションの設定、318ページ
- ◆ WebCatcher の設定、320 ページ
- ◆ Log Server の起動と停止、323 ページ

Log Server と Websense フィルタリング コンポーネント間に接続を作成し、 維持するためのオプションが、Log Server 構成ユーティリティの [接続] タ ブにあります。

デフォルトの Log Server 入力ポート (55805) を受け入れるか、別の利用可能なポートを入力します。

これは Log Server が Filtering Service と通信するポートです。ここで入力 されたポートは、Websense Manager の [ 一般 ] > [ ログ記録 ] のページ( 設定タブ) に入力されたポートと一致する必要があります。

 Log Server が更新のためにディレクトリ サービスと通信する頻度を指定 するためには、[ユーザ / グループの更新間隔] に時間単位の値を入力し ます。

完全ユーザ名、グループの割り当てのようなログ データベースレコード のユーザに関する更新情報を取得するために、Log Server はディレクト リ サービスと通信します。 次の更新が発生するまで、グループを変更されたユーザの活動は、前の グループのものとしてレポートされ続けます。ディレクトリ サービスを 頻繁に更新するか、多数のユーザを持つ組織では、ユーザ / グループの 更新間隔を 12 時間のデフォルト値より、頻度を上げるべきです。

- 3. 変更を保存するには、[適用]をクリックします。
- Log Server を起動 / 停止するためには、[サービス状況] エリアのボタンを 使用します。クリックするときに生じるアクションを反映するように、 ボタンのラベルは変化します。

ご注意: Log Server が停止している場合、インターネットア クセス状況は記録されません。

Log Server を停止し、再起動するまで、Log Server 構成ユーティリティで行った変更は有効になりません。

Log Server データベース オプションの設定

関連トピック:

- ◆ Log Server 構成ユーティリティ、312 ページ
- ◆ Log Server 接続の設定、313 ページ
- ◆ データベース接続の設定、316ページ
- ◆ ログ キャッシュ ファイルの設定、317ページ
- ◆ 集約オプションの設定、318ページ
- ◆ WebCatcher の設定、320 ページ
- ◆ Log Server の起動と停止、323 ページ

Log Server がログ データベースと動作する方法を設定するためには、Log Server 構成ユーティリティの [**データベース**] タブを開きます。

- 1. 次のオプションから[ログの挿入メソッド]を選択します。
  - データベース接続 (ODBC) を開く: データベース ドライバを Log Server とログ データベース間のデータを管理するために使用し、 個々に記録をデータベースに挿入します。
  - バルク コピー プログラム (BCP)(推奨): バッチと呼ばれるグループ で、ログ データベースに記録を挿入します。ODBC より効率的であ るので、この選択が推奨されます。

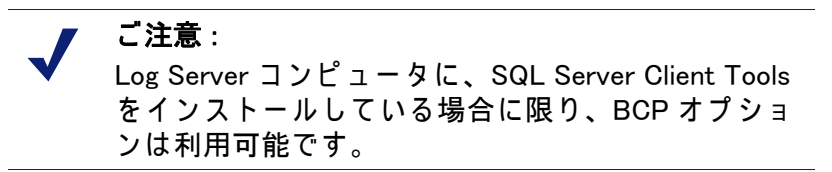

- Websense からの新しいインターネット ア クセス情報を保存するための、 ログ データベース を選択するために、[接続] ボタンをクリックします。 データベース接続の設定、316 ページを参照してください。 データベースとの接続を確立するための設定 [ODBC データ ソース名 (DSN)] と [ODBC ログイン名] が表示されます。
- ステップ1のログの挿入方法として、BCPを選択した場合、次のオプションを設定します。ログの挿入方法として ODBC を選択した場合、このステップはスキップしてください。

| 3//3/              |                                                                                                    |
|--------------------|----------------------------------------------------------------------------------------------------|
| BCP ファイル パス<br>の位置 | BCP ファイルを保存するディレクトリ パスです。こ<br>れは、Log Server が読み込み / 書き込みアクセスを行<br>うパスです。                                                                                        |
|                    | Log Server がログ データベースコンピュータにインス<br>トールされている場合、または SQL Server Client<br>Tools が Log Server コンピュータにインストールされ<br>ている場合、このオプションは利用可能です。                              |
| BCP ファイルの<br>作成レート | バッチファイルを閉じ、新しいバッチファイルを作成<br>するまで、Log Server がバッチファイルにレコードを<br>挿入する最大時間(分)です。<br>この設定は、最大バッチ サイズ設定と共に機能しま<br>す:いずれかの限界に達したらすぐに、Log Server は<br>新しいバッチファイルを作成します。 |
| BCP 最大バッチ<br>サイズ   | 新しいバッチファイルを作成するまでのログ レコー<br>ドの最大数です。<br>この設定は、作成レート設定と共に機能します : いず<br>れかの限界に達したらすぐに、Log Server は新しい<br>バッチファイルを作成します。                                           |

オプション 説明

- Log Server とデータベース エンジン間を接続する内部接続数を、[許可さ れた最大接続数]に設定します。利用可能なオプションは、使用される データベース エンジンによって異なります。
  - MSDE:4 にあらかじめセットされています。変更できません。
  - SQL Server: SQL Server ライセンスに合わせて、4から50までの値を設 定します。接続の最小値は、選択されたログ挿入方法に依存します。

ご注意: 接続数を増やすとログ記録の処理スピードが増加します。しかし、同じ SQL Server を使用するネットワークの他のプロセスに影響を与えることがあります。ほとんどの場合、接続数を 20 以下に設定するべきです。データベース管理者と相談してください。

 Log Server が停止した後、ログ記録を再開する方法を制御するオプション を有効 / 無効にするためには、[拡張ログを使用する] をチェック / アン チェックします。 このオプションが選択されていない場合(デフォルト)、Log Server が停止した後、最も古いログキャッシュファイルの最初から処理を開始します。これにより、ログ データベースに若干の重複エントリが発生することがありますが、Log Server の処理を高速化します。

このオプションがチェックされている場合、Log Server はアクティブな ログ キャッシュ ファイルのその位置を調べます。再起動後、Log Server は、それが停止したところの処理を再開します。拡張ログは、Log Server 処理を遅くすることがあります。

- すべての変更を保存するために、[適用]をクリックし、Log Server を停止
   し、再起動します(Log Server の起動と停止、323 ページ を参照)。
- データベース 接続の 設定

関連トピック:

- ◆ Log Server 接続の設定、313 ページ
- ◆ Log Server データベース オプションの設定、314 ページ

Log Server 構成ユーティリティの [データベース] タブの [接続] ボタンで、 Websense から入ってくるインターネット アクセス情報を保存するログ デー タベースを選択できます。これはインストール中に、自動的に設定されま す。しかし、ログ記録するデータベースを変更する必要があるときはいつで も、変更できます。(接続を確立するためには、すでにデータベースが存在 している必要があります。)

- [データソース]ダイアログボックスで、[コンピュータ データソース]タ ブを選択します。
- 2. 新しい情報が記録されるデータベースの ODBC 接続を選択します。
- SQL Server ログオン ダイアログボックスを表示するために、[OK] をクリックします。
- 4. [信頼関係接続を使用]のオプションが有効な場合、お客様の環境で、それが適切に設定されていることを確認してください。
   MSDE ユーザ:信頼関係接続オプションのチェックを外します。
   SQL Server ユーザ:データベース管理者に相談してください。

ご注意: SQL Server との通信に信頼関係接続を使用する場合、信頼ユーザ名とパスワードで、いくつかの Websense サービスを設定する必要があります。詳細 は 『Websense インストール ガイド』を参照してく ださい。

 データベースを作成したときに確立したログイン ID とパスワードを入力 します。通常、これは Log Server のインストールとデータベースの作成 中に、入力したログオン ID とパスワードと同じです。  この変更を行った後、および Log Server 構成ユーティリティの他の変更 を行った後、[接続] タブで Log Server を停止し、再起動します。

ログ キャッシュ ファイルの設定

関連トピック:

- ◆ Log Server 構成ユーティリティ、312 ページ
- ◆ Log Server 接続の設定、313 ページ
- ◆ Log Server データベース オプションの設定、314 ページ
- ◆ 集約オプションの設定、318ページ
- ◆ WebCatcher の設定、320 ページ
- ◆ Log Server の起動と停止、323 ページ

Log Server 構成ユーティリティの [設定] タブで、ログ キャッシュ ファイル 作成オプションを管理し、Log Server に各ウェブサイト要求 または ウェブサ イトのみを各ファイルに追跡させるかを指定できます。

- [ログファイルパスの位置] フィールドにログ キャッシュ ファイルを保存 するパスを入力します。デフォルトパスはくインストール ディレクトリ >¥bin¥Cache です。(デフォルト インストール ディレクトリは C:¥Program Files¥Websense¥ です。)
- [キャッシュファイルの作成レート]に、Log Server が、ログ キャッシュ ファイルを閉じ、新しいファイルを作成するまで、ログ キャッシュ ファ イル (logn.tmp)にインターネット アクセス情報を送り続ける時間(分)の 最大値を指定します。

この設定は、最大サイズ設定と共に機能します : いずれかの限界に達した らすぐに、Log Server は新しいログキャッシュ ファイルを作成します。

 [キャッシュ ファイルの最大ファイル サイズ]に、Log Server が ログ キャッシュ ファイルを閉じ、新しいファイルを作成するまでのファイル のサイズを指定します。

この設定は、作成レート設定と共に機能します : いずれかの限界に達した らすぐに、Log Server は新しいログキャッシュ ファイルを作成します。

 ウェブサイトのアクセス件数ごとにログレコードを作成するためには、[ アクセス件数の有効化]をチェックします。

> ご注意: ログ データベースのサイズを管理することは、ボ リュームの大きなネットワークで重要です。アクセ ス件数のロギングを有効にすることは、データベー スのサイズと増加量を制御する1つの方法です。

このオプションが選択されていない場合、各 HTTP 要求に対して、画像 および広告のような異なったページ要素を表示する別個のログ レコード が作成されます。また、ヒット件数のロギングのオプションを使用する と、急速に、はるかに大きいログ データベースが作成されます。

このオプションを選択すると、Log Server は 1 つのログ レコード中に、( 画像および広告のような) Web ページを作成する 個々の要素を結合します。

Websense Web Security Gateway をインストールしている場合、アクセス 件数のログ記録が有効化されている場合でも、リアルタイム スキャン は、常にヒット件数でレポートします。この状況では、リアルタイム ス キャンによってブロックされたトラフィックを含むウェブ フィルタリン グレポートに表示される数は、リアルタイム スキャン レポートで表示 される数より少なくなります。

ご注意: アクセス件数とヒット件数間でロギング方法を変更 する前に、新しいデータベース パーティションを作 成することが最良です。新しいデータベース パー ティションを作成する方法は、Websense Manager の [レポート]>[ログ データベース]のページ(設定 タブ)を参照してください。

5. すべての変更を保存するために、[適用]をクリックし、Log Server を停止 し、再起動します(Log Server の起動と停止、323 ページ を参照)。

集約オプションの設定

関連トピック:
Log Server 構成ユーティリティ、312 ページ
Log Server 接続の設定、313 ページ
Log Server データベース オプションの設定、314 ページ
ログ キャッシュ ファイルの設定、317 ページ
WebCatcher の設定、320 ページ
Log Server の起動と停止、323 ページ

集約を有効にし、集約の環境設定を行うためには、Log Server 構成ユーティ リティの [ **集約**] タブを使用します。

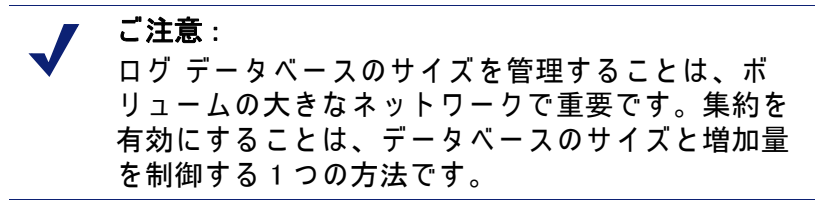

次の要素を共有するインターネット要求を結合することによって、集約は ロ グ データベースのサイズを減少させます :

- ◆ ドメイン名(例:www.websense.com)
- ◆ カテゴリ
- ◆ キーワード
- ◆ アクション(例:ブロックされたカテゴリ)
- ◆ ユーザ / ワークステーション

ログ データベースが小さい場合、レポートがより高速に動作します。しか し、ログデータを集約すると、同じドメイン名の別個のレコードが失われる 可能性があり、いくつかの詳細レポートの正確性を損ないます。

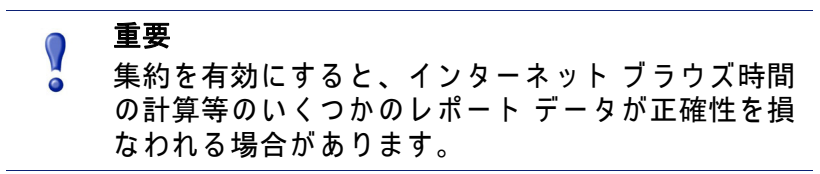

 複数の類似のインターネット要求を1つのログレコードに結合する集約 を有効にするには、[ログレコードの集約]をチェックします。
 このオプションが選択されていない場合、デフォルトで、ログデータ ベースは、各インターネット要求のヒット件数またはアクセス件数の 詳細を保存します([設定]タブの選択に依存します。ログキャッシュ ファイルの設定、317ページを参照)。これはより大規模なレポートの詳 細を提供しますが、ログデータベースも大きくなります。
 このオプションを選択すると、レポートの詳細は小さくなり、ログデー タベースも小さくなります。

重要

レポートの一貫性を保証するためには、集約を有効 / 無効にする場合はいつでも、新しいデータベース パーティションを作成してください。また、必ず同 じ集約設定で、パーティションからレポートを作成 してください。

Websense Web Security Gateway がインストールされている場合、集約が 有効化されている場合でも、リアルタイム スキャンは、常に個々のヒッ ト件数でレポートします。この状況では、リアルタイム スキャンによっ てブロックされたトラフィックを含むウェブ フィルタリング レポートに 表示される数は、リアルタイム スキャン レポートで表示される数より少 なくなります。

2. [集約時間の間隔]は、結合される最初と最後のレコード間の最大時間を 指定します。

これは、1つの集約レコードに結合される最初と最後のレコードの最大の時間間隔を表します。

レポートの精度を上げるためには、間隔を小さくします。集約を大きくす るためには、間隔を大きくします。また、間隔を大きくすると、メモリ、 CPU、ディスク スペースなどのシステム リソースの使用量が増加します。

Websense Manager の [レポート]> [ログ データベース] のページ([設定] タブ)の [完全 URL] オプションを有効にした場合、集約されるログ レコードには、Log Server が最初にマッチするサイトの完全なパス(最大 255 文字) が含められます。

例えば、ユーザが次の場所を訪問し、すべてが ショッピング カテゴリ に分類されるとします。

- www.domain.com/shoeshopping
- www.domain.com/purseshopping
- www.domain.com/jewelryshopping

完全 URL が有効な場合、集約により、URL www.domain.com/shoeshoppingの下に、1 つのログ エントリが作成されます。

 すべての変更を保存するために、[適用]をクリックし、Log Server を停止 し、再起動します(Log Server の起動と停止、323 ページ を参照)。

WebCatcher の設定

関連トピック:

- ◆ Log Server 構成ユーティリティ、312 ページ
- ◆ Log Server 接続の設定、313 ページ
- ◆ Log Server データベース オプションの設定、314 ページ
- ◆ ログ キャッシュ ファイルの設定、317 ページ
- ◆ 集約オプションの設定、318ページ
- ◆ WebCatcher の認証、322 ページ
- ◆ Log Server の起動と停止、323 ページ

WebCatcher は、未分類の URL とセキュリティ関連の URL を収集するオプ ション機能であり、Websense にそれらを提出します。そして、Websense は、 分類するために、潜在的なセキュリティと責任リスクを調査します。(完全 URL ロギングは、WebCatcher 処理のためには必要ありません。)Websense は、情報を調査し、フィルタリングを改良するために、新しく分類された URL で マスタ データベース を更新します。 Log Server 構成ユーティリティの **[WebCatcher]** タブで、送信する URL タイ プを選択し、ファイルのサイズと処理時間を設定します。

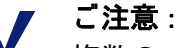

複数の Log Server 環境では、WebCatcher は1つの Log Server だけで有効にできます。有効にすると、 他の Log Server インスタンスの Log Server 構成ツー ルでこのタブは利用できません。

Websense に送信される情報は、URL のみを含み、ユーザ情報は含みません。

次の例は、WebCatcher を有効にした場合に、送信される情報を示していま す。この例の IP アドレスは、要求者の IP アドレスではなく、URL ホスト コ ンピュータのアドレスです。

<URL HREF="http://www.ack.com/uncategorized/" CATEGORY="153"
IP\_ADDR="200.102.53.105" NUM\_HITS="1" />

WebCatcher データは、HTTP Post で Websense に送信されます。ロールを作成するか、または外向きの HTTP トラフィックを許可するように、プロキシ サーバーまたはファイアウォールの設定を変更する必要がある場合がありま す。手順は、プロキシサーバー または ファイアウォールのマニュアルを参照してください。

- 1. 次のオプションの1つを選択します:
  - **[はい、指定した URL のみ Websense に送信します**]は、WebCatcher 処 理を行います。送信する URL を指定します。続けて、手順 2 を行い ます。
  - [いいえ、Websense に情報を送信しません]は、WebCatcher 処理を行いません。このオプションを選択した場合、これ以上の入力は必要ありません。
- ログ データベースの中のすべての分類されていない URL リストを送信す るためには、[分類されていない URL の送信]をチェックします。
   Websense は、それを受信し、分類されていない URL を解析し、マスタ データベース カテゴリに追加します。これにより、すべての組織でフィ ルタリングの正確性が改善されます。

**ご注意**: イントラネット サイトは、WebCatcher によって送 信されません。これには、10.xxx.xxx.xx、 172.16.xxx.xxx、192.168.xxx.xxx の範囲の IP アドレス のすべてのサイトが含まれます。

 ログ データベースの中のセキュリティ URL リストを送信するためには、 [セキュリティ URL の送信] をチェックします。 受信されたセキュリティ URL は、Websense によって解析され、そのサイトの活動が、キーロガー、悪意のあるウェブサイト、フィッシングおよびその他の詐欺サイト、スパイウェア カテゴリ であるかを決定します。

- 【ご利用の環境に最も近い国名 / 地域名を選択してください】で、おもな活動が記録されている国を選択します。
- Websense に送信されるデータのコピーを保存するためには、[Websense に送信されるデータのコピーを保存する] をチェックします。
   このオプションを有効にすると、WebCatcher は、Websense¥Reporter ディレクトリにデータを暗号化されていない XML ファイルとして保存し ます。これらのファイルには、日付と時間が挿入されます。
- [アップロード ファイルの最大サイズ (KB)] で、Websense に送信する前に、ファイルの大きさを指定します (4096KB から 8192KB まで)。 お客様のシステムで、HTTP Post によって、このサイズのファイルをポストすることができることを確認してください。
- 7. [処理開始時刻(毎日最低1回)]に、その日限界サイズに到達しなかった 場合に、WebCatcher がファイルを送信する開始時間を指定します。 これにより、少なくとも1日1回、情報が送信され、システムからクリ アされます。
- Log Server コンピュータがインターネットにアクセスするために認証を必要とする場合、[認証]ボタンをクリックします。
   表示される[認証]ダイアログボックスについての情報は、WebCatcherの認証、322 ページを参照してください。
- すべての変更を保存するために、[適用]をクリックし、Log Server を停止し、再起動します(Log Server の起動と停止、323 ページ を参照)。

WebCatcherの認証

関連トピック:

- ◆ Log Server 構成ユーティリティ、312 ページ
- ◆ WebCatcher の設定、320 ページ
- ◆ Log Server の起動と停止、323 ページ

[WebCatcher] タブ上で認証をクリックすると、[認証] ダイアログボックス が表示されます。

 Log Server コンピュータがプロキシサーバーを介してインターネットにア クセスする場合、[プロキシサーバーを使用する]オプションをチェック し、要求される情報を入力します。

| フィールド         | 説明                                                                           |
|---------------|------------------------------------------------------------------------------|
| プロキシ サーパー名    | Log Server がインターネットにアクセスするた<br>めに使用する、プロキシサーバーのコンピュー<br>タ名または IP アドレスを入力します。 |
| プロキシ サーパー ポート | プロキシサーバーが通信するポート番号を入力<br>します。                                                |

- Log Server コンピュータがインターネットにアクセスするために認証を必要とする場合、[基本認証を使用する]オプションをチェックし、次に認証のためのユーザ名とパスワードを入力します。
- 3. 変更を保存し、[WebCatcher] タブに戻るために、[OK] をクリックします。

# Log Server の起動と停止

#### 関連トピック:

- ◆ Log Server 構成ユーティリティ、312 ページ
- ◆ Log Server 接続の設定、313 ページ

Log Server は、Filtering Service から情報を受け取って、レポート作成に使用 するために、ログ データベースに保存します。一般に、インストール中に開 始し、Windows サービスとして動作し、コンピュータを再起動したときはい つでも起動します。

Log Server を停止し、再起動した後だけ、Log Server 構成ユーティリティの 変更が有効になります。これは、Log Server 構成ユーティリティの [接続] タブで、簡単に行えます。

- Windows スタートメニューから、[プログラム]> [Websense]> [ユーティ リティ]> [Log Server の構成] を選択します。
- 2. [接続]タブで、[停止]をクリックします。
- 3. 数秒待って、Log Server サービスを再起動するために、[開始]をクリック します。
- 4. Log Server 構成ユーティリティを閉じるために、[OK] をクリックします。

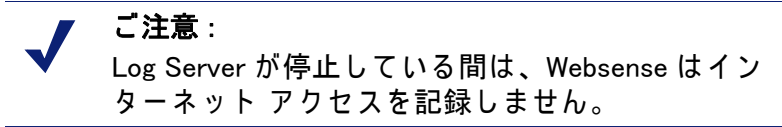

# ログ データベースの説明

関連トピック: ◆ データベース ジョブ、324 ページ ◆ ログ データベースの管理、325 ページ ログ データベースは、インターネット利用状況と関連付けられた Websense フィルタリング アクションのレコードを保存します。インストール時に、カ タログ データベースと1つのデータベース パーティションを、ログ データ ベース に作成します。

**カタログ データベース**は、ログ データベース にアクセスする必要がある 種々の Websense コンポーネントに、1 つの接続ポイントを提供します:ス テータス ページ、Log Server、プレゼンテーション レポート、調査レポー ト。これは、カテゴリ名のリスト、リスククラス定義、グループへのユーザ マップ、データベース ジョブなどを含むデータベース パーティションの補 助情報を含みます。また、カタログ データベースは すべての利用可能な データベース パーティション リストを管理します。

**データベース パーティション**は、インターネット利用状況についての個々の ログ レコードを保存します。MSDE ユーザの場合、Websense ソフトウェア によって指定されたサイズ ロールオーバー ルールに基づいて、新しいパー ティションが作成されます。Microsoft SQL Server ユーザは、パーティション サイズ または 日付間隔に基づいて(詳細は、ロールオーバー オプションの 設定、327 ページ を参照)新しいパーティションを開始するように、ログ データベースを設定することができます。

ご注意:

Websense ソフトウェアが Microsoft SQL Server を データベース エンジンとして使用している場合の み、日付ベースのパーティションが利用可能です。

パーティションがサイズに基づいている場合、すべての着信ログ レコード は、サイズ ルールを満たす最も新しいアクティブなパーティションに挿入さ れます。パーティションが指定された最大のサイズに達したとき、新しいロ グ レコードを挿入するために、新しいパーティションが作成されます。

パーティションが日付に基づいている場合設定されたサイクルに従って、新 しいパーティションが作成されます。例えば、ロールオーバー オプションが 毎月である場合、新しい月にレコードが受信されるとすぐに、新しいパー ティションが作成されます。着信ログ レコードは 日付に基づいて適切な パーティションに挿入されます。

データベース パーティションは 柔軟性とパフォーマンス上の利点を提供します。例えば、必要な情報を見つけるために解析する必要のあるデータ範囲を制限するために、1 つのパーティションからレポートを作成することができます。

# データベース ジョブ

次のデータベース ジョブは ログ データベース とともにインストールされま す。SQL Server Agent は、データベース エンジン (MSDE または Microsoft SQL Server) が稼働しているコンピュータ上で実行する必要があります。

◆ Extract、Transform、Load (ETL) ジョブは 連続して実行されます。Log Server からデータを受信し、それを処理し、そして、パーティション
データベースに挿入します。ETL ジョブはログ レコードをログ データ ベース内へ処理するために実行されます。

- ◆ データベース メンテナンス ジョブは、データベース メンテナンス タス りを実行し、最適なパフォーマンスを維持します。デフォルトで、この ジョブは毎晩 実行されます。
- ◆ インターネット ブラウズ時間 (IBT) ジョブは、受信データを分析し、各ク ライアントのブラウズ時間を計算します。IBT データベースジョブは、リ ソースを集中的に消費し、ほとんどのデータベース リソースに影響を与 えます。デフォルトで、このジョブは毎晩 実行されます。

これらのデータベース ジョブの特定の設定は、[設定]>[ログ データベース]のページで設定できます。詳細は、ログ データベース管理の設定、326 ページ を参照してください。

メンテナンス ジョブとインターネットブラウズ時間ジョブの開始時間を設定 するときに、システム リソースとネットワーク トラフィックを考慮してく ださい。これらのジョブは集中的にリソースを消費します。ログ記録とレ ポートのパフォーマンスを遅くすることがあります。

## ログ データベースの管理

# 関連トピック: ログ データベース管理の設定、326ページ ロールオーバー オプションの設定、327ページ インターネット ブラウズ時間の設定、330ページ 完全 URL によるログ記録の設定、328ページ ログ データベース メンテナンス オプションの設定、331ページ ログ データベースパーティション作成の設定、333ページ 使用可能なパーティションの設定、334ページ エラーログの表示、335ページ

ログ データベースの管理には、データベース動作の複数の側面の制御を伴います。これには次が含まれます:

- ◆ データベース ジョブが何の動作を実行し、いつ実行するか。
- ◆ 新しいデータベース パーティションを作成するための条件。
- ◆ どのパーティションがレポートで利用可能であるか。

ログ データベースの管理者にとって、これらとその他のオプションは重要な 制御です。ログ データベース管理の設定、326 ページを参照してください。 優先管理者は、ロールを作成するときに、ログ データベースの管理者を指定 できます。ロールの編集、258 ページを参照してください。

✔ ご注意: ログ データベース設定を変更する許可を持つ管理者 の数を制限することを推奨します。

#### ログ データベース管理の設定

関連トピック : ◆ ログ データベースの管理、325 ページ

[設定] タブからアクセスできる **[レポート] > [ログ データベース]**のペー ジで、ログ データベース動作の種々の側面を管理できます。オプションは別 途解説されている論理セクションにグループ化されています。

そのセクションの変更を有効にするためには、セクション内で[すぐに保存]をクリックする必要があります。[**すぐに保存]**をクリックすると、すぐに そのセクションの変更を保存します。([すべて保存]をクリックする必要は ありません。)

ページ上部にアクティブなログ データベース名と**リフレッシュ** リンクが表 示されます。このリフレッシュ リンクは ログ データベースページで現在の 情報を再表示します。適切な [すぐに保存] ボタンによって適用されなかっ たすべての変更は失われます。

各セクションを使用する詳細な手順は、下記の適切なリンクをクリックして ください。

- データベース ロールオーバーのオプション: ロールオーバー オプション
   の設定、327 ページ
- ◆ 完全 URL によるログ記録:完全 URL によるログ記録の設定、328 ページ
- ◆ インターネット ブラウズ時間の設定:インターネット ブラウズ時間の設定、330 ページ
- ◆ メンテナンスの構成:ログ データベース メンテナンス オプションの設定、331 ページ
- ◆ データベース パーティションの作成: ログ データベースパーティション 作成の設定、333 ページ
- ◆ 使用可能なパーティション:使用可能なパーティションの設定、334ページ
- ◆ エラー ログのアクティビティ:エラーログの表示、335ページ

ロールオーバー オプションの設定

関連トピック:
ログ データベース管理の設定、326 ページ
インターネット ブラウズ時間の設定、330 ページ
完全 URL によるログ記録の設定、328 ページ
ログ データベース メンテナンス オプションの設定、331 ページ
ログ データベースパーティション作成の設定、333 ページ
使用可能なパーティションの設定、334 ページ
エラーログの表示、335 ページ

いつログ データベースに新しいデータベース パーティションを作成する( ロールオーバー)かを指定するためには、[レポート]>[ログ データベース ](設定タブ)のページの**[データベース ロールオーバーのオプション]**を使 用します。

- 使用しているデータベース エンジンに依存して、データベース パーティ ションがサイズ (MB) に基づいて ロールオーバーするか、日付 (週 また は 月)に基づいて ロールオーバーするか、を指定するために、[ロール オーパーの頻度] オプションを使用します。
   MSDE ユーザは サイズ ロールオーバー オプションを使用する必要があり ます。Microsoft SQL Server ユーザは サイズまたは日付を選択することが できます。
  - 日付ベースのロールオーバーでは、週または月の基準単位を選択し、 新しいデータベースパーティションが作成されるまで、データベース パーティションを保持する、完全な暦上の週または月を指定します。
  - サイズベースのロールオーバーでは、MBを選択し、ロールオーバー を開始するためにデータベースが達しなくてはならないメガバイト数 を指定します。

Microsoft SQL Server ユーザは 204800MB までサイズを設定することができます。

**MSDE** ユーザは 100MB と 1536MB の間でサイズを設定する必要があ ります。

\_ / ご注意:

ロールオーバーが1日の混雑した時間に開始される場合、ロールオーバー プロセスの間のパフォーマンスが 遅くなる可能性があります。

この可能性を避けるためには、ある環境では、自動 ロールオーバーを長期間または最大サイズに設定しま す。その後、自動ロールオーバーが発生することを阻 止するために、通常の手動ロールオーバーを実行しま す。手動ロールオーバーに関する情報は、ログ データ ベースパーティション作成の設定、333 ページ を参照 してください。

極端に大きい個別のパーティションは 推奨されません。 データが複数のより小さいパーティションに分割され ている場合、レポートパ フォーマンスが遅くなること があります。

新しいパーティション データベースが作成されると、そのパーティションは自動的にレポートで使用可能になります(使用可能なパーティションの設定、334 ページ を参照)。

 データベース ロールオーバー オプションに対する変更を有効にするため には、[すぐに保存]をクリックします。

完全 URL によるログ記録の設定

関連トピック:
ログ データベース管理の設定、326 ページ
ロールオーバー オプションの設定、327 ページ
インターネット ブラウズ時間の設定、330 ページ
ログ データベース メンテナンス オプションの設定、331 ページ
ログ データベースパーティション作成の設定、333 ページ
使用可能なパーティションの設定、334 ページ
エラーログの表示、335 ページ

[レポート]>[ログ データベース]のページ(設定タブ)の**[完全 URL によるログ記録]**のセクションは、各インターネット要求で URL のどの部分を記録するかを決定します。

ご注意: ログ データベースのサイズを管理することは、ボ リュームの大きなネットワークで重要です。完全 URL によるログ記録 オプションを無効にすることは、 データベースのサイズと増加量を制御する 1 つの方 法です。

- 各サイトのドメイン (www.domain.com)と特定のページへのパス (/ products/productA.html)を含めて、全部の URL を記録するためには、[要 求された各サイトの完全 URL を記録します]にマークを付けます。
  - 重要 リアルタイム スキャンのレポートを作成する計画が ある場合、[URL によるログ記録]を有効にします( リアルタイム スキャン アクティビティのレポート、 156ページ を参照)。そうしないと、サイト内の各 ページに異なったカテゴリか、異なった脅威が含ま れていても、レポートはサイトのドメイン (www.domain.com) だけを表示します。

このオプションがチェックされていない場合、ドメイン名だけが記録されます。この選択により、データベースはより小さくなりますが、詳細 もより少なくなります。

完全 URL を保存することで、ログ データベースのサイズは大きくなりま すが、詳細なレポートが得られます。

集約が有効であるときに、[完全 URL によるログ記録]を有効にした場合、 集約レコードは、集約グループの最初のレコードから完全な URLを含みま す。詳細は、集約オプションの設定、318 ページを参照してください。

 2. [完全 URL によるログ記録]オプションに対する変更を有効にするために は、[すぐに保存]をクリックします。 インターネット ブラウズ時間の設定

関連トピック:
ログ データベース管理の設定、326 ページ
ロールオーバーオプションの設定、327 ページ
完全 URL によるログ記録の設定、328 ページ
ログ データベース メンテナンス オプションの設定、331 ページ
ログ データベースパーティション作成の設定、333 ページ
使用可能なパーティションの設定、334 ページ
エラーログの表示、335 ページ

インターネットブラウズ時間 (IBT) は、ユーザがインターネットで費やす時 間量を表示します。毎晩、データベース ジョブが、その日に受信した新しい ログに基づいて、各クライアントのブラウズ時間を計算します。[設定]>[ ログ データベース]のページの **[インターネット ブラウズ時間の設定]**で、 ブラウズ時間オプションを設定します。

1. IBT データベース ジョブの [ジョブ開始時刻]を選択します。

時間およびこのジョブによって必要とされるシステム リソースは、毎日 の記録されたデータ容量によって変化します。毎晩のメンテナンス ジョ ブと異なった時間にこのジョブを動作させるよう、ネットワーク上が混 雑していない時間を選択するよう、レポート作成に対する影響を最小に するよう選択することが最良です(ログ データベース メンテナンス オプ ションの設定、331 ページ を参照)。

IBT データベースジョブは、リソースを集中的に消費し、ほとんどのデー タベース リソースに影響を与えます。このジョブを有効にする場合、ス ケジュールされたレポート処理 または 他の重要な動作のためのデータ ベース システムの能力に干渉しないように、開始時間を設定してくださ い。また、すべての必要な処理を可能にするためには、更に強力なハー ドウェアが必要になるかを決定するために、ジョブをモニタしてくださ い。

 2. [読み込み時刻のしきい値]に、特定のウェブサイトを読み込むための、 分単位の平均値を設定します。

[読み込み時刻のしきい値]は、インターネット ブラウズ時間レポートの 目的のためのブラウズ セッションを定義します。ブラウザを開くと、 HTTP トラフィックが発生します。これはブラウズ セッションの開始を 表します。HTTP トラフィックがここで設定された時間内で連続的に発生 する限り、セッションは開いています。HTTP トラフィックがなくなり、 この時間を過ぎると、ブラウズ セッションは閉じられたと考えられま す。再び HTTP トラフィックが発生するとすぐに、新しいブラウズ セッ ションが開始します。

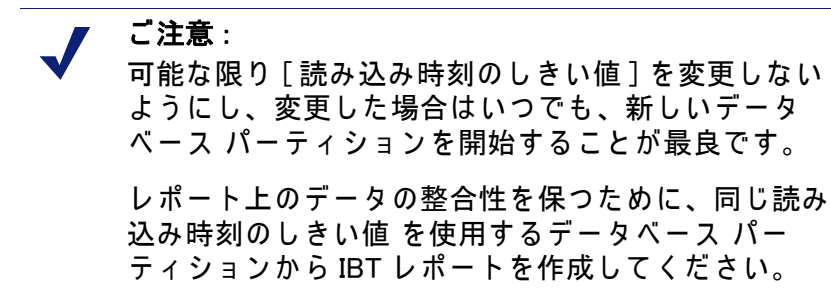

いくつかのウェブサイトは、情報を更新するために、自動リフレッシュ 技術を使用していることに留意してください。1 つの例は 最新のニュー ス記事の表示を交代させるニュース サイトです。このリフレッシュは 新 しい HTTP トラフィックを発生させます。そのため、この種のサイトが 開いたままになっていると、サイトがリフレッシュする度に新しいログ レコードが作成されます。HTTP トラフィックに間隔はありません、その ため、ブラウズ セッションは閉じられません。

- ブラウズ セッションの終了前に最後のウェブサイトを読み込むために費 やされた時間を計算して、[最終読み込み時刻]を設定します。
   HTTP トラフィックの時間間隔が[読み込み時刻のしきい値]より長い場 合、セッションは終了します。[最終読み込み時刻]は セッションタイム に加算されます。
- インターネットブラウズ時間の設定変更を有効にするためには、[すぐに 保存]をクリックします。

#### ログ データベース メンテナンス オプションの設定

関連トピック:

- ◆ ログ データベース管理の設定、326 ページ
- ◆ ロールオーバー オプションの設定、327 ページ
- ◆ インターネット ブラウズ時間の設定、330 ページ
- ◆ 完全 URL によるログ記録の設定、328 ページ
- ◆ ログ データベースパーティション作成の設定、333 ページ
- ◆ 使用可能なパーティションの設定、334ページ
- ◆ エラーログの表示、335ページ

データベース メンテナンス ジョブの実行時間、実行する特定のタスク、 データベース パーティションの削除、エラーログのような、データベース処 理の特定の側面を管理するためには、[レポート]>[ログ データベース]の ページ(設定タブ)の**[メンテナンスの構成]**のセクションを使用します。

- [メンテナンスの開始時刻]で、データベース メンテナンス ジョブを実行 する1日の中の時刻を選択します。
   時間およびこのジョブによって必要とされるシステム リソースは、エリ アで選択したタスクによって変化します。他の動作やシステムに対する 影響を最小にするためには、ネットワークが混雑していない時間、IBT ジョブが指定されていない時間に、このジョブを実行することが最良で す(インターネット ブラウズ時間の設定、330 ページ を参照)。
- 2. [パーティションを自動的に削除する] をチェックし、パーティションが 削除されるべき日数(2から365まで)を指定します。

 答告 パーティションが削除された後、データを復元する ことはできません。パーティションを削除する代わ りの方法は、使用可能なパーティションの設定、 334 ページを参照してください。

3. [索引自動再作成を有効にする]をチェックし、各週でこの処理を自動的 に実行する週の中の1日を選択します。

データベース索引再作成は、データベースの完全性を維持し、レポート 速度を最適化するために重要です。

重要 ネットワークが混雑していない時間に、この処理を 行うことが最良です。データベース パーティション の索引再作成は、リソースを集中的に消費し、時間 がかかります。レポートを処理中に実行するべきで はありません。

- 【失敗したバッチを削除するまでの日数】をチェックし、すべての失敗したバッチを削除する日数(0から90まで)を入力します。
   このオプションがチェックされていない場合、失敗したバッチは将来の処理のために無期限に維持されます。
   不十分なディスクスペースまたはログレコードをデータベースに挿入するための不適当なデータベース許可があった場合、レコードにはバッチ失敗というマークが付けられます。一般に、これらのバッチは再処理され、毎晩のデータベースメンテナンスジョブ中にデータベースに挿入されます。
   しかし、ディスクスペースまたは許可の問題が解決されていない場合、この再処理は成功しません。さらに、[未処理のバッチを処理する]が選択されていない場合、失敗したバッチは再処理されません。これはここで指定された時間後に削除されます。
   毎晩のデータベースメンテナンスジョブがすべての失敗したバッチを再
  - 処理するようにするためには、**[未処理のバッチを処理する]**をチェックします。 この選択のチェックが外されている場合、失敗したバッチは決して再処 理されません。もしあれば、上で指定された時間後に削除されます。

332 ◀ Websense Web Security および Websense Web Filter

[エラーログを削除するまでの日数]をチェックし、カタログ データベースからデータベース エラー ログを削除する日数(0から 90まで)を入力します。

このオプションがチェックされていない場合、エラー ログは無期限に維 持されます。

- メンテナンスの構成オプションに対する変更を有効にするためには、[す ぐに保存]をクリックします。
- ログ データベースパーティション作成の設定

関連トピック:
ログ データベース管理の設定、326 ページ
ロールオーバー オプションの設定、327 ページ
インターネット ブラウズ時間の設定、330 ページ
完全 URL によるログ記録の設定、328 ページ
ログ データベース メンテナンス オプションの設定、331 ページ
使用可能なパーティションの設定、334 ページ
エラーログの表示、335 ページ

場所またはサイズ オプションなどの新しいデータベース パーティションの 特性を定義するためには、[レポート]>[ログ データベース]のページ(設 定タブ)の[データベース パーティションの作成]のセクションを使用しま す。また、このエリアで、指定したロールオーバー(ロールオーバー オプ ションの設定、327 ページ を参照)を待つより前に、すぐに新しいパーティ ションを作成できます。

- 新しいデータベース パーティションのデータとログ ファイル両方を作成 するための、ファイル パス を入力します。
- [初期サイズ]に、新しいデータベース パーティションのデータとログ ファ イル両方の初期ファイル サイズ (100 から 204800MB まで)を設定します。
   Microsoft SQL Server ユーザ:可能な範囲 100 - 204800
   MSDE ユーザ:可能な範囲 100 - 1500

ご注意: ある期間を通して平均のパーティションのサイズを計 算することが推奨されます。その後、その値に初期サ イズを更新します。このアプローチは、パーティショ ンが拡張される回数を最小にし、パーティション内へ データを処理するリソースを解放します。

3. [増加]に、追加のスペースが要求されるときの、パーティションのデー タとログ ファイルのメガバイト (MB) 単位の増加分を設定します。 Microsoft SQL Server ユーザ: 可能な範囲 1 - 999999 MSDE ユーザ: 可能な範囲 1 - 450

- 入力されたパス、サイズ、増加の変更を有効にするためには、[すぐに保存]をクリックします。
   これらの変更後作成されたデータベースパーティションは、新しい設定を使用します。
- ら動ロールオーバーの設定にかかわらず、データベース ジョブ、324 ページ ETL ジョブ(を参照)の実行後、新しいパーティションを作成す るためには、[すぐに作成]をクリックします。この処理は通常数分かか ります。
   が、いばこのたち、、こくにたたち支また円さる。

新しいパーティションがこのセクションで行われた変更を使用するよう にするためには、必ず、[**すぐに作成**]をクリックする前に、[**すぐに保** 存]をクリックしてください。

繰り返しコンテンツペインで [リフレッシュ]リンクをクリックします。 作成処理が完了すると、[使用可能なパーティション]エリアに新しい パーティションが表示されます。

使用可能なパーティションの設定

関連トピック:
ログ データベース管理の設定、326 ページ
ロールオーバー オプションの設定、327 ページ
インターネット ブラウズ時間の設定、330 ページ
完全 URL によるログ記録の設定、328 ページ
ログ データベース メンテナンス オプションの設定、331 ページ
ログ データベースパーティション作成の設定、333 ページ
エラーログの表示、335 ページ

[レポート]>[ログ データベース]のページ(設定タブ)の**[使用可能な** パーティション]のセクションはレポートで利用可能なすべてのデータベー スパーティションをリストします。リストには、各パーティションのカバー される日付、サイズ、と名前が表示されます。

どのデータベース パーティションをレポートに含めるかを管理するために、 および 削除する個々のパーティションを選択するために、このリストを使用 します。

 レポートに含める各パーティションの横の [有効にする] をチェックします。 適切に、リストで [すべて選択] および [選択解除] を使用します。 レポートのために 少なくとも 1 つのパーティションを有効にする必要が あります。いくつかのパーティションだけを有効にすることができるように、一度にすべてのパーティションを無効にするためには、[選択解除] を使用します。 レポート作成時に解析すべきデータ量とレポート処理速度を管理するために、これらのオプションを使用します。例えば、6月の一連のレポートを作成する場合、6月の日付があるもの以外のすべてのパーティションを選択解除します。

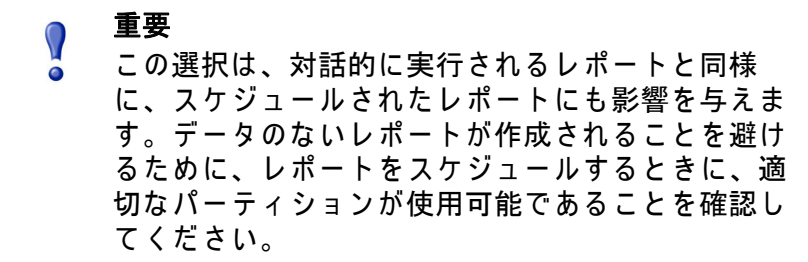

パーティションが必要ない場合、パーティション名の横の [削除] オプションをクリックします。毎晩のデータベースメンテナンス ジョブが次に実行されるときに、パーティションは実際に削除されます。

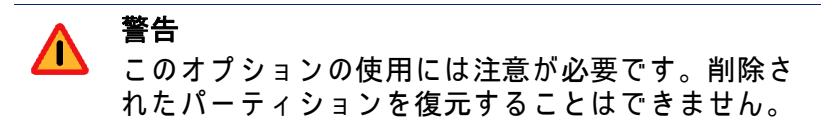

古いパーティションを削除すると、ログ データベース のパーティション 数が最小になり、データベースとレポート パフォーマンスが改善されま す。必要に応じて、個々のパーティションを削除するために、この [削 除]オプションを使用してください。スケジュールに従って古いパー ティションを削除する場合、ログ データベース メンテナンス オプショ ンの設定、331 ページ を参照してください。

- 使用可能なパーティションの変更を有効にするためには、[すぐに保存]
   をクリックします。
- エラーログの表示

関連トピック:
ログ データベース管理の設定、326 ページ
ロールオーバー オプションの設定、327 ページ
インターネット ブラウズ時間の設定、330 ページ
完全 URL によるログ記録の設定、328 ページ
ログ データベース メンテナンス オプションの設定、331 ページ
ログ データベースパーティション作成の設定、333 ページ
使用可能なパーティションの設定、334 ページ

Websense ログ データベース上で実行されたジョブの間に発生したエラーレ コードを表示するには、[レポート]>[ログ データベース]のページ(設定 タブ)の[**エラー ログのアクティビティ]**セクションを使用します(データ ベース ジョブ、324 ページ を参照)。この情報は、トラブルシューティング において有用です。

次のオプションの1つを選択します。

- ◆ エラーログ エントリを表示する数をドロップダウン リストから選択します。
- ◆ すべてのエラーログ エントリを表示するためには、[すべて表示]を選択します。
- ◆ すべてのエラーログ エントリを非表示にするためには、[非表示]を選択 します。

#### 調査レポートの設定

関連トピック:

- ◆ データベース接続とレポートのデフォルト、336ページ
- ◆ 表示および出力オプション、338 ページ

調査レポートを使用して、対話的に、組織のインターネット利用状況につい ての情報を調査できます。調査レポート、118ページを参照してください。

メイン調査レポート ページのオプション リンクを使用して、レポートに使用されるログ データベースを変更できます。また、詳細レポートのデフォルト表示を変更することもできます。データベース接続とレポートのデフォルト、336 ページを参照してください。

wse.ini ファイルを使用して、要約の表示 および マルチレベル レポートの特定のデフォルト値を設定できます。また、レポートが PDF に出力されるとき に使用されるデフォルト ページ サイズを管理できます。表示および出力オ プション、338 ページを参照してください。

データベース接続とレポートのデフォルト

関連トピック : ◆ 調査レポートの設定、336 ページ ◆ 表示および出力オプション、338 ページ ◆ 要約レポート、120 ページ ◆ マルチレベル要約レポート、125 ページ

希望するログ データベースへ接続するために、および 調査レポートのデ フォルト詳細表示を管理するためには、[調査レポート]>[オプション]の ページを使用します。 このページの変更は レポートに影響を与えます。他の管理者、または セル フレポートのためにログオンしているユーザも、自身のレポート動作で、こ れらの値を変更することができます。

- 1. 調査レポートに使用するログ データベースを選択します。
  - Log Server がログ記録するログ データベースに接続するためには、[ カタログ データベースの表示]をチェックします。ステップ2に進みます。
  - 別のログ データベースにアクセスするためには、次を行います:
    - a. [カタログ データベースの表示]のチェックを外します。
    - b. 希望するログ データベースを指定するために、次の情報を入力しま す。(調査レポートは v6.3.x または v7.0 のデータベースから作成でき ます。)

| フィールド  | 説明                                                                                                    |
|--------|----------------------------------------------------------------------------------------------------|
| サーバー   | ログ データベースがあるコンピュータ名 または<br>IP アドレスを入力します。                                                                                                    |
| データベース | ログ データベース名を入力します。                                                                                                    |
| ユーザ ID | データベースにアクセスする許可を持つアカウン<br>トのユーザ ID を入力します。<br>Log Server が信頼関係接続で、ログ データベース<br>にアクセスするようにインストールされている場<br>合は、空白のままにします。<br>不明の場合は、sa と入力します。これは、MSDE<br>のデフォルト ユーザ ID であり、Microsoft SQL<br>Server のデフォルト管理者 ID です。 |
| パスワード  | 指定されたユーザ ID のパスワードを入力します。<br>信頼関係接続の場合 空白のままにします。                                                                                                    |

2. 詳細レポートの次のデフォルト値を選択します。

| フィールド                      | 説明                                                                                                    |
|----------------------------|----------------------------------------------------------------------------------------------------|
| 調査レポートのデフォル<br>ト日付範囲の選択    | 初期表示の要約レポートの日付範囲を選択しま<br>す。                                                                                                    |
| デフォルトの詳細レポー<br>ト フォーマットの選択 | デフォルト列セットを使用して、レポートされ<br>る情報を詳細レポートに表示するためには、[<br>スマート列の選択]を選択します。<br>すべての詳細レポートの初期表示の列を指定す<br>るためには、[カスタム列の選択]を選択しま<br>す。選択をするために[使用可能な列]を使用<br>します。<br>レポートが作成された後で、ユーザは表示され<br>た列を変更することができます。 |

| フィールド                | 説明                                                                                                    |
|----------------------|----------------------------------------------------------------------------------------------------|
| レポート タイプの選択          | <ul> <li>最初に詳細レポートを開くかどうかを選択します:</li> <li>詳細:各レコードが別個の行に表示されます。</li> <li>時間が表示されます。</li> <li>要約:共通要素を共有するすべてのレコードを1つのエントリに結合します。専用の要素は、レポートされる情報によって変化します。一般に、基準の前の一番右の列は要約された要素を示します。時間は表示されません。</li> </ul> |
| 使用可能な列 / 現在の<br>レポート | [使用可能な列]リストで列名を選択し、[現在<br>のレポート]リストに移動するために、適切な<br>矢印をクリックします。最高7つの列を[現在<br>のレポート]リストに載せることができます。<br>[現在のレポート]リストに最初の詳細レポート<br>のすべての列を含めた後、列の順序を設定しま<br>す。リストでエントリを選択し、アップ/ダウ<br>ン矢印 ボタンでその位置を変更します。         |

すぐにすべての変更を保存するためには、[オプションの保存]をクリックします。

表示および出力オプション

関連トピック: ◆ 調査レポートの設定、336 ページ ◆ データベース接続とレポートのデフォルト、336 ページ ◆ ファイルへの出力、144 ページ

特定のレポート選択とレポート結果が、要約またはマルチレベル調査レポートで表示される方法を調整することができ、PDF フォーマットにレポートが 出力されるときのデフォルト ページ サイズを指定することができます。

これらの調査レポート設定オプションは wse.ini ファイルに設定されます。デフォルトで次の場所にあります:

C:\Program Files\Websense\webroot\Explorer\wse.ini

次の表は、調査レポートの表示と出力に影響を与えるパラメータ、管理する もの、デフォルト値をリストしています。(wse.ini ファイルの他の設定を変更 しないでください。)

| パラメータ              | 説明                                                                                                    |
|--------------------|----------------------------------------------------------------------------------------------------|
| maxUsersMenu       | [インターネット使用状況]リストのレポート選<br>択としてユーザを表示するためには、データベー<br>スはこの値より少ないユーザ(デフォルトは、<br>5000) である必要があります。                                                                                                    |
| maxGroupsMenu      | [インターネット使用状況]リストのレポート選<br>択としてグループを表示するためには、データ<br>ベースはこの値より少ないグループ(デフォルト<br>は、3000)である必要があります。<br>ご注意:[インターネット使用状況]リストにグ<br>ループが表示されるためには、2つ以上のグルー<br>プがある必要があります。<br>また、[インターネット使用状況]リストにドメ<br>インが表示されるためには、2つ以上のドメイン<br>がある必要があります。ドメインの最大値はあり<br>ません。                                                                                                    |
| maxUsersDrilldown  | これは、[ユーザ]オプションがいつ赤色で表示<br>されるかを管理するために、warnTooManyHits パ<br>ラメータとともに動作します。赤色の文字は、[<br>ユーザ]の選択が非常に大きいレポートを作成<br>し、作成が遅くなることを示しています。<br>この値(デフォルトは、5000)より多くのユーザ<br>があり、warnTooManyHits 値より多くのヒット件<br>数がある場合、種々のドロップダウンリストと値<br>リストで、[ユーザ]オプションは赤色に表示さ<br>れます。<br>この値より多くのユーザがあり、<br>warnTooManyHits 値より少ないヒット件数の場合、<br>結果のレポートは妥当なサイズであるとして、[<br>ユーザ]オプションは通常の色で表示されます。 |
| maxGroupsDrilldown | 指定されたレポートがこの数(デフォルトは、<br>2000)より多くのグループを含む場合、[グループ<br>]オプションは絞り込み中に赤色で表示されます。<br>赤色の文字は、[グループ]の選択が非常に大き<br>いレポートを作成し、作成が遅くなることを示し<br>ています。                                                                                                    |
| warnTooManyHits    | これは、[ユーザ]オプションがいつ赤色で表示<br>されるかを管理するために、maxUsersDrilldown パ<br>ラメータとともに動作します。<br>maxUsersDrilldown 値(デフォルトは、10000)より<br>多くのユーザがあり、ヒット件数がこの値より少<br>ない場合、[ユーザ]オプションは赤色で表示さ<br>れません。<br>maxUsersDrilldown 値より多くのユーザがあり、こ<br>の値より多くのヒット件数がある場合、[ユーザ]<br>オプションは赤色で表示されます。赤色の文字<br>は、[ユーザ]の選択が非常に大きいレポートを<br>作成し、作成が遅くなることを示しています。                                            |

| パラメータ                        | 説明                                                                                                    |
|------------------------------|----------------------------------------------------------------------------------------------------|
| hitsPerPage                  | 1 ページに表示される項目の最大数(デフォルト<br>は、100)を決定します。(これは 印刷レポートに<br>影響を与えません。)                                                                                                    |
| maxOutputBufferSize          | これは、メイン調査レポート ページに表示でき<br>る最大データ量(バイト単位)です。要求された<br>データがこの限度(デフォルトは、4000000 また<br>は 4 メガバイト)を超える場合、いくつかの結果<br>が表示されないことを示すメッセージがレポート<br>の終わりに赤色で表示されます。<br>問題がある場合、値をより大きくし、1 つのレ<br>ポートでより大きい量のデータを表示することが<br>できます。しかし、メモリ エラーが発生する場<br>合、この値を減少させることを考慮してくださ<br>い。 |
| sendMulti                    | このオプションはデフォルトで無効(0)です。非<br>常に大きい、スケジュールされた詳細レポート<br>を、10,000行の複数のファイルに分けるために<br>は、これを1(有効)にセットします。1つのレ<br>ポートに相当するファイルは、圧縮されて電子<br>メール受信者に送信されます。レポート ファイ<br>ルは、ほとんどのファイル圧縮ユーティリティで<br>展開できます。                                                                       |
| maxSlices                    | これは、個別のスライスがないすべての値を結合<br>する「その他」のスライスを含めて、円グラフの<br>スライスの最大数(デフォルトは、6)です。                                                                                                    |
| timelineCompressionThreshold | 類似グループ ヒット件数 / 全ヒット件数の表示オ<br>プションが有効な場合に、このオプションは、日<br>別ユーザ活動詳細 および 月別ユーザ活動詳細で<br>のみ使用されます。ここで設定された秒数(デ<br>フォルトは、10)以内に発生した同じカテゴリの<br>すべてのヒット件数は、レポートで折りたたまれ<br>ます。                                                                                                  |
| PageSize                     | 調査レポート結果は、容易に配布 または 印刷で<br>きるよう、Portable Document Format (PDF) に出力<br>することができます。ページサイズ (デフォルト<br>は、レター)は 次が可能です:<br>・ A4 (8.27 X 11.69 インチ)<br>・ レター (8.5 X 11 インチ)                                                                                                  |

#### セルフ レポート

関連トピック:

- ◆ レポートの優先設定、310 ページ
- ◆ セルフレポートへのアクセス、145ページ
- ◆ 調査レポート、118 ページ

セルフ レポートは、個人のインターネット活動の調査レポートをユーザに表 示することを許可することができる機能です。これは、ユーザにどんな種類 の情報が収集され、モニタされているかを参照することを許可します。これ は、多くの国の政府規制に適合しています。さらに、自身の活動を見せるこ とは、ユーザに自身のブラウジング習性の変更を促し、組織のインターネッ ト ポリシーに適合させます。

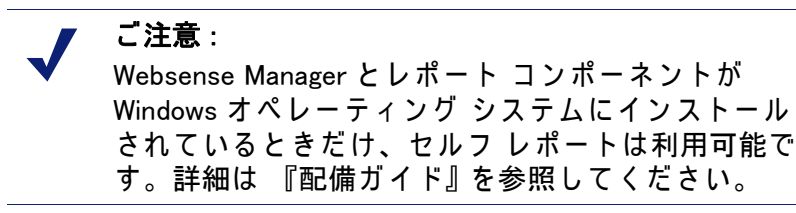

セルフ レポートを有効にする方法は次のとおりです:

- [設定]>[一般]>[ディレクトリ サービス] に移動し、ネットワーク資格証 明で Websense Manager にアクセスするユーザを、認証するために使用さ れているディレクトリ サービスを設定します。これは、以前にユーザと グループ名によるフィルタリングを有効にするために、行われているか もしれません。ディレクトリ サービス、63 ページを参照してください。 インストールに複数の Policy Server が含まれる場合、それぞれにログオ ンし、適切なディレクトリ サービスのための情報で[ディレクトリサー ビス]のページを設定する必要があります。
- [設定]>[レポート]>[優先設定]に移動し、[セルフレポートを許可する] チェックボックスにマークを付けます。レポートの優先設定、310ペー ジを参照してください。

オプションを有効にした後で、必ずユーザにレポートを実行するために必要 な情報を連絡してください:

- ◆ セルフ レポート インターフェースにアクセスするための URL。後で使用 できるように、URL をお気に入り または ブックマークとして保存するこ とができることをユーザに通知してください。
   URL についての詳細情報は、後述しています。
- ◆ ログオン中にどの Policy Server を選択するべきか。 ネットワークで Policy Server が 1 つしかない場合、これは必要ありません。ネットワークに複数の Policy Server が含まれる場合、ネットワーク

ログオンを認証するディレクトリ サービスと通信するよう設定された Policy Server の IP アドレスを、ユーザに通知してください。これは、Log Server をインストールしたとき、指定された Policy Server と同じです。

- ◆ ログオン時にどんなユーザ名とパスワードを使用するべきか。 セルフ レポート ユーザは、ログオン時にネットワーク ユーザ名とパス
  - ワードを入力する必要があります。

セルフ レポート インターフェースにアクセスするための URL は 次のとおり です。

https://<ServerIP>:9443/mng/login/pages/ selfReportingLogin.jsf

<ServerIP> の代わりに Websense Manager を実行しているコンピュータの IP アドレスを使用します。

また、管理者とユーザは、Websense Manager ログオン ページを開いて、[セ ルフ レポート] リンクをクリックすることで、セルフ レポート ログオン ページにアクセスすることができます。

ネットワークに**複数の Policy Server** が含まれている場合、セルフ レポート ログオン時に、どれを選択するべきかをユーザに通知する必要があります。

# 14 ネットワークの構成

関連トピック:

- ◆ ハードウェア構成、344 ページ
- ◆ Network Agent の構成、345 ページ
- ◆ Network Agent 設定の確認、352 ページ

(プロキシ または ファイアウォール製品と統合されていない)スタンドアロ ンのモードで、Websense ソフトウェアを実行している場合、Websense Network Agent を有効にします:

- ◆ インターネット コンテンツ フィルタリング
- ◆ ネットワーク プロトコルおよびインターネット アプリケーション管理
- ◆ 帯域幅管理
- ◆ 転送バイト数のログ記録

統合された Websense ソフトウェアの配備では、サードパーティ製品が、 フィルタリングのために Websense ソフトウェアに対してユーザ要求をルー ティングし、ブロック ページをクライアントに返すためにルーティングする ことがあります。この環境でも、非 HTTP 要求のフィルタリングのために Network Agent が使用されることがあり、拡張ログの詳細を提供するために 使用されることもあります。

Network Agent は、ネットワーク上の転送バイト数を含む、絶えず全体的なネットワーク利用状況をモニタします。エージェントは事前定義された間隔で、 Websense ソフトウェアに利用状況の要約を送ります。各要約には、開始時間、 終了時間、全体の使用バイト数、プロトコル毎の使用バイト数が含まれます。

デフォルトでは、Network Agent は、Policy Server に帯域幅使用状況を、 Filtering Service にフィルタリング ログ データを提供します。

一般に、Network Agent は、ネットワーク上のすべてのトラフィックを参照 するように設定されます。エージェントは、次を識別します:

- ◆ 内部コンピュータから内部コンピュータへ送信された要求(例えば、イン トラネット サーバーのヒット件数)。
- ◆ 内部のコンピュータから Web サーバーなどの外部のコンピュータに送信 された要求(例えば、ユーザインターネット要求)。

従業員インターネット利用状況のモニタにおいては、後者が主要な関心事です。

# ハードウェア構成

各 Network Agent のインスタンスは、ネットワーク内の指定されたコン ピュータ**からの**トラフィックをモニタします。デフォルトでは、指定された 内部コンピュータ(例えば、内部 Web サーバー)へのトラフィックのみをモ ニタします。

Network Agent インスタンスによって、どの内部コンピュータ(ネットワーク セグメント)をモニタするか、Network Agent コンピュータ上のどのネット ワーク インターフェース カード (NIC) でモニタするか、をカスタマイズする ことができます。

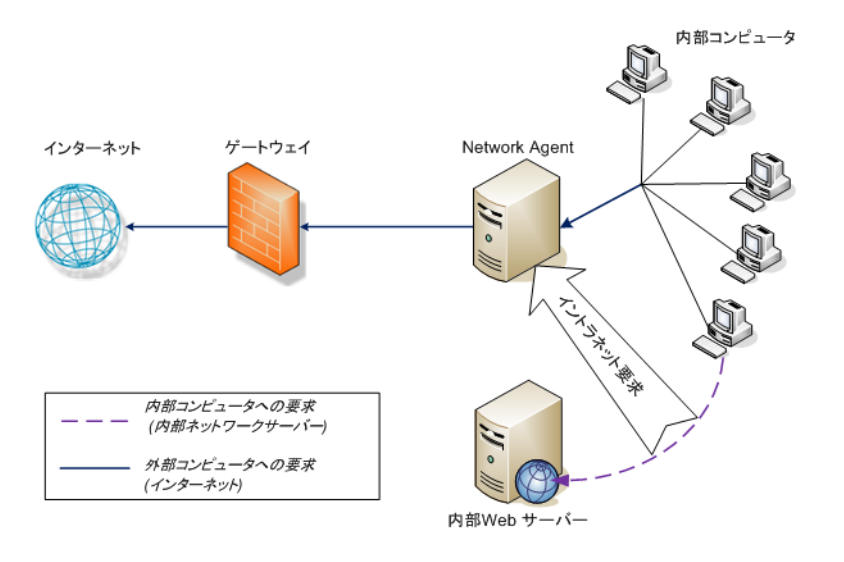

内部コンピュータへのモニタリング要求

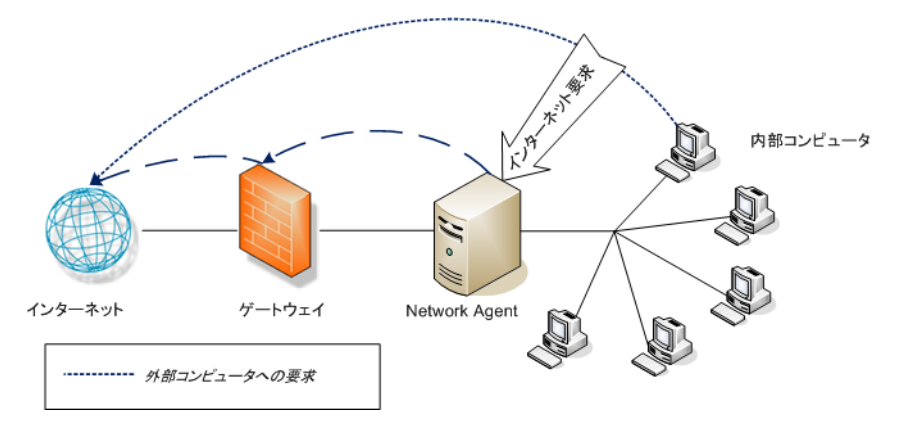

外部コンピュータへのモニタリング要求

各 Network Agent のインスタンスに、次のことが必要になります:

- ◆ モニタされるすべてのコンピュータに対する両方向のトラフィックを検 出するために、適切にネットワーク内に配置されていること。
- ◆ トラフィックをモニタするための専用の少なくとも1つのNICがあること。

Network Agent は、複数の NIC をもつコンピュータにインストールすること ができ、複数の NIC を要求のモニタ、およびブロック ページの送信に使用す ることができます。Network Agent コンピュータに新しい NIC を追加する場 合、Network Agent サービスを再起動し、新しい NIC を設定します(NIC 設 定、349 ページ を参照)。

> ご注意: Network Agent が、ネットワーク セグメントのトラ フィックを参照することができるかどうか決定する ためには、ネットワーク トラフィック検出ツールを 使用します。Network Agent 設定の確認、352 ページ を参照してください。

Network Agent の配置と NIC 要件についての詳細は、『配備ガイド』を参照してください。

Network Agent で内部ネットワーク要求をモニタし、特定の NIC を使用して 拡張ログを行うように設定する方法は、Network Agent の構成、345 ページ を参照してください。

#### Network Agent の構成

関連トピック:

- ◆ ハードウェア構成、344 ページ
- ◆ グローバル設定、346 ページ
- ◆ ローカル設定、347ページ
- ◆ NIC 設定、349 ページ
- ◆ IP アドレスの追加と編集、351 ページ

Network Agent をインストールした後、そのネットワークのモニタ動作を設 定するために、Websense Manager を使用します。Network Agent の設定は、2 つのメインエリアに分かれます:

- ◆ **グローバル設定**は すべての Network Agent のインスタンスに影響を与えま す。次のように設定します :
  - ネットワーク内のコンピュータを指定します。
  - Network Agent が着信要求をモニタするネットワーク内のコンピュー タをリストします(例えば、内部 Web サーバー)。
  - 帯域幅の計測とプロトコル ログ記録の動作を指定します。

- ◆ ローカル設定は、選択された Network Agent のインスタンスにだけ適用されます。次のように設定します:
  - どの Filtering Service のインスタンスを、各 Network Agent に関連付ける かを指定します。
  - この Network Agent がモニタするコンピュータによって使用されるプロキシとキャッシュを記録します。
  - Network Agent コンピュータのネットワーク カード(NIC)の使用方法を 設定します(要求のモニタ、または、ブロックページの送信、または その両方)。
     また、ネットローク カード設定で、各 Network Agent のインフタンフ

また、ネットワーク カード設定で、各 Network Agent のインスタンス がどのネットワーク セグメントをモニタするか決定します。

グローバル設定

関連トピック:

- ◆ ハードウェア構成、344 ページ
- ◆ ローカル設定、347ページ
- ◆ NIC 設定、349 ページ
- ◆ IP アドレスの追加と編集、351 ページ

すべての Network Agent インスタンスの基本的なモニタリングとログ記録動 作を定義するためには、[設定]>[Network Agent]>[グローバル]のページ を使用します。

[内部ネットワーク定義] リストには ネットワーク内のコンピュータを指定 します。デフォルトで、Network Agent は、これらのコンピュータ間で送信 されたトラフィック(内部のネットワーク通信)をモニタしません。

エントリの初期セットがデフォルトで提供されています。追加エントリを追加するか、既存の項目を編集 / 削除することができます。

[モニタする内部トラフィック] リストには、[内部ネットワーク定義] 内で Network Agent にトラフィックをモニタ させるコンピュータを含めます。例え ば、内部接続を追跡するために、内部 Web サーバーを含めることができます。

ネットワークのどこからでも指定された内部のコンピュータに送信された要 求は、すべてモニタされます。デフォルトで、このリストは空白です。

- ◆ リストに適切な IP アドレス または 範囲を追加するためには、[追加]をク リックします。詳細は、IP アドレスの追加と編集、351 ページ を参照し てください。
- ◆ リストのエントリを編集するためには、IP アドレス または 範囲 をクリッ クします。詳細は、IP アドレスの追加と編集、351 ページ を参照してく ださい。

◆ リストからエントリを削除するためには、IP アドレス または 範囲の隣の チェックボックスにマークを付けて、[削除]をクリックします。

[追加設定]オプションで、Network Agent が帯域幅使用状況を計測する間 隔、プロトコルト トラフィックを記録する頻度を決定できます:

| フィールド                        | 使用方法                                                                                                    |
|------------------------------|----------------------------------------------------------------------------------------------------|
| 帯域幅計測間隔                      | Network Agent が帯域幅使用状況を計測する頻度<br>を、秒単位で、1 から 300 までの数字で入力しま<br>す。例えば、300 と入力した場合、Network Agent<br>が 5 分ごとに帯域幅を計測することを表します。<br>デフォルトは 10 秒です。 |
| プロトコルのトラフィック<br>を定期的にログに記録する | このオプションにマークを付けると、ログ記録間<br>隔フィールドが有効になります。                                                                                                    |
| ログ記録間隔                       | Network Agent がプロトコルを記録する頻度を、<br>分単位で、1 から 300 までの数字で入力します。<br>例えば、60 と入力した場合、Network Agent は 1<br>時間ごとにログファイルに書き込みます。<br>デフォルトは 1 分です。      |

変更を完了したら、変更をキャッシュするために [OK] をクリックします。[ すべて保存] をクリックするまで、変更は適用されません。

#### ローカル設定

関連トピック: ◆ ハードウェア構成、344 ページ

- ◆ グローバル設定、346 ページ
- ◆ NIC 設定、349 ページ

選択された Network Agent のインスタンスのフィルタリング動作、プロキシ 情報、その他を設定するためには、[設定]>[Network Agent]>[ローカル設 定]のページを使用します。選択された Network Agent のインスタンスの IP アドレスは、コンテンツペインのタイトルバーに表示され、左ナビゲーショ ンペインでハイライトされます。 [Filtering Service の定義]は、選択された Network Agent インスタンスと Filtering Service の関連付けと、Filtering Service が利用可能でない場合のイン ターネット要求に対する応答方法を指定します。

| フィールド                           | 使用方法                                                                                                    |
|---------------------------------|----------------------------------------------------------------------------------------------------|
| Filtering Service の IP アドレス     | Network Agent と関連付けられた Filtering<br>Service を選択します。                                                                        |
| Filtering Service が使用できない<br>場合 | Filtering Service が再び利用可能になるまで、す<br>べての要求を許可するには <b>[許可]</b> を選択し、<br>すべての要求をブロックするには[ <b>ブロック]</b><br>を選択します。デフォルトは 許可です。 |

正確に ユーザ要求がモニタされ、フィルタされ、記録されるために、 Network Agent と通信するすべてのプロキシまたはキャッシュ サーバーの IP アドレスを指定するために、**[プロキシとキャッシュ]**を使用します。

- ◆ リストに IP アドレス または 範囲を追加するためには、**[追加]**をクリック します。詳細は、IP アドレスの追加と編集、351 ページ を参照してくだ さい。
- ◆ リストのエントリを編集するためには、IP アドレス または 範囲 をクリックします。
- ◆ リストからエントリを削除するためには、IP アドレス または 範囲の隣の チェックボックスにマークを付けて、[削除]をクリックします。

個々の NIC を設定するためには、[ネットワーク インターフェース カード] リストを使用します。[名前] コラムで NIC をクリックします。手順は、NIC 設定、349 ページ を参照してください。

ネットワークの HTTP 要求が非標準のポートを通過する場合、Network Agent がモニタするべき正しいポートを指定するために、[Network Agent 詳細設定 ]をクリックします。デフォルトで HTTP トラフィックが使用するポートは 8080、80 です。

Websense Technical Support によって指示された場合を除き、このセクションの他の設定を変更してはいけません。

| フィールド | 説明                                                                              |
|-------|---------------------------------------------------------------------------------|
| モード   | <ul> <li>なし(デフォルト)</li> <li>一般</li> <li>エラー</li> <li>詳細</li> <li>帯域幅</li> </ul> |
| 出力    | <ul><li>ファイル(デフォルト)</li><li>ウィンドウ</li></ul>                                     |
| ポート   | 55870(デフォルト)                                                                    |

Network Agent の設定の変更を完了したら、変更をキャッシュするために、 [OK] をクリックします。[すべて保存] をクリックするまで、変更は適用さ れません。

#### NIC 設定

関連トピック:

- ◆ ハードウェア構成、344 ページ
- ◆ Network Agent の構成、345 ページ
- ◆ NIC のモニタリング設定、350 ページ
- ◆ IP アドレスの追加と編集、351 ページ

ネットワーク利用状況をモニタし 管理するために、Network Agent が利用可能 な各ネットワーク インターフェース カード (NIC)を使用する方法を指定するに は、[Network Agent] > [ローカル設定] > [NIC の構成] のページを使用します。

NIC 情報エリアには、IP アドレス、簡単な NIC の説明、カード名を表示する 変更可能なコンテクストが提供されています。この情報を正しい NIC を設定 するために 使用してください。

モニタリング

複数の NIC 構成で、ネットワーク トラフィックをモニタする NIC とブロッ クページを配信する他の NIC を識別することができます。少なくとも 1 つの NIC をモニタリングのために使用する必要があります。1 つ以上の NIC をト ラフィックをモニタするために使用することもできます。

[トラフィックのモニタにこの NIC を使用する]を指定するために、モニタ リング セクションを使用します。

- NIC をモニタリングのために使用しない場合、チェックボックスの選択を 取り消して、次のセクションに進みます。
- NICをモニタリングのために使用する場合、チェックボックスを選択し、[ 構成]をクリックします。モニタリング動作の設定のページが開きます。
   その手順は、NICのモニタリング設定、350ページを参照してください。

その他の NIC オプション

また、モニタリング オプションの設定に加えて、その他の NIC の動作を指定 することができます :

- [ブロック中]で、[ブロックする NIC] フィールドに適切な NIC がリストさ れていることを確認します。複数の NIC を指定している場合、この フィールドの各 NIC の設定は同じ値を示します。換言すれば、ブロック するために使用される NIC は 1 つだけです。
- スタンドアロン モードで Websense ソフトウェアを動作させている場合、 [HTTP 要求のフィルタとログ記録] が選択され、変更できません。

- Websense ソフトウェアをサードパーティ デバイス または アプリケーションと 統合している 場合、Network Agent が HTTP 要求をフィルタする方法、および 記録する方法を指定するためには、[統合]オプションを使用します。お客様の環境で適用できないオプションは無効になっています。
  - Websense レポートで正確性を改善するためには、[HTTP 要求をログ 記録]を選択します。
  - 統合製品を通して送信されない HTTP 要求だけをフィルタするために Network Agent を使用するためには、[HTTP ポート以外で送信された すべての要求をフィルタする]を選択します。
- 4. [プロトコル管理]で、Network Agent がこの NIC を非 HTTP プロトコルを フィルタするために使用するかを指定します:
  - プロトコル管理機能を動作させるためには、[非 HTTP プロトコル要 求をフィルタする]をチェックします。これにより、Websense ソフトウェアは、インスタントメッセージ送信、ストリーミングメディア、ファイル共有、インターネットメールなどに使用されるデータ転送方法やインターネット アプリケーションをフィルタすることができます。詳細は、カテゴリおよびプロトコルのフィルタリング、36ページ および プロトコルの使用、187ページ を参照してください。
  - Bandwidth Optimizer 機能を有効にするためには、[プロトコル別に帯域 幅使用状況を測定する]をチェックします。Network Agent は、この NIC を各プロトコルまたはアプリケーションによるネットワーク帯域 幅利用状況を追跡するために使用します。詳細は、Bandwidth Optimizer による帯域幅の管理、194 ページ を参照してください。

#### NIC のモニタリング 設定

Network Agent が選択されたネットワーク インターフェース カード(NIC)を 使用して どのコンピュータをモニタするかを指定するためには、[ローカル 設定]>[NIC の構成]>[モニタ リスト]のページを使用します。

- 1. モニタ リストで、Network Agent が どの要求をモニタするか指定します:
  - すべて: Network Agent は、選択された NIC を使用して参照されるすべてのコンピュータからの要求をモニタします。一般に、これは現在の Network Agent コンピュータ または NIC と同じネットワーク セグメントのすべてのコンピュータを含みます。
  - **なし**: Network Agent は 要求をモニタしません。
  - 指定: Network Agent は、[モニタ リスト]に含められたネットワーク セグメントだけをモニタします。

2. [指定]を選択した場合、[追加]をクリックし、Network Agent がモニタするコンピュータの IP アドレスを指定します。詳細は、IP アドレスの追加と編集、351 ページを参照してください。

ご注意: 重複した IP アドレス範囲を入力することはできません。範囲が重複した場合、ネットワーク帯域幅の測定が正確ではない可能性があります。帯域幅ベースのフィルタリングが正確に適用されない可能性があります。

IP アドレス または ネットワーク範囲をリストから削除するためには、適切なリスト項目をチェックし、[削除]をクリックします。

[モニタ リスト例外]で、Network Agent がモニタリングから除外するすべての内部コンピュータを指定します。

例えば、Network Agent は CPM Server によって作成される要求を無視す ることができます。このようにすれば、CPM Server 要求が Websense ロ グデータ または ステータス モニタ出力に含められません。

- a. コンピュータを指定するために、**[追加]**をクリックし、その IP アドレ スを入力します。
- b. 追加のコンピュータを指定する手順を繰り返します。
- 4. **[OK]** をクリックして変更をキャッシュし、[NIC の構成] ページに戻りま す。**[すべて保存]** をクリックするまで、変更は適用されません。

IP アドレスの追加と編集

関連トピック:

- ◆ グローバル設定、346 ページ
- ◆ ローカル設定、347 ページ
- ◆ NIC 設定、349 ページ

次の Network Agent リストを変更するためには、[IP アドレスの追加] または [IP アドレスの編集] のページを使用します:内部ネットワーク定義、モニタ する内部トラフィック、プロキシとキャッシュ、モニタ リスト、モニタ リ スト例外。

- ◆ IP アドレス範囲を追加 / 編集する場合、リスト内の既存のエントリ (単一 IP アドレス または 範囲)と重複しないようにしてください。
- ◆ 単一の IP アドレスを追加 / 編集する場合、それがリスト内にすでに表示されている範囲に含まれないようにしてください。

新しい IP アドレスまたは範囲を追加する方法は、次の通りです:

1. [IP アドレス] または [IP アドレス範囲] ラジオボタンを選択します。

- 2. 有効な IP アドレス または 範囲を入力します。
- 前の [Network Agent 設定] のページに戻るためには、[OK] をクリックします。新しい IP アドレス または 範囲が適切な表に表示されます。
   変更をキャッシュしないで前のページに戻るためには、[キャンセル]を クリックします。
- 4. 必要に応じて、IP アドレスの追加の手順を繰り返します。

既存の IP アドレス または 範囲を編集するとき、[IP アドレスの編集]のペー ジに、すでに選択された正しいラジオボタンと選択項目が表示されます。必 要な変更をすべて行い、前のページに戻るために [OK] をクリックします。

IP アドレスの追加 / 編集が完了したら、[Network Agent 設定] のページの [OK] をクリックします。[すべて保存] をクリックするまで、変更は適用さ れません。

#### Network Agent 設定の確認

Websense Manager で Network Agent の設定を行った後、ネットワーク トラ フィック検出ツールを使用して、ネットワーク上のコンピュータが Websense ソフトウェアによって認識されることを確認します。

- このツールを起動するには[スタート]>[プログラム]>[Websense]>[ユー ティリティ]>[ネットワーク トラフィック検出ツール]の順にクリック します。
- [ネットワーク アダプタ] ドロップダウンリストからネットワーク カード を選択します。
- [モニタされたネットワークの範囲] リストに表示されるアドレスを チェックして、該当するすべてのサブネットワークがリストされている ことを確認します。
- 4. [サブネットワークの追加]および[サブネットワークの削除]ボタンを使用して、ネットワークの中のテストする部分を変更します。
- 5. [モニタの開始]をクリックします。

ネットワーク トラフィック検出ツールは、ネットワーク上のコンピュー タがネットワークを通じて送信する情報をモニタすることによって、そ のコンピュータを検出します。[検出されたコンピュータの数]リスト は、検出されたコンピュータの数を示します。

このツールによって検出されたコンピュータの詳細な情報を表示するには、[モニタされたネットワークの範囲]リストでサブネットワークを選択し、[検出したコンピュータの表示]をクリックします。
 そのコンピュータがリストされていない場合、そのコンピュータがネットワークトラフィックを生成していることを確認します。そのためには、そのコンピュータからブラウザを起動し、いずれかの Web サイトを参照します。次にネットワークトラフィック検出ツールに戻り、そのコンピュータが[検出したコンピュータの表示]ダイアログボックスに表示されるかどうかをチェックします。

ネットワーク トラフィックの状況のテストが完了したとき、[モニタの終了]をクリックします。

いくつかのコンピュータが表示されない場合:

- ・ ネットワークの構成とNIC 配置要件を確認します(ハードウェア構成、344
   ページ を参照)。
- ◆ お客様の Websense ソフトウェア用の『インストール ガイド』で、より詳細なネットワーク構成情報を確認します。
- ・適切にモニタリング用 NIC を設定していることを確認します (NIC 設定、 349 ページ)。

# **15** トラブルシューティング

テクニカル サポートにお問い合わせされる前に、このセクションで、よく起 きる問題の解決方法を見つけてください。

Websense の Web サイトには、膨大な技術情報があります。 www.websense.com/global/en/SupportAndKB/ にアクセスしてください。キー ワードまたは参照番号によってトピックを検索するか、または、もっともよ く読まれている記事を参照します。

トラブルシューティングについての説明は、次のセクションに分かれています。

- ◆ インストールとライセンスの問題
- ◆ マスタ データベースの問題、357 ページ
- ◆ フィルタリングの問題、364ページ
- ◆ Network Agent の問題、368 ページ
- ◆ ユーザ識別の問題、371 ページ
- ◆ ブロック メッセージの問題、382 ページ
- ◆ ログ、ステータス メッセージ、およびアラートの問題、385 ページ
- ◆ Policy Server と Policy Database の問題、386 ページ
- ◆ 指定済み管理の問題、388 ページ
- ◆ レポートの問題、389ページ
- ◆ トラブルシューティングのツール、401 ページ

## インストールとライセンスの問題

◆Websense ステータスにライセンスの問題が表示される、355 ページ

◆アップグレード後に ユーザが Websense Manager に表示されない、356 ページ

#### Websense ステータスにライセンスの問題が表示される

マスタ データベースをダウンロードし、インターネット フィルタリングを実 行するには、サブスクリプション キーを入力する必要があります。ライセンス が期限切れまたは無効になっていて、マスタ データベースが 2 週間以上ダウン ロードされていない場合、Websense ヘルス モニタが 警告を表示します。

- ♦ Websense サブスクリプション キーを受信したとおりに入力したことを確認してください。キーは大文字と小文字を区別します。
- ◆ ライセンスが期限切れになっていないことを確認します。サブスクリプ ション キー、359 ページを参照してください。
- ◆ 最近の2週間の間にマスタデータベースが正常にダウンロードされていることを確認します。ダウンロードステータスを確認するには、Websense Managerの[ステータス]>[今日]ページで[データベースのダウンロード]をクリックします。
   データベース ダウンロードの問題のトラブルシューティングに関するヘルプ情報は、マスタデータベースをダウンロードできない、358ページを参照してください。

キーを正しく入力したのに、まだステータス エラーが表示される、またはラ イセンスが期限切れになっている場合、Websense, Inc., または再販業者にお 問い合わせください。

ライセンスが期限切れになっている場合、Websense Manager の設定に従っ て、すべてのユーザにフィルタなしでインターネット アクセスが許可される か、またはすべてのインターネット要求がブロックされます。詳細は、サブ スクリプション、26 ページ を参照してください。

#### アップグレード後に ユーザが Websense Manager に表示されない

ディレクトリ サービスとして Active Directory を選択した場合、Websense ソ フトウェアのアップグレード後にユーザ名が Websense Manager に表示され ないことがあります。これは、ユーザ名に UTF-8 キャラクタ セットに含ま れない文字が含まれる場合に起こります。

LDAP 3.0 をサポートするために、Websense インストーラはアップグレード 時にキャラクタ セットを MBCS から UTF-8 に変更します。そのため、UTF-8 キャラクタ セットに含まれない文字を含む名前が正しく認識されません。

この問題を解決するには、次の手順によって、手動でキャラクタ セットを MBCS に変更します。

- 1. Websense Manager で[設定]>[ディレクトリ サービス]を選択します。
- ページ上部の[ディレクトリ]の下で[Active Directory (ネイティブモード)] が選択されていることを確認します。
- 3. [詳細ディレクトリ設定]をクリックします。
- 4. [キャラクタ セット]の下で [MBCS] をクリックします。このオプションが 表示されていない場合は、下にスクロールします。
- [OK] をクリックして変更をキャッシュします。
   [すべて保存] をクリックするまで、変更は適用されません。

## マスタ データベースの問題

- ◆ 初期フィルタリング データベースが使用されている、357 ページ
- ◆ マスタ データベースが 1 週間以上前のものである、357 ページ
- ◆ マスタ データベースをダウンロードできない、358 ページ
- ◆ 設定した時間にマスタ データベースのダウンロードが行われない、363 ページ
- ◆ データベース ダウンロードの問題に関するテクニカル サポートへのお問い合わせ、363 ページ

# 初期フィルタリング データベースが使用されている

Websense マスタ データベースには、インターネット コンテンツのフィルタ リングの基礎となるカテゴリーおよびプロトコル定義が格納されています。

Filtering Service がインストールされている各コンピュータには、Websense ソフトウェアと共に、マスタ データベースの縮小版がインストールされてい ます。この縮小版データベースは、ユーザがサブスクリプション キーを入力 した時点から基本的なフィルタリング機能を有効にするために使用します。

完全なフィルタリングを実行するには、完全なデータベースをダウンロード する必要があります。詳細は、Websense マスタ データベース、30 ページ を 参照してください。

完全なデータベースのダウンロードには、インターネットの接続スピード、 帯域幅、使用可能なメモリ、ディスクの空き容量に応じて、数分から場合に よっては1時間以上かかることがあります。

#### マスタ データベースが1週間以上前のものである

Websense マスタ データベースには、インターネット コンテンツのフィルタ リングの基礎となるカテゴリーおよびプロトコル定義が格納されています。 Websense ソフトウェアは、Websense Manager で定義されたスケジュールに 従ってマスタ データベースへの変更をダウンロードします。デフォルトで は、ダウンロードは毎日行われるようにスケジュールされます。

手動でデータベースのダウンロードを開始するには、以下の手順を実行します。

 Websense Manager で[ステータス]>[今日]ページを開き、次に[データ ベースのダウンロード]を選択します。  該当するFiltering Serviceインスタンスの横の[更新]をクリックしてデータ ベースのダウンロードを開始するか、または、[すべて更新]をクリック してすべての Filtering Service がインストールされているコンピュータへ のダウンロードを開始します。

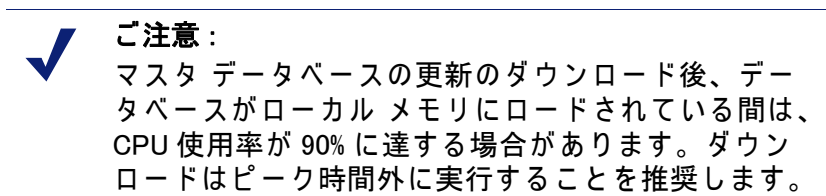

データベースのダウンロード中も作業を継続する場合は、[閉じる]をクリックします。

随時、[**データベースのダウンロード**]ボタンをクリックすることによっ てダウンロード ステータスを表示することができます。

マスタ データベースの新しいバージョンがカテゴリまたはプロトコルを追加 または削除した場合、ダウンロード時にカテゴリまたはプロトコル関連のポ リシー管理タスク(カテゴリ セットの編集など)を実行している管理者はエ ラーを受け取ることがあります。そのような更新は比較的稀ですが、最善を 期して、データベースの更新中はカテゴリまたはプロトコル関連の変更を行 わないことを推奨します。

#### マスタ データベースをダウンロードできない

Websense マスタ データベースを正常にダウンロードできない場合は、以下のことをチェックします。

- ◆ Websense Manager でサブスクリプション キーを正しく入力したこと、およびそのキーが期限切れになっていないことを確認します(サブスクリ プション キー、359 ページ)。
- ◆ Filtering Service がインストールされているコンピュータがインターネットにアクセスできることを確認します(インターネット アクセス、359 ページ)。
- ◆ ファイアウォールまたはプロキシ サーバの設定をチェックして、Filtering Service が Websense ダウンロード サーバに接続できることを確認します (ファイアウォールまたはプロキシ サーバの設定の確認、360 ページ)。
- ◆ ダウンロードに使用するコンピュータに十分なディスク スペース(ディス ク スペースの不足、361 ページ)およびメモリ(メモリの不足、362 ページ)があることを確認します。
- ◆ ネットワーク上にダウンロード接続を妨げる可能性があるアプリケー ションまたは機器(アンチウィルス ソフトウェアなど)がないか調べま す(制限アプリケーション、362ページ)。

#### サブスクリプション キー

以下の手順によって、サブスクリプション キーが正しく入力されていて、期限切れになっていないことを確認します。

- 1. Websense Manager で[設定]>[アカウント]を選択します。
- Websense, Inc.,または再販業者から受け取ったキーと[サブスクリプション キー]フィールドに入力したキーを比較します。キーの大文字 / 小文字 が同じでなければなりません。
- [キーの有効期限]の横の日付を調べます。この日付を過ぎている場合、再 販業者または Websense, Inc., に連絡して、ライセンスを更新してください。
- 4. [設定]ダイアログボックスでキーを変更した場合、[OK]をクリックして キーを有効にし、データベースダウンロードを可能にします。

手動でデータベース ダウンロードを開始したり、最新のデータベース ダウ ンロードの状況をチェックするには、[ステータス]>[今日]ページの上部 の[**データベースのダウンロード]**をクリックします。

インターネット アクセス

マスタ データベースをダウンロードするために、Filtering Service がインス トールされているコンピュータは下記の URL にあるダウンロード サーバー へ HTTP post コマンドを送信します。

download.websense.com ddsdom.websense.com ddsint.websense.com portal.websense.com my.websense.com

Filtering Service でダウンロード サーバと通信するために必要なインターネット アクセスが可能であることを確認するために、以下の手順を実行します。

- 1. Filtering Service を実行しているコンピュータでブラウザを開きます。
- 2. 次の URL を入力します。

http://download.websense.com/

コンピュータがサイトへの HTTP 接続を開くことができる場合、リダイ レクト ページが表示され、次に、ブラウザは Websense ホーム ページを 表示します。

そうならない場合、コンピュータが次のようになっていることを確認し ます。

- ポート 80、またはユーザのネットワークで HTTP トラフィック用に指 定されているポートを通じて通信できる
- DNS 検索を正しく実行できるように構成されている
- 必要なプロキシ サーバを使用するように構成されている(ファイア ウォールまたはプロキシ サーバの設定の確認、360ページを参照)

また、ゲートウェイに Filtering Service がインストールされているコン ピュータからの HTTP トラフィックをブロックするようなルールが含ま れていないことを確認します。

- 次にいずれかの方法で、コンピュータがダウンロード サイトと通信できることを確認します。
  - コマンド プロンプトから次のコマンドを入力します。
     ping download.websense.com
     ping コマンドに対してダウンロード サーバから応答が返されることを確認します。
  - telnet を使用して download.websense.com 80 に接続します。カーソルが 表示され、エラー メッセージが表示されない場合、ダウンロード サーバに接続できます。
- ファイアウォールまたはプロキシ サーバの設定の確認

マスタ データベースが認証を必要とするファイアウォールまたはプロキシ サー バを通じてダウンロードされる場合、Filtering Service がインストールされてい るコンピュータ上のブラウザが Web ページを正しくロードできることを確認し ます。ページが正常に開くにもかかわらずマスタ データベースがダウンロード されない場合、Web ブラウザのプロキシ サーバの設定を調べてください。

Microsoft Internet Explorer 7 の場合

- 1. [ツール]>[インターネット オプション]を選択します。
- 2. [接続]タブを開きます。
- [LAN設定]をクリックします。[プロキシ サーバ]の下にプロキシ サーバの 設定情報が表示されます。
   プロキシの恐宕をメエレスわきます。

プロキシの設定をメモしておきます。

Mozilla Firefox 2 の場合

- 1. [ツール]>[オプション]>[拡張]を選択します。
- 2. [ネットワーク] タブを選択します。
- [設定]をクリックします。[接続の設定]ダイアログボックスに、ブラウザが プロキシ サーバに接続するように設定されているかどうかが示されます。 プロキシの設定をメモしておきます。

次に、Websense ソフトウェアがダウンロードの実行のために同じプロキシ サーバを使用するように設定されていることを確認します。

- 1. Websense Managerで[設定]>[データベースのダウンロード]を選択します。
- 2. [プロキシ サーバーまたはファイアウォールを使用する]が選択されていることを確認します。
- 3. **認証**設定が正しいことを確認します。ユーザ名およびパスワードを確認 します。スペルや大文字 / 小文字に注意してください。

Websense ソフトウェアが認証情報を提供しなければならない場合、ファ イアウォールまたはプロキシ サーバはクリア テキストまたは基本認証を
受け入れるように設定されていなければなりません。基本認証を有効に する方法については Websense <u>Knowledge Base</u> を参照してください。

Websense ソフトウェアが正常にソフトウェアをダウンロードするときに ファイアウォールによってインターネット アクセスが制限される場合、また は HTTP を通じて転送できるファイルのサイズが制限される場合、Websense ソフトウェアはデータベースをダウンロードできません。ファイアウォール がダウンロードの失敗の原因であるかどうかを調べるには、ダウンロードを ブロックしている可能性があるファイアウォール規則を探し、必要なら Websense Manager でダウンロードの時刻を変更します(データベースのダウ ンロードの設定、32 ページ)。

### ディスク スペースの不足

Websense マスタ データベースは Websense の bin ディレクトリ(デフォルト では、/opt/Websense/bin または C:¥Program Files¥Websense¥bin)に保存され ます。このディレクトリが置かれているドライブには、圧縮されたデータ ベースをダウンロードするための十分なスペースと、データベースを解凍す るための十分なスペースがなければなりません。

コンピュータには少なくともマスタ データベースのサイズの 2 倍の空きディ スク スペースがなければなりません。マスタ データベースのエントリが増 えると、ダウンロードのために必要とされるサイズが大きくなります。一般 的な目安として、Websense, Inc., では、ダウンロード先のドライブに 3 GB 以 上の空きディスク スペースを確保しておくことを推奨します。

空きディスク スペースを確認するには、Windows では Windows Explorer を使用します。

- Windows Explorer (Internet Explorer ではありません)で[マイコンピュータ] を選択します。
- Websense ソフトウェアがインストールされているドライブを選択します。 デフォルトでは、Websense ソフトウェアはCドライブに置かれます。
- 3. 右クリックし、ポップアップメニューから[プロパティ]を選択します。
- (全般)タブで、空きスペースが3GB以上あることを確認します。ドライ ブ上の空きスペースが足りない場合、不必要なファイルを削除して、必 要なスペースを解放してください。

Linux システムでは、dfコマンドを使用して、Websense ソフトウェアがインス トールされているファイル システムの中の空きスペースの量を確認します。

- 1. ターミナル セッションを開きます。
- プロンプトで、次のように入力します。
   df -h /opt

Websense ソフトウェアは通常、/opt/Websense/bin ディレクトリにイン ストールされます。別の場所にインストールされている場合は、そのパ スを指定します。 3 GB 以上の空きディスク スペースがあることを確認します。ドライブ上の空きスペースが足りない場合、不必要なファイルを削除して、必要なスペースを解放してください。

+分なディスク スペースがあることが確認されたけれども、まだダウンロードの問題が解決されない場合は、すべての Websense サービスを終了し (Websense サービスの停止と起動、288 ページを参照)、Websense.xfr および Websense(拡張子なし)ファイルを削除し、サービスを開始し、次に手動で 新しいデータベースをダウンロードします。

メモリの不足

Websense ソフトウェアを実行し、マスタ データベースをダウンロードする ために必要なメモリは、ネットワークのサイズによって異なります。たとえ ば、小さなネットワークでは、すべてのプラットフォームで、2 GB のメモリ を推奨します。

システム要件については、『配備ガイド』を参照してください。

Windows システムのメモリをチェックするには、以下の手順を実行します。

- 1. [タスク マネージャ]を開きます。
- 2. [パフォーマンス] タブを選択します。
- 3. 利用可能な物理メモリの合計を確認します。
- インストールされているメモリが2GB未満である場合、コンピュータの RAMをアップグレードしてください。

また、[コントロール パネル]>[管理ツール]>[パフォーマンス]でもこの 情報を取得できます。

Linux システムのメモリをチェックするには、以下の手順を実行します。

- 1. ターミナル セッションを開きます。
- プロンプトで、次のように入力します。
   top
- Mem: av と Swap: av を加算することによって利用可能なメモリの合計を計算します。
- インストールされているメモリが2GB未満である場合、コンピュータの RAMをアップグレードしてください。

#### 制限アプリケーション

ウィルス スキャナやサイズ制限アプリケーションなどの制限アプリケーショ ンまたはアプライアンスがデータベースのダウンロードを妨げることがあり ます。Websense ソフトウェアがそのようなアプリケーションまたはアプラ イアンスに接続せずに直接に最終的なゲートウェイに接続するように構成で きれば理想的です。代わりの方法として、以下の手順を実行します。

- Filtering Service がインストールされているコンピュータおよびマスタ データベースのダウンロード場所と関係する制限を無効にします。
   デバイスの設定を変更する方法については、アプライアンスまたはソフ トウェアのマニュアルを参照してください。
- 2. マスタ データベースをダウンロードします。

この変更によっても問題が解決しない場合は、アプリケーションまたはアプ ライアンスの構成を変更して、Filtering Service を実行しているコンピュータ を含めます。

### 設定した時間にマスタ データベースのダウンロードが行われない

Filtering Service がインストールされているコンピュータ上でシステム日付お よび時刻が正しく設定されていない可能性があります。Websense ソフト ウェアはシステム クロックを使用してマスタ データベースをダウンロード する適当な時刻を判断します。

ダウンロードが全く行われない場合は、マスタ データベースをダウンロード できない、358 ページを参照してください。

# データベース ダウンロードの問題に関するテクニカル サ ポートへのお問い合わせ

このヘルプ セクションで示しているトラブルシューティングの手順を実行し てもまだマスタ データベースのダウンロードの問題が解決しない場合は、 Websense テクニカル サポートに下記の情報を送信してください。

- [データベースのダウンロード]ダイアログボックスに表示されるエラー メッセージ(正確に)
- 2. データベースをダウンロードしようとしたコンピュータの外部 IP アドレス
- 3. Websense サブスクリプション キー
- 4. 最後にダウンロードを試みた日付と時刻
- 5. 転送されたバイト数(もしあれば)
- コマンド プロンプトを開き、download.websense.com に対して nslookup を 実行します。ダウンロード サーバに接続した場合は、返送された IP アド レスをテクニカル サポートに送信してください。
- コマンド プロンプトを開き、download.websense.com に対して tracert を実行します。ダウンロード サーバに接続した場合は、ルート記録をテクニカル サポートに送信してください。
- ダウンロードの試行中にWebsenseダウンロードサーバ上で実行されたパケットトレースまたはパケットキャプチャ。
- 同じダウンロードの試行中にネットワーク ゲートウェイ上で実行された パケット トレースまたはパケット キャプチャ。

10. Websense bin ディレクトリの中の次のファイル : websense.ini、 eimserver.ini、config.xml。

テクニカル サポートの連絡先については、<u>www.websense.com/</u> <u>SupportPortal/default.aspx</u> を参照してください。

# フィルタリングの問題

- ◆ Filtering Service が実行していない、364 ページ
- ◆ User Service を使用できない、365 ページ
- ◆ サイトが間違って「IT」に分類されている、365 ページ
- ◆ キーワードがブロックされない、366ページ
- ◆ カスタムまたは制限付きアクセス フィルタ URL が指定どおりにフィルタ リングされない、367 ページ
- ◆ ユーザが指定通りにプロトコルまたはアプリケーションにアクセスできない、367 ページ
- ◆ FTP 要求が指定通りにブロックされない、367 ページ
- ◆ Websense ソフトウェアがユーザまたはグループ ポリシーを適用しない、 368 ページ
- → リモート ユーザが正しいポリシーによってフィルタリングされない、 368 ページ

## Filtering Service が実行していない

Filtering Service が実行していないとき、インターネット要求をフィルタリン グおよびログ記録することはできません。

以下の場合に Filtering Service が停止することがあります。

- ◆ Filtering Service をインストールしているコンピュータのディスクスペー スが不足している。
- ◆ マスタ データベースのダウンロードが、ディスク スペースの不足のために 失敗した(マスタ データベースをダウンロードできない、358 ページを参照)。
- ◆ websense.iniファイルが見つからないか、壊れている。
- ◆ サービスを停止して(たとえば、カスタム ブロック ページを作成した後)、 再開していない。

また、複数の Websense サービスを再開し、それが正しい順序で開始されな かった場合に、Filtering Service が停止したように見える場合があります。複 数のサービスを再開する場合は、先に Policy Database、Policy Broker、Policy Server を開始してから他の Websense サービスを開始してください。

これらの問題のトラブルシューティングを行うには、以下の手順を実行します。

- ◆ Filtering Service がインストールされているコンピュータに3GB以上の空き ディスク スペースがあることを確認します。必要な場合、不要なファイ ルを削除して、空きスペースを増やします。
- ♦ Websense bin ディレクトリ(デフォルトでは、C:¥Program Files¥Websense¥bin または /opt/Websense/bin)へ移動し、websense.ini が テキスト エディタで開くことを確認します。このファイルが壊れている 場合は、バックアップ ファイルによって置換します。
- ◆ Windows イベントビューワまたは websense.log ファイルで Filtering Service からのエラー メッセージをチェックします(トラブルシューティングの ツール、401 ページを参照)。
- ◆ Websense Manager からログオフし、Websense Policy Server を再開し、次 に Websense Filtering Service を再開します (Websense サービスの停止と起 動、288 ページを参照)。
  - 1 分間待ってから、再び Websense Manager にログオンします。

### User Service を使用できない

User Service が実行していない、または Policy Server が User Service と通信 できない場合、Websense ソフトウェアはユーザ ベースのフィルタリング ポ リシーを正しく適用できません。

他の Websense サービスを再開した後で Policy Server を再開した場合、User Service が停止したように見える場合があります。この問題を解決するには、 以下の手順に従います :

- Websense Policy Server サービスを再開します (Websense サービスの停止 と起動、288 ページを参照)。
- 2. Websense User Service を開始、または再開します。
- 3. Websense Manager を閉じます。

1 分間待ってから、再び Websense Manager にログオンします。

まだ問題が解決しない場合は、以下の手順を実行します。

- ◆ Windows イベントビューワまたは websense.log ファイルでUser Service からのエラー メッセージをチェックします(トラブルシューティングのツール、401 ページを参照)。
- ♦ Websense bin ディレクトリ(デフォルトでは、C:¥Program Files¥Websense¥bin または /opt/Websense/bin)へ移動し、websense.ini が テキスト エディタで開くことを確認します。このファイルが壊れている 場合は、バックアップ ファイルによって置換します。

## サイトが間違って「IT」に分類されている

Internet Explorer のバージョン 4.0 以上では、アドレスバーからの検索を受け 付けます。このオプションが有効にされていて、ユーザがアドレスバーにド メイン名だけを入力した場合(たとえば、「http://www.websense.com」の代 わりに「websense」)、Internet Explorer はこのエントリをサイト要求ではな く検索要求とみなします。検索対象である可能性がもっとも大きいサイト と、検索条件に近いサイトのリストが表示されます。

その結果、Websense ソフトウェアは、要求されたサイトのカテゴリーとは 関係なく、アクティブなポリシーでの「IT (情報技術)/検索エンジン&ポー タル」カテゴリのステータスを基に要求を許可、ブロック、または制限しま す。Websense ソフトウェアが要求されたサイトのカテゴリを基にフィルタ リングするようにするには、アドレスバーからの検索をオフにしなければな りません。

- 1. [ツール]>[インターネット オプション]を選択します。
- 2. [詳細設定] タブを選択します。
- [アドレス バーからの検索]の下の、[アドレス バーから検索しない]を選択します。
- 4. [OK] をクリックします。

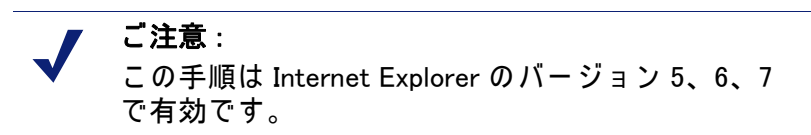

### キーワードがブロックされない

この問題には2つの理由が考えられます。[キーワード ブロックの無効化] が選択されているか、または、URL にキーワードが含まれているサイトが post を使ってデータをユーザの Web サーバへ送信したことです。

キーワードのブロックが有効になっていることを確認するには、以下の手順 を実行します。

- 1. Websense Manager で、[設定]>[フィルタリング]を選択します。
- [一般的なフィルタリング]の下の[キーワードの検索オプション]リストを チェックします。[キーワード ブロックの無効化] が表示されている場 合、リストから別のオプションを選択します。使用可能なオプションの 詳細については、Websense フィルタリング設定の構成、56 ページを参照 してください。
- [OK] をクリックして変更をキャッシュします。
   [すべて保存] をクリックするまで、変更は適用されません。

サイトが post を使用してデータを Web サーバへ送信する場合、Websense ソ フトウェアはその URL のキーワード フィルタリング設定を認識しません。 ご使用の統合製品が post を通じて送信されたデータを認識しない限り、ユー ザはブロックされているキーワードを含む URL にアクセスできます。

サイトが post コマンドを使用するかどうかを調べるには、ブラウザでサイト のソースを表示します。ソース コードに <method=post> のような文字列が含 まれる場合、そのサイトをロードするために post が使用されています。

# カスタムまたは制限付きアクセス フィルタ URL が指定どお りにフィルタリングされない

制限付きアクセス フィルタまたはカスタム URL リストの中の HTTPS URL が 指定どおりにフィルタリングされない場合、統合製品がその URL を、 Filtering Service が認識できない形式に変換している可能性があります。

非プロキシ統合製品はドメイン形式の URL を IP 形式に変換します。たとえ ば、https://〈**ドメイン**〉という URL が https://〈**IP アドレス**〉:443 に変換され ます。この場合に、Filtering Service は統合製品から受信した URL とカスタム URL または制限付きアクセス フィルタと照合できず、サイトを正しくフィル タリングしません。

この問題を回避するには、カスタム URLまたは制限付きアクセス フィルタを 使用してフィルタリングするサイトに IP アドレスと URLの両方を追加します。

# ユーザが指定通りにプロトコルまたはアプリケーションにア クセスできない

ネットワークに Microsoft ISA Server が含まれていて、特定の認証方法を設定 した場合にメッセージング アプリケーションへの接続が切断される可能性が あります。

匿名認証以外の認証方法がアクティブになっている場合、プロキシ サーバー はユーザがアプリケーションへの接続を要求したときに受信したデータ パ ケットを識別しようとします。プロキシ サーバーはデータ パケットの識別 に失敗し、接続が切断されます。これによって Websense のプロトコル フィ ルタリング アクティビティの正確さが損なわれる場合があります。

また、アプリケーションが使用するポートがブロックされる場合にも、プロ トコルまたはインターネット アプリケーションにアクセスできなくなる可能 性があります。これは次の場合に起こる可能性があります。

- ◆ ポートがファイアウォールによってブロックされている。
- ・ ポートのいずれかの ID が、ブロックされているカスタム プロトコルに含 まれている(単一ポートとして、またはポート範囲の一部として)。

### FTP 要求が指定通りにブロックされない

Websense ソフトウェアは、Check Point<sup>®</sup> ファイアウォールと統合されている とき、FTP 要求を認識しフィルタリングするためにはクライアントのブラウ ザで [フォルダの表示] が有効にされていることを必要とします。

[フォルダの表示]が有効にされていない場合、FireWall-1 プロキシへ送信された FTP 要求は接頭辞「http://」が付いた形式で Websense ソフトウェアへ送信されます。その結果、Websense ソフトウェアはこれらの要求を FTP 要求としてではなく、HTTP 要求としてフィルタリングします。

Websense ソフトウェアがユーザまたはグループ ポリシーを 適用しない

> ユーザまたはグループ ポリシーを割り当てた後でも Websense ソフトウェア がコンピュータまたはネットワーク ポリシーもしくは**デフォルト** ポリシー を適用する場合にはユーザ識別の問題、371 ページを参照してください。詳 細については<u>技術情報</u>を参照してください。

リモート ユーザが正しいポリシーによってフィルタリング されない

> リモート ユーザがキャッシュされたドメイン資格情報(ネットワーク ログイ ン情報)を使用してログオンすることによってネットワークにアクセスした 場合、Websense ソフトウェアはそのユーザ、またはそのユーザのグループ もしくはドメインに割り当てられているポリシーを割り当てます。ユーザ、 グループ、またはドメインにポリシーが割り当てられていない場合、もしく はユーザがローカル ユーザ アカウントを使ってコンピュータにログオンし た場合、Websense ソフトウェアはデフォルト ポリシーを適用します。

> ユーザがユーザまたはグループ ポリシー、もしくはデフォルト ポリシーに よってフィルタリングされない場合があります。これはユーザがローカル ユーザ アカウントを使ってリモート コンピュータにログオンした場合や、 リモート コンピュータの Media Access Control (MAC) アドレスの末尾の部分 が、ポリシーの対象となるネットワーク内 IP アドレスと重なる場合に起こり ます。そのような場合、その IP アドレスに割り当てられているポリシーが、 リモート ユーザに対して適用されます。

## Network Agent の問題

- ◆ Network Agent がインストールされていない、368 ページ
- ◆ Network Agent が実行していない、369 ページ
- ◆ Network Agent が NIC をモニタしていない、369 ページ
- ◆ Network Agent が Filtering Service と通信しない、370 ページ

## Network Agent がインストールされていない

プロトコルに基づいたフィルタリングを可能にするには、Network Agent が インストールされていなければなりません。また、一部の統合環境では、 Network Agent を使用することによって、より正確なログ記録を行うことが できます。

統合製品と共に実行していて、Network Agent によるプロトコル フィルタリング またはログ記録を必要としない場合、「Network Agent がインストールされてい ません」というステータス メッセージを非表示にすることができます。その手 順は、現在のシステム ステータスの確認、296 ページ を参照してください。 スタンドアロン インストールの場合は、ネットワーク トラフィックをモニ タおよびフィルタするために Network Agent がインストールされている必要 があります。そのための手順については、『インストール ガイド』を参照し、 次に Network Agent の構成、345 ページを参照してください。

### Network Agent が実行していない

プロトコルに基づいたフィルタリングを可能にするには、Network Agent がイン ストールされていなければなりません。また、一部の統合環境では、Network Agent を使用することによって、より正確なログ記録を行うことができます。

スタンドアロン インストールの場合は、ネットワーク トラフィックをモニ タおよびフィルタするために Network Agent が実行している必要があります。

この問題のトラブルシューティングを行うには、以下の手順を実行します。

- [Windows サービス]ダイアログボックス (Windows のサービス ダイアログ ボックス、401 ページを参照)で、Websense Network Agent サービスが開 始しているかどうかを調べます。
- Websense Policy Broker および Websense Policy Server サービスを再開しま す(Websense サービスの停止と起動、288 ページを参照)。
- 3. Websense Network Agent サービスを開始、または再開します。
- 4. Websense Manager を閉じます。
- 5. 1 分間待ってから、再び Websense Manager にログオンします。

それでも問題が解決しない場合は、以下の手順を実行します。

- ◆ Windows イベントビューワで Network Agent からのエラー メッセージを チェックします (Windows イベント ビューア、401 ページを参照 )。
- ♦ Websense.log ファイルで Network Agent からのエラー メッセージをチェッ りします (Websense ログ ファイル、402 ページを参照)。

## Network Agent が NIC をモニタしていない

ネットワークのトラフィックをモニタするために、Network Agentを1つ以上の ネットワーク インターフェース カード (NIC)に関連付ける必要があります。

Network Agent コンピュータにネットワーク カードを追加または削除した場合、Network Agent の設定を更新しなければなりません。

- 1. Websense Manager で[設定]を選択します。
- 2. 左側のナビゲーションペインの [Network Agent] の下で、Network Agent が インストールされているコンピュータの IP アドレスを選択します。
- 選択したコンピュータのすべてのNICがリストされていることを確認します。
- 1つ以上のNICがネットワークトラフィックをモニタするように設定されていることを確認します。

詳細は、Network Agent の構成、345 ページ を参照してください。

## Network Agent が Filtering Service と通信しない

インターネット使用ポリシーを強制するために、Network Agent は Filtering Service と通信できなければなりません。

- ◆ Filtering ServiceがインストールされているコンピュータのIPアドレスを変更するか、Filtering Serviceを再インストールしましたか?
   「はい」なら Filtering Service の IP アドレスまたは UID 情報の更新、370ページを参照してください。
- ◆ Network Agentがインストールされているコンピュータ上に2つ以上のネットワーク インタフェース カード (NIC) がありますか?
   「はい」なら、ネットワークの構成、343 ページの説明に従って Websense ソフトウェアの設定を確認します。
- ◆ Network Agent に接続しているスイッチを再構成しましたか?
   「はい」なら、『インストールガイド』に従ってハードウェア設定を確認し、Network Agent の構成、345 ページの説明に従って Websense の設定を確認します。

このいずれもあてはまらない場合は、ローカル設定、347 ページの Network Agent と Filtering Service の関連付けに関する説明をお読みください。

### Filtering Service の IP アドレスまたは UID 情報の更新

Filtering Service をアンインストールしてから再インストールしたとき、 Network Agent は自動的には Filtering Service の内部識別子 (UID)を更新しませ ん。Websense Manager は、古い UID(すでに存在しない)を使用して Filtering Service のクエリーを試みます。

同様に、Filtering Service がインストールされているコンピュータの IP アドレスを変更したとき、この変更は自動的には登録されません。

Filtering Service への接続を再確立するには、以下の手順を実行します。

1. Websense Manager を開きます。

ステータス メッセージは、Network Agent のインスタンスが Filtering Service に接続できないことを知らせます。

- 2. 左側のナビゲーションペインの上部の[設定]をクリックします。
- 3. 左側のナビゲーションペインの [Network Agent] の下で、Network Agent が インストールされているコンピュータの IP アドレスを選択します。
- ページ上部の[Filtering Service の定義]の下の[サーバーの IP アドレス]リ ストを展開し、次に Filtering Service がインストールされているコン ピュータの IP アドレスを選択します。
- 5. ページ下部の[OK]をクリックして更新をキャッシュします。[すべて保存] をクリックするまで、変更は適用されません。

# ユーザ識別の問題

関連トピック: ◆ フィルタリングの問題、364 ページ ◆ リモート ユーザが手動認証の入力を求められない、381 ページ ◆ リモート ユーザが正しくフィルタリングされない、381 ページ

ユーザまたはグループ ベースのポリシーを割り当てた後でも Websense ソフ トウェアがインターネット要求のフィルタリングにコンピュータまたはネッ トワーク ポリシーもしくはデフォルト ポリシーを適用する場合には、以下 の手順によって問題の原因を調べます。

- ◆ Microsoft ISA Server を使用していて、その認証方法を変更した場合、Web Proxy Service が再開していることを確認します。
- ◆ Windows Active Directory でネストされたグループを使用している場合、親 グループに割り当てられているポリシーは親グループの直接に適用され るのではなく、サブグループに所属するユーザに適用されます。ユーザ およびグループの階層の詳細については、ディレクトリ サービスのマ ニュアルを参照してください。
- ◆ User Service キャッシュが古くなっている可能性があります。User Service はユーザ名の IP アドレスへのマッピングを3時間の間キャッシュしま す。User Service キャッシュの更新を強制するには、Websense Manager での何かの変更をキャッシュして、[すべて保存]をクリックします。
- ◆ Windows XP SP2 を実行しているコンピュータ上のユーザが不適切にフィ ルタリングされる場合、Windows Internet Connection Firewall (ICF) が原因 である可能性があります。ICF は Windows XP SP2 に含まれ、デフォルト で有効にされています。Windows ICF の詳細については、Microsoft Knowledge Base Article #320855 を参照してください。

DC Agent または Logon Agent が Windows XP SP2 を実行しているコン ピュータからユーザ ログオン情報を取得できるようにするには、以下の 手順を実行します。

- クライアント コンピュータ上の Windows の[スタート]メニューから [設定]>[コントロール パネル]>[セキュリティ センター]> [Windows ファイアウォール]を選択します。
- 2. [例外]タブを選択します。
- 3. [ファイルとプリンタの共有]にチェックを付けます。
- [OK] をクリックして、[ICF] ダイアログボックスを閉じ、他の開いて いるウィンドウを閉じます。

Websense 透過的識別エージェントを使用している場合、該当するトラブル シューティングのセクションを参照してください。

◆ DC Agent のトラブルシューティング、372 ページ.

- ◆ Logon Agent のトラブルシューティング、374 ページ.
- ◆ eDirectory Agent のトラブルシューティング、377 ページ.
- ◆ RADIUS Agent のトラブルシューティング、379 ページ.

### DC Agent のトラブルシューティング

DC Agent でのユーザ識別の問題のトラブルシューティングでは、以下の手順 を実行します。

- 1. すべてのネットワーク接続をチェックします。
- Windowsイベントビューワでエラー メッセージをチェックします(Windows イベント ビューア、401 ページを参照)。
- Websense ログ ファイル (Websense.log) で、詳細なエラー情報を確認します (Websense ログ ファイル、402 ページを参照)。

DC Agent でのユーザ識別の問題の一般的な原因として、次のことが考えられます。

- ◆ ネットワーク サービスまたは Windows サービスがドメイン コントローラ との間で、DC Agent からはポリシーが定義されていない新規ユーザと認 識されるような方法で通信している。ユーザがデフォルト ポリシーに よって不適切にフィルタリングされる、372 ページを参照してください。
- ◆ DC Agent または User Service が Guest アカウントを使用するサービスとし てインストールされていて、ドメイン コントローラには匿名ユーザと同 様に扱われる。ドメインコントローラが匿名ユーザにユーザおよびグ ループのリストを提供しないように設定されている場合、DC Agent はリ ストをダウンロードすることを許可されません。手動での DC Agent およ び User Service の許可の変更、373 ページを参照してください。
- ◆ User Service キャッシュが古くなっている。User Service は、デフォルトでは、ユーザ名の IP アドレスへのマッピングを3時間の間キャッシュします。キャッシュはまた、Websense Manager で変更を行って、[すべて保存]をクリックするたびに更新されます。

ユーザがデフォルト ポリシーによって 不適切にフィルタリング される

何らかのネットワークまたは Microsoft Windows 200x がドメイン コントロー ラに接続したとき、接続に使用されたアカウント名から Websense ソフト ウェアが、識別できないユーザがフィルタリングされているコンピュータか らインターネットにアクセスしようとしていると判断することがあります。 このユーザにはユーザまたはグループ ベースのポリシーが割り当てられてい ませんから、コンピュータまたはネットワークのポリシーまたはデフォルト ポリシーが適用されます。

◆ ネットワーク サービスでは、ネットワーク上のデータにアクセスするため にドメイン権限が要求されることがあり、ドメイン コントローラとの接続 には、サービスの実行に使用しているドメイン ユーザ名が使用されます。 この問題を解決する方法については、特定のユーザ名を無視するエー ジェントの設定、238ページを参照してください。

◆ Windows 200x サービスは定期的に、コンピュータ名とその後のドル記号によって設定されるユーザ名(例、jdoe-computer\$)を使ってドメイン コントローラに接続します。DC Agent はサービスを、ポリシーが設定されていない新規ユーザとして解釈します。

この問題を解決するには、以下の手順によって、DC Agent が computer\$の形式のログオンを無視するように設定します。

- DC Agent がインストールされているコンピュータ上で、Websense bin ディレクトリに移動します(デフォルトでは、C:¥Program Files¥Websense¥bin)。
- 2. テキストエディタで transid.ini ファイルを開きます。
- 3. ファイルに次のエントリを追加します。 IgnoreDollarSign=true
- 4. ファイルを保存して閉じます。
- 5. DC Agent を再開します (Websense サービスの停止と起動、288 ページ を参照してください)。

手動での DC Agent および User Service の許可の変更

ドメイン コントローラが実行しているコンピュータで、以下の手順を実行し ます。

 ユーザ アカウントを作成します。例、Websense。既存のアカウントを使用することもできますが、Websense アカウントを使用すれば、パスワードを無期限に設定できるので便利です。特別の権限は必要ありません。 パスワードを[無期限に有効]に設定します。このアカウントは、ディレクトリ オブジェクトにアクセスするためのセキュリティ コンテクストを提供するだけです。

このアカウントのために設定したユーザ名とパスワードはステップ6と 7 で必要になりますから、メモしておいてください。

- Websense DC Agent がインストールされている各コンピュータで [Windows サービス] ダイアログボックスを開きます([開始]>[プログラム]>[管 理ツール]>[サービス]を選択します)。
- 3. [Websense DC Agent] をクリックし、[停止] をクリックします。
- 4. [Websense DC Agent] をダブルクリックします。
- 5. [**ログオン**]タブで、[**このアカウント**]オプションを選択します。
- Aテップ1で作成した Websense DC Agent アカウントのユーザ名を入力します。例、DomainName¥websense
- 7. このアカウントの Windows パスワードを入力および確認してください。
- 8. [OK] をクリックしてダイアログボックスを閉じます。
- [サービス]ダイアログボックスで[Websense DC Agent]を選択し、[開始]を クリックします。

10. Websense User Service の各インスタンスに対してこの手順を繰り返します。

# Logon Agent のトラブルシューティング

ネットワーク内のいずれかのユーザが Logon Agent によって識別されないた めに**デフォルト** ポリシーによってフィルタリングされる場合、以下のことを 調べてください。

- ◆ Windows グループ ポリシー オブジェクト (GPO) がこれらのユーザのコン ピュータに正しく適用されていることを確認します (グループ ポリシー オブジェクト、374 ページを参照)。
- ◆ User Service が Linux コンピュータ上にインストールされていて、ユーザが Windows Active Directory (ネイティブ モード)を使用している場合、ディ レクトリ サービスの設定をチェックします (Linux 上の User Service の実 行、375 ページを参照)。
- ◆ クライアント コンピュータが、ログオン スクリプトを実行しているドメ イン コントローラと通信できることを確認します。(ドメイン コント ローラの状況、375 ページを参照)。
- ◆ クライアント コンピュータ上で NetBIOS が有効になっていることを確認 します (NetBIOS、375 ページを参照)。
- ◆ クライアント コンピュータ上のユーザ プロファイルが壊れていないこと を確認します(ユーザ プロファイルの問題、376 ページを参照)。
- グループ ポリシー オブジェクト

ユーザの環境が Websense ソフトウェアの『インストール ガイド』で示して いる前提条件を満たしていることを確認した後、そのグループ ポリシー オ ブジェクトが正しく適用されていることを確認します。

- Active Directory がインストールされているコンピュータで、Windowsの[ コントロール パネル]を開き、[管理ツール]>[Active Directory ユーザ とコンピュータ]を選択します。
- 2. ドメイン エントリを右クリックし、次に、[プロパティ]を選択します。
- [グループ ポリシー] タブをクリックし、[グループ ドメイン ポリシー オ ブジェクト リンク] リストからドメイン ポリシーを選択します。
- 4. [編集]をクリックし、ディレクトリ ツリーの[ユーザ構成]ノードを展開します。
- 5. [Windows 設定] ノードを展開し、[スクリプト]を選択します。
- 右側のペインで、[ログオン]をダブルクリックし、次に、logon.bat が [ロ グオン プロパティ]ダイアログボックスにリストされていることを確認 します。

このスクリプトはクライアントのログオン アプリケーションによって要 求されます。

 スクリプトの中に logon.bat がない場合、Websense ソフトウェアの『イ ンストール ガイド』の「初期設定」の章を参照してください。 スクリプトの中にlogon.batがあるにもかかわらずLogon Agentが動作していない場合、このセクションの中の別のトラブルシューティング手順を使って、ネットワーク接続の問題がないことを確認するか、またはWebsense Knowledge Base を参照してください。

#### Linux 上の User Service の実行

ユーザの透過的識別のために Logon Agent を使用していて、User Service が Linux コンピュータにインストールされているとき、Websense を一時的に、 混在モードの Active Directory と通信するように設定する必要があります。

- 1. Websense Manager で [設定] >[ディレクトリ サービス] を選択します。
- 2. 現在のディレクトリ設定をメモしておきます。
- [ディレクトリ]の下で [Windows NT Directory / Active Directory (混在モード)]を選択します。
- [OK] をクリックして変更をキャッシュし、[すべて保存]をクリックします。
- 「ディレクトリ]の下で、[Active Directory (ネイティブ モード)]を選択します。元の設定が表示されない場合、手順2で記録したメモを使ってディレクトリ設定を再作成します。その方法の詳細については、Windows Active Directory (ネイティブ モード)、64 ページを参照してください。
- 6. 設定の変更を完了したら、[OK] をクリックし、次に[すべて保存]をクリックします。

### ドメイン コントローラの状況

クライアント コンピュータがドメイン コントローラと通信できることを確認するには、以下の手順を実行します。

- クライアント コンピュータ上のドライブをドメイン コントローラのルー ト共有ドライブへマッピングします。これはログオン スクリプトが通常 実行しているドライブで、LogonApp.exe はここに常駐します。
- クライアント コンピュータで、Windows コマンド プロンプトを開き、次のコマンドを実行します。

net view /domain:<domain name>

これらのテストのいずれかが失敗した場合、Windows オペレーティング シス テムのマニュアルでその解決方法を調べてください。Websense ソフトウェ アに関係しないネットワーク接続の問題があります。

#### **NetBIOS**

Websense ログオン スクリプトをユーザのコンピュータ上で実行するには、 NetBIOS for TCP/IP が有効にされていて、TCP/IP NetBIOS ヘルパー サービ スが実行している必要があります。

クライアント コンピュータで NetBIOS for TCP/IP が有効にされていること を確認するには、以下の手順を実行します。

- 1. [マイ ネットワークプレース]を右クリックし、[プロパティ]を選択します。
- 2. [ローカル エリア接続]を右クリックし、[プロパティ]を選択します。
- 3. [インターネット プロトコル (TCP/IP)]を選択し、[プロパティ]をクリックします。
- 4. [詳細]をクリックします。
- 5. [WINS] タブを選択し、次に、正しい NetBIOS オプションが設定されている ことを確認します。
- 変更を行った場合、[OK]をクリックし、次に、他の[プロパティ]ダイアロ グボックスを閉じて変更を保存するために[OK]を2回クリックします。
   変更が必要でない場合、[キャンセル]をクリックして変更を行わずに各 ダイアログボックスを閉じます。

Windows の [サービス] ダイアログボックスを使用して、クライアント コン ピュータ上で TCP/IP NetBIOS ヘルパー サービスが実行していることを確認 します (Windows のサービス ダイアログボックス、401 ページを参照)。TCP/ IP NetBIOS ヘルパー サービスは、Windows 2000、Windows XP、Windows Server 2003、および Windows NT 上で動作します。

### ユーザ プロファイルの問題

クライアント コンピュータ上のユーザ プロファイルが壊れている 場合、 Websense ログオン スクリプト (および Windows GPO 設定)を実行できません。 この問題は、ユーザ プロファイルを再作成することによって解決できます。

ユーザ プロファイルを再作成するとき、ユーザの既存の「マイ ドキュメン ト」フォルダ、「使用頻度の高いレポート」、およびその他のカスタム データ および設定は、自動的には新しいプロファイルに転送されません。新しいプ ロファイルによって問題が解決されたことを確認して、ユーザの既存のデー タを新しいプロファイルにコピーするまで、既存の壊れたプロファイルを削 除してはいけません。

ユーザ プロファイルを再作成するには、以下の手順を実行します。

- 1. ローカル管理者権限でクライアント コンピュータにログオンします。
- ユーザ プロファイルを含むディレクトリの名前を次のように変更します。
   C:\Documents and Settings\<user name>
- 3. コンピュータを再起動します。
- フィルタリングされたユーザとして、コンピュータにログオンします。
   新しいユーザ プロファイルが自動的に作成されます。
- 5. ユーザが指定通りにフィルタリングされていることを確認します。
- カスタム データ(「マイ ドキュメント フォルダ」の内容など)を古いプロ ファイルから新しいプロファイルにコピーします。[ファイルおよび設定 の転送]ウィザードを使用してはいけません。これを使用すると、破損 した部分が新しいプロファイルに転送される可能性があります。

eDirectory Agent のトラブルシューティング

関連トピック:

- ◆ eDirectory Agent 診断を有効にする、378 ページ
- ◆ eDirectory Agent が eDirectory Server の接続をミスカウントする、 378 ページ
- ◆ eDirectory Agent をコンソール モードで実行する、379 ページ

ユーザ名が eDirectory Agent に渡されない場合、ユーザが適切にフィルタリングされない場合があります。ユーザが Novell eDirectory サーバにログオンしなかった場合、eDirectory Agent はそのログオンを検出できません。これは以下の原因で起こります。

- ◆ ユーザが eDirectory ユーザ ログオン セッションのデフォルト ルート コン テクストに含まれていないドメインにログオンした。このルート コンテ クストはインストール時に指定され、[設定]>[ディレクトリ サービス] ページで Novell eDirectory のために指定されたルート コンテクストと一 致している必要があります。
- ◆ ユーザが Websense フィルタリングを回避するためにログオン プロンプト をバイパスしようとした。
- ◆ ユーザが eDirectory サーバでアカウントをセットアップしていない。

ユーザが eDirectory サーバにログオンしない場合、ユーザ固有のポリシーを そのユーザに適用することができません。代わりに、**デフォルト**ポリシーが 有効になります。ネットワーク内にユーザが匿名でログオンする共有ワーク ステーションがある場合、これらのコンピュータに対するフィルタリング ポ リシーをセットアップします。

eDirectory Agent がユーザ名を受け取り、そのユーザを識別するか否かを判断 するには、以下の手順を実行します。

- eDirectory Agent 診断を有効にする、378 ページに示す方法で eDirectory Agent のログ記録をアクティブにします。
- 2. 指定したログ ファイルをテキスト エディタで開きます。
- 適切にフィルタリングされていないユーザに対応するエントリを検索します。
- 次のようなエントリによって、eDirectory Agent がユーザを識別したこと が示されます。

```
WsUserData::WsUserData()
User: cn=Admin,o=novell (10.202.4.78)
WsUserData::~WsUserData()
上の例では、ユーザ Admin が eDirectory サーバにログオンし、正常に識
別されました。
```

5. ユーザが識別されているにもかかわらず、指定通りフィルタリングされ ない場合、ポリシー設定をチェックして、そのユーザに適切なポリシー が適用されていること、および Websense Manager 内のユーザ名が Novell eDirectory 内のユーザ名と対応することを確認します。

ユーザが識別されない場合、以下のことを確認します。

- ユーザが Novell eDirectory アカウントを持っている。
- ユーザが eDirectory ユーザ ログオンのデフォルト ルート コンテクス トに含まれているドメインにログオンしている。
- ユーザがログオン プロンプトをバイパスしていない。

### eDirectory Agent 診断を有効にする

eDirectory Agent には診断機能が組み込まれていますが、デフォルトではこれ らの機能は有効にされていません。インストール時または他の任意の時点 で、ログ記録およびデバッグを有効にできます。

- eDirectory Agent を停止します (Websense サービスの停止と起動、288 ページを参照してください)。
- eDirectory Agent をインストールしているコンピュータ上で eDirectory Agent のインストール ディレクトリを選択します。
- 3. テキスト エディタでファイル wsedir.ini を開きます。
- 4. [eDirAgent] セクションを見つけます。
- ログ記録およびデバッグ機能を有効にするには、次のように [DebugMode]の値を [On] に変更します。
   DebugMode=On
- 6. ログの詳細レベルを指定するには、次の行を変更します。 DebugLevel=<N>

Nを0~3の値に設定できます。ここで、3は最も詳細なレベルを示します。

ログ出力ファイルの名前を指定するために、LogFile の行を変更します。
 LogFile=filename.txt

デフォルトでは、ログ出力は eDirectory Agent コンソールに送信されま す。エージェントをコンソール モード (eDirectory Agent をコンソール モードで実行する、379 ページを参照) で実行している場合、デフォルト 値を保持することができます。

- 8. wsedir.iniファイルを保存して閉じます。
- 9. eDirectory Agent サービスを開始します (Websense サービスの停止と起動、 288 ページを参照)。

#### eDirectory Agent が eDirectory Server の 接続をミスカウントする

eDirectory Agent がネットワーク内で 1000 以上のユーザを監視しているにも かかわらず、Novell eDirectory サーバーには 1000 の接続だけが表示される場 合、eDirectory サーバーから Websense eDirectory Agent に情報を伝達する Windows API の制限が原因である可能性があります。これが起こるのは非常にまれです。

この制限を回避するには、wsedir.iniファイルにサーバー接続を正確にカウントするパラメータを追加します(Windowsのみ)。

- Websense eDirectory Agent サービスを停止します (Websense サービスの停止と起動、288 ページを参照)。
- Websense bin ディレクトリ(デフォルトでは、C:¥Program Files¥Websense¥bin)を選択します。
- 3. テキスト エディタで wsedir.ini ファイルを開きます。
- 4. 空白の行を挿入し、次のように入力します。

MaxConnNumber = <NNNN>

ここで、<NNNN> は Novell eDirectory サーバへの接続の最大数です。たと えば、ネットワークのユーザ数が 1,950 であれば、最大数として 2000 を 入力するとよいでしょう。

- 5. ファイルを保存します。
- 6. eDirectory Agent を再起動します。

eDirectory Agent をコンソール モードで 実行する

- 1. 次のどちらかを実行します。
  - Windows コマンド プロンプト([スタート]>[ファイル名を指定して実行]>[cmd])で、次のコマンドを入力します。
     eDirectoryAgent.exe -c
  - Linux コマンド シェルで、次のコマンドを入力します。
     eDirectoryAgent -c
- エージェントを停止する準備ができたとき、[Enter]を押します。エージェントの実行を停止するために数秒かかることがあります。

## RADIUS Agent のトラブルシューティング

RADIUS Agent には診断機能が組み込まれていますが、これらの機能はデフォ ルトではアクティブ化されません。RADIUS Agent のログ記録およびデバッグ 機能をアクティブにするには、以下の手順を実行します。

- RADIUS Agent を停止します (Websense サービスの停止と起動、288 ページ を参照)。
- RADIUS Agent がインストールされているコンピュータで、エージェントの インストール ディレクトリ(デフォルトでは、Websense¥bin¥)に進みます。
- 3. テキストエディタで wsradius.ini ファイルを開きます。
- 4. [RADIUSAgent] セクションを見つけてください。
- 5. ログ記録およびデバッグ機能を有効にするには、次のように [DebugMode]の値を [On] に変更します。

DebugMode=On

ログの詳細レベルを指定するには、次の行を変更します。
 DebugLevel=<N>

N を 0 ~ 3 の 値に設定できます。ここで、3 は最も詳細なレベルを示します。 7. LogFile 行を出力ファイルの名前に対応するように変更します。

LogFile=filename.txt

デフォルトでは、ログ出力は RADIUS Agent コンソールに送信されます。 エージェントをコンソール モードで実行している場合 (RADIUS Agent を コンソール モードで実行する、380 ページを参照)、オプションとして、 デフォルト値のままにしておくことができます。

- 8. wsradius.ini ファイルを保存して、閉じます。
- RADIUS Agent サービスを開始します (Websense サービスの停止と起動、 288 ページを参照)。

リモート ユーザが設定通りに識別およびフィルタリングされていない場合、 考えられる原因は RADIUS Agent と RADIUS サーバー間の通信の問題です。 原因を判断するために、RADIUS Agent ログでエラーをチェックします。

#### RADIUS Agent をコンソール モードで 実行する

RADIUS Agent をコンソール モードで (アプリケーションとして) 起動するに は、以下のどちらかのコマンドを入力します。

- ♦ Windows コマンド プロンプトで RadiusAgent.exe -c
- ◆ Linux シェル プロンプトで
   ./RadiusAgent -c

いつでも、再度 [Enter] を押すとエージェントが停止します。エージェントの実行を停止するために数秒かかることがあります。

RADIUS Agent は、以下のコマンドライン パラメータを受け入れます。

▼ ご注意:

Linux では、-r および -s パラメータの代わりに、 Websense RADIUS Agent を開始または停止するため のスクリプト (**WsRADIUSAgent start|stop**)を使用する ことを推奨します。

| パラメータ | 説明                                  |
|-------|-------------------------------------|
| -i    | RADIUS Agent サービス / デーモンをインストールします。 |
| -r    | RADIUS Agent サービス / デーモンを実行します。     |
| -s    | RADIUS Agent サービス / デーモンを停止します。     |

| パラメータ                                    | 説明                                                                                                    |
|------------------------------------------|----------------------------------------------------------------------------------------------------|
| -c                                       | RADIUS Agent をサービスまたはデーモンとしてでは<br>なくアプリケーション プロセスとして実行します。<br>コンソール モードでは、RADIUS Agent がログ出力を<br>コンソールまたはテキスト ファイルに送信するよう<br>に設定できます。 |
| -v                                       | RADIUS Agent のバージョン番号を表示します。                                                                                                    |
| -?<br>−h<br>−help<br><no option=""></no> | 使用状況の情報をコマンドラインに表示します。可<br>能なすべてのコマンドライン パラメータをリストし、<br>説明します。                                                                        |

### リモート ユーザが手動認証の入力を求められない

リモート ユーザがインターネット アクセス時に手動で認証するように設定 したにもかかわらず、個別のユーザが認証の入力を求められない場合があり ます。これは、一部のネットワーク内の IP アドレスが手動認証をバイパスす るように設定されている場合に起こります。

リモート ユーザがネットワークにアクセスするとき、Websense ソフトウェ アはコンピュータの Media Access Control (MAC) アドレスの最後の部分を読 み取ります。これが手動認証をバイパスするように設定されたネットワーク 内の IP アドレスと一致した場合、リモート ユーザはインターネット アクセ ス時に手動での認証を要求されません。

この問題の解決方法の1つは、ネットワーク内 IP アドレスが手動認証を使用 するように再設定することです。もう1つの方法は、当該のリモート ユーザ の手動認証の要件を無効にすることです。

# リモート ユーザが正しくフィルタリングされない

リモート ユーザがフィルタリングされない場合、または割り当てられたポリ シーによってフィルタリングされない場合、RADIUS Agent ログをチェックし て、Error receiving from server: 10060 (Windows の場合) または Error receiving from server: 0 (Linux の場合) というメッセージがないか調べます。

これは通常は、RADIUS サーバが RADIUS Agent をクライアント (RADIUS 要 求のソース) として認識しないために起こります。RADIUS サーバが適切に 設定されていることを確認します (RADIUS 環境の設定、224 ページを参照)。

RADIUS Agent に組み込まれている診断ツールを使用して、フィルタリングの 問題をトラブルシューティングできます (RADIUS Agent のトラブルシュー ティング、379 ページを参照)。

Remote Filtering 機能(リモート クライアントのフィルタ、159 ページを参照)を実装している場合、Remote Filtering Client がネットワーク内の Remote Filtering Server と通信できない場合には、リモート ユーザをフィルタリングできません。

Remote Filtering のセットアップの方法は、Remote Filtering 技術資料を参照してください。

# ブロック メッセージの問題

- ◆ ブロックされたファイル タイプのブロック ページが表示されない、382 ページ
- ◆ ブロック ページの代わりにブラウザ エラーが表示される、382 ページ
- ◆ ブロック ページの代わりに空白のホワイト ページが表示される、383 ページ
- ◆ プロトコル ブロック メッセージが設定通り表示されない、384 ページ
- ◆ ブロックページの代わりにプロトコル ブロックメッセージが表示される、384ページ

ブロックされたファイル タイプのブロック ページが表示さ れない

> ファイル タイプのブロックを使用しているとき、ブロック メッセージが ユーザの画面に表示されない場合があります。たとえば、許可されたサイト 上の内部フレーム (IFRAME) にダウンロード可能なファイルが含まれている 場合、そのフレームに送信されるブロック メッセージは表示されません。こ れはフレーム サイズが 0 だからです。

> これは単に表示の問題です。ユーザがブロックされたファイルにアクセスしたり、ファイルをダウンロードすることはできません。

# ブロック ページの代わりにブラウザ エラーが表示される

ユーザがブロック ページの代わりにエラー メッセージを受け取った場合、 もっとも一般的な原因は次の2つです。

- ◆ ユーザのブラウザが外部プロキシを使用するように設定されている。ほとん どのブラウザに、外部プロキシの使用を有効にする設定があります。ブラウ ザが外部プロキシを使用するように設定されていないことを確認します。
- ◆ Filtering Service がインストールされているコンピュータの識別またはそのコンピュータとの通信に問題がある。

ユーザのブラウザの設定が正しい場合、Filtering Service がインストールされ ているコンピュータの IP アドレスが eimserver.ini ファイルに正しくリストさ れていることを確認します。

- Websense Filtering Service を停止します (Websense サービスの停止と起動、 288 ページを参照)。
- 2. Websense **bin** ディレクトリに移動します(デフォルトでは、C¥Program Files¥Websense¥bin または /opt/websense/bin)。

- 3. テキストエディタで eimserver.ini ファイルを開きます。
- 4. [WebsenseServer]の下に空白の行を追加し、次のように入力します。

BlockMsgServerName = <Filtering Service IP address> たとえば、Filtering Service の IP アドレスが 10.201.72.15 である場合、次 のように入力します。

BlockMsgServerName = 10.201.72.15

- 5. ファイルを保存して閉じます。
- 6. Filtering Service を再起動します。

Filtering Service がインストールされているコンピュータに複数の NIC があり、eimserver.ini ファイルを編集した後でもブロック ページが正しく表示されない場合、BlockMsgServerName パラメータで他の NIC の IP アドレスの入力してみます。

それでもブロック ページが表示されない場合、ユーザが以下の Websense ブ ロック ページ ディレクトリ内のファイルへの読み取りアクセス権限を持っ ていることを確認します。

- Websense¥BlockPages¥en¥Default
- Websense¥BlockPages¥en¥Custom

ブロック ページの問題が解決しない場合、Websense <u>Knowledge Base</u> でその 他のトラブルシューティングのヒントを参照してください。

ブロック ページの代わりに空白のホワイト ページが表示さ れる

> 広告がブロックされたとき、またはブラウザがブロック ページに関連付けら れているエンコードを正しく検出しなかったとき、ユーザの画面にブロック ページの代わりに空白のホワイト ページが表示されることがあります。これ は以下の理由によって起こります。

- ◆「広告」カテゴリがブロックされているとき、Websense ソフトウェアは、 グラフィック ファイルの要求を広告サイトの要求として解釈し、ブロッ クメッセージの代わりに空白のイメージを表示します(これは広告をブ ロックするときの通常の方法です)。要求された URL が.gif または同様の 拡張子で終わる場合、ユーザに \*.gif の部分を省いて URL を再入力するよ う要求します。
- ◆ 一部の古いブラウザは、ブロックページのエンコードを検出できない場合があります。適切に文字コードを検出できるように、ブラウザが適当な文字セット(フランス語、ドイツ語、イタリア語、スペイン語、ブラジルポルトガル語、簡体中国語、繁体中国語、韓国語の場合 UTF-8、日本語の場合 Shift\_JIS)を表示するように設定します。そのための手順、またはブラウザを新しいバージョンにアップグレードする方法については、ブラウザのマニュアルを参照してください。

# プロトコル ブロック メッセージが設定通り表示されない

以下のいずれかの理由によってプロトコル ブロック メッセージが表示され ないか、または遅れて表示されることがあります。

- ◆ プロトコル ブロック メッセージを適切に表示するためには、Windows コ ンピュータ上に User Service がインストールされている必要があります。
   詳細は、『インストールガイド』を参照してください。
- ◆ Network Agent が複数のネットワーク インタフェース カード (NIC)をもつ コンピュータ上にインストールされており、NIC が Filtering Service 以外 のネットワーク セグメントをモニタリングしている場合、プロトコル ブ ロック メッセージがクライアント コンピュータに到達しない場合があり ます。Filtering Service コンピュータに NetBIOS があり、Server Message Block プロトコルがクライアント コンピュータにアクセスし、そのポー ト 15871 がブロックされていないことを確認します。
- ◆ Network Agent が内部コンピュータに送信された要求をモニタするように 設定されているとき、プロトコル ブロック メッセージが少し遅れるか、 または、要求されたプロトコル データの発信元の内部コンピュータに表 示される(クライアント コンピュータにではなく)ことがあります。
- ◆ フィルタリングされたクライアントまたは Websense フィルタリングがインストールされているコンピュータが Windows 200x を実行している場合、プロトコル ブロック メッセージを表示するには、Windows

   Messenger サービスが実行している必要があります。クライアントまたはサーバ コンピュータ上の Windows Services ダイアログボックスを使用して、Messenger サービスが実行しているかどうかを調べます (Windows のサービス ダイアログボックス、401 ページを参照)。ブロック メッセージが表示されない場合でも、プロトコルはブロックされています。

# ブロック ページの代わりにプロトコル ブロック メッセージ が表示される

統合製品が Websense ソフトウェアに HTTPS 情報を送信しない場合、または Websense ソフトウェアがスタンドアロン モードで実行している場合、 Network Agent は、カテゴリ設定のためにブロックされている HTTPS サイト 要求をプロトコル要求として解釈することがあります。その結果、プロトコ ル ブロック メッセージが表示されます。また、HTTPS 要求はプロトコル要 求としてログ記録されます。

# ログ、ステータス メッセージ、およびアラートの問題

- ◆ Websense コンポーネントのエラー メッセージを探す方法、385 ページ
- ◆ Websense のヘルス アラート、385 ページ
- ◆ 1 つの要求に対して 2 つのログ レコードが生成される、386 ページ

## Websense コンポーネントのエラー メッセージを探す方法

Websense のコア コンポーネントに関連するエラーまたは警告がある場合、 Websense Manager の [ステータス] >[今日] ページの上部の [ヘルス アラー トの要約] リストに、短いアラート メッセージが表示されます (Websense の ヘルス アラート、385 ページを参照)。

- ◆ アラート メッセージをクリックすると、[ステータス]>[アラート]ページ に詳細な情報が表示されます。
- ◆ [ステータス]>[アラート]ページのメッセージの隣の[ソリューション]をク リックすると、トラブルシューティングを支援する情報が表示されます。

Websense ソフトウェア コンポーネントからのエラー、警告、メッセージ、 およびデータベース ダウンロード ステータス メッセージは、Websense bin ディレクトリ(デフォルトでは C:¥Program Files¥Websense¥bin または /opt/ Websense/bin)の websense.log ファイルに記録されます。Websense ログ ファ イル、402 ページを参照してください。

Windows コンピュータにインストールされている Websense ソフトウェア コンポーネントでは、Windows イベント ビューアをチェックすることもできます。Windows イベント ビューア、401 ページを参照してください。

## Websense のヘルス アラート

Websense の [ ヘルス アラートの要約 ] は、Websense ソフトウェアのコン ポーネントのモニタリングで検出された潜在的な問題をリストします。これ には次のような問題が含まれます。

- ◆ Filtering Service が実行していない
- ◆ User Service を使用できない
- ◆ Log Server が実行していない
- ◆ Policy Server のための Log Server が設定されていない
- ◆ ログ データベースを使用できない
- ◆ Network Agent が実行していない
- ◆ Policy Server のための Network Agent が設定されていない
- ◆ モニタリング用の NIC が Network Agent 用に設定されていない
- ◆ Network Agent 用の NIC が Network Agent 用に設定されていない
- ◆ 初期フィルタリング データベースが使用されている。
- ◆ マスタ データベースを初めてダウンロードしている。

- ◆ マスタ データベースの更新中
- ◆ マスタ データベースが1週間以上前のものである
- ◆ マスタ データベースのダウンロードが失敗した
- ◆ WebCatcher が無効にされている
- ◆ ライセンスの問題がある
- ◆ サブスクリプション キーの有効期限切れが近づいている
- ◆ サブスクリプション キーが入力されていない

[アラート]ページには、エラーまたは警告状態に関する基本情報が表示されます。問題の解決方法を調べるには、[ソリューション]をクリックします。

使用していないコンポーネントや無効にしているコンポーネントに関するエ ラーまたはステータス メッセージを受け取ったときに、そのアラート メッ セージを非表示にするよう設定できます。詳細は、現在のシステム ステータ スの確認、296 ページ を参照してください。

# 1つの要求に対して2つのログレコードが生成される

Windows QoS Packet Scheduler を Network Agent と同じコンピュータにインス トールした場合、Network Agent コンピュータからの 1 つの HTTP またはプロ トコル要求に対して 2 つの要求がログ記録されます(この重複は、ネット ワーク内のクライアント コンピュータからの要求では起こりません)。

問題を解決するには、Network Agent コンピュータ上の Windows QoS Packet Scheduler を無効にします。

すべてのロギングに対して Network Agent を使用する場合は、この問題は発生しません。詳細は、NIC 設定、349 ページ を参照してください。

# Policy Server と Policy Database の問題

- ◆ パスワードを忘れた、386 ページ
- ◆ Policy Server にログオンできない、387 ページ
- ◆ Websense Policy Database サービスが開始しない、387 ページ

## パスワードを忘れた

ユーザが優先管理者または指定済み管理者であり、Websense Manager から Websense ユーザ アカウントを使用して Policy Server にログオンしている場 合、任意の無条件優先管理者がパスワードをリセットできます。

- ♦ WebsenseAdministrator パスワードは、[設定]>[アカウント]ページで設定 されます。
- ◆ 他の管理者アカウント パスワードは、[指定済み管理]>[Websense ユーザ アカウントの管理]ページで設定されます。

ユーザが指定済み管理を使用せず、WebsenseAdministrator パスワードを忘れ た場合、MyWebsense にログオンし、パスワードをリセットします。

- MyWebsense アカウントに関連付けられたサブスクリプション キーが、現在の Websense Web Security または Websense Web Filter サブスクリプション キーと一致している必要があります。
- リセット処理を完了するためには、Websense Manager コンピュータへの アクセス権限が必要です。

## Policy Server にログオンできない

選択した Policy Server IP アドレスが正しいことを確認します。Websense Manager に Policy Server を追加した後で Policy Server コンピュータのアドレ スが変更された場合、別の Policy Server にログオンし、Websense Manager か ら古い IP アドレスを削除し、新しい Policy Server IP アドレスを追加する必 要があります。Policy Server インスタンスの追加と編集、280 ページを参照 してください。

Websense Manager が突然停止した場合、または kill (Linux の場合) もしくは End Task (Windows の場合) コマンドによって停止された場合、数分待ってか ら再度ログオンします。Websense ソフトウェアは3分以内に、終了した セッションを検出し、閉じます。

### Websense Policy Database サービスが開始しない

Websense Policy Database は特別なアカウント WebsenseDBUser として実行します。このアカウントでログオンの問題が起こった場合、Policy Database は起動できません。

この問題を解決するには、WebsenseDBUser パスワードを変更します。

- 1. ローカル管理者として Policy Database コンピュータにログオンします。
- [スタート]>[プログラム]>[管理ツール]>[コンピュータの管理]の順に 選択します。
- ナビゲーションペインの[システム ツール]の下の[ローカル ユーザとグ ループ]を展開し、[ユーザ]を選択します。コンテンツ ページにユーザ 情報が表示されます。
- 4. [WebsenseDBUser]を右クリックし、[パスワードの設定]を選択します。
- 5. このユーザ アカウントの新しいパスワードを入力および確認して、[OK] をクリックします。
- 6. [コンピュータ管理]ダイアログボックスを閉じます。
- 7. [スタート]>[プログラム]>[管理ツール]>[サービス]の順に選択します。
- 8. [Websense Policy Database] を右クリックし、[プロパティ]を選択します。

- 9. [プロパティ]ダイアログボックスの[ログオン]タブに新しい WebsenseDBUser パスワード情報を入力し、[OK] をクリックします。
- 10. [Websense Policy Database]を再度右クリックし、[開始]を選択します。 サービスが開始したとき、[サービス]ダイアログボックスを閉じます。

# 指定済み管理の問題

- ◆ 管理されたクライアントをロールから削除できない、388 ページ
- ◆ ログオン エラー メッセージによると、他のユーザが私のコンピュータに ログオンしている、388 ページ
- ◆ 一部のユーザが フィルタなし URL リスト内のサイトにアクセスできな い、389 ページ
- 再分類されたサイトが誤ったカテゴリに従ってフィルタリングされる、 389 ページ
- ◆ カスタム プロトコルを作成できない、389 ページ

# 管理されたクライアントをロールから削除できない

以下の場合に、[指定済み管理]>[ロールの編集]ページの[管理されたクライアント]リストからクライアントを直接に削除できません。

- ◆ 管理者がポリシーをクライアントに適用している。
- ◆ 管理者が、ネットワーク、グループ、ドメイン、組織単位の1つ以上のメンバーにポリシーを適用している。

Websense Manager にログオンするときに、優先管理者が削除するクライアン トを含むディレクトリ サービスと通信する Policy Server と異なった Policy Server を選択した場合、問題が発生する場合があります。この場合、現在の Policy Server およびディレクトリ サービスはクライアントを認識しません。

管理されたクライアントの削除の方法については、処理対象クライアントの 削除、267 ページを参照してください。

# ログオン エラー メッセージによると、他のユーザが私のコ ンピュータにログオンしている

Websense Manager にログオンしようとしたとき、「ログオンに失敗しました ロール < ロール名 > はコンピュータ 127.0.0.1 上で < 日付、時刻 > 以降 < ユー ザ名 > によって使用されています。」というエラー メッセージが表示される ことがあります。IP アドレス 127.0.0.1 は「ループバック アドレス」とも呼 ばれ、一般的にはローカル コンピュータを表します。

このメッセージは、他の誰かが、あなたが要求しているのと同じロールで Websense Manager がインストールされているコンピュータにログオンしてい ることを示します。別のロールを選択し(複数のロールを管理している場合 )、レポート用にのみログオンするか、または他の管理者がログオフするまで 待ちます。

一部のユーザが フィルタなし URL リスト内のサイトにアク セスできない

> フィルタなし URL は、その URL を追加したロールによって管理されるクラ イアントにのみ影響します。たとえば、優先管理者がフィルタなし URL を追 加した場合、指定済み管理ロールによって管理されているクライアントはこ れらのサイトへのアクセス権限を付与されません。

そのサイトを他のロールのクライアントがアクセスできるようにするため に、優先管理者は各ロールに切り替え、当該サイトをそのロールのフィルタ なし URL リストに追加することができます。

## 再分類されたサイトが誤ったカテゴリに従ってフィルタリン グされる

再分類された URL は、その URL を追加したロールによって管理されるクラ イアントにのみ影響します。たとえば、優先管理者が URL を再カテゴリ化し た場合、指定済み管理ロールによって管理されているクライアントは、引き 続きこれらのサイトのマスタ データベース カテゴリに従ってフィルタリン グされます。

再分類を他のロールのクライアントに適用するために、優先管理者は各ロールに切り替え、そのロールでそのサイトを再分類することができます。

### カスタム プロトコルを作成できない

優先管理者だけがカスタム プロトコルを作成できます。しかし、指定済み管 理者は、カスタム プロトコルのフィルタリング動作を設定できます。

優先管理者がカスタム プロトコルを作成するとき、ほとんどのクライアント に適応するデフォルト動作を設定する必要があります。次に、指定済み管理 者に新しいプロトコルを伝え、指定済み管理者が必要に応じて自分のロール でのフィルタを更新できるようにします。

### レポートの問題

- ◆ Log Server が実行していない、390 ページ
- ◆ Policy Server に Log Server がインストールされていない、391 ページ
- ◆ ログ データベースが作成されていない、392 ページ
- ◆ ログ データベースを使用できない、392 ページ
- ◆ ログ データベースのサイズ、393 ページ

- ◆ Log Server がログ データベースにデータを記録しない、394 ページ
- ◆ Log Server 接続パスワードの更新、394 ページ
- ◆ Microsoft SQL Server 2005 のユーザ許可の設定、395 ページ
- ◆ Log Server がディレクトリ サービスに接続できない、396 ページ
- ◆ インターネット ブラウズ時間レポートのデータが不正確である、396 ページ
- ◆ 帯域幅が予想より大きい、396 ページ
- ◆ 一部のプロトコル要求がログ記録されない、397ページ
- ◆ すべてのレポートが空白である、397 ページ
- ◆ 今日 または 履歴 ページに図が表示されない、399 ページ
- ◆ 特定のレポート作成機能にアクセスできない、399 ページ
- ◆ Microsoft Excel 出力に一部のレポート データがない、399 ページ
- ◆ プレゼンテーション レポート出力を HTML ファイルに保存する、399 ページ
- ◆ 調査レポートの検索の問題、400 ページ
- ◆ 調査レポートに関する一般的な問題、400ページ

### Log Server が実行していない

Log Server が実行していない場合、または他の Websense コンポーネントが Log Server と通信できない場合、インターネット使用状況の情報が保存され ず、インターネット使用状況レポートを生成できません。

以下の場合に Log Server を使用できません。

- ◆ Log Server がインストールされているコンピュータ上のディスク スペー スが足りない。
- Microsoft SQL Server または MSDE パスワードを変更したが、ODBC または Log Server 設定を更新していない。
- ◆ マスタ データベースが正常にダウンロードされてから 14 日を超えている。
- ◆ logserver.ini ファイルが見つからないか壊れている。
- ◆ インターネット使用状況の情報をログ記録しないように、Log Server を停止した。

問題を解決するには、以下のいずれかの手順を実行します。

- ディスクの空き容量を確認し、必要に応じて、不要なファイルを削除し ます。
- ◆ パスワードの変更が問題の原因であると考える場合は、Log Server 接続パ スワードの更新、394 ページを参照してください。
- ♦ Websense binディレクトリ(デフォルトではC:¥Program Files¥Websense¥bin) に移動し、テキスト エディタで logserver.ini が開くことを確認します。このファイルが壊れている場合は、バックアップ ファイルによって置換します。

- ♦ Windows の[サービス]ダイアログボックスで Log Server が起動していることを確認し、必要に応じてそのサービスを再起動します (Websense サービスの停止と起動、288ページを参照)。
- ♦ Windows イベント ビューアと websense.log ファイルで Log Server からのエ ラー メッセージをチェックします(トラブルシューティングのツール、 401 ページを参照)。

### Policy Server に Log Server がインストールされていない

Websense Log Server は、インターネット使用状況の情報を収集し、その情報 をログ データベースに保存して、調査レポート、プレゼンテーション レ ポートや、Websense Manager の [今日]および [履歴] ページのグラフおよ び要約で使用できるようにします。

レポートを作成するためには、Log Server がインストールされている必要が あります。

このメッセージは以下の場合に表示されます。

- ◆ Log Server が Policy Server とは別のコンピュータにインストールされており、Log Server の IP アドレスが誤って Websense Manager のローカルホストに設定されている。
- ◆ Log Server が Linux コンピュータにインストールされている。
- ◆ Websense レポーティング ツールを使用していない。

Websense Manager で Log Server の IP アドレスが正しく設定されていることを確認するには、以下の手順を実行します。

- 左側のナビゲーションペインの[設定]タブを選択し、[一般]>[ログ記録]
   を選択します。
- [Log ServerのIPアドレスまたは名前]フィールドに、Log Serverコンピュー タの IP アドレスを入力します。
- 3. [OK] をクリックして変更をキャッシュし、[すべて保存] をクリックします。

Log Server が Linux コンピュータにインストールされている場合、または Websense レポーティング ツールを使用しない場合、Websense Manager でこ のアラート メッセージを非表示にすることができます。

- 左側のナビゲーションペインの[メイン]タブで[ステータス]>[アラート]
   を選択します。
- 2. [アクティブなアラート]の下の[詳細]をクリックします。
- I Log Server がインストールされていません」メッセージの[このアラート を非表示にする]をオンにします。
- 4. [すぐに保存]をクリックします。変更が即座に実行されます。

## ログ データベースが作成されていない

インストーラがログ データベースを作成できない場合があります。下のリス トは、最も一般的な原因と解決方法を示しています。

| 問題: | Websense ソフトウェアがログ データベースに使用する名前         |
|-----|------------------------------------------|
|     | (wslogdb70 および wslogdb70_1)を使用するファイルが存在す |
|     | るが、そのファイルがデータベース エンジンに適切に接続              |
|     | されていないために、Websense インストーラがそれを使用          |
|     | できない。                                    |

- **解決方法**: 既存のファイルを削除するか、名前を変更し、インストーラ を再度実行します。
- 問題: インストールのためにログオンするときに使用したアカウン トが、データベースのインストール先ドライブへの必要なア クセスを許可されていない。
- 解決方法: ログオン アカウントがインストール場所への読み取り / 書 き込みを許可されるように更新するか、または、すでにその ようなアクセスを許可されている別のアカウントを使ってロ グオンします。次に、インストーラを再実行します。
- 問題: 指定されたインストール先に、ログ データベースを作成お よび保持するための十分なディスク容量がない。
- 解決方法: ログ データベースをインストールおよび保持するために選択したディスク上で、十分な空きスペースを確保します。次に、インストーラを再実行します。代わりに、他の場所を選択します。
- 問題: インストールのためにログオンするときに使用したアカウン トが、データベースを作成するために必要な SQL Server 許 可を割り当てられていない。
- 解決方法: ログオン アカウントを更新するか、すでに必要な許可を割り当てられているアカウントを使ってログオンします。次に、インストーラを再実行します。

必要な許可は、Microsoft SQL Server のバージョンによって 異なります。

- SQL Server 2000 または MSDE: dbo(データベース所有者)許可を必要とします。
- SQL Server 2005: dbo および SQLServerAgentReader 許 可を必要とします。

# ログ データベースを使用できない

Websense ログ データベースは、インターネット使用状況の情報を保存して、 プレゼンテーション レポート、調査レポートや、Websense Manager の [今日]および [履歴] ページのグラフおよび要約で使用できるようにします。

Websense ソフトウェアがログ データベースに接続できない場合、最初に、 データベース エンジン (Microsoft SQL Server または Microsoft SQL Server Desktop Engine [MSDE] ) がログ データベース コンピュータで実行していることを確認します。

- Windowsの[サービス]ダイアログボックス(Windowsのサービス ダイアログ ボックス、401 ページを参照)を開き、以下のサービスが実行していることを確認します。
  - Microsoft SQL Server
    - MSSQLSERVER
    - SQLSERVERAGENT
  - Microsoft SQL Desktop Engine (MSDE):
    - MSSQL\$WEBSENSE (Websense, Inc. から MSDE を取得した場合)
    - SQLAgent\$WEBSENSE
- サービスが停止している場合、サービス名を右クリックし、[開始]をクリックします。
   サービスが再開しない場合、Windows イベント ビューア (Windows イベント ビューア、401 ページを参照)で Microsoft SQL Server または MSDE の エラーおよび警告をチェックします。
- データベース エンジンが実行している場合、次のことを確認します。
- ◆ SQL Server Agent がデータベース エンジンを実行しているコンピュータ 上で実行していることを確認します。
- ◆ Windows の [サービス] ダイアログボックスを使って、Websense Log Server サービスが実行していることを確認します。
- ◆ Log Server とログ データベースが別のコンピュータで実行している場合 は、両方のコンピュータが実行しており、両方のコンピュータ間のネッ トワーク接続に障害がないことを確認します。
- ◆ ログ データベースコンピュータに十分なディスク スペースがあり、ログ データベースに十分なディスク スペースが割り当てられていることを確認 します (Log Server がログ データベースにデータを記録しない、394 ペー ジを参照)。
- ◆ Microsoft SQL ServerまたはMSDEパスワードが変更されていないことを確認します。パスワードが変更された場合、Log Server がデータベースへの接続に使用するパスワード情報を更新する必要があります。Log Server 接続パスワードの更新、394 ページを参照してください。

### ログ データベースのサイズ

常にログ データベースのサイズに注意する必要があります。Websense レポート が正常に生成されていても、レポートの表示に時間がかかるようになったり、 Web ブラウザからタイムアウト メッセージが表示されるようになった場合は、一 部のデータベース パーティションを無効にすることを検討してください。

- 1. Websense Managerで、[設定]>[レポート]>[ログ データベース]へ進みます。
- 2. このページの [使用可能なパーティション]のセクションを見つけます。

- 3. 現在のレポート操作に必要でないパーティションの[有効にする] チェック ボックスをオフにします。
- 4. 変更を適用するために[すぐに保存]をクリックします。

# Log Server がログ データベースにデータを記録しない

Log Server がログ データベースにデータを書き込めない場合、通常はデータ ベースに割り当てられたディスク スペースがいっぱいになったことが考えら れます。これはディスク ドライブがいっぱいになった場合、または、 Microsoft SQL Server の場合、データベースの最大サイズが設定されている場 合に起こります。

ログ データベースが置かれているディスク ドライブがいっぱいになった場 合、ログ記録を再開するためにはコンピュータにディスク スペースを追加す る必要があります。

SQL Server Database 管理者が Microsoft SQL Server 内の個別のデータベースの最大サイズを指定している場合、以下のどちらかの方法で対処します。

- ◆ SQL Server Database 管理者に連絡して、最大サイズを大きくするよう依 頼する。
- ◆ 最大サイズを調べ、[設定]>[レポート]>[ログ データベース]の順に選択して、ログ データベースが最大サイズの約 90% に達したときロール オーバーするように構成する。ロールオーバー オプションの設定、327 ページを参照してください。

情報技術担当部門が SQL Server 運用のためのディスク スペースの最大量を 設定している場合、情報技術部に支援を求めてください。

### Log Server 接続パスワードの更新

Websense ソフトウェアがログ データベースに接続するために使用するアカ ウントのパスワードを変更した場合、新しいパスワードを使用するためには Log Server も更新する必要があります。

- Log Server コンピュータ上で [スタート]> [プログラム]> [Websense]> [ ユーティリティ]> [Log Server の構成] の順に選択します。Log Server の 構成ユーティリティが開きます。
- 2. 【データベース】 タブをクリックし、[ODBC データ ソース名 (DSN)] フィー ルドに正しいデータベース (デフォルトでは wslogdb70) が表示されるこ とを確認します。
- 3. [接続]をクリックします。[データソースを選択]ダイアログボックスが開きます。
- [コンピュータ データソース] タブをクリックし、[wslogdb70](または使用 しているログ データベースの名前)をダブルクリックします。[SQL Server ログイン] ダイアログボックスが開きます。
- 5. [ログインID]フィールドに正しいアカウント名(通常は sa)が表示されることを確認し、次に、新しいパスワードを入力します。

- [OK] をクリックし、次に [Log Server の構成] ダイアログボックスで [適用]
   をクリックします。
- 7. [接続] タブをクリックし、Log Server を停止してから再起動します。
- Log Server が再起動したとき、[OK] をクリックしてこのユーティリティを 閉じます。

# Microsoft SQL Server 2005 のユーザ許可の設定

Microsoft SQL Server 2005 は、ジョブ フレームワークのアクセス可能性を管 理する SQL Server Agent のロールを定義します。SQL Server 2005 の SQL Server Agent ジョブは SQL Server の msdb データベースに保存されます。

Websense Log Server を正しくインストールするには、Websense データベー スを所有するユーザ アカウントは、msdb データベース内の以下のいずれか のロールのメンバーシップを割り当てられている必要があります。

- SQLAgentUser  $\Box J$
- SQLAgentReader  $\Box \mathcal{V}$
- SQLAgentOperator □ − ル

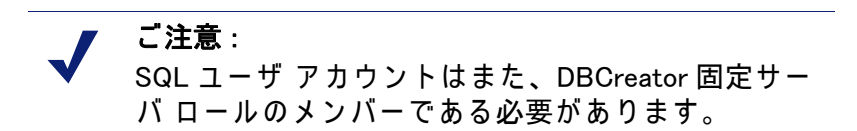

Microsoft SQL Server 2005 で、SQL Server ユーザ アカウントに、Websense レポート コンポーネントを正常にインストールするために必要な許可を与え ます。

- SQL Server コンピュータで、[スタート]>[プログラム]>[Microsoft SQL Server 2005]>[Microsoft SQL Server 管理スタジオ]の順に選択します。
- 2. [オブジェクト エクスプローラ] ツリーを選択します。
- 3. [セキュリティ]>[ログイン]を選択します。
- 4. インストール時に使用するログイン アカウントを選択します。
- 5. ログイン アカウントを右クリックし、このユーザの[プロパティ]を選択します。
- 6. [ユーザ マッピング]を選択し、以下の手順を実行します。
  - a. データベース マッピングで msdb を選択します。
  - b. メンバーシップに以下のいずれかのロールを割り当てます。
    - SQLAgentUser  $\Box \mathcal{W}$
    - SQLAgentReader  $\Box J$
    - SQLAgentOperator ロール
  - c. [OK]をクリックして保存します。

- [サーバロール]を選択し、次に[dbcreator]を選択します。dbcreator ロール が作成されます。
- 8. [OK]をクリックして保存します。

## Log Server がディレクトリ サービスに接続できない

下記のどちらかのエラーが発生した場合、Log Server はディレクトリ サービス にアクセスできません。このアクセスは、レポートのユーザとグループの間の マッピングを更新するために必要です。これらのエラーは、Windows イベント ビューア (Windows イベント ビューア、401 ページを参照)に表示されます。

- ◆ EVENT ID:4096 ディレクトリ サービスを初期化できません。Websense サーバが停止しているか、サーバに到達できません。
- ◆ EVENT ID:4096 ディレクトリ サービスに接続できませんでした。この場合、このユーザのグループは解決されません。このプロセスがディレクトリ サービスにアクセスできることを確認してください。

最も一般的な原因は、Websense Log Server と Websense User Service が、ア クセスを制限しているファイアウォールの反対側に置かれていることです。

この問題を解決するには、ファイアウォールがこれらのコンポーネント間の 通信のために使用するポート上でのアクセスを許可するように設定します。

### インターネット ブラウズ時間レポートのデータが不正確である

集約の結果、インターネット ブラウズ時間レポートのデータが不正確になる ことがあります。これらのレポートはユーザがインターネット アクセスで消 費した時間を示し、各サイトで消費した時間の詳細を含めることもできま す。インターネット ブラウザ時間は特別なアルゴリズムを使って計算されま すが、集約を有効にすると、これらのレポートの計算の正確さが損なわれる ことがあります。

### 帯域幅が予想より大きい

多くの Websense 統合製品は、帯域幅情報を提供します。統合製品が帯域幅 情報を提供しない場合、Network Agent が帯域幅データを含むログ記録を実 行するように設定することができます。

ユーザが許可されたファイルのダウンロードを要求したとき、統合製品また は Network Agent は完全なファイル サイズを送信し、Websense ソフトウェア はそれを受信バイト数としてログ記録します。

ユーザがその後、実際のダウンロードをキャンセルした場合、またはファイ ルが完全にはダウンロードされなかった場合でも、ログ データベースに保存 される受信バイト数は完全なファイル サイズを表します。このような場合、 報告される受信バイト数は、実際の受信バイト数よりも大きくなります。

これは報告される帯域幅の値にも影響します。報告される帯域幅は受信バイ ト数と送信バイト数の組み合わせです。
# 一部のプロトコル要求がログ記録されない

一部のプロトコル、たとえば ICQ や AOL が使用するプロトコルは、クライ アントへのメッセージ用に、サーバへのログインに使用した IP アドレスとは 別の識別用 IP アドレスとポート番号を送信することを要求します。この場 合、送信および受信されたメッセージの一部は Websense Network Agent に よって監視およびログ記録されません。なぜなら、メッセージの交換時に、 メッセージを送信しているサーバが不明であるからです。

その結果、ログ記録された要求の数と実際に送信された要求の数が一致しないことがあります。これは Websense レポーティング ツールによって作成されるレポートの正確さに影響します。

# すべてのレポートが空白である

すべてのレポートにデータがない場合、以下のことを確認してください。

- ◆ アクティブなデータベース パーティションが、レポートに含まれる日付の情報を含んでいる。データベースのパーティション、397 ページを参照してください。
- Microsoft SQL Server または MSDE で SQL Server Agent ジョブがアクティブ である。SQL Server Agent のジョブ、398 ページを参照してください。
- ◆ Log Server が Filtering Service からログ情報を受信するために正しく設定されている。Log Server の構成、398 ページを参照してください。

# データベースのパーティ ション

Websense ログ レコードは、データベース内でパーティションに保存されま す。データベース エンジンおよび構成に従って、サイズまたは日付を基準に して新しいパーティションを作成できます。

Websense Manager で個別のパーティションをアクティブにしたり非アクティ ブにすることができます。非アクティブにされたパーティションに保存され ている情報を基にしてレポートを生成しようとすると、情報が見つからず、 レポートは空白になります。

必要なデータベース パーティションがアクティブになっていることを確認す るには、以下の手順を実行します。

- 1. [設定]>[レポート]>[ログ データベース]を順に選択します。
- 2. [使用可能なパーティション] セクションにスクロールします。
- レポートに含めるデータを含む各パーティションの[有効にする]チェック ボックスをオンにします。
- 4. 変更を適用するために[すぐに保存]をクリックします。

# SQL Server Agent のジョブ

SQL Server Agent データベース ジョブが無効にされている可能性があります。ETL データベース ジョブによってログ レコードをデータベースに保存 するためには、このジョブが実行している必要があります。

MSDE を実行している場合、以下の手順を実行します。

- 1. [スタート]>[プログラム]>[管理ツール]>[サービス]の順に選択します。
- SQL Server と SQL Server Agent サービスの両方が起動していることを確認 してください。Websense, Inc. から MSDE を取得した場合、これらのサー ビスの名前は MSSQL\$WEBSENSE および SQLAgent\$WEBSENSE です。

完全な Microsoft SQL Serverを実行している場合、データベース管理者に、 SQL Server Agent ジョブが実行していることを確認するよう依頼してください。

## Log Server の構成

Log Server が Filtering Service サービスからログ情報を受信するには、 Websense Manager と Log Server の両方で設定が正しく設定されていなければ なりません。そうでない場合、ログ データはログ データベースに保存され ません。

最初に、Websense Manager が Log Server に正常に接続されていることを確認 します。

- 1. 無条件の統括管理者許可を使って Websense Manager にログオンします。
- 2. [設定]>[一般]>[ログ記録]を順に選択します。
- Log Serverがインストールされているコンピュータ名またはIPアドレスを 入力します。
- 4. Log Server をリッスンするポート を入力します (デフォルトでは 55805)。
- Websense Managerが指定されたLog Serverと通信可能かを判断するためには、[ステータスの確認]をクリックします。 接続テストを成功したかどうかを知らせるメッセージが表示されます。 必要なら、テストが成功するまで、IP アドレスまたはコンピュータ名と ポートを更新します。
- 6. 作業が終了したら、[OK] をクリックして、変更をキャッシュします。[す べて保存] をクリックするまで、変更は適用されません。

次に、Log Server 構成ユーティリティの設定を確認します。

- Log Serverが実行しているコンピュータ上で、[スタート]>[プログラム]> [Websense]>[ユーティリティ]>[Log Server の構成]の順に選択します。
- [接続] タブで、ポートが Websense Manager に入力した値と一致していることを確認します。
- 3. [OK]をクリックし、変更を保存します。
- 4. [接続] タブ上のボタンを使用して、Log Server を停止し、次に起動します。

5. [終了]をクリックして、Log Server の構成ユーティリティを閉じます。

# 今日 または 履歴 ページに図が表示されない

指定済み管理を使用する組織では、指定済み管理者のロールに対するレポート作成許可を確認します。[今日および履歴ページでのレポートの参照]が 選択されていない場合、そのロールの指定済み管理者の画面にはこれらの図 は表示されません。

複数の Policy Server を使用する環境では、Log Server は 1 つの Policy Server との通信のためにのみインストールされます。[今日]および[履歴]ページ の図を表示するか、または他のレポート作成機能にアクセスするには、その Policy Server にログオンする必要があります。

# 特定のレポート作成機能にアクセスできない

Web ブラウザでポップアップ ブロッキングが非常に厳格に設定されていると き、特定のレポート作成機能がブロックされることがあります。これらの機 能を使用するには、ブロッキング レベルを低くするか、ポップアップ ブ ロッキングを完全に無効にする必要があります。

# Microsoft Excel 出力に一部のレポート データがない

Microsoft Excel ワークシートで開くことができる最大の行数は 65,536 です。レコード数が 65,536 を超えるレポートを Microsoft Excel 形式にエクスポートした 場合、65,537 番目以降のすべてのレコードはワークシートに表示されません。

エクスポートしたレポートのすべての情報にアクセスできるようにするに は、以下のいずれかの手順を実行します。

- プレゼンテーションレポートでは、より小さなレポートを定義するようにレポートフィルタを編集します。そのためには、より短い日付範囲を設定するか、より少ないユーザおよびグループを選択するか、またはより少ないアクションを選択します。
- 調査レポートでは、より小さなレポートを定義するようにデータを絞り込みます。
- 別のエクスポート形式を選択します。

# プレゼンテーション レポート出力を HTMLファイルに保存する

[レポート]>[プレゼンテーション レポート]ページから直接にレポートを 生成する場合、表示形式を HTML、PDF、XLS の3種類から選択できます。 HTML 表示形式を選択した場合、レポートを Websense Manager ウィンドウに 表示できます。

ブラウザからプレゼンテーション レポートを印刷および保存することは推奨 されません。印刷出力にブラウザ ウィンドウ全体が含まれ、保存されている ファイルを開くと Websense Manager が起動します。 レポートをより効率的に印刷または保存するには、出力フォーマットとして PDF または XLS を選択してください。表示ソフトウェア (Adobe Reader また は Microsoft Excel) がローカル コンピュータにインストールされている場合、 即座にこれらの形式のファイルを開くことができます。また、ファイルを ディスクに保存することもできます (適切な表示ソフトウェアがインストー ルされていない場合、これが唯一のオプションです)。

Adobe Reader または Microsoft Excel でレポートを開いた後、そのプログラムの 印刷および保存オプションを使用して、希望する最終出力を作成できます。

# 調査レポートの検索の問題

調査レポートの検索に関連して、次の2つの問題が起きる可能性があります。

- ◆ 拡張 ASCII 文字を入力できない
- ◆ 検索パターンが見つからない

#### 拡張 ASCII 文字

[調査レポート]のメイン ページの棒グラフの上の[検索]フィールドを使用して、選択した図の要素内の特定の語またはテキスト文字列を検索できます。

Linux サーバ上で Mozilla Firefox を使用して Websense Manager にアクセスして いる場合、これらのフィールドに拡張 ASCII 文字を入力できません。これ は、Linux 上の Firefox の既知の制限です。

調査レポートで拡張 ASCII 文字を含む文字列を検索する必要がある場合、サ ポートされているブラウザを使って Windows サーバーから Websense Manager にアクセスしてください。

検索パターンが見つからない

調査レポートでは、[調査レポート]のメイン ページの[検索]フィールド に入力されたパターンに関連付けられた URL を検索できない場合がありま す。そのような場合に、レポートされた URL 内にそのパターンが存在するこ とが確実であれば、その URL を検索できる別のパターンの入力を試みます。

# 調査レポートに関する一般的な問題

- ◆ 一部のクエリに非常に長い時間がかかる空白画面が表示されたり、クエ リがタイムアウトになったことを知らせるメッセージが返されることが あります。この問題には、以下の原因が考えられます。
  - Web サーバのタイムアウト
  - MSDE または Microsoft SQL Server のタイムアウト
  - プロキシまたはキャッシング サーバのタイムアウト
  - 手動でこれらのコンポーネントのタイムアウト制限値を大きくする必要 があります。
- ◆ ユーザがどのグループにも属していない場合、ドメインにも表示されません。グループとドメインの両方の選択が非アクティブになります。

 ◆ Log Server がヒット件数の代わりにアクセス数をログ記録している場合で も、調査レポートでこの情報に付けられるラベルは[ヒット件数]です。

# トラブルシューティングのツール

- ◆ Windows のサービス ダイアログボックス、401 ページ
- ◆ Windows イベント ビューア、401 ページ
- ♦ Websense ログ ファイル、402 ページ

# Windows のサービス ダイアログボックス

Microsoft Windows コンピュータでは、Filtering Service、Network Agent、 Policy Server、User Service、およびすべての Websense の透過的識別エー ジェントはサービスとして実行します。Windows の[サービス]ダイアログ ボックスを使って、これらのサービスのステータスを確認できます。

- 1. Windows の[コントロール パネル]で[管理ツール]フォルダを開きます。
- 2. [サービス]をダブルクリックします。
- トラブルシューティングするサービスを見つけるために、サービスのリ ストをスクロールします。
   サービスのエントリには、サービス名、サービスの簡単な説明、サービ ス ステータス(起動または停止)、サービスの開始方法、サービスがタス クを実行するために使用するアカウントが含まれます。
- サービス名をダブルクリックすると、そのサービスに関するより詳細な 情報を含む[プロパティ]ダイアログボックスが開きます。

# Windows イベント ビューア

Windows イベントビューアは、Windows イベントに関するエラー メッセージ とサービス アクティビティを記録します。これらのメッセージは、インター ネット フィルタリングやユーザ識別の問題の原因となるネットワークまたは サービス エラーを特定するのに役立ちます。

- 1. Windows の[コントロール パネル]で[管理ツール]フォルダを開きます。
- 2. [**イベント ビューア**]をダブルクリックします。
- イベント ビューアで [アプリケーション] をクリックして、エラー メッ セージ、警告、および情報メッセージのリストを表示します。
- リストをスクロールして、Websense サービスからのエラーまたは警告を 見つけます。

# Websense ログ ファイル

Websense ソフトウェアは、エラー メッセージを Websense **bin** ディレクトリ (デフォルトでは C:¥Program Files¥Websense¥bin または /opt/Websense/bin) に格納されている **websense.log** ファイルに書き込みます。

このファイルに含まれる情報は、Windows イベント ビューアで見つかった情報と同じです。Windows 環境では、イベント ビューアはメッセージをわかりやすい形式で表示します。しかし、websense.log ファイルは Linux システム上で使用でき、問題のトラブルシューティングのために支援が必要なとき、そのファイルを Websense テクニカル サポートに送信することができます。

# 索引

# A

Active Directory ネイティブモード,64 ActiveX コンテンツ 削除,153 JavaScript コンテンツ 削除,153 ASCII 文字,拡張 調査レポートの検索,400

## В

BCP, 314, 315 BrandWatcher, 27 Bulk Copy Program (BCP), 314

## С

Content Gateway, 277

## D

DC Agent, 216, 278 設定, 217 トラブルシューティング, 372 RADIUS Agent 設定, 225 DMZ, 161, 162

#### E

```
eDirectory, 65
eDirectory Agent, 227, 279
 コンソールモード,379
 診断,378
 設定,229
  トラブルシューティング、377
eDirectory サーバーレプリカ
 設定,231
ETL ジョブ, 324
Excel 形式
 レポートが完了しない, 399
Excel 形式
 監査ログ,286
 調査レポート, 119, 142
 プレゼンテーションレポート,99,110,115
Explorer for Linux, 95, 307
Extract, Transform, Load (ETL) ジョブ, 324
```

## F

Filtering Service, 275 IP アドレスの変更, 370 UID の更新, 370 詳細ページ, 284 説明, 284 データベースのダウンロード, 285 要約の図, 22

#### Н

HTML 形式 プレゼンテーションレポートの保存,399 HTML 形式,プレゼンテーションレポート ,110 HTTP Post,321

#### I ID

プロトコル,189 IP アドレスの変更 Policy Server,282

## L

LDAP カスタムグループ,67 文字セット,67 Linux のレポート, 95, 307 Log Database, 277, 305, 306, 308 IBT ジョブ, 97, 325 アクティブ,326 エラーログの表示,335 カタログデータベース,324 管理, 308, 325 サイズ,393 削除エラー,333 作成されない,392 集約,318 使用できない, 392 信頼関係接続,316 ジョブ,324 設定,326 説明, 324 調査レポートでの接続,336 ディスク容量超過,394

ディスク容量要件,306 データベースパーティション,324 パーティションの作成,333 メンテナンスジョブ,325,331 メンテナンスの設定,331 レポートでのパーティション選択, 334 Log Database の索引作成, 332 Log Server, 277, 305 Log Database への接続, 316 インストールされない、391 起動, 313, 314, 323 設定,398 停止, 313, 314, 323 ディレクトリサービスとの接続,396 認証, 322 プロキシ サーバーの使用,322 ユーザ / グループ情報の更新, 313 Log Server 構成ユーティリティ, 307, 308, 312 LogDatabase Log Server への接続, 315 索引の作成,332 Logon Agent, 220, 278 設定,220 トラブルシューティング,374 Logon Directory 定義.253

#### Μ

Master Database, 30, 276 Real-Time Security Updates, 31 拡張,320 カテゴリ,36 ダウンロード,30 ダウンロードスケジュール,32 ダウンロードステータス,285 ダウンロードの再開,285 ダウンロードの問題,358 プロトコル,37 リアルタイム更新,31 Microsoft Excel レポートが完了しない,399 Microsoft SQL Server, 305 Microsoft SQL Server Desktop Engine, 305 MSDE, 305 MyWebsense ポータル I, 27

#### Ν

NetBIOS 有効化,375 Network Agent,275,343 2 つ以上の NIC, 370 Filtering Service との通信, 370 NIC の設定, 349 Remote Filtering, 160 グローバル設定, 346 ローカル設定, 347 ハードウェアの設定, 344 ブロック用 NIC, 349 モニタリング用 NIC, 349 NIC 設定, 345 NIC の設定 設定, 349 ブロック, 349 モニタりんぐ, 349 Novell eDirectory, 65

# 0

ODBC, 314 Open Database Connectivity (ODBC), 314

#### Ρ

HTML 形式 プレゼンテーションレポート,99 PDF 形式 プレゼンテーションレポート, 99, 110, 115 XLS 形式 プレゼンテーションレポート, 99,110 Policy Broker, 275 Policy Database, 279 Policy Database, 275, 279 Policy Server, 275, 279 IP アドレスの変更,282 Policy Database, 279 Websense Manager, 280 Websense Manager から削除, 280 Websense Manager に追加, 280 複数のインスタンス,281 複数のインスタンス,ログ記録の設定,310

#### R

RADIUS Agent, 222, 279 Real-Time Security Updates, 31, 297 Remote Filtering, 159 DMZ, 161, 162 Network Agent, 160 VPN サポート, 165 サポートされるプロトコル, 159, 160 設定, 166 帯域幅フィルタリング, 159 通信, 164 ネットワークの内側,161 ネットワークの外側,162 ハートビート,161,162 フェイルオープン,164 フェイルクローズ,164,166 フェイルクローズタイムアウト,164,166 ログファイル,163,166 Remote Filtering Client,160,276 Remote Filtering Server,159,276

#### S

Security Gateway, 277 Security Protocol Groups, 42 Service ダイアログボックス, 401 SiteWatcher, 27 SNMP アラート, 292 SQL Server 許可, 392 SQL Server Agent ジョブ, 398 Sun Java System Directory, 65

## Т

TCP および UDP, 53 ThreatWatcher, 28 Toolbox, 200 Trap サーバー SNMP アラートの設定, 292

## U

URL アクセスツール,202 URL Category ツール,201 URL カテゴリの変更,186 Usage Monitor,276 User Service, 63,278

#### V

VPN Remote Filtering, 165 split-tunneled, 165

#### W

WebCatcher, 320 Websense Explorer for Linux, 95, 307 Websense Manager, 15, 276 Websense バナー, 18 Websense ユーザアカウントでアクセス , 255 移動, 18 管理者アクセス, 253

管理者の同時アクセス,268 実行,15 セッションタイムアウト,17 タイムアウトの無効化、22 ネットワークアカウントでアクセス、253 ログオン,16 Websense Manager の移動, 18 Websense Manager の実行, 15 Websense Manager へのアクセス, 15, 247 Websense Master Database, 30 Websense Web Protection Services, 27 Websense ステータス 履歴,23 Websense テクニカル サポートに連絡, 27 websense.log, 402 WebsenseAdministrator, 16, 241 削除,240 パスワード,241 ユーザ, 239, 240 WebsenseAdministrator パスワード、27 消失のリセット,27 WebsenseAdministrator パスワードのリセット , 27 Websense ステータス, 296 アラート,296 監査ログ,286 今日,20 Websense 設定情報, 279 Websense ユーザアカウント, 243, 255 WebsenseAdministrator, 16 管理,257 追加, 255 パスワード,243 Websense ソフトウェア コンポーネント,274 Websense データのバックアップ,298 Websense データの復元, 298 Windows Services ダイアログボックス,401 イベントビューア,401 Windows Active Directory (ネイティブ モード ). 64 Windows NT Directory / Active Directory ( 混在 モード), 63

## Х

PDF 形式 調査レポート,119,142,144 XLS 形式 監査ログ,286 調査レポート,119,144

#### あ

赤色文字,調査レポート,122 アカウント情報 設定,28 アクション,43 確認.44 キーワードブロック,44 許可,43 ファイルタイプブロック,44 ブロック,43 プレゼンテーションレポートの選択,106 割り当て時間,44 アクションの無効化 カテゴリ,179 プロトコル, 191 アクセス件数 定義, 317 ログ記録, 306, 317 アクティブコンテンツ 削除,153 アクティブコンテンツのストリッピング,153 アップグレード ユーザ不明,356 アプリケーション スキャン,151 アプリケーションのスキャン,151 アプレッド 割り当て時間,45 アラート,296 Real-Time Security Updates, 297 SNMP. 292 Websense ヘルスアラート, 296 カテゴリ使用状況,289 カテゴリ使用状況,追加,294 カテゴリ状況使用,設定,293 システム,289 システム,設定,292 手段の設定,290 制限の管理,290 制限の設定,290 電子メール,291 プロトコル使用状況,289 プロトコル使用状況,追加,296 プロトコル使用状況,設定,295 ヘルスアラートの要約,20 ポップアップ,291 リアルタイムデータベース更新,297 送信方法,289

#### い

イベントビューア,401

印刷 今日のページ,21,297 調査レポート,145 プレゼンテーションレポート,110 履歴ページ,24 インターネットブラウズ時間(IBT) 集約,330,396 説明,97 データベースジョブ,97 読み込み時刻,330,331 レポート,330

## え

エラー ログ Websense.log, 402 イベントビューア, 401 エラーログ Log Database での表示, 335 Log Database の削除, 333 円グラフ, 123

## お

オプション,調査レポート,119

## か

```
拡張 ASCII 文字
 DC Agent コンピュータ名, 218
 RADIUS Agent コンピュータ名, 225
 eDirectory Agent コンピュータ名, 229
 Logon Agent コンピュータ名, 221
拡張 ASCII 文字
 調査レポートの検索,400
拡張保護,39
拡張ログ記録,315
確認,44
 複数の Policy Server 環境, 281
カスタマイズ
 今日のページ,21,22
 ブロックメッセージ,87
 履歴ページ, 24, 25
カスタム LDAP グループ・67
 管理, 257
 追加. 68
 編集, 68
カスタム URL
 定義, 184
 フィルタリングで優先,184
カスタムカテゴリ、177
 作成,176
 追加,180
```

名前の変更,180 編集, 178 カスタムフィルタの使用,66 カスタムブロックメッセージ,88 カスタムプロトコル,187 ID, 189 作成,191 作成できない,389 名前の変更,190 編集 189 カスタムロゴ ブロックページ,89 プレゼンテーションレポート,102,107 カタログ データベース,324 レポート,98 カテゴリ Master Database に追加, 38 拡張保護,39 カスタム,177 カスタムの追加,180 カスタムの名前の変更,180 カスタムの編集,178 すべてのリスト,37 すべてのロールをロック,269,270 スペシャルイベント,38 生産性,38 セキュリティ,39 帯域幅,38 帯域幅使用, 194 定義, 30, 36 プレゼンテーションレポートの選択、104 ログ記録,310 カテゴリ 管理, 176 カテゴリ使用状況アラート 削除,294 設定, 293 追加.294 ログ記録,310 カテゴリの編集ボタン,176 カテゴリフィルタ,47 作成,48 重複,48 追加,78 定義,35 テンプレート,48,54 名前の変更,49 編集, 49 カテゴリマップ ユーザの活動詳細、133 監査ログ,286

完全 URL ログ記録, 306, 320, 329 管理者,240 Websense Manager へのアクセス, 253 Websense ユーザアカウント、255 同じロールへの同時アクセス、268 概要,240 許可,241 許可,設定,259,263 指定済み,243 指定済みのタスク,248 条件有りポリシーの許可,242 条件無しポリシーの許可,241 フィルタロック,269 複数のロール, 244, 262, 268 変更の追跡,286 優先管理者,241 優先管理者のタスク,245 レポート, 241, 249, 268 レポート許可, 242, 260 ロールから削除,259 ロールに追加,259,262 責務の通知,247 管理者 ロール定義の表示,249 管理者ロール,240

#### き

+-,26 キーワード, 176, 182 定義, 183 ブロック,44 ブロックされていない,366 ロールのロック,270 キーワードブロック トラブルシューティング,366 起動 Log Server, 313, 314, 323 Websense サービス, 288 キャッシュされた変更,19 キャッシュファイル ログ記録.317 キャラクタ セット MBCS, 356 脅威 Web ページ, 150 スキャン,150 ファイル,151 脅威のスキャン,150 今日の値の図,20 今日のページ,20 カスタマイズ,21,22 図.20

ヘルスアラートの要約,20 許可, 43, 240 SQL Server, 392 インストールドライブ、392 条件有りポリシー,242 条件無しポリシー,241 設定, 259, 260, 263 複数のロール,244 ポリシー, 241, 243 ポリシーのリリース、248 レポート, 242, 243, 252 ۲ クイックスタートチュートリアル,16 実行,16 クライアント,59 管理,60 グループ,62 コンピュータ, 59,61 追加. 69 適用ポリシー,59 ネットワーク, 59,61 プレゼンテーションレポートの選択,103 編集,70 ポリシーの割り当て,77,80 ユーザ, 59,62 ロールに移動,71 クライアント, 処理対象 ロールの追加,247 クライアント,処理対象,240 複数のロール,250,264 ポリシーの適用,252 ロールから削除, 260, 267 ロールに移動,245 ロールに割り当て, 250, 260, 264 ロールの重複,265 クライアントに適用,77 クライアントにポリシーを適用,80 グループ・62 グローバルカタログ,64

#### け

継続ボタン,44 検索 アドレスバー,365 調査レポート,124,400 ディレクトリクライアント,70 検索パターン 調査レポート,400 現在のフィルタリング負荷の図,21

#### ະ

構成ユーティリティ アクセス,312 コピー カテゴリフィルタ、48 制限付きフィルタ、48 プレゼンテーションレポート,101 プロトコルフィルタ,48 混在モード Active Directory, 63 コンソールモード eDirectory Agent, 379 コンテンツ スキャン, 147, 150 分類,150 コンテンツのスキャン,147,149 コンテンツストのリッピング,153 コンテンツの分類,150 コンピュータ クライアント,59 コンポーネント,274 DC Agent, 278 RADIUS Agent, 279 eDirectory Agent, 279 Filtering Service, 275 Log Database, 277 Log Server, 277 Logon Agent, 278 Master Database, 276 Network Agent, 275 Policy Broker, 275 Policy Database, 275 Policy Server, 275 Remote Filtering Client, 160, 276 Remote Filtering Server, 159, 276 Usage Monitor, 276 User Service, 278 Websense Content Gateway, 277 Websense Manager, 276 Websense Security Gateway, 277

# さ

サービス 停止と起動,288 サイトを他のカテゴリに移動,186 再分類された URL,184 説明,176 追加,186

適用されない、389 編集,186 削除 VB Script コンテンツ、153 Websense Manager から Policy Server インス タンスを、280 アクティブコンテンツ,153 常にスキャンする または スキャンしないリ ストのエントリ,155 作成 カテゴリフィルタ,78 制限付きフィルタ,78 プロトコルフィルタ,78 ポリシー,76 サブスクリプション、26 MyWebsense  $\pi - 9 \mu$ , 27 期限切れ,26 超過,26 サブスクリプションキー,26 確認,359 入力,29 無効または期限切れ,355 サポート、34 サンプル ポリシー,73

#### ι

システムアラート,289 設定.292 失敗したバッチ,332 指定済み管理 Websense Manager へのアクセス, 253 管理者の追加,262 管理者へ通知,247 概要, 239, 245 使用,257 設定,245 フィルタロック,268 ポリシー許可,241 ポリシーの適用,247 レポート許可,242 レポートへのアクセス,307 ロールからクライアントを削除,267 ロールの競合,265 ロールの削除, 257, 266 ロールの追加, 257, 258 ロールの編集,259 指定済み管理者,243 絞り込み,調査レポート,120 集約 インターネットブラウズ時間,396

完全 URL ログ記録, 329 ログレコード, 306, 319 出力オプション 調査レポート,338 手動認証,207 有効化,209 詳細ビュー デフォルトの設定,337 変更,127 列,128 調査レポート,126 初期データベース,30 処理対象クライアント,240 ロールから削除, 260, 267 ロールに移動,246 ロールに追加,247 割り当て to ロール, 260, 264 処理対象クライアントの削除,388 使用状況アラート,289 カテゴリ,設定,293 カテゴリ、追加、294 カテゴリのログ記録,310 プロトコル,追加,296 プロトコル,設定,295 使用頻度の高いレポート 調査レポート、119、137、138、139 プレゼンテーションレポート, 96, 98, 100, 107, 109 診断 eDirectory Agent, 378 信頼関係接続,316 時間の節約 履歴ページ, 23, 26 順序 フィルタリング,81 条件有りポリシーの許可,242 条件有り優先管理者,242 条件無し優先管理者、241、259 ジョブ ETL, 324 IBT, 325 Log Database, 324 Log Database メンテナンス, 325 SQL Server Agent, 398 スケジュールされた調査レポート,139,142 スケジュールされたプレゼンテーションレ ポート, 111, 116 ジョブキュー 調査レポート, 119, 142 プレゼンテーションレポート,101

## す

スキャンしない、150 スキャンしないリスト エントリの削除,155 サイトの追加,154 スケジュール ポリシーの定義,77 スケジュール, プレゼンテーションレポート , 111 スケジュールされた 出力形式,115 スケジュールされたジョブ アクティブ化,117 削除,116 ジョブの履歴,117 スケジュール,112,140 調査レポート,119,139 電子メールのカスタマイズ,115,141 日付範囲, 114, 142 プレゼンテーションレポート,111,113,116 レポートのファイル名,98 非アクティブ化、117 スケジュールされたジョブリスト プレゼンテーションレポート,101,142 ステータス アラート,296 監査ログ,286 今日,20 履歴,23 すべて許可フィルタ,54 管理ロール,246 優先フィルタリング,81 すべてのユーザに URL を許可, 185 すべてブロックフィルタ,54 優先フィルタリング,81 すべて保存,19 スペシャルイベント,38 义 Filtering Service の要約, 22 今日の値,20 今日のページ,20 今日のページの選択,22 現在のフィルタリング負荷,21 履歴ページ,23

#### せ

正規表現, 176, 199 URL の再分類, 178 制限付きフィルタ, 173 フィルタなし URL, 186

制限付きフィルタ,47,170 作成,172 正規表現, 173 追加,78 名前の変更,173 フィルタリングの優先,170 制限なしポリシー,73 制限の管理,アラート,290 生産性カテゴリ、38 製品情報の場所,27 セキュリティカテゴリ,39 セキュリティブロックページ,309 セッション,ブラウズ,330 セッションタイムアウト,17 設定 Log Database, 326 Logon Directory, 253 Network Agent, 346 Policy Server, 280 Remote Filtering, 166 アカウント、28 アラートと通知,290 ディレクトリサービス、63 データベースのダウンロード,32 フィルタ、56 ユーザ識別,208 リアルタイムスキャン,149 設定タブ,18 セルフ レポート 有効化,310 セルフレポート,145,264 設定,341 ユーザに通知,341 選択可能なカテゴリのログ記録, 306,311 選択可能な認証,210

## た

帯域幅 カテゴリ, 194 管理, 194 制限の設定, 195 プロトコル, 194 予想以上, 396 帯域幅 カテゴリ, 38 帯域幅の節約 履歴ページ, 23, 26 帯域幅のログ記録, ブロックされた要求, 121, 130 タイムアウト Websense Manager の無効化, 22 レポート, 393 代替ブロックメッセージ,92 ダイナミックコンテンツ 分類, 150 ち チュートリアル クイックスタート、16 調査レポート, 95, 96, 305 Excel 形式, 119, 142, 144 Log Database の選択, 336 PDF 形式, 119, 142, 144 XLS 形式, 144 赤色文字,122 アクセス,24 印刷,145 円グラフ,123 オプション,119 概要,118 検索, 124, 400 検索パターン,400 出力オプション,338 詳細ビュー, 126, 127, 128 使用頻度の高いレポート, 119, 137, 138, 139 使用頻度の高いレポートの保存,137 ジョブキュー, 119, 142 スケジュールされたジョブ,119,139 スケジュールの設定,140 設定,336 セルフレポート,145,341 月別ユーザ活動詳細,133 デフォルト設定,337 電子メールのカスタマイズ,141 匿名,124 外れ値, 119, 143 日別ユーザ活動詳細,131 表示オプション,338 標準, 118, 135 棒グラフ,123 マルチレベル要約,125 ユーザ活動,118 ユーザ名の非表示, 124

#### っ

要約,120

追加 Websense 定義プロトコル, 193 カスタム LDAP グループ, 68 カテゴリフィルタ, 48 キーワード, 183 クライアント, 69

制限付きフィルタ,172 常にスキャンする または スキャンしないリ ストのエントリ,154 ファイルタイプ、198 プロトコルフィルタ、51 ポリシー,76 追跡 インターネット活動,289 システムの変更,286 ツール URL アクセス, 202 URL Category, 201 フィルタリングテスト,201 ポリシーの確認,201 ユーザオプションの検索,202 ユーザの調査,202 月別ユーザ活動詳細、133 常にスキャンする または スキャンしないリス トのエントリを削除,156 常にスキャンするリスト エントリの削除,155 サイトの追加,154

# τ

停止 Log Server, 313, 314, 323 Websense サービス, 288 テクニカルサポート,34 テンプレート,54 カテゴリフィルタ,48,54 プロトコルフィルタ,51,55 ディスク容量 LogDatabase 要件, 306 データベースダウンロード要件,361 プレゼンテーションレポートの使用,99 ディレクトリサービス Log Server との接続, 396 Websense Manager ログオンの設定, 253 Windows NT Directory / Active Directory (混在 モード). 63 検索,70 設定, 63 ディレクトリ設定 拡張, 66 データベース Log Database, 324 Log Database パーティション, 324 Log Database ジョブ, 324 Master Database, 30 Policy Database, 279 Real-Time Security Updates, 31

カタログ、324 メンテナンスジョブ,331 リアルタイムスキャン、148 リアルタイムデータベース更新、31 データベース エンジン サポート,305 データベース更新 Real-Time Security, 31, 297 リアルタイム, 31, 297 リアルタイムスキャン,148 データベースジョブ ETL, 324 SQL Server Agent, 398 インターネットブラウズ時間 (IBT), 325 メンテナンス、325 データベースの更新,30 データベースのダウンロード,30 Real-Time Security Updates, 31 アプリケーション制限,362 インターネットアクセスの確認,359 再開,285 サブスクリプションの問題,359 ステータス、285 設定,32 ディスク容量要件,361 トラブルシューティング,358 プロキシ,33 メモリー要件,362 リアルタイム更新,31 リアルタイムスキャン,148 データベースパーティション 削除, 332, 335 作成,333 レポートでの選択, 334 ロールオーバーオプション,327 デフォルトポリシー、74 不正な適用,374 デフォルトユーザ、240、241 削除,240 電子メール レポートの配信,310 電子メールアラート,291 電子メールメッセージ 調査レポートのカスタマイズ,141 プレゼンテーションレポートのカスタマイ ズ、115

#### と

透過的ユーザ識別, 205 DC Agent, 216 RADIUS Agent, 222 eDirectory Agent, 227 Logon Agent, 220 設定, 208 エージェント, 205 匿名 ログ記録, 311 トラブルシューティング ツール websense.log, 402 トラブルシューティング ツール s イベントビューア, 401 トラブルシューティングツール Service ダイアログボックス, 401 ドメイン コントローラ 可視性のテスト, 375

#### な

```
名前の変更
カスタムプロトコル,190
カテゴリ,180
カテゴリフィルタ,49
制限付きフィルタ,173
プロトコルフィルタ,52
ポリシー,77
```

## に

認証 Log Server, 322 選択可能, 210

#### ね

ネイティブモード Active Directory, 64 ネットワーク クライアント, 59 ネットワーク 設定, 344 ネットワークアカウント ログオンディレクトリの定義, 253 ネットワーク資格情報 Websense Manager へのアクセス, 253

#### は

ハートビート, Remote Filtering, 161, 162 外れ値レポート, 119, 143 バックアップユーティリティ, 298 パーティション Log Database, 324 削除, 306, 335 作成, 333 レポートでの選択, 334 ロールオーバーオプション, 327 パスワード WebsenseAdministrator, 241 Websense ユーザ, 243, 255 Websense ユーザの変更, 256, 258 パスワードアクセス 複数の Policy Server 環境, 281 パスワード優先アクセス, 45 パッチ, 27

#### υ

日/月別ユーザ、118,131
ヒット件数
定義、318
ログ記録、306
日付範囲
調査レポートのスケジュールされたジョブ、142
プレゼンテーションレポートのスケジュールされたジョブ、114
日別ユーザ活動詳細、131
日別ユーザ活動詳細レポート
カテゴリマップ、133
表示オプション
調査レポート、338
標準レポート、調査、118,135

#### ふ

ファイアウォール設定 データベースのダウンロード,360 ファイル 拡張子 事前定義されたファイルタイプ,197 ファイル拡張子 事前定義されたファイルタイプに追加,198 ファイルタイプに追加,199 フィルタリング,196 ファイルスキャンの最大サイズ,152 ファイルタイプ,177 追加, 198 ブロック,44 編集, 198 ロールのロック,270 ファイルの拡張子 リアルタイムスキャン,152 ファイルのスキャン,151 最大サイズの設定,152 ファイル 拡張子, 152 ファイル名 スケジュールされたプレゼンテーションレ ポート,98 フィルタ・47 アクティブの編集,79

カテゴリ, 35, 47 使用状況の判別,78 すべて許可,246 制限付き,47,170 デフォルトの復元,55 プレゼンテーションレポート,98,100 プロトコル, 35, 47 ロールにコピー, 175, 246 ロールの作成,251 ロールの編集,251 フィルタ ロック ロールの影響,243,252,268 フィルタコンポーネント,176 フィルタテンプレート、54 フィルタなし URL, 177, 184 定義, 185 適用されない, 389 フィルタリング Toolbox, 200 アクション,43 キーワード,182 順序,80 図,81 設定,56 ファイルタイプ、196 プロトコル、188 優先,81 優先, カスタム URL, 184 フィルタリングテストツール,201 フィルタリングのテスト ユーザの検索,202 フィルタリングの評価,39 フィルタリングポリシーの評価,95 フィルタロック カテゴリのロック,270 キーワードのロック,270 作成,242,269 設定,245 プロトコルのログ記録,271 プロトコルのロック,271 ロックファイルタイプ,270 フェイルオープン Remote Filtering, 164 フェイルクローズ Remote Filtering, 164, 166 タイムアウト, 164, 166 復元ユーティリティ、298 複数の Policy Server, 281 複数のグループ ポリシー、81 複数のポリシー フィルタリングの優先,59

複数のロール,許可,244 ブラウズ時間 インターネット(IBT), 97, 330 ブラウズセッション,330 ブロック・43 キーワード,44 ファイルタイプ,44,196 プロトコル,188 ブロック メッセージ 代替の作成,92 ブロックおよびロック,269 カテゴリ、270 プロトコル,271 ブロックされた要求,帯域幅のログ記録,121, 130 ブロックとロック キーワード,270 ファイル タイプ,270 ブロックなし URL, 185 ブロックページ.85 継続ボタン,44 コンテンツ変数,90 デフォルトに復元,91 パスワード優先アクセス,45 ユーザ割り当て時間ボタン、44 ロゴの変更,89 ソースファイル、87 ブロックメッセージ カスタマイズ,87 カスタムの作成,88 ファイルタイプ、196 フレームサイズの変更,89 プロトコル,86 ブロック用 NIC, 349 プレゼンテーションレポート,95,305 Excel 形式, 99, 110, 111, 115 HTML 形式, 99, 110 PDF 形式, 99, 110, 115 XLS 形式, 99, 110 印刷,110 カスタムロゴ,102,107 概要,96 コピー,101 出力形式,115 使用頻度の高いレポート, 96, 98, 100, 107, 109 実行,110 ジョブの日付範囲の設定,114 ジョブの履歴,117 ジョブキュー,101,116 ディスク容量の使用,99

ファイル名,98 保存, 99, 111 レポートカタログ,98 レポートカタログ名,106 レポートフィルタ, 98, 100, 102 レポートフィルタの確認,108 スケジューリング,101,111,112 プレゼンテーションレポートの保存,111 プロキシサーバー Log Server の使用, 322 データベースダウンロードの設定,33 プロキシ設定 確認, 360 データベースのダウンロード,360 プロトコル Security Protocol Groups, 42 TCP および UDP, 53 Websense 定義の変更, 193 カスタム定義,176 カスタムの名前の変更,190 管理,176 使用情報の収集,29 新規作成, 189 すべてのリスト,37 すべてのロールのログ記録,271 すべてのロールをロック、269、271 帯域幅使用,194 調査レポートの選択,129 定義, 30, 37, 187 フィルタリング,52,188 ブロックメッセージ,86 プレゼンテーションレポートの選択,105 マスタデータベースに追加,38 ログ記録されない, 397 プロトコル 使用 アラート 設定, 295 プロトコル ID, 189 IP アドレス, 190 ポート, 190 プロトコル使用状況アラート 追加,296 プロトコルのログ記録 すべてのロール,271 プロトコルフィルタ,47 作成,51 追加,78 定義.35 テンプレート,51,55 名前の変更,52 編集,52 プロトコル編集ボタン,176

#### $\boldsymbol{\wedge}$

ヘルスアラート,296 解決策,386 説明,385 要約,20 変更 確認,19 キャッシュ,19 保存,19 編集 カスタム LDAP グループ,68 カテゴリフィルタ,49 クライアントの設定,70 制限付きフィルタ,173 プロトコルフィルタ,52 ポリシー,77

#### ほ

棒グラフ,123 ポップアップアラート,291 ポップアップブロック レポートへのアクセス,399 ポリシー クライアントに適用,77,80 処理対象クライアントに適用,247,252 実行.80 制限なし,73 説明,76 追加, 75, 76 定義. 35.73 適用の判別,80 デフォルト,74 名前の変更,77 表示,75 ファイルに出力,75 複数のグループ,81 編集, 75, 77 ユーザとグループに適用,62 優先フィルタリング,81 例 - 標準ユーザ,73 ロールにコピー, 75, 175, 246 ロールの作成,251 ロールの編集,251 ポリシー 許可, 241, 243 ポリシー 設定 デフォルトの復元,55 ポリシー許可 条件有り,242 条件無し,241 リリース、248

ポリシー許可のリリース,248 ポリシーの確認 ユーザの検索,202 ポリシーの確認ツール,201 ポリシーの定義 スケジュール,77 ポリシーをファイルに出力,75

#### み

見積もり 時間の節約,25 帯域幅の節約,25 未反映の変更点の表示,19

#### め

メインタブ,18 メモリー要件 データベースのダウンロード,362 メンテナンスジョブ Log Database,325,331 設定,331

# ŧ

文字セット LDAP, 67 モニタリング用 NIC, 349

#### ø

ユーザ, 59,62 識別, 205 手動認証, 207 透過的識別,205 リモート識別,163 ユーザ 識別 トラブルシューティング,371 ユーザアカウント Websense, 243, 255 WebsenseAdministrator, 239, 240, 241 Websense に追加, 255 パスワード,243 ユーザ検索,70 ユーザ識別 手動,207 透過的,205 リモートユーザ,206 ユーザ識別ページ,208 ユーザ情報, ログ記録, 310 ユーザの調査ツール,202 ユーザ不明 アップグレード後,356

ユーザプロファイル ログオンスクリプトの問題,376 ユーザ名の非表示 調査レポート,124 ユーザ割り当て時間 ブロックページのボタン,44 優先 指定済み管理ロール,265 フィルタリング、81 フィルタリングポリシー,59 優先管理者 WebsenseAdministrator, 16 許可,241 クライアントをロールに移動,245,246 クライアントをロールに追加,245 条件有り,242 条件無し, 242, 259 フィルタ ロック,269 フィルタのコピー,246 ポリシーのコピー,246  $\Box - J L$ , 239, 240, 241 ロールの切り替え、242 ロールの削除,240,266 優先設定,レポート,310 優先度, ロール, 257, 265 ユーティリティ Log Server の構成, 312

#### よ

要約レポート 調査レポート,120 マルチレベル,125 読み込み時刻,331 読み込み時刻のしきい値,330 より厳密な制限でブロック,171 制限付きフィルタ,171

#### ŋ

リアルタイムオプション,150,156 コンテンツの分類,150 コンテンツのストリッピング,153 ファイルスキャン,151 変更を保存,155 レポート,156 リアルタイムオプションの設定,149 リアルタイムスキャン,147 概要,148 設定,149 データベース更新,148 リアルタイムスキャンデータベースの更新 , 148 リアルタイムデータベース更新, 31, 297 リスククラス, 40, 307, 308 カテゴリに割り当て、308 業務関連の使用,41 生産性の損失,40,41 セキュリティリスク,41 調査レポートの選択, 104, 129 ネットワーク帯域幅損失,40,41 法的責任,40 レポート,308 リフレッシュ Log Database の設定, 326 リモートユーザ, 識別, 163 履歴ページ,23 カスタマイズ,24,25 🗵 . 23

# れ

例 カテゴリとプロトコルフィルタ,54 ポリシー,73 例 - 標準ユーザポリシー, 73 列 調査レポート詳細, 128 レポート Linux, 95, 307 アクセス,306 空.397 管理者, 249, 268 管理者の制限,244 が完了しない, 399 許可, 242, 243, 252, 261 許可の設定 260 コンポーネント,305 使用,95 設定 セルフレポート,341 セルフレポート,264 タイムアウト、393 調査, 95, 96 調査の設定,336 月別ユーザ活動詳細,133 電子メール サーバーの設定,310 電子メールで配信,310 日別ユーザ活動詳細,131 プレゼンテーション,95 方針,306 保存,99 ポップアップブロック,399 優先設定.310

リアルタイムオプション、156 レポートカタログ、98 名前、106 レポートタイトル、プレゼンテーションレ ポート、106 レポートフィルタ、プレゼンテーションレ ポート、98、100、102 アクションの選択、106 カテゴリの選択、104 クライアントの選択、103 プロトコルリの選択、105 リスククラスの選択、104 レポートフィルタ、プレゼンテーションレ ポートの確認、108

## 3

ロール カテゴリのロック,270 管理者,240 管理者の削除,259 管理者の追加, 259, 262 切り替え、242 クライアントの重複,250 クライアントを削除,260 削除.257 処理対象クライアントの追加, 247, 250, 260, 264 すべて許可フィルタ,246 追加. 257. 258 適用 ポリシー, 247, 252 名前,257 表示の定義,249 フィルタの作成,251 フィルタの編集,251 フィルタロック,269 複数の管理者,262 複数のクライアント,265 プロトコルのロック,271 編集, 259 ポリシーの作成,251 ポリシーの編集,251 優先管理者, 239, 240, 241 優先管理者の削除,240,266 優先度,257,265 ロールオーバーオプション,データベース パーティション,327 ロールに移動,71 クライアント,246 ロールにコピー,175

フィルタ、48 ポリシー,75 ロールの 削除,266 ロールの切り替え、242 ロールの変更,242 ログ Remote Filtering, 163 監査,286 挿入メソッド、314 ログオン スクリプト ユーザプロファイルの問題,376 ログオンエラー,388 ログオンスクリプト NetBIOS の有効化, 375 ドメイン コントローラ可視性問題,375 ログキャッシュファイル,317 ログ記録 アクセス件数,317 拡張, 315 カテゴリ、310 完全 URL, 320, 329 集約レコード,319 設定,310 複数の Policy Server, 310 選択可能なカテゴリ,306,311 定義, 308 匿名,311 ヒット件数,318 方針,306 ユーザ情報,310 リアルタイムオプション、156 リアルタイムオプションとフィルタリング との比較,157 ログ挿入メソッド,315 ログファイル、402 Remote Filtering, 166 ログレコード,156 ログオン,16 בם ブロックページで変更,89 プレゼンテーションレポート,102,107

#### わ

割り当て時間,44 アプレッド,45 クライアントに適用,45 セッション,45 複数の Policy Server 環境,281